More Service Manuals at www.service-manual.net

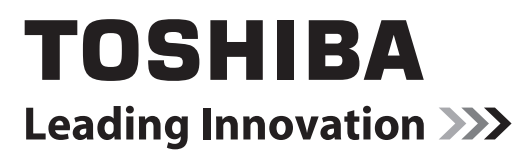

# **SERVICE HANDBOOK**

# MULTIFUNCTIONAL DIGITAL SYSTEMS e-Studio165/167/205/207/237

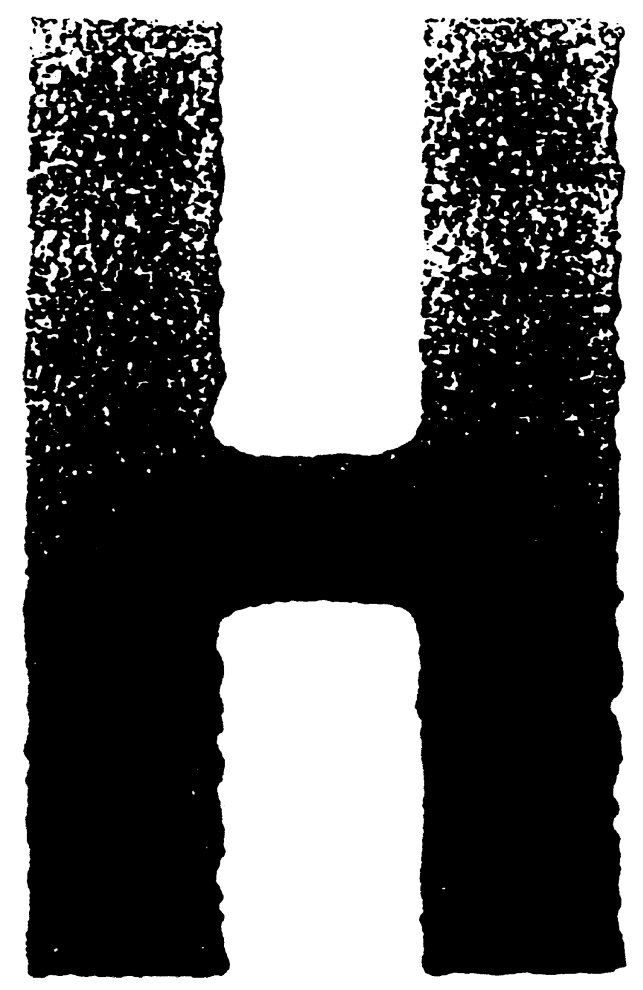

Model: DP-1650, DP-1670, DP-2040, DP-2070, DP-2370 Publish Date: April 2006 File No. SHE06000500 R060121B1601-TTEC Ver15\_2009-01

WWW.SERVICE-MANUAL.NET

# Trademarks

- The official name of Windows 95 is Microsoft Windows 95 Operating System.
- The official name of Windows 98 is Microsoft Windows 98 Operating System.
- The official name of Windows Me is Microsoft Windows Millennium Edition Operating System.
- The official name of Windows 2000 is Microsoft Windows 2000 Operating System.
- The official name of Windows XP is Microsoft Windows XP Operating System.
- Microsoft, Windows, Windows NT, Windows Vista and the brand names and product names of other Microsoft products are trademarks or registered trademarks of Microsoft Corporation in the U.S. and/or other countries.
- Molykote is a registered trademark of Dow Corning Corporation.
- Other company names and product names in this manual are the trademarks of their respective companies.

 $\ensuremath{\mathbb{C}}$  2006 - 2009 TOSHIBA TEC CORPORATION All rights reserved

Under the copyright laws, this manual cannot be reproduced in any form without prior written permission of TOSHIBA TEC CORPORATION. No patent liability is assumed, however, with respect to the use of the information contained herein.

# GENERAL PRECAUTIONS REGARDING THE SERVICE FOR e-STUDIO165/167/205/207/237

The installation and service should be done by a qualified service technician.

## 1) Transportation/Installation

- When transporting/installing the equipment, remove the drawer, employ two persons and be sure to hold the positions as shown in the figure.

The equipment is quite heavy and weighs approximately 32.5 kg (71.65 lb), therefore pay full attention when handling it.

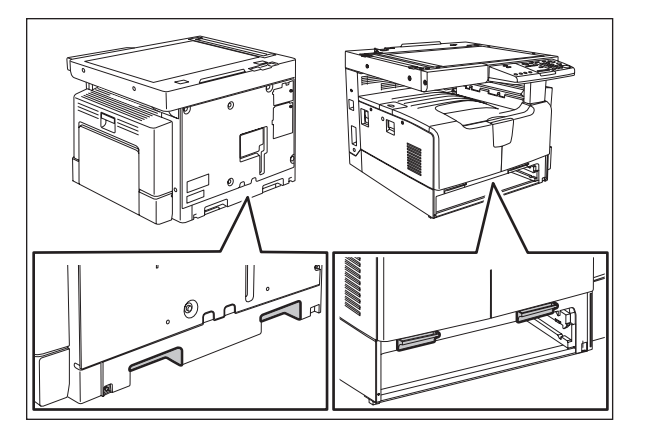

- Be sure not to hold the movable parts or units when transporting the equipment.
- Be sure to use a dedicated outlet with AC 110 V / 13.2 A, 115 V or 127 V / 12 A, 220-240 V or 240 V / 8 A for its power source.
- The equipment must be grounded for safety.
- Select a suitable place for installation. Avoid excessive heat, high humidity, dust, vibration and direct sunlight.
- Provide proper ventilation since the equipment emits a slight amount of ozone.
- To insure adequate working space for the copying operation, keep a minimum clearance of 80 cm (32") on the left, 80 cm (32") on the right and 10 cm (4") on the rear.
- The equipment shall be installed near the socket outlet and shall be easily accessible.
- Be sure to fix and plug in the power cable securely after the installation so that no one trips over it.

#### 2) General Precautions at Service

- Be sure to turn the power OFF and unplug the power cable during service (except for the service should be done with the power turned ON).
- Unplug the power cable and clean the area around the prongs of the plug and socket outlet once a year or more. A fire may occur when dust lies on this area.
- When the parts are disassembled, reassembly is the reverse of disassembly unless otherwise noted in this manual or other related documents. Be careful not to install small parts such as screws, washers, pins, E-rings, star washers, harnesses in the wrong places.
- Basically, the equipment should not be operated with any parts removed or disassembled.
- The PC board must be stored in an anti-electrostatic bag and handled carefully using a wristband since the ICs on it may be damaged due to static electricity.
  - Caution: Before using the wristband, unplug the power cable of the equipment and make sure that there are no charged objects which are not insulated in the vicinity.

- Avoid expose to laser beam during service. This equipment uses a laser diode. Be sure not to expose your eyes to the laser beam. Do not insert reflecting parts or tools such as a screwdriver on the laser beam path. Remove all reflecting metals such as watches, rings, etc. before starting service.
- Be sure not to touch high-temperature sections such as the exposure lamp, fuser unit, damp heater and areas around them.
- Be sure not to touch high-voltage sections such as the chargers, developer, high-voltage transformer and power supply unit. Especially, the board of these components should not be touched since the electric charge may remain in the capacitors, etc. on them even after the power is turned OFF.
- Make sure that the equipment will not operate before touching potentially dangerous places (e.g. rotating/operating sections such as gears, belts pulleys, fans and laser beam exit of the laser optical unit).
- Be careful when removing the covers since there might be the parts with very sharp edges underneath.
- When servicing the equipment with the power turned ON, be sure not to touch live sections and rotating/operating sections. Avoid exposing your eyes to laser beam.
- Use designated jigs and tools.
- Use recommended measuring instruments or equivalents.
- Return the equipment to the original state and check the operation when the service is finished.

#### 3) Important Service Parts for Safety

 The breaker, door switch, fuse, thermostat, thermofuse, thermistor, batteries, IC-RAMs including lithium batteries, etc. are particularly important for safety. Be sure to handle/install them properly. If these parts are short-circuited and their functions become ineffective, they may result in fatal accidents such as burnout. Do not allow a short-circuit or do not use the parts not recommended by Toshiba TEC Corporation.

#### 4) Cautionary Labels

- During servicing, be sure to check the rating plate and cautionary labels such as "Unplug the power cable during service", "CAUTION. HOT", "CAUTION. HIGH VOLTAGE", "CAUTION. LASER BEAM", etc. to see if there is any dirt on their surface and if they are properly stuck to the equipment.

#### 5) Disposal of the Equipment, Supplies, Packing Materials, Used Batteries and IC-RAMs

- Regarding the recovery and disposal of the equipment, supplies, packing materials, used batteries and IC-RAMs including lithium batteries, follow the relevant local regulations or rules.

#### Caution:

Dispose of used batteries and IC-RAMs including lithium batteries according to this manual. Attention:

Se débarrasser de batteries et IC-RAMs usés y compris les batteries en lithium selon ce manuel. **Vorsicht:** 

Entsorgung der gebrauchten Batterien und IC-RAMs (inclusive der Lithium-Batterie) nach diesem Handbuch.

# CONTENTS

| 1.         | SPE      | ECIFICATIONS / ACCESSORIES / OPTIONS / SUPPLIES                | 1-1        |
|------------|----------|----------------------------------------------------------------|------------|
|            | 1.1      | Specifications                                                 | 1-1        |
|            | 1.2      | Accessories                                                    | 1-5        |
|            |          | 1.2.1 e-STUDIO165/205                                          | 1-5        |
|            |          | 1.2.2 e-STUDIO167/207/237                                      | 1-6        |
|            | 1.3      | Options                                                        | 1-7        |
|            |          | 1.3.1 e-STUDIO165/205                                          | 1-7        |
|            |          | 1.3.2 e-STUDIO167/207/237                                      |            |
|            | 1.4      | Supplies                                                       | 1-9        |
|            | 15       | System List                                                    | 1-10       |
|            |          | 1.5.1 e-STUDIO165/205                                          | 1-10       |
|            |          | 1.5.2 e-STUDIO167/207/237                                      | 1-11       |
| 2          | FRF      |                                                                | 2_1        |
| <b>-</b> . | 2 1      | Error Code List                                                |            |
|            | ۷.۱      | 2.1.1 Jam                                                      | ۱−∠<br>1 0 |
|            |          | 2.1.1 Jaili                                                    | 2-າ<br>ງາ  |
|            | <u>.</u> | 2. I.Z. SEIVILE Lall                                           |            |
|            | 2.2      | Sell-ulagilosis modes                                          |            |
|            |          | 2.2.1 Aujustinent mode (05)                                    |            |
|            |          | 2.2.2 Setting mode (08)                                        |            |
|            |          |                                                                |            |
|            |          |                                                                | 2-100      |
|            |          | 2.2.5 INDIVIDUAL LEST                                          | 2-101      |
|            |          | 2.2.6 TEST RESULT LIST                                         | 2-102      |
|            |          |                                                                | 2-104      |
|            |          |                                                                | 2-105      |
|            |          |                                                                | 2-108      |
|            |          | 2.2.10 FUNCTION (Jam counter ROM ver.)                         | 2-111      |
|            |          | 2.2.11 RAM clear                                               | 2-113      |
|            |          | 2.2.12 Country/Region code                                     | 2-115      |
| 3.         | AD.      | JUSTMENT                                                       | 3-1        |
|            | 3.1      | Adjustment of Auto-Toner Sensor                                | 3-1        |
|            | 3.2      | Image Dimensional Adjustment                                   |            |
|            |          | 3.2.1 General description                                      |            |
|            |          | 3.2.2 Paper alignment at the registration roller               |            |
|            |          | 3.2.3 Printer related adjustment                               |            |
|            |          | 3.2.4 Scanner related adjustment                               | 3-11       |
|            | 3.3      | Image Quality Adjustment (Copying Function)                    | 3-19       |
|            |          | 3.3.1 Density adjustment                                       | 3-19       |
|            |          | 3.3.2 Gamma slope adjustment                                   | 3-20       |
|            |          | 3.3.3 Sharpness adjustment                                     | 3-21       |
|            |          | 3.3.4 Setting range correction                                 | 3-22       |
|            |          | 3.3.5 Setting range correction (Adjustment of background peak) | 3-22       |
|            |          | 3.3.6 Setting range correction (Adjustment of text peak)       |            |
|            |          | 3.3.7 Adjustment of smudged/faint text                         |            |
|            |          | 3.3.8 Adjustment of image density                              |            |
|            | 3.4      | Image Quality Adjustment (Printing Function)                   |            |
|            |          | 3.4.1 Adjustment of smudged/faint text                         | 3-25       |
|            |          | 3.4.2 Adjustment of image density                              | 3-26       |
|            |          | 3 4 3 Gamma balance adjustment                                 |            |
|            | 35       | Image Quality Adjustment (Scanning Function)                   |            |
|            | 0.0      | 3.5.1 Density adjustment                                       |            |
|            |          | · ·                                                            |            |

© 2006 - 2009 TOSHIBA TEC CORPORATION All rights reserved

e-STUDIO165/167/205/207/237 CONTENTS

|    |            | 3.5.2     | Sharpness adjustment                                      | 3-30    |  |  |  |
|----|------------|-----------|-----------------------------------------------------------|---------|--|--|--|
|    |            | 3.5.3     | Setting range correction                                  | .3-31   |  |  |  |
|    |            | 3.5.4     | Setting range correction (Adjustment of background peak)  | .3-31   |  |  |  |
|    | ~ ~        | 3.5.5     | Setting range correction (Adjustment of text peak)        | 3-32    |  |  |  |
|    | 3.6        | Adjustn   | nent of High-Voltage Transformer                          | 3-33    |  |  |  |
|    |            | 3.6.1     |                                                           | .3-33   |  |  |  |
|    |            | 3.6.2     | Precautions                                               | . 3-39  |  |  |  |
|    | 3.7        | Adjustn   | nent of the Scanner Section                               | .3-41   |  |  |  |
|    |            | 3.7.1     |                                                           | .3-41   |  |  |  |
|    |            | 3.7.2     | CIS unit drive belt-1                                     | .3-41   |  |  |  |
|    |            | 3.7.3     | Scan motor (CIS unit drive belt-2)                        | 3-42    |  |  |  |
|    | 3.8        | Adjustn   | nent of the Paper Feeding System                          | 3-43    |  |  |  |
|    |            | 3.8.1     | Sheet sideways deviation caused by paper feeding          | . 3-43  |  |  |  |
|    | 3.9        | Adjustn   | nent of Developer Unit                                    | . 3-44  |  |  |  |
|    |            | 3.9.1     | Doctor-to-sleeve gap                                      | . 3-44  |  |  |  |
|    | 3.10       | Adjustn   | nent of the ADF/RADF (MR-2017/3019)                       | 3-47    |  |  |  |
|    |            | 3.10.1    | Adjustment of ADF/RADF Position                           | . 3-47  |  |  |  |
|    |            | 3.10.2    | Adjustment of ADF/RADF Height                             | 3-52    |  |  |  |
|    |            | 3.10.3    | Adjustment of Skew                                        | . 3-54  |  |  |  |
|    |            | 3.10.4    | Adjustment of the Leading Edge Position                   | 3-57    |  |  |  |
|    |            | 3.10.5    | Adjustment of Horizontal Position                         | 3-59    |  |  |  |
|    |            | 3.10.6    | Adjustment of Copy Ratio                                  | 3-60    |  |  |  |
|    |            | 3.10.7    | Adjustment of ADF/RADF Opening/Closing Sensor             | 3-61    |  |  |  |
| 1  | DDD        |           |                                                           | 1_1     |  |  |  |
| 4. |            |           | N Descriptions for DM Broadure                            | <b></b> |  |  |  |
|    | 4.1        | Operation | a Descriptions for Fin Flocedule                          | 4-1     |  |  |  |
|    | 4.Z        | Dreven    | tive Meintenance Checklist                                | 4-2     |  |  |  |
|    | 4.3        |           |                                                           |         |  |  |  |
|    | 4.4        |           |                                                           | 4-13    |  |  |  |
|    | 4.5        |           |                                                           | 4-14    |  |  |  |
|    | 4.0        | Grease    | : LISI                                                    | 4-15    |  |  |  |
|    | 4.7        | Precau    | tions for Storing and Handling Supplies                   | 4-10    |  |  |  |
|    |            | 4.7.1     | Precautions for storing TOSHIBA supplies                  | 4-10    |  |  |  |
|    |            | 4.7.2     | Checking and cleaning of photoconductive drum             | 4-17    |  |  |  |
|    |            | 4.7.3     |                                                           | 4-18    |  |  |  |
|    |            | 4.7.4     | Checking and cleaning of fuser roller and pressure roller | .4-18   |  |  |  |
| 5. | TRC        | DUBLE     | SHOOTING                                                  | 5-1     |  |  |  |
|    | 5.1        | Diagno    | sis and Prescription for Each Error Code                  | 5-1     |  |  |  |
|    |            | 5.1.1     | Paper transport iam                                       | 5-1     |  |  |  |
|    |            | 5.1.2     | Paper misfeeding                                          | 5-7     |  |  |  |
|    |            | 5.1.3     | Cover open jam                                            | 5-12    |  |  |  |
|    |            | 5.1.4     | Transport iam (ADF)                                       | 5-14    |  |  |  |
|    |            | 5.1.5     | Drive system related service call                         | 5-17    |  |  |  |
|    |            | 516       | Paper feeding system related service call                 | 5-19    |  |  |  |
|    |            | 517       | Scanning system related service call                      | 5-21    |  |  |  |
|    |            | 518       | Fuser unit related service call                           | 5-22    |  |  |  |
|    |            | 519       | ADF related service call                                  | 5-25    |  |  |  |
|    |            | 5 1 10    | Laser ontical unit related service call                   | 5-25    |  |  |  |
|    |            | 5 1 11    | Service call for others                                   | 5_26    |  |  |  |
|    |            | 5 1 12    | Ontical communication related service call                | 5_27    |  |  |  |
|    | 52         | Trouble   | epriodi communication related service can                 | 5_22    |  |  |  |
|    | 5.2<br>5.2 | Renlac    | ement of PC Boards                                        | 5_50    |  |  |  |
|    | 0.0        | 531       | Renlacing MAIN board                                      | 5_50    |  |  |  |
|    |            | 522       | Replacing MAIN board                                      | 5.50    |  |  |  |
|    |            | J.J.Z     |                                                           | . 5-50  |  |  |  |

| 6. | FIR                                    | MWARE UPDATING                                                                | 6-1    |  |  |  |  |  |
|----|----------------------------------------|-------------------------------------------------------------------------------|--------|--|--|--|--|--|
|    | 6.1                                    | 6.1 Firmware Updating with Download Jig                                       |        |  |  |  |  |  |
|    |                                        | 6.1.1 PWA-DWNLD-350-JIG                                                       | 6-3    |  |  |  |  |  |
|    |                                        | 6.1.2 Writing the data to the download jig (PWA-DWNLD-350-JIG)                | 6-7    |  |  |  |  |  |
|    |                                        | 6.1.3 K-PWA-DLM-320                                                           | 6-9    |  |  |  |  |  |
|    | 6.2                                    | Firmware Updating with TOSHIBA Viewer (e-STUDIO165/205 only)                  | 6-10   |  |  |  |  |  |
|    | 6.3                                    | Firmware Updating with USB Storage Device (When GA-1190/GA-1200 is installed) | 6-13   |  |  |  |  |  |
|    | 6.4                                    | Firmware Updating with Software Update Tool                                   | 6-19   |  |  |  |  |  |
|    |                                        | 6.4.1 General Description                                                     | 6-19   |  |  |  |  |  |
|    |                                        | 6.4.2 System Requirements                                                     | 6-19   |  |  |  |  |  |
|    |                                        | 6.4.3 Preparation and Precaution                                              | 6-19   |  |  |  |  |  |
|    |                                        | 6.4.4 Update Procedure                                                        | 6-19   |  |  |  |  |  |
| 7. | PO                                     | WER SUPPLY UNIT                                                               | 7-1    |  |  |  |  |  |
|    | 7.1                                    | Output Channel                                                                | 7-1    |  |  |  |  |  |
|    | 7.2                                    | Fuse                                                                          | 7-2    |  |  |  |  |  |
|    | 7.3 Configuration of Power Supply Unit |                                                                               |        |  |  |  |  |  |
| 8. | RE                                     | MOTE SERVICE                                                                  | 8-1    |  |  |  |  |  |
|    | 8.1                                    | SERVICE NOTIFICATION                                                          | 8-1    |  |  |  |  |  |
|    |                                        | 8.1.1 Outline                                                                 | 8-1    |  |  |  |  |  |
|    |                                        | 8.1.2 Setting                                                                 | 8-2    |  |  |  |  |  |
|    |                                        | 8.1.3 Items to be notified                                                    | 8-4    |  |  |  |  |  |
|    | 8.2                                    | Supply Notice                                                                 | 8-6    |  |  |  |  |  |
|    |                                        | 8.2.1 Outline                                                                 | 8-6    |  |  |  |  |  |
|    |                                        | 8.2.2 Setting                                                                 | 8-6    |  |  |  |  |  |
| 9. | WIF                                    | RE HARNESS CONNECTION                                                         | 9-1    |  |  |  |  |  |
|    | 9.1                                    | AC Wire Harness                                                               | 9-1    |  |  |  |  |  |
|    | 9.2                                    | DC Wire HarnessAp                                                             | pendix |  |  |  |  |  |
|    |                                        | 9.2.1 e-STUDIO165/205Ar                                                       | pendix |  |  |  |  |  |
|    |                                        | 9.2.2 e-STUDIO167/207/237                                                     | pendix |  |  |  |  |  |
|    | 9.3                                    | Electric Parts LayoutAr                                                       | pendix |  |  |  |  |  |

e-STUDIO165/167/205/207/237 CONTENTS

- 1. SPECIFICATIONS / ACCESSORIES / OPTIONS / SUPPLIES
- 2. ERROR CODE AND SELF-DIAGNOSTIC MODE
- 3. ADJUSTMENT
- 4. **PREVENTIVE MAINTENANCE (PM)**
- 5. TROUBLESHOOTING
- 6. FIRMWARE UPDATING
- 7. POWER SUPPLY UNIT
- 8. **REMOTE SERVICE**
- 9. WIRE HARNESS CONNECTION

8

1

2

3

4

5

6

7

WWW.SERVICE-MANUAL.NET

WWW.SERVICE-MANUAL.NET

#### 1. SPECIFICATIONS / ACCESSORIES / OPTIONS / SUPPLIES

#### **Specifications** 1.1

When the value is different among e-STUDIO165/167, 205/207 and 237, the value for e-STUDIO205/207 is shown by [] and the value for e-STUDIO237 is shown by { }.

 Copy process Indirect electrophotographic process (dry) • Type Desktop type Original table Fixed type (the left rear corner used as guide to place originals) Sheet, book and 3-dimensional object. The automatic document feeder Accepted originals (ADF) and reversing automatic document feeder (RADF), only accepts paper which are not pasted or stapled. (Single-sided originals: 50 to 127 g/m<sup>2</sup>/13 to 34 lb. Bond) Carbon paper are not acceptable either. Maximum size: A3/LD

• Copy speed (Copies/min.)

e-STUDIO165/167

|                            |        | Bypas               | s feed                |      | PFP             |                 |
|----------------------------|--------|---------------------|-----------------------|------|-----------------|-----------------|
| Paper size                 | Drawer | Size speci-<br>fied | Size not<br>specified | PFU  | Upper<br>drawer | Lower<br>drawer |
| A4, B5, LT                 | 16     | 16                  | 11                    | 16   | 16              | 16              |
| A5-R, ST-R                 | -      | 16                  | 11                    | -    | 16              | 16              |
| A4-R, B5-R, LT-R           | 15.5   | 15.5                | 11                    | 15.5 | 15.5            | 15.5            |
| B4, LG, FOLIO,<br>COMPUTER | 13     | 13                  | 11                    | 13   | 13              | 13              |
| A3, LD                     | 11     | 11                  | 11                    | 11   | 11              | 11              |

#### e-STUDIO205/207

|                            |        | Bypas               | s feed                |      | PFP             |                 |
|----------------------------|--------|---------------------|-----------------------|------|-----------------|-----------------|
| Paper size                 | Drawer | Size speci-<br>fied | Size not<br>specified | PFU  | Upper<br>drawer | Lower<br>drawer |
| A4, B5, LT                 | 20     | 20                  | 11                    | 20   | 20              | 20              |
| A5-R, ST-R                 | -      | 20                  | 11                    | -    | 20              | 20              |
| A4-R, B5-R, LT-R           | 15.5   | 15.5                | 11                    | 15.5 | 15.5            | 15.5            |
| B4, LG, FOLIO,<br>COMPUTER | 13     | 13                  | 11                    | 13   | 13              | 13              |
| A3, LD                     | 11     | 11                  | 11                    | 11   | 11              | 11              |

#### e-STUDIO237

|                            |        | Bypas               | s feed                |      | PFP             |                 |
|----------------------------|--------|---------------------|-----------------------|------|-----------------|-----------------|
| Paper size                 | Drawer | Size speci-<br>fied | Size not<br>specified | PFU  | Upper<br>drawer | Lower<br>drawer |
| A4, B5, LT                 | 23     | 23                  | 12.5                  | 23   | 23              | 23              |
| A5-R, ST-R                 | -      | 23                  | 12.5                  | -    | 23              | 23              |
| A4-R, B5-R, LT-R           | 17.5   | 17.5                | 12.5                  | 17.5 | 17.5            | 17.5            |
| B4, LG, FOLIO,<br>COMPUTER | 15     | 15                  | 12.5                  | 15   | 15              | 15              |
| A3, LD                     | 12.5   | 12.5                | 12.5                  | 12.5 | 12.5            | 12.5            |

1 - 1 07/02

- \* "-" means "Not acceptable".
- \* The copy speed in the above table are available when originals are manually placed for single side, multiple copying.
- \* When the ADF and RADF are used, the copy speed of 16[20] {23} sheets per minute is only available under the following conditions:
  - Original/Mode: Single side original/A4/LT size. APS/automatic density are not selected.
  - Number of sheets: 16[20] {23} or more.
  - Reproduction ratio: 100%

Copy speed for thick paper (Copies/min.) e-STUDIO165/167/205/207/237

Thick 1 (81 g/m<sup>2</sup> to 105 g/m<sup>2</sup>, 21.3 lb. Bond to 28 lb. Bond): Bypass feed on a sheet by sheet baisis only

Thick 2 (106 g/m<sup>2</sup> to 163 g/m<sup>2</sup>, 28 lb. Bond to 90 lb. Index): Bypass feed on a sheet by sheet baisis only

Copy paper

|                  | Drawer                                                                                                    | PFU | PFP                                                                                                    | ADU | Bypass copy                                                       | Remarks                                               |
|------------------|----------------------------------------------------------------------------------------------------|-----|----------------------------------------------------------------------------------------------------|-----|-------------------------------------------------------------------|-------------------------------------------------------|
| Size             | <ul> <li>A3, A4, A4-R, B4, B5, B5-R,</li> <li>A5-R(Only for PFP), LD, LG, LT, LT-R,</li> <li>ST-R(Only for PFP), FOLIO, COMPUTER,</li> <li>13"LG, 8K, 16K, 16K-R</li> </ul> |     | A3 to A5-R, LD to ST-R,<br>FOLIO, COMPUTER, 13"LG,<br>8.5" x 8.5", 8K, 16K, 16K-R<br>(Non-standard or user-speci-<br>fied sizes can be set.) |     |                                                                   |                                                       |
| Weight           | 64 to 80 g/m <sup>2</sup> , 17 lb. Bond to 21.3 lb. Bond                                                                                                    |     | 50 to 163 g/m <sup>2</sup><br>(Single paper feeding)<br>64 to 80 g/m <sup>2</sup><br>(Continuous feeding)                                    |     |                                                                   |                                                       |
| Special<br>paper | -                                                                                                    |     |                                                                                                    |     | Tracing paper, labels, OHP film<br>(thickness: 80 μm or thicker), | These special papers<br>recommended by<br>Toshiba Tec |

• First copy time ......e-STUDIO165/167/205/207

Approx. 7.6 sec. (A4, 100%, original placed manually) Approx. 7.7 sec. (LT, 100%, original placed manually) e-STUDIO237 Approx. 7.5 sec. (A4/LT, 100%, original placed manually)

- Warming-up time...... Approx. 25 sec. (temperature: 20°C)
- Multiple copying ...... Up to 999 copies; Key in set numbers
- Reproduction ratio ......Actual ratio: 100±0.5%
   Zooming: 25 to 200% in increments of 1%
- Resolution/Gradation ........... Scanning: 600 dpi x 600 dpi Printing: Equivalent to 2400 dpi x 600 dpi Gradation: 256 steps
- Eliminated portion ..... Leading edges: 3.0±2.0 mm, Side/trailing edges: 2.0±2.0 mm (copy)

Leading / trailing edges: 5.0±2.0 mm, Side edges: 5.0±2.0 mm (print)

e-STUDIO165/167/205/207/237 SPECIFICATIONS / ACCESSORIES / OPTIONS / SUPPLIES

| Paper feeding                     | Standard drawer:<br>1 drawer (stack height 28 mm, equivalent to 250 sheets; 64 to<br>80 g/m <sup>2</sup> (17 to 22 lb. Bond))                              |
|-----------------------------------|----------------------------------------------------------------------------------------------------|
|                                   | Bypass feeding:<br>Stack height 11.8 mm: equivalent to 100 sheets; 64 to 80 g/m <sup>2</sup><br>(17 to 22 lb. Bond)                                        |
|                                   | Paper Feed Unit (PFU):<br>Option (One drawer: stack height 28 mm, equivalent to 250<br>sheets; 64 to 80 g/m <sup>2</sup> (17 to 22 lb. Bond))              |
|                                   | Paper Feed Pedestal (PFP):<br>Option (One drawer or two: stack height 60.5 mm, equivalent to<br>550 sheets; 64 to 80 g/m <sup>2</sup> (17 to 22 lb. Bond)) |
| • Capacity of originals in the Al | DF/RADF (Option)<br>A3 to A5-R, LD to ST-R:<br>100 sheets / 80 g/m <sup>2</sup> (Stack height 16 mm or less)                                               |
| Automatic duplexing unit (AD      | U: Option)<br>Stackless, Switchback type                                                                                                    |
| Toner supply                      | Automatic toner density detection/supply<br>Toner cartridge replacing method (There is a recovered toner supply<br>mechanism.)                             |
| Density control                   | Automatic density mode and manual density mode selectable in 7 steps                                                                                       |
| Weight                            | Approximately 32.5 kg (71.65 lb.) (excluding the developer material and toner)                                                                             |
| Power requirements                | AC 110 V / 13.2 A, 115 V or 127 V / 12 A<br>220-240 V or 240 V / 8 A (50/60 Hz)                                                                            |
| * The acceptable value of         | each voltage is ±10%.                                                                                                    |
| Power consumption                 | 1.5 kW or less (100 V series)<br>1.6 kW or less (200 V series)                                                                                             |
| * The electric power is sup       | oplied to the ADF/RADF, PFU, PFP and ADU through the equipment.                                                                                            |
| Total counter                     | Electronical counter                                                                                                    |

- Dimensions of the equipment ...... W 600 x D 658.6 x H 462.5 (mm): See the figure below

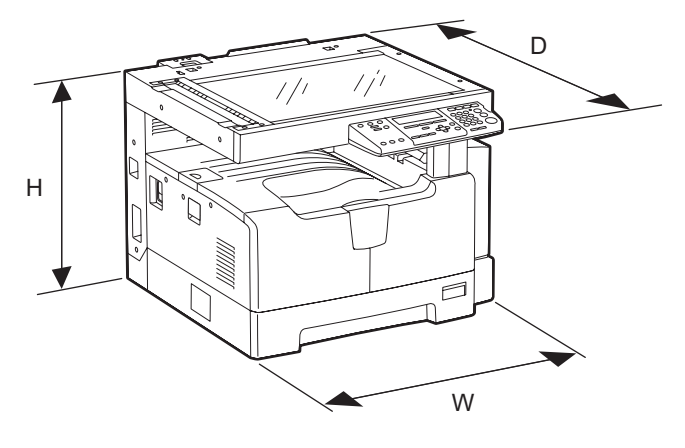

Fig. 1-1

# 1.2 Accessories

# 1.2.1 e-STUDIO165/205

| Unpacking/setup instruction                                            | 1 set                        |
|------------------------------------------------------------------------|------------------------------|
| Operator's manual                                                      | 1 pc.                        |
| Operator's manual pocket                                               | 1 pc.                        |
| Power cable                                                            | 1 pc.                        |
| CD-ROM                                                                 | 2 pcs.                       |
| Rubber plug                                                            | 6 pcs.                       |
| Transfer charger wire cleaner (installed inside of the transfer cover) | 1 pc.                        |
| Drum (installed inside of the equipment)                               | 1 pc.                        |
| Developer material                                                     | 1 pc.                        |
| Nozzle                                                                 | 1 pc.                        |
| Toner cartridge                                                        | 1 pc.                        |
| Warranty sheet                                                         | 1 pc. (for NAD and CND)      |
| Setup report                                                           | 1 set (for NAD, MJD and CND) |
| Customer satisfaction card                                             | 1 pc. (for MJD)              |
| Packing list                                                           | 1 pc. (for CND)              |
| Customer survey sheet                                                  | 1 pc. (for CND)              |
| Certificate of conformance                                             | 1 pc. (for CND)              |

#### \* Machine version

| NAD: | North America             |
|------|---------------------------|
| ASD: | Hong Kong / Latin America |
| AUD: | Australia                 |
| MJD: | Europe                    |
| ASU: | Asia / Saudi Arabia       |
| SAD: | Saudi Arabia              |
| ARD: | Latin America             |
| CND: | China                     |
| TWD: | Taiwan                    |
| KRD: | Korea                     |
| JPD: | Japan                     |
|      |                           |

# 1.2.2 e-STUDIO167/207/237

| Unpacking/setup instruction                                               | 1 set                                                                              |
|---------------------------------------------------------------------------|------------------------------------------------------------------------------------|
| Operator's manual                                                         | 1 pc.                                                                              |
| Operator's manual pocket                                                  | 1 pc. (for NAD)                                                                    |
| Power cable                                                               | 1 pc.                                                                              |
| CD-ROM                                                                    | 2 pcs.                                                                             |
| Rubber cap                                                                | 6 pcs. (for MJD, ASD, ASU and SAD)<br>2 pcs. (for NAD, CND, AUD, TWD, KRD and ARD) |
| Transfer charger wire cleaner<br>(installed inside of the transfer cover) | 1 рс.                                                                              |
| Drum (installed inside of the equipment)                                  | 1 pc.                                                                              |
| Developer material                                                        | 1 pc.                                                                              |
| Nozzle                                                                    | 1 pc. (for NAD)                                                                    |
| Toner cartridge                                                           | 1 pc.                                                                              |
| Warranty sheet                                                            | 1 pc. (for NAD and CND)                                                            |
| Setup report                                                              | 1 set (for NAD, MJD and CND)                                                       |
| Customer satisfaction card                                                | 1 pc. (for MJD)                                                                    |
| Packing list                                                              | 1 pc. (for CND)                                                                    |
| Customer survey sheet                                                     | 1 pc. (for CND)                                                                    |
| Certificate of conformance                                                | 1 pc. (for CND)                                                                    |

\* Machine version

- ASD: Hong Kong / Latin America
- AUD: Australia
- MJD: Europe
- ASU: Asia / Saudi Arabia
- SAD: Saudi Arabia
- ARD: Latin America
- CND: China
- TWD: Taiwan
- KRD: Korea
- JPD: Japan

e-STUDIO165/167/205/207/237 SPECIFICATIONS / ACCESSORIES / OPTIONS / SUPPLIES

# 1.3 Options

# 1.3.1 e-STUDIO165/205

| Platen Cover                               | KA-1640PC          |
|--------------------------------------------|--------------------|
| Automatic Document Feeder (ADF)            | MR-2017            |
| Reversing Automatic Document Feeder (RADF) | MR-3019            |
| Paper Feed Unit (PFU)                      | MY-1027            |
| Paper Feed Pedestal (PFP)                  | KD-1013            |
| Paper Feed Controller (PFC)                | GH-1050            |
| Drawer Module                              | MY-1028            |
| Automatic Duplexing Unit (ADU)             | MD-0103            |
| Fax Kit                                    | GD-1220NA/EU/AU/TW |
| External Keyboard                          | GJ-1040            |
| Network Printer Kit                        | GA-1190/C          |
| Scanner Upgrade Kit                        | GA-1200/C          |
| Expansion Memory                           | GC-1240            |
| Damp Heater                                | MF-1640U/E         |
| Harness Kit                                | GQ-1130            |
| Desk                                       | MH-1640            |

Notes:

- When the paper feed pedestal (KD-1013) or automatic duplexing unit (MD-0103) is installed, the paper feed controller (GH-1050) is also required to be installed.
- The external keyboard (GJ-1040) is necessary for the installation of the fax kit (GD-1220) and the scanner upgrade kit (GA-1200).

# 1.3.2 e-STUDIO167/207/237

| Platen Cover                               | KA-1640PC/C                                          |
|--------------------------------------------|------------------------------------------------------|
| Automatic Document Feeder (ADF)            | MR-2017/C                                            |
| Reversing Automatic Document Feeder (RADF) | MR-3019/C                                            |
| Paper Feed Unit (PFU)                      | MY-1027/C                                            |
| Paper Feed Pedestal (PFP)                  | KD-1022/C                                            |
| Paper Feed Controller (PFC)                | GH-1060/C                                            |
| Drawer Module                              | MY-1028/C                                            |
| Automatic Duplexing Unit (ADU)             | MD-0103/C                                            |
| Fax Kit                                    | GD-1220NA/EU/AU/TW/CN/KR<br>GD-1221NA/EU/AU/TW/CN/KR |
| External Keyboard                          | GJ-1040/C/EU/KR/TW                                   |
| Network Printer Kit                        | GA-1190/C/KR/TW                                      |
| Scanner Upgrade Kit                        | GA-1200/C/KR/TW                                      |
| Operator's manual pocket                   | KK-1660/C (except for NAD)                           |
| Damp Heater                                | MF-1640U/E                                           |
| Harness Kit                                | GQ-1130                                              |
| Desk                                       | MH-1640                                              |

Notes:

- When the paper feed pedestal (KD-1022) or automatic duplexing unit (MD-0103) is installed, the paper feed controller (GH-1060) is also required to be installed.
- The external keyboard (GJ-1040) is necessary for the installation of the fax kit (GD-1220/ 1221) and the scanner upgrade kit (GA-1200).

# 1.4 Supplies

| Drum               | OD-1600 (except for China)<br>OD-2320 (for China)                                                                                                    |
|--------------------|----------------------------------------------------------------------------------------------------|
| Toner cartridge    | PS-ZT1640 (4) (for North America)<br>PS-ZT1640D (4) (for Asia, Central and South America)<br>PS-ZT1640D5K (4) (for Asia, Central and South America)<br>PS-ZT1640C (4) (for China)<br>PS-ZT1640C5K (4) (for China)<br>PS-ZT1640T5K (4) (for Taiwan)<br>PS-ZT1640T5K (4) (for Taiwan)<br>PS-ZT1640E (1) (for Europe)<br>PS-ZT1640E5K (1) (for Europe) |
| Developer material | D-2320 (except for China)<br>D-2320C (for China)                                                                                                    |

# 1.5 System List

# 1.5.1 e-STUDIO165/205

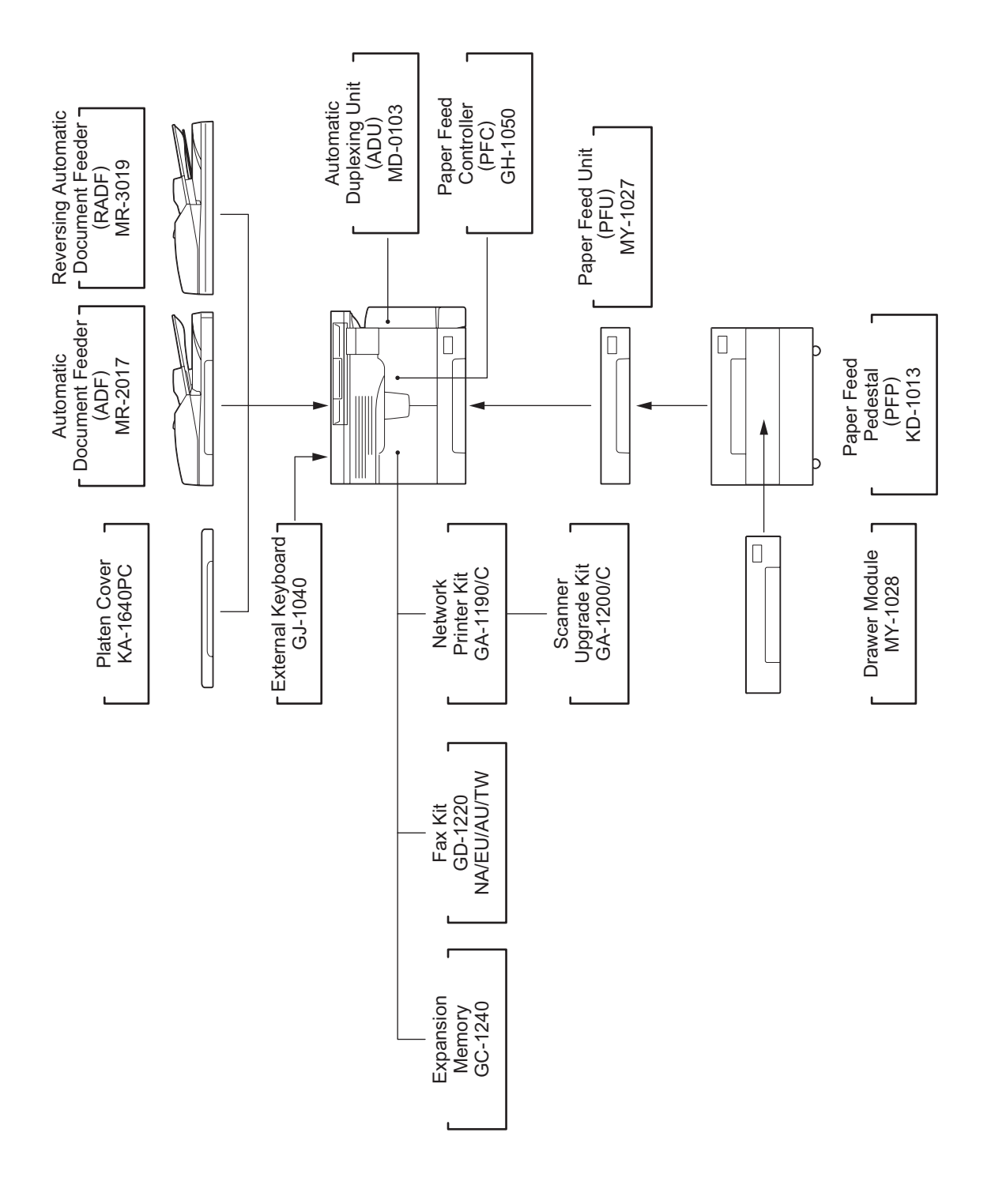

Fig. 1-2

e-STUDIO165/167/205/207/237 SPECIFICATIONS / ACCESSORIES / OPTIONS / SUPPLIES

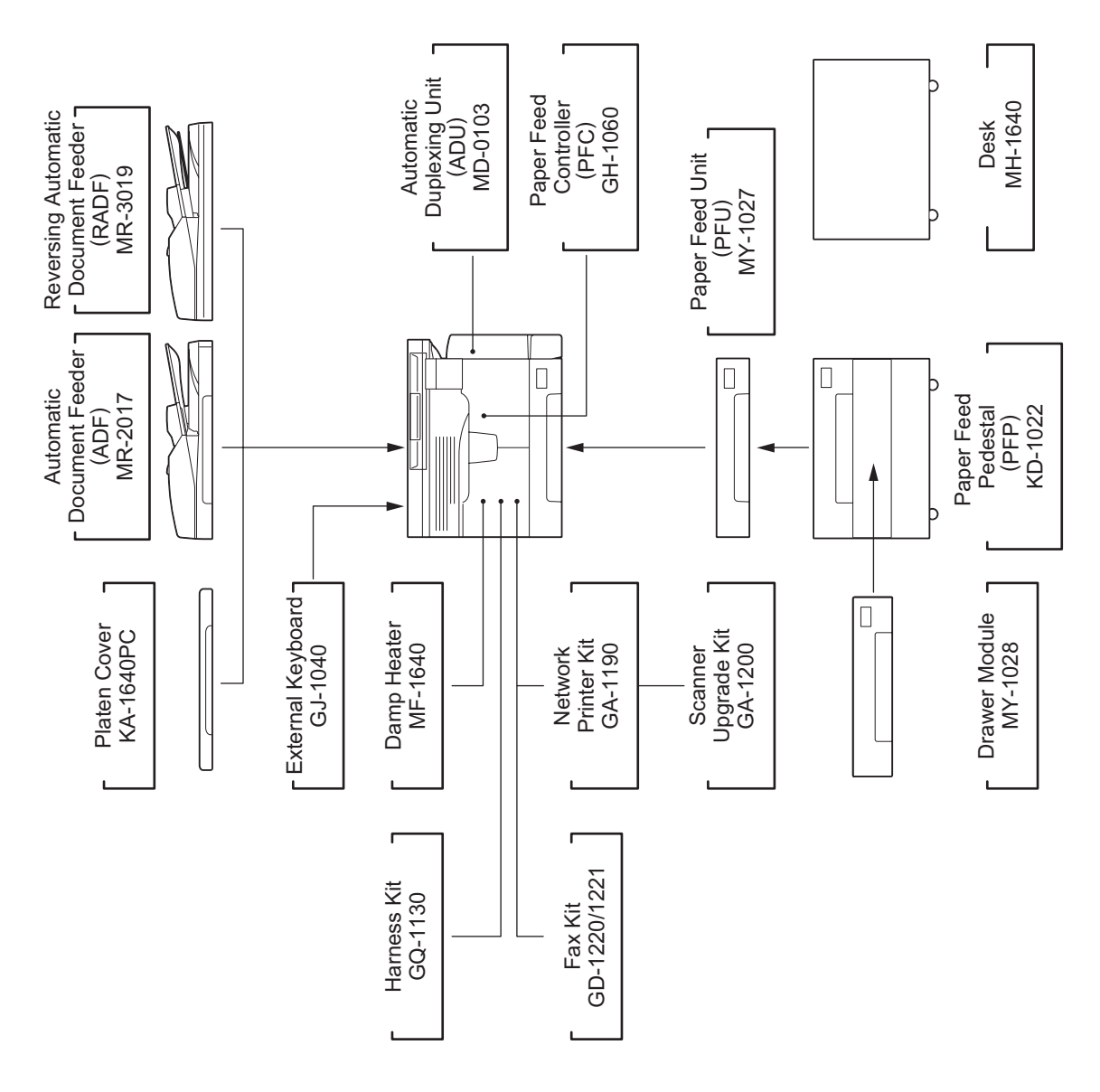

Fig. 1-3

 $\ensuremath{\textcircled{\sc 0}}$  2006 - 2009 TOSHIBA TEC CORPORATION All rights reserved

1 - 11 08/06 WWW.SERVICE-MANUAL.NET

e-STUDIO165/167/205/207/237 SPECIFICATIONS / ACCESSORIES / OPTIONS / SUPPLIES

# 2. ERROR CODE AND SELF-DIAGNOSTIC MODE

# 2.1 Error Code List

# 2.1.1 Jam

| Error code | Classification      | Contents                                                                                                    | Troubleshooting |
|------------|---------------------|----------------------------------------------------------------------------------------------------|-----------------|
| E01        | Paper exit jam      | Jam not reaching the exit sensor: The paper which<br>has passed through the fuser unit does not reach<br>the exit sensor.                                                                                                    | P. 5-1          |
| E02        |                     | Stop jam at the exit sensor: The trailing edge of the paper does not pass the exit sensor after its leading edge has reached this sensor.                                                                                       | P. 5-1          |
| E03        | Other paper jam     | Power-ON jam: The paper is remaining on the paper transport path when power is turned ON.                                                                                                    | P. 5-2          |
| E09        |                     | Jam at the registration area due to registration time-<br>out error                                                                                                    | -               |
| E11        | Paper misfeeding    | ADU misfeeding (Paper not reaching the registra-<br>tion sensor): The paper which has passed through<br>ADU does not reach the registration sensor during<br>duplex printing.                                                   | P. 5-7          |
| E12        |                     | Bypass misfeeding (Paper not reaching the regis-<br>tration sensor): The paper fed from the bypass tray<br>does not reach the registration sensor.                                                                              | P. 5-7          |
| E13        |                     | Drawer misfeeding (Paper not reaching the regis-<br>tration sensor): The paper fed from the drawer does<br>not reach the registration sensor.                                                                                   | P. 5-8          |
| E14        |                     | PFU drawer misfeeding (Paper not reaching the PFU feed sensor): The paper fed from the PFU drawer does not reach the PFU feed sensor.                                                                                           | P. 5-9          |
| E15        |                     | PFP upper drawer misfeeding (Paper not reaching<br>the PFP upper drawer feed sensor): The paper fed<br>from the PFP upper drawer does not reach the PFP<br>upper drawer feed sensor.                                            | P. 5-10         |
| E16        |                     | PFP lower drawer misfeeding (Paper not reaching<br>the PFP lower drawer feed sensor): The paper fed<br>from the PFP lower drawer does not reach the PFP<br>lower drawer feed sensor.                                            | P. 5-11         |
| E21        | Paper transport jam | PFU drawer transport jam (Paper not reaching the registration sensor): The paper does not reach the registration sensor after it has passed the PFU feed sensor.                                                                | P. 5-3          |
| E30        |                     | PFP upper drawer transport jam (Paper not reach-<br>ing the registration sensor): The paper fed from the<br>PFP upper drawer does not reach the registration<br>sensor after it has passed the PFP upper drawer<br>feed sensor. | P. 5-3          |

| Error code | Classification                       | Contents                                                                                                    | Troubleshooting |
|------------|--------------------------------------|----------------------------------------------------------------------------------------------------|-----------------|
| E32        | Paper transport jam                  | PFP upper drawer transport jam (Paper not reach-<br>ing the PFU feed sensor): The paper fed from the<br>PFP upper drawer does not reach the PFU feed<br>sensor after it has passed the PFP upper drawer<br>feed sensor.                           | P. 5-4          |
| E33        |                                      | PFP lower drawer transport jam (Paper not reach-<br>ing the registration sensor): The paper fed from the<br>PFP lower drawer does not reach the registration<br>sensor after it has passed the PFP lower drawer<br>feed sensor.                   | P. 5-3          |
| E35        |                                      | PFP lower drawer transport jam (Paper not reach-<br>ing the PFU feed sensor): The paper fed from the<br>PFP lower drawer does not reach the PFU feed<br>sensor after it has passed the PFP lower drawer<br>feed sensor.                           | P. 5-4          |
| E36        | -                                    | PFP lower drawer transport jam (Paper not reach-<br>ing the PFP upper drawer feed sensor): The paper<br>fed from the PFP lower drawer does not reach the<br>PFP upper drawer feed sensor after it has passed<br>the PFP lower drawer feed sensor. | P. 5-5          |
| E40        | Cover open jam                       | Transfer cover open jam: The transfer cover has opened during printing.                                                                                                    | P. 5-12         |
| E41        |                                      | Front cover open jam: The front cover has opened during printing.                                                                                                    | P. 5-12         |
| E42        | -                                    | PFP cover open jam: The PFP cover has opened during printing.                                                                                                    | P. 5-13         |
| E44        | -                                    | PFU cover open jam: The PFU cover has opened during printing.                                                                                                    | P. 5-13         |
| E51        | Paper transport jam<br>(ADU section) | Jam not reaching the ADU sensor: The paper does<br>not reach the ADU sensor after it is switchbacked in<br>the exit section.                                                                                                    | P. 5-6          |
| E71        | ADF jam                              | Jam not reaching the original registration sensor:<br>The original fed from the original feeding tray does<br>not reach the original registration sensor.                                                                                         | P. 5-14         |
| E72        |                                      | Jam not reaching the read sensor: The original does not reach the read sensor after it has passed the registration sensor.                                                                                                    | P. 5-14         |
| E73        |                                      | Stop jam at the exit sensor: The trailing edge of the original does not pass the exit sensor after its leading edge has reached this sensor.                                                                                                    | P. 5-15         |
| E74        | 1                                    | Stop jam at the reverse sensor: The trailing edge of<br>the original does not pass the reversal sensor after<br>its leading edge has reached this sensor. (RADF)                                                                                  | P. 5-15         |
| E86        |                                      | ADF jam access cover open: The ADF jam access cover has opened during ADF operation.                                                                                                    | P. 5-16         |
| E87        |                                      | ADF open jam: ADF has opened during ADF operation.                                                                                                    | P. 5-16         |

# 2.1.2 Service call

| Error code | Classification                                      | Contents                                                                                                    | Troubleshooting |
|------------|-----------------------------------------------------|----------------------------------------------------------------------------------------------------|-----------------|
| C01        | Drive system<br>related service call                | Main motor abnormality: The main motor is not rotating normally.                                                                                                    | P. 5-17         |
| C04        | Paper feeding sys-<br>tem related ser-<br>vice call | PFP motor abnormality: The PFP motor is not rotating normally.                                                                                                    | P. 5-19         |
| C07        | Drive system<br>related service call                | Exit motor IC overcurrent detection error (Error which occurs only when the GH-1050 has been installed.)                                                                                                    | P. 5-17         |
| C08        |                                                     | ADU motor IC overcurrent detection error                                                                                                    | P. 5-17         |
| C15        | Paper feeding sys-<br>tem related ser-<br>vice call | PFP upper drawer tray abnormality: The PFP upper<br>drawer tray-up motor is not rotating or the PFP upper<br>drawer tray is not moving normally.                                                                                                    | P. 5-20         |
| C16        |                                                     | PFP lower drawer tray abnormality: The PFP lower<br>drawer tray-up motor is not rotating or the PFP lower<br>drawer tray is not moving normally.                                                                                                    | P. 5-20         |
| C21        | Scanning system                                     | CIS unit initialization error                                                                                                    | P. 5-21         |
| C26        | related service call                                | Peak detection error: Lighting of the exposure lamp<br>(white reference) is not detected when power is turned<br>ON.                                                                                                    | P. 5-21         |
| C41        | Fuser unit related service call                     | Thermistor or heater abnormality at power-ON: Abnor-<br>mality of service call the thermistor is detected when<br>power is turned ON or the temperature of the fuser roller<br>does not rise in a specified period of time after power is<br>turned ON. | P. 5-22         |
| C43        |                                                     | Thermistor abnormality during warming up or in ready status after abnormality judgment                                                                                                    | P. 5-23         |
| C44        |                                                     | Heater abnormality after abnormality judgment: The tem-<br>perature of the fuser roller has exceeded the range of<br>control (in this case, the main switch turns OFF automati-<br>cally) or does not even reach the range.                             | P. 5-24         |
| C45        |                                                     | Thermistor abnormality during printing: Abnormality of the thermistor is detected during printing.                                                                                                    | P. 5-24         |
| C55<br>F11 | Optional communi-<br>cation related ser-            | ADF I/F error: Communication error has occurred between the ADF and the scanner                                                                                                    | P. 5-27         |
| C56        | vice call                                           | PFC board I/F error: Communication error has occurred between the PFC board and the equipment.                                                                                                    | P. 5-27         |
| C94        | Other service call                                  | Firmware update error: An error message appears when<br>firmware for e-STUDIO167/207/237 is updated on e-<br>STUDIO165/205 by mistake, and the power is turned<br>OFF and then back ON after the update.                                                | P. 5-26         |
| C97        | Process related service call                        | High-voltage transformer abnormality: Leakage of the main charger is detected.                                                                                                    | P. 5-26         |
| C99        | Other service call                                  | PFC microcomputer abnormality                                                                                                    | P. 5-26         |
| CA1        | Laser optical unit related service call             | Polygonal motor abnormality: The polygonal motor is not rotating normally.                                                                                                    | P. 5-25         |
| CA2        |                                                     | H-Sync detection error: H-Sync detection PC board can-<br>not detect laser beams.                                                                                                    | P. 5-25         |
| F14        | Other service call                                  | Invalid backup counter: The value of the total counter is inconsistent with that of the backup counter.                                                                                                    | P. 5-26         |

# 2.2 Self-diagnosis Modes

#### Self-diagnosis Modes

| Mode                  | For start                       | Contents                                                             | For exit          |
|-----------------------|---------------------------------|----------------------------------------------------------------------|-------------------|
| Adjustment mode       | [0]+[5]+<br>[POWER]             | Adjusts various items.                                               | [POWER]<br>OFF/ON |
| Setting mode          | [0]+[8]+<br>[POWER]             | Sets various items.                                                  | [POWER]<br>OFF/ON |
| Function setting mode | [1]+[3]+<br>[POWER]             | Conducts OPE. PANEL TEST, PRINT TEST, SEN-<br>SOR TEST, OUTPUT TEST. | [POWER]<br>OFF/ON |
| RAM clear mode        | [Specified<br>keys]+<br>[POWER] | RAM clear.                                                           | [POWER]<br>OFF/ON |
| Country/Region mode   | [0]+[2]+<br>[POWER]             | Country/Region code.                                                 | -                 |

#### Test Modes

| Mode             | For start                    | Contents                                                                                                    | For exit                        |  |
|------------------|------------------------------|----------------------------------------------------------------------------------------------------|---------------------------------|--|
| AUTO TEST        | Press the<br>[USER FUNC-     | Use this mode to diagnose the equipment by auto-<br>matically performing a series of tests.                                                 | READY:<br>Press the             |  |
| INDIVIDUAL TEST  | TIONS] button<br>while READY | IIONS] button         Use this mode to perform a test dialogically and           while READY         locate a failure from the test result. |                                 |  |
| TEST RESULT LIST | and then press               | Use this mode to print the results of "AUTO TEST" and "INDIVIDUAL TEST".                                                                    | ton.                            |  |
| FUNCTION TEST    | [*] keys.                    | Use this mode to check each function of the equip-<br>ment.                                                                                 | Test Mode                       |  |
| MAINTENANCE      |                              | Use this mode to perform setups for Memory Clear, Fax, etc.                                                                                 | Press the [*],<br>[#], [*], [*] |  |
| SERVICE LIST     |                              | Use this mode to Print PROTOCOL TRACE, TOTAL ERROR, etc.                                                                                    | keys.                           |  |
| FUNCTION         | 1                            | Use this mode to Print FUNCTION LIST.                                                                                                    |                                 |  |

#### Note:

To enter the desired mode, turn ON the power while two digital keys designated to each mode (e.g. [0] and [5]) are pressed simultaneously.

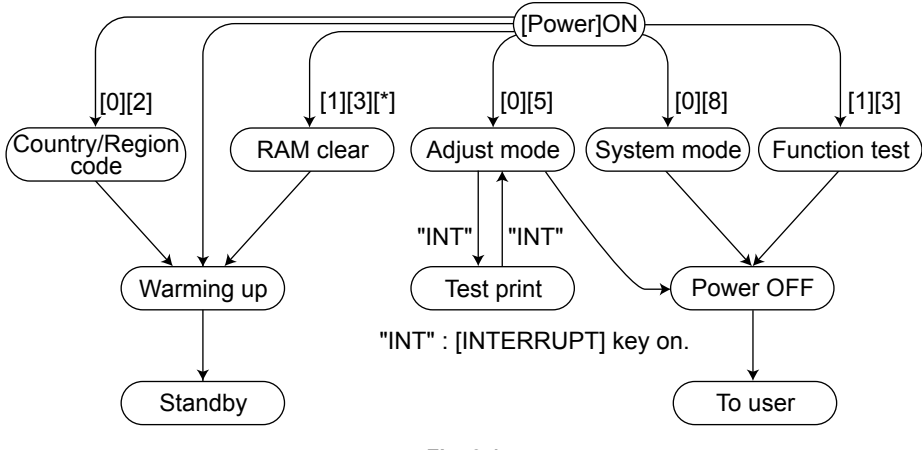

Fig. 2-1

\*1 Turn OFF the power after using the self-diagnosis modes, and leave the equipment to the user.

#### Menu map

The menu below can be selected by pressing the USER FUNCTIONS key. (However, the menu in the broken-dotted box are displayed only when the copier enters the SERVICE MODE.)

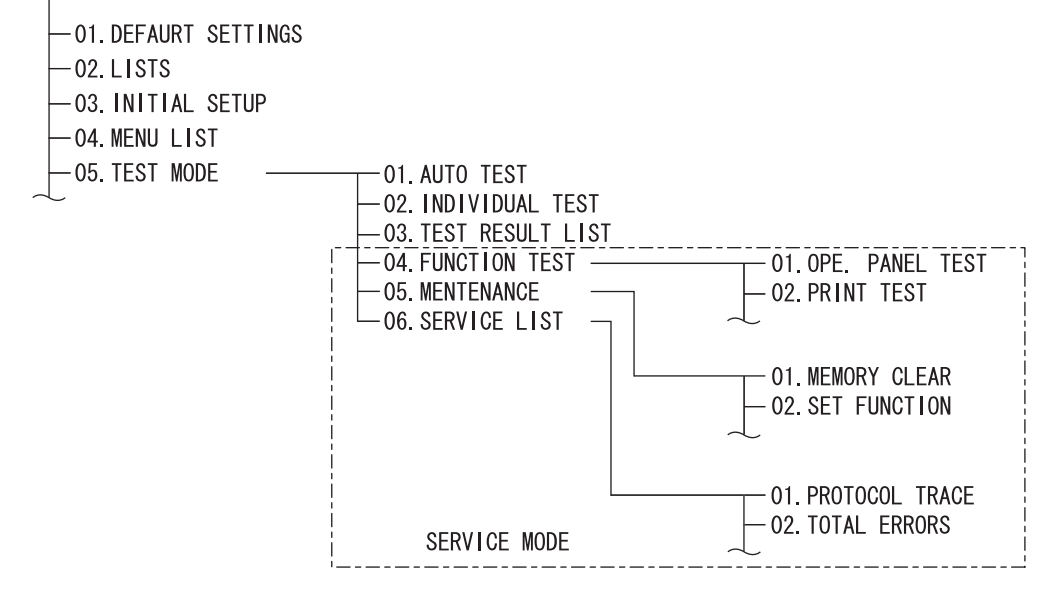

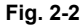

Refer to D P. 2-26 "2.2.2 Setting mode (08)".

Refer to D P. 2-101 "2.2.5 INDIVIDUAL TEST"

Refer to P. 2-111 "2.2.10 FUNCTION (Jam counter ROM ver.)"

Refer to D P. 2-108 "2.2.9 SERVICE LIST"

Refer to D P. 2-100 "2.2.4 AUTO TEST"

<Operation procedure>

- Adjustment mode (05): Refer to P. 2-6 "2.2.1 Adjustment mode (05)".
- Setting mode (08): •
- Refer to DP. 2-83 "2.2.3 Function test" ٠ FUNCTION TEST (13):
- AUTO TEST: •
- INDIVIDUAL TEST: •
- TEST RESULT LIST: •
  - Refer to DP. 2-102 "2.2.6 TEST RESULT LIST" MAINTENANCE: Refer to D P. 2-105 "2.2.8 MAINTENANCE"
- SERVICE LIST:
  - FUNCTION:
- RAM clear:

٠

- Refer to III P. 2-113 "2.2.11 RAM clear"
- Country/Region code: Refer to P. 2-115 "2.2.12 Country/Region code"

# 2.2.1 Adjustment mode (05)

Items in the adjustment mode list in the following pages can be corrected or changed in the adjustment mode (05). Turn ON the power with pressing the digital keys [0] and [5] simultaneously in order to enter this mode.

| Classification |                              | Adjustment Mode (05)                                                                                                   |
|----------------|------------------------------|----------------------------------------------------------------------------------------------------|
|                | [Aligning amount]            | 354, 355                                                                                                    |
| ADF/RADF       | [Transporting]               | 357, 358, 365, 366                                                                                                    |
|                | [Binarizing]                 | 700, 701, 702                                                                                                    |
|                | [Printer density]            | 667-0 to 4, 672-0 to 4, 676-0 to 4, 678-0 to 4                                                                         |
|                | [Image density]              | 501, 503, 504, 505, 506, 507, 508, 509, 510, 512, 514, 515, 710, 714,                                                  |
|                |                              | 715, 719, 720, 724, 725, 729, 845, 846, 847, 850, 851, 852, 855, 856,                                                  |
|                | [O a manual table]           | 857, 860, 861, 862                                                                                                    |
|                | [Gamma table]                | 609                                                                                                    |
|                | [Gamma balance]              | 596-0 to 2, 597-0 to 2, 598-0 to 2, 599-0 to 2                                                                         |
| Image          | [Gamma slope]                | 593, 594, 595                                                                                                    |
| Ū              | [Background adjust-<br>ment] | 600, 601, 602, 869, 870, 871                                                                                           |
|                | [Sharpness]                  | 620, 621, 622, 623, 865-0 to 2, 866-0 to 2, 867-0 to 2                                                                 |
|                | [Smudged/Faint text]         | 648, 654, 655                                                                                                    |
|                | [Tonersaving]                | 664, 665                                                                                                    |
|                | [Margin]                     | 430, 431, 432, 433, 434-0 to 1, 435, 436, 437, 438                                                                     |
|                | [Range correction]           | 532, 533, 534, 535, 536, 537, 570, 571, 572, 693, 694, 695, 820, 821, 822, 825, 826, 827, 830, 831, 832, 835, 836, 837 |
|                | [Paper pushing amount]       | 466-0 to 7                                                                                                    |
| Paper feeding  | [Aligning amount]            | 448-0 to 2 449-0 to 2 450-0 to 2 451-0 to 2 455-0 to 2 458-0 to 2                                                      |
|                |                              | 460-0 to 2, 461-0 to 2, 462-0 to 3, 463-0 to 2, 464-0 to 2, 474-0 to 2                                                 |
| Drive          |                              | 424, 425                                                                                                    |
|                | [Main motor]                 | 421, 422                                                                                                    |
|                | [Auto-toner]                 | 200, 201                                                                                                    |
|                | [Developer bias]             | 205                                                                                                    |
| Development    | [lemperature]                | 270                                                                                                    |
|                | [Relative humidity]          | 247                                                                                                    |
|                | [Drum temperature]           | 248                                                                                                    |
|                | [LED]                        | 311, 312, 313                                                                                                    |
|                | [Position]                   | 305, 306                                                                                                    |
| _              | [Carriage position]          | 359                                                                                                    |
| Scanner        | [Shading position]           | 350, 351                                                                                                    |
|                | [Reproduction ratio]         | 340                                                                                                    |
|                | [Peak]                       | 310                                                                                                    |
|                | [Image shift]                | 341                                                                                                    |
| Charger        | [Main charger bias]          | 210                                                                                                    |
| Transfer       | [Transfer bias]              | 220, 221, 222                                                                                                    |
| Separation     | [Separation bias]            | 233, 234, 235                                                                                                    |
| Process        | [Toner recycle]              | 280                                                                                                    |
|                | [Write starting]             | 410, 411, 440, 441, 442, 443, 444, 445, 498-0 to 1                                                                     |
| Laser          | [Polygonal motor]            | 401, 405, 1300-0 to 1                                                                                                  |
|                | [Laser power]                | 286                                                                                                    |
|                | [Sidewavs deviation]         | 497-0 to 5                                                                                                    |

Classification List of Adjustment Mode (05)

#### Note:

The density LED blinks while performing adjustment for the items which take time. Be sure not to turn the power OFF nor perform any other operations while the density LED is blinking.

Procedure 1

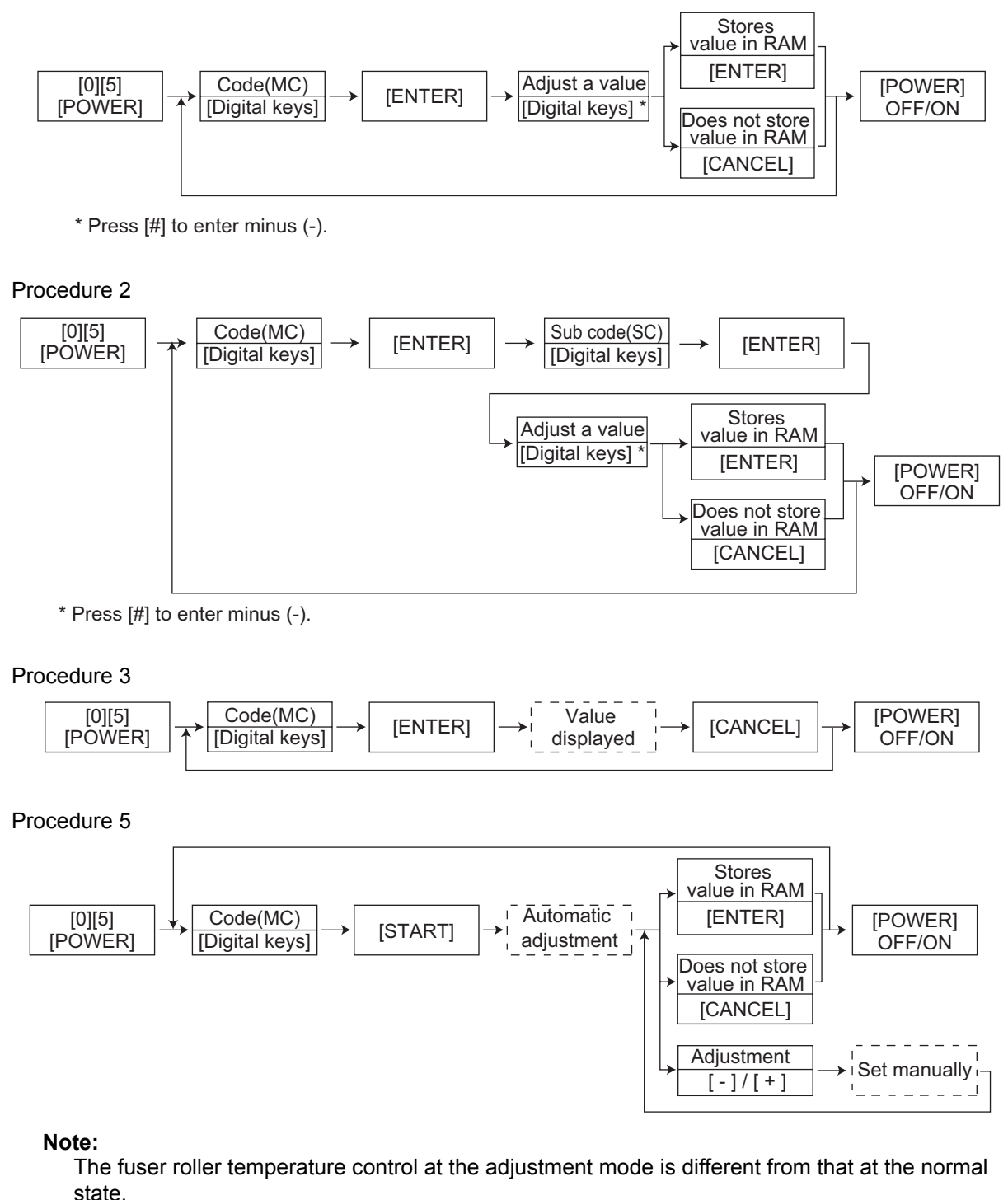

Therefore, the problem of fusing efficiency may be occurred in the test copy at the adjustment mode. In that case, turn ON the power normally, leave the equipment for approx. 3 minutes after it has become ready state and then start up the adjustment mode again.

#### Procedure 6

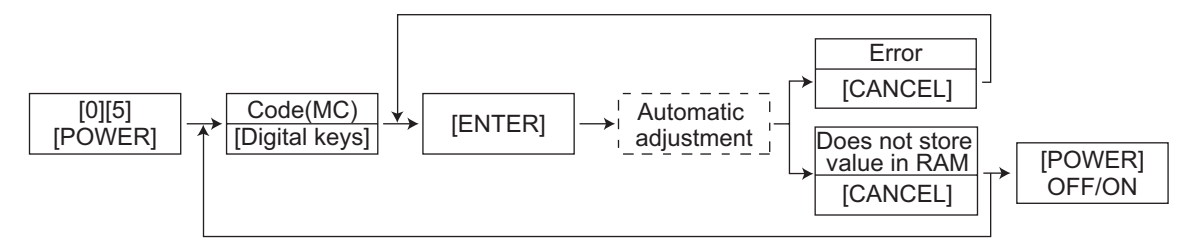

Procedure 7

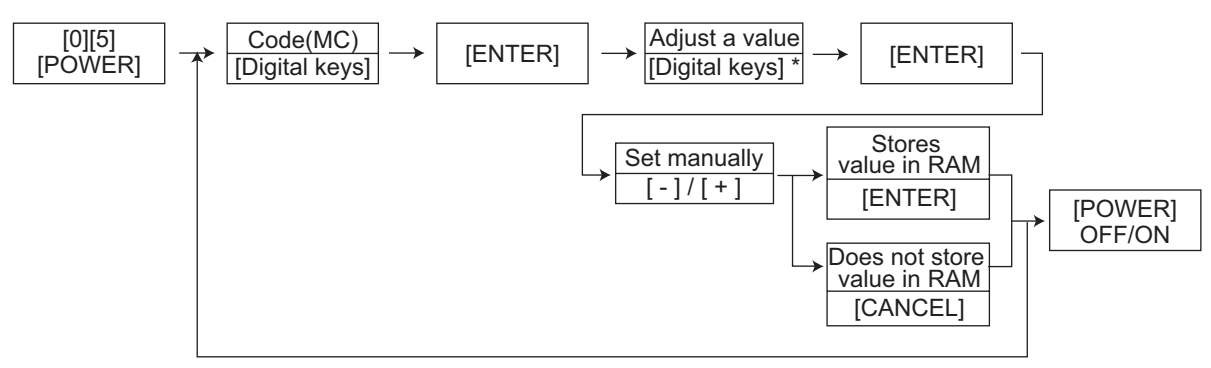

\* Press [#] to enter minus (-).

### Test print pattern in Adjustment Mode (05)

#### Procedure

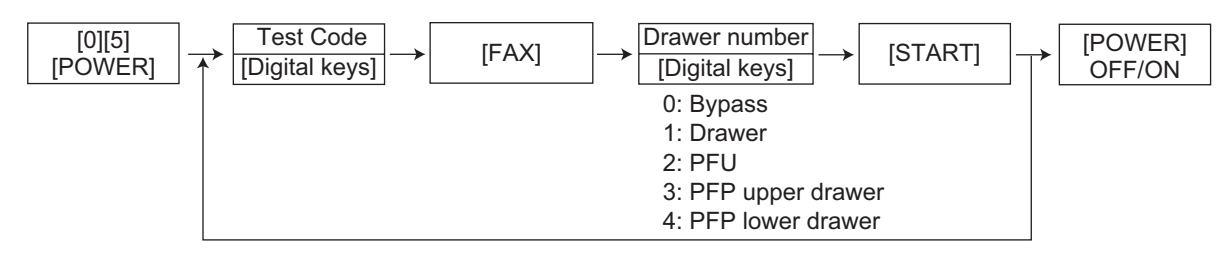

| Test code | Types of test pattern            | Remarks                               |
|-----------|----------------------------------|---------------------------------------|
| 1         | Grid pattern                     | Pattern width: 2 dots,<br>Pitch: 10mm |
| 4         | Solid black pattern (whole area) | A3/LD                                 |

#### Notes:

- The digit after the hyphen in "Code" of the following table is a sub code.
- In "RAM", the SRAM of the board in which the data of each code is stored is indicated. "M" and "SYS" stands for the MAIN board.

| Adjustment mode (05) |                     |                                                                   |               |                                                        |     |                                                                                                    |                |  |  |
|----------------------|---------------------|-------------------------------------------------------------------|---------------|--------------------------------------------------------|-----|----------------------------------------------------------------------------------------------------|----------------|--|--|
| Code                 | Classi-<br>fication | Items                                                             | Func-<br>tion | Default<br><accept-<br>able<br/>value&gt;</accept-<br> | RAM | Contents                                                                                                    | Proce-<br>dure |  |  |
| 200                  | Devel-<br>oper      | Automatic adjustment of<br>auto-toner sensor<br>(Fuser heater ON) | ALL           | -                                                      | -   | As the value increases,<br>the sensor output<br>increases correspond-<br>ingly.<br>The value starts chang-<br>ing approx. 2 minutes<br>after this adjustment was<br>started and is automati-<br>cally set in the range of<br>2.35 to 2.45 V.<br>* Selection is disable<br>when developer unit<br>is not installed.<br>(Chap. 3.1) | 5              |  |  |
| 201                  | Devel-<br>oper      | Correction of auto-toner<br>sensor<br>(Fuser heater ON)           | ALL           | 141<br><0-255>                                         | М   | Corrects the control<br>value of the auto-toner<br>sensor setup in 05-200.<br>* Selection is disable<br>when developer unit<br>is not installed.                                                                                                    | 7              |  |  |
| 205                  | Devel-<br>oper      | Developer bias DC output<br>adjustment                            | ALL           | 135<br><0-255>                                         | М   | As the value increases, the transformer output                                                                                                    | 7              |  |  |
| 210                  | Charger             | Main charger grid bias out-<br>put adjustment                     | ALL           | 16 cpm /<br>20 cpm:<br>75<br>23 cpm:<br>77<br><0-255>  | М   | increases correspond-<br>ingly. Remove the devel-<br>oper unit and install the<br>adjustment jig to make<br>adjustment.<br>(Chap. 3.6)                                                                                                    | 7              |  |  |
| 220                  | Transfer            | Transfer transformer DC output adjustment (H)                     | ALL           | 117<br><0-255>                                         | М   |                                                                                                    | 7              |  |  |
| 221                  | Transfer            | Transfer transformer DC output adjustment (C)                     | ALL           | 128<br><0-255>                                         | М   |                                                                                                    | 7              |  |  |
| 222                  | Transfer            | Transfer transformer DC output adjustment (L)                     | ALL           | 101<br><0-255>                                         | М   |                                                                                                    | 7              |  |  |
| 233                  | Separa-<br>tion     | Separation transformer DC output adjustment (H)                   | ALL           | 65<br><0-255>                                          | М   |                                                                                                    | 7              |  |  |
| 234                  | Separa-<br>tion     | Separation transformer DC output adjustment (C)                   | ALL           | 65<br><0-255>                                          | М   |                                                                                                    | 7              |  |  |
| 235                  | Separa-<br>tion     | Separation transformer DC output adjustment (L)                   | ALL           | 47<br><0-255>                                          | М   |                                                                                                    | 7              |  |  |
| 247                  | Devel-<br>oper      | Relative humidity latest value                                    | ALL           | 50<br><0-100>                                          | М   | Displaying of the relative humidity latest value.                                                                                                    | 3              |  |  |
| 248                  | Devel-<br>oper      | Drum temperature latest value                                     | ALL           | 25<br><0-100>                                          | М   | Displaying of the drum temperature latest value.                                                                                                    | 3              |  |  |
| 270                  | Devel-<br>oper      | Temperature latest value                                          | ALL           | 25<br><0-50>                                           | М   | Displaying of the temper-<br>ature latest value.                                                                                                    | 3              |  |  |

2

| Adjustment mode (05) |                     |                                                                                              |               |                                                        |     |                                                                                                    |                |  |
|----------------------|---------------------|----------------------------------------------------------------------------------------------|---------------|--------------------------------------------------------|-----|----------------------------------------------------------------------------------------------------|----------------|--|
| Code                 | Classi-<br>fication | Items                                                                                        | Func-<br>tion | Default<br><accept-<br>able<br/>value&gt;</accept-<br> | RAM | Contents                                                                                                    | Proce-<br>dure |  |
| 280                  | Process             | Forced performing of idling for toner recycle                                                | ALL           | -                                                      | М   | Perform this adjustment<br>before the replacement<br>of the developer mate-<br>rial. (The toner is forcibly<br>removed from the<br>cleaner.)<br>During performing this<br>adjustment, the density<br>LED blinks.                           | 3              |  |
| 286                  | Laser               | Laser power adjustment                                                                       | ALL           | 16 cpm /<br>20 cpm:<br>60<br>23 cpm:<br>70<br><0-255>  | М   | When the value<br>increases, the laser out-<br>put increases corre-<br>spondingly.                                                                                                    | 7              |  |
| 305                  | Scanner             | Image location adjustment<br>of secondary scanning<br>direction<br>(scanner section)         | ALL           | 105<br><51-206>                                        | SYS | When the value<br>increases by "1", the<br>image shifts by approx.<br>0.0640 mm toward the<br>trailing edge of the<br>paper.<br>During this adjustment,<br>the density LED blinks.                                                         | 1              |  |
| 306                  | Scanner             | Image location adjustment<br>of primary scanning direc-<br>tion<br>(scanner section)         | ALL           | 127<br><121-<br>136>                                   | SYS | When the value<br>increases by "1", the<br>image shifts by approx.<br>0.169 mm toward the<br>front side of the paper.<br>During this adjustment,<br>the density LED blinks.                                                                | 1              |  |
| 310                  | Scanner             | Forced performing of peak detection                                                          | ALL           | -                                                      | -   | Activates the light inten-<br>sity adjustment control.<br>During this adjustment,<br>the density LED blinks.                                                                                                    | 6              |  |
| 311                  | Scanner             | LED (R) current effective value setting                                                      | ALL           | 76<br><0-255>                                          | SYS | Displays total of the ini-<br>tial value and light inten-<br>sity correction value.                                                                                                    | 1              |  |
| 312                  | Scanner             | LED (B) current effective value setting                                                      | ALL           | 62<br><0-255>                                          | SYS | Displays total of the ini-<br>tial value and light inten-<br>sity correction value.                                                                                                    | 1              |  |
| 313                  | Scanner             | LED (YG) current effective value setting                                                     | ALL           | 160<br><0-255>                                         | SYS | Displays total of the ini-<br>tial value and light inten-<br>sity correction value.                                                                                                    | 1              |  |
| 340                  | Scanner             | Reproduction ratio adjust-<br>ment of secondary scan-<br>ning direction<br>(scanner section) | ALL           | 134<br><76-181>                                        | SYS | When the value<br>increases by "1", the<br>reproduction ratio in the<br>secondary scanning<br>direction (vertical to<br>paper feeding direction)<br>increases by approx.<br>0.0947%.<br>During this adjustment,<br>the density LED blinks. | 1              |  |

| Adjustment mode (05) |                     |                                                    |                                                                    |     |                                                        |     |                                                                                                    |                |  |  |
|----------------------|---------------------|----------------------------------------------------|--------------------------------------------------------------------|-----|--------------------------------------------------------|-----|----------------------------------------------------------------------------------------------------|----------------|--|--|
| Code                 | Classi-<br>fication | n Item                                             | Items                                                              |     | Default<br><accept-<br>able<br/>value&gt;</accept-<br> | RAM | Contents                                                                                                    | Proce-<br>dure |  |  |
| 341                  | Scanner             | er Solid line erasir<br>shift (right marg          | Solid line erasing in image<br>shift (right margin)                |     | 0<br><0-60>                                            | SYS | If copies are made using<br>the ADF with the image<br>shift (right margin) func-<br>tion enabled, black<br>streak lines may appear<br>on the trailing edge of<br>the copies.<br>To erase this line, use<br>this code to adjust the<br>scanning range.<br>When the value<br>increases by "1", the<br>image scanning range<br>decreases by 0.1 mm. | 1              |  |  |
| 350                  | Scanner             | er Shading posi-<br>tion adjust-<br>ment           | Original<br>glass                                                  | ALL | 128<br><118-<br>138>                                   | SYS | 0.064 mm/step<br>During this adjustment,<br>the density LED blinks.                                                                                                    | 1              |  |  |
| 351                  |                     |                                                    | RADF                                                               | ALL | 128<br><118-<br>138>                                   | SYS |                                                                                                    | 1              |  |  |
| 354                  | ADF/<br>RADF        | Adjustment of<br>ADF/RADF<br>paper align-          | for single<br>sided orig-<br>inal                                  | ALL | 10<br><0-20>                                           | SYS | When the value<br>increases by "1", the<br>aligning amount                                                                                                    | 1              |  |  |
| 355                  | RADF                | ment                                               | for double<br>sided orig-<br>inal                                  | ALL | 10<br><0-20>                                           | SYS | increases by approx.<br>0.4 mm.                                                                                                    | 1              |  |  |
| 357                  | ADF/<br>RADF        | Fine adjustmen<br>RADF transport                   | Fine adjustment of ADF/<br>RADF transport speed                    |     | 50<br><0-100>                                          | SYS | When the value<br>increases by "1", the<br>reproduction ratio of the<br>secondary scanning<br>direction when using the<br>ADF/RADF increases by<br>approx. 0.1%.<br>During this adjustment,<br>the density LED blinks.                                                                                                    | 1              |  |  |
| 358                  | ADF/<br>RADF        | ADF/RADF side                                      | ADF/RADF sideways devi-<br>ation adjustment                        |     |                                                        | SYS | When the value<br>increases by "1", the<br>image of original fed<br>from the ADF/RADF<br>shifts toward the rear<br>side of paper by approx.<br>0.169 mm.<br>During this adjustment,<br>the density LED blinks.                                                                                                    | 1              |  |  |
| 359                  | Scanner             | er Carriage positic<br>ment during sca<br>ADF/RADF | Carriage position adjust-<br>ment during scanning from<br>ADF/RADF |     | 128<br><0-255>                                         | SYS | When the value<br>increases by "1", the car-<br>riage position when<br>using the ADF/RADF<br>shifts by approx. 0.1 mm<br>toward the original feed-<br>ing side.<br>During this adjustment,<br>the density LED blinks.                                                                                                    | 1              |  |  |

| Adjustment mode (05) |                     |                                                                             |                                             |               |                                                        |     |                                                                                                    |                |  |  |  |
|----------------------|---------------------|-----------------------------------------------------------------------------|---------------------------------------------|---------------|--------------------------------------------------------|-----|----------------------------------------------------------------------------------------------------|----------------|--|--|--|
| Code                 | Classi-<br>fication | Items                                                                       |                                             | Func-<br>tion | Default<br><accept-<br>able<br/>value&gt;</accept-<br> | RAM | Contents                                                                                                    | Proce-<br>dure |  |  |  |
| 365                  | ADF/<br>RADF        | ADF/RADF<br>leading edge<br>position                                        | for single<br>sided orig-<br>inal           | ALL           | 50<br><0-100>                                          | SYS | When the value<br>increases by "1", the<br>copied image of original                                                                                                    | 1              |  |  |  |
| 366                  | RADF                | adjustment                                                                  | for double<br>sided orig-<br>inal           | ALL           | 50<br><0-100>                                          | SYS | fed from the ADF/RADF<br>shifts toward the trailing<br>edge of paper by approx.<br>0.2 mm.<br>During this adjustment,<br>the density LED blinks.                                                                                                    | 1              |  |  |  |
| 401                  | Laser               | Fine adjustmen                                                              | t of polygo-<br>on speed                    | PRT           | 134<br><0-255>                                         | М   | When the value<br>increases by "1", the<br>reproduction ratio of pri-<br>mary scanning direction<br>increases by approx.<br>0.07%. (approx. 0.1 mm/<br>step)<br>When the value<br>increases by "1", the writ-<br>ing start position shifts to<br>the front side by approx.<br>0.0423 mm.<br>When "1" is set at 08-<br>203, the adjustment<br>value set at 05-411 will<br>also be reflected to 05-<br>410. | 1              |  |  |  |
| 405                  |                     | (adjustment of<br>scanning direct<br>duction ratio)                         | primary<br>ion repro-                       | PPC           | 131<br><0-255>                                         | М   |                                                                                                    | 1              |  |  |  |
| 410                  | Laser               | Adjustment of p                                                             | primary<br>writing start                    | PPC           | 88<br><0-255>                                          | М   |                                                                                                    | 1              |  |  |  |
| 411                  | -                   | position.                                                                   |                                             | PRT           | 88<br><0-255>                                          | М   |                                                                                                    | 1              |  |  |  |
| 421                  | Drive               | Adjustment of s<br>scanning direct                                          | secondary<br>tion repro-                    | PPC/<br>PRT   | 128<br><0-255>                                         | М   | When the value increases by "1", the                                                                                                    | 1              |  |  |  |
| 422                  | -                   | duction ratio<br>(fine adjustmen<br>motor speed)                            | t of main                                   | FAX           | 128<br><0-255>                                         | М   | reproduction ratio of sec-<br>ondary scanning direc-<br>tion increases by approx.<br>0.04%.                                                                                                    | 1              |  |  |  |
| 424                  | Drive               | Fine adjustmen motor speed                                                  | tment of exit<br>ed                         | PPC/<br>PRT   | 128<br><0-255>                                         | М   | When the value increases by "1", the                                                                                                    | 1              |  |  |  |
| 425                  |                     |                                                                             |                                             | FAX           | 128<br><0-255>                                         | М   | rotation becomes faster by approx. 0.05%.                                                                                                    | 1              |  |  |  |
| 430                  | Image               | Top margin adju<br>(blank area at t<br>edge of the pap                      | ustment<br>he leading<br>per)               | PPC           | 9<br><0-255>                                           | М   | When the value<br>increases by "1", the<br>blank area becomes                                                                                                    | 1              |  |  |  |
| 431                  | Image               | Left margin adj<br>(blank area at th<br>paper along the<br>feeding directio | ustment<br>ne left of the<br>e paper<br>n)  | PPC           | 0<br><0-255>                                           | М   | wider by approx.<br>0.0423 mm.                                                                                                    | 1              |  |  |  |
| 432                  | Image               | Right margin ac<br>(blank area at t<br>the paper along<br>feeding directio  | djustment<br>he right of<br>the paper<br>n) | PPC           | 110<br><0-255>                                         | М   |                                                                                                    | 1              |  |  |  |
| 433                  | Image               | Bottom margin<br>(blank area at t<br>edge of the pap                        | adjustment<br>he trailing<br>per)           | PPC           | 153<br><0-255>                                         | M   |                                                                                                    | 1              |  |  |  |

| Adjustment mode (05) |                     |                                                                                                    |                                                   |                |                                                        |                                                                                                 |                                                                                                    |                                                                                          |   |
|----------------------|---------------------|----------------------------------------------------------------------------------------------------|---------------------------------------------------|----------------|--------------------------------------------------------|-------------------------------------------------------------------------------------------------|----------------------------------------------------------------------------------------------------|------------------------------------------------------------------------------------------|---|
| Code                 | Classi-<br>fication | ltem                                                                                                    | S                                                 | Func-<br>tion  | Default<br><accept-<br>able<br/>value&gt;</accept-<br> | RAM                                                                                             | Contents                                                                                                    | Proce-<br>dure                                                                           |   |
| 434-0                | Image               | Bottom margin<br>(blank area at t<br>edge of the pap<br>Reverse side a                                             | adjustment<br>he trailing<br>per)/<br>t duplexing | ALL            | 29<br><0-255>                                          | M                                                                                               | When the value<br>increases by "1", the<br>blank area becomes<br>wider by approx.                                          | 2                                                                                        |   |
| 404-1                |                     | (blank area at the right of<br>the paper along the paper<br>feeding direction)/Reverse<br>side at duplexing        |                                                   | <              | <0-255>                                                |                                                                                                 |                                                                                                    | 2                                                                                        |   |
| 435                  | Image               | Top margin adjustment<br>(blank area at the leading<br>edge of the paper)                                          |                                                   | PRT            | 24<br><0-255>                                          | М                                                                                               |                                                                                                    | 1                                                                                        |   |
| 436                  | Image               | Left margin adjustment<br>(blank area at the left of the<br>paper along the paper<br>feeding direction)            |                                                   | PRT            | 0<br><0-255>                                           | М                                                                                               |                                                                                                    | 1                                                                                        |   |
| 437                  | Image               | Right margin ac<br>(blank area at t<br>the paper along<br>feeding directio                                         | PRT                                               | 0<br><0-255>   | М                                                      |                                                                                                 | 1                                                                                                    |                                                                                          |   |
| 438                  | Image               | Bottom margin<br>(blank area at t<br>edge of the pap                                                               | PRT                                               | 0<br><0-255>   | М                                                      | When the value<br>increases by "1", the<br>blank area becomes<br>wider by approx.<br>0.0423 mm. | 1                                                                                                    |                                                                                          |   |
| 440                  | Laser               | Adjustment of<br>secondary<br>scanning<br>laser writing<br>start position                                          | Drawer                                            | ALL            | 14<br><0-40>                                           | М                                                                                               | When the value increases by "1", the                                                                                       | 1                                                                                        |   |
| 441                  |                     |                                                                                                    | scanning<br>laser writing                         | PFU            | ALL                                                    | 21<br><0-40>                                                                                    | М                                                                                                    | Image shifts toward the<br>leading edge of the                                           | 1 |
| 442                  |                     |                                                                                                    | Bypass<br>feeding                                 | ALL            | 8<br><0-15>                                            | М                                                                                               | 0.2 mm.                                                                                                    | 1                                                                                        |   |
| 443                  |                     |                                                                                                    | LCF                                               | ALL            | 8<br><0-15>                                            | М                                                                                               |                                                                                                    | 1                                                                                        |   |
| 444                  |                     |                                                                                                    | PFP                                               | ALL            | 8<br><0-15>                                            | М                                                                                               |                                                                                                    | 1                                                                                        |   |
| 445                  |                     |                                                                                                    | Duplex<br>feeding                                 | ALL            | 8<br><0-15>                                            | M                                                                                               |                                                                                                    | 1                                                                                        |   |
| 448-0                | Paper<br>feeding    | Paper aligning<br>amount<br>adjustment at<br>the registra-<br>tion section<br>(PFP upper<br>drawer/Plain<br>paper) | Long size                                         | ALL            | 16 cpm /<br>20 cpm:<br>14<br>23 cpm:<br>12<br><0-63>   | М                                                                                               | When the value<br>increases by "1", the<br>aligning amount<br>increases by approx. 0.9<br>mm.<br><paper length=""></paper> | 2                                                                                        |   |
| 448-1                |                     |                                                                                                    | paper)                                            | Middle<br>size | ALL                                                    | 16 cpm /<br>20 cpm:<br>14<br>23 cpm:<br>12<br><0-63>                                            | М                                                                                                    | 330 mm or longer<br>Middle size:<br>220 mm to 329 mm<br>Short size:<br>219 mm or shorter | 2 |
| 448-2                |                     |                                                                                                    | Short size                                        | ALL            | 16 cpm /<br>20 cpm:<br>14<br>23 cpm:<br>12<br><0-63>   | М                                                                                               |                                                                                                    | 2                                                                                        |   |

| Adjustment mode (05) |                     |                                                                                                    |                |               |                                                        |     |                                                                                                    |                |  |  |
|----------------------|---------------------|----------------------------------------------------------------------------------------------------|----------------|---------------|--------------------------------------------------------|-----|----------------------------------------------------------------------------------------------------|----------------|--|--|
| Code                 | Classi-<br>fication | Items                                                                                                 |                | Func-<br>tion | Default<br><accept-<br>able<br/>value&gt;</accept-<br> | RAM | Contents                                                                                                    | Proce-<br>dure |  |  |
| 449-0                | Paper<br>feeding    | Paper aligning<br>amount<br>adjustment at<br>the registra-<br>tion section<br>(PFP lower              | Long size      | ALL           | 16 cpm /<br>20 cpm:<br>14<br>23 cpm:<br>12<br><0-63>   | М   | When the value<br>increases by "1", the<br>aligning amount<br>increases by approx. 0.9<br>mm.<br><paper length=""></paper>                                                                                                    | 2              |  |  |
| 449-1                | _                   | drawer/Plain<br>paper)                                                                                | Middle<br>size | ALL           | 16 cpm /<br>20 cpm:<br>14<br>23 cpm:<br>12<br><0-63>   | М   | Long size:<br>330 mm or longer<br>Middle size:<br>220 mm to 329 mm<br>Short size:<br>219 mm or shorter                                                                                                    | 2              |  |  |
| 449-2                |                     |                                                                                                    | Short size     | ALL           | 16 cpm /<br>20 cpm:<br>14<br>23 cpm:<br>12<br><0-63>   | М   |                                                                                                    | 2              |  |  |
| 450-0                | Paper<br>feeding    | Paper aligning<br>amount<br>adjustment at<br>the registra-<br>tion section<br>(Drawer/Plain<br>paper) | Long size      | ALL           | 16 cpm /<br>20 cpm:<br>22<br>23 cpm:<br>19<br><0-63>   | М   | When the value<br>increases by "1", the<br>aligning amount<br>increases by approx.<br>0.9 mm.<br><paper length=""><br/>Long size:<br/>330 mm or longer<br/>Middle size:<br/>220 mm to 329 mm<br/>Short size:<br/>219 mm or shorter</paper> | 2              |  |  |
| 450-1                |                     |                                                                                                    | Middle<br>size | ALL           | 16 cpm /<br>20 cpm:<br>22<br>23 cpm:<br>19<br><0-63>   | М   |                                                                                                    | 2              |  |  |
| 450-2                |                     |                                                                                                    | Short size     | ALL           | 16 cpm /<br>20 cpm:<br>22<br>23 cpm:<br>19<br><0-63>   | М   |                                                                                                    | 2              |  |  |
| 451-0                | Paper<br>feeding    | Paper<br>feeding<br>amount<br>adjustment at<br>the registra-<br>tion<br>section (PFU/<br>Plain paper) | Long size      | ALL           | 16 cpm /<br>20 cpm:<br>14<br>23 cpm:<br>12<br><0-63>   | М   |                                                                                                    | 2              |  |  |
| 451-1                |                     |                                                                                                    | Middle<br>size | ALL           | 16 cpm /<br>20 cpm:<br>14<br>23 cpm:<br>12<br><0-63>   | М   |                                                                                                    | 2              |  |  |
| 451-2                |                     |                                                                                                    | Short size     | ALL           | 16 cpm /<br>20 cpm:<br>14<br>23 cpm:<br>12<br><0-63>   | М   |                                                                                                    | 2              |  |  |
| Adjustment mode (05) |                     |                                                                                             |                |               |                                                        |     |                                                                                                    |                |
|----------------------|---------------------|---------------------------------------------------------------------------------------------|----------------|---------------|--------------------------------------------------------|-----|----------------------------------------------------------------------------------------------------|----------------|
| Code                 | Classi-<br>fication | ltem                                                                                        | S              | Func-<br>tion | Default<br><accept-<br>able<br/>value&gt;</accept-<br> | RAM | Contents                                                                                                    | Proce-<br>dure |
| 455-0                | Paper<br>feeding    | Paperaligning<br>amount<br>adjustment at                                                    | Long size      | ALL           | Refer to<br>contents<br><0-63>                         | М   | When the value<br>increases by "1", the<br>aligning amount                                                                                                    | 2              |
| 455-1                |                     | the registra-<br>tion section<br>(Upper                                                     | Middle<br>size | ALL           | Refer to<br>contents<br><0-63>                         | М   | Increases by approx.<br>0.9 mm.<br><paper length=""></paper>                                                                                                    | 2              |
| 455-2                |                     | paper)                                                                                      | Short size     | ALL           | Refer to<br>contents<br><0-63>                         | М   | Long size:<br>330 mm or longer<br>Middle size:<br>220 mm to 329 mm<br>Short size:<br>219 mm or shorter<br><default value=""><br/>e-STUDIO165/205: 38<br/>e-STUDIO167/207/237:<br/>20</default> | 2              |
|                      |                     |                                                                                             |                |               |                                                        |     | Note:<br>Be sure to<br>change the value<br>to "38" when GH-<br>1050 is installed<br>in e-STUDIO167/<br>207.                                                                                    |                |
| 458-0                | Paper<br>feeding    | Paper aligning<br>amount<br>adjustment at<br>the registra-<br>tion section<br>(Bypass feed- | Long size      | ALL           | 16 cpm /<br>20 cpm:<br>10<br>23 cpm:<br>9<br><0-63>    | М   | When the value<br>increases by "1", the<br>aligning amount<br>increases by approx.<br>1.4 mm.<br><paper length=""></paper>                                                                     | 2              |
| 458-1                |                     | ing/Plain<br>paper)                                                                         | Middle<br>size | ALL           | 16 cpm /<br>20 cpm:<br>10<br>23 cpm:<br>9<br><0-63>    | М   | Long size:<br>330 mm or longer<br>Middle size:<br>220 mm to 329 mm<br>Short size:<br>219 mm or shorter                                                                                         | 2              |
| 458-2                |                     |                                                                                             | Short size     | ALL           | 16 cpm /<br>20 cpm:<br>10<br>23 cpm:<br>9<br><0-63>    | М   |                                                                                                    | 2              |
| 460-0                | Paper<br>feeding    | Paper aligning<br>amount<br>adjustment at<br>the registra-<br>tion section<br>(Bypass feed- | Long size      | ALL           | 16 cpm /<br>20 cpm:<br>10<br>23 cpm:<br>9<br><0-63>    | М   |                                                                                                    | 2              |
| 460-1                |                     | ing/Thick<br>paper 1)                                                                       | Middle<br>size | ALL           | 16 cpm /<br>20 cpm:<br>10<br>23 cpm:<br>9<br><0-63>    | М   |                                                                                                    | 2              |
| 460-2                |                     |                                                                                             | Short size     | ALL           | 16 cpm /<br>20 cpm:<br>10<br>23 cpm:<br>9<br><0-63>    | M   |                                                                                                    | 2              |

| Adjustment mode (05) |                     |                                                                                             |                |               |                                                        |     |                                                                                                    |                |  |
|----------------------|---------------------|---------------------------------------------------------------------------------------------|----------------|---------------|--------------------------------------------------------|-----|----------------------------------------------------------------------------------------------------|----------------|--|
| Code                 | Classi-<br>fication | ltem                                                                                        | IS             | Func-<br>tion | Default<br><accept-<br>able<br/>value&gt;</accept-<br> | RAM | Contents                                                                                                    | Proce-<br>dure |  |
| 461-0                | Paper<br>feeding    | Paper aligning<br>amount<br>adjustment at<br>the registra-<br>tion section<br>(Bypass feed- | Long size      | ALL           | 16 cpm /<br>20 cpm:<br>10<br>23 cpm:<br>9<br><0-63>    | М   | When the value<br>increases by "1", the<br>aligning amount<br>increases by approx.<br>1.4 mm.<br><paper length=""></paper> | 2              |  |
| 461-1                | -                   | ing/Thick<br>paper 2)                                                                       | Middle<br>size | ALL           | 16 cpm /<br>20 cpm:<br>10<br>23 cpm:<br>9<br><0-63>    | М   | Long size:<br>330 mm or longer<br>Middle size:<br>220 mm to 329 mm<br>Short size:<br>219 mm or shorter                     | 2              |  |
| 461-2                | -                   |                                                                                             | Short size     | ALL           | 16 cpm /<br>20 cpm:<br>10<br>23 cpm:<br>9<br><0-63>    | М   |                                                                                                    | 2              |  |
| 462-0                | Paper<br>feeding    | Paper aligning<br>amount<br>adjustment at<br>the registra-<br>tion section<br>(Bypass feed- | Long size      | ALL           | 16 cpm /<br>20 cpm:<br>10<br>23 cpm:<br>9<br><0-63>    | М   | When the value<br>increases by "1", the<br>aligning amount<br>increases by approx.<br>1.4 mm.<br><paper length=""></paper> | 2              |  |
| 462-1                | -                   | ing/Thick<br>paper 3)                                                                       | Middle<br>size | ALL           | 16 cpm /<br>20 cpm:<br>10<br>23 cpm:<br>9<br><0-63>    | М   | Long size:<br>330 mm or longer<br>Middle size:<br>220 mm to 329 mm<br>Short size:<br>219 mm or shorter                     | 2              |  |
| 462-2                |                     |                                                                                             | Short size     | ALL           | 16 cpm /<br>20 cpm:<br>10<br>23 cpm:<br>9<br><0-63>    | М   |                                                                                                    | 2              |  |
| 462-3                |                     |                                                                                             | Postcard       | ALL           | 16 cpm /<br>20 cpm:<br>10<br>23 cpm:<br>9<br><0-63>    | М   |                                                                                                    | 2              |  |

| Adjustment mode (05) |                     |                                                                                             |                  |               |                                                        |     |                                                                                                    |                |
|----------------------|---------------------|---------------------------------------------------------------------------------------------|------------------|---------------|--------------------------------------------------------|-----|----------------------------------------------------------------------------------------------------|----------------|
| Code                 | Classi-<br>fication | ltem                                                                                        | S                | Func-<br>tion | Default<br><accept-<br>able<br/>value&gt;</accept-<br> | RAM | Contents                                                                                                    | Proce-<br>dure |
| 463-0                | Paper<br>feeding    | Paper aligning<br>amount<br>adjustment at<br>the registra-<br>tion section<br>(Bypass feed- | Long size        | ALL           | 16 cpm /<br>20 cpm:<br>10<br>23 cpm:<br>9<br><0-63>    | М   | When the value<br>increases by "1", the<br>aligning amount<br>increases by approx.<br>1.4 mm.<br><paper length=""></paper>                                                                                                    | 2              |
| 463-1                | -                   | ing/OHP film)                                                                               | Middle<br>size   | ALL           | 16 cpm /<br>20 cpm:<br>10<br>23 cpm:<br>9<br><0-63>    | М   | Long size:<br>330 mm or longer<br>Middle size:<br>220 mm to 329 mm<br>Short size:<br>219 mm or shorter                                                                                                    | 2              |
| 463-2                | -                   |                                                                                             | Short size       | ALL           | 16 cpm /<br>20 cpm:<br>10<br>23 cpm:<br>9<br><0-63>    | М   |                                                                                                    | 2              |
| 464-0                | Paper<br>feeding    | Paperaligning amount                                                                        | Long size        | ALL           | 10<br><0-63>                                           | М   |                                                                                                    | 2              |
| 464-1                |                     | adjustment at the registra-                                                                 | Middle<br>size   | ALL           | 10<br><0-63>                                           | М   |                                                                                                    | 2              |
| 464-2                |                     | (Bypass feed-<br>ing /Envelope)                                                             | Short size       | ALL           | 10<br><0-63>                                           | М   | -                                                                                                    | 2              |
| 466-0                | Paper<br>feeding    | Adjustment of<br>paper push-<br>ing amount/<br>Bypass feed-<br>ing                          | Plain<br>paper   | ALL           | 0<br><0-255>                                           | М   | When the value<br>increases by "1", the<br>driving speed of bypass<br>feed roller increases by<br>approx. 0.2 ms when the<br>paper transport is started<br>from the registration sec-<br>tion.<br>* Postcard is sup-<br>ported only for JPN<br>model. | 2              |
| 466-1                |                     |                                                                                             | Postcard         | ALL           | 0<br><0-255>                                           | М   |                                                                                                    | 2              |
| 466-3                |                     |                                                                                             | Envelope         | ALL           | 0<br><0-255>                                           | M   |                                                                                                    | 2              |
| 466-4                |                     |                                                                                             | Thick<br>paper 1 | ALL           | 0<br><0-255>                                           | M   |                                                                                                    | 2              |
| 466-5                |                     |                                                                                             | Thick<br>paper 2 | ALL           | 0<br><0-255>                                           | M   |                                                                                                    | 2              |
| 466-6                |                     |                                                                                             | Thick<br>paper 3 | ALL           | 0<br><0-255>                                           | M   |                                                                                                    | 2              |
| 466-7                |                     |                                                                                             | OHP film         | ALL           | 0<br><0-255>                                           | М   |                                                                                                    | 2              |

| Adjustment mode (05) |                     |                                                         |                                     |               |                                                        |     |                                                                                                    |                |
|----------------------|---------------------|---------------------------------------------------------|-------------------------------------|---------------|--------------------------------------------------------|-----|----------------------------------------------------------------------------------------------------|----------------|
| Code                 | Classi-<br>fication | ltem                                                    | s                                   | Func-<br>tion | Default<br><accept-<br>able<br/>value&gt;</accept-<br> | RAM | Contents                                                                                                    | Proce-<br>dure |
| 474-0                | Paper<br>feeding    | Paper aligning amount                                   | Long size                           | ALL           | 24<br><0-63>                                           | М   | When the value increases by "1", the                                                                                                    | 2              |
| 474-1                |                     | adjustment at the registra-                             | Middle<br>size                      | ALL           | 24<br><0-63>                                           | М   | aligning amount increases by approx.                                                                                                    | 2              |
| 474-2                |                     | tion section<br>(Duplex feed-<br>ing/ Thick<br>paper 1) | Short size                          | ALL           | 33<br><0-63>                                           | М   | 0.8 mm.<br><paper length=""><br/>Long size:<br/>330 mm or longer<br/>Middle size:<br/>220 mm to 329 mm<br/>Short size:<br/>219 mm or shorter</paper> | 2              |
| 497-0                | Laser               | Adjustment of<br>drawer side-                           | Drawer                              | ALL           | 128<br><0-255>                                         | М   | When the value increases by "1", the                                                                                                    | 2              |
| 497-1                |                     | ways devia-<br>tion                                     | PFU                                 | ALL           | 128<br><0-255>                                         | М   | image shifts toward the front side by 0.0423 mm.                                                                                                    | 2              |
| 497-2                |                     |                                                         | PFP upper<br>drawer                 | ALL           | 128<br><0-255>                                         | М   |                                                                                                    | 2              |
| 497-3                |                     |                                                         | PFP lower<br>drawer                 | ALL           | 128<br><0-255>                                         | М   |                                                                                                    | 2              |
| 497-5                |                     |                                                         | Bypass<br>feeding                   | ALL           | 128<br><0-255>                                         | М   |                                                                                                    | 2              |
| 498-0                | Laser               | Adjustment of<br>primary scan-<br>ning laser            | Long size                           | ALL           | 128<br><0-255>                                         | М   |                                                                                                    | 2              |
| 498-1                |                     | writing start<br>position at<br>duplex feed-<br>ing     | Short size<br>(A4/LT or<br>smaller) | ALL           | 128<br><0-255>                                         | М   |                                                                                                    | 2              |
| 501                  | Image               | Density<br>adjustment                                   | Photo                               | PPC           | 128<br><0-255>                                         | SYS | When the value increases, the image at                                                                                                    | 1              |
| 503                  |                     | Fine adjust-<br>ment of "man-                           | Text/Photo                          | PPC           | 128<br><0-255>                                         | SYS | the center step becomes darker.                                                                                                    | 1              |
| 504                  |                     | Center value                                            | Text                                | PPC           | 128<br><0-255>                                         | SYS |                                                                                                    | 1              |
| 505                  | Image               | Density<br>adjustment                                   | Text/Photo                          | PPC           | 33<br><0-255>                                          | SYS | When the value increases, the image of                                                                                                    | 1              |
| 506                  |                     | Fine adjust-<br>ment of "man-                           | Photo                               | PPC           | 33<br><0-255>                                          | SYS | the "light" steps becomes lighter.                                                                                                    | 1              |
| 507                  |                     | Light step<br>value                                     | Text                                | PPC           | 33<br><0-255>                                          | SYS |                                                                                                    | 1              |
| 508                  | Image               | Density<br>adjustment                                   | Text/Photo                          | PPC           | 33<br><0-255>                                          | SYS | When the value increases, the image of                                                                                                    | 1              |
| 509                  |                     | Fine adjust-<br>ment of "man-                           | Photo                               | PPC           | 33<br><0-255>                                          | SYS | the "dark" steps becomes darker.                                                                                                    | 1              |
| 510                  |                     | ual density"/<br>Dark step<br>value                     | Text                                | PPC           | 33<br><0-255>                                          | SYS |                                                                                                    | 1              |
| 512                  | Image               | Density<br>adjustment                                   | Photo                               | PPC           | 128<br><0-255>                                         | SYS | When the value increases, the image                                                                                                    | 1              |
| 514                  |                     | Fine adjust-<br>ment of "auto-                          | Text/Photo                          | PPC           | 128<br><0-255>                                         | SYS | becomes darker.                                                                                                    | 1              |
| 515                  |                     | matic density"                                          | Text                                | PPC           | 128<br><0-255>                                         | SYS |                                                                                                    | 1              |

| Adjustment mode (05) |                     |                                                                                 |            |               |                                                                    |     |                                                                                                    |                |
|----------------------|---------------------|---------------------------------------------------------------------------------|------------|---------------|--------------------------------------------------------------------|-----|----------------------------------------------------------------------------------------------------|----------------|
| Code                 | Classi-<br>fication | ltem                                                                            | IS         | Func-<br>tion | Default<br><accept-<br>able<br/>value&gt;</accept-<br>             | RAM | Contents                                                                                                    | Proce-<br>dure |
| 532                  | Image               | Range correc-<br>tion/Back-                                                     | Text/Photo | PPC           | 32<br><0-255>                                                      | SYS | When the value increases, the back-                                                                                                    | 1              |
| 533                  |                     | ground peak<br>adjustment                                                       | Photo      | PPC           | 22<br><0-255>                                                      | SYS | ground becomes more brightened.                                                                                                    | 1              |
| 534                  |                     |                                                                                 | Text       | PPC           | 46<br><0-255>                                                      | SYS | -                                                                                                    | 1              |
| 535                  | Image               | Range correc-<br>tion/Text peak                                                 | Text/Photo | PPC           | 246<br><0-255>                                                     | SYS | When the value decreases, the text                                                                                                    | 1              |
| 536                  |                     | adjustment                                                                      | Text       | PPC           | 254<br><0-255>                                                     | SYS | becomes darker.                                                                                                    | 1              |
| 537                  |                     |                                                                                 | Photo      | PPC           | 236<br><0-255>                                                     | SYS | -                                                                                                    | 1              |
| 570                  | Image               | Range correc-<br>tion on origi-<br>nal manually<br>set on the<br>original glass | Text/Photo | PPC           | EUR:12<br>UC:12<br>JPN:22<br><11-14,<br>21-24,<br>31-34,<br>41-44> | SYS | Sets whether the values<br>of the background peak<br>and text peak are fixed<br>or not. One's place is an<br>adjustment for "auto-<br>matic density" and ten's<br>place is for "manual den-                                 | 1              |
| 571                  |                     |                                                                                 | Photo      | PPC           | 12<br><11-14,<br>21-24,<br>31-34,<br>41-44>                        | SYS | sity". Once they are<br>fixed, the range correc-<br>tion is performed with<br>standard values. The<br>values of the background                                                                                              | 1              |
| 572                  |                     |                                                                                 | Text       | PPC           | 22<br><11-14,<br>21-24,<br>31-34,<br>41-44>                        | SYS | peak and text peak affect<br>the reproduction of the<br>background density and<br>text density respectively.<br>1: fixed/fixed<br>2: varied/fixed<br>3: fixed/varied<br>4: varied/varied<br>* Background peak/<br>Text peak | 1              |
| 593                  | Image               | Gamma data slope adjust-                                                        | Text/Photo | PPC           | 5<br><1-9>                                                         | SYS | Select the slope of<br>Gamma curve (The                                                                                                    | 1              |
| 594                  | Image               | ment                                                                            | Photo      | PPC           | 5<br><1-9>                                                         | SYS | larger the value is, the larger the slope                                                                                                    | 1              |
| 595                  | Image               |                                                                                 | Text       | PPC           | 5<br><1-9>                                                         | SYS | becomes.)                                                                                                    | 1              |

06/04 WWW.SERVICE-MANUAL.NET

| Adjustment mode (05) |                     |                                                                   |                                         |               |                                                        |     |                                                                                                    |                |
|----------------------|---------------------|-------------------------------------------------------------------|-----------------------------------------|---------------|--------------------------------------------------------|-----|----------------------------------------------------------------------------------------------------|----------------|
| Code                 | Classi-<br>fication | ltem                                                              | IS                                      | Func-<br>tion | Default<br><accept-<br>able<br/>value&gt;</accept-<br> | RAM | Contents                                                                                                    | Proce-<br>dure |
| 596-0                | Image               | Gamma bal-<br>ance adjust-                                        | Low<br>density                          | PRT           | 128<br><0-255>                                         | SYS | When the value increases, the density in                                                                                                    | 2              |
| 596-1                |                     | ment<br>(PS/Photo)                                                | Medium<br>density                       | PRT           | 128<br><0-255>                                         | SYS | the target area becomes higher.                                                                                                    | 2              |
| 596-2                |                     |                                                                   | High<br>density                         | PRT           | 128<br><0-255>                                         | SYS | During this adjustment, the density LED blinks.                                                                                                    | 2              |
| 597-0                | Image               | Gamma bal-<br>ance adjust-                                        | Low<br>density                          | PRT           | 128<br><0-255>                                         | SYS |                                                                                                    | 2              |
| 597-1                |                     | ment<br>(PS/Text)                                                 | Medium<br>density                       | PRT           | 128<br><0-255>                                         | SYS |                                                                                                    | 2              |
| 597-2                |                     |                                                                   | High<br>density                         | PRT           | 128<br><0-255>                                         | SYS |                                                                                                    | 2              |
| 598-0                | Image               | Gamma bal-<br>ance adjust-                                        | Low<br>density                          | PRT           | 128<br><0-255>                                         | SYS |                                                                                                    | 2              |
| 598-1                |                     | ment<br>(PCL/Photo)                                               | Medium<br>density                       | PRT           | 128<br><0-255>                                         | SYS |                                                                                                    | 2              |
| 598-2                |                     |                                                                   | High<br>density                         | PRT           | 128<br><0-255>                                         | SYS |                                                                                                    | 2              |
| 599-0                | Image               | Gamma bal-<br>ance adjust-                                        | Low<br>density                          | PRT           | 128<br><0-255>                                         | SYS |                                                                                                    | 2              |
| 599-1                |                     | ment<br>(PCL/Text)                                                | Medium<br>density                       | PRT           | 128<br><0-255>                                         | SYS |                                                                                                    | 2              |
| 599-2                |                     |                                                                   | High<br>density                         | PRT           | 128<br><0-255>                                         | SYS |                                                                                                    | 2              |
| 600                  | Image               | Background adjustment                                             | Text/Photo                              | PPC           | 3<br><1-9>                                             | SYS | When the value decreases, the back-                                                                                                    | 1              |
| 601                  |                     |                                                                   | Photo                                   | PPC           | 3<br><1-9>                                             | SYS | ground becomes darker.<br>When the value                                                                                                    | 1              |
| 602                  |                     |                                                                   | Text                                    | PPC           | 3<br><1-9>                                             | SYS | ground becomes lighter.                                                                                                    | 1              |
| 609                  | Image               | Switching of the<br>Gamma correc<br>when paper is the<br>RADF/ADF | e scanner<br>tion table<br>fed from the | ALL           | 0<br><0-4>                                             | SYS | The larger the value is,<br>the lighter the density of<br>the highlight areas<br>becomes.                                                                                                    | 1              |
| 620                  | Image               | Sharpness<br>adjustment                                           | Text/Photo                              | PPC           | EUR: 1<br>UC: 1<br>JPN: 0<br><0-96>                    | SYS | When the value<br>increases, the image<br>becomes sharper. When<br>the value decreases, the                                                                                                    | 1              |
| 621                  |                     |                                                                   | Photo<br>(Error dif-<br>fusion)         | PPC           | 0<br><0-96>                                            | SYS | image becomes softer.<br>The smaller the value is,<br>the less the moire                                                                                                    | 1              |
| 622                  |                     |                                                                   | Text                                    | PPC           | 0<br><0-96>                                            | SYS | Decomes.<br>One's place: Selecting a                                                                                                    | 1              |
| 623                  |                     |                                                                   | Photo<br>(Dither)                       | PPC           | 0<br><0-96>                                            | SYS | Ten's place: Adjustable<br>from 0 to 9 regarding the<br>default value as the stan-<br>dard (The larger the<br>value is, the sharper the<br>image becomes.)<br>* When entering "0" on<br>the ten's place, this<br>value is not displayed<br>on the entry screen. | 1              |

|       |                     |                                        | Adju     | istment       | mode (05)                                              |     |                                                                                                    |                |
|-------|---------------------|----------------------------------------|----------|---------------|--------------------------------------------------------|-----|----------------------------------------------------------------------------------------------------|----------------|
| Code  | Classi-<br>fication | ltem                                   | S        | Func-<br>tion | Default<br><accept-<br>able<br/>value&gt;</accept-<br> | RAM | Contents                                                                                                    | Proce-<br>dure |
| 648   | Image               | Adjustment of s<br>faint text          | smudged/ | PPC           | 3<br><0-4>                                             | SYS | Adjustment of the<br>smudged/faint text<br>With decreasing the<br>value, the faint text is<br>suppressed, and with<br>increasing it, the<br>smudged text is sup-<br>pressed. | 1              |
| 654   | Image               | Adjustment of<br>smudged/faint<br>text | PS       | PRT           | 5<br><0-9>                                             | М   | Adjustment of the<br>smudged/faint text<br>With decreasing the<br>value, the faint text is                                                                                   | 1              |
| 655   |                     |                                        | PCL      | PRT           | 5<br><0-9>                                             | М   | suppressed, and with<br>increasing it, the<br>smudged text is sup-<br>pressed.                                                                                               | 1              |
| 664   | Image               | Upper limit<br>value in toner-         | PS       | PRT           | 136<br><0-255>                                         | М   | When the value decreases, the density of                                                                                                    | 1              |
| 665   |                     | saving period                          | PCL      | PRT           | 136<br><0-255>                                         | М   | the printed text becomes lower.                                                                                                    | 1              |
| 667-0 | Image               | Adjustment of c<br>image density       | copied   | PPC           | 0<br><0-63>                                            | М   | Adjustment of the image density                                                                                                    | 2              |
| 667-1 |                     |                                        |          | PPC           | 19<br><0-63>                                           | М   | When the value<br>decreases, the text                                                                                                    | 2              |
| 667-2 |                     |                                        |          | PPC           | 25<br><0-63>                                           | М   | (Chap. 3.3.8)                                                                                                    | 2              |
| 667-3 |                     |                                        |          | PPC           | 31<br><0-63>                                           | М   |                                                                                                    | 2              |
| 667-4 |                     |                                        |          | PPC           | 44<br><0-63>                                           | М   |                                                                                                    | 2              |
| 672-0 | Image               | Adjustment of<br>printer image         | GDI      | PRT           | 0<br><0-63>                                            | М   | Adjustment of the image density                                                                                                    | 2              |
| 672-1 |                     | density                                |          | PRT           | 19<br><0-63>                                           | М   | When the value decreases, the text                                                                                                    | 2              |
| 672-2 | -                   |                                        |          | PRT           | 25<br><0-63>                                           | М   | becomes lighter<br>(Chap. 3.4.2)                                                                                                    | 2              |
| 672-3 | -                   |                                        |          | PRT           | 31<br><0-63>                                           | М   | -                                                                                                    | 2              |
| 672-4 | -                   |                                        |          | PRT           | 56<br><0-63>                                           | М   | -                                                                                                    | 2              |
| 676-0 | -                   |                                        | PS/PCL   | PRT           | 0<br><0-63>                                            | М   | -                                                                                                    | 2              |
| 676-1 | -                   |                                        |          | PRT           | 19<br><0-63>                                           | М   | +                                                                                                    | 2              |
| 676-2 | -                   |                                        |          | PRT           | 25<br><0-63>                                           | М   | +                                                                                                    | 2              |
| 676-3 | -                   |                                        |          | PRT           | 31<br><0-63>                                           | М   | +                                                                                                    | 2              |
| 676-4 |                     |                                        |          | PRT           | 44<br><0-63>                                           | М   | +                                                                                                    | 2              |

| Adjustment mode (05) |                     |                                                                                                |                          |               |                                                                    |            |                                                                                                    |                |
|----------------------|---------------------|------------------------------------------------------------------------------------------------|--------------------------|---------------|--------------------------------------------------------------------|------------|----------------------------------------------------------------------------------------------------|----------------|
| Code                 | Classi-<br>fication | ltem                                                                                           | S                        | Func-<br>tion | Default<br><accept-<br>able<br/>value&gt;</accept-<br>             | RAM        | Contents                                                                                                    | Proce-<br>dure |
| 678-0                | Image               | Received FAX<br>printing Adjustr                                                               | printing/List<br>nent of | PRT           | 0<br><0-63>                                                        | М          | Adjustment of the image density                                                                                                    | 2              |
| 678-1                |                     | image density                                                                                  |                          | PRT           | 19<br><0-63>                                                       | М          | When the value decreases, the text                                                                                                    | 2              |
| 678-2                |                     |                                                                                                |                          | PRT           | 25<br><0-63>                                                       | М          | becomes lighter<br>(Chap. 3.4.2)                                                                                                    | 2              |
| 678-3                |                     |                                                                                                |                          | PRT           | 31<br><0-63>                                                       | М          | -                                                                                                    | 2              |
| 678-4                |                     |                                                                                                |                          | PRT           | 44<br><0-63>                                                       | М          |                                                                                                    | 2              |
| 693                  | Image               | Range correc-<br>tion on origi-<br>nal set on the<br>ADF/RADF                                  | Text/Photo               | PPC           | EUR:12<br>UC:12<br>JPN:22<br><11-14,<br>21-24,<br>31-34,<br>41-44> | SYS        | Sets whether the values<br>of the background peak<br>and text peak are fixed<br>or not. One's place is an<br>adjustment for "auto-<br>matic density" and ten's<br>place is for "manual den-<br>sity" Once they are                      | 1              |
| 694                  |                     |                                                                                                | Photo                    | PPC           | 12<br><11-14,<br>21-24,<br>31-34,<br>41-44>                        | 515        | fixed, the range correc-<br>tion is performed with<br>standard values.<br>The values of the back-                                                                                                    | I              |
| 695                  |                     |                                                                                                | Text                     | PPC           | 22<br><11-14,<br>21-24,<br>31-34,<br>41-44>                        | SYS        | ground peak and text<br>peak affect the reproduc-<br>tion of the background<br>density and text density<br>respectively.<br>1: fixed/fixed<br>2: varied/fixed<br>3: fixed/varied<br>4: varied/varied<br>* Background peak/<br>Text peak | 1              |
| 700                  | Image               | Adjustment of<br>binarized<br>threshold<br>(Text)                                              | Center<br>value          | FAX           | 120<br><0-255>                                                     | SYS        | When the value<br>increases, the image at<br>the center step becomes<br>lighter.                                                                                                    | 1              |
| 701                  |                     |                                                                                                | Light step<br>value      | FAX           | 33<br><0-255>                                                      | SYS        | When the value<br>increases, the image of<br>"light" side becomes<br>lighter.                                                                                                    | 1              |
| 702                  |                     |                                                                                                | Dark step<br>value       | FAX           | 33<br><0-255>                                                      | SYS        | When the value<br>increases, the image of<br>"dark" side becomes<br>darker.                                                                                                    | 1              |
| 710                  | Image               | Density<br>adjustment<br>Fine adjust-                                                          | Photo                    | FAX           | 128<br><0-255>                                                     | SYS        | When the value<br>increases, the image at<br>the center step becomes                                                                                                    | 1              |
| 714                  |                     | ment of "man-<br>ual density"/<br>Center value                                                 | Text/Photo               | FAX           | 128<br><0-255>                                                     | SYS        | darker.                                                                                                    | 1              |
| 715                  | Image               | Density<br>adjustment<br>Fine adjust-<br>ment of "man-<br>ual density"/<br>Light step<br>value | Photo<br>Text/Photo      | FAX           | 33<br><0-255><br>33<br><0-255>                                     | SYS<br>SYS | When the value<br>increases, the image of<br>the "light" steps becomes<br>lighter.                                                                                                    | 1              |

|      |                     |                                                                                 | Adju       | stment        | mode (05)                                              |     |                                                                                                    |                |
|------|---------------------|---------------------------------------------------------------------------------|------------|---------------|--------------------------------------------------------|-----|----------------------------------------------------------------------------------------------------|----------------|
| Code | Classi-<br>fication | ltem                                                                            | S          | Func-<br>tion | Default<br><accept-<br>able<br/>value&gt;</accept-<br> | RAM | Contents                                                                                                    | Proce-<br>dure |
| 720  | Image               | Density<br>adjustment<br>Fine adjust-                                           | Photo      | FAX           | 33<br><0-255>                                          | SYS | When the value<br>increases, the image of<br>the "dark" steps                                                                                                    | 1              |
| 724  |                     | ment of "man-<br>ual density"/<br>Dark step<br>value                            | Text/Photo | FAX           | 33<br><0-255>                                          | SYS | becomes darker.                                                                                                    | 1              |
| 725  | Image               | Density<br>adjustment                                                           | Photo      | FAX           | 128<br><0-255>                                         | SYS | When the value increases, the image                                                                                                    | 1              |
| 729  |                     | Fine adjust-<br>ment of "auto-<br>matic density"                                | Text/Photo | FAX           | 128<br><0-255>                                         | SYS | becomes darker.                                                                                                    | 1              |
| 820  | Image               | Range correc-<br>tion/Text peak                                                 | Text/Photo | SCN           | 246<br><0-255>                                         | SYS | When the value decreases, the text                                                                                                    | 1              |
| 821  |                     | adjustment                                                                      | Text       | SCN           | 236<br><0-255>                                         | SYS | becomes darker.                                                                                                    | 1              |
| 822  |                     |                                                                                 | Photo      | SCN           | 254<br><0-255>                                         | SYS | -                                                                                                    | 1              |
| 825  | Image               | Range correc-<br>tion on origi-<br>nal manually<br>set on the<br>original glass | Text/Photo | SCN           | 12<br><11-14,<br>21-24,<br>31-34,<br>41-44>            | SYS | Sets whether the values<br>of the background peak<br>and text peak are fixed<br>or not. One's place is an<br>adjustment for "auto-                                                                                                    | 1              |
| 826  |                     |                                                                                 | Text       | SCN           | 12<br><11-14,<br>21-24,<br>31-34,<br>41-44>            | SYS | matic density" and ten's<br>place is for "manual den-<br>sity". Once they are<br>fixed, the range correc-<br>tion is performed with                                                                                                    | 1              |
| 827  |                     |                                                                                 | Photo      | SCN           | 12<br><11-14,<br>21-24,<br>31-34,<br>41-44>            | SYS | values of the background<br>peak and text peak affect<br>the reproduction of the<br>background density and<br>text density respectively.<br>1: fixed/fixed<br>2: varied/fixed<br>3: fixed/varied<br>4: varied/varied<br>* Background peak/<br>Text peak | 1              |

|      | Adjustment mode (05) |                                                               |            |               |                                                        |     |                                                                                                    |                |  |
|------|----------------------|---------------------------------------------------------------|------------|---------------|--------------------------------------------------------|-----|----------------------------------------------------------------------------------------------------|----------------|--|
| Code | Classi-<br>fication  | ltem                                                          | S          | Func-<br>tion | Default<br><accept-<br>able<br/>value&gt;</accept-<br> | RAM | Contents                                                                                                    | Proce-<br>dure |  |
| 830  | Image                | Range correc-<br>tion on origi-<br>nal set on the<br>ADF/RADF | Text/Photo | SCN           | 12<br><11-14,<br>21-24,<br>31-34,<br>41-44>            | SYS | Sets whether the value<br>of the background peak<br>and text peak are fixed<br>or not. One's place is an<br>adjustment for "auto-                                                                                                    | 1              |  |
| 831  |                      |                                                               | Text       | SCN           | 12<br><11-14,<br>21-24,<br>31-34,<br>41-44>            | SYS | matic density" and ten's<br>place is for "manual den-<br>sity". Once they are<br>fixed, the range correc-<br>tion is performed with                                                                                                    | 1              |  |
| 832  |                      |                                                               | Photo      | SCN           | 12<br><11-14,<br>21-24,<br>31-34,<br>41-44>            | SYS | standard values.<br>The values of the back-<br>ground peak and text<br>peak affect the reproduc-<br>tion of the background<br>density and text density<br>respectively.<br>1: fixed/fixed<br>2: varied/fixed<br>3: fixed/varied<br>4: varied/varied<br>* Background peak/<br>Text peak | 1              |  |
| 835  | Image                | Range correc-<br>tion/Back-                                   | Text/Photo | SCN           | 32<br><0-255>                                          | SYS | When the value increases, the back-                                                                                                    | 1              |  |
| 836  |                      | ground peak<br>adjustment                                     | Text       | SCN           | 46<br><0-255>                                          | SYS | ground becomes more brightened.                                                                                                    | 1              |  |
| 837  |                      |                                                               | Photo      | SCN           | 16<br><0-255>                                          | SYS |                                                                                                    | 1              |  |
| 845  | Image                | Density<br>adjustment                                         | Text/Photo | SCN           | 128<br><0-255>                                         | SYS | When the value increases, the image at                                                                                                    | 1              |  |
| 846  |                      | Fine adjust-<br>ment of "man-                                 | Text       | SCN           | 128<br><0-255>                                         | SYS | the center step becomes darker.                                                                                                    | 1              |  |
| 847  |                      | Center value                                                  | Photo      | SCN           | 128<br><0-255>                                         | SYS |                                                                                                    | 1              |  |
| 850  | Image                | Density<br>adjustment                                         | Text/Photo | SCN           | 33<br><0-255>                                          | SYS | When the value increases, the image of                                                                                                    | 1              |  |
| 851  |                      | Fine adjust-<br>ment of "man-                                 | Text       | SCN           | 33<br><0-255>                                          | SYS | the "light" steps becomes lighter.                                                                                                    | 1              |  |
| 852  |                      | ual density"/<br>Light step<br>value                          | Photo      | SCN           | 33<br><0-255>                                          | SYS | -                                                                                                    | 1              |  |
| 855  | Image                | Density<br>adjustment                                         | Text/Photo | SCN           | 33<br><0-255>                                          | SYS | When the value increases, the image of                                                                                                    | 1              |  |
| 856  |                      | Fine adjust-<br>ment of "man-                                 | Text       | SCN           | 33<br><0-255>                                          | SYS | the "dark" steps becomes darker.                                                                                                    | 1              |  |
| 857  |                      | ual density"/<br>Dark step<br>value                           | Photo      | SCN           | 33<br><0-255>                                          | SYS |                                                                                                    | 1              |  |
| 860  | Image                | Density<br>adjustment                                         | Text/Photo | SCN           | 128<br><0-255>                                         | SYS | When the value increases, the image                                                                                                    | 1              |  |
| 861  |                      | adjustment<br>Fine adjust-<br>ment of "auto-                  | Text       | SCN           | 128<br><0-255>                                         | SYS | becomes darker.                                                                                                    | 1              |  |
| 862  |                      | matic density"                                                | Photo      | SCN           | 128<br><0-255>                                         | SYS |                                                                                                    | 1              |  |

| Adjustment mode (05) |                     |                                         |                                              |               |                                                        |     |                                                                                                    |                |
|----------------------|---------------------|-----------------------------------------|----------------------------------------------|---------------|--------------------------------------------------------|-----|----------------------------------------------------------------------------------------------------|----------------|
| Code                 | Classi-<br>fication | ltem                                    | S                                            | Func-<br>tion | Default<br><accept-<br>able<br/>value&gt;</accept-<br> | RAM | Contents                                                                                                    | Proce-<br>dure |
| 865-0                | Image               | Sharpness<br>adjustment<br>(Text/Photo) | Reproduc-<br>tion ratio<br>40% or<br>smaller | SCN           | 0<br><0-99>                                            | SYS | When the value<br>increases, the image<br>becomes sharper. When<br>the value decreases, the                       | 2              |
| 865-1                |                     |                                         | Reproduc-<br>tion ratio<br>41-80%            | SCN           | 0<br><0-99>                                            | SYS | image becomes softer.<br>The smaller the value is,<br>the less the moire                                          | 2              |
| 865-2                |                     |                                         | Reproduc-<br>tion ratio<br>81% or<br>larger  | SCN           | 0<br><0-99>                                            | SYS | One's place: Selecting a filter shape                                                                             | 2              |
| 866-0                | Image               | Sharpness<br>adjustment<br>(Text)       | Reproduc-<br>tion ratio<br>40% or<br>smaller | SCN           | 0<br><0-99>                                            | SYS | intensity (0: Use default<br>value, 1-9: Filter inten-<br>sity)                                                   | 2              |
| 866-1                |                     |                                         | Reproduc-<br>tion ratio<br>41-80%            | SCN           | 0<br><0-99>                                            | SYS |                                                                                                    | 2              |
| 866-2                |                     |                                         | Reproduc-<br>tion ratio<br>81% or<br>larger  | SCN           | 0<br><0-99>                                            | SYS |                                                                                                    | 2              |
| 867-0                | Image               | Sharpness<br>adjustment<br>(Photo)      | Reproduc-<br>tion ratio<br>40% or<br>smaller | SCN           | 0<br><0-99>                                            | SYS |                                                                                                    | 2              |
| 867-1                |                     |                                         | Reproduc-<br>tion ratio<br>41-80%            | SCN           | 0<br><0-99>                                            | SYS |                                                                                                    | 2              |
| 867-2                |                     |                                         | Reproduc-<br>tion ratio<br>81% or<br>larger  | SCN           | 0<br><0-99>                                            | SYS |                                                                                                    | 2              |
| 869                  | Image               | Background<br>adjustment                | Text/Photo                                   | SCN           | 4<br><1-9>                                             | SYS | When the value decreases, the back-                                                                               | 1              |
| 870                  |                     |                                         | Photo                                        | SCN           | 6<br><1-9>                                             | SYS | ground becomes darker.<br>When the value                                                                          | 1              |
| 871                  |                     |                                         | Text                                         | SCN           | 4<br><1-9>                                             | SYS | increases, the back-<br>ground becomes lighter.                                                                   | 1              |
| 1300-0               | Laser               | Fine adjust-<br>ment of polyg-          | 16 x 15.4                                    | FAX           | 128<br><0-255>                                         | Μ   | When the value increases by "1", the                                                                              | 2              |
| 1300-1               |                     | onal motor<br>rotation speed            | 1 <u>5.4 x 16</u>                            | FAX           | 128<br><0-255>                                         | М   | reproduction ratio of pri-<br>mary scanning direction<br>increases by approx.<br>0.07%. (approx. 0.1 mm/<br>step) | 2              |

# 2.2.2 Setting mode (08)

The items in the setting code list can be set or changed in this setting mode (08).

| Classification |                                     | Setting Mode (08)                                                                                                    |  |  |  |  |
|----------------|-------------------------------------|----------------------------------------------------------------------------------------------------|--|--|--|--|
| RADF           | [Duplex copying]                    | 685, 905                                                                                                    |  |  |  |  |
|                | [Scanning pages in copier]          | 312-0 to 16, 327-0 to 2                                                                                                    |  |  |  |  |
|                | [Scanning pages in scan-<br>ning]   | 313-0 to 16, 329-0 to 2                                                                                                    |  |  |  |  |
|                | [Double count]                      | 345, 346, 347, 348, 349, 352, 353                                                                                            |  |  |  |  |
|                | [Total Counter copy]                | 388, 389                                                                                                    |  |  |  |  |
|                | [Total number of pages]             | 335-0 to 2                                                                                                    |  |  |  |  |
|                | [Toner cartridge]                   | 1410                                                                                                    |  |  |  |  |
| Counter        | [Scanning pages in FAX]             | 314-0 to 16, 328-0 to 2                                                                                                    |  |  |  |  |
| oountor        | [Transmitted/Received pages in FAX] | 315-0 to 16, 316-0 to 16, 330-0 to 2, 332-0 to 2                                                                             |  |  |  |  |
|                | [Number of output pages]            | 305-0 to 16, 306-0 to 16, 307-0 to 16, 308-0 to 16, 320-0 to 2, 321-0 to 2, 322-0 to 2, 323-0 to 2                           |  |  |  |  |
|                | [External counter]                  | 381                                                                                                    |  |  |  |  |
|                | [Paper source]                      | 356, 357, 358, 360, 370, 372, 374                                                                                            |  |  |  |  |
|                | [Fuser unit]                        | 1372,1378,1380,1382                                                                                                    |  |  |  |  |
|                | [Media type]                        | 1385,1386,1388,1411                                                                                                    |  |  |  |  |
|                | [Control status]                    | 463                                                                                                    |  |  |  |  |
| Scanner        | [Transmitting Email]                | 273                                                                                                    |  |  |  |  |
|                | [Memory full]                       | 1144                                                                                                    |  |  |  |  |
| Data clear     | [SRAM]                              | 1428                                                                                                    |  |  |  |  |
|                | [AppleTalk]                         | 1014, 1015                                                                                                    |  |  |  |  |
|                | [Bindery]                           | 1026                                                                                                    |  |  |  |  |
|                | [Community]                         | 1065, 1066                                                                                                    |  |  |  |  |
|                | [DDNS]                              | 1020                                                                                                    |  |  |  |  |
|                | [Directory]                         | 1028, 1029                                                                                                    |  |  |  |  |
|                | [DNS]                               | 1017, 1018, 1019                                                                                                    |  |  |  |  |
|                | [E-mail]                            | 1097, 1098, 1155, 1156                                                                                                    |  |  |  |  |
|                | [Enable server's]                   | 1989, 1990, 1991, 1993, 1994, 1996                                                                                           |  |  |  |  |
| Notwork        | [FTP]                               | 1055                                                                                                    |  |  |  |  |
| INCLWOIK       | [HTTP]                              | 1030, 1031, 1032                                                                                                    |  |  |  |  |
|                | [IP Conflict]                       | 1440                                                                                                    |  |  |  |  |
|                | [IP Filter]                         | 1960, 1961, 1962, 1963, 1964, 1965, 1966, 1967, 1968,<br>1969, 1970, 1971, 1972, 1973, 1974, 1975, 1976, 1977,<br>1978, 1979 |  |  |  |  |
|                | [IP address]                        | 1006, 1007, 1008, 1009, 1010                                                                                                 |  |  |  |  |
|                | [IPP]                               | 1078, 1079, 1080, 1081, 1082, 1083, 1084, 1085, 1086, 1087, 1088, 1447, 1448, 1449, 1450, 1451                               |  |  |  |  |
|                | [IPX]                               | 1011, 1099                                                                                                    |  |  |  |  |
|                | [LPD]                               | 1075, 1076, 1077                                                                                                    |  |  |  |  |

| Classification   |                         | Setting Mode (08)                                    |  |  |  |  |  |
|------------------|-------------------------|------------------------------------------------------|--|--|--|--|--|
|                  | [MAC address]           | 1141                                                 |  |  |  |  |  |
|                  | [MIB]                   | 1063                                                 |  |  |  |  |  |
|                  | [NCP]                   | 1013                                                 |  |  |  |  |  |
|                  | [NDS]                   | 1027                                                 |  |  |  |  |  |
|                  | [NIC]                   | 1002, 1003                                           |  |  |  |  |  |
|                  | [Novell]                | 1093, 1094                                           |  |  |  |  |  |
|                  | [NT Domain]             | 1123                                                 |  |  |  |  |  |
|                  | [PCL]                   | 973                                                  |  |  |  |  |  |
|                  | [POP Before]            | 1111                                                 |  |  |  |  |  |
|                  | [POP3]                  | 1046, 1047, 1048, 1049, 1050, 1051, 1052             |  |  |  |  |  |
|                  | [Raw/TCP]               | 1073, 1074                                           |  |  |  |  |  |
|                  | [Raw Port]              | 945                                                  |  |  |  |  |  |
|                  | [Raw printing]          | 290, 291, 292, 293, 296, 297, 298, 299, 978, 979     |  |  |  |  |  |
|                  | [Rendezvous]            | 1103                                                 |  |  |  |  |  |
|                  | [Search Root]           | 1095                                                 |  |  |  |  |  |
| Network          | [SMTP]                  | 1037, 1038, 1039, 1040, 1041, 1042, 1100, 1101, 1102 |  |  |  |  |  |
|                  | [TRAP]                  | 1069, 1070                                           |  |  |  |  |  |
|                  | [Web data]              | 260                                                  |  |  |  |  |  |
|                  | [WINS]                  | 1024, 1025                                           |  |  |  |  |  |
|                  | [Internet FAX]          | 274, 1114, 1154                                      |  |  |  |  |  |
|                  | [Off ramp]              | 1043, 1044, 1045                                     |  |  |  |  |  |
|                  | [Service name]          | 1105                                                 |  |  |  |  |  |
|                  | [Security type]         | 950, 951                                             |  |  |  |  |  |
|                  | [Direct SMTP]           | 1152, 1153                                           |  |  |  |  |  |
|                  | [Print queue]           | 1096                                                 |  |  |  |  |  |
|                  | [Frame type]            | 1012                                                 |  |  |  |  |  |
|                  | [Host name]             | 1112                                                 |  |  |  |  |  |
|                  | [Link local host name]  | 1104                                                 |  |  |  |  |  |
|                  | [Workgroup name]        | 1124                                                 |  |  |  |  |  |
|                  | [Maximum data capacity] | 265, 266                                             |  |  |  |  |  |
|                  | [Automatic transfer]    | 660, 661                                             |  |  |  |  |  |
|                  | [FROM]                  | 921, 1951                                            |  |  |  |  |  |
|                  | [PFC]                   | 906                                                  |  |  |  |  |  |
|                  | [Controller ROM]        | 1952, 1954                                           |  |  |  |  |  |
| Version          | [System]                | 900                                                  |  |  |  |  |  |
|                  | [Scanner ROM]           | 1953, 1955                                           |  |  |  |  |  |
|                  | [Function data]         | 922                                                  |  |  |  |  |  |
|                  | [Language data]         | 923                                                  |  |  |  |  |  |
|                  | [Automatic transfer]    | 510                                                  |  |  |  |  |  |
| FAX              | [Paper source]          | 689                                                  |  |  |  |  |  |
|                  | [Reception display]     | 692                                                  |  |  |  |  |  |
|                  | [LED]                   | 1913                                                 |  |  |  |  |  |
|                  | [Auto-toner]            | 455                                                  |  |  |  |  |  |
| Image processing | [Ioner recycle]         | 838                                                  |  |  |  |  |  |
|                  | [Drum life correction]  | 1628-0 to 1                                          |  |  |  |  |  |
|                  | [Temperature/Humidity]  | 839                                                  |  |  |  |  |  |

2 - 27 08/06 WWW.SERVICE-MANUAL.NET

| C               | lassification            | Setting Mode (08)                                                                                                    |  |  |  |  |  |
|-----------------|--------------------------|----------------------------------------------------------------------------------------------------|--|--|--|--|--|
|                 | [FSMS]                   | 258                                                                                                    |  |  |  |  |  |
|                 | [HTTP]                   | 726, 727, 728, 729, 730                                                                                                |  |  |  |  |  |
|                 | [PM counter]             | 251, 252                                                                                                    |  |  |  |  |  |
|                 | [Error history]          | 253                                                                                                    |  |  |  |  |  |
| Maintenance     | [Telephone number]       | 250                                                                                                    |  |  |  |  |  |
| Maintonanoo     | [Service notification]   | 702, 703, 707, 715, 716, 717, 718, 719, 720, 721, 723, 767,                                                            |  |  |  |  |  |
|                 |                          | 769, 770, 771, 772, 773, 774, 775, 776, 780, 781, 782, 783,                                                            |  |  |  |  |  |
|                 | [Fauinment number]       | 784, 785, 780, 787, 788, 789, 790, 790                                                                                 |  |  |  |  |  |
|                 |                          | 995                                                                                                    |  |  |  |  |  |
|                 |                          | 650                                                                                                    |  |  |  |  |  |
|                 | [X III 1]                | 630                                                                                                    |  |  |  |  |  |
|                 |                          | 031                                                                                                    |  |  |  |  |  |
|                 |                          | 300                                                                                                    |  |  |  |  |  |
|                 |                          | 240                                                                                                    |  |  |  |  |  |
|                 | [Energy saving mode]     | 970                                                                                                    |  |  |  |  |  |
|                 | [Sorting]                | 041,049                                                                                                    |  |  |  |  |  |
| Lloor interfece |                          | 204, 205, 206                                                                                                    |  |  |  |  |  |
| User Intenace   |                          |                                                                                                    |  |  |  |  |  |
|                 |                          | 209, 219                                                                                                    |  |  |  |  |  |
|                 |                          |                                                                                                    |  |  |  |  |  |
|                 |                          | 202                                                                                                    |  |  |  |  |  |
|                 |                          | 203                                                                                                    |  |  |  |  |  |
|                 |                          | 270, 281, 283, 284, 285, 280, 603, 604, 618, 642                                                                       |  |  |  |  |  |
|                 |                          |                                                                                                    |  |  |  |  |  |
|                 |                          | 201                                                                                                    |  |  |  |  |  |
| Laser           |                          | 403, 400                                                                                                    |  |  |  |  |  |
|                 | [Power correction]       | 672, 673, 673, 670, 677, 663, 664                                                                                      |  |  |  |  |  |
| Imaga           |                          | 502                                                                                                    |  |  |  |  |  |
| inage           |                          | 1110                                                                                                    |  |  |  |  |  |
|                 |                          | 1119                                                                                                    |  |  |  |  |  |
|                 | [Change of paper source] | 632                                                                                                    |  |  |  |  |  |
|                 |                          | 492                                                                                                    |  |  |  |  |  |
|                 | [Reliy]                  | 254 255                                                                                                    |  |  |  |  |  |
|                 |                          | 490                                                                                                    |  |  |  |  |  |
| Paper feeding   | [Denault Setting]        | 608 600                                                                                                    |  |  |  |  |  |
| aper recurry    | [Paper size]             | 224 225 226 227 228                                                                                                    |  |  |  |  |  |
|                 | [Paper dimension]        | 224, 223, 220, 227, 220<br>229,0 to 1, 230,0 to 1, 231,0 to 1, 232,0 to 1, 233,0 to 1                                  |  |  |  |  |  |
|                 |                          | 234-0 to 1, 235-0 to 1, 236-0 to 1, 237-0 to 1, 238-0 to 1, 238-0 to 1,                                                |  |  |  |  |  |
|                 |                          | 239-0 to 1, 240-0 to 1, 241-0 to 1, 242-0 to 1, 244-0 to 1, 245-0 to 1, 337.0 to 1, 338.0 to 1, 330.0 to 1, 340.0 to 1 |  |  |  |  |  |
|                 |                          | 341-0 to 1, 471-0 to 1                                                                                                 |  |  |  |  |  |
|                 | [Auto-toner]             | 414                                                                                                    |  |  |  |  |  |
| Development     | [Developer bias]         | 833, 834, 835, 836, 837, 857, 858, 859, 860, 861, 862, 863                                                             |  |  |  |  |  |

| C                 | assification                        | Setting Mode (08)                                                                                                    |
|-------------------|-------------------------------------|----------------------------------------------------------------------------------------------------|
|                   | [Enhanced bold]                     | 1149                                                                                                    |
|                   | [Error report]                      | 1143                                                                                                    |
|                   | [All clear]                         | 669                                                                                                    |
|                   | [Copy/FAX screen shift]             | 986                                                                                                    |
|                   | [Reset]                             | 655                                                                                                    |
|                   | [Database]                          | 684, 686                                                                                                    |
|                   | [Toner cartridge check]             | 695                                                                                                    |
|                   | [Nearly empty]                      | 971                                                                                                    |
| General           | [Partition]                         | 666                                                                                                    |
|                   | [Mode setting]                      | 949                                                                                                    |
|                   | [Memory]                            | 615                                                                                                    |
|                   | [Line]                              | 203                                                                                                    |
| -                 | [Initialization]                    | 690, 693, 947, 1882                                                                                                    |
|                   | [Time differences]                  | 638                                                                                                    |
|                   | [Restriction to 250 sheets exiting] | 712, 713, 714                                                                                                    |
|                   | [Department management]             | 672                                                                                                    |
| Main charger bias | [Main charger bias]                 | 805, 806, 807, 808, 809, 814, 818, 819, 826, 864, 865, 866, 867                                                                                                    |
|                   | [Pre-running]                       | 439, 440, 441, 523, 526                                                                                                    |
| Fuser             | [Temperature]                       | 404-0 to 3, 405-0 to 3, 407, 409, 410, 411, 413, 424-0 to 3, 425-0 to 3, 433-0 to 1, 437, 438, 448, 450, 451, 452, 453, 476-0 to 3, 515, 516, 520, 521, 525-0 to 3, 527-0 to 3, 535-0 to 1, 536-0 to 3, 537-0 to 3, 539-0 to 3, 540-0 to 3, 541-0 to 3, 800-0 to 1, 801-0 to 1, 802-0 to 1, 804-0 to 1, 886, 896-0 to 1 |
|                   | [Status counter]                    | 400                                                                                                    |
| Transfer bias     | [Transfer bias]                     | 830, 868, 869                                                                                                    |
| Separation bias   | [Separation bias]                   | 831, 870, 871                                                                                                    |

## Procedure 1

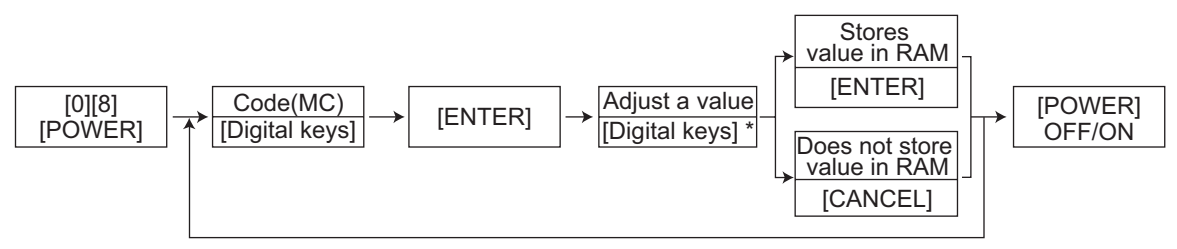

\* Press [#] to enter minus (-).

### Procedure 2

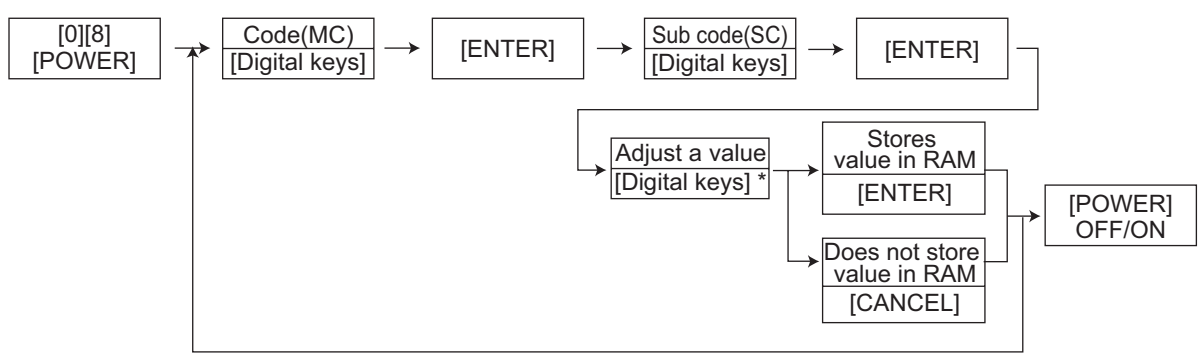

\* Press [#] to enter minus (-).

## Procedure 3

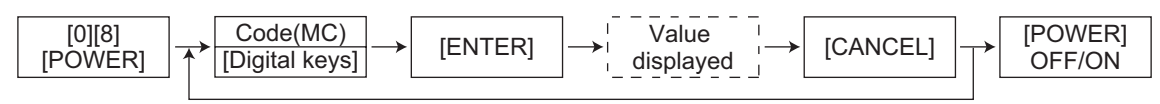

Procedure 4

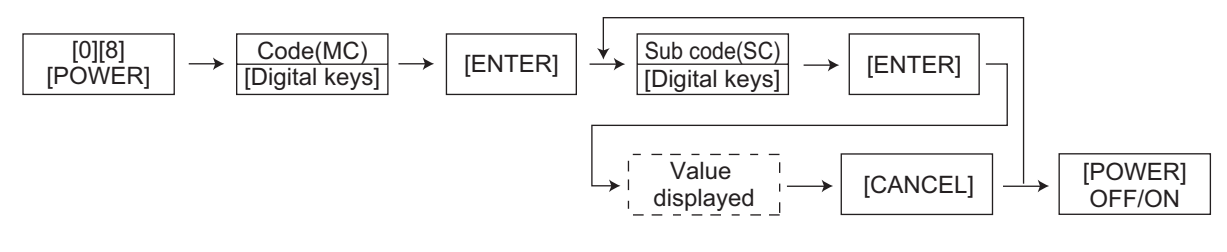

#### Procedure 5

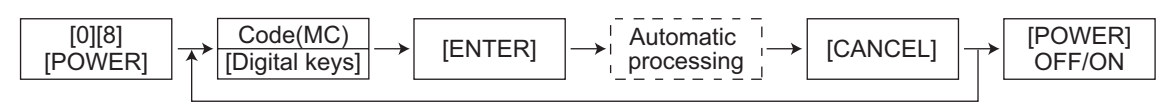

\* Key in letters according to the letter conversion list below.

Letter Conversion List

\_\_\_\_\_

| _etter | Key-code | Letter | Key-code | Letter | Key-code | Letter | Key-code |
|--------|----------|--------|----------|--------|----------|--------|----------|
| 0      | 0        | а      | *01      | Α      | *31      | !      | *61      |
| 1      | 1        | b      | *02      | В      | *32      | #      | *62      |
| 2      | 2        | С      | *03      | С      | *33      | \$     | *63      |
| 3      | 3        | d      | *04      | D      | *34      | %      | *64      |
| 4      | 4        | е      | *05      | E      | *35      | &      | *65      |
| 5      | 5        | f      | *06      | F      | *36      | 7      | *66      |
| 6      | 6        | g      | *07      | G      | *37      | (      | *67      |
| 7      | 7        | h      | *08      | Н      | *38      | )      | *68      |
| 8      | 8        | i      | *09      | I      | *39      | *      | *69      |
| 9      | 9        | j      | *10      | J      | *40      | +      | *70      |
|        |          | k      | *11      | K      | *41      | ,      | *71      |
|        |          | I      | *12      | L      | *42      | -      | *72      |
|        |          | m      | *13      | М      | *43      |        | *73      |
|        |          | n      | *14      | Ν      | *44      | /      | *74      |
|        |          | 0      | *15      | 0      | *45      | :      | *75      |
|        |          | р      | *16      | Р      | *46      | •      | *76      |
|        |          | q      | *17      | Q      | *47      | =      | *77      |
|        |          | r      | *18      | R      | *48      | ?      | *78      |
|        |          | S      | *19      | S      | *49      | @      | *79      |
|        |          | t      | *20      | Т      | *50      | _      | *80      |
|        |          | u      | *21      | U      | *51      | ^      | *81      |
|        |          | V      | *22      | V      | *52      |        | 1        |
|        |          | w      | *23      | W      | *53      |        |          |
|        |          | х      | *24      | Х      | *54      |        |          |
|        |          | у      | *25      | Y      | *55      |        |          |
|        |          | Z      | *26      | Z      | *56      |        |          |
|        |          |        | 1        |        |          |        |          |

Fig. 2-3

© 2006 - 2009 TOSHIBA TEC CORPORATION All rights reserved

2

2 - 31

#### Notes:

- The digit after the hyphen in "Code" of the following table is a sub code.
- In "RAM", the SRAM of the board in which the data of each code is stored is indicated. "M" and "SYS" stands for the MAIN board, "CTL" stands for the GA-1190 control PC board.

|      | Setting mode (08)   |                                                          |               |                                                        |     |                                                                                                    |                |  |  |  |  |
|------|---------------------|----------------------------------------------------------|---------------|--------------------------------------------------------|-----|----------------------------------------------------------------------------------------------------|----------------|--|--|--|--|
| Code | Classifi-<br>cation | Items                                                    | Func-<br>tion | Default<br><accept-<br>able<br/>value&gt;</accept-<br> | RAM | Contents                                                                                                    | Proce-<br>dure |  |  |  |  |
| 202  | User<br>interface   | Counter installed externally                             | ALL           | 0<br><0-3>                                             | М   | 0: No external counter<br>1: Coin controller<br>2: Copy key card<br>3: Key copy counter                                                                                                    | 1              |  |  |  |  |
| 203  | General             | Line adjustment mode                                     | ALL           | 0<br><0-1>                                             | М   | 0: For factory shipment<br>1: For line<br>* Field: "0" must be<br>selected                                                                                                    | 1              |  |  |  |  |
| 204  | User<br>interface   | Auto-clear timer setting                                 | ALL           | 3<br><0-15>                                            | SYS | 0: Invalid 1: 15 sec.<br>2: 30 sec. 3: 45 sec.<br>4: 60sec. 5: 75 sec.<br>6: 90 sec. 7: 105 sec.<br>8: 120 sec.9: 135 sec.<br>10: 150 sec.<br>11: 180 sec.<br>12: 210 sec.<br>13: 240 sec.<br>14: 270 sec.<br>15: 300 sec. | 1              |  |  |  |  |
| 205  | User<br>interface   | Auto power save mode timer setting                       | ALL           | 1<br><0-1>                                             | SYS | 0: Invalid<br>1: Valid (Time is set on<br>panel: SYSFUNC8)                                                                                                    | 1              |  |  |  |  |
| 206  | User<br>interface   | Auto Shut Off Mode timer<br>setting (Auto Sleep Mode)    | ALL           | 1<br><0-1>                                             | М   | 0: Invalid<br>1: Valid (Time is set on<br>panel: FUNC30)                                                                                                    | 1              |  |  |  |  |
| 209  | User<br>interface   | Default setting of filing for-<br>mat when E-mailing     | ALL           | 1<br><0-1>                                             | CTL | 0: TIFF (Multi)<br>1: PDF                                                                                                    | 1              |  |  |  |  |
| 219  | User<br>interface   | Default setting of filing for-<br>mat when storing files | SCN           | 0<br><0-3>                                             | CTL | 0: TIFF (Multi)<br>1: PDF<br>2: Not used<br>3: TIFF(Single)                                                                                                    | 1              |  |  |  |  |
| 224  | Paper<br>feeding    | Paper size (Bypass)                                      | ALL           | 14<br><0-15>                                           | SYS | Paper size (Bypass)<br>0:A3<br>1:A4<br>2:A4-R<br>3:A5-R<br>4:B4<br>5:B5<br>6:B5R<br>7:LETTER<br>8:LETTER-R<br>9:LEDGER<br>10:LEGAL<br>11:STATEMENT-R<br>12:COMPUTER<br>13:FOLIO<br>14:NON-STANDARD<br>15:POST CARD         | 1              |  |  |  |  |

|      | Setting mode (08)   |                                  |               |                                                        |     |                                                                                                    |                |  |  |  |  |
|------|---------------------|----------------------------------|---------------|--------------------------------------------------------|-----|----------------------------------------------------------------------------------------------------|----------------|--|--|--|--|
| Code | Classifi-<br>cation | Items                            | Func-<br>tion | Default<br><accept-<br>able<br/>value&gt;</accept-<br> | RAM | Contents                                                                                                    | Proce-<br>dure |  |  |  |  |
| 225  | Paper<br>feeding    | Paper size (Drawer)              | ALL           | UC:7<br>Other:1<br><0-13>                              | M   | Paper size (Drawer)<br>0:A3<br>1:A4<br>2:A4-R<br>3:A5-R<br>4:B4<br>5:B5<br>6:B5R<br>7:LETTER<br>8:LETTER-R<br>9:LEDGER<br>10:LEGAL<br>11:STATEMENT-R<br>12:COMPUTER<br>13:FOLIO | 1              |  |  |  |  |
| 226  | Paper<br>feeding    | Paper size (PFU)                 | ALL           | UC: 7<br>Other: 1<br><0-13>                            | M   | Paper size (PFU)<br>0:A3<br>1:A4<br>2:A4-R<br>3:A5-R<br>4:B4<br>5:B5<br>6:B5R<br>7:LETTER<br>8:LETTER-R<br>9:LEDGER<br>10:LEGAL<br>11:STATEMENT-R<br>12:COMPUTER<br>13:FOLIO    | 1              |  |  |  |  |
| 227  | Paper<br>feeding    | Paper size (PFP upper<br>drawer) | ALL           | UC:7<br>Other:1<br><0-13>                              | M   | Paper size (Drawer)<br>0:A3<br>1:A4<br>2:A4-R<br>3:A5-R<br>4:B4<br>5:B5<br>6:B5R<br>7:LETTER<br>8:LETTER-R<br>9:LEDGER<br>10:LEGAL<br>11:STATEMENT-R<br>12:COMPUTER<br>13:FOLIO | 1              |  |  |  |  |

|       | Setting mode (08)   |                                  |                        |               |                                                        |     |                                                                                                    |                |  |  |  |
|-------|---------------------|----------------------------------|------------------------|---------------|--------------------------------------------------------|-----|----------------------------------------------------------------------------------------------------|----------------|--|--|--|
| Code  | Classifi-<br>cation | Iten                             | IS                     | Func-<br>tion | Default<br><accept-<br>able<br/>value&gt;</accept-<br> | RAM | Contents                                                                                                    | Proce-<br>dure |  |  |  |
| 228   | Paper<br>feeding    | Paper size (PFP lower<br>drawer) |                        | ALL           | UC: 7<br>Other: 1<br><0-13>                            | M   | Paper size (PFP lower<br>drawer)<br>0:A3<br>1:A4<br>2:A4-R<br>3:A5-R<br>4:B4<br>5:B5<br>6:B5R<br>7:LETTER<br>8:LETTER-R<br>9:LEDGER<br>10:LEGAL<br>11:STATEMENT-R<br>12:COMPUTER<br>13:FOLIO | 1              |  |  |  |
| 229-0 | Paper<br>feeding    | Paper size<br>(A3)               | feeding<br>direction   | ALL           | 420<br><140-<br>432>                                   | М   |                                                                                                    | 2              |  |  |  |
| 229-1 |                     |                                  | widthwise<br>direction | ALL           | 297<br><140-<br>432>                                   | М   |                                                                                                    | 2              |  |  |  |
| 230-0 | Paper<br>feeding    | Paper size<br>(A4-R)             | feeding<br>direction   | ALL           | 297<br><140-<br>432>                                   | М   |                                                                                                    | 2              |  |  |  |
| 230-1 |                     |                                  | widthwise<br>direction | ALL           | 210<br><140-<br>432>                                   | М   |                                                                                                    | 2              |  |  |  |
| 231-0 | Paper<br>feeding    | Paper size<br>(A5-R)             | feeding<br>direction   | ALL           | 210<br><140-<br>432>                                   | М   |                                                                                                    | 2              |  |  |  |
| 231-1 | -                   |                                  | widthwise<br>direction | ALL           | 148<br><140-<br>432>                                   | М   |                                                                                                    | 2              |  |  |  |
| 232-0 | Paper<br>feeding    | Paper size<br>(B4)               | feeding<br>direction   | ALL           | 364<br><140-<br>432>                                   | М   |                                                                                                    | 2              |  |  |  |
| 232-1 |                     |                                  | widthwise direction    | ALL           | 257<br><140-<br>432>                                   | М   |                                                                                                    | 2              |  |  |  |
| 233-0 | Paper<br>feeding    | Paper size<br>(B5-R)             | feeding<br>direction   | ALL           | 257<br><140-<br>432>                                   | М   |                                                                                                    | 2              |  |  |  |
| 233-1 |                     |                                  | widthwise<br>direction | ALL           | 182<br><140-<br>432>                                   | М   |                                                                                                    | 2              |  |  |  |
| 234-0 | Paper<br>feeding    | Paper size<br>(LT-R)             | feeding<br>direction   | ALL           | 279<br><140-<br>432>                                   | М   |                                                                                                    | 2              |  |  |  |
| 234-1 |                     |                                  | widthwise<br>direction | ALL           | 216<br><140-<br>432>                                   | М   |                                                                                                    | 2              |  |  |  |

| Setting mode (08) |                     |                                   |                        |               |                                                        |     |          |                |  |  |
|-------------------|---------------------|-----------------------------------|------------------------|---------------|--------------------------------------------------------|-----|----------|----------------|--|--|
| Code              | Classifi-<br>cation | ltem                              | IS                     | Func-<br>tion | Default<br><accept-<br>able<br/>value&gt;</accept-<br> | RAM | Contents | Proce-<br>dure |  |  |
| 235-0             | Paper<br>feeding    | Paper size<br>(LD)                | feeding<br>direction   | ALL           | 432<br><140-<br>432>                                   | М   |          | 2              |  |  |
| 235-1             | -                   |                                   | widthwise<br>direction | ALL           | 279<br><140-<br>432>                                   | М   |          | 2              |  |  |
| 236-0             | Paper<br>feeding    | Paper size<br>(LG)                | feeding<br>direction   | ALL           | 356<br><140-<br>432>                                   | М   |          | 2              |  |  |
| 236-1             | -                   |                                   | widthwise<br>direction | ALL           | 216<br><140-<br>432>                                   | М   |          | 2              |  |  |
| 237-0             | Paper<br>feeding    | Paper size<br>(ST-R)              | feeding<br>direction   | ALL           | 216<br><140-<br>432>                                   | М   |          | 2              |  |  |
| 237-1             | -                   |                                   | widthwise<br>direction | ALL           | 140<br><140-<br>432>                                   | М   |          | 2              |  |  |
| 238-0             | Paper<br>feeding    | Paper size<br>(COM-<br>PUTER)     | feeding<br>direction   | ALL           | 356<br><140-<br>432>                                   | М   |          | 2              |  |  |
| 238-1             |                     |                                   | widthwise<br>direction | ALL           | 257<br><140-<br>432>                                   | М   |          | 2              |  |  |
| 239-0             | Paper<br>feeding    | Paper size<br>(FOLIO)             | feeding<br>direction   | ALL           | 330<br><140-<br>432>                                   | М   |          | 2              |  |  |
| 239-1             |                     |                                   | widthwise<br>direction | ALL           | 210<br><140-<br>432>                                   | М   |          | 2              |  |  |
| 240-0             | Paper<br>feeding    | Paper size<br>(13"LG)             | feeding<br>direction   | ALL           | 330<br><140-<br>432>                                   | М   |          | 2              |  |  |
| 240-1             |                     |                                   | widthwise<br>direction | ALL           | 216<br><140-<br>432>                                   | М   |          | 2              |  |  |
| 241-0             | Paper<br>feeding    | Paper size<br>(8.5"X8.5")         | feeding<br>direction   | ALL           | 216<br><140-<br>432>                                   | М   |          | 2              |  |  |
| 241-1             |                     |                                   | widthwise<br>direction | ALL           | 216<br><140-<br>432>                                   | М   |          | 2              |  |  |
| 242-0             | Paper<br>feeding    | Paper size<br>(Non-stan-<br>dard) | feeding<br>direction   | ALL           | 432<br><105-<br>432>                                   | SYS |          | 2              |  |  |
| 242-1             |                     |                                   | widthwise<br>direction | ALL           | 279<br><105-<br>432>                                   | SYS |          | 2              |  |  |
| 244-0             | Paper<br>feeding    | Paper size<br>(8K)                | feeding<br>direction   | ALL           | 390<br><140-<br>432>                                   | М   |          | 2              |  |  |
| 244-1             |                     |                                   | widthwise<br>direction | ALL           | 270<br><140-<br>432>                                   | М   |          | 2              |  |  |

| Setting mode (08) |                     |                                                |                        |               |                                                        |     |                                                                                                    |                |  |  |
|-------------------|---------------------|------------------------------------------------|------------------------|---------------|--------------------------------------------------------|-----|----------------------------------------------------------------------------------------------------|----------------|--|--|
| Code              | Classifi-<br>cation | ltem                                           | S                      | Func-<br>tion | Default<br><accept-<br>able<br/>value&gt;</accept-<br> | RAM | Contents                                                                                                    | Proce-<br>dure |  |  |
| 245-0             | Paper<br>feeding    | Paper size<br>(16K-R)                          | feeding<br>direction   | ALL           | 270<br><140-<br>432>                                   | М   |                                                                                                    | 2              |  |  |
| 245-1             |                     |                                                | widthwise<br>direction | ALL           | 195<br><140-<br>432>                                   | М   |                                                                                                    | 2              |  |  |
| 246               | User<br>interface   | Clearing copy jo<br>clear                      | obs at auto            | ALL           | 0<br><0-1>                                             | М   | 0: No clearing<br>1: Clearing                                                                                                    | 1              |  |  |
| 250               | Mainte-<br>nance    | Service technician tele-<br>phone number       |                        | ALL           | 0<br><20 dig-<br>its>                                  | SYS | A telephone number<br>can be entered up to 20<br>digits.                                                                                                    | 3              |  |  |
| 251               | Mainte-<br>nance    | Setting value of PM<br>counter                 |                        | ALL           | Refer to<br>content<br><8 digits>                      | Μ   | <pre><default> e-STUDIO165/167 UC, EUR: 72,000 JPN: 0 e-STUDIO205/207/237 UC, EUR: 90,000 JPN: 0</default></pre>                                                                                                    | 1              |  |  |
| 252               | Mainte-<br>nance    | Current value of PM counter Display/0 clearing |                        | ALL           | 0<br><8 digits>                                        | М   | Counts up when the registration sensor is ON.                                                                                                    | 1              |  |  |
| 253               | Mainte-<br>nance    | Error history display                          |                        | ALL           | -                                                      | SYS | Displaying of the latest 8 errors code                                                                                                    | 3              |  |  |
| 254               | Paper<br>feeding    | LT <-> A4/LD <                                 | -> A3                  | PRT           | 0<br><0-1>                                             | CTL | <ul> <li>Sets whether the data is printed on the different but similar size paper or not when the paper of corresponding size is not available.</li> <li>0: Valid (The data is printed on A4/A3 when LT/LD is selected or vice versa.)</li> <li>1: Invalid (The message to use the selected paper size is displayed.)</li> </ul> | 1              |  |  |
| 255               | Paper<br>feeding    | PFP installation                               |                        | ALL           | 0<br><0-4>                                             | M   | 0: Automatic<br>1: PFP single-drawer<br>type installed<br>2: PFP dual-drawer type<br>installed<br>3: -<br>4: Not installed<br>Even when "1" is set, if<br>the PFP dual-drawer<br>has been installed at<br>power-ON, it will be<br>automatically changed<br>to "2".                                                               |                |  |  |
| 258               | Mainte-<br>nance    | FSMS acceptar                                  | nce                    | ALL           | 0<br><0-2>                                             | CTL | Sets whether the FSMS<br>connection is accepted<br>or not.<br>0: Prohibited<br>1: Single mode (print)<br>2: Dual mode (print/<br>service)                                                                                                    | 1              |  |  |

| Setting mode (08) |                     |                                                                                                    |               |                                                        |     |                                                                                                    |                |  |  |  |
|-------------------|---------------------|----------------------------------------------------------------------------------------------------|---------------|--------------------------------------------------------|-----|----------------------------------------------------------------------------------------------------|----------------|--|--|--|
| Code              | Classifi-<br>cation | Items                                                                                               | Func-<br>tion | Default<br><accept-<br>able<br/>value&gt;</accept-<br> | RAM | Contents                                                                                                    | Proce-<br>dure |  |  |  |
| 260               | Network             | Web data retention period                                                                           | SCN           | 10<br><3 digits>                                       | CTL | When a certain period<br>of time has passed with-<br>out operation after<br>accessing TopAccess,<br>the data being regis-<br>tered is automatically<br>reset. This period is set<br>at this code.<br>(Unit: Minute)                                                            | 1              |  |  |  |
| 261               | User<br>interface   | Fixes the paper size setting<br>for the bypass tray                                                 | ALL           | 0<br><0-1>                                             | M   | <ul> <li>Sets whether the bypass feed paper size is fixed or not</li> <li>0: Size not fixed (The paper size is returned to the nonstandard size by removing paper.)</li> <li>1: Size fixed (The paper size is returned to the one set in 08-244 by removing paper.)</li> </ul> | 1              |  |  |  |
| 263               | User<br>interface   | Administrator's password<br>(Maximum 10 digits)                                                     | ALL           | 123456<br><10<br>digits>                               | CTL | The password can be<br>entered in alphabets<br>and figures (A-Z, a-z, 0-<br>9) within 10 digits.                                                                                                    | 1              |  |  |  |
| 265               | Network             | Maximum data capacity at<br>E-mailing                                                               | SCN           | 30<br><2-30>                                           | CTL | 2 to 30 M bytes                                                                                                    | 1              |  |  |  |
| 266               | Network             | Maximum data capacity at<br>Internet FAX                                                            | ALL           | 30<br><2-30>                                           | CTL | 2 to 30 M bytes                                                                                                    | 1              |  |  |  |
| 273               | Scanning            | Default setting of partial<br>size when transmitting E-<br>mail                                     | ALL           | 0<br><0-6>                                             | CTL | Sets the default value<br>for the partial size of E-<br>mail to be transmitted<br>when creating a tem-<br>plate.<br>0: Not divided<br>1: 64 2: 128<br>3: 256 4: 512<br>5: 1024<br>6: 2048 (Unit: KB)                                                                           | 1              |  |  |  |
| 274               | FAX                 | Default setting of page by<br>page when transmitting<br>Internet FAX<br>Default setting for density | FAX           | 0<br><0-4><br>0                                        | CTL | Sets the default value<br>for the page by page of<br>Internet FAX to be<br>transmitted when creat-<br>ing a template.<br>0: Not divide 1: 256<br>2: 512 3: 1024<br>4: 2048 (Unit: KB)<br>0: Automatic density                                                                  | 1              |  |  |  |
|                   | interface           | adjustment                                                                                          |               | <0-9>                                                  |     | 3: Step -3<br>4: Step -2<br>5: Step -1<br>6: Step 0 (center)<br>7: Step +1<br>8: Step +2<br>9: Step +3<br>(3 to 9: Manual density)                                                                                                    |                |  |  |  |

2 - 37

|      | Setting mode (08)   |                                                  |               |                                                        |     |                                                                                                    |                |  |  |  |  |
|------|---------------------|--------------------------------------------------|---------------|--------------------------------------------------------|-----|----------------------------------------------------------------------------------------------------|----------------|--|--|--|--|
| Code | Classifi-<br>cation | Items                                            | Func-<br>tion | Default<br><accept-<br>able<br/>value&gt;</accept-<br> | RAM | Contents                                                                                                    | Proce-<br>dure |  |  |  |  |
| 281  | User<br>interface   | Default setting of resolution                    | SCN           | 1<br><0-4>                                             | CTL | 0: 150 dpi 1: 200 dpi<br>2: 300 dpi 3: 400dpi<br>4: 600 dpi                                                                                | 1              |  |  |  |  |
| 283  | User<br>interface   | Default setting of original mode                 | SCN           | 0<br><0-2>                                             | CTL | 0: Text<br>1: Text/Photo<br>2: Photo                                                                                                    | 1              |  |  |  |  |
| 284  | User<br>interface   | Default setting of scanning mode                 | SCN           | 0<br><0-2>                                             | CTL | 0: Single 1: Book<br>2: Tablet                                                                                                    | 1              |  |  |  |  |
| 285  | User<br>interface   | Default setting of rotation<br>angle of original | SCN           | 0<br><0-1>                                             | CTL | 0: 0 degree<br>1: 90 degrees                                                                                                    | 1              |  |  |  |  |
| 286  | User<br>interface   | Default setting of original<br>paper size        | SCN           | 0<br><0,19>                                            | CTL | 0: Automatic<br>19: Size mixed                                                                                                    | 1              |  |  |  |  |
| 290  | Network             | Raw printing job (Duplex)                        | PRT           | 1<br><0-1>                                             | CTL | 0: Valid<br>1: Invalid                                                                                                    | 1              |  |  |  |  |
| 291  | Network             | Raw printing job<br>(Paper size)                 | PRT           | 6<br><0 -12>                                           | CTL | 0: LD 1: LG<br>2: LT 3: COMP<br>4: ST 5: A3<br>6: A4 7: A5<br>8: - 9: B4<br>10: B5 11: FOLIO<br>12: 13"LG                                  | 1              |  |  |  |  |
| 292  | Network             | Raw printing job<br>(Paper type)                 | PRT           | 0<br><0-4>                                             | CTL | 0: Plain paper<br>1: Thick paper 1<br>2: Thick paper 2<br>3: -<br>4: OHP film                                                              | 1              |  |  |  |  |
| 293  | Network             | Raw printing job<br>(Paper direction)            | PRT           | 0<br><0-1>                                             | CTL | 0: Portrait<br>1: Landscape                                                                                                    | 1              |  |  |  |  |
| 296  | Network             | Raw printing job<br>(Number of form lines)       | PRT           | 1200<br><500-<br>12800>                                | CTL | Sets the number of form<br>lines from 5 to 128. (A<br>hundredfold of the num-<br>ber of form lines is<br>defined as the setting<br>value.) | 1              |  |  |  |  |
| 297  | Network             | Raw printing job<br>(PCL font pitch)             | PRT           | 1000<br><44-<br>9999>                                  | CTL | Sets the font pitch from<br>0.44 to 99.99. (A hun-<br>dredfold of the font pitch<br>is defined as the setting<br>value.)                   | 1              |  |  |  |  |
| 298  | Network             | Raw printing job<br>(PCL font size)              | PRT           | 1200<br><400-<br>99975>                                | CTL | Sets the font size from 4<br>to 999.75. (A hundred-<br>fold of the font size is<br>defined as the setting<br>value.)                       | 1              |  |  |  |  |
| 299  | Network             | Raw printing job<br>(PCL font number)            | PRT           | 0<br><0-79>                                            | CTL | Sets the PCL font num-<br>ber.                                                                                                    | 1              |  |  |  |  |
| 300  | User<br>interface   | Maximum number of copy volume (MAX9)             | PPC           | 0<br><0-2>                                             | SYS | 0: 999 1: 99<br>2: 9                                                                                                    | 1              |  |  |  |  |

|        | Setting mode (08) |              |             |       |                                                                         |     |                            |        |  |  |  |
|--------|-------------------|--------------|-------------|-------|-------------------------------------------------------------------------|-----|----------------------------|--------|--|--|--|
|        |                   |              |             |       | Default                                                                 |     |                            |        |  |  |  |
| Codo   | Classifi-         |              | e           | Func- | <accept-< th=""><th>Рлм</th><th>Contonts</th><th>Proce-</th></accept-<> | Рлм | Contonts                   | Proce- |  |  |  |
| Coue   | cation            | nems         |             | tion  | able                                                                    |     | Contents                   | dure   |  |  |  |
|        |                   |              |             |       | value>                                                                  |     |                            |        |  |  |  |
| 305-0  | Counter           | Number of    | A3          | PPC   | 0                                                                       | SYS | Counts the output          | 2      |  |  |  |
| 305-1  |                   | output pages | A4          |       | <8 digits>                                                              |     | function for each paper    |        |  |  |  |
| 305-2  |                   | tion         | A5          |       |                                                                         |     |                            |        |  |  |  |
| 305-3  |                   | tion         | A6          |       |                                                                         |     | setting for the count set- |        |  |  |  |
| 305-4  |                   |              | B4          |       |                                                                         |     | ting of large-sized paper  |        |  |  |  |
| 305-5  |                   |              | B5          |       |                                                                         |     | (08-352) and the defini-   |        |  |  |  |
| 305-6  |                   |              | FOLIO       |       |                                                                         |     | tion setting of large-     |        |  |  |  |
| 305-7  |                   |              | LD          |       |                                                                         |     | sized paper (08-353).      |        |  |  |  |
| 305-8  |                   |              | LG          |       |                                                                         |     |                            |        |  |  |  |
| 305-9  |                   |              | LT          |       |                                                                         |     |                            |        |  |  |  |
| 305-10 |                   |              | ST          |       |                                                                         |     |                            |        |  |  |  |
| 305-11 |                   |              | COMP        |       |                                                                         |     |                            |        |  |  |  |
| 305-12 |                   |              | 13"LG       |       |                                                                         |     |                            |        |  |  |  |
| 305-13 |                   |              | 8.5" x 8.5" |       |                                                                         |     |                            |        |  |  |  |
| 305-14 |                   |              | 16K         |       |                                                                         |     |                            |        |  |  |  |
| 305-15 |                   |              | 8K          |       |                                                                         |     |                            |        |  |  |  |
| 305-16 |                   |              | Others      |       |                                                                         |     |                            |        |  |  |  |
| 306-0  | Counter           | Number of    | A3          | PRT   | 0                                                                       | SYS | Counts the output          | 2      |  |  |  |
| 306-1  |                   | output pages | A4          |       | <8 digits>                                                              |     | pages in the printer       |        |  |  |  |
| 306-2  |                   | tion         | A5          | _     |                                                                         |     | size according to the      |        |  |  |  |
| 306-3  |                   | uon          | A6          | _     |                                                                         |     | setting for the count set- |        |  |  |  |
| 306-4  |                   |              | B4          | _     |                                                                         |     | ting of large-sized paper  |        |  |  |  |
| 306-5  |                   |              | B5          | _     |                                                                         |     | (08-352) and the defini-   |        |  |  |  |
| 306-6  |                   |              | FOLIO       | _     |                                                                         |     | tion setting of large-     |        |  |  |  |
| 306-7  |                   |              | LD          | -     |                                                                         |     | sizeu paper (00-353).      |        |  |  |  |
| 306-8  |                   |              | LG          | -     |                                                                         |     |                            |        |  |  |  |
| 306-9  |                   |              | LT          | -     |                                                                         |     |                            |        |  |  |  |
| 306-10 |                   |              | ST          | -     |                                                                         |     |                            |        |  |  |  |
| 306-11 |                   |              | COMP        | -     |                                                                         |     |                            |        |  |  |  |
| 306-12 |                   |              | 13"LG       | -     |                                                                         |     |                            |        |  |  |  |
| 306-13 |                   |              | 8.5" x 8.5" | -     |                                                                         |     |                            |        |  |  |  |
| 306-14 |                   |              | 16K         | -     |                                                                         |     |                            |        |  |  |  |
| 306-15 |                   |              | 8K          | -     |                                                                         |     |                            |        |  |  |  |
| 306-16 |                   |              | Others      |       |                                                                         |     |                            |        |  |  |  |

|        |           |              | Se          | tting mo | ode (08)                                                                |         |                            |        |
|--------|-----------|--------------|-------------|----------|-------------------------------------------------------------------------|---------|----------------------------|--------|
|        |           |              |             |          | Default                                                                 |         |                            |        |
| Code   | Classifi- | ltem         | 8           | Func-    | <accept-< th=""><th>RAM</th><th>Contents</th><th>Proce-</th></accept-<> | RAM     | Contents                   | Proce- |
| 0000   | cation    |              |             | tion     | able                                                                    | i v din | Contonito                  | dure   |
|        | -         |              |             |          | value>                                                                  |         |                            | -      |
| 307-0  | Counter   | Number of    | A3          | PRT      | 0                                                                       | SYS     | Counts the output          | 2      |
| 307-1  |           | output pages | A4          | -        | <8 algits>                                                              |         | pages at the list print    |        |
| 307-2  |           | mode         | A5          | -        |                                                                         |         | size according to the      |        |
| 307-3  |           | mouo         | A6          |          |                                                                         |         | setting for the count set- |        |
| 307-4  |           |              | B4          |          |                                                                         |         | ting of large-sized paper  |        |
| 307-5  |           |              | B5          |          |                                                                         |         | (08-352) and the defini-   |        |
| 307-6  |           |              | FOLIO       |          |                                                                         |         | tion setting of large-     |        |
| 307-7  |           |              | LD          |          |                                                                         |         | sized paper (08-353).      |        |
| 307-8  |           |              | LG          |          |                                                                         |         |                            |        |
| 307-9  |           |              | LT          |          |                                                                         |         |                            |        |
| 307-10 |           |              | ST          |          |                                                                         |         |                            |        |
| 307-11 |           |              | COMP        |          |                                                                         |         |                            |        |
| 307-12 |           |              | 13"LG       |          |                                                                         |         |                            |        |
| 307-13 |           |              | 8.5" x 8.5" |          |                                                                         |         |                            |        |
| 307-14 |           |              | 16K         |          |                                                                         |         |                            |        |
| 307-15 |           |              | 8K          |          |                                                                         |         |                            |        |
| 307-16 |           |              | Others      |          |                                                                         |         |                            |        |
| 308-0  | Counter   | Number of    | A3          | FAX      | 0                                                                       | SYS     | Counts the output          | 2      |
| 308-1  |           | output pages | A4          |          | <8 digits>                                                              |         | pages in the FAX func-     |        |
| 308-2  |           | in FAX func- | A5          |          |                                                                         |         | tion for each paper size   |        |
| 308-3  |           | lion         | A6          |          |                                                                         |         | for the count setting of   |        |
| 308-4  |           |              | B4          |          |                                                                         |         | large-sized paper (08-     |        |
| 308-5  |           |              | B5          |          |                                                                         |         | 352) and the definition    |        |
| 308-6  |           |              | FOLIO       |          |                                                                         |         | setting of large-sized     |        |
| 308-7  |           |              | LD          |          |                                                                         |         | paper (08-353).            |        |
| 308-8  |           |              | LG          | -        |                                                                         |         |                            |        |
| 308-9  |           |              | LT          | -        |                                                                         |         |                            |        |
| 308-10 |           |              | ST          | -        |                                                                         |         |                            |        |
| 308-11 |           |              | COMP        |          |                                                                         |         |                            |        |
| 308-12 |           |              | 13"LG       | 1        |                                                                         |         |                            |        |
| 308-13 |           |              | 8.5" x 8.5" | 1        |                                                                         |         |                            |        |
| 308-14 |           |              | 16K         | 1        |                                                                         |         |                            |        |
| 308-15 |           |              | 8K          | 1        |                                                                         |         |                            |        |
| 308-16 |           |              | Others      | 1        |                                                                         |         |                            |        |

|        |           |              | Se          | tting mo | ode (08)                                                                |      |                            |        |
|--------|-----------|--------------|-------------|----------|-------------------------------------------------------------------------|------|----------------------------|--------|
|        |           |              |             |          | Default                                                                 |      |                            |        |
| Code   | Classifi- | ltem         | 9           | Func-    | <accept-< th=""><th>RAM</th><th>Contents</th><th>Proce-</th></accept-<> | RAM  | Contents                   | Proce- |
| oouc   | cation    | item         | 5           | tion     | able                                                                    |      | Contents                   | dure   |
|        | -         |              |             |          | value>                                                                  |      |                            | -      |
| 312-0  | Counter   | Number of    | A3          | PPC      | 0                                                                       | SYS  | Counts the scanning        | 2      |
| 312-1  |           | scanning     | A4          | -        | <8 digits>                                                              |      | pages in the copier        |        |
| 312-2  |           | copier func- | A5          |          |                                                                         |      | size according to the      |        |
| 312-3  |           | tion         | A6          |          |                                                                         |      | setting for the count set- |        |
| 312-4  |           |              | B4          |          |                                                                         |      | ting of large-sized paper  |        |
| 312-5  |           |              | B5          |          |                                                                         |      | (08-352) and the defini-   |        |
| 312-6  |           |              | FOLIO       |          |                                                                         |      | tion setting of large-     |        |
| 312-7  |           |              | LD          |          |                                                                         |      | Sized paper (00-555).      |        |
| 312-8  |           |              | LG          |          |                                                                         |      |                            |        |
| 312-9  |           |              | LT          |          |                                                                         |      |                            |        |
| 312-10 |           |              | ST          |          |                                                                         |      |                            |        |
| 312-11 |           |              | COMP        |          |                                                                         |      |                            |        |
| 312-12 |           |              | 13"LG       |          |                                                                         |      |                            |        |
| 312-13 |           |              | 8.5" x 8.5" |          |                                                                         |      |                            |        |
| 312-14 |           |              | 16K         |          |                                                                         |      |                            |        |
| 312-15 |           |              | 8K          | -        |                                                                         |      |                            |        |
| 312-16 | -         |              | Others      |          |                                                                         | 01/0 | <b>0</b>                   |        |
| 313-0  | Counter   | Number of    | A3          | SCN      | 0<br><9 digita>                                                         | SYS  | Counts the scanning        | 2      |
| 313-1  |           | pages in     | A4          | -        |                                                                         |      | function for each paper    |        |
| 313-2  |           | scanning     | A5          | -        |                                                                         |      | size according to the      |        |
| 313-3  |           | function     | A6          |          |                                                                         |      | setting for the count set- |        |
| 313-4  |           |              | B4          |          |                                                                         |      | ting of large-sized paper  |        |
| 313-5  |           |              | B5          |          |                                                                         |      | (08-352) and the defini-   |        |
| 313-0  |           |              | FOLIO       | -        |                                                                         |      | sized paper (08-353).      |        |
| 313-7  |           |              |             | -        |                                                                         |      |                            |        |
| 212.0  |           |              |             |          |                                                                         |      |                            |        |
| 212 10 |           |              | LI<br>CT    |          |                                                                         |      |                            |        |
| 313-10 |           |              | COMP        |          |                                                                         |      |                            |        |
| 312-12 |           |              |             |          |                                                                         |      |                            |        |
| 313-12 |           |              | 8 5" v 8 5" |          |                                                                         |      |                            |        |
| 313-14 |           |              | 16K         | -        |                                                                         |      |                            |        |
| 313-15 |           |              | 8K          | -        |                                                                         |      |                            |        |
| 313-16 |           |              | Others      | -        |                                                                         |      |                            |        |
| 010-10 |           |              | Guicia      |          |                                                                         |      |                            |        |

|        |           |              | Se          | tting mo | ode (08)                                                                |      |                          |        |
|--------|-----------|--------------|-------------|----------|-------------------------------------------------------------------------|------|--------------------------|--------|
|        |           |              |             |          | Default                                                                 |      |                          |        |
| Code   | Classifi- | Item         | IS          | Func-    | <accept-< th=""><th>RAM</th><th>Contents</th><th>Proce-</th></accept-<> | RAM  | Contents                 | Proce- |
|        | cation    |              |             | uon      | value>                                                                  |      |                          | aure   |
| 314-0  | Counter   | Number of    | A3          | FAX      | 0                                                                       | SYS  | Counts the scanning      | 2      |
| 314-1  |           | scanning     | A4          |          | <8 digits>                                                              |      | pages in the FAX func-   |        |
| 314-2  |           | pages in FAX | A5          | -        |                                                                         |      | tion for each paper size |        |
| 314-3  | -         | function     | A6          | -        |                                                                         |      | according to the setting |        |
| 314-4  |           |              | B4          |          |                                                                         |      | large-sized paper (08-   |        |
| 314-5  |           |              | B5          |          |                                                                         |      | 352) and the definition  |        |
| 314-6  | -         |              | FOLIO       | -        |                                                                         |      | setting of large-sized   |        |
| 314-7  |           |              | LD          |          |                                                                         |      | paper (08-353).          |        |
| 314-8  |           |              | LG          |          |                                                                         |      |                          |        |
| 314-9  |           |              | LT          |          |                                                                         |      |                          |        |
| 314-10 |           |              | ST          |          |                                                                         |      |                          |        |
| 314-11 |           |              | COMP        |          |                                                                         |      |                          |        |
| 314-12 |           |              | 13"LG       |          |                                                                         |      |                          |        |
| 314-13 |           |              | 8.5" x 8.5" |          |                                                                         |      |                          |        |
| 314-14 |           |              | 16K         |          |                                                                         |      |                          |        |
| 314-15 |           |              | 8K          |          |                                                                         |      |                          |        |
| 314-16 |           |              | Others      |          |                                                                         | 01/0 |                          |        |
| 315-0  | Counter   | Number of    | A3          | FAX      | 0<br><8 diaite>                                                         | SYS  | Counts the transmitted   | 2      |
| 315-1  |           | pages in FAX | A4          |          |                                                                         |      | tion for each paper size |        |
| 315-2  | -         | function     | AS          |          |                                                                         |      | according to the setting |        |
| 310-3  |           |              | A0<br>D4    |          |                                                                         |      | for the count setting of |        |
| 315-4  |           |              | D4<br>R5    |          |                                                                         |      | large-sized paper (08-   |        |
| 315-6  |           |              | EOLIO       | -        |                                                                         |      | setting of large-sized   |        |
| 315-7  |           |              |             |          |                                                                         |      | paper (08-353).          |        |
| 315-8  | -         |              | IG          |          |                                                                         |      |                          |        |
| 315-9  |           |              | LT          |          |                                                                         |      |                          |        |
| 315-10 |           |              | ST          | -        |                                                                         |      |                          |        |
| 315-11 | -         |              | COMP        | -        |                                                                         |      |                          |        |
| 315-12 |           |              | 13"LG       | 1        |                                                                         |      |                          |        |
| 315-13 | 1         |              | 8.5" x 8.5" | 1        |                                                                         |      |                          |        |
| 315-14 |           |              | 16K         | 1        |                                                                         |      |                          |        |
| 315-15 |           |              | 8K          | 1        |                                                                         |      |                          |        |
| 315-16 |           |              | Others      | 1        |                                                                         |      |                          |        |

|        |           |                  | Se          | tting mo   | ode (08)                                                                |      |                          |        |
|--------|-----------|------------------|-------------|------------|-------------------------------------------------------------------------|------|--------------------------|--------|
|        |           |                  |             |            | Default                                                                 |      |                          |        |
| Code   | Classifi- | ltem             | S           | Func-      | <accept-< th=""><th>RAM</th><th>Contents</th><th>Proce-</th></accept-<> | RAM  | Contents                 | Proce- |
|        | cation    |                  |             | tion       | able                                                                    |      |                          | dure   |
| 316-0  | Counter   | Number of        | ۸3          | EAY        |                                                                         | 975  | Counts the received      | 2      |
| 316-1  | Counter   | received         | A3<br>A4    | 177        | <8 diaits>                                                              | 515  | pages in the FAX func-   | 2      |
| 316-2  |           | pages in FAX     | A5          |            | <b>J</b>                                                                |      | tion for each paper size |        |
| 316-3  |           | function         | A6          |            |                                                                         |      | according to the setting |        |
| 316-4  |           |                  | R4          |            |                                                                         |      | for the count setting of |        |
| 316-5  |           |                  | B5          |            |                                                                         |      | 352) and the definition  |        |
| 316-6  |           |                  | FOLIO       | -          |                                                                         |      | setting of large-sized   |        |
| 316-7  |           |                  |             | -          |                                                                         |      | paper (08-353).          |        |
| 316-8  |           |                  | IG          | -          |                                                                         |      |                          |        |
| 316-9  |           |                  | LT          |            |                                                                         |      |                          |        |
| 316-10 |           |                  | ST          | -          |                                                                         |      |                          |        |
| 316-11 |           |                  | COMP        | -          |                                                                         |      |                          |        |
| 316-12 |           |                  | 13"LG       | -          |                                                                         |      |                          |        |
| 316-13 |           |                  | 8.5" x 8.5" | -          |                                                                         |      |                          |        |
| 316-14 |           |                  | 16K         | -          |                                                                         |      |                          |        |
| 316-15 |           |                  | 8K          |            |                                                                         |      |                          |        |
| 316-16 |           |                  | Others      |            |                                                                         |      |                          |        |
| 320-0  | Counter   | Display of       | Large       | PPC        | 0                                                                       | SYS  | Counts the number of     | 4      |
|        |           | number of        |             |            | <8 digits>                                                              |      | output pages in the      |        |
|        |           | in copier func-  |             |            |                                                                         |      | ing to its size (large/  |        |
|        |           | tion             |             |            |                                                                         |      | small).                  |        |
|        |           |                  |             |            |                                                                         |      | Large:                   |        |
| 320-1  | Counter   |                  | Small       | PPC        | 0                                                                       | SYS  | Number of output         | 4      |
|        |           |                  |             |            | <8 digits>                                                              |      | pages of large-sized     |        |
|        |           |                  |             |            |                                                                         |      | 353                      |        |
|        |           |                  |             |            |                                                                         |      | Small:                   |        |
|        |           |                  |             |            |                                                                         |      | Number of output         |        |
| 320-2  | Counter   |                  | Total       | PPC        | 0                                                                       | SYS  | pages other than set     | 4      |
|        |           |                  |             |            | <8 digits>                                                              |      | Total:                   |        |
|        |           |                  |             |            |                                                                         |      | Total number output      |        |
|        |           |                  |             |            |                                                                         |      | pages of all paper       |        |
| 004.0  | 0         | <b>D</b> : 1 (   |             | DDT        |                                                                         | 0.40 | sizes.                   |        |
| 321-0  | Counter   | Display of       | Large       | PRI        | 0<br><8 digites                                                         | SYS  | Counts the number of     | 4      |
|        |           | output pages     |             |            | <0 ulgits>                                                              |      | Printer Function accord- |        |
|        |           | in printer func- |             |            |                                                                         |      | ing to its size (large/  |        |
|        |           | tion             |             |            |                                                                         |      | small).                  |        |
| 004.4  | 0         |                  | 0           | <b>DDT</b> | ~                                                                       | 0)/0 | Large:                   |        |
| 321-1  | Counter   |                  | Small       | PRI        | U<br><8 diaita>                                                         | SYS  | pages of large-sized     | 4      |
|        |           |                  |             |            | <0 ulgits>                                                              |      | paper defined at 08-     |        |
|        |           |                  |             |            |                                                                         |      | 353                      |        |
|        |           |                  |             |            |                                                                         |      | Small:                   |        |
|        |           |                  |             |            |                                                                         | 01/0 | number of output         |        |
| 321-2  | Counter   |                  | lotal       | PRT        | 0<br><8 diaitas                                                         | SYS  | as large-sized paper     | 4      |
|        |           |                  |             |            | ∽o uigits>                                                              |      | Total:                   |        |
|        |           |                  |             |            |                                                                         |      | Total number output      |        |
|        |           |                  |             |            |                                                                         |      | pages of all paper       |        |
|        |           |                  |             |            | l                                                                       |      | 51200.                   |        |

© 2006 - 2009 TOSHIBA TEC CORPORATION All rights reserved

|       |                     |                                                                         | Se    | tting mo      | ode (08)                                               |     |                                                                                                    |                |
|-------|---------------------|-------------------------------------------------------------------------|-------|---------------|--------------------------------------------------------|-----|----------------------------------------------------------------------------------------------------|----------------|
| Code  | Classifi-<br>cation | ltem                                                                    | IS    | Func-<br>tion | Default<br><accept-<br>able<br/>value&gt;</accept-<br> | RAM | Contents                                                                                                    | Proce-<br>dure |
| 322-0 | Counter             | Display of<br>number of<br>output pages<br>at list print<br>mode        | Large | PRT           | 0<br><8 digits>                                        | SYS | Counts the number of<br>output pages at the List<br>Print Mode Function<br>according to its size<br>(large/small).<br>Large:      | 4              |
| 322-1 | Counter             |                                                                         | Small | PRT           | 0<br><8 digits>                                        | SYS | Number of output<br>pages of large-sized<br>paper defined at 08-<br>353<br>Small:<br>Number of output                             | 4              |
| 322-2 | Counter             | -                                                                       | Total | PRT           | 0<br><8 digits>                                        | SYS | as large-sized paper<br>Total:<br>Total number output<br>pages of all paper<br>sizes.                                             | 4              |
| 323-0 | Counter             | Display of<br>number of<br>output pages<br>in FAX func-<br>tion         | Large | FAX           | 0<br><8 digits>                                        | SYS | Counts the number of<br>output pages in the FAX<br>Function according to its<br>size (large/small).<br>Large:<br>Number of output | 4              |
| 323-1 | Counter             |                                                                         | Small | FAX           | 0<br><8 digits>                                        | SYS | pages of large-sized<br>paper defined at 08-<br>353<br>Small:<br>Number of output<br>pages other than set                         | 4              |
| 323-2 | Counter             |                                                                         | Total | FAX           | 0<br><8 digits>                                        | SYS | as large-sized paper<br>Total:<br>Total number output<br>pages of all paper<br>sizes.                                             | 4              |
| 327-0 | Counter             | Display of<br>number of<br>scanning<br>pages in<br>copier func-<br>tion | Large | PPC           | 0<br><8 digits>                                        | SYS | Counts the number of<br>scanning pages in the<br>Copier Function accord-<br>ing to its size (large/<br>small).<br>Large:          | 4              |
| 327-1 | Counter             |                                                                         | Small | PPC           | 0<br><8 digits>                                        | SYS | Number of output<br>pages of large-sized<br>paper defined at 08-<br>353<br>Small:<br>Number of output                             | 4              |
| 327-2 | Counter             |                                                                         | Total | PPC           | 0<br><8 digits>                                        | SYS | pages other than set<br>as large-sized paper<br>Total:<br>Total number output<br>pages of all paper<br>sizes.                     | 4              |

 $\ensuremath{\textcircled{\sc c}}$  2006 - 2009 TOSHIBA TEC CORPORATION All rights reserved

|       |                     |                                                                         | Se    | tting mo      | ode (08)                                               |     |                                                                                                    |                |
|-------|---------------------|-------------------------------------------------------------------------|-------|---------------|--------------------------------------------------------|-----|----------------------------------------------------------------------------------------------------|----------------|
| Code  | Classifi-<br>cation | ltem                                                                    | S     | Func-<br>tion | Default<br><accept-<br>able<br/>value&gt;</accept-<br> | RAM | Contents                                                                                                    | Proce-<br>dure |
| 328-0 | Counter             | Display of<br>number of<br>scanning<br>pages in FAX<br>function         | Large | FAX           | 0<br><8 digits>                                        | SYS | Counts the number of<br>scanning pages in the<br>FAX Function accord-<br>ing to its size (large/<br>small).<br>Large:    | 4              |
| 328-1 | Counter             | -                                                                       | Small | FAX           | 0<br><8 digits>                                        | SYS | Number of output<br>pages of large-sized<br>paper defined at 08-<br>353<br>Small:<br>Number of output                    | 4              |
| 328-2 | Counter             |                                                                         | Total | FAX           | 0<br><8 digits>                                        | SYS | as large-sized paper<br>Total:<br>Total number output<br>pages of all paper<br>sizes.                                    | 4              |
| 329-0 | Counter             | Display of<br>number of<br>scanning<br>pages in<br>scanning<br>function | Large | SCN           | 0<br><8 digits>                                        | SYS | Counts the number of<br>scanning pages in the<br>Scanning Function<br>according to its size<br>(large/small).<br>Large:  | 4              |
| 329-1 | Counter             |                                                                         | Small | SCN           | 0<br><8 digits>                                        | SYS | Number of output<br>pages of large-sized<br>paper defined at 08-<br>353<br>Small:<br>Number of output                    | 4              |
| 329-2 | Counter             |                                                                         | Total | SCN           | 0<br><8 digits>                                        | SYS | as large-sized paper<br>Total:<br>Total number output<br>pages of all paper<br>sizes.                                    | 4              |
| 330-0 | Counter             | Display of<br>number of<br>transmitted<br>pages in FAX<br>function      | Large | FAX           | 0<br><8 digits>                                        | SYS | Counts the number of<br>transmitted pages in the<br>FAX Function accord-<br>ing to its size (large/<br>small).<br>Large: | 4              |
| 330-1 | Counter             | -                                                                       | Small | FAX           | 0<br><8 digits>                                        | SYS | Number of output<br>pages of large-sized<br>paper defined at 08-<br>353<br>Small:<br>Number of output                    | 4              |
| 330-2 | Counter             |                                                                         | Total | FAX           | 0<br><8 digits>                                        | SYS | pages other than set<br>as large-sized paper<br>Total:<br>Total number output<br>pages of all paper<br>sizes.            | 4              |

WWW.SERVICE-MANUAL.NET

|       |                                         |                 | Se         | tting mo | ode (08)                                                                |      |                         |          |
|-------|-----------------------------------------|-----------------|------------|----------|-------------------------------------------------------------------------|------|-------------------------|----------|
|       |                                         |                 |            |          | Default                                                                 |      |                         | _        |
| Code  | Classifi-                               | Item            | s          | Func-    | <accept-< th=""><th>RAM</th><th>Contents</th><th>Proce-</th></accept-<> | RAM  | Contents                | Proce-   |
|       | cation                                  |                 | -          | tion     | able                                                                    |      |                         | dure     |
|       | -                                       |                 |            |          | value>                                                                  |      |                         |          |
| 332-0 | Counter                                 | Display of      | Large      | FAX      | 0                                                                       | SYS  | Counts the number of    | 4        |
|       |                                         | number of       |            |          | <8 digits>                                                              |      | received pages in the   |          |
|       |                                         |                 |            |          |                                                                         |      | FAX FUNCTION accord-    |          |
|       |                                         | function        |            |          |                                                                         |      | small)                  |          |
|       |                                         | lancton         |            |          |                                                                         |      | Large:                  |          |
| 332-1 | Counter                                 |                 | Small      | FAX      | 0                                                                       | SYS  | Number of output        | 4        |
|       | oountor                                 |                 | oman       | 1700     | <8 digits>                                                              | 0.0  | pages of large-sized    | •        |
|       |                                         |                 |            |          |                                                                         |      | paper defined at 08-    |          |
|       |                                         |                 |            |          |                                                                         |      | 353                     |          |
|       |                                         |                 |            |          |                                                                         |      | Small:                  |          |
|       |                                         | -               |            |          | -                                                                       |      | names other than set    |          |
| 332-2 | Counter                                 |                 | Total      | FAX      | 0                                                                       | SYS  | as large-sized paper    | 4        |
|       |                                         |                 |            |          | <8 digits>                                                              |      | Total:                  |          |
|       |                                         |                 |            |          |                                                                         |      | Total number output     |          |
|       |                                         |                 |            |          |                                                                         |      | pages of all paper      |          |
|       |                                         |                 |            |          |                                                                         |      | sizes.                  |          |
| 335-0 | Counter                                 | Display of      | Large      | ALL      | 0                                                                       | SYS  | Displays the total num- | 4        |
| 005 4 | <u> </u>                                | total number    | <u> </u>   |          | <8 digits>                                                              | 01/0 | ber of pages.           |          |
| 335-1 | Counter                                 | of pages        | Small      | ALL      | 0<br><9 digita>                                                         | SYS  |                         | 4        |
| 225.2 | Countor                                 | -               | Total      | A I I    |                                                                         | eve  |                         | 4        |
| 330-Z | Counter                                 |                 | TOLAI      | ALL      | 0<br><8 digits>                                                         | 313  |                         | 4        |
| 337-0 | Paner                                   | Paner size      | feeding    | ΔΗ       | 241                                                                     | М    |                         | 2        |
| 007-0 | feeding                                 | (#10-R)         | direction  |          | <105-                                                                   | 111  |                         | 2        |
|       | localing                                | (// 10 10)      | anconorr   |          | 432>                                                                    |      |                         |          |
| 337-1 | -                                       |                 | widthwise  | ALL      | 105                                                                     | М    |                         | 2        |
|       |                                         |                 | direction  |          | <105-                                                                   |      |                         |          |
|       |                                         |                 |            |          | 432>                                                                    |      |                         |          |
| 338-0 | Paper                                   | Paper size      | feeding    | ALL      | 220                                                                     | М    |                         | 2        |
|       | feeding                                 | (DL-R)          | direction  |          | <105-                                                                   |      |                         |          |
| 000.4 |                                         |                 |            |          | 432>                                                                    |      |                         | _        |
| 338-1 |                                         |                 | widthwise  | ALL      | 110                                                                     | M    |                         | 2        |
|       |                                         |                 | direction  |          | <105-                                                                   |      |                         |          |
| 220.0 | Dopor                                   | Dopor oizo      | fooding    | A1 1     | 4022                                                                    | N/   |                         | 2        |
| 339-0 | feeding                                 | (Envelope:      | direction  | ALL      | <98-432>                                                                | 171  |                         | 2        |
| 339-1 | ······································· | Monerch-R)      | widthwise  | ALL      | 98                                                                      | М    |                         | 2        |
|       |                                         |                 | direction  |          | <98-432>                                                                |      |                         | _        |
| 340-0 | Paper                                   | Paper size      | feeding    | ALL      | 235                                                                     | М    |                         | 2        |
|       | feeding                                 | (Envelope:      | direction  |          | <105-                                                                   |      |                         |          |
|       |                                         | CHO-3-R)        |            |          | 432>                                                                    |      |                         |          |
| 340-1 |                                         |                 | widthwise  | ALL      | 120                                                                     | М    |                         | 2        |
|       |                                         |                 | direction  |          | <105-                                                                   |      |                         |          |
| 244.0 | Dener                                   | Denersia        | fooding    | A1 1     | 432>                                                                    | N 4  |                         | <u> </u> |
| 341-0 | Faper                                   | Paper Size      | direction  | ALL      | 235<br>2105                                                             | IVI  |                         | 2        |
|       | leeuling                                | YOU-4-R)        |            |          | 432>                                                                    |      |                         |          |
| 341-1 | -                                       |                 | widthwise  |          | 105                                                                     | М    |                         | 2        |
|       |                                         |                 | direction  | ,,,,,    | <105-                                                                   |      |                         | -        |
|       |                                         |                 |            |          | 432>                                                                    |      |                         |          |
| 345   | Counter                                 | Count setting o | f envelope | ALL      | 1                                                                       | М    | 0: Counted as 1         | 1        |
|       |                                         | (PM)            |            |          | <0-1>                                                                   |      | 1: Counted as 2         |          |
| 346   | Counter                                 | Count setting o | f large-   | ALL      | 1                                                                       | М    | 0: Counted as 1         | 1        |
|       |                                         | sized paper (PI | VI)        |          | <0-1>                                                                   |      | 1: Counted as 2         |          |

 $\ensuremath{\textcircled{\sc c}}$  2006 - 2009 TOSHIBA TEC CORPORATION All rights reserved

|      |                     | Se                                                                              | tting mo      | ode (08)                                               |     |                                                                                                    |                |
|------|---------------------|---------------------------------------------------------------------------------|---------------|--------------------------------------------------------|-----|----------------------------------------------------------------------------------------------------|----------------|
| Code | Classifi-<br>cation | Items                                                                           | Func-<br>tion | Default<br><accept-<br>able<br/>value&gt;</accept-<br> | RAM | Contents                                                                                                    | Proce-<br>dure |
| 347  | Counter             | Definition setting of large-<br>sized paper (PM)                                | ALL           | 1<br><0-1>                                             | М   | 0: A3/LD<br>1: A3/LD/B4/LG/<br>FOLIO/COMP                                                                                                    | 1              |
| 348  | Counter             | Count setting of thick paper (PM)                                               | ALL           | 1<br><0-1>                                             | М   | 0: Counted as 1<br>1: Counted as 2                                                                                                    | 1              |
| 349  | Counter             | Count setting of OHP film (PM)                                                  | ALL           | 1<br><0-1>                                             | М   | 0: Counted as 1<br>1: Counted as 2                                                                                                    | 1              |
| 352  | Counter             | Count setting of large-<br>sized paper<br>(Fee charging system<br>counter)      | ALL           | JPN: 0<br>Other: 1<br><0-1>                            | М   | 0: Counted as 1<br>1: Counted as 2                                                                                                    | 1              |
| 353  | Counter             | Definition setting of large-<br>sized paper<br>(Fee charging system<br>counter) | ALL           | 0<br><0-1>                                             | М   | 0: A3/LD<br>1: A3/LD/B4/LG/<br>FOLIO/COMP/8K                                                                                                    | 1              |
| 356  | Counter             | Counter for Drawer feeding                                                      | ALL           | 0<br><8 digits>                                        | М   | Counts the number of<br>sheets fed from Drawer                                                                                                    | 3              |
| 357  | Counter             | Counter for PFU feeding                                                         | ALL           | 0<br><8 digits>                                        | М   | Counts the number of<br>sheets fed from PFU                                                                                                    | 3              |
| 358  | Counter             | Counter for bypass feeding                                                      | ALL           | 0<br><8 digits>                                        | М   | Counts the number of sheets fed from bypass feed                                                                                                    | 3              |
| 360  | Counter             | Counter for PFP upper<br>drawer feeding                                         | ALL           | 0<br><8 digits>                                        | М   | Counts the number of<br>sheets fed from PFP<br>upper drawer                                                                                                    | 3              |
| 370  | Counter             | Counter for PFP lower<br>drawer feeding                                         | ALL           | 0<br><8 digits>                                        | М   | Counts the number of<br>sheets fed from PFP<br>lower drawer                                                                                                    | 3              |
| 372  | Counter             | Counter for ADU                                                                 | ALL           | 0<br><8 digits>                                        | М   | Counts the number of<br>output pages of duplex<br>printing.                                                                                                    | 3              |
| 374  | Counter             | Counter for ADF/RADF                                                            | ALL           | 0<br><8 digits>                                        | SYS | Counts the number of<br>originals fed from ADF/<br>RADF                                                                                                    | 3              |
| 381  | Counter             | Setting for counter installed<br>externally                                     | ALL           | 1<br><0-7>                                             | Μ   | Selects the job to count<br>up for the external<br>counter.<br>0: Not selected<br>1: Copier<br>2: FAX<br>3: Copier/FAX<br>4: Printer<br>5: Copier/Printer<br>6: Printer/FAX<br>7: Copier/Printer/FAX | 1              |
| 388  | Counter             | Copying total counter / MAIN board $\rightarrow$ SRAM board                     | ALL           | -                                                      | -   | Copies the total counter value of the MAIN board to the SRAM board.                                                                                                    | 5              |
| 389  | Counter             | Copying total counter /<br>SRAM board → MAIN<br>board                           | ALL           | -                                                      | -   | Copies the total counter<br>value of the SRAM<br>board to the MAIN<br>board.                                                                                                    | 5              |

|       |                     |                                                                         | Se                   | tting mo      | ode (08)                                               |     |                                                                                                    |                |
|-------|---------------------|-------------------------------------------------------------------------|----------------------|---------------|--------------------------------------------------------|-----|----------------------------------------------------------------------------------------------------|----------------|
| Code  | Classifi-<br>cation | ltem                                                                    | S                    | Func-<br>tion | Default<br><accept-<br>able<br/>value&gt;</accept-<br> | RAM | Contents                                                                                                    | Proce-<br>dure |
| 400   | Fuser               | Fuser unit error<br>counter                                             | <sup>-</sup> status  | ALL           | 0<br><0-19>                                            | Μ   | 0: No error<br>1: C41 (Once)<br>2: C41 (consecutively<br>occurred)<br>3: C46 4: C43<br>5: C44 6: C45<br>7: C44 8: C45<br>9: C44 10: C47<br>11: C47 12: C48<br>13: C49 14: C47<br>15: C48 16: C49<br>17: C47 18: C48<br>19: C49 | 1              |
| 404-0 | Fuser               | Temperature<br>drop setting in                                          | The first drop       | ALL           | 1<br><0-10>                                            | М   | This code is valid only when "20" is set to 08-                                                                                                    | 2              |
| 404-1 |                     | (Center ther-                                                           | The sec-<br>ond drop | ALL           | 1<br><0-10>                                            | М   | 886.<br>Setting value x -5°C:                                                                                                    | 2              |
| 404-2 |                     | mistor)                                                                 | The third drop       | ALL           | 1<br><0-10>                                            | М   |                                                                                                    | 2              |
| 404-3 |                     |                                                                         | The fourth drop      | ALL           | 1<br><0-10>                                            | М   |                                                                                                    | 2              |
| 405-0 | Fuser               | Temperature<br>drop setting in                                          | The first<br>drop    | ALL           | 3<br><0-10>                                            | М   |                                                                                                    | 2              |
| 405-1 |                     | ready status<br>(Side ther-<br>mistor)                                  | The sec-<br>ond drop | ALL           | 3<br><0-10>                                            | М   |                                                                                                    | 2              |
| 405-2 |                     |                                                                         | The third<br>drop    | ALL           | 3<br><0-10>                                            | М   |                                                                                                    | 2              |
| 405-3 |                     |                                                                         | The fourth drop      | ALL           | 3<br><0-10>                                            | М   |                                                                                                    | 2              |
| 407   | Fuser               | Fuser roller ten<br>ready status<br>(Side thermisto                     | nperature in<br>r)   | ALL           | 6<br><0-12>                                            | М   | 0: 140°C 1: 145°C<br>2: 150°C 3: 155°C<br>4: 160°C 5: 165°C<br>6: 170°C 7: 175°C<br>8: 180°C 9: 185°C<br>10: 190°C<br>11: 195°C<br>12: 200°C                                                                                   | 1              |
| 409   | Fuser               | Fuser roller temperature at<br>energy saver mode<br>(Center thermistor) |                      | ALL           | EUR : 7<br>Other : 0<br><0-13>                         | Μ   | 0: OFF 1: 40°C<br>2: 50°C 3: 60°C<br>4: 70°C 5: 80°C<br>6: 90°C 7: 100°C<br>8: 110°C 9: 120°C<br>10: 130°C<br>11: 140°C<br>12: 150°C<br>13: 160°C                                                                              | 1              |
| 410   | Fuser               | Fuser roller ten<br>during printing<br>(Center thermis<br>paper)        | stor/Plain           | ALL           | 6<br><0-14>                                            | Μ   | 0: 140°C 1: 145°C<br>2: 150°C 3: 155°C<br>4: 160°C 5: 165°C<br>6: 170°C 7: 175°C<br>8: 180°C 9: 185°C<br>10: 190°C<br>11: 195°C<br>12: 200°C<br>13: 205°C<br>14: 210°C                                                         |                |

|       |                     |                                                                    | Se                      | tting mo      | ode (08)                                               |     |                                                                                                    |                |
|-------|---------------------|--------------------------------------------------------------------|-------------------------|---------------|--------------------------------------------------------|-----|----------------------------------------------------------------------------------------------------|----------------|
| Code  | Classifi-<br>cation | ltem                                                               | S                       | Func-<br>tion | Default<br><accept-<br>able<br/>value&gt;</accept-<br> | RAM | Contents                                                                                                    | Proce-<br>dure |
| 411   | Fuser               | Fuser roller tem<br>standby<br>(Center thermis                     | perature on<br>stor)    | ALL           | 6<br><0-12>                                            | М   | 0: 140°C 1: 145°C<br>2: 150°C 3: 155°C<br>4: 160°C 5: 165°C<br>6: 170°C 7: 175°C<br>8: 180°C 9: 185°C<br>10: 190°C<br>11: 195°C<br>12: 200°C                                                                                                    | 1              |
| 413   | Fuser               | Fuser roller tem<br>during printing<br>(Center thermis<br>paper 1) | iperature<br>itor/Thick | ALL           | 6<br><0-14>                                            | М   | 0: 140°C 1: 145°C<br>2: 150°C 3: 155°C<br>4: 160°C 5: 165°C<br>6: 170°C 7: 175°C<br>8: 180°C 9: 185°C<br>10: 190°C<br>11: 195°C<br>12: 200°C<br>13: 205°C<br>14: 210°C                                                                            | 1              |
| 414   | Devel-<br>oper      | Toner density li                                                   | fe correc-              | ALL           | 0<br><0-7>                                             | M   | 0: Unchanged (Default)<br>1: Approx. 0.1 wt%<br>lower<br>2: Approx. 0.2 wt%<br>higher<br>3: Approx. 0.5 wt%<br>higher<br>4: Approx. 0.6 wt%<br>lower<br>5: Approx. 0.8 wt%<br>lower<br>6: Approx. 1.0 wt%<br>lower<br>7: Approx. 1.3 wt%<br>lower | 1              |
| 424-0 | Fuser               | Temperature<br>drop switching                                      | The first drop          | ALL           | 15<br><2-60>                                           | М   | This code is valid only<br>when "20" is set to 08-                                                                                                    | 2              |
| 424-1 |                     | time setting in ready status                                       | The sec-<br>ond drop    | ALL           | 15<br><2-60>                                           | М   | 886.<br>Setting value x 1 min.:                                                                                                    | 2              |
| 424-2 |                     | mistor)                                                            | The third drop          | ALL           | 15<br><2-60>                                           | М   | 110m 2 to 60 min. later                                                                                                    | 2              |
| 424-3 |                     |                                                                    | The fourth drop         | ALL           | 15<br><2-60>                                           | М   | -                                                                                                    | 2              |
| 425-0 | Fuser               | Temperature<br>drop switching                                      | The first drop          | ALL           | 15<br><2-60>                                           | М   |                                                                                                    | 2              |
| 425-1 |                     | time setting in<br>ready status                                    | The sec-<br>ond drop    | ALL           | 15<br><2-60>                                           | М   |                                                                                                    | 2              |
| 425-2 |                     | (Side ther-<br>mistor)                                             | The third drop          | ALL           | 15<br><2-60>                                           | М   |                                                                                                    | 2              |
| 425-3 |                     |                                                                    | The fourth drop         | ALL           | 15<br><2-60>                                           | М   |                                                                                                    | 2              |

|       |                     |                                                                                       | Se                       | tting mo      | ode (08)                                               |     |                                                                                                    |                |
|-------|---------------------|---------------------------------------------------------------------------------------|--------------------------|---------------|--------------------------------------------------------|-----|----------------------------------------------------------------------------------------------------|----------------|
| Code  | Classifi-<br>cation | ltem                                                                                  | IS                       | Func-<br>tion | Default<br><accept-<br>able<br/>value&gt;</accept-<br> | RAM | Contents                                                                                                    | Proce-<br>dure |
| 433-0 | Fuser               | Temperature<br>control lower<br>limit<br>(Plain paper/<br>at ordinary<br>temperature) | Center<br>thermistor     | ALL           | 16 cpm /<br>20 cpm:<br>5<br>23 cpm:<br>6<br><0-12>     | М   | 0: 130°C 1: 135°C<br>2: 140°C 3: 145°C<br>4: 150°C 5: 155°C<br>6: 160°C 7: 165°C<br>8: 170°C 9: 175°C<br>10: 180°C                                                                                         | 2              |
| 433-1 |                     |                                                                                       | Side ther-<br>mistor     | ALL           | 16 cpm /<br>20 cpm:<br>3<br>23 cpm:<br>4<br><0-12>     | М   | 11: 185°C<br>12: 120°C                                                                                                    | 2              |
| 437   | Fuser               | Fuser roller ten<br>during printing<br>(Center thermis<br>paper 2)                    | iperature<br>itor /Thick | ALL           | 9<br><0-14>                                            | М   | 0: 140°C 1: 145°C<br>2: 150°C 3: 155°C<br>4: 160°C 5: 165°C<br>6: 170°C 7: 175°C<br>8: 180°C 9: 185°C<br>10: 190°C<br>11: 195°C<br>12: 200°C<br>13: 205°C<br>14: 210°C                                     | 1              |
| 438   | Fuser               | Fuser roller ten<br>during printing<br>(Center thermis<br>film)                       | iperature                | ALL           | 6<br><0-14>                                            | М   | 0: 140°C 1: 145°C<br>2: 150°C 3: 155°C<br>4: 160°C 5: 165°C<br>6: 170°C 7: 175°C<br>8: 180°C 9: 185°C<br>10: 190°C<br>11: 195°C<br>12: 200°C<br>13: 205°C<br>14: 210°C                                     | 1              |
| 439   | Fuser               | Pre-running tim<br>printing<br>(Thick paper 2)                                        | e for first              | ALL           | 10<br><0-15>                                           | М   | 0: Invalid 1: 1 sec.<br>2: 2 sec. 3: 3 sec.<br>4: 4 sec. 5: 5 sec.<br>6: 6 sec. 7: 7 sec.<br>8: 8 sec. 9: 9 sec.<br>10: 10 sec.<br>11: 12 sec.<br>12: 14 sec.<br>13: 16 sec.<br>14: 18 sec.<br>15: 20 sec. | 1              |
| 440   | Fuser               | Pre-running tim<br>printing<br>(Plain paper)                                          | e for first              | ALL           | 0<br><0-15>                                            | М   | 0: Invalid 1: 1 sec.<br>2: 2 sec. 3: 3 sec.<br>4: 4 sec. 5: 5 sec.<br>6: 6 sec. 7: 7 sec.<br>8: 8 sec. 9: 9 sec.<br>10: 10 sec.<br>11: 12 sec.<br>12: 14 sec.<br>13: 16 sec.<br>14: 18 sec.<br>15: 20 sec. | 1              |
|      |                     | Se                                                                                | tting mo      | ode (08)                                               |     |                                                                                                    |                |
|------|---------------------|-----------------------------------------------------------------------------------|---------------|--------------------------------------------------------|-----|----------------------------------------------------------------------------------------------------|----------------|
| Code | Classifi-<br>cation | Items                                                                             | Func-<br>tion | Default<br><accept-<br>able<br/>value&gt;</accept-<br> | RAM | Contents                                                                                                    | Proce-<br>dure |
| 441  | Fuser               | Pre-running time for first<br>printing<br>(Thick paper 1)                         | ALL           | 10<br><0-15>                                           | М   | 0: Invalid 1: 1 sec.<br>2: 2 sec. 3: 3 sec.<br>4: 4 sec. 5: 5 sec.<br>6: 6 sec. 7: 7 sec.<br>8: 8 sec. 9: 9 sec.<br>10: 10 sec.<br>11: 12 sec.<br>12: 14 sec.<br>13: 16 sec.<br>14: 18 sec.<br>15: 20 sec. | 1              |
| 448  | Fuser               | Fuser roller temperature in<br>Energy Saving Mode<br>(Side thermistor)            | ALL           | EUR : 7<br>Other : 0<br><0-13>                         | М   | 0: OFF 1: 40°C<br>2: 50°C 3: 60°C<br>4: 70°C 5: 80°C<br>6: 90°C 7: 100°C<br>8: 110°C 9: 120°C<br>10: 130°C<br>11: 140°C<br>12: 150°C<br>13: 160°C                                                          | 1              |
| 450  | Fuser               | Fuser roller temperature<br>during printing<br>(Side thermistor/Plain<br>paper)   | ALL           | 6<br><0-14>                                            | М   | 0: 140°C 1: 145°C<br>2: 150°C 3: 155°C<br>4: 160°C 5: 165°C<br>6: 170°C 7: 175°C<br>8: 180°C 9: 185°C<br>10: 190°C<br>11: 195°C<br>12: 200°C<br>13: 205°C<br>14: 210°C                                     | 1              |
| 451  | Fuser               | Fuser roller temperature<br>during printing<br>(Side thermistor/Thick<br>paper 1) | ALL           | 6<br><0-14>                                            | М   | 0: 140°C 1: 145°C<br>2: 150°C 3: 155°C<br>4: 160°C 5: 165°C<br>6: 170°C 7: 175°C<br>8: 180°C 9: 185°C<br>10: 190°C<br>11: 195°C<br>12: 200°C<br>13: 205°C<br>14: 210°C                                     | 1              |
| 452  | Fuser               | Fuser roller temperature<br>during printing<br>(Side thermistor/Thick<br>paper 2) | ALL           | 9<br><0-14>                                            | Μ   | 0: 140°C 1: 145°C<br>2: 150°C 3: 155°C<br>4: 160°C 5: 165°C<br>6: 170°C 7: 175°C<br>8: 180°C 9: 185°C<br>10: 190°C<br>11: 195°C<br>12: 200°C<br>13: 205°C<br>14: 210°C                                     | 1              |

|       |                          |                                                                          | Se                          | tting mo      | ode (08)                                               |     |                                                                                                    |                |
|-------|--------------------------|--------------------------------------------------------------------------|-----------------------------|---------------|--------------------------------------------------------|-----|----------------------------------------------------------------------------------------------------|----------------|
| Code  | Classifi-<br>cation      | ltem                                                                     | S                           | Func-<br>tion | Default<br><accept-<br>able<br/>value&gt;</accept-<br> | RAM | Contents                                                                                                    | Proce-<br>dure |
| 453   | Fuser                    | User roller temperature<br>during printing<br>(Side thermistor/OHP film) |                             | ALL           | 6<br><0-14>                                            | М   | 0: 140°C 1: 145°C<br>2: 150°C 3: 155°C<br>4: 160°C 5: 165°C<br>6: 170°C 7: 175°C<br>8: 180°C 9: 185°C<br>10: 190°C<br>11: 195°C<br>12: 200°C<br>13: 205°C<br>14: 210°C                                                                                                    | 1              |
| 455   | Image<br>process-<br>ing | Toner supply an rection/Toner m                                          | nount cor-<br>lotor control | ALL           | 0<br><0-5>                                             | М   | Corrects the supply<br>amount of the fresh<br>toner (driving period of<br>the toner motor) into the<br>developer unit.<br>0: x1.0 1: x0.75<br>2: x0.5 3: x0.3<br>4: x2.0 5: x1.5                                                                                                    | 1              |
| 463   | Scanner                  | Control status                                                           |                             | ALL           | 0<br><0-7>                                             | SYS | <ul> <li>0 : Normal end</li> <li>1 : White level abnormality (G)</li> <li>2 : Peak detection abnormality (G)</li> <li>3 : Adjustment impossible (R)</li> <li>4 : Adjustment impossible (B)</li> <li>5 : Adjustment impossible (YG)</li> <li>6 : White level abnormality</li> <li>7 : Black level abnormality</li> </ul> | 1              |
| 471-0 | Paper<br>feeding         | Paper size<br>(Postcard)                                                 | feeding<br>direction        | ALL           | 148<br><100-<br>432>                                   | М   | <ul> <li>Postcard is sup-<br/>ported only for JPN<br/>model.</li> </ul>                                                                                                    | 10             |
| 471-1 |                          |                                                                          | widthwise<br>direction      | ALL           | 100<br><100-<br>432>                                   | М   |                                                                                                    | 10             |
| 476-0 | Fuser                    | Temperature<br>drop setting                                              | The first drop              | ALL           | 1<br><0-10>                                            | М   | This code is valid only when "20" is set to 08-                                                                                                    | 2              |
| 476-1 |                          | during printing<br>(Center ther-                                         | The sec-<br>ond drop        | ALL           | 1<br><0-10>                                            | М   | 535.<br>Setting value x -5°C:                                                                                                    | 2              |
| 476-2 |                          | mistor/ Thick paper)                                                     | The third<br>drop           | ALL           | 1<br><0-10>                                            | М   | Trom 0°C to -50°C<br>Thick paper:                                                                                                    | 2              |
| 476-3 |                          |                                                                          | The fourth drop             | ALL           | 1<br><0-10>                                            | М   | Paper2/OHP/Envelope                                                                                                    | 2              |
| 480   | Paper<br>feeding         | Default setting source                                                   | of paper                    | PPC           | 0<br><0-4>                                             | SYS | 0: A4/LT<br>1: Drawer<br>2: LCF<br>3: PFP upper drawer<br>4: PFP lower drawer                                                                                                    | 1              |

|      |                     | Se                                                                      | tting mo      | ode (08)                                               |     |                                                                                                    |                |
|------|---------------------|-------------------------------------------------------------------------|---------------|--------------------------------------------------------|-----|----------------------------------------------------------------------------------------------------|----------------|
| Code | Classifi-<br>cation | ltems                                                                   | Func-<br>tion | Default<br><accept-<br>able<br/>value&gt;</accept-<br> | RAM | Contents                                                                                                    | Proce-<br>dure |
| 481  | Paper<br>feeding    | Automatic change of paper<br>source                                     | PPC           | 1<br><0-1>                                             | SYS | Sets whether or not<br>changing the drawer<br>automatically to the<br>other drawer with the<br>paper of the same size<br>when paper in the<br>selected drawer has run<br>out.<br>0: OFF<br>1: ON                                                                                                    | 1              |
| 482  | Paper<br>feeding    | Feeding retry setting                                                   | ALL           | 0<br><0-1>                                             | Μ   | 0: ON<br>1: OFF                                                                                                    | 1              |
| 483  | Laser               | Pre-running rotation of polygonal motor                                 | ALL           | 0<br><0-2>                                             | SYS | Sets whether or not<br>switching the polygonal<br>motor from the standby<br>rotation to the normal<br>rotation when the origi-<br>nal is set on the ADF/<br>RADF or the platen<br>cover is opened.<br>0: Valid (when using<br>ADF/RADF and the<br>original is set manu-<br>ally)<br>1: Invalid<br>2: Valid (when using<br>ADF/RADF only)  | 1              |
| 486  | Laser               | Timing of auto-clearing of<br>polygonal motor pre-run-<br>ning rotation | ALL           | 0<br><0-2>                                             | SYS | Switches the polygonal<br>motor to the standby<br>rotation when a certain<br>period of time has<br>passed from the pre-<br>running. At this code,<br>the period to switch the<br>status to the standby<br>rotation is set.<br>0: 15 sec.1: 30 sec.<br>2: 45 sec.<br>* This setting is effec-<br>tive when "0" or "2"<br>is set at 08-483. | 1              |
| 502  | Image               | Error diffusion and dither setting at photo mode                        | PPC           | 1<br><0-1>                                             | SYS | Sets the image repro-<br>duction method at photo<br>mode.<br>0: Error diffusion<br>1: Dither                                                                                                    | 1              |
| 510  | FAX                 | FAX automatic transmis-<br>sion                                         | FAX           | 1<br><0-1>                                             |     | 0:Automatic transmis-<br>sion<br>1:Do not automatic<br>transmission                                                                                                    | 1              |
| 511  | FAX                 | Setting for restriction on registration to Address Book                 | FAX           | 0<br><0-1>                                             | SYS | e-STUDIO167/207/237<br>only<br>0: Disabled<br>1: Enabled                                                                                                    | 1              |
| 513  | FAX                 | Reset administrator pass-<br>word                                       | FAX           | -                                                      | SYS | e-STUDIO167/207/237<br>only                                                                                                    | 5              |

2 - 53 09/01 WWW.SERVICE-MANUAL.NET

|      |                     | Se                                                                               | tting mo      | ode (08)                                               |     |                                                                                                    |                |
|------|---------------------|----------------------------------------------------------------------------------|---------------|--------------------------------------------------------|-----|----------------------------------------------------------------------------------------------------|----------------|
| Code | Classifi-<br>cation | ltems                                                                            | Func-<br>tion | Default<br><accept-<br>able<br/>value&gt;</accept-<br> | RAM | Contents                                                                                                    | Proce-<br>dure |
| 515  | Fuser               | Temperature setting of<br>warming-up<br>(Center thermistor)                      | ALL           | 9<br><0-14>                                            | М   | 0: 140°C 1: 145°C<br>2: 150°C 3: 155°C<br>4: 160°C 5: 165°C<br>6: 170°C 7: 175°C<br>8: 180°C 9: 185°C<br>10: 190°C<br>11: 195°C<br>12: 200°C<br>13: 205°C<br>14: 210°C                                     | 1              |
| 516  | Fuser               | Temperature setting of<br>warming-up<br>(Side thermistor)                        | ALL           | 9<br><0-14>                                            | М   | 0: 140°C 1: 145°C<br>2: 150°C 3: 155°C<br>4: 160°C 5: 165°C<br>6: 170°C 7: 175°C<br>8: 180°C 9: 185°C<br>10: 190°C<br>11: 195°C<br>12: 200°C<br>13: 205°C<br>14: 210°C                                     | 1              |
| 520  | Fuser               | Fuser roller temperature<br>during printing<br>(Center thermistor/Enve-<br>lope) | ALL           | 9<br><0-14>                                            | М   | 0: 140°C 1: 145°C<br>2: 150°C 3: 155°C<br>4: 160°C 5: 165°C<br>6: 170°C 7: 175°C<br>8: 180°C 9: 185°C<br>10: 190°C<br>11: 195°C<br>12: 200°C<br>13: 205°C<br>14: 210°C                                     | 1              |
| 521  | Fuser               | Fuser roller temperature<br>during printing<br>(Side thermistor/Envelope)        | ALL           | 9<br><0-14>                                            | М   | 0: 140°C 1: 145°C<br>2: 150°C 3: 155°C<br>4: 160°C 5: 165°C<br>6: 170°C 7: 175°C<br>8: 180°C 9: 185°C<br>10: 190°C<br>11: 195°C<br>12: 200°C<br>13: 205°C<br>14: 210°C                                     | 1              |
| 523  | Fuser               | Pre-running time for first<br>printing<br>(Envelope)                             | ALL           | 10<br><0-15>                                           | M   | 0: Invalid 1: 1 sec.<br>2: 2 sec. 3: 3 sec.<br>4: 4 sec. 5: 5 sec.<br>6: 6 sec. 7: 7 sec.<br>8: 8 sec. 9: 9 sec.<br>10: 10 sec.<br>11: 12 sec.<br>12: 14 sec.<br>13: 16 sec.<br>14: 18 sec.<br>15: 20 sec. | 1              |

|       |                     |                                                        | Se                                                                           | tting mo      | ode (08)                                               |     |                                                                                                    |                |
|-------|---------------------|--------------------------------------------------------|------------------------------------------------------------------------------|---------------|--------------------------------------------------------|-----|----------------------------------------------------------------------------------------------------|----------------|
| Code  | Classifi-<br>cation | ltem                                                   | S                                                                            | Func-<br>tion | Default<br><accept-<br>able<br/>value&gt;</accept-<br> | RAM | Contents                                                                                                    | Proce-<br>dure |
| 525-0 | Fuser               | Temperature<br>drop switching                          | The first<br>drop                                                            | ALL           | 20<br><0-200>                                          | М   | This code is valid only when "20" is set to 08-                                                                                                    | 2              |
| 525-1 | -                   | time setting<br>during printing                        | The sec-<br>ond drop                                                         | ALL           | 38<br><0-200>                                          | М   | 535.<br>Setting value x 5 sec.:                                                                                                    | 2              |
| 525-2 | -                   | (Center ther-<br>mistor)                               | The third<br>drop                                                            | ALL           | 75<br><0-200>                                          | М   | later                                                                                                    | 2              |
| 525-3 |                     |                                                        | The fourth drop                                                              | ALL           | 75<br><0-200>                                          | М   |                                                                                                    | 2              |
| 526   | Fuser               | Pre-running tim<br>printing (OHP fi                    | ie for first<br>ilm)                                                         | ALL           | 0<br><0-15>                                            | М   | 0: Invalid 1: 0 sec.<br>2: 2 sec. 3: 3 sec.<br>4: 4 sec. 5: 5 sec.<br>6: 6 sec. 7: 7 sec.<br>8: 8 sec. 9: 9 sec.<br>10: 10 sec.<br>11: 12 sec.<br>12: 14 sec.<br>13: 16 sec.<br>14: 18 sec.<br>15: 20 sec.                                                                                                    | 1              |
| 527-0 | Fuser               | Temperature<br>dropswitching                           | The first<br>drop                                                            | ALL           | 20<br><0-200>                                          | М   | This code is valid only when "20" is set to 08-                                                                                                    | 2              |
| 527-1 | -                   | time setting<br>during printing                        | The sec-<br>ond drop                                                         | ALL           | 30<br><0-200>                                          | М   | 535.<br>Setting value x 5 sec.:                                                                                                    | 2              |
| 527-2 |                     | (Side ther-<br>mistor)                                 | The third drop                                                               | ALL           | 48<br><0-200>                                          | М   | from 0 to 1,000 sec.<br>later                                                                                                    | 2              |
| 527-3 | -                   |                                                        | The fourth drop                                                              | ALL           | 75<br><0-200>                                          | М   |                                                                                                    | 2              |
| 535-0 | Fuser               | Temperature<br>drop control                            | Plain<br>paper                                                               | ALL           | 2<br><0-20>                                            | М   | 0: None<br>1: Pattern 1                                                                                                    | 2              |
| 535-1 |                     | setting during<br>printing<br>(Tempera-<br>ture/ Time) | Thick<br>paper<br>(Thick<br>paper1/<br>Thick<br>paper2/<br>OHP/<br>Envelope) | ALL           | 12<br><0-20>                                           | M   | 2: Pattern 2<br>3: Pattern 3<br>4: Pattern 4<br>5: Pattern 5<br>6: Pattern 6<br>7: Pattern 7<br>8: Pattern 7<br>8: Pattern 8<br>9: Pattern 9<br>10: Pattern 10<br>11: Pattern 10<br>11: Pattern 11<br>12: Pattern 12<br>13: Pattern 13<br>14: Pattern 14<br>15: Pattern 15<br>16: Pattern 16<br>17: Pattern 17<br>18: Pattern 18<br>19: Pattern 19<br>20: Manual adjustment | 2              |

|       |                     |                                    | Se                   | tting mo      | ode (08)                                               |     |                                                                                                    |                |
|-------|---------------------|------------------------------------|----------------------|---------------|--------------------------------------------------------|-----|----------------------------------------------------------------------------------------------------|----------------|
| Code  | Classifi-<br>cation | ltem                               | S                    | Func-<br>tion | Default<br><accept-<br>able<br/>value&gt;</accept-<br> | RAM | Contents                                                                                                    | Proce-<br>dure |
| 536-0 | Fuser               | Temperature<br>drop setting        | The first<br>drop    | ALL           | 1<br><0-10>                                            | Μ   | This code is valid only when "20" is set to 08-                                                                     | 2              |
| 536-1 |                     | during printing (Center ther-      | The sec-<br>ond drop | ALL           | 2<br><0-10>                                            | М   | 535.<br>Setting value x -5°C:                                                                                       | 2              |
| 536-2 |                     | mistor)                            | The third drop       | ALL           | 3<br><0-10>                                            | М   | from 0°C to -50°C                                                                                                   | 2              |
| 536-3 |                     |                                    | The fourth drop      | ALL           | 3<br><0-10>                                            | М   |                                                                                                    | 2              |
| 537-0 | Fuser               | Temperature<br>drop setting        | The first drop       | ALL           | 1<br><0-10>                                            | М   |                                                                                                    | 2              |
| 537-1 | -                   | during printing (Side ther-        | The sec-<br>ond drop | ALL           | 2<br><0-10>                                            | М   |                                                                                                    | 2              |
| 537-2 |                     | mistor)                            | The third drop       | ALL           | 3<br><0-10>                                            | М   |                                                                                                    | 2              |
| 537-3 |                     |                                    | The fourth drop      | ALL           | 5<br><0-10>                                            | М   |                                                                                                    | 2              |
| 538   | Image               | Density default<br>quality mode    | in image             | ALL           | 0<br><0-7>                                             | SYS | 0: AUTO 1: Light 3<br>2: Light 2 3: Light 1<br>4: Center 5: Dark 1<br>6: Dark 2 7: Dark 3                           | 1              |
| 539-0 | Fuser               | Temperature<br>drop setting        | The first<br>drop    | ALL           | 1<br><0-10>                                            | М   | This code is valid only when "20" is set to 08-                                                                     | 2              |
| 539-1 | -                   | during printing<br>(Side ther-     | The sec-<br>ond drop | ALL           | 2<br><0-10>                                            | М   | 535.<br>Setting value x -5°C:                                                                                       | 2              |
| 539-2 |                     | mistor/ Thick paper)               | The third drop       | ALL           | 3<br><0-10>                                            | М   | from 0°C to -50°C                                                                                                   | 2              |
| 539-3 |                     |                                    | The fourth drop      | ALL           | 3<br><0-10>                                            | М   |                                                                                                    | 2              |
| 540-0 | Fuser               | Temperature<br>drop switching      | The first drop       | ALL           | 20<br><0-200>                                          | М   | This code is valid only when "20" is set to 08-                                                                     | 2              |
| 540-1 |                     | time setting<br>during printing    | The sec-<br>ond drop | ALL           | 48<br><0-200>                                          | М   | 535.<br>Setting value x 5 sec.:                                                                                     | 2              |
| 540-2 |                     | (Thick paper/<br>Center ther-      | The third drop       | ALL           | 100<br><0-200>                                         | М   | sec.later                                                                                                    | 2              |
| 540-3 | -                   | mistor)                            | The fourth drop      | ALL           | 100<br><0-200>                                         | М   | Thick Paper1/Thick<br>Paper2/OHP/Envelope                                                                           | 2              |
| 541-0 | Fuser               | Temperature<br>drop switching      | The first<br>drop    | ALL           | 20<br><0-200>                                          | М   | This code is valid only when "20" is set to 08-                                                                     | 2              |
| 541-1 |                     | time setting<br>during printing    | The sec-<br>ond drop | ALL           | 48<br><0-200>                                          | М   | 535.<br>Setting value x 5 sec.:                                                                                     | 2              |
| 541-2 |                     | (Thick paper/<br>Side ther-        | The third drop       | ALL           | 100<br><0-200>                                         | М   | sec.later                                                                                                    | 2              |
| 541-3 |                     | mistor)                            | The fourth drop      | ALL           | 100<br><0-200>                                         | М   | Thick Paper:<br>Thick Paper1/Thick<br>Paper2/OHP/Envelope                                                           | 2              |
| 550   | Image               | Default setting mode               | of original          | PPC           | 0<br><0-2>                                             | SYS | 0: Text/Photo<br>1: Photo 2: Text                                                                                   | 1              |
| 603   | User<br>interface   | Setting for auto<br>duplexing mode | matic<br>e           | PPC           | 0<br><0-2>                                             | SYS | <ol> <li>Invalid</li> <li>Single-sided to<br/>duplex copying</li> <li>Double-sided to<br/>duplex copying</li> </ol> | 1              |

|      |                     | Se                                                                  | tting mo      | ode (08)                                               |     |                                                                                                    |                |
|------|---------------------|---------------------------------------------------------------------|---------------|--------------------------------------------------------|-----|----------------------------------------------------------------------------------------------------|----------------|
| Code | Classifi-<br>cation | Items                                                               | Func-<br>tion | Default<br><accept-<br>able<br/>value&gt;</accept-<br> | RAM | Contents                                                                                                    | Proce-<br>dure |
| 604  | User<br>interface   | Default setting for APS/<br>AMS                                     | PPC           | 0<br><0-2>                                             | SYS | <ol> <li>O: APS (Automatic<br/>Paper Selection)</li> <li>1: AMS (Automatic<br/>Magnification Selec-<br/>tion)</li> <li>2: Not selected</li> </ol>                                                                                                    | 1              |
| 609  | Paper<br>feeding    | Bypass tray priority setting                                        | PPC           | 0<br><0-1>                                             | Μ   | Sets whether the<br>bypass tray or drawer is<br>used as a priority when<br>copy paper of the same<br>size as the original is set<br>both on the bypass tray<br>and the drawer in the<br>Automatic paper selec-<br>tion mode.<br>0: Bypass tray priority<br>1: Drawer, PFU and<br>PFP priority | 1              |
| 611  | User<br>interface   | Book type original priority                                         | PPC           | 0<br><0-1>                                             | SYS | 0: Left page to right<br>page<br>1: Right page to left<br>page                                                                                                    | 1              |
| 615  | General             | Size information of main memory                                     | ALL           | -                                                      | CTL | Displays the sizes of the<br>main memory. Enables<br>to check if main mem-<br>ory is properly recog-<br>nized.                                                                                                    | 3              |
| 617  | User<br>interface   | Print setting without<br>department code                            | ALL           | 1<br><0-1>                                             | CTL | 0: Printed<br>1: Deleted forcibly                                                                                                    | 1              |
| 618  | User<br>interface   | Default setting when mixed<br>size originals are set on<br>ADF/RADF | PPC           | 0<br><0-1>                                             | SYS | <ul> <li>0: Scanned as all in same size</li> <li>1: Scanned as each original size (RADF only)</li> </ul>                                                                                                    | 1              |
| 631  | User<br>interface   | Custom Mode                                                         | ALL           | 0<br><0-5>                                             | -   | 0: FINISHING<br>1: DUPLEX<br>2: 2IN1-4IN1<br>3: IMAGE SHIFT<br>4: DUAL PAGE<br>5: ID CARD                                                                                                    | 1              |
| 632  | Paper<br>feeding    | Pop-up display for paper setting in a drawer                        | ALL           | UC: 1<br>Other: 0<br><0-1>                             | SYS | 0: OFF<br>1: ON                                                                                                    | 1              |
| 638  | General             | Time differences                                                    | ALL           | EUR: 24<br>UC: 40<br>JPN: 6<br>Other: 0<br><0-46>      | CTL | $\begin{array}{c ccccccccccccccccccccccccccccccccccc$                                                                                                    | 1              |

|      |                     | Se                                                            | tting mo      | ode (08)                                               |     |                                                                                                    |                |
|------|---------------------|---------------------------------------------------------------|---------------|--------------------------------------------------------|-----|----------------------------------------------------------------------------------------------------|----------------|
| Code | Classifi-<br>cation | Items                                                         | Func-<br>tion | Default<br><accept-<br>able<br/>value&gt;</accept-<br> | RAM | Contents                                                                                                    | Proce-<br>dure |
| 641  | User<br>interface   | Automatic Sorting Mode setting (ADF/RADF)                     | PPC           | 2<br><0,2,4>                                           | SYS | 0: Invalid<br>2: SORT<br>4: ROTATE SORT                                                                                                    | 1              |
| 642  | User<br>interface   | Default setting of Sorter<br>Mode                             | PPC           | 1<br><0,5,6>                                           | SYS | 0: SORT<br>5: ROTATE SORT<br>6: MAGAZINE SORT                                                                                                    | 1              |
| 649  | User<br>interface   | Magazine sort setting                                         | PPC           | 0<br><0-1>                                             | SYS | <ul><li>0: Left page to right page</li><li>1: Right page to left page</li></ul>                                                                         | 1              |
| 650  | User<br>interface   | 2 in 1/4 in 1 page allocating order setting                   | PPC           | 0<br><0-1>                                             | SYS | 0: Horizontal<br>1: Vertical                                                                                                    | 1              |
| 655  | General             | Reset the 05/08 codes                                         | -             | -                                                      | -   | Returns the set value<br>for the 05/08 code to its<br>default value.<br>However, various<br>counter values of the 08<br>codes are not reset.            | 5              |
| 660  | Network             | Auto-forwarding setting of received FAX                       | ALL           | 0<br><0-1>                                             | CTL | 0: Invalid<br>1: Valid                                                                                                    | 1              |
| 661  | Network             | Auto-forwarding setting of<br>received E-mail                 | ALL           | 0<br><0-1>                                             | CTL | 0: Invalid<br>1: Valid                                                                                                    | 1              |
| 666  | General             | BOX partition clearing                                        | ALL           | -                                                      | CTL | Initializes the Electronic Filing.                                                                                                    | 5              |
| 669  | General             | System All-clear<br>(Initialization of system<br>NVRAM realm) | ALL           | -                                                      | CTL | Initializing the system<br>NVRAM realm.                                                                                                    | 5              |
| 672  | General             | Initialization of department<br>management information        | -             | -                                                      | SYS | Initializing of the depart-<br>ment management<br>information<br>* Key in the code and<br>press the [START]<br>button to perform<br>the initialization. | 5              |
| 684  | General             | Rebuilding all databases                                      | ALL           | -                                                      | CTL | Rebuilds all databases.                                                                                                    | 5              |
| 685  | RADF                | Paper feeding by turns at<br>duplex copying                   | PPC           | 1<br><0-1>                                             | -   | 0: Invalid<br>1: Valid                                                                                                    | 1              |
| 686  | General             | Rebuilding the address book database                          | ALL           | -                                                      | CTL | Rebuilds the address book database                                                                                                    | 5              |
| 689  | FAX                 | Adaptation of paper source priority selection                 | FAX           | 0<br><0-1>                                             | SYS | <ol> <li>0: Not subjected for<br/>APS judgment</li> <li>1: Subjected for APS<br/>judgment</li> </ol>                                                    | 1              |
| 690  | General             | CF formatting                                                 | ALL           | -                                                      | CTL | CF formatting                                                                                                    | 5              |
| 691  | User<br>interface   | template function Setting                                     | ALL           | 1<br><0-1>                                             | -   | 0: Not permitted<br>1: Permitted                                                                                                    | 1              |
| 692  | FAX                 | Fax reception data pres-<br>ence display                      | FAX           | JPD: 1<br>Other: 0<br><0-1>                            | SYS | Displays the message in<br>the copy mode screen<br>when Fax received data<br>are in the memory.<br>0: Not displayed<br>1: Displayed                     | 1              |
| 693  | General             | Initialization of NIC infor-<br>mation                        | ALL           | -                                                      | CTL | Returns the value to the factory shipping default value.                                                                                                | 5              |

|      |                     | Se                                                                              | tting mo      | ode (08)                                                                                                    |     |                                                                                                    |                |
|------|---------------------|---------------------------------------------------------------------------------|---------------|----------------------------------------------------------------------------------------------------|-----|----------------------------------------------------------------------------------------------------|----------------|
| Code | Classifi-<br>cation | Items                                                                           | Func-<br>tion | Default<br><accept-<br>able<br/>value&gt;</accept-<br>                                                                                                    | RAM | Contents                                                                                                    | Proce-<br>dure |
| 694  | FAX                 | PIN Number setting                                                              | FAX           | 0<br><0-1>                                                                                                    | М   | <ul> <li>0: Enables the PIN<br/>number addition:<br/>Keypad dialing<br/>(direct entry with<br/>digital keys) and oth-<br/>ers.</li> <li>1: Enables the PIN<br/>number addition:<br/>Only for Keypad<br/>dialing (direct entry<br/>with digital keys).</li> </ul>                                                                                                    | 1              |
| 695  | General             | Toner remaining check<br>function (supports embed-<br>ded IC chip)              | ALL           | e-<br>STUDIO<br>165/205:<br>1<br><0-1><br>e-<br>STUDIO<br>167/207/<br>237:<br>JPN: 1<br>NAD/<br>ASU/<br>SAD/<br>ASD/<br>ASD/<br>ASD/<br>ARD/<br>CND: 2<br>Other: 1<br><0-2> | Μ   | <ul> <li>Checks whether the toner cartridge is inserted or not.</li> <li>0: Check function disabled (08-971 is automatically changed to "3: Toner near-empty detection disabled".)</li> <li>1: Check function enabled (08-971 is automatically changed to "1: Toner near empty threshold value (standard)".)</li> <li>2: Check function and print restriction enabled (08-971 is automatically changed to "1: Toner near empty threshold value (standard)".)</li> <li>2: Check function and print restriction enabled (08-971 is automatically changed to "1: Toner near empty threshold value (standard)".)</li> </ul> | 1              |
| 698  | Paper<br>feeding    | Limit function for the num-<br>ber of paper exit                                | ALL           | 1<br><0-1>                                                                                                    | М   | 0: OFF<br>1: ON<br>Number set at 08-699<br>will be set as the limit<br>number of paper exit.                                                                                                    | 1              |
| 699  | Paper<br>feeding    | Limit number setting for<br>paper exit                                          | ALL           | 250<br><1-999>                                                                                                    | M   | Sets the limit number of paper exit for 08-698                                                                                                    | 1              |
| 702  | Mainte-<br>nance    | Remote-controlled service function                                              | ALL           | 2<br><0-2>                                                                                                    | CTL | <ol> <li>Valid (Remote-con-<br/>trolled server)</li> <li>Valid (L2)</li> <li>Invalid</li> </ol>                                                                                                    | 1              |
| 703  | Mainte-<br>nance    | Remote-controlled service<br>HTTP server<br>URL setting                         | ALL           | -                                                                                                    | CTL | Maximum 256 Bytes                                                                                                    | 1              |
| 707  | Mainte-<br>nance    | Remote-controlled service<br>HTTP initially-registered<br>server<br>URL setting | ALL           | https://<br>device.<br>mfp-<br>support.<br>com:443/<br>device/<br>firstregist.<br>ashx                                                                                      | CTL | Maximum 256 Bytes                                                                                                    | 1              |

|      |                              | Se                                                                                   | tting mo      | ode (08)                                               |     |                                                                                                    |                |
|------|------------------------------|--------------------------------------------------------------------------------------|---------------|--------------------------------------------------------|-----|----------------------------------------------------------------------------------------------------|----------------|
| Code | Classifi-<br>cation          | Items                                                                                | Func-<br>tion | Default<br><accept-<br>able<br/>value&gt;</accept-<br> | RAM | Contents                                                                                                    | Proce-<br>dure |
| 710  | Mainte-<br>nance<br>(Remote) | Short time interval setting<br>of recovery from Emer-<br>gency Mode                  | ALL           | 24<br><1-48>                                           | CTL | Sets the time interval to<br>recover from the Emer-<br>gency Mode to the Nor-<br>mal Mode.<br>(Unit: Hour)                   | 1              |
| 711  | Mainte-<br>nance<br>(Remote) | Short time interval setting<br>of Emergency Mode                                     | ALL           | 60<br><30-360>                                         | CTL | Unit: Minute                                                                                                    | 1              |
| 712  | Mainte-<br>nance             | 250 sheets GDI<br>limitation for<br>output pages<br>(function flag)                  | PRT           | 0<br><0-1>                                             | М   | After 250 sheets have<br>exited, the equipment<br>stops and prompts you<br>to remove the output<br>paper.<br>0: OFF<br>1: ON | 1              |
| 713  | Mainte-<br>nance             | 250 sheets limitation for<br>output pages<br>(function flag)                         | PRT           | 0<br><0-1>                                             | М   | After 250 sheets have<br>exited, the equipment<br>stops and prompts you<br>to remove the output<br>paper.<br>0: OFF<br>1: ON | 1              |
| 714  | Mainte-<br>nance             | 250 sheets limitation for<br>output pages<br>(function flag)                         | FAX           | 0<br><0-1>                                             | М   | After 250 sheets have<br>exited, the equipment<br>stops and prompts you<br>to remove the output<br>paper.<br>0: OFF<br>1: ON | 1              |
| 715  | Mainte-<br>nance             | Remote-controlled service<br>periodical polling timing<br>(Hour/Hour/Minute/Minute)  | ALL           | 1230                                                   | CTL | 0 (0:00) to 2359 (23:59)                                                                                                    | 1              |
| 716  | Mainte-<br>nance             | Remote-controlled service<br>Writing data of self-diag-<br>nostic code               | ALL           | 0<br><0-1>                                             | CTL | 0: Prohibited<br>1: Accepted                                                                                                 | 1              |
| 717  | Mainte-<br>nance             | Remote-controlled service<br>response waiting time<br>(Timeout)                      | ALL           | 3<br><1-30>                                            | CTL | Unit: Minute                                                                                                    | 1              |
| 718  | Mainte-<br>nance             | Remote-controlled service initial registration                                       | ALL           | 0<br><0-2>                                             | CTL | 0: OFF<br>1: Start<br>2: Only certification is<br>scanned                                                                    | 1              |
| 719  | Mainte-<br>nance             | Remote-controlled service tentative password                                         | ALL           | -                                                      | CTL | Maximum 10 letters                                                                                                    | 3              |
| 720  | Mainte-<br>nance             | Status of remote-con-<br>trolled service initial regis-<br>tration<br>(Display only) | ALL           | 0<br><0-1>                                             | CTL | 0: Not registered<br>1: Registered                                                                                           | 1              |
| 721  | Mainte-<br>nance             | Service center call function                                                         | ALL           | 2<br><0-2>                                             | CTL | <ol> <li>OFF</li> <li>Notifies all service<br/>calls</li> <li>Notifies all but paper<br/>jams</li> </ol>                     | 1              |
| 723  | Mainte-<br>nance             | Service center call<br>HTTP server URL setting                                       | ALL           | -                                                      | CTL | Maximum 256 letters                                                                                                    | 3              |
| 726  | Mainte-<br>nance             | HTTP proxy setting                                                                   | ALL           | 1<br><0-1>                                             | CTL | 0: Valid<br>1: Invalid                                                                                                    | 1              |

|      |                              | Se                                                      | tting mo      | ode (08)                                               |     |                                                                                                    |                |
|------|------------------------------|---------------------------------------------------------|---------------|--------------------------------------------------------|-----|----------------------------------------------------------------------------------------------------|----------------|
| Code | Classifi-<br>cation          | Items                                                   | Func-<br>tion | Default<br><accept-<br>able<br/>value&gt;</accept-<br> | RAM | Contents                                                                                                    | Proce-<br>dure |
| 727  | Mainte-<br>nance             | HTTP proxy IP address setting                           | ALL           | -                                                      | CTL | 000.000.000.000-<br>255.255.255.255<br>(Default value<br>000.000.000.000)                                                                                                    | 1              |
| 728  | Mainte-<br>nance             | HTTP proxy port number setting                          | ALL           | 0<br><0-<br>65535>                                     | CTL |                                                                                                    | 1              |
| 729  | Mainte-<br>nance             | HTTP proxy ID setting                                   | ALL           | -                                                      | CTL | Maximum 30 letters                                                                                                    | 1              |
| 730  | Mainte-<br>nance             | HTTP proxy password set-<br>ting                        | ALL           | -                                                      | CTL | Maximum 30 letters                                                                                                    | 1              |
| 767  | Mainte-<br>nance<br>(Remote) | Service Notification setting                            | ALL           | 0<br><0-1>                                             | CTL | Enables to set up to 3<br>E-mail addresses to be<br>sent.<br>0: Invalid<br>1: Valid (E-mail)                                                                                                    | 1              |
| 769  | Mainte-<br>nance<br>(Remote) | Total counter information transmission setting          | ALL           | 0<br><0-1>                                             | SYS | 0: Invalid<br>1: Valid                                                                                                    | 1              |
| 770  | General                      | Total counter transmission<br>"day of the week" setting | ALL           | 0<br><0-127>                                           | CTL | Indicates the day of the<br>week using the 1st bit to<br>the 7th bit in 1byte<br>00000000 (0) -<br>01111111 (127). Multi-<br>ple days of the week<br>can be set by setting the<br>SUM of the values for<br>the day of the week.<br>0: Not specified<br>1: Sunday<br>2: Monday<br>4: Tuesday<br>8: Wednesday<br>16: Thursday<br>32: Friday<br>64: Saturday | 1              |
| 771  | Mainte-<br>nance<br>(Remote) | PM counter notification set-<br>ting                    | ALL           | 0<br><0-1>                                             | SYS | 0: Invalid<br>1: Valid                                                                                                    | 1              |
| 772  | Mainte-<br>nance             | Dealer's name                                           | ALL           | -                                                      | CTL | Maximum 100 letters<br>Needed at initial regis-<br>tration                                                                                                    | 3              |
| 773  | Mainte-<br>nance             | Login name                                              | ALL           | -                                                      | CTL | Maximum 20 letters<br>Needed at initial regis-<br>tration                                                                                                    | 3              |
| 774  | Mainte-<br>nance             | Service notification display                            | ALL           | UC: 1<br>Other: 0<br><0-1>                             | SYS | Displays "SERVICE<br>NOTIFICATION" in the<br>INITIAL SETUP menu.<br>When "1" is set, opera-<br>tion and setting are<br>made available for<br>users.<br>0: Not displayed<br>1: Displayed                                                                                                    | 1              |

|       |                     |                                                     | Se                          | tting mo      | ode (08)                                               |     |                                                                                                    |                |
|-------|---------------------|-----------------------------------------------------|-----------------------------|---------------|--------------------------------------------------------|-----|----------------------------------------------------------------------------------------------------|----------------|
| Code  | Classifi-<br>cation | ltem                                                | S                           | Func-<br>tion | Default<br><accept-<br>able<br/>value&gt;</accept-<br> | RAM | Contents                                                                                                    | Proce-<br>dure |
| 775   | Mainte-<br>nance    | Service call trar                                   | nsmission                   | ALL           | 0<br><0-1>                                             | CTL | When a service call<br>occurs, details of the<br>error are notified by E-<br>mail.<br>0: Invalid<br>1: Valid | 1              |
| 776   | General             | Total counter tra<br>time setting                   | ansmission                  | ALL           | 0000<br><0000-<br>2359>                                | CTL | 4-digit value indicates<br>HHMM.<br>E.g:12:34 is indicated<br>as 1234.                                       | 1              |
| 780   | Mainte-<br>nance    | Remote-control<br>polling day sele<br>Day-1         | led service<br>ction        | ALL           | 0<br><0-31>                                            | CTL | 0: OFF<br>1 to 31: 1st to 31st of a<br>month                                                                 | 1              |
| 781   | Mainte-<br>nance    | Remote-control<br>polling day sele<br>Day-2         | led service<br>ction        | ALL           | 0<br><0-31>                                            | CTL | 0: OFF<br>1 to 31: 1st to 31st of a<br>month                                                                 | 1              |
| 782   | Mainte-<br>nance    | Remote-control<br>polling day sele<br>Day-3         | led service<br>ction        | ALL           | 0<br><0-31>                                            | CTL | 0: OFF<br>1 to 31: 1st to 31st of a<br>month                                                                 | 1              |
| 783   | Mainte-<br>nance    | Remote-control<br>polling day sele<br>Day-4         | led service<br>ction        | ALL           | 0<br><0-31>                                            | CTL | 0: OFF<br>1 to 31: 1st to 31st of a<br>month                                                                 | 1              |
| 784   | Mainte-<br>nance    | Remote-control<br>polling day sele<br>Sunday        | led service<br>ction        | ALL           | 0<br><0-1>                                             | CTL | 0: Invalid<br>1: Valid                                                                                       | 1              |
| 785   | Mainte-<br>nance    | Remote-control<br>polling day sele<br>Monday        | led service<br>ction        | ALL           | 0<br><0-1>                                             | CTL | 0: Invalid<br>1: Valid                                                                                       | 1              |
| 786   | Mainte-<br>nance    | Remote-control<br>polling day sele<br>Tuesday       | led service<br>ection       | ALL           | 0<br><0-1>                                             | CTL | 0: Invalid<br>1: Valid                                                                                       | 1              |
| 787   | Mainte-<br>nance    | Remote-control polling day sele Wednesday           | led service<br>ection       | ALL           | 0<br><0-1>                                             | CTL | 0: Invalid<br>1: Valid                                                                                       | 1              |
| 788   | Mainte-<br>nance    | Remote-control polling day sele Thursday            | led service<br>ction        | ALL           | 0<br><0-1>                                             | CTL | 0: Invalid<br>1: Valid                                                                                       | 1              |
| 789   | Mainte-<br>nance    | Remote-control polling day sele<br>Friday           | led service<br>ection       | ALL           | 0<br><0-1>                                             | CTL | 0: Invalid<br>1: Valid                                                                                       | 1              |
| 790   | Mainte-<br>nance    | Remote-control polling day sele Saturday            | led service<br>ection       | ALL           | 0<br><0-1>                                             | CTL | 0: Invalid<br>1: Valid                                                                                       | 1              |
| 796   | Mainte-<br>nance    | Remote-control<br>lengthened inte<br>(End of month) | led service<br>rval polling | ALL           | 0<br><0-1>                                             | CTL | 0: Invalid<br>1: Valid                                                                                       | 1              |
| 800-0 | Fuser               | Temperature<br>control lower<br>limit<br>(OHP film) | Center<br>thermistor        | ALL           | 7<br><0-12>                                            | М   | 0: 130°C 1: 135°C<br>2: 140°C 3: 145°C<br>4: 150°C 5: 155°C<br>6: 160°C 7: 165°C                             | 2              |
| 800-1 |                     |                                                     | Side ther-<br>mistor        | ALL           | 5<br><0-12>                                            | М   | 8: 170°C 9: 175°C<br>10: 180°C<br>11: 185°C<br>12: 120°C                                                     | 2              |

|       |                     |                                                                   | Se                      | tting mo      | ode (08)                                               |     |                                                                                        |                |
|-------|---------------------|-------------------------------------------------------------------|-------------------------|---------------|--------------------------------------------------------|-----|----------------------------------------------------------------------------------------|----------------|
| Code  | Classifi-<br>cation | ltem                                                              | S                       | Func-<br>tion | Default<br><accept-<br>able<br/>value&gt;</accept-<br> | RAM | Contents                                                                               | Proce-<br>dure |
| 801-0 | Fuser               | Temperature<br>control lower<br>limit<br>(Thick paper             | Center<br>thermistor    | ALL           | 7<br><0-12>                                            | М   | 0: 130°C 1: 135°C<br>2: 140°C 3: 145°C<br>4: 150°C 5: 155°C<br>6: 160°C 7: 165°C       | 2              |
| 801-1 |                     | 1)                                                                | Side ther-<br>mistor    | ALL           | 5<br><0-12>                                            | М   | 8: 170°C 9: 175°C<br>10: 180°C<br>11: 185°C<br>12: 120°C                               | 2              |
| 802-0 | Fuser               | Temperature<br>control lower<br>limit<br>(Thick paper             | Center<br>thermistor    | ALL           | 11<br><0-12>                                           | М   | 0: 130°C 1: 135°C<br>2: 140°C 3: 145°C<br>4: 150°C 5: 155°C<br>6: 160°C 7: 165°C       | 2              |
| 802-1 |                     | 2)                                                                | Side ther-<br>mistor    | ALL           | 11<br><0-12>                                           | М   | 8: 170°C 9: 175°C<br>10: 180°C<br>11: 185°C<br>12: 120°C                               | 2              |
| 804-0 | Fuser               | Temperature<br>control lower<br>limit<br>(Envelope)               | Center<br>thermistor    | ALL           | 11<br><0-12>                                           | М   | 0: 130°C 1: 135°C<br>2: 140°C 3: 145°C<br>4: 150°C 5: 155°C<br>6: 160°C 7: 165°C       | 2              |
| 804-1 |                     |                                                                   | Side ther-<br>mistor    | ALL           | 11<br><0-12>                                           | М   | 8: 170°C 9: 175°C<br>10: 180°C<br>11: 185°C<br>12: 120°C                               | 2              |
| 805   | Charger             | Main charger b<br>tion<br>(Text/Photo/OH                          | ias correc-<br>IP film) | PRT           | 98<br><0-255>                                          | М   | Corrects the value of the main charger bias adjustment (05-210).                       | 1              |
| 806   | Charger             | Main charger b<br>tion<br>(Toner Saving I<br>film)                | ias correc-<br>Mode/OHP | PRT           | 98<br><0-255>                                          | М   |                                                                                        | 1              |
| 807   | Charger             | Main charger b<br>tion<br>(Text/Photo/OH                          | ias correc-<br>IP film) | PPC           | 98<br><0-255>                                          | М   |                                                                                        | 1              |
| 808   | Charger             | Main charger b<br>tion<br>(Text/OHP film)                         | ias correc-             | PPC           | 98<br><0-255>                                          | М   |                                                                                        | 1              |
| 809   | Charger             | Main charger b<br>tion<br>(Photo/OHP filr                         | ias correc-<br>n)       | PPC           | 98<br><0-255>                                          | М   |                                                                                        | 1              |
| 814   | Charger             | Main charger<br>bias correc-<br>tion<br>(Text/Photo/<br>OHP film) | GDI                     | PRT           | 98<br><0-255>                                          | М   |                                                                                        | 1              |
| 818   | Charger             | Main charger b tion                                               | ias correc-             | FAX           | 128<br><0-255>                                         | -   |                                                                                        | 1              |
| 819   | Charger             | Main charger<br>bias correc-<br>tion<br>(Text/Photo)              | GDI                     | PRT           | 128<br><0-255>                                         | М   |                                                                                        | 1              |
| 826   | Charger             | Main charger b<br>tion<br>(Toner saving n                         | ias correc-<br>node)    | PRT           | 128<br><0-255>                                         | М   |                                                                                        | 1              |
| 830   | Transfer            | Transfer transfor correction (C)                                  | ormer DC                | ALL           | 128<br><0-255>                                         | Μ   | Corrects the value of<br>the transfer transformer<br>DC output adjustment<br>(05-221). | 1              |

2

|      |                          | Se                                                                    | etting mo     | ode (08)                                               |     |                                                                                                    |                |
|------|--------------------------|-----------------------------------------------------------------------|---------------|--------------------------------------------------------|-----|----------------------------------------------------------------------------------------------------|----------------|
| Code | Classifi-<br>cation      | Items                                                                 | Func-<br>tion | Default<br><accept-<br>able<br/>value&gt;</accept-<br> | RAM | Contents                                                                                                    | Proce-<br>dure |
| 831  | Separa-<br>tion          | Separation transformer DC correction (C)                              | ALL           | 128<br><0-255>                                         | М   | Corrects the value of<br>the separation trans-<br>former DC output<br>adjustment (05-234).                                                                                                    | 1              |
| 833  | Devel-<br>oper           | Developer bias DC correc-<br>tion<br>(Text/Photo/OHP film)            | PRT           | 107<br><0-255>                                         | M   | Corrects the value of<br>the developer bias<br>adjustment (05-205).                                                                                                    | 1              |
| 834  | Devel-<br>oper           | Developer bias DC correc-<br>tion<br>(Toner Saving Mode/OHP<br>film)  | PRT           | 107<br><0-255>                                         | М   |                                                                                                    | 1              |
| 835  | Devel-<br>oper           | Developer bias DC correc-<br>tion<br>(Text/Photo/OHP film)            | PPC           | 107<br><0-255>                                         | М   |                                                                                                    | 1              |
| 836  | Devel-<br>oper           | Developer bias DC correc-<br>tion<br>(Text/OHP film)                  | PPC           | 107<br><0-255>                                         | М   |                                                                                                    | 1              |
| 837  | Devel-<br>oper           | Developer bias DC correc-<br>tion<br>(Photo/OHP film)                 | PPC           | 107<br><0-255>                                         | М   |                                                                                                    | 1              |
| 838  | Image<br>process-<br>ing | Switching of recycled toner saving control                            | ALL           | 0<br><0-1>                                             | М   | 0: Switched<br>1: Not switched                                                                                                    | 1              |
| 839  | Image<br>process-<br>ing | Correction by temperature/<br>humidity                                | ALL           | 0<br><0-3>                                             | М   | <ul> <li>Sets the correction by temperature/humidity.</li> <li>0: All valid</li> <li>1: All invalid</li> <li>2: Valid only in autotoner sensor</li> <li>3: All valid except transfer and separation</li> </ul> | 1              |
| 840  | Devel-<br>oper           | Developer GDI<br>bias DC cor-<br>rection (Text/<br>Photo/OHP<br>film) | PRT           | 107<br><0-255>                                         | М   | Corrects the value of<br>the developer bias<br>adjustment (05-205).                                                                                                    | 1              |
| 857  | Devel-<br>oper           | Developer bias DC correc-<br>tion (Toner saving mode)                 | FAX           | 128<br><0-255>                                         | М   |                                                                                                    | 1              |
| 858  | Devel-<br>oper           | Developer GDI<br>bias DC cor-<br>rection (Nor-<br>mal)                | PRT           | 128<br><0-255>                                         | М   |                                                                                                    | 1              |
| 859  | Devel-<br>oper           | Developer bias DC correc-<br>tion (Toner saving mode)                 | PRT           | 128<br><0-255>                                         | М   | Corrects the value of the developer bias                                                                                                    | 1              |
| 860  | Devel-                   | Developer bias DC correc-<br>tion (Normal)                            | PRT           | 128<br><0-255>                                         | М   | adjustment (05-205).                                                                                                    | 1              |
| 861  | Devel-                   | Developer bias DC correc-                                             | PPC           | 128                                                    | М   | -                                                                                                    | 1              |
| 862  | Devel-                   | Developer bias DC correc-                                             | PPC           | 128                                                    | М   | -                                                                                                    | 1              |
| 863  | Devel-<br>oper           | Developer bias DC correc-<br>tion (Photo)                             | PPC           | 128<br><0-255>                                         | М   |                                                                                                    | 1              |

| Setting mode (08) |                     |                                                |               |                                                        |     |                                                                                            |                |  |  |  |
|-------------------|---------------------|------------------------------------------------|---------------|--------------------------------------------------------|-----|--------------------------------------------------------------------------------------------|----------------|--|--|--|
| Code              | Classifi-<br>cation | Items                                          | Func-<br>tion | Default<br><accept-<br>able<br/>value&gt;</accept-<br> | RAM | Contents                                                                                   | Proce-<br>dure |  |  |  |
| 864               | Charger             | Main charger bias correc-<br>tion (Normal)     | PRT           | 128<br><0-255>                                         | М   | Corrects the value of the main charger bias                                                | 1              |  |  |  |
| 865               | Charger             | Main charger bias correc-<br>tion (Text/Photo) | PPC           | 128<br><0-255>                                         | М   | adjustment (05-210).                                                                       | 1              |  |  |  |
| 866               | Charger             | Main charger bias correc-<br>tion (Text)       | PPC           | 128<br><0-255>                                         | М   |                                                                                            | 1              |  |  |  |
| 867               | Charger             | Main charger bias correc-<br>tion (Photo)      | PPC           | 128<br><0-255>                                         | М   |                                                                                            | 1              |  |  |  |
| 868               | Transfer            | Transfer transformer DC correction (H)         | ALL           | 128<br><0-255>                                         | М   | Corrects the value of<br>the transfer transformer<br>DC output adjustment<br>(05-220).     | 1              |  |  |  |
| 869               | Transfer            | Transfer transformer DC correction (L)         | ALL           | 128<br><0-255>                                         | М   | Corrects the value of<br>the transfer transformer<br>DC output adjustment<br>(05-222).     | 1              |  |  |  |
| 870               | Separa-<br>tion     | Separation transformer DC correction (H)       | ALL           | 128<br><0-255>                                         | М   | Corrects the value of<br>the separation trans-<br>former DC output<br>adjustment (05-233). | 1              |  |  |  |
| 871               | Separa-<br>tion     | Separation transformer DC correction (L)       | ALL           | 128<br><0-255>                                         | М   | Corrects the value of<br>the separation trans-<br>former DC output<br>adjustment (05-235). | 1              |  |  |  |
| 872               | Laser               | Laser power correction (Normal)                | PRT           | 128<br><0-255>                                         | М   | Corrects the value of the laser power adjust-                                              | 1              |  |  |  |
| 873               | Laser               | Laser power correction<br>(Text/Photo)         | PPC           | 128<br><0-255>                                         | М   | ment (05-286).                                                                             | 1              |  |  |  |
| 875               | Laser               | Laser power correction (Toner saving mode)     | PRT           | 128<br><0-255>                                         | М   |                                                                                            | 1              |  |  |  |
| 876               | Laser               | Laser power correction (Text)                  | PPC           | 128<br><0-255>                                         | М   |                                                                                            | 1              |  |  |  |
| 877               | Laser               | Laser power correction (Photo)                 | PPC           | 128<br><0-255>                                         | М   |                                                                                            | 1              |  |  |  |
| 883               | Laser               | Laser power GDI<br>correction<br>(Normal)      | PRT           | 136<br><0-255>                                         | М   |                                                                                            | 1              |  |  |  |
| 884               | Laser               | Laser power correction (Normal)                | FAX           | 128<br><0-255>                                         | М   |                                                                                            | 1              |  |  |  |

|            |                     |                                                                                 | Se                           | tting mo      | ode (08)                                               |     |                                                                                                    |                |
|------------|---------------------|---------------------------------------------------------------------------------|------------------------------|---------------|--------------------------------------------------------|-----|----------------------------------------------------------------------------------------------------|----------------|
| Code       | Classifi-<br>cation | ltem                                                                            | S                            | Func-<br>tion | Default<br><accept-<br>able<br/>value&gt;</accept-<br> | RAM | Contents                                                                                                    | Proce-<br>dure |
| 886        | Fuser               | Temperature dr<br>setting in ready<br>(Temperature/T                            | op control<br>status<br>ime) | ALL           | 4<br><0-20>                                            | M   | 0: None<br>1: Pattern 1<br>2: Pattern 2<br>3: Pattern 3<br>4: Pattern 4<br>5: Pattern 5<br>6: Pattern 6<br>7: Pattern 7<br>8: Pattern 7<br>8: Pattern 8<br>9: Pattern 9<br>10: Pattern 10<br>11: Pattern 11<br>12: Pattern 12<br>13: Pattern 13<br>14: Pattern 14<br>15: Pattern 15<br>16: Pattern 16<br>17: Pattern 17<br>18: Pattern 18<br>19: Pattern 19<br>20: Manual adjustment | 1              |
| 896-0      | Fuser               | Temperature<br>control lower<br>limit<br>(Plain paper/<br>Low tempera-<br>ture) | Center<br>thermistor         | ALL           | 16 cpm /<br>20 cpm:<br>5<br>23 cpm :<br>6<br><0-12>    | М   | 0: 130°C 1: 135°C<br>2: 140°C 3: 145°C<br>4: 150°C 5: 155°C<br>6: 160°C 7: 165°C<br>8: 170°C 9: 175°C<br>10: 180°C                                                                                                    | 2              |
| 896-1      |                     |                                                                                 | Side ther-<br>mistor         | ALL           | 16 cpm /<br>20 cpm:<br>3<br>23 cpm :<br>4<br><0-12>    | М   | 11: 185°C<br>12: 120°C                                                                                                    | 2              |
| 900        | Version             | System firmwai<br>sion                                                          | e ROM ver-                   | ALL           | -                                                      | -   | e-STUDIO165/205<br>JPN: T282SY0Jxxx<br>UC: T282SY0Uxxx<br>EUR: T282SY0Exxx<br>Other: T282SY0Exxx<br>e-STUDIO167/207/237<br>JPN: T286SY0Jxxx<br>UC: T286SY0Uxxx<br>EUR: T286SY0Exxx<br>Other: T286SY0xxxx                                                                                                    | 3              |
| 905        | RADF                | Process for last<br>sided original) a<br>copying                                | t page (one-<br>at duplex    | PPC           | 0<br><0-1>                                             | -   | 0: One-side copy<br>1: Double-sided copy<br>(blank paper is<br>added to as the last<br>even numbered<br>page to output the<br>copy in the same ori-<br>entation with previ-<br>ous pages.)                                                                                                    | 1              |
| 906        | Version             | PFC firmware v                                                                  | rersion                      | ALL           | -                                                      | -   |                                                                                                    | 3              |
| 921<br>922 | Version<br>Version  | FROM internal<br>Function table of                                              | program<br>data version      | ALL           | -                                                      | -   | VTHxx.xxx<br>e-STUDIO165/205<br>T282SY1xxxx<br>e-STUDIO167/207/237<br>T286SY1xxxx                                                                                                    | 3              |

| Setting mode (08) |                     |                                                                       |               |                                                        |     |                                                                                                    |                |  |  |
|-------------------|---------------------|-----------------------------------------------------------------------|---------------|--------------------------------------------------------|-----|----------------------------------------------------------------------------------------------------|----------------|--|--|
| Code              | Classifi-<br>cation | Items                                                                 | Func-<br>tion | Default<br><accept-<br>able<br/>value&gt;</accept-<br> | RAM | Contents                                                                                                    | Proce-<br>dure |  |  |
| 923               | Version             | Language data version                                                 | ALL           | -                                                      | -   | e-STUDIO165/205<br>T282SY2xxxx<br>e-STUDIO167/207/237<br>T286SY2xxxx                                                                                                    | 3              |  |  |
| 945               | Network             | Two-way setting of<br>RawPort 9100                                    | ALL           | 2<br><1-2>                                             | CTL | 1: Valid<br>2: Invalid                                                                                                    | 1              |  |  |
| 947               | General             | Initialization after software version upgrade                         | ALL           | -                                                      | CTL | Perform this code when<br>the software in this<br>equipment has been<br>upgraded.                                                                                                    | 5              |  |  |
| 949               | General             | Automatic interruption page setting during printing                   | ALL           | 0<br><0-100>                                           | SYS | Sets the automatic inter-<br>ruption page.                                                                                                    | 1              |  |  |
| 950               | Network             | Transmission security type                                            | ALL           | 0<br><0-2>                                             | SYS | 0: Telephone number<br>1: Password<br>2: Both                                                                                                    | 1              |  |  |
| 951               | Network             | Reception security type                                               | ALL           | 0<br><0-2>                                             | SYS | 0: Telephone number<br>1: Password<br>2: Both                                                                                                    | 1              |  |  |
| 970               | User<br>interface   | Sound setting when<br>switching to Energy Saving<br>Mode              | ALL           | JPN: 0<br>Other: 1<br><0-1>                            | SYS | 0: OFF<br>1: ON                                                                                                    | 1              |  |  |
| 971               | General             | Toner near empty threshold value                                      | ALL           | 1<br><0-3>                                             | SYS | <ul> <li>Performs adjustment for<br/>the toner near-empty<br/>detection timing.</li> <li>0: Toner near empty<br/>threshold value<br/>(long)</li> <li>1: Toner near empty<br/>threshold value<br/>(standard)</li> <li>2: Toner near empty<br/>threshold value<br/>(short)</li> <li>3: Toner near-empty<br/>detection disabled</li> <li>This code is automati-<br/>cally changed to "3"<br/>when the code 08-695<br/>has been set at "0".</li> <li>This code is automati-<br/>cally changed to "1"<br/>when the code 08-695<br/>has been set at "1" or<br/>"2."</li> </ul> | 1              |  |  |
| 973               | Network             | PCL line feed code setting                                            | PRT           | 0<br><0-3>                                             | CTL | Sets the PCL line feed<br>code.<br>0: Automatic setting<br>1: CR=CR, LF=LF<br>2: CR=CR+LF, LF=LF<br>3: CR=CR, LF=CR+LF                                                                                                    | 1              |  |  |
| 975               | General             | Job handling when print-<br>ing is short paid with coin<br>controller | ALL           | 1<br><0-1>                                             | M   | Sets whether to pause<br>or stop the printing job if<br>insufficient payment is<br>made when using a coin<br>controller.<br>0: Pause the job<br>1: Stop the job                                                                                                    | 1              |  |  |

| Setting mode (08) |                     |                                                   |               |                                                        |     |                                                                                                    |                |  |  |
|-------------------|---------------------|---------------------------------------------------|---------------|--------------------------------------------------------|-----|----------------------------------------------------------------------------------------------------|----------------|--|--|
| Code              | Classifi-<br>cation | ltems                                             | Func-<br>tion | Default<br><accept-<br>able<br/>value&gt;</accept-<br> | RAM | Contents                                                                                                    | Proce-<br>dure |  |  |
| 978               | Network             | Raw printing job<br>(Paper feeding drawer)        | PRT           | 0<br><0-4>                                             | CTL | 0: AUTO<br>1: Drawer<br>2: PFU<br>3: PFP upper drawer<br>4: PFP lower drawer                                                                                                    | 1              |  |  |
| 979               | Network             | Raw printing job<br>(PCL symbol set)              | PRT           | 0<br><0-39>                                            | CTL | <ul> <li>0: Roman-8</li> <li>1: ISO 8859/1 Latin 1</li> <li>2: ISO 8859/2 Latin 2</li> <li>3: ISO 8859/9 Latin 5</li> <li>4: PC-8,Code Page 437</li> <li>5: PC-8 D/N, Danish/ Norwegian</li> <li>6: PC-850,Multilingual</li> <li>7: PC-852, Latin 2</li> <li>8: PC-8 Turkish</li> <li>9: Windows 3.1 Latin 1</li> <li>10: Windows 3.1 Latin 2</li> <li>11: Windows 3.1 Latin 5</li> <li>12: DeskTop</li> <li>13: PS Text</li> <li>14: Ventura International</li> <li>15: Ventura US</li> <li>16: Microsoft Publishing</li> <li>17: Math-8</li> <li>18: PS Math</li> <li>19: Ventura Math</li> <li>20: Pi Font</li> <li>21: Legal</li> <li>22: ISO 4: United Kingdom</li> <li>23: ISO 6: ASCII</li> <li>24: ISO 11</li> <li>25: ISO 15: Italian</li> <li>26: ISO 17</li> <li>27: ISO 21: German</li> <li>28: ISO 60: Danish/Norwegian</li> <li>29: ISO 69: French</li> <li>30: Windows 3.0 Latin 1</li> <li>31: MC Text</li> <li>32: PC Cyrillic</li> <li>33: ITC Zapf Dingbats</li> <li>34: ISO 8859/10 Latin 6</li> <li>35: PC-775</li> <li>36: PC-1004</li> <li>37: Symbol</li> <li>38: Windows Baltic</li> <li>39: Wingdings</li> </ul> | 1              |  |  |
| 986               | General             | Invalidation setting of copy/<br>FAX screen shift | ALL           | 0<br><0-4>                                             | SYS | <ol> <li>No prohibition</li> <li>Shifting to the copy<br/>screen is prohibited.</li> <li>Shifting to the Fax<br/>screen is prohibited.</li> <li>Shifting to the scan<br/>screen is prohibited.</li> </ol>                                                                                                    | 1              |  |  |

| Setting mode (08) |                     |                                                |               |                                                        |     |                                                                                                    |                |  |  |
|-------------------|---------------------|------------------------------------------------|---------------|--------------------------------------------------------|-----|----------------------------------------------------------------------------------------------------|----------------|--|--|
| Code              | Classifi-<br>cation | Items                                          | Func-<br>tion | Default<br><accept-<br>able<br/>value&gt;</accept-<br> | RAM | Contents                                                                                                    | Proce-<br>dure |  |  |
| 995               | Version             | Equipment number (serial number) display       | ALL           | 0<br><20 dig-<br>its>                                  | SYS | The Equipment number<br>can be entered in alpha-<br>bets (A-Z=*01-*26) and<br>figures (0-9) within<br>20digits.                                        | 3              |  |  |
| 1002              | Network             | Selection of NIC board sta-<br>tus information | ALL           | 1<br><1-2>                                             | CTL | <ol> <li>Not printed out when<br/>the equipment is<br/>restarted</li> <li>Printed out when the<br/>equipment is<br/>restarted</li> </ol>               | 1              |  |  |
| 1003              | Network             | Communication speed and settings of Ethernet   | ALL           | 1<br><1-5>                                             | CTL | <ol> <li>Auto</li> <li>10MBPS Half<br/>Duplex</li> <li>10MBPS Full Duplex</li> <li>100MBPS Half<br/>Duplex</li> <li>100MBPS Full<br/>Duplex</li> </ol> | 1              |  |  |
| 1006              | Network             | Address Mode                                   | ALL           | 2<br><1-3>                                             | CTL | <ol> <li>Fixed IP address</li> <li>Dynamic IP address<br/>(DHCP)</li> <li>Dynamic IP address<br/>(DHCP) without<br/>AutoIP</li> </ol>                  | 1              |  |  |
| 1007              | Network             | Domain name                                    | ALL           | -                                                      | CTL | Maximum 96 letters                                                                                                    | 3              |  |  |
| 1008              | Network             | IP address                                     | ALL           | -                                                      | CTL | 000.000.000.000-<br>255.255.255.255<br>(Default value<br>000.000.000.000)                                                                              | 3              |  |  |
| 1009              | Network             | Subnet mask                                    | ALL           | -                                                      | CTL | 000.000.000.000-<br>255.255.255.255<br>(Default value<br>000.000.000.000)                                                                              | 3              |  |  |
| 1010              | Network             | Gateway                                        | ALL           | -                                                      | CTL | 000.000.000.000-<br>255.255.255.255<br>(Default value<br>000.000.000.000)                                                                              | 3              |  |  |
| 1011              | Network             | Availability of IPX                            | ALL           | 1<br><1-2>                                             | CTL | 1: Available<br>2: Not available                                                                                                    | 1              |  |  |
| 1012              | Network             | Network frame type                             | ALL           | 1<br><1-5>                                             | CTL | 1: Automatic<br>2: IEEE802.3<br>3: Ethernet II<br>4: IEEE802.3SNAP<br>5: IEEE802.2                                                                     | 1              |  |  |
| 1013              | Network             | Availability of NCP Burst                      | ALL           | 1<br><1-2>                                             | CTL | 1: Available<br>2: Not available                                                                                                    | 1              |  |  |
| 1014              | Network             | Availability of AppleTalk                      | ALL           | 1<br><1-2>                                             | CTL | 1: Available<br>2: Not available                                                                                                    | 1              |  |  |
| 1015              | Network             | Zone setting of AppleTalk                      | ALL           | *                                                      | CTL | Maximum 32 letters<br>*: Wildcard character                                                                                                    | 3              |  |  |
| 1017              | Network             | Availability of DNS                            | ALL           | 1<br><1-2>                                             | CTL | 1: Available<br>2: Not available                                                                                                    | 1              |  |  |

2

|      | Setting mode (08)   |                                         |               |                                                        |     |                                                                                         |                |  |  |  |
|------|---------------------|-----------------------------------------|---------------|--------------------------------------------------------|-----|-----------------------------------------------------------------------------------------|----------------|--|--|--|
| Code | Classifi-<br>cation | Items                                   | Func-<br>tion | Default<br><accept-<br>able<br/>value&gt;</accept-<br> | RAM | Contents                                                                                | Proce-<br>dure |  |  |  |
| 1018 | Network             | IP address to DNS server<br>(Primary)   | ALL           | -                                                      | CTL | 000.000.000.000-<br>255.255.255.255<br>(Default value<br>000.000.000.000)               | 3              |  |  |  |
| 1019 | Network             | IP address to DNS server<br>(Secondary) | ALL           | -                                                      | CTL | 000.000.000.000-<br>255.255.255.255<br>(Default value<br>000.000.000.000)               | 3              |  |  |  |
| 1020 | Network             | DDNS Desired level                      | ALL           | 3<br><1-5>                                             | CTL | 1: Invalid<br>2: Via DHCP<br>3: Insecure DDNS<br>4: Secure DDNS<br>5: Multi-secure DDNS | 1              |  |  |  |
| 1026 | Network             | Availability of Bindery                 | ALL           | 1<br><1-2>                                             | CTL | 1: Available<br>2: Not available                                                        | 1              |  |  |  |
| 1027 | Network             | Availability of NDS                     | ALL           | 1<br><1-2>                                             | CTL | 1: Available<br>2: Not available                                                        | 1              |  |  |  |
| 1028 | Network             | Directory service context               | ALL           | -                                                      | CTL | Maximum 127 letters                                                                     | 3              |  |  |  |
| 1029 | Network             | Directory service tree                  | ALL           | -                                                      | CIL | Maximum 47 letters                                                                      | 3              |  |  |  |
| 1030 | Network             | Availability of HTTP server             | ALL           | 1<br><1-2>                                             | CIL | 1: Available<br>2: Not available                                                        | 1              |  |  |  |
| 1031 | Network             | Port number to NIC HTTP<br>server       | ALL           | 80<br><1-<br>65535>                                    | CIL |                                                                                         | 1              |  |  |  |
| 1032 | Network             | Port number to system<br>HTTP server    | ALL           | 8080<br><1-<br>65535>                                  | CTL |                                                                                         | 1              |  |  |  |
| 1037 | Network             | Availability of SMTP client             | ALL           | 1<br><1-2>                                             | CTL | 1: Available<br>2: Not available                                                        | 1              |  |  |  |
| 1038 | Network             | FQDN or IP address to<br>SMTP server    | ALL           | -                                                      | CTL | Maximum 128 Bytes                                                                       | 3              |  |  |  |
| 1039 | Network             | TCP port number of SMTP<br>client       | ALL           | 25<br><1-<br>65535>                                    | CTL |                                                                                         | 1              |  |  |  |
| 1040 | Network             | Availability of SMTP server             | ALL           | 1<br><1-2>                                             | CTL | 1: Available<br>2: Not available                                                        | 1              |  |  |  |
| 1041 | Network             | TCP port number of SMTP server          | ALL           | 25<br><1-<br>65535>                                    | CTL |                                                                                         | 1              |  |  |  |
| 1042 | Network             | E-mail box name to SMTP server          | ALL           | -                                                      | CTL | Maximum 192 letters                                                                     | 3              |  |  |  |
| 1043 | Network             | Availability of Offramp                 | ALL           | 2<br><1-2>                                             | CTL | 1: Available<br>2: Not available                                                        | 1              |  |  |  |
| 1044 | Network             | Offramp security                        | ALL           | 1<br><1-2>                                             | CTL | 1: Available<br>2: Not available                                                        | 1              |  |  |  |
| 1045 | Network             | Printing at Offramp                     | ALL           | 1<br><1-2>                                             | CTL | 1: Available<br>2: Not available                                                        | 1              |  |  |  |
| 1046 | Network             | Availability of POP3 clients            | ALL           | 1<br><1-2>                                             | CTL | 1: Available<br>2: Not available                                                        | 1              |  |  |  |
| 1047 | Network             | FQDN or IP address to<br>POP3 server    | ALL           | -                                                      | CTL | Maximum 128 Bytes                                                                       | 3              |  |  |  |
| 1048 | Network             | Types of POP3 server                    | ALL           | 1<br><1-3>                                             | CTL | 1: Automatic<br>2: POP3<br>3: APOP                                                      | 1              |  |  |  |
| 1049 | Network             | Login name to POP3 server               | ALL           | -                                                      | CTL | Maximum 96 letters                                                                      | 3              |  |  |  |

 $\ensuremath{\textcircled{\sc c}}$  2006 - 2009 TOSHIBA TEC CORPORATION All rights reserved

| CodeClassifi-<br>cationItemsFunc.<br>fionSecept-<br>able<br>able<br>ableRAMContentsProce-<br>dure1050NetworkLogin password to POP3ALL-CTLMaximum 96 letters31051NetworkE-mail reception interval<br>(Init: Minule)ALL-CTLMaximum 96 letters31052NetworkTCP port number of POP3ALL110CTL11055NetworkTCP port number of FTP<br>clientALL21CTL11065NetworkSetting of read/Write Com-<br>addressALL12: Invalid11065NetworkSetting of read/Write Com-<br>addressALLpublicCTLMaximum 31 letters31066NetworkCommunity setting of<br>TRAP (via IP)ALLpublicCTL000.000.000-<br>0255 255 255 255 25531077NetworkCommunity setting of<br>raderssALL $0$ CTL0: Invalid11072Mainte-<br>rance<br>(Remote)All0CTL0: Invalid11073NetworkAvailability of Raw/TCPALL0CTL1: Valid<br>2: Invalid11075NetworkAvailability of Raw/TCPALL0CTL1: Valid<br>2: Invalid11076NetworkAvailability of IPD clientALL0CTL1: Valid<br>2: Invalid11077NetworkAvailability of IPD clientALL0CTL1: Valid<br>2: In                                                                                                    |      |           | Se                         | tting mo | ode (08)                                                                |      |                     |        |
|----------------------------------------------------------------------------------------------------|------|-----------|----------------------------|----------|-------------------------------------------------------------------------|------|---------------------|--------|
| CodeClassifi-<br>cationItemsFunc.<br>tionFACeopt-<br>valuesRAM<br>contentsContentsProce-<br>dure1050NetworkLogin password to POP3ALL-CTLMaximum 96 letters31051NetworkTCP port number of POP3ALL6CTL11052NetworkTCP port number of POP3ALL21CTL-1065NetworkTCP port number of FTPALL21CTL11065NetworkMB functionALL1CTL1: Valid<br>2: Invalid11066NetworkSetting of read CommunityALLprivateCTLMaximum 31 letters31068NetworkSetting of read/Write Com-<br>munityALLprivateCTL200 000.000.000262.525 52.5531069NetworkCommunity setting of<br>ranceALL0CTL0: Invalid111071Mainte-<br>ranceTotal counter transmission<br>date setting 1ALL0CTL0: Invalid11073NetworkAvailability of Raw/TCPALL1CTL1: Valid111074NetworkCP port number of LPDALL1CTL1: Valid11075NetworkAvailability of LPD clientALL0CTL1: Valid11076NetworkCP port number of LPDALL1CTL1: Valid11077NetworkAvailability of IPP port<                                                                                                    |      |           |                            |          | Default                                                                 |      |                     |        |
| Column LatingItemable<br>two wiles-NetworkContentingdure1050NetworkLogin password to POP3ALL-CTLMaximum 96 letters31051NetworkEcmail reception interval<br>(Unit Mune)ALL-CTLMaximum 96 letters31055NetworkTCP port number of POP3ALL10CTL-11065NetworkTCP port number of FTP<br>clientALL1CTL-11065NetworkSetting of read Community<br>addressALL11-11066NetworkSetting of read Community<br>addressALL-CTLMaximum 31 letters31066NetworkSetting of read Community<br>addressALL-CTLMaximum 31 letters31068NetworkCommunity setting of<br>TRAP destination IP<br>addressALL-CTLMaximum 31 letters31071Mainte-<br>mance<br>(Remote)Community setting of<br>trash (via IP)ALL0CTL0: Invalid11072NetworkCromunity setting of<br>rade addressALL0CTL0: Invalid11073NetworkAvailability of Raw/TCPALL0CTL1: Valid11074NetworkTCP port number of IPPALL11: Valid111075NetworkAvailability of IPP colientALL0CTL1: Valid11076Networ                                                                                                    | Codo | Classifi- | Itoms                      | Func-    | <accept-< th=""><th>DAM</th><th>Contonts</th><th>Proce-</th></accept-<> | DAM  | Contonts            | Proce- |
| $ \begin{array}{ c c c c c c } \hline \mathbf{value} & \mathbf{value} & $ | Code | cation    | items                      | tion     | able                                                                    | KAW  | Contents            | dure   |
| 1050NetworkLogin password to POP3ALL-CTLMaximum 96 letters31051NetworkE-mail reception intervalALL5CTL11052NetworkTCP port number of POP3ALL100CTL11055NetworkTCP port number of PTPALL21CTL11055NetworkTCP port number of FTPALL1CTL11055NetworkTCP port number of FTPALL1CTL11065NetworkSetting of read CommunityALLpublicCTLMaximum 31 letters31066NetworkSetting of read CommunityALL-CTLMaximum 31 letters31069NetworkSetting of read/Write CommunityALL-CTLMaximum 31 letters31069NetworkTRAP destination IP<br>addressALL-CTL000.000.000.00031070NetworkAddressALL0CTL00.000.000.00031071Mainte-<br>rotal courter transmission<br>nance<br>(Remote)ALL0CTL000.000.000.0001072MetworkTCP port number of Raw<br>(Remote)ALL0CTL000.000.000.0001073NetworkAvailability of Raw/TCPALL1CTL0111074NetworkTCP port number of Raw<br>(Ault11CTL1: Valid11075NetworkA                                                                                                    |      |           |                            |          | value>                                                                  |      |                     |        |
|                                                                                                    | 1050 | Network   | Login password to POP3     | ALL      | -                                                                       | CTL  | Maximum 96 letters  | 3      |
| Image: constraint of the set of the se                                                                                                    | 1051 | Network   | E-mail reception interval  | ALL      | 5                                                                       | CTL  |                     | 1      |
| 1052NetworkTCP port number of POP3<br>clientALL110<br>(1,<br>65535)CTL<br>(1,<br>65535)111053NetworkTCP port number of FTP<br>clientALL21<br>(1,<br>(1,<br>65535)CTL<br>(1,<br>(1,<br>65535)111063NetworkMIB functionALL1CTL<br>(1,<br>(1,<br>65535)111063NetworkSetting of read CommunityALLprivateCTL<br>(1,<br>(1,<br>(2,)<br>(2,)CTL1Valid<br>(1,<br>(1,)11066NetworkSetting of read/Write Com-<br>addressALLprivateCTL<br>(1,)Maximum 31 letters31069NetworkTRAP destination IP<br>addressALL-CTL<br>(2,)000.000.000.000,<br>(2,)31070NetworkCommunity setting of<br>TRAP (via IP)ALL0<br>(-0,-31>CTL<br>(-0,-31>)CTL<br>(-1,-1)0.00.000.000,<br>(-1,-1)31071Mainte-<br>nance<br>(Remote)Total counter transmission<br>date setting 2ALL0<br>(-0,-31>)CTL<br>(-1,-2)CTL<br>(-1,-2)11072Mainte-<br>nance<br>(Remote)TCP port number of Raw<br>(-1,-2)ALL0<br>(-1,-2)CTL<br>(-1,-2)111074NetworkAvailability of LPD client<br>number of LPDALL9100<br>(-1,-2)CTL<br>(-1,-2)111075NetworkAvailability of LPD client<br>number of LPDALL1CTL<br>(-1,-2)111076NetworkLPD queue name<br>ALL <td></td> <td></td> <td>(Unit: Minute)</td> <td></td> <td>&lt;0-4096&gt;</td> <td></td> <td></td> <td></td>                                                                                                    |      |           | (Unit: Minute)             |          | <0-4096>                                                                |      |                     |        |
| clientclient $< < 1 \\ 65535 \\ 1063$ NetworkTCP port number of FTP<br>clientALL $21 \\ < 1 \\ 65535 \\ 1063$ CTLCTL11065NetworkMIB functionALL1CTL1: Valid11065NetworkSetting of read CommunityALLpublicCTLMaximum 31 letters31066NetworkSetting of read Write Com-<br>munityALLpublicCTLMaximum 31 letters31069NetworkTRAP destination IP<br>addressALL-CTLMaximum 31 letters31070NetworkCommunity setting of<br>TRAP (via IP)ALL-CTL000.000.000.000.0001070NetworkCommunity setting of<br>TRAP (via IP)ALL0CTL0: Invalid<br>1: -31: Date11071Mainte-<br>rance<br>(Remote)Total counter transmission<br>date setting 1ALL0CTL0: Invalid<br>1: -31: Date11072Mainte-<br>(Remote)TCP port number of RawALL0CTL1: Valid<br>2: Invalid11073NetworkAvailability of LPD clientALL1CTL1: Valid<br>2: Invalid11076NetworkTCP port number of LPDALL-CTL1: Valid<br>2: Invalid11077NetworkAvailability of IPP ort<br>number of IPDALL-CTL1: Valid<br>2: Invalid11076NetworkAvailability of IPP ort<br>number of IPDALL-CTL1: Valid                                                                                                    | 1052 | Network   | TCP port number of POP3    | ALL      | 110                                                                     | CTL  |                     | 1      |
| 1055NetworkTCP port number of FTP<br>clientALL21<br>$< 1.65535>$ CTL11063NetworkMIB functionALL1CTL1: Valid11065NetworkSetting of read/Write CommunityALL1CTLMaximum 31 letters31066NetworkSetting of read/Write CommunityALLprivateCTLMaximum 31 letters31069NetworkTRAP destination IP<br>addressALL-CTL000.000.000.000.000.000.000.000.000.00                                                                                                    |      |           | client                     |          | <1-                                                                     |      |                     |        |
| 1055NetworkTCP port number of FTP<br>clientALL21<br>$<1-65535$ CTLCTL<br>$<1-65535$ 11063NetworkMIB functionALL1 $<1-2$<br>$<1-2535$ 111066NetworkSetting of read CommunityALLpublicCTLMaximum 31 letters31066NetworkSetting of read/Write Com-<br>munityALLprivateCTLMaximum 31 letters31069NetworkTRAP destination IP<br>addressALL-CTLMaximum 31 letters31070NetworkCommunity setting of<br>TRAP (val IP)ALL-CTLMaximum 31 letters31071Mainte-<br>nance<br>(Remote)Total counter transmission<br>date setting 2ALL0<br>$<0.31>$ CTL0: Invalid<br>$1-31:$ Date11072Mainte-<br>nance<br>(Remote)TCP port number of RawALL0<br>$<0.31>$ CTL0: Invalid<br>$1-31:$ Date11073NetworkAvailability of Raw/TCPALL9100<br>$<1-6535>$ CTL1: Valid<br>$2:$ Invalid11074NetworkAvailability of LPD clientALL-CTLMaximum 31 letters31075NetworkAvailability of IPP<br>and Availability of IPPALL-CTL1: Valid<br>$2:$ Invalid11076NetworkAvailability of IPP<br>and Availability of IPPALL-CTLMaximum 31 letters31076NetworkIP printer more<br>and ALL-CTL                                                                                                    |      |           |                            |          | 65535>                                                                  |      |                     |        |
| client<                                                                                                    | 1055 | Network   | TCP port number of FTP     | ALL      | 21                                                                      | CTL  |                     | 1      |
| 1063NetworkIIIB functionALL1CTL1: Valid<br>2: Invalid11065NetworkSetting of read/Write CommunityALLpublicCTLMaximum 31 letters31066NetworkSetting of read/Write CommunityALLpublicCTLMaximum 31 letters31069NetworkTEAP destination IP<br>addressALL-CTLMaximum 31 letters31070NetworkCommunity setting of<br>TRAP (via IP)ALLpublicCTLMaximum 31 letters31071Mainte-<br>nance<br>(Remote)Total counter transmission<br>date setting 1ALL0<br>c-0-31>CTL0: Invalid<br>1 - 31: Date11072Mainte-<br>(Remote)TCP port number of RawALL1CTL1: Valid<br>2: Invalid11073NetworkAvailability of Raw/TCPALL1CTL1: Valid<br>2: Invalid11074NetworkAvailability of LPD clientALL1CTL1: Valid<br>2: Invalid11075NetworkAvailability of LPD clientALL1CTL1: Valid<br>2: Invalid11076NetworkICP port number of LPDALL1CTL1: Valid<br>2: Invalid11077NetworkAvailability of IPP port<br>number '60'ALL1CTL1: Valid<br>2: Invalid11077NetworkICP port number of IPPALL1CTL1: Valid<br>2: Invalid11078                                                                                                    |      |           | client                     |          | <1-                                                                     |      |                     |        |
| 1063NetworkMills functionALL1<br>$<1-2$ CTL1: Valid1<br>$<1-2$ 1065NetworkSetting of read CommunityALLpublicCTLMaximum 31 letters31066NetworkSetting of read/Write CommunityALLprivateCTLMaximum 31 letters31069NetworkTRAP destination IP<br>addressALL-CTL200.000.000.00031070NetworkCommunity setting of<br>TRAP (via IP)ALLpublicCTLMaximum 31 letters31071Mainte-<br>nance<br>(Remote)Counter transmission<br>date setting 2ALL0CTL00.000.000.0001072Mainte-<br>nance<br>(Remote)Total counter transmission<br>date setting 2ALL0CTL0: Invalid<br>1 - 31: Date11073NetworkAvailability of Raw/TCPALL1<br>$<1-2$ CTL1: Valid<br>2: Invalid11074NetworkTCP port number of Raw<br>Auiability of LPD clientALL1<br>$<1-2$ CTL1: Valid<br>2: Invalid11076NetworkLPD queue name<br>Availability of IPPALL1<br>$<1-2$ CTL1: Valid<br>2: Invalid11077NetworkLPD queue name<br>Availability of IPPALL1<br>$<1-2$ CTL1: Valid<br>2: Invalid11077NetworkIPD printer information<br>AUL1<br>$<1-2$ CTL1: Valid<br>2: Invalid11078NetworkIPD printer information<br>AUL1<br>                                                                                                    | 4000 |           |                            |          | 65535>                                                                  | 0.71 |                     |        |
| 1065NetworkSetting of read CommunityALLpublicCTLMaximum 31 letters31066NetworkSetting of read/Write CommunityALLprivateCTLMaximum 31 letters31069NetworkTRAP destination IP<br>addressALL-CTLMaximum 31 letters31070NetworkCommunity setting of<br>TRAP (via IP)ALL-CTLMaximum 31 letters31071Mainte-<br>nance<br>(Remote)Total counter transmission<br>date setting 1ALL0CTL0: Invalid<br>1 - 31: Date11072Mainte-<br>(Remote)Total counter transmission<br>date setting 2ALL0CTL0: Invalid<br>1 - 31: Date11073NetworkAvailability of Raw/TCPALL1CTL1: Valid<br>2: Invalid11074NetworkTCP port number of RawALL9100<br>CTL1: Valid<br>2: Invalid11075NetworkAvailability of LPD clientALL1CTL1: Valid<br>2: Invalid11076NetworkLCP port number of LPDALL515<br>CTL1: Valid<br>2: Invalid11077NetworkLPD queue nameALL1CTL1: Valid<br>2: Invalid11078NetworkAvailability of IPP port<br>number *80"ALL1CTL1: Valid<br>2: Invalid11079NetworkICP port number of IPPALL1CTL1: Valid<br>2: Invalid1                                                                                                    | 1063 | Network   | MIB function               | ALL      | 1                                                                       | CIL  | 1: Valid            | 1      |
| 1065       Network       Setung of read/Write Community       ALL       private       CTL       Maximum 31 letters       3         1066       Network       TRAP destination IP address       ALL       private       CTL       Maximum 31 letters       3         1069       Network       TRAP destination IP address       ALL       public       CTL       Maximum 31 letters       3         1070       Network       Community setting of rad/write for address       ALL       public       CTL       Maximum 31 letters       3         1071       Mainte- nance (Remote)       Total counter transmission date setting 1       ALL       0       CTL       0: Invalid       1       1       -31: Date       1         1072       Mainte- nance (Remote)       Total counter transmission date setting 2       ALL       0       CTL       0: Invalid       1       1       1       -31: Date       1       1       -31: Date       1       1       -1       -21: Date       1       1       -1       -21: Date       1       1       1       1       -1       -21: Date       1       1       -1       -21: Date       1       1       -1       -21: Date       1       -1       -1       -21: Date       1                                                                                                    | 1005 | Notwork   | Cotting of road Community  | A I I    | <1-2/                                                                   | OTI  | 2. IIIvallu         | 2      |
| NetworkSetting of read/write Con-<br>addressALLphvateCILMaximum 31 letters31069NetworkTRAP destination IP<br>addressALL-CTL00 000 000 000-<br>255 255 255 255 255 255 255 255 255 255                                                                                                    | 1005 | Network   | Setting of read Community  | ALL      | public                                                                  |      | Maximum 31 letters  | 3      |
| Indiang<br>addressALL<br>addressALL<br>addressALL<br>addressOutput<br>addressALL<br>addressOutput<br>addressALL<br>addressOutput<br>addressOutput<br>address                                                                                                    | 1066 | Network   | Setting of read/write Com- | ALL      | private                                                                 | CIL  | Maximum 31 letters  | 3      |
| InclusionInclusion                                                                                                    | 1060 | Notwork   |                            | AL 1     |                                                                         | CTI  | 000 000 000 000     | 2      |
| InductorInductorInductorInductor1070NetworkCommunity setting of<br>TRAP (via IP)ALLpublicCTLMaximum 31 letters31071Mainte-<br>(Remote)Total counter transmission<br>data setting 1ALL0<br><0-31>CTL0: Invalid<br>1 - 31: Date11072Mainte-<br>(Remote)Total counter transmission<br>data setting 2ALL0<br><0-31>CTL0: Invalid<br>1 - 31: Date11073NetworkAvailability of Raw/TCPALL1<br><1-2>CTL1: Valid<br>2: Invalid11074NetworkTCP port number of Raw<br>Auilability of LPD clientALL1<br><1-2>CTL<br>2: Invalid11075NetworkTCP port number of LPD<br>availability of LPD clientALL1<br><1-2>CTL<br>2: Invalid11076NetworkTCP port number of LPD<br>availability of IPPALL1<br><1-2>CTL<br><1: Valid<br>2: Invalid11077NetworkLPD queue nameALL1<br><1-2>CTL<br><1: Valid<br>2: Invalid11078NetworkAvailability of IPP<br>number "80"ALL1<br><1-2>CTL<br><1: Valid<br>2: Invalid11079NetworkTCP port number of IPP<br>number "80"ALL-<br><1                                                                                                    | 1009 | Network   | address                    | ALL      | -                                                                       | CIL  | 255 255 255 255     | 3      |
| 1070NetworkCommunity setting of<br>TRAP (via IP)ALLpublicCTLMaximum 31 letters31071Mainte-<br>nance<br>mance<br>(Remote)Total counter transmission<br>date setting 1ALL0<br>-0-31>CTL0: Invalid<br>1 - 31: Date11072Mainte-<br>nance<br>manceTotal counter transmission<br>date setting 2ALL0<br>-0-31>CTL0: Invalid<br>1 - 31: Date11073NetworkAvailability of Raw/TCPALL1<br><1-2>CTL1: Valid<br>2: Invalid11074NetworkTCP port number of Raw<br>Availability of LPD clientALL1<br><1-2>CTL1: Valid<br>2: Invalid11075NetworkTCP port number of LPDALL1<br><1-2>CTL1: Valid<br>2: Invalid11076NetworkTCP port number of LPDALL1<br><1<br><1-2>CTL1: Valid<br>2: Invalid11077NetworkLPD queue nameALL-CTLMaximum 31 letters31078NetworkLPD queue nameALL1<br><1-2>CTL1: Valid<br>2: Invalid11079NetworkAvailability of IPP port<br>number "80"ALL-CTLMaximum 127 letters31080NetworkIPP printer locationALL-CTLMaximum 127 letters31081NetworkIPP printer information<br>diverALL-CTLMaximum 127 letters31084NetworkIPP printer information<br>drive                                                                                                    |      |           |                            |          |                                                                         |      | (Default value      |        |
| 1070NetworkCommunity setting of<br>TRAP (via IP)ALLpublicCTLMaximum 31 letters31071Mainte-<br>nance<br>(Remote)Total counter transmission<br>date setting 1ALL0<br><0-31>CTL0: Invalid<br>1 - 31: Date11072Mainte-<br>nance<br>(Remote)Total counter transmission<br>date setting 2ALL0<br><0-31>CTL0: Invalid<br>1 - 31: Date11073NetworkAvailability of Raw/TCPALL1<br><1-2>CTL1: Valid<br>2: Invalid11074NetworkTCP port number of RawALL9100<br><1-65535>CTL1: Valid<br>2: Invalid11075NetworkAvailability of LPD clientALL1<br><1-2>CTL1: Valid<br>2: Invalid11076NetworkTCP port number of LPD<br>and the port number of LPDALL515<br><1-2                                                                                                    |      |           |                            |          |                                                                         |      | 000.000.000.000)    |        |
| TRAP (via'IP)ImageImage1071Mainte-<br>nance<br>(Remote)Total counter transmission<br>date setting 1ALL0<br>$<0.31>$ CTL0: Invalid<br>$1 - 31: Date$ 11072Mainte-<br>nance<br>(Remote)Total counter transmission<br>date setting 2ALL0<br>$<0.31>$ CTL0: Invalid<br>$1 - 31: Date$ 11073NetworkAvailability of Raw/TCPALL1<br>$<1-2>$ CTL1: Valid<br>$2:$ Invalid11074NetworkTCP port number of RawALL9100<br>$<1-65535>$ CTL1: Valid<br>$2:$ Invalid11075NetworkAvailability of LPD clientALL1<br>$<1-2>$ CTL1: Valid<br>$2:$ Invalid11076NetworkTCP port number of LPDALL515<br>$<1-65535>$ CTL1: Valid<br>$2:$ Invalid11077NetworkLPD queue nameALL-CTL1: Valid<br>$2:$ Invalid11078NetworkAvailability of IPP port<br>andterALL1<br>$<1-2>$ CTL1: Valid<br>$2:$ Invalid11079NetworkAvailability of IPP port<br>andterALL1<br>$<1-2>$ CTL1: Valid<br>$2:$ Invalid11080NetworkIPP printer nameALL-CTLMaximum 127 letters31081NetworkIPP printer information<br>driverALL-CTLMaximum 127 letters31084NetworkIPP printer information<br>driverALL-CTLMaximum 127 letters                                                                                                    | 1070 | Network   | Community setting of       | ALL      | public                                                                  | CTL  | Maximum 31 letters  | 3      |
|                                                                                                    |      |           | TRAP (via IP)              |          | •                                                                       |      |                     |        |
| nance<br>(Remote)date setting 1<0<0-31>1 - 31: Date1072Mainte-<br>nance<br>(Remote)Total counter transmission<br>date setting 2ALL0<br><0-31>CTL0: Invalid<br>1 - 31: Date11073NetworkAvailability of Raw/TCPALL1<br><1-2>CTL1: Valid<br>2: Invalid11074NetworkTCP port number of Raw<br>Ausilability of LPD clientALL9100<br><165535>CTL1: Valid<br>2: Invalid11075NetworkAvailability of LPD client<br>Port number of LPDALL1<br><1                                                                                                    | 1071 | Mainte-   | Total counter transmission | ALL      | 0                                                                       | CTL  | 0: Invalid          | 1      |
| (Remote)Constraints1072Mainte-<br>nance<br>(Remote)Total counter transmission<br>date setting 2ALL0<br>$<0.31$ >CTL0: Invalid<br>$1.31: Date11073NetworkAvailability of Raw/TCPALL1<12>CTL1: Valid2: Invalid11074NetworkTCP port number of RawAvailability of LPD clientALL9100<165535>CTL1: Valid2: Invalid11075NetworkAvailability of LPD clientALL1<12>CTL1: Valid2: Invalid11076NetworkTCP port number of LPDALL515<165535>CTL1: Valid2: Invalid11076NetworkLPD queue nameALL-CTLMaximum 31 letters31077NetworkLPD queue nameALL-CTL1: Valid2: Invalid11078NetworkAvailability of IPPautability of IPPALL1<12>CTL1: Valid2: Invalid11079NetworkAvailability of IPP portnumber "80"ALL1<12>CTL1: Valid2: Invalid11080NetworkIPP printer nameALL-CTLMaximum 127 letters31081NetworkIPP printer information(more)ALL-CTLMaximum 127 letters31084NetworkIPP printer information(more)ALL-CTLMaximum 127 letters31085Network$                                                                                                    |      | nance     | date setting 1             |          | <0-31>                                                                  |      | 1 - 31: Date        |        |
| 1072<br>nance<br>(Remote)Mainte-<br>adte setting 2Total counter transmission<br>date setting 2ALL0<br><0-31>CTL0: Invalid<br>1 - 31: Date11073NetworkAvailability of Raw/TCPALL1<br><1-2>CTL1: Valid<br>2: Invalid11074NetworkTCP port number of RawALL9100<br><1-2                                                                                                    |      | (Remote)  |                            |          |                                                                         |      |                     |        |
| nance<br>(Remote)date setting 2<<<1 - 31: Date1073NetworkAvailability of Raw/TCPALL1CTL1: Valid11074NetworkTCP port number of RawALL9100<br>(-1-65535>CTL1: Valid11075NetworkAvailability of LPD clientALL1CTL1: Valid11076NetworkTCP port number of LPDALL1CTL1: Valid11077NetworkLPD queue nameALL-CTL1: Valid11078NetworkLPD queue nameALL-CTL1: Valid11079NetworkAvailability of IPPALL1CTL1: Valid11079NetworkAvailability of IPP port<br>number "80"ALL1CTL1: Valid11080NetworkTCP port number of IPP<br>number of IPPALL-CTLMaximum 127 letters31081NetworkIPP printer nameALL-CTLMaximum 127 letters31083NetworkIPP printer information<br>(more)ALL-CTLMaximum 127 letters31084NetworkIPP printer information<br>(more)ALL-CTLMaximum 127 letters31085NetworkIPP printer information<br>(more)ALL-CTLMaximum 127 letters31086NetworkIPP printer information<br>(more)ALL-CT                                                                                                    | 1072 | Mainte-   | Total counter transmission | ALL      | 0                                                                       | CTL  | 0: Invalid          | 1      |
| InterpretationInterpretationInterpretationInterpretation1073NetworkAvailability of Raw/TCPALL1CTL1: Valid11074NetworkTCP port number of RawALL9100CTL1: Valid11075NetworkAvailability of LPD clientALL9100CTL1: Valid11076NetworkAvailability of LPD clientALL515CTL1: Valid11076NetworkLPD queue nameALL-CTLMaximum 31 letters31077NetworkLPD queue nameALL-CTL1: Valid11078NetworkAvailability of IPPALL1CTL1: Valid11079NetworkAvailability of IPP port<br>number "80"ALL1CTL1: Valid11080NetworkTCP port number of IPPALL-CTLMaximum 127 letters31081NetworkIPP printer nameALL-CTLMaximum 127 letters31082NetworkIPP printer information<br>(more)ALL-CTLMaximum 127 letters31084NetworkIPP printer information<br>(more)ALL-CTLMaximum 127 letters31085NetworkIPP printer information<br>(more)ALL-CTLMaximum 127 letters31086NetworkIPP printer information<br>(more)ALL-CTLMaximum 127 letters </td <td></td> <td>nance</td> <td>date setting 2</td> <td></td> <td>&lt;0-31&gt;</td> <td></td> <td>1 - 31: Date</td> <td></td>                                                                                                    |      | nance     | date setting 2             |          | <0-31>                                                                  |      | 1 - 31: Date        |        |
| 1073NetworkAvailability of Naw TCPALL11CTL1: Valid<br>2: Invalid11074NetworkTCP port number of RawALL9100<br>$<1_{-65535>}$ CTL1: Valid11075NetworkAvailability of LPD clientALL1CTL1: Valid11076NetworkTCP port number of LPDALL515<br>$<1_{-1}$ CTL1: Valid11077NetworkLPD queue nameALL515<br>$<1_{-1}$ CTL1: Valid11078NetworkLPD queue nameALL1<br>$<1_{-2>}$ CTL1: Valid<br>$2:$ Invalid11079NetworkAvailability of IPP<br>number '80"ALL1<br>$<1_{-2>}$ CTL1: Valid<br>$2:$ Invalid11080NetworkTCP port number of IPP<br>number '80"ALL631<br>$<1_{-2>}$ CTL1: Valid<br>$2:$ Invalid11081NetworkIPP printer name<br>(more)ALL-CTLMaximum 127 letters31082NetworkIPP printer information<br>(more)ALL-CTLMaximum 127 letters31084NetworkIPP printer information<br>driverALL-CTLMaximum 127 letters31086NetworkIPP printer information<br>driverALL-CTLMaximum 127 letters31086NetworkIPP printer information<br>driverALL-CTLMaximum 127 letters31086NetworkIPP pri                                                                                                    | 4070 | (Remote)  |                            |          |                                                                         | OTI  | 4. 14.15.1          |        |
| 1074NetworkTCP port number of RawALL9100<br>$< 1-65535>$ CTL<br>$< 1-65535>$ 11075NetworkAvailability of LPD clientALL1<br>$< 1-2>$ CTL1: Valid<br>$< 1-2>$ 11076NetworkTCP port number of LPDALL $< 1-65535>$ CTL<br>$< 1-2>$ 1: Valid<br>$< 1-2>$ 11076NetworkLPD queue nameALL-CTL1: Valid<br>$< 1-2>$ 11077NetworkLPD queue nameALL-CTLMaximum 31 letters31078NetworkAvailability of IPP<br>number "80"ALL1<br>$< 1-2>$ CTL1: Valid<br>$< 1-2>$ 11079NetworkAvailability of IPP port<br>number "80"ALL1<br>$< 1-2>$ CTL1: Valid<br>$2:$ Invalid11080NetworkTCP port number of IPP<br>port number of IPPALL-CTLMaximum 127 letters31081NetworkIPP printer nameALL-CTLMaximum 127 letters31082NetworkIPP printer informationALL-CTLMaximum 127 letters31083NetworkIPP printer information<br>(more)ALL-CTLMaximum 127 letters31086NetworkIPP printer information<br>driverALL-CTLMaximum 127 letters31086NetworkIPP printer information<br>driverALL-CTLMaximum 127 letters31086NetworkIPP print                                                                                                    | 1073 | Network   | Availability of Raw/TCP    | ALL      | 1                                                                       | CIL  | 1: Valid            | 1      |
| 1074NetworkPCP port number of RawALL9100CTLCTL1075NetworkAvailability of LPD clientALL1CTL1: Valid11076NetworkTCP port number of LPDALL $515$ CTL2: Invalid11077NetworkLPD queue nameALL-CTL1: Valid11078NetworkAvailability of IPPALL1CTL1: Valid11079NetworkAvailability of IPP port<br>number "80"ALL1CTL1: Valid11080NetworkTCP port number of IPP<br>number "80"ALL631<br>CTLCTL111081NetworkIPP printer nameALL-CTLMaximum 127 letters31082NetworkIPP printer informationALL-CTLMaximum 127 letters31083NetworkIPP printer informationALL-CTLMaximum 127 letters31084NetworkIPP printer informationALL-CTLMaximum 127 letters31085NetworkIPP printer informationALL-CTLMaximum 127 letters31086NetworkIPP printer informationALL-CTLMaximum 127 letters31086NetworkIPP printer informationALL-CTLMaximum 127 letters31086NetworkIPP printer informationALL-CTLMaximum 1                                                                                                    | 1074 | Notwork   | TCD port number of Dow     | AL 1     | 0100                                                                    | CTI  |                     | 1      |
| InterpretationInterpretationInter                                                                                                    | 1074 | INCLWOIK  | TCP port number of Raw     | ALL      | <1-                                                                     | CIL  |                     | 1      |
| 1075NetworkAvailability of LPD clientALL1CTL1: Valid<br>2: Invalid11076NetworkTCP port number of LPDALL515<br><1-<br>65535-CTL<br>65535-CTL<br>65535-11077NetworkLPD queue nameALL-CTLMaximum 31 letters31078NetworkAvailability of IPP<br>number "80"ALL1<br><1-2>CTL1: Valid<br>2: Invalid11079NetworkAvailability of IPP port<br>number "80"ALL1<br><1-2>CTL1: Valid<br>2: Invalid11080NetworkTCP port number of IPP<br>port number of IPPALL631<br><1-2>CTL1: Valid<br>2: Invalid11081NetworkIPP printer nameALL-CTLMaximum 127 letters31082NetworkIPP printer informationALL-CTLMaximum 127 letters31083NetworkIPP printer informationALL-CTLMaximum 127 letters31084NetworkInstaller of IPP printer<br>driverALL-CTLMaximum 127 letters31085NetworkInstaller of IPP printer<br>driverALL-CTLMaximum 127 letters31086NetworkIPP printer information<br>droverALL-CTLMaximum 127 letters31086NetworkIPP printer information<br>droverALL-CTLMaximum 127 letters31087Network <t< td=""><td></td><td></td><td></td><td></td><td>65535&gt;</td><td></td><td></td><td></td></t<>                                                                                                    |      |           |                            |          | 65535>                                                                  |      |                     |        |
| 1076NetworkTCP port number of LPDALL\$15<br>\$CTL<br>\$CTL11076NetworkLPD queue nameALL515<br>\$CTL111077NetworkLPD queue nameALL-CTLMaximum 31 letters31078NetworkAvailability of IPPALL1CTL1: Valid<br>2: Invalid11079NetworkAvailability of IPP port<br>number "80"ALL1CTL1: Valid<br>2: Invalid11080NetworkTCP port number of IPP<br>and the rest of the printer nameALL-CTLMaximum 127 letters31081NetworkIPP printer nameALL-CTLMaximum 127 letters31082NetworkIPP printer locationALL-CTLMaximum 127 letters31083NetworkIPP printer information<br>(more)ALL-CTLMaximum 127 letters31085NetworkIPP printer information<br>(more)ALL-CTLMaximum 127 letters31086NetworkIPP printer information<br>(more)ALL-CTLMaximum 127 letters31086NetworkIPP printer information<br>(more)ALL-CTLMaximum 127 letters31087NetworkIPP printer information<br>(more)ALL-CTLMaximum 127 letters31086NetworkIPP printer information<br>(more)ALL-CTLMaximum                                                                                                    | 1075 | Network   | Availability of LPD client | ALL      | 1                                                                       | CTL  | 1: Valid            | 1      |
| 1076NetworkTCP port number of LPDALL515<br>(                                                                                                    |      |           | ,                          |          | <1-2>                                                                   |      | 2: Invalid          |        |
| Image: NetworkLPD queue nameALL-CTLMaximum 31 letters31077NetworkLPD queue nameALL-CTLMaximum 31 letters31078NetworkAvailability of IPPALL1CTL1: Valid<br>2: Invalid11079NetworkAvailability of IPP port<br>number "80"ALL1CTL1: Valid<br>2: Invalid11080NetworkTCP port number of IPP<br>and the mash of the mash of the                                                                                                    | 1076 | Network   | TCP port number of LPD     | ALL      | 515                                                                     | CTL  |                     | 1      |
| 1077NetworkLPD queue nameALL-CTLMaximum 31 letters31078NetworkAvailability of IPPALL1CTL1: Valid<br>2: Invalid11079NetworkAvailability of IPP port<br>number "80"ALL1CTL1: Valid<br>2: Invalid11079NetworkAvailability of IPP port<br>number "80"ALL1<br><1-2>CTL1: Valid<br>2: Invalid11080NetworkTCP port number of IPP<br>printer nameALL631<br><1-2>CTLAximum 127 letters31081NetworkIPP printer nameALL-CTLMaximum 127 letters31082NetworkIPP printer informationALL-CTLMaximum 127 letters31083NetworkIPP printer information<br>(more)ALL-CTLMaximum 127 letters31084NetworkIPP printer information<br>driverALL-CTLMaximum 127 letters31085NetworkIPP printer information<br>driverALL-CTLMaximum 127 letters31086NetworkIPP printer "Make and<br>Model"ALL-CTLMaximum 127 letters31087NetworkIPP printer information<br>(more) MFGRALL-CTLMaximum 127 letters3                                                                                                    |      |           | -                          |          | <1-                                                                     |      |                     |        |
| 1077NetworkLPD queue nameALL-CTLMaximum 31 letters31078NetworkAvailability of IPPALL1CTL1: Valid<br>2: Invalid11079NetworkAvailability of IPP port<br>number "80"ALL1CTL1: Valid<br>2: Invalid11080NetworkTCP port number of IPP<br>port number of IPPALL631<br><1-<br>65535>CTL1: Valid<br>2: Invalid11081NetworkIPP printer nameALL-CTLMaximum 127 letters31082NetworkIPP printer locationALL-CTLMaximum 127 letters31083NetworkIPP printer information<br>(more)ALL-CTLMaximum 127 letters31084NetworkIPP printer information<br>driverALL-CTLMaximum 127 letters31085NetworkIPP printer information<br>driverALL-CTLMaximum 127 letters31086NetworkIPP printer "Make and<br>Model"ALL-CTLMaximum 127 letters31087NetworkIPP printer information<br>(more) MFGRALL-CTLMaximum 127 letters3                                                                                                    |      |           |                            |          | 65535>                                                                  |      |                     |        |
| 1078NetworkAvailability of IPPALL1<br><1-2>CTL1: Valid<br>2: Invalid11079NetworkAvailability of IPP port<br>number "80"ALL1<br><1-2>CTL1: Valid<br>2: Invalid11080NetworkTCP port number of IPP<br>port number of IPPALL631<br><1-65535>CTL1: Valid<br>2: Invalid11081NetworkIPP printer nameALL-CTLMaximum 127 letters31082NetworkIPP printer locationALL-CTLMaximum 127 letters31083NetworkIPP printer informationALL-CTLMaximum 127 letters31084NetworkIPP printer information<br>(more)ALL-CTLMaximum 127 letters31085NetworkInstaller of IPP printer<br>driverALL-CTLMaximum 127 letters31086NetworkIPP printer "Make and<br>Model"ALL-CTLMaximum 127 letters31087NetworkIPP printer information<br>(more) MFGRALL-CTLMaximum 127 letters3                                                                                                    | 1077 | Network   | LPD queue name             | ALL      | -                                                                       | CTL  | Maximum 31 letters  | 3      |
| 1079NetworkAvailability of IPP port<br>number "80"ALL1<br><1-2>CTL1: Valid<br>2: Invalid11080NetworkTCP port number of IPP<br>of IPP printer nameALL631<br><1-<br>65535>CTL111081NetworkIPP printer nameALL-CTLMaximum 127 letters31082NetworkIPP printer locationALL-CTLMaximum 127 letters31083NetworkIPP printer informationALL-CTLMaximum 127 letters31084NetworkIPP printer informationALL-CTLMaximum 127 letters31085NetworkInstaller of IPP printerALL-CTLMaximum 127 letters31086NetworkIPP printer "Make and<br>Model"ALL-CTLMaximum 127 letters31087NetworkIPP printer information<br>(more) MFGRALL-CTLMaximum 127 letters3                                                                                                    | 1078 | Network   | Availability of IPP        | ALL      | 1                                                                       | CTL  | 1: Valid            | 1      |
| 1079NetworkAvailability of IPP port<br>number "80"ALL1<br><1-2>CTL1: Valid<br>2: Invalid11080NetworkTCP port number of IPP<br>of 1081ALL631<br><1-<br>65535>CTL<br><1-<br>65535>CTL11081NetworkIPP printer name<br>printer locationALL-CTLMaximum 127 letters31082NetworkIPP printer locationALL-CTLMaximum 127 letters31083NetworkIPP printer information<br>(more)ALL-CTLMaximum 127 letters31084NetworkIPP printer information<br>(more)ALL-CTLMaximum 127 letters31085NetworkInstaller of IPP printer<br>driverALL-CTLMaximum 127 letters31086NetworkIPP printer "Make and<br>Model"ALL-CTLMaximum 127 letters31087NetworkIPP printer information<br>(more) MFGRALL-CTLMaximum 127 letters3                                                                                                    |      |           |                            |          | <1-2>                                                                   |      | 2: Invalid          |        |
| 1080NetworkTCP port number of IPPALL631<br>(-1-<br>65535>CTLMaximum 127 letters31081NetworkIPP printer nameALL-CTLMaximum 127 letters31082NetworkIPP printer locationALL-CTLMaximum 127 letters31083NetworkIPP printer informationALL-CTLMaximum 127 letters31084NetworkIPP printer informationALL-CTLMaximum 127 letters31085NetworkInstaller of IPP printer<br>driverALL-CTLMaximum 127 letters31086NetworkIPP printer "Make and<br>Model"ALL-CTLMaximum 127 letters31087NetworkIPP printer information<br>driverALL-CTLMaximum 127 letters31087NetworkIPP printer information<br>(more) MFGRALL-CTLMaximum 127 letters3                                                                                                    | 1079 | Network   | Availability of IPP port   | ALL      | 1                                                                       | CTL  | 1: Valid            | 1      |
| 1080NetworkICP port number of IPPALL631<br>(-1-<br>65535>CTLCTL11081NetworkIPP printer nameALL-CTLMaximum 127 letters31082NetworkIPP printer locationALL-CTLMaximum 127 letters31083NetworkIPP printer informationALL-CTLMaximum 127 letters31084NetworkIPP printer information<br>(more)ALL-CTLMaximum 127 letters31085NetworkInstaller of IPP printer<br>driverALL-CTLMaximum 127 letters31086NetworkIPP printer "Make and<br>Model"ALL-CTLMaximum 127 letters31087NetworkIPP printer information<br>(more) MFGRALL-CTLMaximum 127 letters3                                                                                                    | 1000 |           |                            |          | <1-2>                                                                   | 0.71 | 2: Invalid          |        |
| 1081NetworkIPP printer nameALL-CTLMaximum 127 letters31082NetworkIPP printer locationALL-CTLMaximum 127 letters31083NetworkIPP printer informationALL-CTLMaximum 127 letters31084NetworkIPP printer information<br>(more)ALL-CTLMaximum 127 letters31085NetworkInstaller of IPP printer<br>driverALL-CTLMaximum 127 letters31086NetworkIPP printer "Make and<br>Model"ALL-CTLMaximum 127 letters31087NetworkIPP printer information<br>(more) MFGRALL-CTLMaximum 127 letters3                                                                                                    | 1080 | Network   | ICP port number of IPP     | ALL      | 631                                                                     | CIL  |                     | 1      |
| 1081NetworkIPP printer nameALL-CTLMaximum 127 letters31082NetworkIPP printer locationALL-CTLMaximum 127 letters31083NetworkIPP printer informationALL-CTLMaximum 127 letters31084NetworkIPP printer information<br>(more)ALL-CTLMaximum 127 letters31085NetworkIPP printer information<br>(more)ALL-CTLMaximum 127 letters31086NetworkIPP printer "Make and<br>Model"ALL-CTLMaximum 127 letters31087NetworkIPP printer information<br>(more) MFGRALL-CTLMaximum 127 letters3                                                                                                    |      |           |                            |          | <  -<br>65535>                                                          |      |                     |        |
| 1081NetworkIPP printer frameALL-CTLMaximum 127 letters31082NetworkIPP printer locationALL-CTLMaximum 127 letters31083NetworkIPP printer informationALL-CTLMaximum 127 letters31084NetworkIPP printer information<br>(more)ALL-CTLMaximum 127 letters31085NetworkInstaller of IPP printer<br>driverALL-CTLMaximum 127 letters31086NetworkIPP printer "Make and<br>Model"ALL-CTLMaximum 127 letters31087NetworkIPP printer information<br>                                                                                                    | 1091 | Notwork   | IPP printer name           | AL 1     | 00000-                                                                  | CTI  | Maximum 127 lottors | 3      |
| 1062NetworkIPP printer informationALL-CTLMaximum 127 letters31083NetworkIPP printer information<br>(more)ALL-CTLMaximum 127 letters31084NetworkIPP printer information<br>(more)ALL-CTLMaximum 127 letters31085NetworkInstaller of IPP printer<br>driverALL-CTLMaximum 127 letters31086NetworkIPP printer "Make and<br>Model"ALL-CTLMaximum 127 letters31087NetworkIPP printer information<br>(more) MFGRALL-CTLMaximum 127 letters3                                                                                                    | 1001 | Network   |                            | ALL      | -                                                                       |      | Maximum 127 letters | 2      |
| 1003NetworkIPP printer momationALL-CTLMaximum 127 letters31084NetworkIPP printer information<br>(more)ALL-CTLMaximum 127 letters31085NetworkInstaller of IPP printer<br>driverALL-CTLMaximum 127 letters31086NetworkIPP printer "Make and<br>Model"ALL-CTLMaximum 127 letters31087NetworkIPP printer information<br>(more) MFGRALL-CTLMaximum 127 letters3                                                                                                    | 1002 | Network   | IDD printer information    | ALL      | -                                                                       |      | Movimum 127 letters | 3<br>2 |
| 1004       Network       IPP printer mormation<br>(more)       ALL       -       C1L       Maximum 127 letters       3         1085       Network       Installer of IPP printer<br>driver       ALL       -       C1L       Maximum 127 letters       3         1086       Network       IPP printer "Make and<br>Model"       ALL       -       CTL       Maximum 127 letters       3         1086       Network       IPP printer "Make and<br>Model"       ALL       -       CTL       Maximum 127 letters       3         1087       Network       IPP printer information<br>(more) MFGR       ALL       -       CTL       Maximum 127 letters       3                                                                                                    | 1083 | Network   |                            | ALL      | -                                                                       |      | Maximum 127 letters | 3      |
| 1085NetworkInstaller of IPP printer<br>driverALL-CTLMaximum 127 letters31086NetworkIPP printer "Make and<br>Model"ALL-CTLMaximum 127 letters31087NetworkIPP printer information<br>(more) MFGRALL-CTLMaximum 127 letters3                                                                                                    | 1084 | INELWORK  | (more)                     | ALL      | -                                                                       | CIL  | waximum 127 letters | 3      |
| 1000     Network     Installer of FF printer     ALL     -     CTL     Maximum 127 letters     3       1086     Network     IPP printer "Make and<br>Model"     ALL     -     CTL     Maximum 127 letters     3       1087     Network     IPP printer information<br>(more) MFGR     ALL     -     CTL     Maximum 127 letters     3                                                                                                    | 1095 | Notwork   | Installer of IDD printer   | A1 1     |                                                                         | CTI  | Maximum 127 lattora | 2      |
| 1086     Network     IPP printer "Make and<br>Model"     ALL     -     CTL     Maximum 127 letters     3       1087     Network     IPP printer information<br>(more) MFGR     ALL     -     CTL     Maximum 127 letters     3                                                                                                    | 1000 | INCLWOIK  | driver                     | ALL      | -                                                                       | UIL  |                     | 3      |
| Notwork     Internation Model"     ALL     OTE     Maximum 127 letters     3       1087     Network     IPP printer information (more) MFGR     ALL     -     CTL     Maximum 127 letters     3                                                                                                    | 1086 | Network   | IPP printer "Make and      | ΔΗ       |                                                                         | CTI  | Maximum 127 letters | 3      |
| 1087     Network     IPP printer information<br>(more) MFGR     ALL     -     CTL     Maximum 127 letters     3                                                                                                    | 1000 | NOLWOIN   | Model"                     |          | -                                                                       |      | Maximum 121 Icileis | 5      |
| (more) MFGR                                                                                                    | 1087 | Network   | IPP printer information    | ALI      | -                                                                       | СТІ  | Maximum 127 letters | 3      |
|                                                                                                    |      |           | (more) MFGR                |          |                                                                         |      |                     |        |

|      | Setting mode (08)   |                                                                    |               |                                                        |     |                                                                                                    |                |  |  |  |  |  |
|------|---------------------|--------------------------------------------------------------------|---------------|--------------------------------------------------------|-----|----------------------------------------------------------------------------------------------------|----------------|--|--|--|--|--|
| Code | Classifi-<br>cation | Items                                                              | Func-<br>tion | Default<br><accept-<br>able<br/>value&gt;</accept-<br> | RAM | Contents                                                                                                    | Proce-<br>dure |  |  |  |  |  |
| 1088 | Network             | IPP message from opera-<br>tor                                     | ALL           | -                                                      | CTL | Maximum 127 letters                                                                                          | 3              |  |  |  |  |  |
| 1093 | Network             | Login name to Novell print server                                  | ALL           | -                                                      | CTL | Maximum 47 letters                                                                                           | 3              |  |  |  |  |  |
| 1094 | Network             | Login password to Novell print server                              | ALL           | -                                                      | CTL | Maximum 31 letters                                                                                           | 3              |  |  |  |  |  |
| 1095 | Network             | Name of SearchRoot server                                          | ALL           | -                                                      | CTL | Maximum 31 letters                                                                                           | 3              |  |  |  |  |  |
| 1096 | Network             | Scan rate setting of print queue                                   | ALL           | 5<br><1-255>                                           | CTL | Unit: Second                                                                                                 | 1              |  |  |  |  |  |
| 1097 | Network             | Page number limitation for<br>printing text of received E-<br>mail | ALL           | 5<br><1-99>                                            | CTL |                                                                                                    | 1              |  |  |  |  |  |
| 1098 | Network             | MDN return mail setting when receiving E-mail                      | ALL           | 2<br><1-2>                                             | CTL | 1: Valid<br>2: Invalid                                                                                       | 1              |  |  |  |  |  |
| 1099 | Network             | Trap destination of IPX                                            | ALL           | -                                                      | CTL | Maximum 24 letters<br>(Valid from 0 to 9 and<br>from A to F)                                                 | 3              |  |  |  |  |  |
| 1100 | Network             | Method of SMTP server<br>authentication                            | ALL           | 1<br><1-6>                                             | CTL | <ol> <li>Disable</li> <li>Plan</li> <li>Login</li> <li>CRAM-MD5</li> <li>Digest-MD5</li> <li>Auto</li> </ol> | 1              |  |  |  |  |  |
| 1101 | Network             | Login name for SMTP server authentication                          | ALL           | -                                                      | CTL | Maximum 64 letters                                                                                           | 3              |  |  |  |  |  |
| 1102 | Network             | Login password for SMTP server authentication                      | ALL           | -                                                      | CTL | Maximum 64 letters                                                                                           | 3              |  |  |  |  |  |
| 1103 | Network             | Rendezvous setting                                                 | ALL           | 1<br><1-2>                                             | CTL | 1: Valid<br>2: Invalid                                                                                       | 1              |  |  |  |  |  |
| 1104 | Network             | Link local host name                                               | ALL           | MFP_<br>serial                                         | CTL | Maximum 127 letters<br>The Network-related<br>serial number of the<br>equipment appears at<br>"serial"       | 3              |  |  |  |  |  |
| 1105 | Network             | Service name setting                                               | ALL           | Refer to content                                       | CTL | <pre><default value=""> TOSHIBA e-STUDIOxxx (xxx is number.)</default></pre>                                 | 3              |  |  |  |  |  |
| 1111 | Network             | POP Before SMTP setting                                            | ALL           | 2<br><1-2>                                             | CTL | 1: Enabled<br>2: Disabled                                                                                    | 1              |  |  |  |  |  |
| 1112 | Network             | Host name                                                          | ALL           | MFP_seri<br>al                                         | CTL | Maximum 63 letters<br>The Network-related<br>serial number of the<br>equipment appears at<br>"serial"        | 3              |  |  |  |  |  |
| 1114 | Network             | Sending mail text of Inter-<br>netFAX                              | ALL           | 1<br><0-1>                                             | CTL | 0: Invalid (Not sending<br>the mail text)<br>1: Valid (Sending the<br>mail text)                             | 1              |  |  |  |  |  |

| Setting mode (08) |           |                                   |       |                                                                         |         |                                                                                                    |        |  |  |  |
|-------------------|-----------|-----------------------------------|-------|-------------------------------------------------------------------------|---------|----------------------------------------------------------------------------------------------------|--------|--|--|--|
|                   |           |                                   |       | Default                                                                 |         |                                                                                                    |        |  |  |  |
| Code              | Classifi- | Items                             | Func- | <accept-< th=""><th>RAM</th><th>Contents</th><th>Proce-</th></accept-<> | RAM     | Contents                                                                                                    | Proce- |  |  |  |
| 0000              | cation    | home                              | tion  | able                                                                    | i v-tin | Contonito                                                                                                    | dure   |  |  |  |
|                   |           |                                   |       | value>                                                                  |         |                                                                                                    |        |  |  |  |
| 1118              | Network   | Scan to Windows 2003<br>Files     | ALL   | 1<br><1-3>                                                              | CTL     | <ol> <li>Protects SMB communication using a digital signature when the SMB signature of the SMB server to be communicated is set to valid.</li> <li>Always performs digital signature for communication on the client side and performs SMB communication with the SMB server. Communication with the SMB server cannot be performed when the SMB server is set to Invalid.</li> <li>Does not perform digital signature for communication on the client side and performs SMB communication on the SMB server cannot be performed when the SMB server cannot be performed when the SMB server is set to Invalid.</li> <li>Does not perform digital signature for communication with the SMB server. Communication with the SMB server. Communication with the SMB server. Communication with the SMB server cannot be performed when the SMB server cannot be performed when the SMB server cannot be performed when the SMB server is set to Valid.</li> </ol> | 1      |  |  |  |
| 1119              | Image     | Wide A4 mode (for PCL)<br>setting | PRT   | 0<br><0-1>                                                              | CTL     | The printing area on A4<br>paper is widened in<br>printing with PCL5.<br>0: Valid (Printing area:<br>198 mm x 287 mm)<br>1: Invalid (printing<br>area:201.54 mm x<br>288.54 mm)                                                                                                    | 1      |  |  |  |
| 1123              | Network   | NT domain ON/OFF set-<br>ting     | ALL   | 4<br><3-4>                                                              | CTL     | <ol> <li>ON (Domain<br/>selected)</li> <li>OFF (Work group<br/>selected)</li> </ol>                                                                                                    | 1      |  |  |  |
| 1124              | Network   | Workgroup name                    | ALL   | work-<br>group                                                          | CTL     | Maximum 15 letters                                                                                                    | 3      |  |  |  |
| 1141              | Network   | Display of MAC address            | ALL   | -                                                                       | CTL     | (**:**:**:**:**)<br>The address is dis-<br>played as above (6-byte<br>data is divided by a<br>colon at every 2 bytes).                                                                                                    | 3      |  |  |  |
| 1143              | General   | Error report output setting       | ALL   | 1<br><0-1>                                                              | CTL     | <ol> <li>Error report not<br/>printed</li> <li>Error report printed</li> </ol>                                                                                                    | 1      |  |  |  |

|      |                     | Se                                                                      | tting mo      | ode (08)                                               |     |                                                                                                    |                |
|------|---------------------|-------------------------------------------------------------------------|---------------|--------------------------------------------------------|-----|----------------------------------------------------------------------------------------------------|----------------|
| Code | Classifi-<br>cation | Items                                                                   | Func-<br>tion | Default<br><accept-<br>able<br/>value&gt;</accept-<br> | RAM | Contents                                                                                                    | Proce-<br>dure |
| 1144 | Scanner             | Process when memory full<br>error occurs                                | ALL           | 0<br><0-1>                                             | CTL | <ul><li>0: Transfers scanned pages</li><li>1: Deletes scanned pages</li></ul>                                                                                                    | 3              |
| 1148 | General             | RDMS error code notifica-<br>tion                                       | ALL           | -                                                      | CTL | Notifies an error, which<br>occurs at the initial reg-<br>istration to eBR (satellite<br>server), with a code.<br>0: Initial value<br>1: When the initial reg-<br>istration succeeds<br>5010: MFP setting<br>internal error<br>5012: Authentication<br>error with eBR<br>5014: No SSL certifi-<br>cate error<br>5015: Invalid SSL cer-<br>tificate error<br>5016: Invalid SSL cer-<br>tificate error<br>5017: Other SSL certifi-<br>icate error<br>5018: Invalid DNS<br>error<br>5019: Connection error<br>5018: Invalid URL<br>character string<br>error | 3              |
| 1149 | General             | Enhanced bold for PCL6                                                  | ALL           | 0<br><0-1>                                             | CTL | 0: OFF<br>1: ON                                                                                                    | 1              |
| 1152 | Network             | Availability of direct SMTP communication                               | ALL           | 0<br><0-1>                                             | CTL | 0: Not available<br>1: Available                                                                                                    | 1              |
| 1153 | Network             | Availability of image<br>encryption during direct<br>SMTP communication | ALL           | 0<br><0-1>                                             | CTL | 0: Not available<br>1: Available                                                                                                    | 1              |
| 1154 | Network             | Internet FAX transmission<br>dummy full mode setting                    | ALL           | 0<br><0-1>                                             | CTL | 0: Invalid<br>1: Valid                                                                                                    | 1              |
| 1155 | Network             | Number of E-mail trans-<br>mission retries                              | ALL           | 3<br><0-14>                                            | CTL | 0 to 14 times                                                                                                    | 1              |
| 1156 | Network             | E-mail transmission retry interval                                      | ALL           | 1<br><0-15>                                            | CTL | 0 to 15 min.                                                                                                    | 1              |
| 1176 | General             | Scan Notification Events<br>(Error information)                         | ALL           | 0<br><0-1>                                             | CTL | Sends an error mes-<br>sage.<br>0: Invalid<br>1: Valid                                                                                                    | 1              |
| 1177 | General             | Scan Notification Events<br>(Job completion informa-<br>tion)           | ALL           | 0<br><0-1>                                             | CTL | Sends a job completion<br>message.<br>0: Invalid<br>1: Valid                                                                                                    | 1              |

| Setting mode (08) |                     |                                                                                                |               |                                                        |     |                                                                                                    |                |
|-------------------|---------------------|------------------------------------------------------------------------------------------------|---------------|--------------------------------------------------------|-----|----------------------------------------------------------------------------------------------------|----------------|
| Code              | Classifi-<br>cation | Items                                                                                          | Func-<br>tion | Default<br><accept-<br>able<br/>value&gt;</accept-<br> | RAM | Contents                                                                                                    | Proce-<br>dure |
| 1372              | Counter             | Heater and energizing time<br>accumulating counter Dis-<br>play/0 clearing                     | ALL           | 0<br><8 digits>                                        | М   | Counts up the heater<br>control time accumu-<br>lated (when power of<br>the equipment is ON)<br>but does not count at<br>the Sleep Mode. | 1              |
| 1378              | Counter             | Counter for period of time<br>fuser unit is at ready tem-<br>perature                          | ALL           | 0<br><8 digits>                                        | М   | Counts up the heater<br>control time accumu-<br>lated (when the equip-<br>ment is at ready status).                                      | 1              |
| 1380              | Counter             | Counter for period of time<br>fuser unit is at printing tem-<br>perature                       | ALL           | 0<br><8 digits>                                        | М   | Counts up the heater<br>control time accumu-<br>lated (during printing).                                                                 | 1              |
| 1382              | Counter             | Counter for period of time<br>fuser unit is at energy sav-<br>ing temperature/Counter<br>reset | ALL           | 0<br><8 digits>                                        | Μ   | Counts up the heater<br>control time accumu-<br>lated (when the equip-<br>ment is in the Energy<br>Saving Mode).                         | 1              |
| 1385              | Counter             | Number of output pages<br>(Thick paper 1)                                                      | ALL           | 0<br><8 digits>                                        | М   | Counts up when the registration sensor is ON.                                                                                            | 1              |
| 1386              | Counter             | Number of output pages (Thick paper 2)                                                         | ALL           | 0<br><8 digits>                                        | М   | Counts up when the registration sensor is ON.                                                                                            | 1              |
| 1388              | Counter             | Number of output pages<br>(OHP film)                                                           | ALL           | 0<br><8 digits>                                        | М   | Counts up when the registration sensor is ON.                                                                                            | 1              |
| 1410              | Counter             | Counter for period of toner cartridge rotation time                                            | ALL           | 0<br><8 digits>                                        | М   | Counts up the period of rotation time of the toner cartridge.                                                                            | 1              |
| 1411              | Counter             | Counter for envelope                                                                           | ALL           | 0<br><8 digits>                                        | М   | Counts up when the registration sensor is ON.                                                                                            | 1              |
| 1428              | Data<br>overwrite   | Forcible SRAM backup data all clearing                                                         | ALL           | -                                                      | -   | When this code is per-<br>formed, the equipment<br>cannot be started up.                                                                 | 5              |
| 1440              | Network             | IP Conflict Detect                                                                             | ALL           | 1<br><1-2>                                             | CTL | OFF/ON<br>1: Valid<br>2: Invalid                                                                                                    | 1              |
| 1447              | Network             | IPP administrator name                                                                         | ALL           | -                                                      | CTL | This should be an account which can con-<br>trol all IPP jobs.                                                                           | 3              |
| 1448              | Network             | IPP administrator pass-<br>word                                                                | ALL           | -                                                      | CTL | This should be the<br>password of an account<br>which can control all<br>IPP jobs.                                                       | 3              |
| 1449              | Network             | IPP authentication method                                                                      | ALL           | 1<br><1-4>                                             | CTL | 1: Disabled<br>2: Basic<br>3: Digest<br>4: Basic Digest                                                                                  | 1              |
| 1450              | Network             | User name for IPP authen-<br>tication                                                          | ALL           | -                                                      | CTL | This should be the account at the time IPP authentication was per-<br>formed.                                                            | 3              |

2

| Setting mode (08) |                     |                                                                                                    |               |                                                        |     |                                                                                                    |                |
|-------------------|---------------------|----------------------------------------------------------------------------------------------------|---------------|--------------------------------------------------------|-----|----------------------------------------------------------------------------------------------------|----------------|
| Code              | Classifi-<br>cation | Items                                                                                                   | Func-<br>tion | Default<br><accept-<br>able<br/>value&gt;</accept-<br> | RAM | Contents                                                                                                    | Proce-<br>dure |
| 1451              | Network             | Password for IPP authenti-<br>cation                                                                    | ALL           | -                                                      | CTL | This should be the<br>password of the account<br>at the time IPP authenti-<br>cation was performed.                                                                 | 3              |
| 1628-0            | Process-<br>ing     | Drum life correction switch-<br>ing of the drum reverse<br>rotation amount                              | ALL           | 4<br><0-15>                                            | М   |                                                                                                    | 2              |
| 1628-1            | Process-<br>ing     | Drum life correction switch-<br>ing of the normal drum<br>rotation amount after the<br>reverse rotation | ALL           | 9<br><0-15>                                            | М   |                                                                                                    | 2              |
| 1882              | General             | TopAccess setup menu<br>page initialization                                                             | ALL           | -                                                      | CTL | Initializes the setup<br>menu page in TopAc-<br>cess.                                                                                                    | 5              |
| 1913              | Process-<br>ing     | The function clear LED blinks                                                                           | PPC           | 1<br><0-1>                                             | SYS | Blinks when the value is<br>different from the<br>present default value<br>after copying (until auto<br>clear or all clear.)<br>0: Invalid (Always off)<br>1: Valid | 1              |
| 1951              | Version             | FROM basic section soft-<br>ware version                                                                | ALL           | -                                                      | CTL |                                                                                                    | 3              |
| 1952              | Version             | Controller ROM program version                                                                          | ALL           | -                                                      | CTL | e-STUDIO165/205:<br>T282CN0XXXX<br>e-STUDIO167/207/237:<br>T286CN0XXXX                                                                                              | 3              |
| 1953              | Version             | Scanner ROM program version                                                                             | ALL           | -                                                      | CTL |                                                                                                    | 3              |
| 1954              | Version             | Controller ROM internal program version                                                                 | ALL           | -                                                      | CTL | VTCXX.XXXX                                                                                                    | 3              |
| 1955              | Version             | Scanner ROM internal pro-<br>gram version                                                               | ALL           | -                                                      | CTL |                                                                                                    | 3              |
| 1960              | Network             | IP address range for IP fil-<br>ter (Minimum area 1)                                                    | ALL           | -                                                      | CTL | IP filter minimum area 1<br>000.000.000.000-<br>255.255.255.255<br>(Default value:<br>000.000.000.000)                                                              | 3              |
| 1961              | Network             | IP address range for IP fil-<br>ter (Maximum area 1)                                                    | ALL           | -                                                      | CTL | IP filter maximum area 1<br>000.000.000.000-<br>255.255.255.255<br>(Default value:<br>000.000.000.000)                                                              | 3              |
| 1962              | Network             | IP address range for IP fil-<br>ter (Minimum area 2)                                                    | ALL           | -                                                      | CTL | IP filter minimum area 2<br>000.000.000.000-<br>255.255.255.255<br>(Default value:<br>000.000.000.000)                                                              | 3              |
| 1963              | Network             | IP address range for IP fil-<br>ter (Maximum area 2)                                                    | ALL           | -                                                      | CTL | IP filter maximum area 2<br>000.000.000.000-<br>255.255.255.255<br>(Default value:<br>000.000.000.000)                                                              | 3              |

| Setting mode (08) |                     |                                                      |               |                                                        |     |                                                                                                    |                |
|-------------------|---------------------|------------------------------------------------------|---------------|--------------------------------------------------------|-----|----------------------------------------------------------------------------------------------------|----------------|
| Code              | Classifi-<br>cation | Items                                                | Func-<br>tion | Default<br><accept-<br>able<br/>value&gt;</accept-<br> | RAM | Contents                                                                                               | Proce-<br>dure |
| 1964              | Network             | IP address range for IP fil-<br>ter (Minimum area 3) | ALL           | -                                                      | CTL | IP filter minimum area 3<br>000.000.000.000-<br>255.255.255.255<br>(Default value:<br>000.000.000.000) | 3              |
| 1965              | Network             | IP address range for IP fil-<br>ter (Maximum area 3) | ALL           | -                                                      | CTL | IP filter maximum area 3<br>000.000.000.000-<br>255.255.255.255<br>(Default value:<br>000.000.000.000) | 3              |
| 1966              | Network             | IP address range for IP fil-<br>ter (Minimum area 4) | ALL           | -                                                      | CTL | IP filter minimum area 4<br>000.000.000.000-<br>255.255.255.255<br>(Default value:<br>000.000.000.000) | 3              |
| 1967              | Network             | IP address range for IP fil-<br>ter (Maximum area 4) | ALL           | -                                                      | CTL | IP filter maximum area 4<br>000.000.000.000-<br>255.255.255.255<br>(Default value:<br>000.000.000.000) | 3              |
| 1968              | Network             | IP address range for IP fil-<br>ter (Minimum area 5) | ALL           | -                                                      | CTL | IP filter minimum area 5<br>000.000.000.000-<br>255.255.255.255<br>(Default value:<br>000.000.000.000) | 3              |
| 1969              | Network             | IP address range for IP fil-<br>ter (Maximum area 5) | ALL           | -                                                      | CTL | IP filter maximum area 5<br>000.000.000.000-<br>255.255.255.255<br>(Default value:<br>000.000.000.000) | 3              |
| 1970              | Network             | IP address range for IP fil-<br>ter (Minimum area 6) | ALL           | -                                                      | CTL | IP filter minimum area 6<br>000.000.000.000-<br>255.255.255.255<br>(Default value:<br>000.000.000.000) | 3              |
| 1971              | Network             | IP address range for IP fil-<br>ter (Maximum area 6) | ALL           | -                                                      | CTL | IP filter maximum area 6<br>000.000.000.000-<br>255.255.255.255<br>(Default value:<br>000.000.000.000) | 3              |
| 1972              | Network             | IP address range for IP fil-<br>ter (Minimum area 7) | ALL           | -                                                      | CTL | IP filter minimum area 7<br>000.000.000.000-<br>255.255.255.255<br>(Default value:<br>000.000.000.000) | 3              |
| 1973              | Network             | IP address range for IP fil-<br>ter (Maximum area 7) | ALL           | -                                                      | CTL | IP filter maximum area 7<br>000.000.000.000-<br>255.255.255.255<br>(Default value:<br>000.000.000.000) | 3              |
| 1974              | Network             | IP address range for IP fil-<br>ter (Minimum area 8) | ALL           | -                                                      | CTL | IP filter minimum area 8<br>000.000.000.000-<br>255.255.255.255<br>(Default value:<br>000.000.000.000) | 3              |

| Setting mode (08) |                     |                                                       |               |                                                        |     |                                                                                                    |                |
|-------------------|---------------------|-------------------------------------------------------|---------------|--------------------------------------------------------|-----|----------------------------------------------------------------------------------------------------|----------------|
| Code              | Classifi-<br>cation | Items                                                 | Func-<br>tion | Default<br><accept-<br>able<br/>value&gt;</accept-<br> | RAM | Contents                                                                                                    | Proce-<br>dure |
| 1975              | Network             | IP address range for IP fil-<br>ter (Maximum area 8)  | ALL           | -                                                      | CTL | IP filter maximum area 8<br>000.000.000.000-<br>255.255.255.255<br>(Default value:<br>000.000.000.000)                                                                             | 3              |
| 1976              | Network             | IP address range for IP fil-<br>ter (Minimum area 9)  | ALL           | -                                                      | CTL | IP filter minimum area 9<br>000.000.000.000-<br>255.255.255.255<br>(Default value:<br>000.000.000.000)                                                                             | 3              |
| 1977              | Network             | IP address range for IP fil-<br>ter (Maximum area 9)  | ALL           | -                                                      | CTL | IP filter maximum area 9<br>000.000.000.000-<br>255.255.255.255<br>(Default value:<br>000.000.000.000)                                                                             | 3              |
| 1978              | Network             | IP address range for IP fil-<br>ter (Minimum area 10) | ALL           | -                                                      | CTL | IP filter minimum area<br>10<br>000.000.000.000-<br>255.255.255.255<br>(Default value:<br>000.000.000.000)                                                                         | 3              |
| 1979              | Network             | IP address range for IP fil-<br>ter (Maximum area 10) | ALL           | -                                                      | CTL | IP filter maximum area<br>10<br>000.000.000.000-<br>255.255.255.255<br>(Default value:<br>000.000.000.000)                                                                         | 3              |
| 1989              | Network             | Enable server's IP address<br>acquired by DHCP        | ALL           | 1<br><1-2>                                             | CTL | the Domain Name<br>Server option (6)<br>1: Enabled<br>2: Disabled<br>* This value is used<br>only when DHCP is<br>enabled.                                                         | 1              |
| 1990              | Network             | Enable server's IP address<br>acquired by DHCP        | ALL           | 1<br><1-2>                                             | CTL | the NetBIOS over TCP/<br>IP Name Server option<br>(44) =Primary and Sec-<br>ondary Wins NAME<br>1: Enabled<br>2: Disabled<br>* This value is used<br>only when DHCP is<br>enabled. | 1              |
| 1991              | Network             | Enable server's IP address<br>acquired by DHCP        | ALL           | 2<br><1-2>                                             | CTL | the Host Name Vendor<br>Extension option (12)<br>1: Enabled<br>2: Disabled<br>* This value is used<br>only when DHCP is<br>enabled.                                                | 1              |
| 1993              | Network             | Enable server's IP address<br>acquired by DHCP        | ALL           | 2<br><1-2>                                             | CTL | the SmtpServer Option<br>(69) Simple Mail Server<br>Addresses<br>1: Enabled<br>2: Disabled<br>* This value is used<br>only when DHCP is<br>enabled.                                | 1              |

| Setting mode (08) |                     |                                                |               |                                                        |     |                                                                                                    |                |
|-------------------|---------------------|------------------------------------------------|---------------|--------------------------------------------------------|-----|----------------------------------------------------------------------------------------------------|----------------|
| Code              | Classifi-<br>cation | Items                                          | Func-<br>tion | Default<br><accept-<br>able<br/>value&gt;</accept-<br> | RAM | Contents                                                                                                    | Proce-<br>dure |
| 1994              | Network             | Enable server's IP address<br>acquired by DHCP | ALL           | 2<br><1-2>                                             | CTL | the Pop3Server Option<br>(70) Post Office Server<br>Addresses<br>1: Enabled<br>2: Disabled<br>* This value is used<br>only when DHCP is<br>enabled. | 1              |
| 1996              | Network             | Enable server's IP address<br>acquired by DHCP | ALL           | 2<br><1-2>                                             | CTL | SNTP Server Option<br>(42) NTP Server<br>Addresses<br>1: Enabled<br>2: Disabled<br>* This value is used<br>only when DHCP is<br>enabled.            | 1              |

<<PM management setting code>>

 The following items are displayed or set by using sub-codes at PM management setting in the table below.

<Sub-codes>

- 0: Present number of output pages
  - Means the present number of output pages.
- 1: Recommended number of output pages for replacement
  - Means the recommended number of output pages for replacement.
- 3: Present driving counts
  - Means the present drive counts (1 count = 2 seconds).
- 4: Recommended driving counts to be replaced
  - Means the recommended drive counts for replacement (1 count = 2 seconds).
- 6: Present output pages for control
  - Means the present number of output pages for controlling.
- 7: Present driving counts for control
  - Means the present drive counts for controlling (1 count = 2 seconds).

#### Notes:

- Sub-code 3 is equivalent to sub-code 7.
   When the value of sub-code 3 is changed, the value of sub-code 7 is also updated and vice versa.
- Sub-code 0 is equivalent to sub-code 6.
   When the value of sub-code 0 is changed, the value of sub-code 6 is also updated and vice versa.
- When "0" is set at one of sub-codes 0, 3, 6 and 7, the rest of them are automatically updated to "0".

| Items                      | PM management setting<br><procedure 4=""> *Indicated in<br/>8 digits</procedure> | Remarks                                                                                                    |
|----------------------------|----------------------------------------------------------------------------------|----------------------------------------------------------------------------------------------------|
| Upper Fuser roller bushing | 361-0, 1, 3, 4, 6, 7                                                             | <default 361<br="" code="" of="" values="">(16 cpm / 20 cpm / 23cpm )&gt;<br/>Sub-code 0, 3, 6, 7: 0/0<br/>Sub-code 1: 72,000/90,000/90,000<br/>Sub-code 4: 180,000/180,000/157,000</default>  |
| Photoconductive drum       | 1150-0, 1, 3, 4, 6, 7                                                            | <default 1150<br="" code="" of="" values="">(16 cpm / 20 cpm / 23cpm)&gt;<br/>Sub-codes 0, 3, 6, 7: 0/0<br/>Sub-code 1: 72,000/90,000/90,000<br/>Sub-code 4: 180,000/180,000/157,000</default> |
| Drum cleaning blade        | 1158-0, 1, 3, 4, 6, 7                                                            | <default 1158<br="" code="" of="" values="">(16 cpm / 20 cpm / 23cpm)&gt;<br/>Sub-codes 0, 3, 6, 7: 0/0<br/>Sub-code 1: 72,000/90,000/90,000<br/>Sub-code 4: 180,000/180,000/157,000</default> |
| Drum separation finger     | 1172-0, 1, 3, 4, 6, 7                                                            | <default 1172<br="" code="" of="" values="">(16 cpm / 20 cpm / 23cpm)&gt;<br/>Sub-codes 0, 3, 6, 7: 0/0<br/>Sub-code 1: 72,000/90,000/90,000<br/>Sub-code 4: 180,000/180,000/157,000</default> |
| Main charger grid          | 1174-0, 1, 3, 4, 6, 7                                                            | <default 1174<br="" code="" of="" values="">(16 cpm / 20 cpm / 23cpm)&gt;<br/>Sub-codes 0, 3, 6, 7: 0/0<br/>Sub-code 1: 72,000/90,000/90,000<br/>Sub-code 4: 180,000/180,000/157,000</default> |
| Needle electrode           | 1182-0, 1, 3, 4, 6, 7                                                            | <default 1182<br="" code="" of="" values="">(16 cpm / 20 cpm / 23cpm)&gt;<br/>Sub-codes 0, 3, 6, 7: 0/0<br/>Sub-code 1: 72,000/90,000/90,000<br/>Sub-code 4: 180,000/180,000/157,000</default> |
| Ozone filter               | 1198-0, 1, 3, 4, 6, 7                                                            | <default 1198<br="" code="" of="" values="">(16 cpm / 20 cpm / 23cpm)&gt;<br/>Sub-codes 0, 3, 6, 7: 0/0<br/>Sub-code 1: 72,000/90,000/90,000<br/>Sub-code 4: 180,000/180,000/157,000</default> |
| Developer material         | 1200-0, 1, 3, 4, 6, 7                                                            | <default 1200<br="" code="" of="" values="">(16 cpm / 20 cpm / 23cpm)&gt;<br/>Sub-codes 0, 3, 6, 7: 0/0<br/>Sub-code 1: 72,000/90,000/90,000<br/>Sub-code 4: 180,000/180,000/157,000</default> |
| Transfer charger wire      | 1214-0, 1, 3, 4, 6, 7                                                            | <default 1214<br="" code="" of="" values="">(16 cpm / 20 cpm / 23cpm)&gt;<br/>Sub-codes 0, 3, 6, 7: 0/0<br/>Sub-code 1: 72,000/90,000/90,000<br/>Sub-code 4: 180,000/180,000/157,000</default> |
| Separation charger wire    | 1224-0, 1, 3, 4, 6, 7                                                            | <default 1224<br="" code="" of="" values="">(16 cpm / 20 cpm / 23cpm)&gt;<br/>Sub-codes 0, 3, 6, 7: 0/0<br/>Sub-code 1: 72,000/90,000/90,000<br/>Sub-code 4: 180,000/180,000/157,000</default> |
| Fuser roller               | 1246-0, 1, 3, 4, 6, 7                                                            | <default 1246<br="" code="" of="" values="">(16 cpm / 20 cpm / 23cpm)&gt;<br/>Sub-codes 0, 3, 6, 7: 0/0<br/>Sub-code 1: 72,000/90,000/90,000<br/>Sub-code 4: 180,000/180,000/157,000</default> |

| ltems                                   | PM management setting<br><procedure 4=""> *Indicated in<br/>8 digits</procedure> | Remarks                                                                                                    |
|-----------------------------------------|----------------------------------------------------------------------------------|----------------------------------------------------------------------------------------------------|
| Pressure roller                         | 1250-0, 1, 3, 4, 6, 7                                                            | <default 1250<br="" code="" of="" values="">(16 cpm / 20 cpm / 23cpm)&gt;<br/>Sub-codes 0, 3, 6, 7: 0/0<br/>Sub-code 1: 72,000/90,000/90,000<br/>Sub-code 4: 180,000/180,000/157,000</default> |
| Fuser roller separation finger          | 1268-0, 1, 3, 4, 6, 7                                                            | <default 1268<br="" code="" of="" values="">(16 cpm / 20 cpm / 23cpm)&gt;<br/>Sub-codes 0, 3, 6, 7: 0/0<br/>Sub-code 1: 72,000/90,000/90,000<br/>Sub-code 4: 180,000/180,000/157,000</default> |
| Feed roller (Drawer)                    | 1298-0, 1                                                                        | <default 1298<br="" code="" of="" values="">(16 CPM / 20 CPM / 23 CPM)&gt;<br/>Sub-codes 0: 0/0/0<br/>Sub-code 1: 80,000/80,000/80,000</default>                                               |
| Feed roller (PFU)                       | 1300-0, 1                                                                        | <default 1300<br="" code="" of="" values="">(16 CPM / 20 CPM / 23 CPM)&gt;<br/>Sub-codes 0: 0/0/0<br/>Sub-code 1: 80,000/80,000/80,000</default>                                               |
| Separation roller<br>(PFP upper drawer) | 1312-0, 1                                                                        | <default 1312<br="" code="" of="" values="">(16 cpm / 20 cpm / 23cpm)&gt;<br/>Sub-codes 0: 0/0/0<br/>Sub-code 1: 80,000/80,000/80,000</default>                                                |
| Separation roller<br>(PFP lower drawer) | 1314-0, 1                                                                        | <default 1314<br="" code="" of="" values="">(16 cpm / 20 cpm / 23cpm)&gt;<br/>Sub-codes 0: 0/0/0<br/>Sub-code 1: 80,000/80,000/80,000</default>                                                |
| Separation roller<br>(Bypass unit)      | 1316-0, 1                                                                        | <default 1316<br="" code="" of="" values="">(16 cpm / 20 cpm / 23cpm)&gt;<br/>Sub-codes 0: 0/0/0<br/>Sub-code 1: 80,000/80,000/80,000</default>                                                |
| Feed roller<br>(PFP upper drawer)       | 1320-0, 1                                                                        | <default 1320<br="" code="" of="" values="">(16 cpm / 20 cpm / 23cpm)&gt;<br/>Sub-codes 0: 0/0/0<br/>Sub-code 1: 80,000/80,000/80,000</default>                                                |
| Feed roller<br>(PFP lower drawer)       | 1322-0, 1                                                                        | <default 1322<br="" code="" of="" values="">(16 cpm / 20 cpm / 23cpm)&gt;<br/>Sub-codes 0: 0/0/0<br/>Sub-code 1: 80,000/80,000/80,000</default>                                                |
| Feed roller (Bypass unit)               | 1324-0, 1                                                                        | <default 1324<br="" code="" of="" values="">(16 CPM / 20 CPM / 23 CPM)&gt;<br/>Sub-codes 0: 0/0/0<br/>Sub-code 1: 80,000/80,000/80,000</default>                                               |
| Pickup roller<br>(PFP upper drawer)     | 1328-0, 1                                                                        | <default 1328<br="" code="" of="" values="">(16 cpm / 20 cpm / 23cpm)&gt;<br/>Sub-codes 0: 0/0/0<br/>Sub-code 1: 80,000/80,000/80,000</default>                                                |
| Pickup roller<br>(PFP lower drawer)     | 1330-0, 1                                                                        | <default 1330<br="" code="" of="" values="">(16 cpm / 20 cpm / 23cpm)&gt;<br/>Sub-codes 0: 0/0/0<br/>Sub-code 1: 80,000/80,000/80,000</default>                                                |
| Pickup roller (Bypass unit)             | 1332-0, 1                                                                        | <default 1332<br="" code="" of="" values="">(16 CPM / 20 CPM / 23 CPM)&gt;<br/>Sub-codes 0: 0/0/0<br/>Sub-code 1: 80,000/80,000/80,000</default>                                               |

2

| Items          | PM management setting<br><procedure 4=""> *Indicated in<br/>8 digits</procedure> | Remarks                                                                                                    |
|----------------|----------------------------------------------------------------------------------|----------------------------------------------------------------------------------------------------|
| Recovery blade | 1336-0, 1, 3, 4, 6, 7                                                            | <default 1336<br="" code="" of="" values="">(16 cpm / 20 cpm / 23cpm)&gt;<br/>Sub-codes 0, 3, 6, 7: 0/0<br/>Sub-code 1: 72,000/90,000/90,000<br/>Sub-code 4: 180,000/180,000/157,000</default> |

# 2.2.3 Function test

The function test checks each function of the equipment. To enter the function test mode, follow the procedure below, or enter the Service mode (\*,#,\*,\*) and select the menu for the function test.

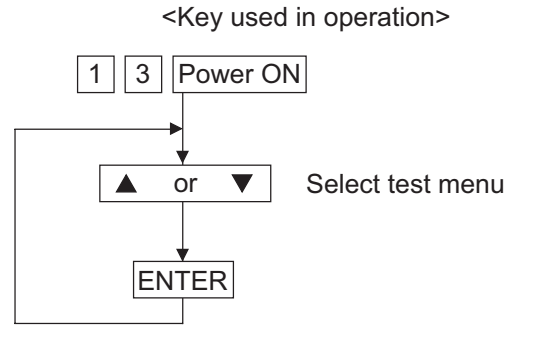

<Display messages>

| <u>FUNCTION_TEST</u> |  |
|----------------------|--|
| 01.0PE. PANEL TEST   |  |
| 02. PRINT TEST       |  |
| 03.MODEM TEST        |  |

#### Fig. 2-4

The following tests can be conducted in the Function test mode.

| -   |                                  |
|-----|----------------------------------|
| [A] | 01. OPE. PANEL TEST              |
| [B] | 02. PRINT TEST                   |
| [C] | 03. MODEM TEST *1 (Factory test) |
| [D] | 04. SENSOR TEST                  |
| [E] | 05. SRAM TEST                    |
| [F] | 06. DRAM TEST                    |
| [G] | 07. CLOCK IC TEST                |
| [H] | 08. SCANNER TEST                 |
| [I] | 09. CODEC TEST                   |
| [J] | 10. OUTPUT TEST                  |
| [K] | 11. PRINTER BOARD TEST *2        |
| [L] | 12. USB MEMORY TEST *2           |
| [M] | 13. CF TEST *3                   |

\*1: When the FAX kit (GD-1220/1221) is not installed, the test is not present.

\*2: When the Network Printer kit (GA-1190) is not installed, the test is not present.

\*3: When the Scanner Upgrade kit (GA-1200) is not installed, the test is not present.

### [A] 01. OPE PANEL TEST

This test checks the control panel display. When any key other than START and CLEAR/STOP is pressed during the display test, O and X are displayed alternately in the lower right of the display.

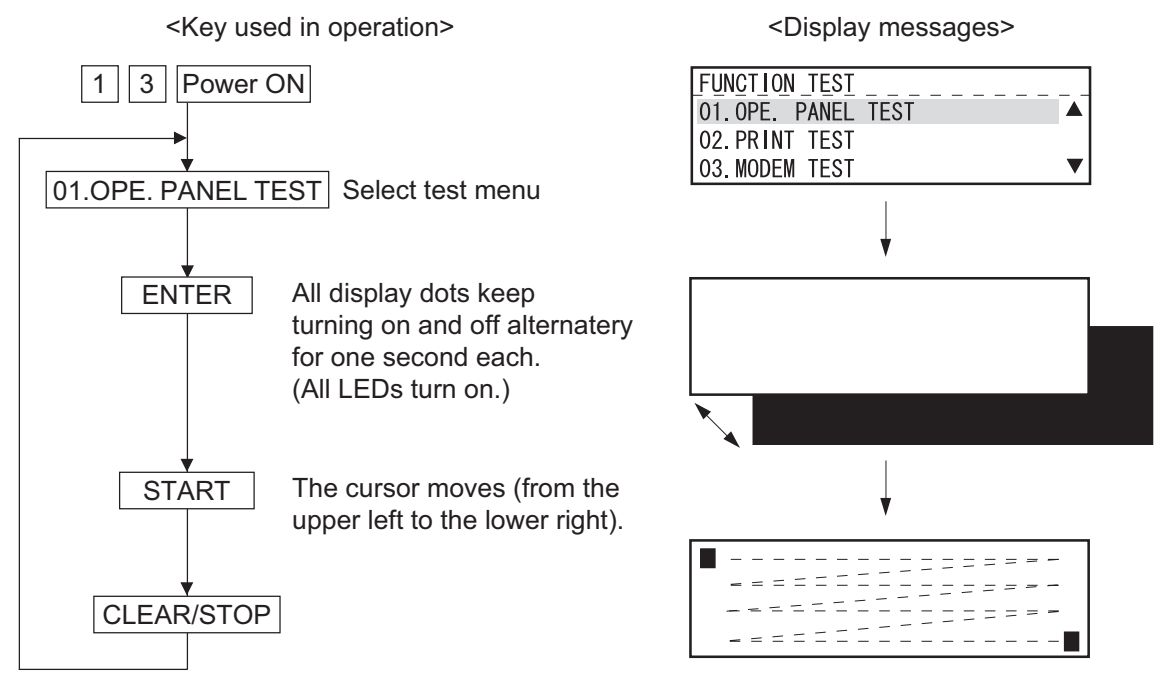

Fig. 2-5

#### [B] 02. PRINT TEST

The test pattern is printed when a number is entered according to the displayed instructions.

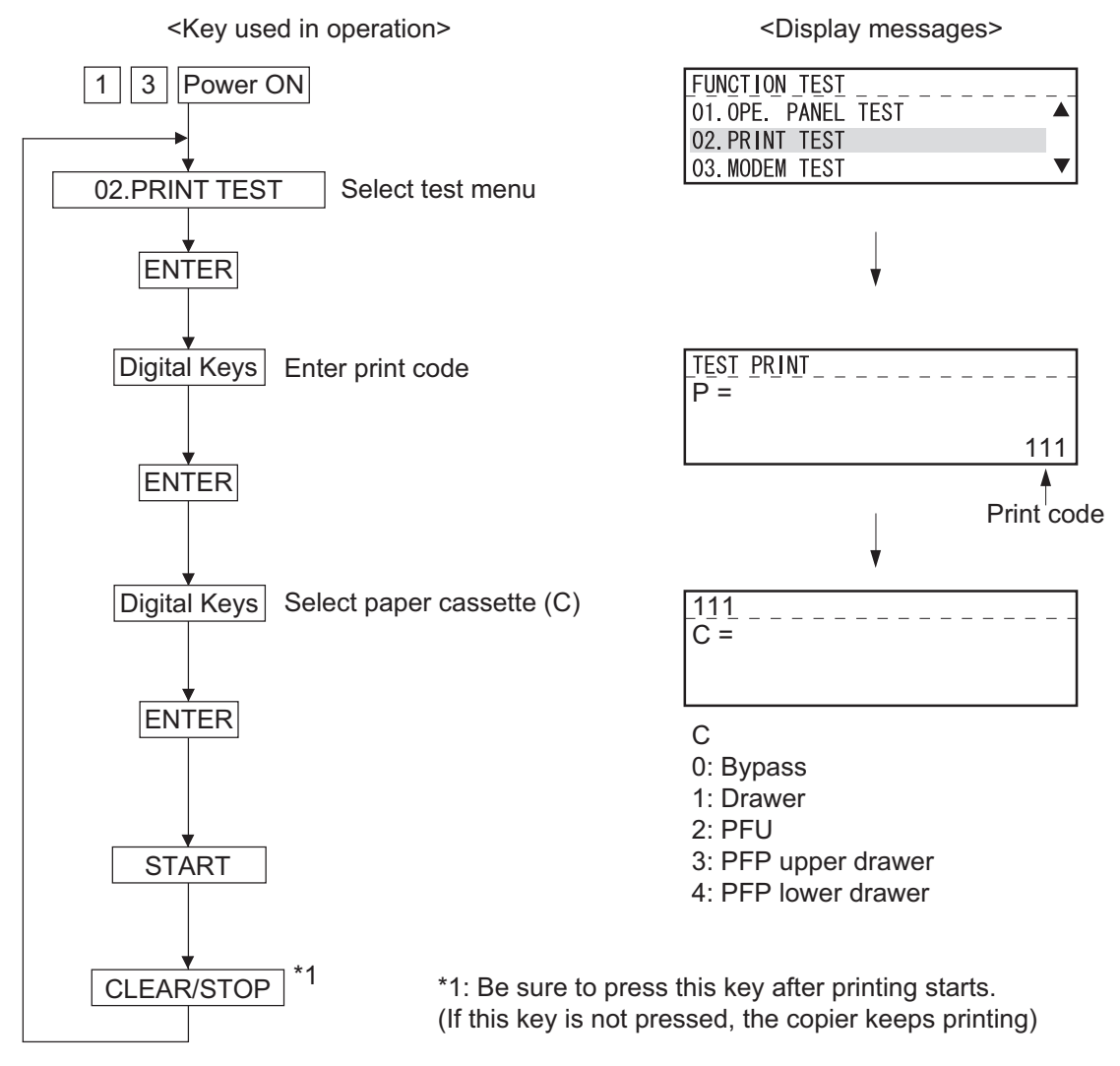

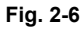

#### TEST PRINT ITEMS

| Code | Types of test pattern                           | Remarks                             |
|------|-------------------------------------------------|-------------------------------------|
| 111  | Primary scanning direction 33 gradation steps   | Error diffusion                     |
| 113  | Secondary scanning direction 33 gradation steps | Error diffusion                     |
| 142  | Grid pattern                                    | Pattern width: 2 dots, Pitch: 10 mm |
| 149  | Solid black pattern (Whole area)                | A3/LD                               |

## [C] 03. MODEM TEST (Factory test)

Refer to the Service Handbook (GD-1220/1221).

#### [D] 04. SENSOR TEST

When the machine enters the SENSOR TEST Mode, the status of each sensor is indicated on the display. The status can be checked by selecting the corresponding bit. (For items to be checked, refer to the Sensor Test Items table.)

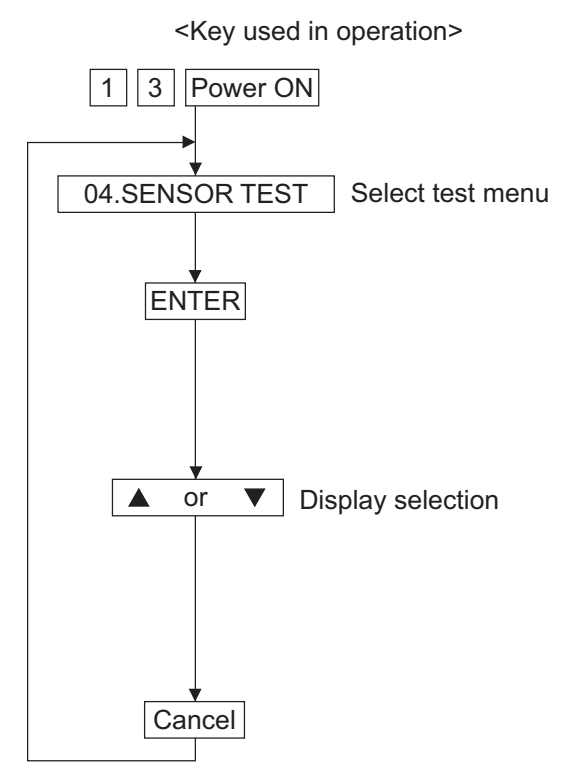

FUNCTION TEST 02. PRINT TEST 03. MODEM TEST 04. SENSOR TEST V Bit -0 11 (00010000) 00000000 00000000 0000000 0100000 00110101 0000000 01010000 (0010000) ▼ IŚ  $(\mathbf{A})$ S1 S (0000000) 01111100 0000000 00000000 0000000 (0000000) P<sub>2</sub>

<Display messages>

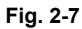

• Explanation of status display When the sensor test is carried out, the status of each sensor is indicated on the display with 0 or 1.

Each signal is divided into 8-bit blocks. The character on the left edge of the display indicates as follows:

- I: Signal input to the IO port
- S: Signal from the scanner or R/ADF
- P: Signal from the option connected to the PFC

The display is switched using the or key.

Status display example

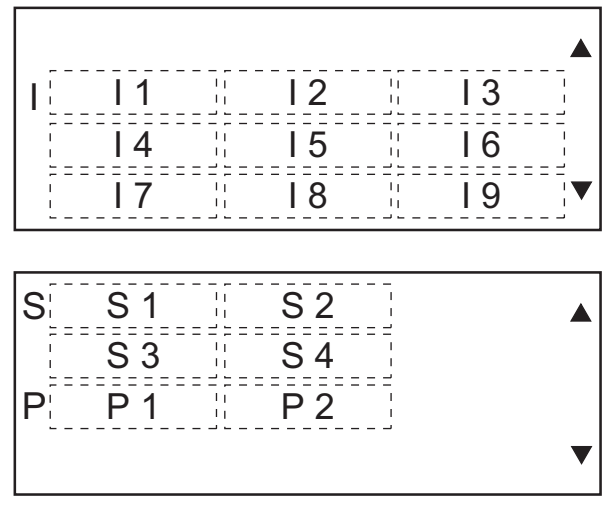

Fig. 2-8

e-STUDIO165/167/205/207/237 ERROR CODE AND SELF-DIAGNOSTIC MODE
## Example 1:

Confirm whether the front cover is open or close. The front cover is equipped with the 24-V ON/OFF switch (Interlock switch) and the front cover switch. The status of both switches is 1 when the cover is open, and 0 when it is close. When the status of the one is 0 and that of the other is 1 as shown in the example, there is something wrong with either of these switches.

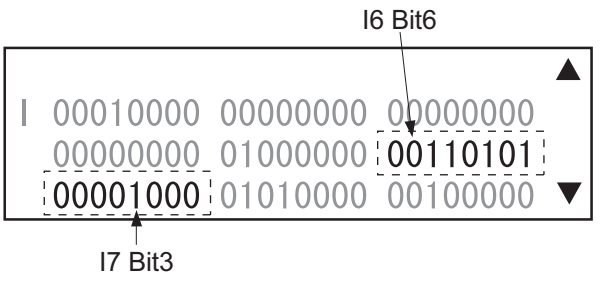

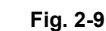

|                               | Front cover |       |  |  |
|-------------------------------|-------------|-------|--|--|
|                               | Open        | Close |  |  |
| I6 bit 6 (Interlock switch)   | 1           | 0     |  |  |
| I7 bit 3 (Front cover switch) | 1           | 0     |  |  |

#### SENSOR TEST ITEMS

| Display<br>position | bit | Items to check              | "1" display             | "0" display      |
|---------------------|-----|-----------------------------|-------------------------|------------------|
| l1                  | 7   | -                           | -                       | -                |
|                     | 6   | -                           | -                       | -                |
|                     | 5   | Bypass unit connection      | Not connected           | Connected        |
|                     | 4   | Bypass paper sensor         | No paper                | Paper present    |
|                     | 3   | -                           | -                       | -                |
|                     | 2   | -                           | -                       | -                |
|                     | 1   | -                           | -                       | -                |
|                     | 0   | -                           | -                       | -                |
| 12                  | 7   | -                           | -                       | -                |
|                     | 6   | Drawer detection switch     | Drawer not<br>installed | Drawer installed |
|                     | 5   | Paper empty sensor          | No paper                | Paper present    |
|                     | 4   | -                           | -                       | -                |
|                     | 3   | -                           | -                       | -                |
|                     | 2   | -                           | -                       | -                |
|                     | 1   | -                           | -                       | -                |
|                     | 0   | -                           | -                       | -                |
| 13                  | 7   | -                           | -                       | -                |
|                     | 6   | -                           | -                       | -                |
|                     | 5   | -                           | -                       | -                |
|                     | 4   | -                           | -                       | -                |
|                     | 3   | -                           | -                       | -                |
|                     | 2   | -                           | -                       | -                |
|                     | 1   | -                           | -                       | -                |
|                     | 0   | -                           | -                       | -                |
| 14                  | 7   | -                           | -                       | -                |
|                     | 6   | -                           | -                       | -                |
|                     | 5   | PFU paper empty sensor      | No paper                | Paper present    |
|                     | 4   | -                           | -                       | -                |
|                     | 3   | -                           | -                       | -                |
|                     | 2   | -                           | -                       | -                |
|                     | 1   | -                           | -                       | -                |
|                     | 0   | -                           | -                       | -                |
| 15                  | 7   | -                           | -                       | -                |
|                     | 6   | PFU drawer detection switch | No drawer               | Drawer present   |
|                     | 5   | PFU feed sensor             | Paper present           | No paper         |
|                     | 4   | -                           | -                       | -                |
|                     | 3   | -                           | -                       | -                |
|                     | 2   | -                           | -                       | -                |
|                     | 1   | -                           | -                       | -                |
|                     | 0   | -                           | -                       | -                |

e-STUDIO165/167/205/207/237 ERROR CODE AND SELF-DIAGNOSTIC MODE

| Display<br>position | bit | Items to check                                                                                       | "1" display       | "0" display              |
|---------------------|-----|----------------------------------------------------------------------------------------------------|-------------------|--------------------------|
| 16                  | 7   | -                                                                                                    | -                 | -                        |
|                     | 6   | 24 V power supply<br>(Front cover opening/closing)                                                   | 24V ON            | 24V OFF                  |
|                     | 5   | PFC board connection                                                                                 | Not connected     | Connected                |
|                     | 4   | PFU board connection                                                                                 | Not connected     | Connected                |
|                     | 3   | -                                                                                                    | -                 | -                        |
|                     | 2   | Polygonal motor rotation status<br>(Open the platen cover or Motor is rotating at 10<br>Output test) | Abnormal rotation | Normal rotation          |
|                     | 1   | -                                                                                                    | -                 | -                        |
|                     | 0   | -                                                                                                    | -                 | -                        |
| 17                  | 7   | -                                                                                                    | -                 | -                        |
|                     | 6   | Registration sensor                                                                                  | Paper present     | No paper                 |
|                     | 5   | Exit sensor                                                                                          | Paper present     | No paper                 |
|                     | 4   | -                                                                                                    | -                 | -                        |
|                     | 3   | Front cover opening/closing switch                                                                   | Cover opened      | Cover closed             |
|                     | 2   | PFU cover opening/closing switch                                                                     | Cover opened      | Cover closed             |
|                     | 1   | -                                                                                                    | -                 | -                        |
|                     | 0   | -                                                                                                    | -                 | -                        |
| 18                  | 7   | -                                                                                                    | -                 | -                        |
|                     | 6   | Externally counter connection                                                                        | Not connected     | Connected                |
|                     | 5   | -                                                                                                    | -                 | -                        |
|                     | 4   | Fuser unit switch                                                                                    | Connected         | Not connected            |
|                     | 3   | Developer unit switch                                                                                | Not connected     | Connected                |
|                     | 2   |                                                                                                    | -                 | -                        |
|                     | 1   | -                                                                                                    | -                 | -                        |
|                     | 0   | -                                                                                                    | -                 | -                        |
| 19                  | 7   | -                                                                                                    | -                 | -                        |
|                     | 6   | -                                                                                                    | -                 | -                        |
|                     | 5   | High-voltage transformer error                                                                       | Normal            | Error                    |
|                     | 4   | -                                                                                                    | -                 | -                        |
|                     | 3   | -                                                                                                    | -                 | -                        |
|                     | 2   | -                                                                                                    | -                 | -                        |
|                     | 1   | -                                                                                                    | -                 | -                        |
|                     | 0   | -                                                                                                    | -                 | -                        |
| S1                  | 7   | -                                                                                                    | -                 | -                        |
|                     | 6   | ADF/RADF connection                                                                                  | Connected         | Not connected            |
|                     | 5   | Platen sensor                                                                                        | Cover opened      | Cover closed             |
|                     | 4   | CIS home position sensor                                                                             | Home position     | Other than home position |
|                     | 3   | -                                                                                                    | -                 | -                        |
|                     | 2   | -                                                                                                    | -                 | -                        |
|                     | 1   | -                                                                                                    | -                 | -                        |
|                     | 0   | -                                                                                                    | -                 | -                        |

WWW.SERVICE-MANUAL.NET

| Display<br>position | bit | Items to check                         | "1" display                     | "0" display                        |
|---------------------|-----|----------------------------------------|---------------------------------|------------------------------------|
| S2                  | 7   | -                                      | -                               | -                                  |
|                     | 6   | APS sensor (APS-1)                     | Original present                | No original                        |
|                     | 5   | APS sensor (APS-2)                     | Original present                | No original                        |
|                     | 4   | APS sensor (APS-3)                     | Original present                | No original                        |
|                     | 3   | APS sensor (APS-C)                     | Original present                | No original                        |
|                     | 2   | APS sensor (APS-R)                     | Original present                | No original                        |
|                     | 1   | -                                      | -                               | -                                  |
|                     | 0   | -                                      | -                               | -                                  |
| S3                  | 7   | -                                      | -                               | -                                  |
|                     | 6   | ADF/RADF tray sensor                   | Original present                | No original                        |
|                     | 5   | ADF/RADF empty sensor                  | Original present                | No original                        |
|                     | 4   | ADF/RADF opening/closing sensor        | ADF/RADF<br>opened              | ADF/RADF closed                    |
|                     | 3   | ADF/RADF cover opening/closing sensor  | Cover opened                    | Cover closed                       |
|                     | 2   | ADF/RADF exit sensor                   | Original present                | No original                        |
|                     | 1   | RADF reverse sensor                    | Original present                | No original                        |
|                     | 0   | ADF/RADF read sensor                   | Original present                | No original                        |
| S4                  | 7   | -                                      | -                               | -                                  |
|                     | 6   | ADF/RADF registration sensor           | Original present                | No original                        |
|                     | 5   | ADF/RADF original length sensor        | Original present                | No original                        |
|                     | 4   | ADF/RADF original tray width sensor-1  | Original present                | No original                        |
|                     | 3   | ADF/RADF original tray width sensor-2  | Original present                | No original                        |
|                     | 2   | RADF original tray width sensor-3      | Original present                | No original                        |
|                     | 1   | RADF original width detection sensor-1 | Original present                | No original                        |
|                     | 0   | RADF original width detection sensor-2 | Original present                | No original                        |
| P1                  | 7   | -                                      | -                               | -                                  |
|                     | 6   | PFP upper drawer detection switch      | Drawer not<br>installed         | Drawer present                     |
|                     | 5   | -                                      | -                               | -                                  |
|                     | 4   | PFP upper drawer feed sensor           | Paper present                   | No paper                           |
|                     | 3   | PFP connection                         | Connected                       | Not connected                      |
|                     | 2   | PFP side cover opening/closing switch  | Cover opened                    | Cover closed                       |
|                     | 1   | PFP upper drawer empty sensor          | No paper                        | Paper present                      |
|                     | 0   | PFP upper drawer tray-up sensor        | Tray at upper limit<br>position | Other than upper<br>limit position |
| P2                  | 7   | -                                      | -                               | -                                  |
|                     | 6   | PFP lower drawer detection switch      | Drawer not<br>installed         | Drawer present                     |
|                     | 5   | -                                      | -                               | -                                  |
|                     | 4   | PFP lower drawer feed sensor           | Paper present                   | No paper                           |
|                     | 3   | PFP lower drawer empty sensor          | No paper                        | Paper present                      |
|                     | 2   | PFP lower drawer tray-up sensor        | Tray at upper limit<br>position | Other than upper limit position    |
|                     | 1   | ADU connection                         | Not connected                   | Connected                          |
|                     | 0   | ADU entrance sensor                    | Paper present                   | No paper                           |

e-STUDIO165/167/205/207/237 ERROR CODE AND SELF-DIAGNOSTIC MODE

## [E] 05. SRAM TEST

The read/write test is performed throughout the image memory. The test checks the whole SRAM. When an error is found, the address of the erroneous portion is displayed and the test is stopped.

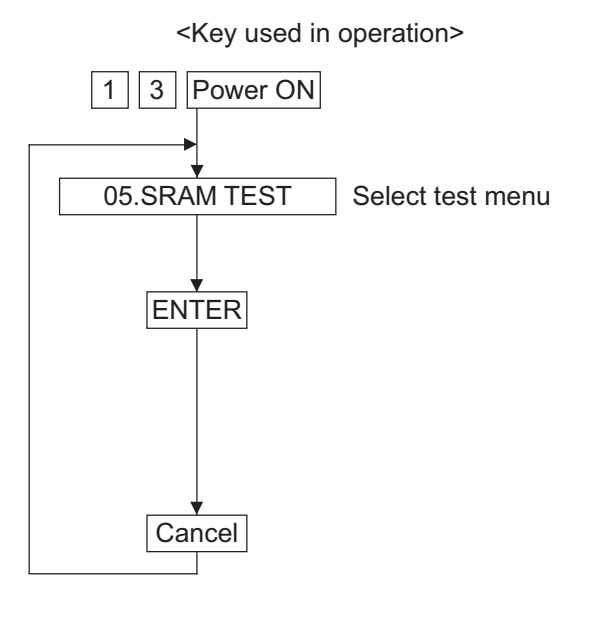

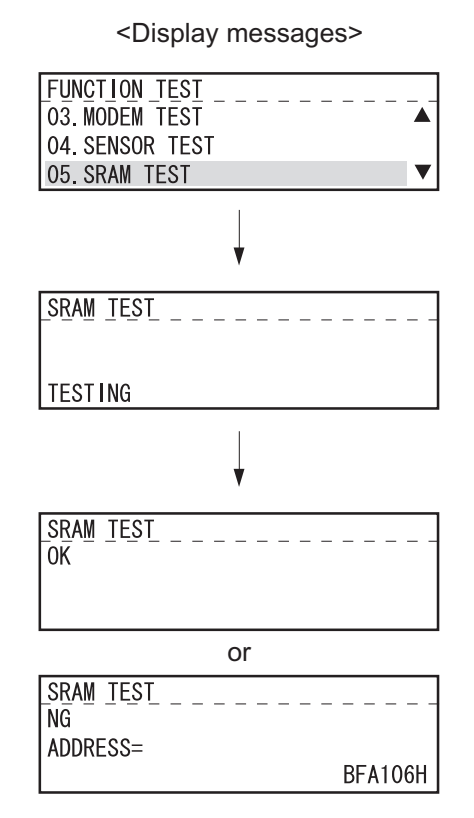

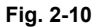

## [F] 06. DRAM TEST

The read/write test is performed on the DRAM. When an error is found, the address of the erroneous portion is displayed and the test is stopped.

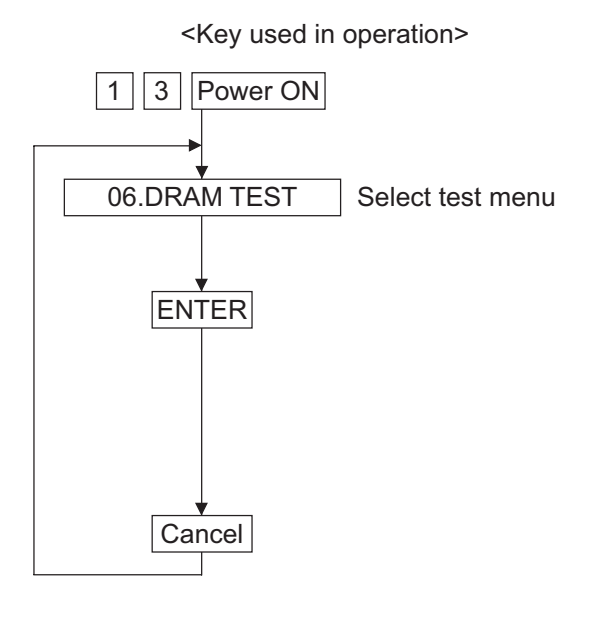

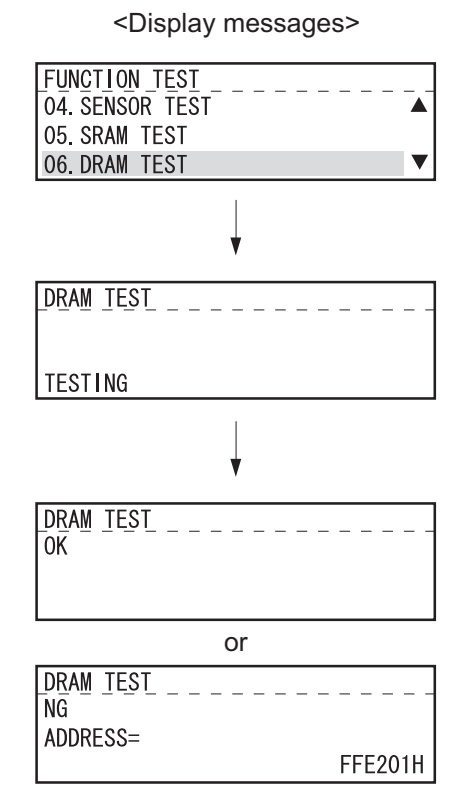

Fig. 2-11

## [G] 07. CLOCK IC TEST

After programming the fixed date and time on the clock IC, the test reads the programmed date and time and checks whether or not they are correct.

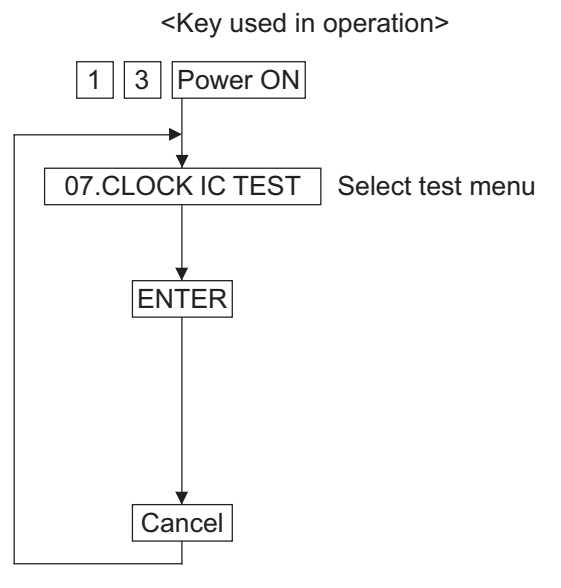

<Display messages> FUNCTION\_TEST
O5. SRAM\_TEST
O6. DRAM\_TEST
O7. CLOCK\_IC\_TEST
V CLOCK\_IC\_TEST
OK or CLOCK\_IC\_TEST
NG

Fig. 2-12

## [H] 08. SCANNER TEST

The read/write test is performed on the RAM built in the image processing LSI.

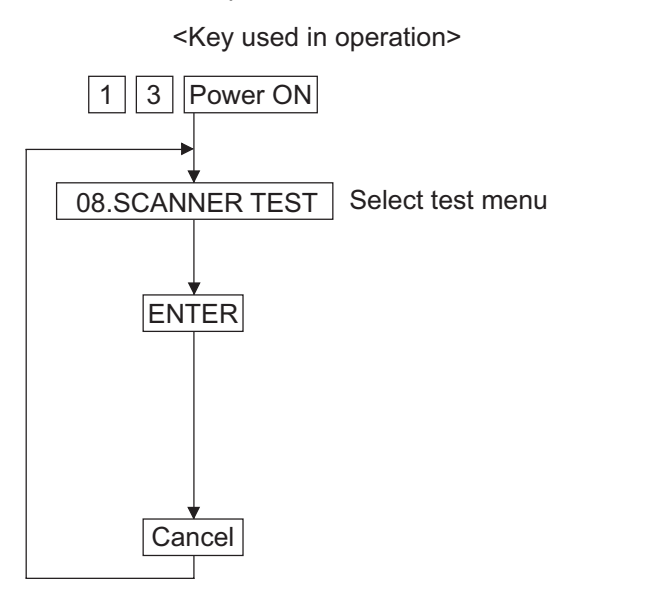

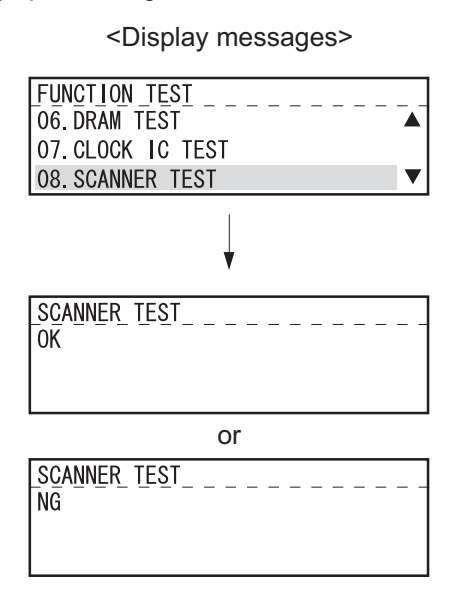

Fig. 2-13

2 - 93 06/09 WWW.SERVICE-MANUAL.NET

© 2006 - 2009 TOSHIBA TEC CORPORATION All rights reserved

## [I] 09. CODEC TEST

The test encodes data of 10 lines using the MH coding, decodes it and compares it with the original data.

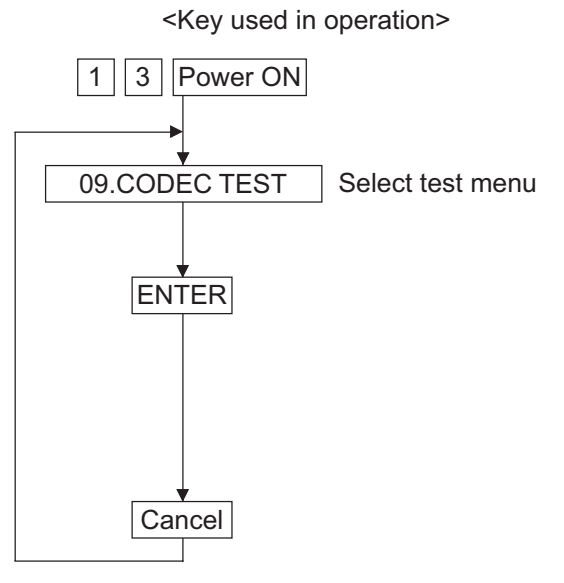

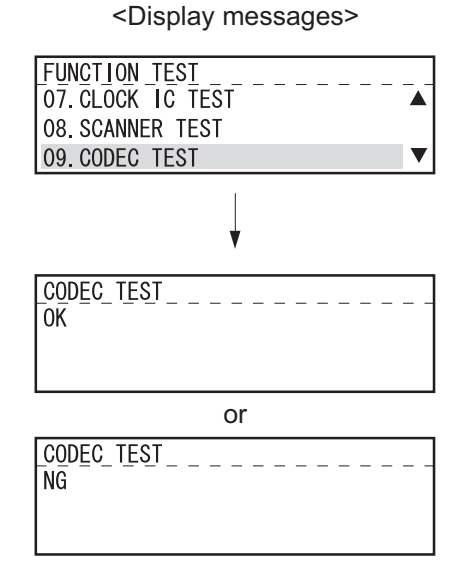

Fig. 2-14

## [J] 10. OUTPUT TEST

This test checks the operation of the motor, clutch and fan separately.

This test can check the operations of two or more parts at the same time. For example, the motor is tuned on while the clutch is on.

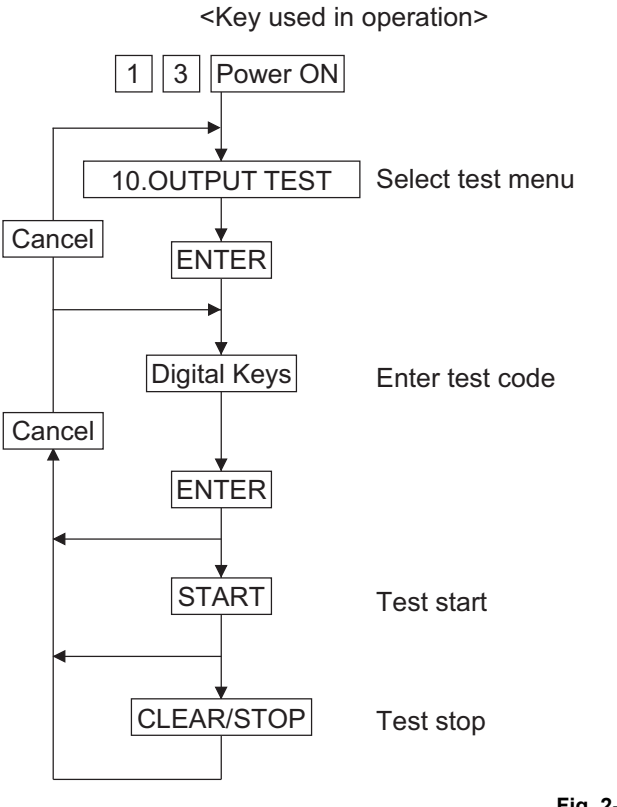

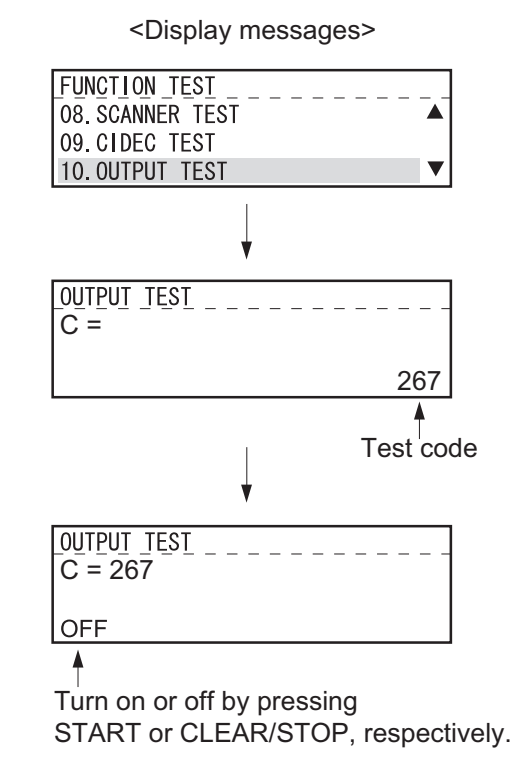

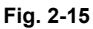

## OUTPUT TEST ITEMS

| Code | Function                                                                         | Code         | Function                            |  |  |  |  |
|------|----------------------------------------------------------------------------------|--------------|-------------------------------------|--|--|--|--|
| 101  | Main motor ON (operational without151Code No. 101 function OFFdeveloper unit)151 |              |                                     |  |  |  |  |
| 102  | Toner motor ON (normal rotation)                                                 | 152          | Code No. 102 function OFF           |  |  |  |  |
| 103  | Polygonal motor ON (600 dpi) 153 Code No. 103 function OFF                       |              |                                     |  |  |  |  |
| 108  | Registration clutch ON         158         Code No. 108 function OFF             |              |                                     |  |  |  |  |
| 109  | PFP motor ON                                                                     | 159          | Code No. 109 function OFF           |  |  |  |  |
| 110  | ADU motor ON (low speed)                                                         | 160          | Code No. 110 function OFF           |  |  |  |  |
| 118  | Laser ON                                                                         | 168          | Code No. 118 function OFF           |  |  |  |  |
| 120  | Exit motor ON (normal rotation)                                                  | 170          | Code No. 120 function OFF           |  |  |  |  |
| 121  | Exit motor ON (reverse rotation)                                                 | 171          | Code No. 121 function OFF           |  |  |  |  |
| 201  | Pickup solenoid ON/OFF                                                           |              |                                     |  |  |  |  |
| 202  | PFU pickup solenoid ON/OFF                                                       |              |                                     |  |  |  |  |
| 203  | PFU transport clutch (high speed) ON                                             | /OFF         |                                     |  |  |  |  |
| 204  | Bypass pickup solenoid ON/OFF                                                    |              |                                     |  |  |  |  |
| 205  | PFU transport clutch (low speed) ON/0                                            | OFF          |                                     |  |  |  |  |
| 218  | Key copy counter count up                                                        |              |                                     |  |  |  |  |
| 225  | PFP transport clutch ON/OFF                                                      |              |                                     |  |  |  |  |
| 226  | PFP upper drawer feed clutch ON/OFF                                              |              |                                     |  |  |  |  |
| 228  | PFP lower drawer feed clutch ON/OFF                                              |              |                                     |  |  |  |  |
| 235  | Discharge LED ON/OFF                                                             |              |                                     |  |  |  |  |
| 236  | Exhaust fan ON/OFF (low speed)                                                   |              |                                     |  |  |  |  |
| 237  | Exhaust fan ON/OFF (high speed)                                                  |              |                                     |  |  |  |  |
| 249  | Developer bias [-DC] ON/OFF                                                      |              |                                     |  |  |  |  |
| 252  | Main charger ON/OFF                                                              |              |                                     |  |  |  |  |
| 253  | Separation bias ON/OFF                                                           |              |                                     |  |  |  |  |
| 255  | Transfer guide bias ON/OFF                                                       |              |                                     |  |  |  |  |
| 256  | Transfer transformer ON/OFF                                                      |              |                                     |  |  |  |  |
| 261  | Scan motor ON (Automatically stops a [ZOOM] button                               | t limit posi | tion; speed can be changed with the |  |  |  |  |
| 267  | Contact image sensor Unit ON/OFF                                                 |              |                                     |  |  |  |  |
| 278  | PFP upper drawer tray-up motor ON (                                              | tray up)     |                                     |  |  |  |  |
| 280  | PFP lower drawer tray-up motor ON (t                                             | ray up)      |                                     |  |  |  |  |
| 281  | ADF/RADF feed motor ON/OFF (norm                                                 | al rotation  | )                                   |  |  |  |  |
| 282  | ADF/RADF feed motor ON/OFF (reven                                                | se rotatior  | n)                                  |  |  |  |  |
| 283  | ADF/RADF read motor ON/OFF (norm                                                 | al rotation  | )                                   |  |  |  |  |
| 284  | ADF/RADF reverse motor ON/OFF (no                                                | ormal rotat  | ion)                                |  |  |  |  |
| 285  | ADF/RADF reverse motor ON/OFF (reverse rotation)                                 |              |                                     |  |  |  |  |
| 411  | Switching regulator cooling fun high speed rotation / low speed rotation         |              |                                     |  |  |  |  |

## [K] 11. PRINTER BOARD TEST

The test checks whether or not the printer board operates normally, by exchanging simple commands with the network printer board.

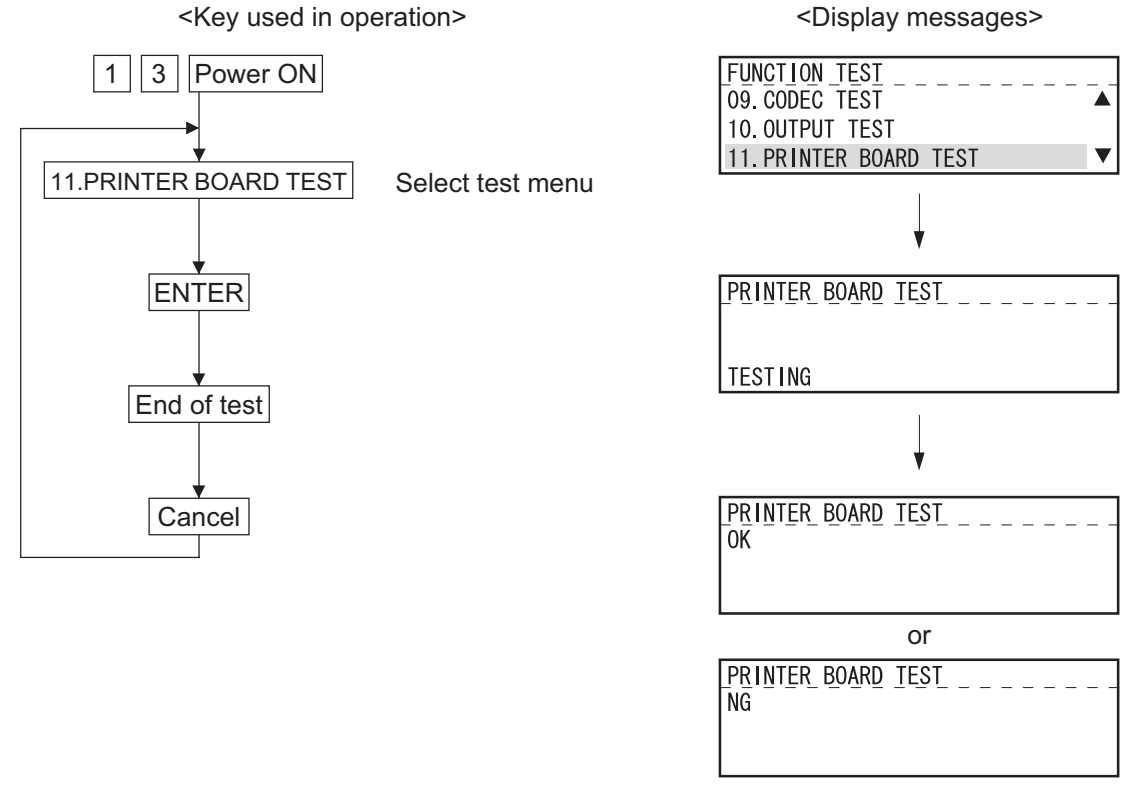

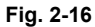

## [L] 12. USB MEMORY TEST

This test checks whether or not the USB storage device connected to the USB connector (host) on the GA-1190 control PC board can be used.

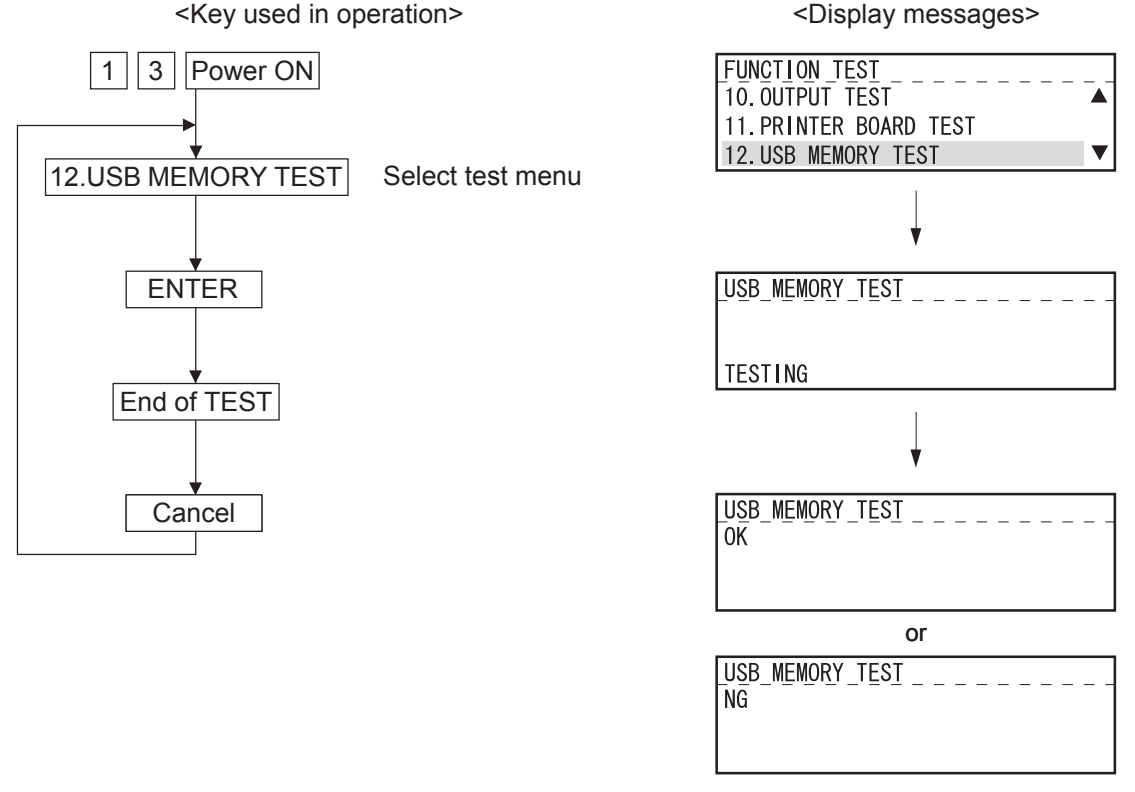

Fig. 2-17

#### [M] 13. CF TEST

This test checks whether or not the compact flash of the GA-1200 operates normally.

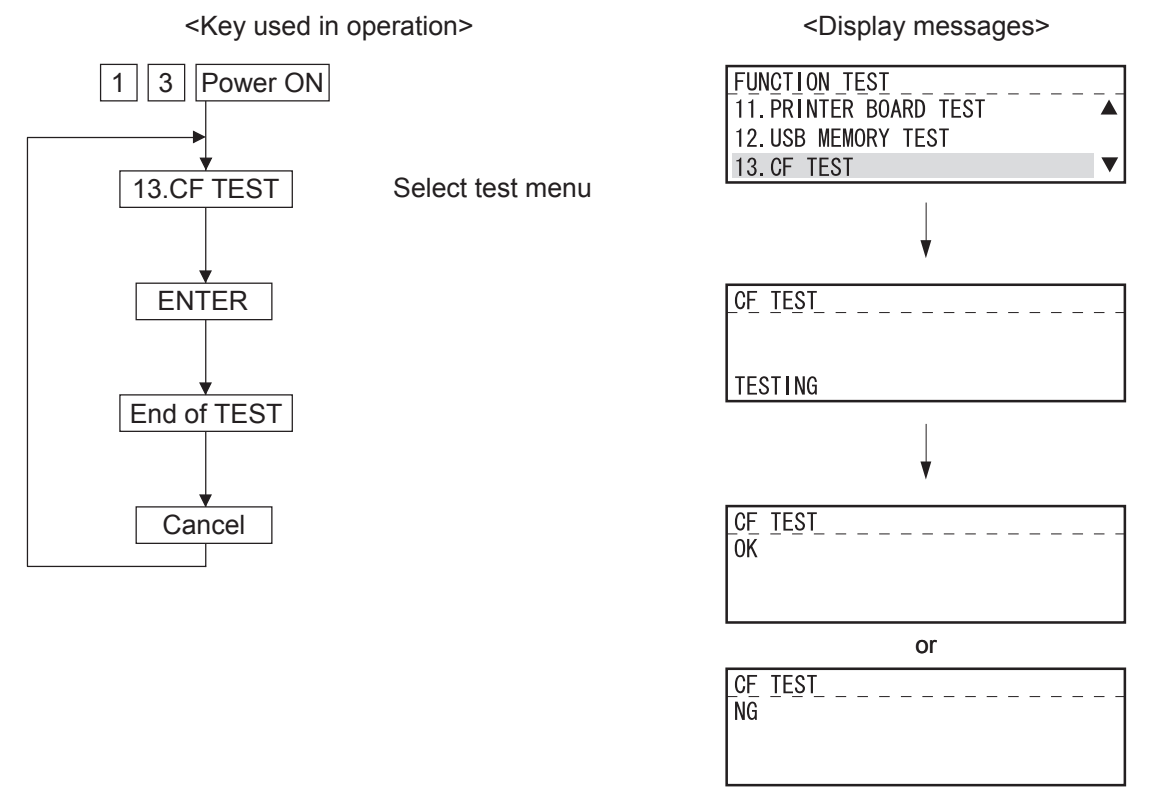

Fig. 2-18

# 2.2.4 AUTO TEST

This mode allows the user to independently diagnose the machine by automatically performing a series of tests.

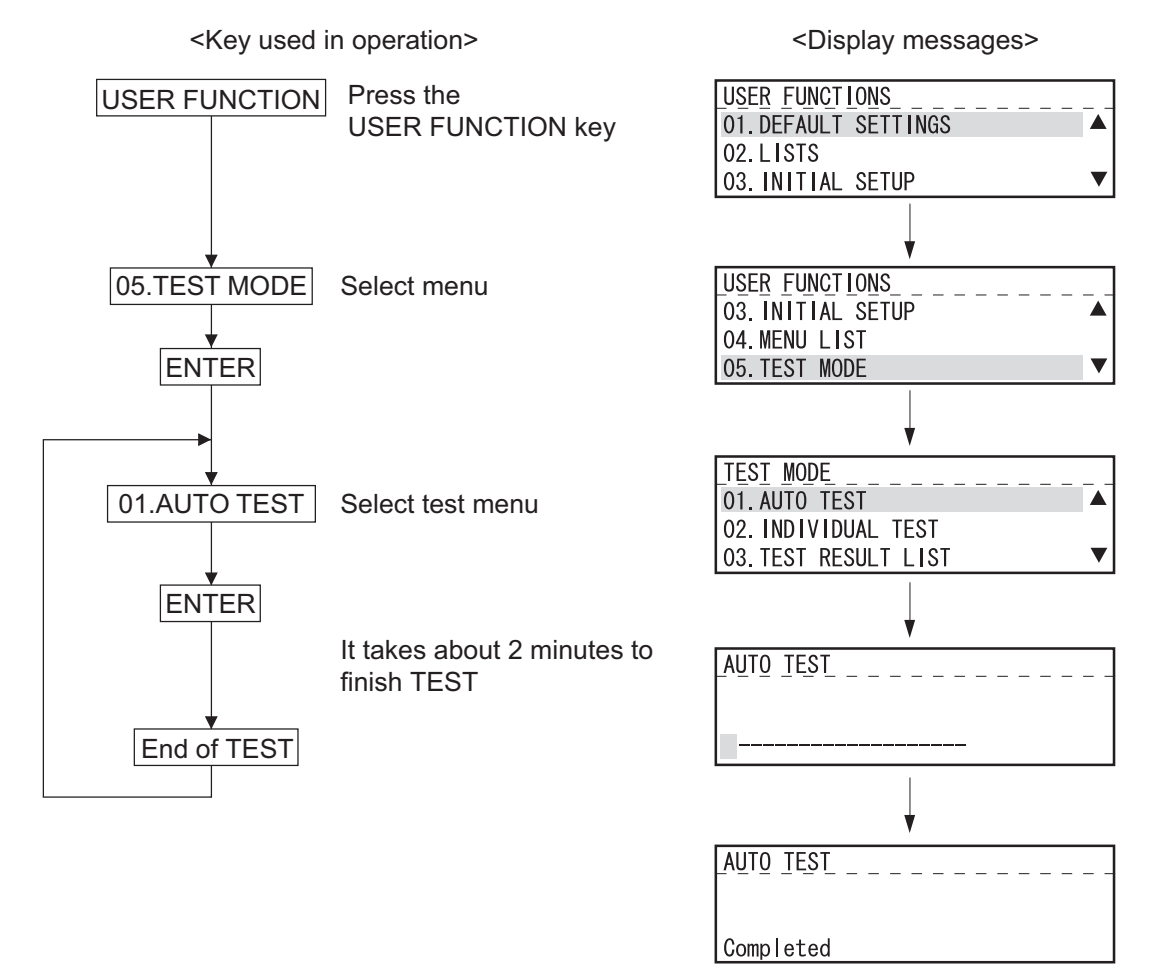

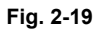

#### Test Items

| a) Flash ROM test      | Calculates and compares the check sums of the firmware, function data and lan-<br>guage information with the previously stored corresponding check sum values. |
|------------------------|----------------------------------------------------------------------------------------------------|
| b) SRAM test           | Same as Function Test.                                                                                                    |
| c) DRAM test           | Same as Function Test.                                                                                                    |
| d) MODEM test          | Same as Function Test.                                                                                                    |
| e) SCANNER test        | Same as Function Test.                                                                                                    |
| f) CODEC test          | Same as Function Test.                                                                                                    |
| g) Printer test        | Checks each part of the printer (fan, HVPS, polygon, heater, LSU) and prints one page of test pattern (not performed when there is no paper).                  |
| h) Phonebook data test | Calculates and compares the check sum of the phonebook with the previously stored check sum value.                                                             |

e-STUDIO165/167/205/207/237 ERROR CODE AND SELF-DIAGNOSTIC MODE

# 2.2.5 INDIVIDUAL TEST

The user can perform a test in interactive mode and locate the faulty point from the test result. The test result is printed in the form of a report.

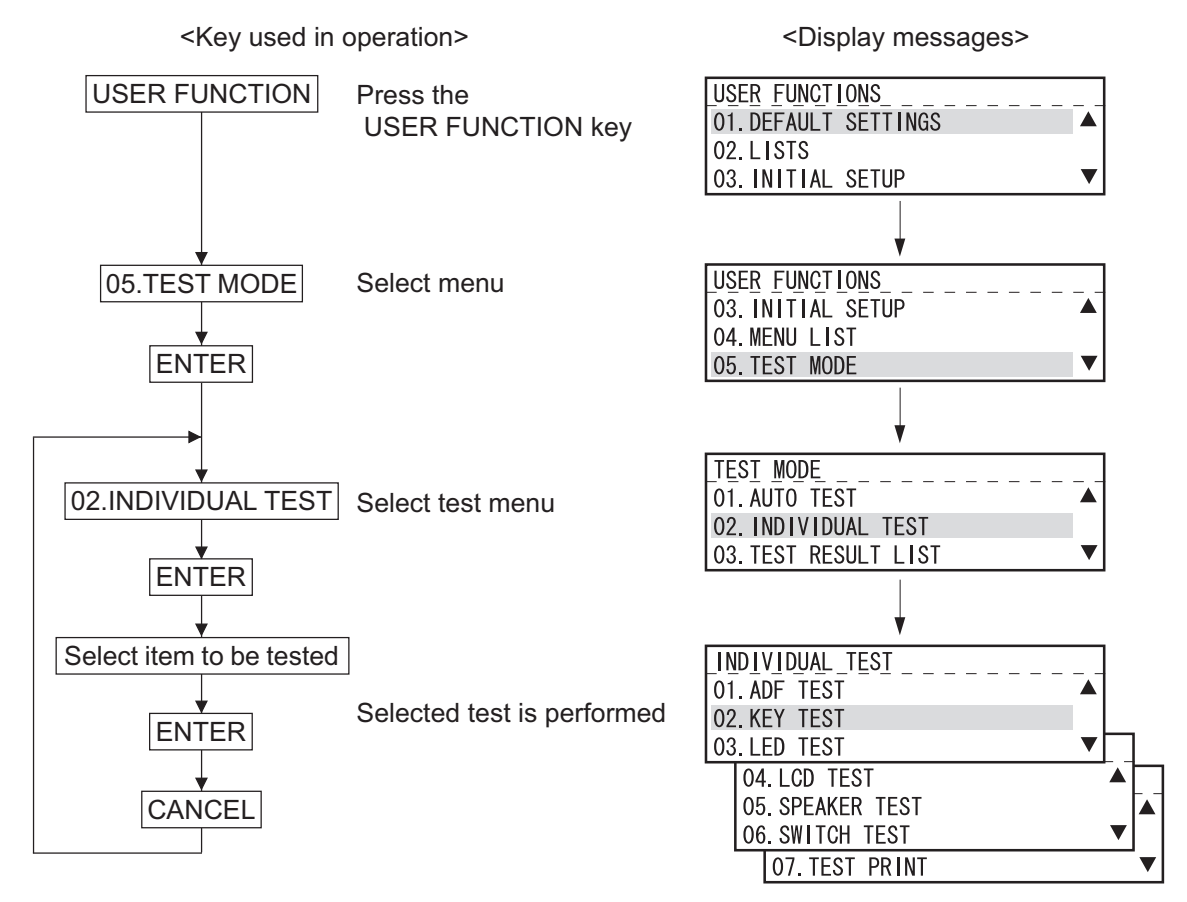

Fig. 2-20

| a) ADF test     | Transports and ejects originals to check the transport system. Transports and ejects a certain number of originals and displays the number of the originals. The tester checks that this value matches the number of the originals. A transport speed can be selected with the resolution key. |
|-----------------|----------------------------------------------------------------------------------------------------|
| b) Key test     | Press all the keys on the operation panel to check if they are detected normally. The key test ends when the STOP key is pressed in the end. If there is any key which is not detected when pressed before the STOP key is pressed, it will be judged to be an error.                          |
| c) LED test     | When the test is performed, all the LEDs will come on. If there is any LED which is not lit when visually checked, it will be judged to be an error.                                                                                                    |
| d) LCD test     | All the dots on the display go off (turn black). When the Start key is then pressed, all the dots light (turn white). If there is any dot which does not light or go off when visually checked, it will be judged to be an error.                                                              |
| e) Speaker test | Check that the volume level from the speaker changes.                                                                                                    |
| f) Sensor test  | Sensor test.<br>Open and close the covers by following the guidance appearing on the display.                                                                                                    |
| g) Printer test | Checks the printer function by printing two test patterns.                                                                                                    |

© 2006 - 2009 TOSHIBA TEC CORPORATION All rights reserved

# 2.2.6 TEST RESULT LIST

Prints the results of 🚇 P. 2-100 "2.2.4 AUTO TEST" and 🚇 P. 2-101 "2.2.5 INDIVIDUAL TEST".

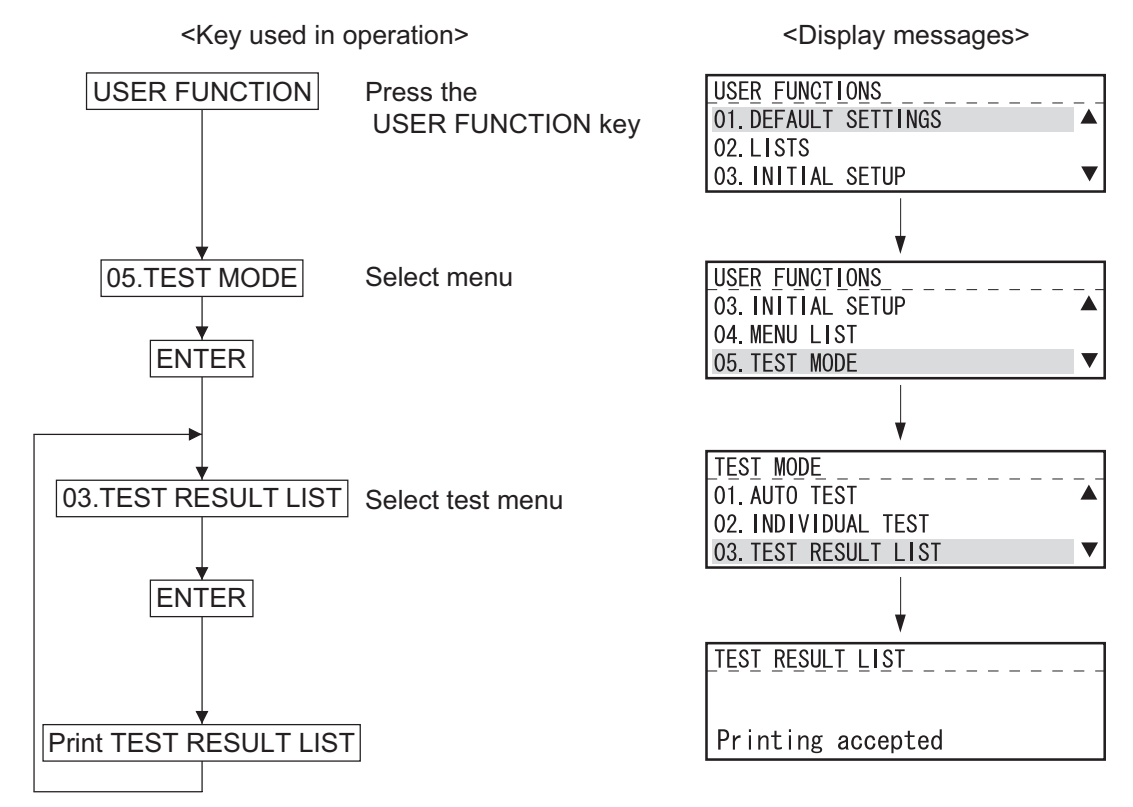

Fig. 2-21

If there is any NG in the RESULT column, the corresponding test is problematic. An test with an asterisk (\*) cannot be executed unless the corresponding option is installed.

| SELF TEST REP | ORT    |      |                                    | XXXXXXXXXX XXXXXXXXX<br>XXXXXXXXXX XXXXX |
|---------------|--------|------|------------------------------------|------------------------------------------|
|               |        |      | PAGE<br>TIME<br>TEL NUMBER<br>NAME | : 001<br>: MMM-DD-YYYY 00:00AM<br>:<br>: |
| TEST CONTENS  | RESULT | NOTE |                                    | DATE                                     |
|               |        |      |                                    |                                          |
| PROGRAM       | ОК     |      |                                    | MMM-DD-YYYY 00:00AM                      |
| FUNCTION      | OK     |      |                                    | MMM-DD-YYYY 00:00AM                      |
| LANGUAGE      | OK     |      |                                    | MMM-DD-YYYY 00:00AM                      |
| SRAM          |        |      |                                    |                                          |
| ADDRESS BUS   | OK     |      |                                    | MMM-DD-YYYY 00:00AM                      |
|               |        |      |                                    | MMM-DD-YYYY 00:00AM                      |
|               |        |      |                                    |                                          |
|               |        |      |                                    | MMM-DD-VVVV                              |

Fig. 2-22

© 2006 - 2009 TOSHIBA TEC CORPORATION All rights reserved

# 2.2.7 Function test

The function test checks each function of the equipment.

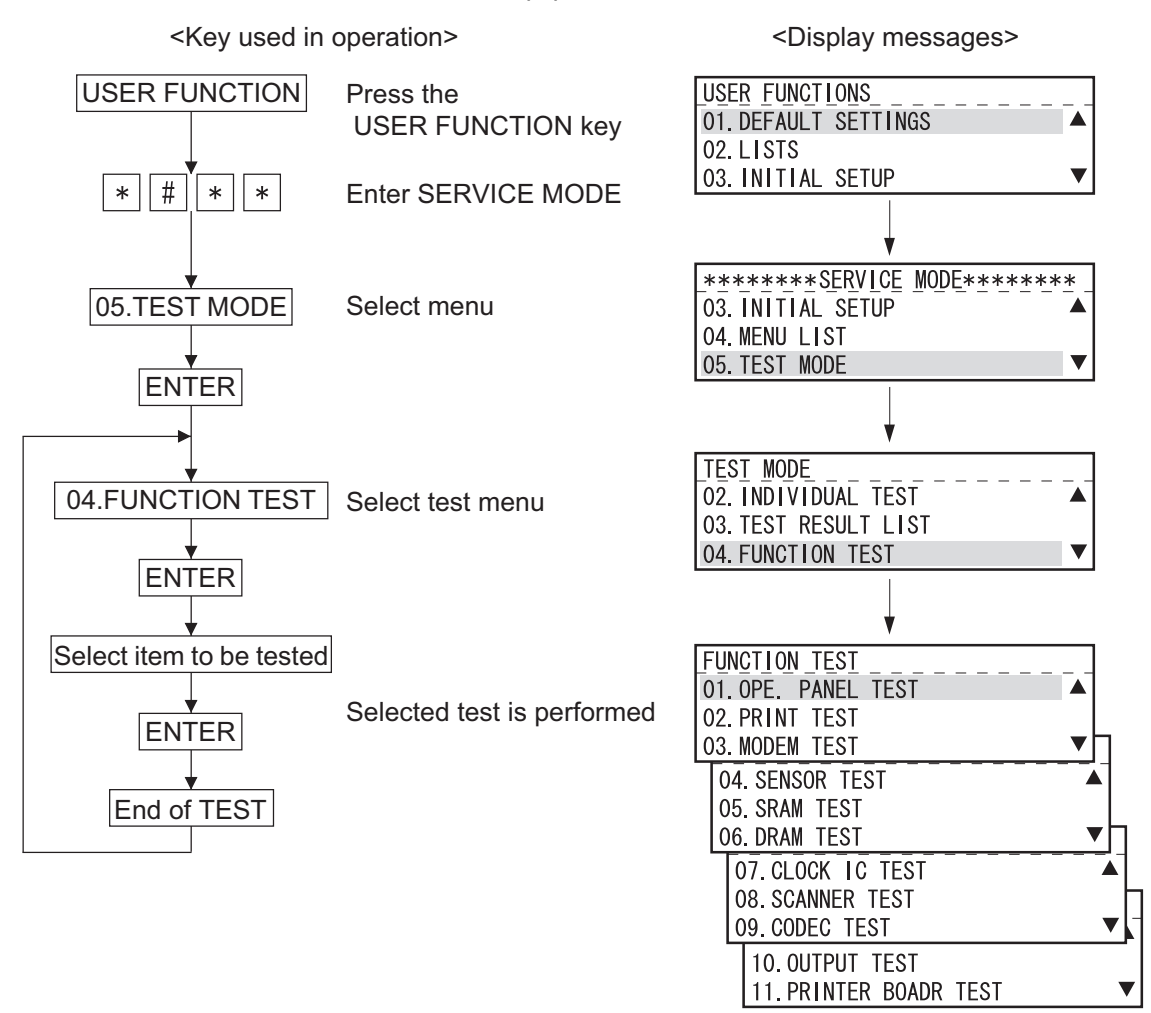

Fig. 2-23

Procedure is same as that of DP. 2-83 "2.2.3 Function test"

# 2.2.8 MAINTENANCE

## [A] MEMORY CLEAR

There are two ways to perform memory clear; the power on while pressing the specified keys, and partial memory clear by selecting items to be cleared from the menu.

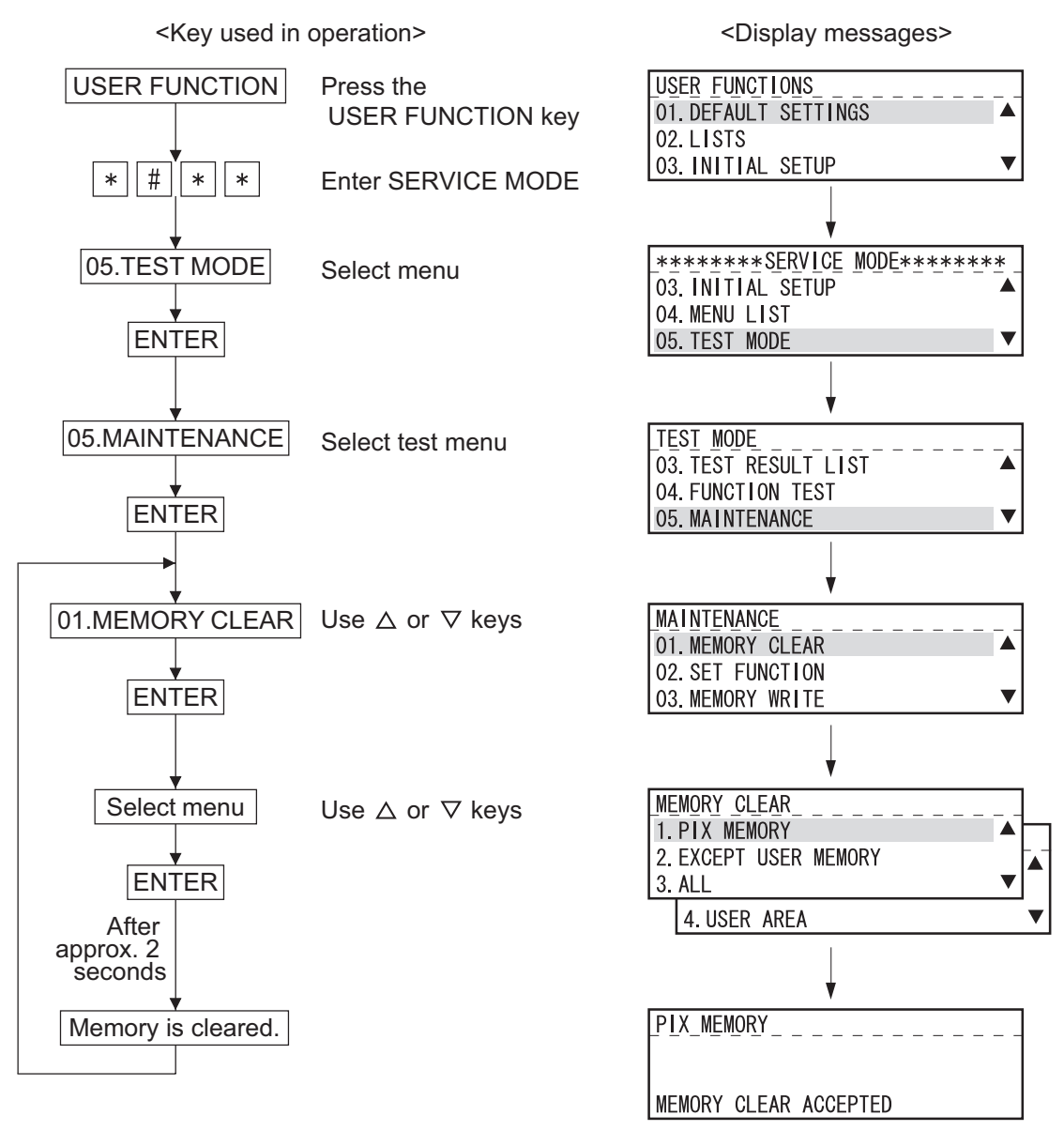

Fig. 2-24

2

2 - 105

#### RAM clear table

|                                      | 1. PIX MEMORY | 2. EXCEPT<br>USER MEMORY | 3. ALL <sup>*1</sup> (Same<br>as [1] + [3] +<br>[*]+[POWER]ON) | 4. USER AREA <sup>*1</sup> |
|--------------------------------------|---------------|--------------------------|----------------------------------------------------------------|----------------------------|
| FUNC/SYSFUNC/UAD etc.                |               | Set default value        | Set default value                                              |                            |
| Adjustment mode (05)                 |               |                          |                                                                |                            |
| Setting mode (08)                    |               |                          | Set default<br>value <sup>*e</sup>                             |                            |
| Journal report data                  |               | Clear                    | Clear                                                          |                            |
| Error data on FAX communica-<br>tion |               | Clear                    | Clear                                                          |                            |
| Protocol trace data                  |               |                          | Clear                                                          |                            |
| Counter data <sup>*a</sup>           |               |                          |                                                                |                            |
| Drum related data *b                 |               |                          |                                                                |                            |
| Dial data <sup>*c</sup>              |               |                          | Clear                                                          | Clear                      |
| One touch data                       |               |                          | Clear                                                          | Clear                      |
| Department code data                 |               |                          | Clear                                                          | Clear                      |
| Secure receive data                  |               |                          | Clear                                                          | Clear                      |
| Station name                         |               |                          | Clear                                                          | Clear                      |
| ID number                            |               |                          | Clear                                                          | Clear                      |
| Password *d                          |               |                          | Clear                                                          | Clear                      |
| Pending FAX job data                 | Clear         | Clear                    | Clear                                                          | Clear                      |
| Stored JOB data                      |               |                          | Clear                                                          |                            |

\*1: RAM clear may take more than 10 seconds. Note that the error (Broken Registration) results if the power is turned off during RAM clear.

\*a: Total Scan, Print jam, Job counter, Counter for each paper size

\*b: Total Print, Drum counter, Toner counter, etc.

\*c: One touch, Speed, Group etc.

\*d: Polling Password

\*e: Counter values and Process values of the 08 codes are not reset.

## [B] SET FUNCTION

Refer to the Service Handbook (GD-1220/1221).

## [C] MEMORY WRITE

You can refer to and change the data stored at each address in the SRAM and DRAM. ADDRESS and DATA input it with hex data.

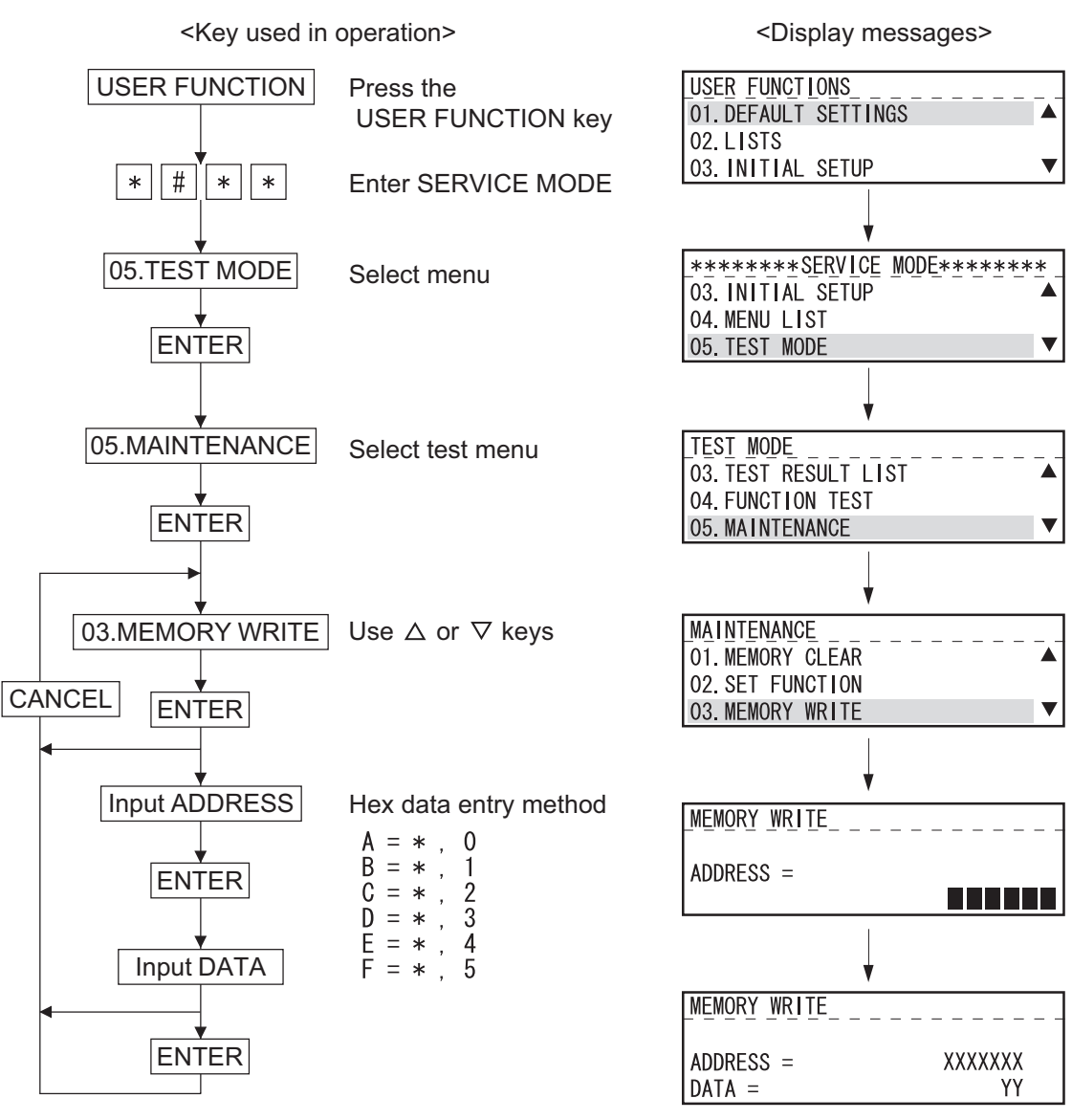

Fig. 2-25

#### [D] ERR COUNTER SHIFT

Refer to the Service Handbook (GD-122/1221).

#### [E] PIX MEMORY TRANSFER

Refer to the Service Handbook (GD-1220/1221).

# 2.2.9 SERVICE LIST

This function allows you to print lists. There are four kinds of lists that can be printed.

- PROTOCOL TRACE \*1
- TOTAL ERRORS \*1
- FUNCTION (FUNC 05, 08 List)
- MEMORY DUMP

\*1: To be printed when the FAX Kit (GD-1220/1221) is installed.

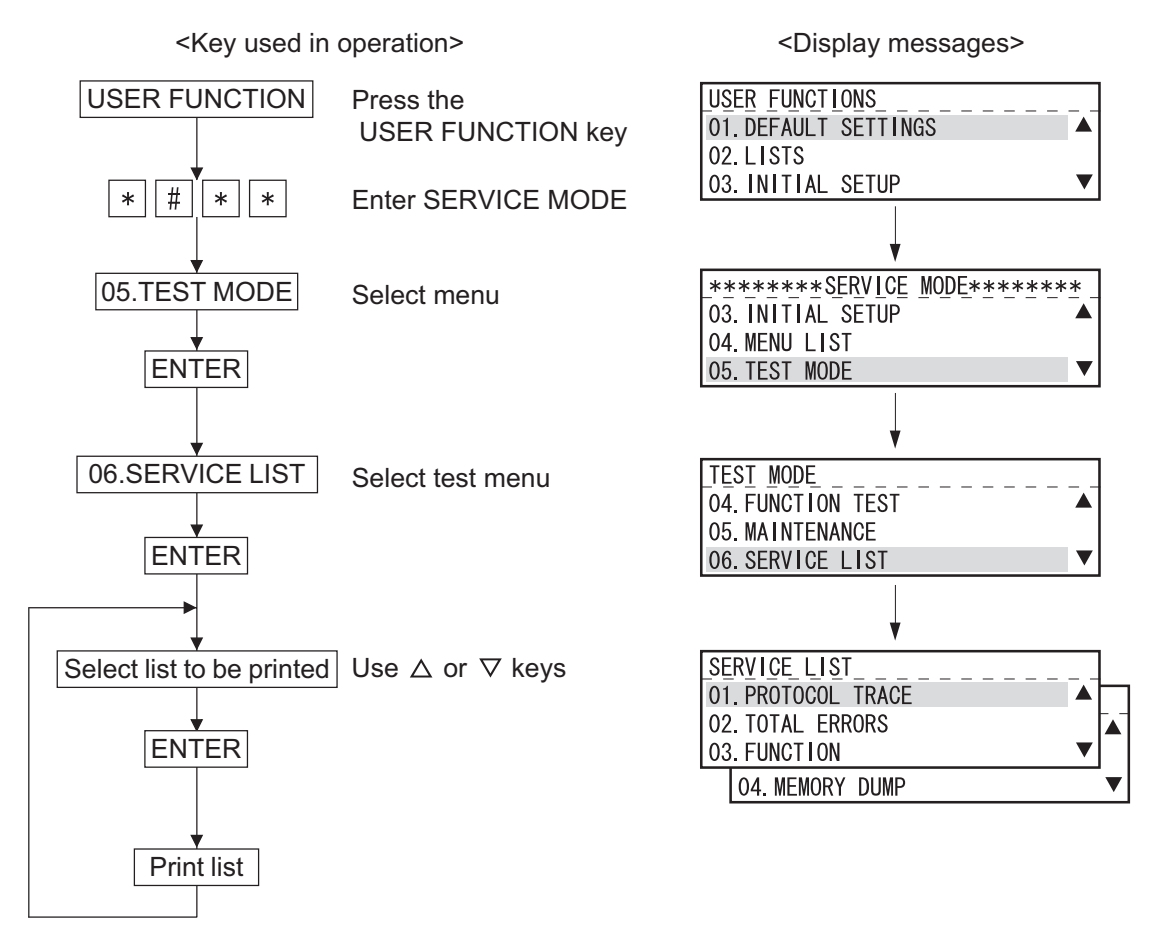

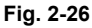

## [A] PROTOCOL TRACE

Refer to the Service Handbook (GD-1220/1221).

## [B] TOTAL ERRORS

Refer to the Service Handbook (GD-1220/1221).

WWW.SERVICE-MANUAL.NET

## [C] FUNCTION (FUNC, 05, 08 List)

This list is printed out with a title of SETTING REPORT FOR MAINTENANCE. It prints a list of present function settings.

Print Items

| • | 1st Sheet      |                                                             |
|---|----------------|-------------------------------------------------------------|
|   | COUNTRY/REGION | Country/Region code                                         |
|   | FUNC 0 to 39   | Prints the settings at this point of time in binary format. |
|   | PC FUNC 0 to 7 | $\checkmark$                                                |
|   | HOME 0 to 2    | $\mathbf{V}$                                                |
|   | UAD 0 to 19    | $\checkmark$                                                |
|   | EX TYPE 1      | $\checkmark$                                                |
|   | ACC DGT 1 to 2 | $\checkmark$                                                |
|   |                |                                                             |
| • | 2nd Sheet      |                                                             |
|   | 05 xxx         | Prints the set values at this point of time.                |
|   | 08 xxx         | $\checkmark$                                                |
|   |                |                                                             |

(xxx is code number.)

| FUNCTION LIST FOR MAINTENANCE |         |          |     |                                    |                           |            |    |
|-------------------------------|---------|----------|-----|------------------------------------|---------------------------|------------|----|
|                               |         |          |     | PAGE<br>TIME<br>TEL NUMBER<br>NAME | : 001<br>: MMM-DD-YY<br>: | YY 00:00AM |    |
| COUNTRY,                      | /REGION | 0        | 001 |                                    |                           |            |    |
| FUNC                          | 0       | 10110110 | B6  | HOME                               | 0                         | 00111000   | 38 |
| FUNC                          | 1       | 10100011 | A3  | HOME                               | 1                         | 00000000   | 00 |
| FUNC                          | 2       | 01010110 | 56  | HOME                               | 2                         | 01000001   | 41 |
| FUNC                          | 3       | 01001000 | 48  | UAD                                | 0                         | 00101010   | 2A |
| FUNC                          | 4       | 10111011 | BB  | UAD                                | 1                         | 11010001   | D1 |
| FUNC                          | 5       | 00001011 | 0B  | UAD                                | 2                         | 00101010   | 2A |
|                               |         |          |     | UAD                                | 3                         | 11101001   | E9 |
|                               |         |          |     | UAD                                | 4                         | 00001011   | OB |

Fig. 2-27

## [D] MEMORY DUMP LIST

A list of dumped RAM data is printed. Designate a start address (6-digit) and size (4-digit) and press SET for printing.

## Print Data

| ADDRESS | Memory dump start address. The last digit is always "0." *1                    |
|---------|--------------------------------------------------------------------------------|
| HEX     | The data in memory is printed in hexadecimal. The last digit is always "0." *2 |
| ASCII   | Data obtained by converting the data in memory into ASCII code.                |

Note:

\*1: The last digit is discarded when other than "0."

\*2: The last digit is rounded up when other than "0."

| MEMOR   | Y DUMP LIST      |                  |                                 |      |     | XXXX<br>XXXX       | XXXXXXX<br>XXXXXXX | XXXXXXXXXX<br>XXXXX |
|---------|------------------|------------------|---------------------------------|------|-----|--------------------|--------------------|---------------------|
|         |                  |                  | PAGE<br>TIME<br>TEL NUM<br>NAME | IBER | ::  | 001<br>MMM-DD-YYYY | 00:00A             | М                   |
| ADDRESS | HEX [            | DATA             |                                 | AS   | CII |                    | _                  |                     |
| 000000  | 009D83FC00000410 | 0000613000006142 |                                 |      | a0  | aB                 |                    |                     |
| 000010  | 0000615400006166 | 0000611C0000611C | aT                              | af   | а   | а                  |                    |                     |
| 000020  | 0000611C0000611C | 0000611C0000611C | а                               | а    | а   | а                  |                    |                     |
| 0000    |                  | <u> </u>         | а                               | а    | а   | а                  |                    |                     |
|         |                  |                  | <u> </u>                        | а    | а   | а                  |                    |                     |

Fig. 2-28

# 2.2.10 FUNCTION (Jam counter ROM ver.)

Press the USER FUNCTIONS key and enter the SERVICE MODE. Then, select LISTS and print a function list so that the user set information will be printed on the first sheet, and the jam counter on the second sheet.

The same data as printed in Chap. 2.2.9 [C] is printed on the third and fourth sheets.

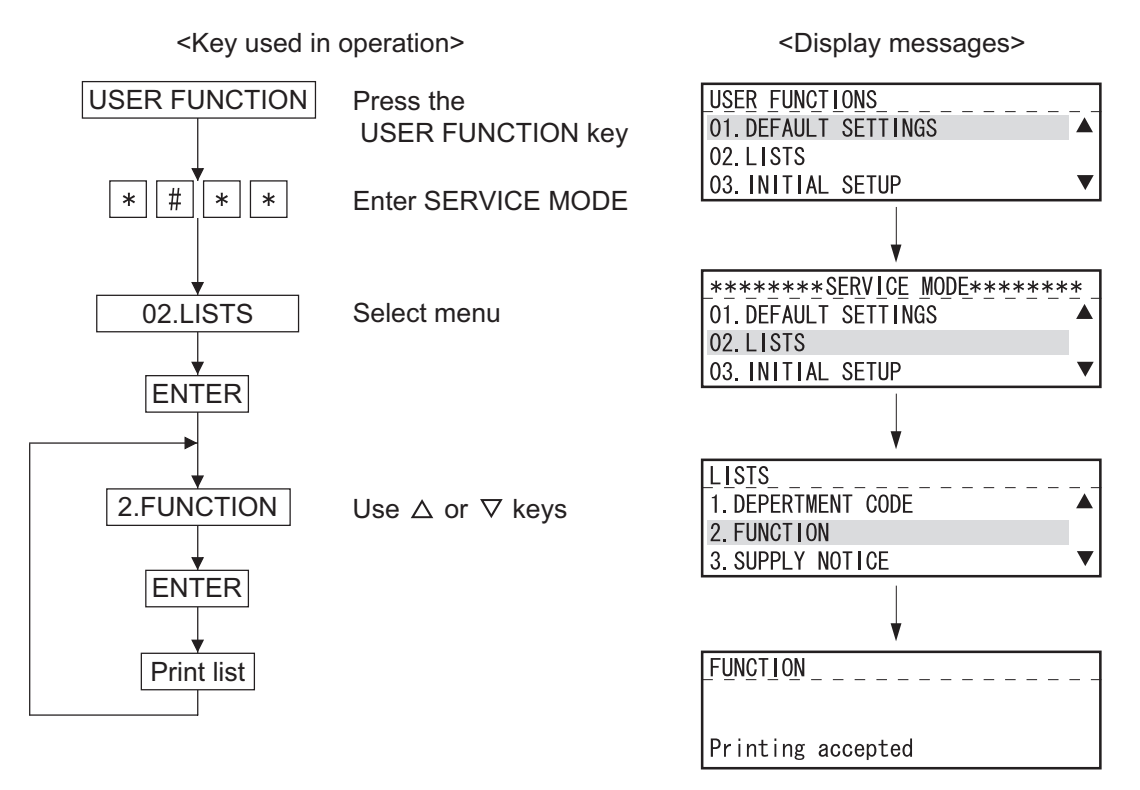

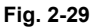

| Print Data (PAGE:002) |                                                                           |
|-----------------------|---------------------------------------------------------------------------|
| JAM COUNTER           | Jam information                                                           |
| DOCUMENT              | Jammed original count                                                     |
| PAPER                 | Total count of TYPE1 to 7                                                 |
| TYPE1 JAM             | Jam inside the equipment (at or near the paper feeding section)           |
| TYPE2 JAM             | Jam inside the equipment (at or near the center section)                  |
| TYPE3 JAM             | Jam inside the equipment (at or near the paper exit section)              |
| TYPE4 JAM             | Jam at the option (paper feed)                                            |
| TYPE5 JAM             | Jam between the option and the equipment (at the transport path)          |
| TYPE6 JAM             | Cover open jam (during copying)                                           |
| TYPE7 JAM             | Other paper jams                                                          |
| FLASH ROM             | Version information                                                       |
| PROGRAM               | System firmware version <t28xsy0xxxx> and creation date</t28xsy0xxxx>     |
| FUNCTION              | Function table data version <t28xsy1xxxx> and creation date</t28xsy1xxxx> |
| LANGUAGE              | Language data version <t28xsy2xxxx> and creation date</t28xsy2xxxx>       |
| SCANNER               | Scanner (ADF/RADF) version <vxxxx></vxxxx>                                |

© 2006 - 2009 TOSHIBA TEC CORPORATION All rights reserved

|             |       |                          |                                    |                                     | XXXX<br>XXXX | XXXXXX<br>XXXXXXX | XXXXXXXXXX<br>XXXXX |
|-------------|-------|--------------------------|------------------------------------|-------------------------------------|--------------|-------------------|---------------------|
| FUNCTION    | NLIST |                          | PAGE<br>TIME<br>TEL NUMBER<br>NAME | : 002<br>: MMM-DD <sup>.</sup><br>: | -ΥΥΥΥ        | 00:004            | M                   |
| JAM COUNTER |       |                          |                                    | •                                   |              |                   |                     |
| DOCUMENT    |       | : 072932                 |                                    |                                     |              |                   |                     |
| PAPER       |       | : 486980                 |                                    |                                     |              |                   |                     |
| TYPE1       | JAM   | : 922499                 |                                    |                                     |              |                   |                     |
| TYPE2       | JAM   | : 694437                 |                                    |                                     |              |                   |                     |
| TYPE3       | JAM   | : 226349                 |                                    |                                     |              |                   |                     |
| TYPE4       | JAM   | : 951775                 |                                    |                                     |              |                   |                     |
| TYPE5       | JAM   | : 563441                 |                                    |                                     |              |                   |                     |
| TYPE6       | JAM   | : 673012                 |                                    |                                     |              |                   |                     |
| TYPE7       | JAM   | : 390059                 |                                    |                                     |              |                   |                     |
| PROGRAM     |       | : T282SY0xxxx            |                                    |                                     |              |                   |                     |
|             |       | : MMM-DD-YYYY            |                                    |                                     |              |                   |                     |
| FUNCTION    |       | : T282SY1xxxx            |                                    |                                     |              |                   |                     |
|             |       | : MMM-DD-YYYY            |                                    |                                     |              |                   |                     |
| LANGUAGE    |       | : T282SY2xxxx            |                                    |                                     |              |                   |                     |
| SCANNER     |       | : mmm-dd-tiii<br>: Vxxxx |                                    |                                     |              |                   |                     |

Fig. 2-30

## 2.2.11 RAM clear

There are two methods to perform RAM clear: turning the power ON while pressing the specified keys, and clearing the partial memory by selecting items to be cleared from the menu.

Follow the procedure below to clear the RAM by selecting items to be cleared from the menu, Refer to D P. 2-105 "[A] MEMORY CLEAR"

## < RAM clear by turning the power ON >

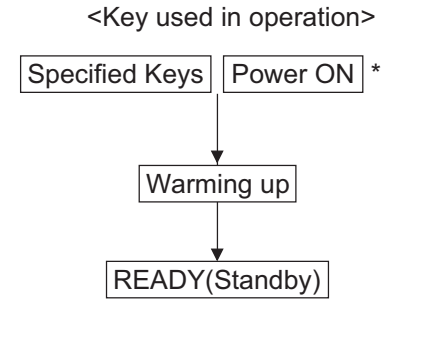

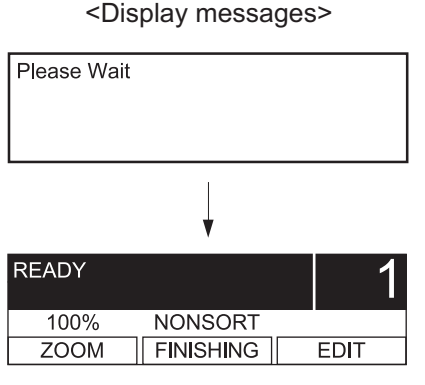

\* : Continue pushing the key until "Please wait" message is displayed. Moreover, do not turn off the power supply.

Fig. 2-31

RAM clear table

|                                 | [1]+[3]+[*]+<br>[POWER] <sup>*1.2</sup> | [1]+[3]+[#]+<br>[POWER] <sup>*1</sup> | [*]+[#]+<br>[POWER] <sup>*1</sup> | [START]+<br>[STOP]+<br>[POWER] <sup>*1</sup> | [0]+ [2]+<br>[POWER]               | [1]+[2]+[*]+<br>[POWER] <sup>*3</sup> |
|---------------------------------|-----------------------------------------|---------------------------------------|-----------------------------------|----------------------------------------------|------------------------------------|---------------------------------------|
| FUNC/SYSFUNC/                   | Set default                             |                                       |                                   | Set default                                  | Set default                        |                                       |
| UAD etc.                        | value                                   |                                       |                                   | value                                        | value                              |                                       |
| Adjustment mode (05)            |                                         |                                       |                                   |                                              |                                    |                                       |
| Setting mode (08)               | Set default<br>value <sup>*4</sup>      |                                       |                                   | Set default<br>value <sup>*4</sup>           | Set default<br>value <sup>*4</sup> |                                       |
| Journal report data             | Clear                                   |                                       | Clear                             |                                              | Clear                              |                                       |
| Error data on FAX communication | Clear                                   |                                       | Clear                             |                                              | Clear                              |                                       |
| Protocol trace data             | Clear                                   | Clear                                 | Clear                             | Clear                                        | Clear                              |                                       |
| Counter data *a                 |                                         | Clear                                 |                                   |                                              |                                    |                                       |
| Drum related data *b            |                                         |                                       |                                   |                                              |                                    |                                       |
| Dial data <sup>*c</sup>         | Clear                                   |                                       |                                   |                                              | Clear                              | Clear                                 |
| One touch data                  | Clear                                   |                                       |                                   |                                              | Clear                              | Clear                                 |
| Department code data            | Clear                                   |                                       |                                   |                                              | Clear                              |                                       |
| Secure receive data             | Clear                                   |                                       |                                   |                                              | Clear                              |                                       |
| Station name                    | Clear                                   |                                       |                                   |                                              | Clear                              |                                       |
| ID number                       | Clear                                   |                                       |                                   |                                              | Clear                              |                                       |
| Password *d                     | Clear                                   |                                       |                                   |                                              | Clear                              |                                       |
| Pending FAX job data            | Clear                                   |                                       | Clear                             |                                              | Clear                              |                                       |
| Stored JOB data                 | Clear                                   |                                       |                                   | Clear                                        | Clear                              |                                       |

\*1: When RAM clear is performed, no message is indicated on the LCD.

Once RAM clear has been completed, "Please wait" appears on the LCD.

Note:

In the equipment with the Scanner Upgrade Kit (GA-1200) installed, do not turn the power OFF within one minute after the message is changed from "Please wait" to "READY" when the RAM clear is started by turning the power ON while pressing [1], [3] and [\*] simultaneously.

\*2: RAM clear may take more than 10 seconds. Note that the error (Broken Registration) results if the power is turned off during RAM clear.

\*3: When the TELBOOK board of the external keyboard (GJ-1040) has been installed, clear its RAM.

\*4: Counter values and Process values of the 08 codes are not reset.

\*a: Total Scan, Print jam, Job counter, Counter for each paper size

\*b: Total Print, Drum counter, Toner counter, etc.

\*c: One touch, Speed, Group etc.

\*d: Polling Password

# 2.2.12 Country/Region code

Setting for the country or region code Input the code according to the following table.

| Madal       | Code (Default)  |                     |  |  |  |
|-------------|-----------------|---------------------|--|--|--|
| Model       | e-STUDIO165/205 | e-STUDIO167/207/237 |  |  |  |
| NAD         | 1               | 1                   |  |  |  |
| AUD         | -               | 61                  |  |  |  |
| ASU/SYD/SAD | -               | 65                  |  |  |  |
| CND         | 86              | 86                  |  |  |  |
| ASD         | -               | 852                 |  |  |  |
| TWD         | 886             | 886                 |  |  |  |
| ARD         | -               | 55                  |  |  |  |
| KRD         | 82              | 82                  |  |  |  |
| MJD         | 44              | 44                  |  |  |  |

## Important:

When the FAX kit (GD-1220/1221) is not installed, do not input the code except ones in the above table.

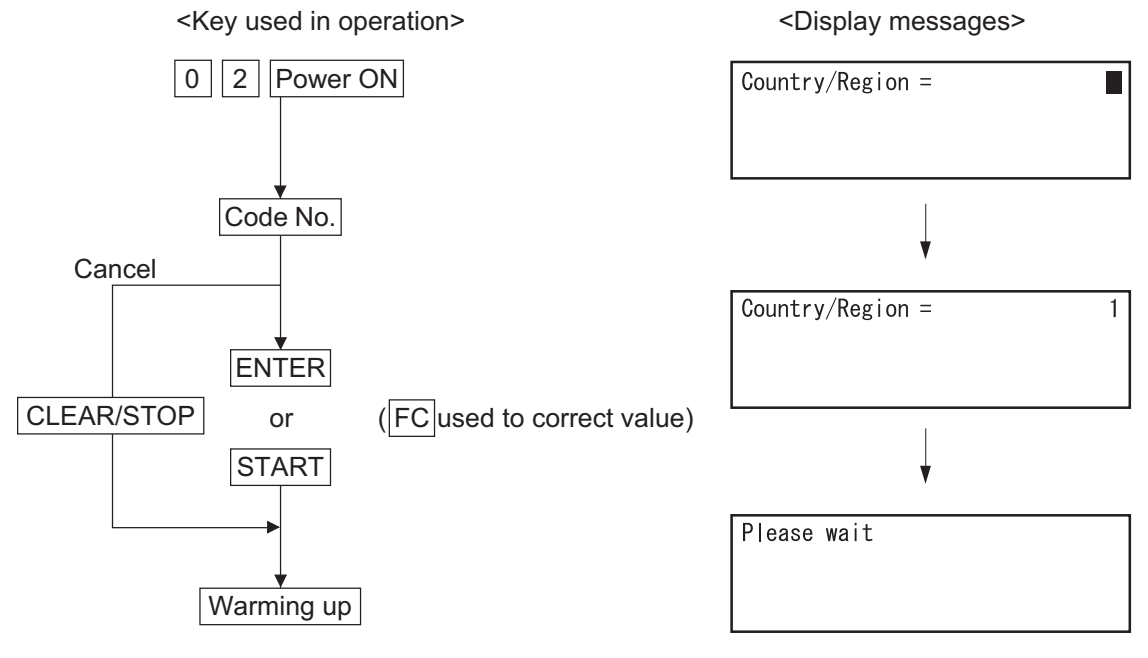

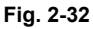

#### Note:

When the FAX kit (GD-1220/1221) is installed, refer to the Service Handbook (GD-1220/1221).

 $\ensuremath{\textcircled{\sc 0}}$  2006 - 2009 TOSHIBA TEC CORPORATION All rights reserved

e-STUDIO165/167/205/207/237 ERROR CODE AND SELF-DIAGNOSTIC MODE  $\ensuremath{\textcircled{\sc c}}$  2006 - 2009 TOSHIBA TEC CORPORATION All rights reserved

# 3. ADJUSTMENT

# 3.1 Adjustment of Auto-Toner Sensor

When the developer material is replaced, adjust the auto-toner sensor in the following procedure.

<Procedure> (Adjustment Mode (05-200))

(1) Install the process unit into the equipment.

#### Note:

Do not install the toner cartridge.

(2) While pressing [0] and [5] simultaneously, turn the power ON. The following message will be displayed.

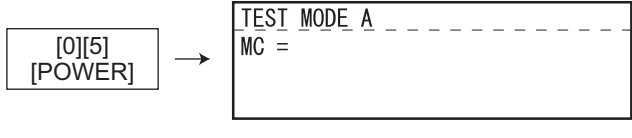

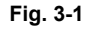

(3) Key in code [200] and press the [ENTER] button. The display changes as follows and the "density LEDs" lights from the left in order.

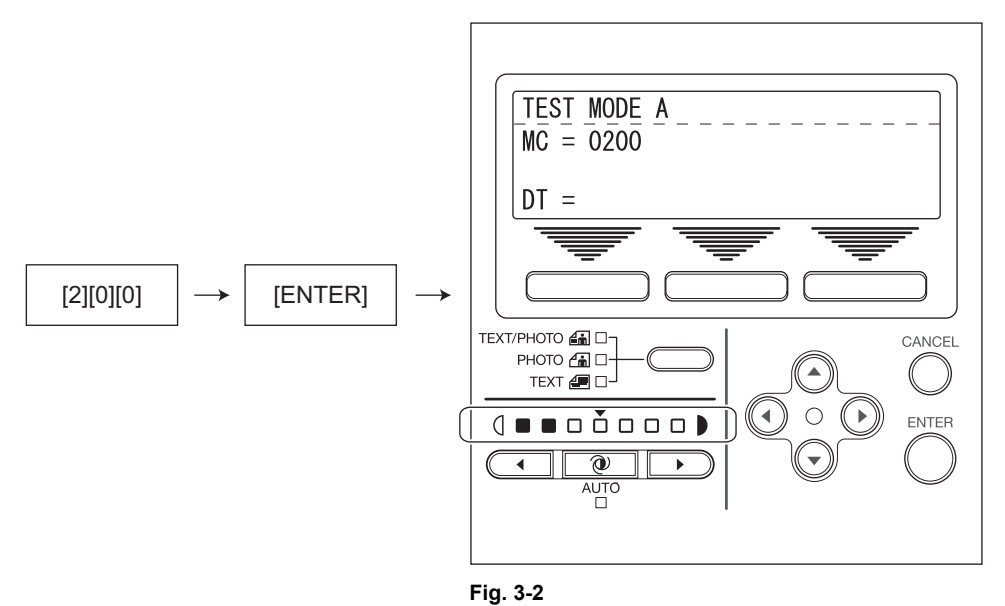

(4) After about 2 minutes, all the "density LEDs" light and a value in the DT column on the display automatically starts changing.

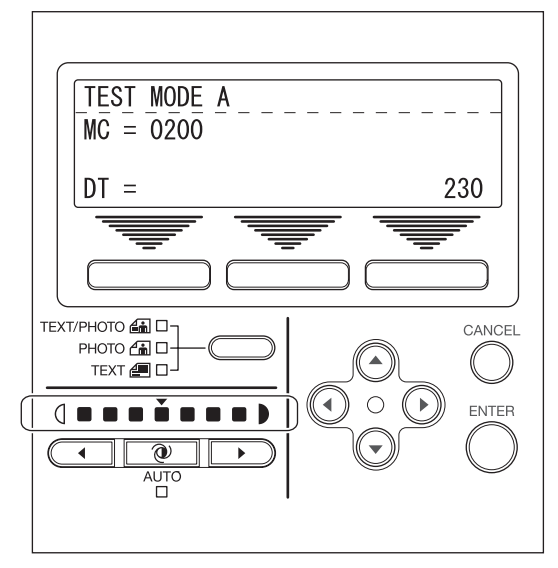

Fig. 3-3

#### Note:

The output voltage of the auto-toner sensor (2.30 V in the above case). The drum, developer unit, etc. are in operation.

- (5) After a short time, the value in the DT column on the display becomes stable and all the "density LEDs" are turned off.
- (6) Check if the value in the DT column on the display is within the range of 232 to 248 (i.e. the output voltage range of the auto-toner sensor is 2.32 V to 2.48 V.).
- (7) If the value is not within the range of 232 to 248, press the Up or Down button to adjust the value manually.
- (8) Press the [ENTER] button. The drum, developer unit, etc. are stopped and the following is displayed.

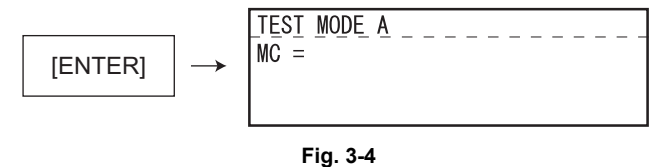

- (9) Turn the power OFF.
- (10) Install the toner cartridge.

# 3.2 Image Dimensional Adjustment

# 3.2.1 General description

There are several adjustment items in the image dimensional adjustment, as listed below. When adjusting these items, the following adjustment order should strictly be observed.

|   |                            | Item to be adjusted                                                                                                    | Code in mode 05                                               |
|---|----------------------------|----------------------------------------------------------------------------------------------------|---------------------------------------------------------------|
| 1 | Paper alignment a          | at the registration roller                                                                                                    | 450, 451, 448, 449, 455, 474,<br>458, 460, 461, 462, 463, 464 |
| 2 | Printer related adjustment | <ul> <li>(a) Reproduction ratio of primary scanning direction</li> <li>(Fine adjustment of polygonal motor rotation<br/>speed)</li> </ul> | 401                                                           |
|   |                            | (b) Primary scanning data laser writing start position                                                                                    | 411                                                           |
|   |                            | <ul> <li>(c) Reproduction ratio of secondary scanning direction</li> <li>(Fine adjustment of main motor rotation speed)</li> </ul>        | 421                                                           |
|   |                            | (d) Secondary scanning data laser writing start posi-<br>tion                                                                             | 441, 440, 442, 444, 445                                       |
| 3 | Scanner related adjustment | (a) Reproduction ratio of primary scanning direction                                                                                      | 405                                                           |
|   |                            | (b) Image location of primary scanning direction                                                                                          | 306                                                           |
|   |                            | (c) Reproduction ratio of secondary scanning direc-<br>tion                                                                               | 340                                                           |
|   |                            | (d) Image location of secondary scanning direction                                                                                        | 305                                                           |
|   |                            | (e) Top margin                                                                                                    | 430                                                           |
|   |                            | (f) Right margin                                                                                                    | 432                                                           |
|   |                            | (g) Bottom margin                                                                                                    | 433                                                           |

[Procedure to key in adjustment values]

In accordance with the procedure described below, make adjustment of each adjustment item so that the measured values obtained from test copies satisfy the specification.

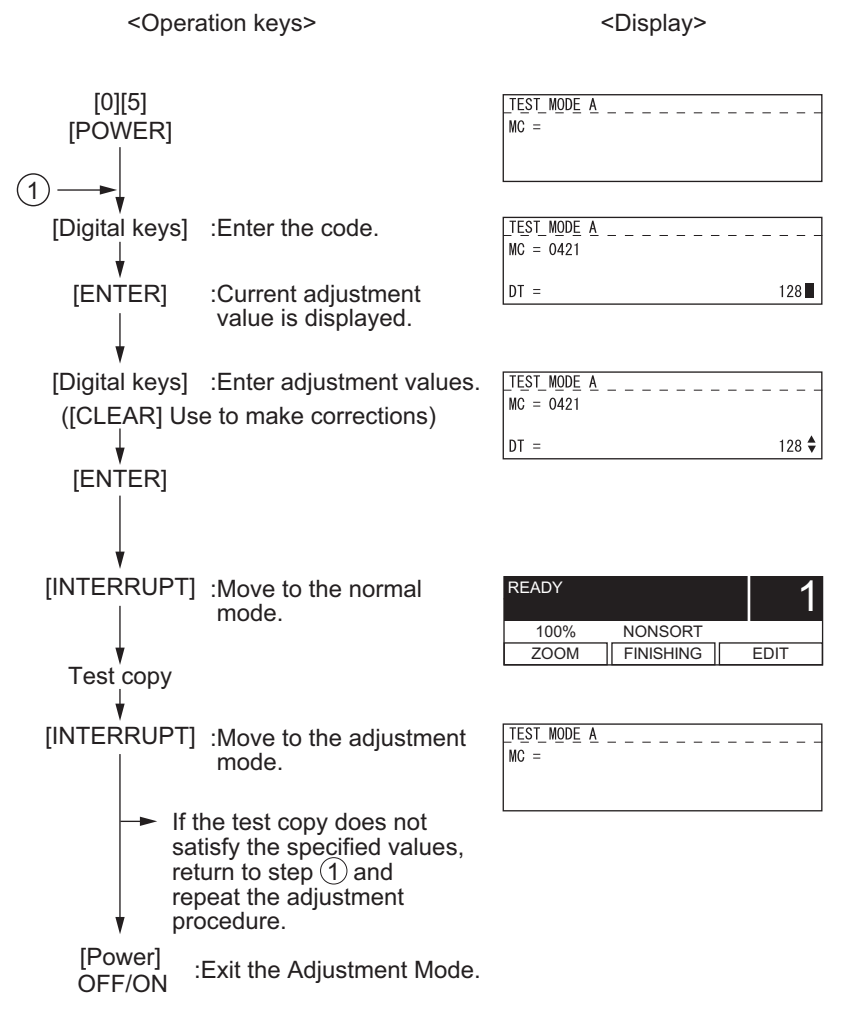

Fig. 3-5

© 2006 - 2009 TOSHIBA TEC CORPORATION All rights reserved

# 3.2.2 Paper alignment at the registration roller

| Paper type    | Weight                               | Drawer   | PFU      | PFP upper<br>drawer | PFP lower<br>drawer | ADU      | Bypass feed |
|---------------|--------------------------------------|----------|----------|---------------------|---------------------|----------|-------------|
| Plain paper   | 64-80 g/m <sup>2</sup><br>17-20 lb.  | 450 (*1) | 451 (*1) | 448 (*1)            | 449 (*1)            | 455 (*1) | 458 (*1)    |
| Thick paper 1 | 81-105g/m <sup>2</sup><br>21-28 lb.  | -        | -        | -                   | -                   | 474 (*1) | 460 (*1)    |
| Thick paper 2 | 106-163g/m <sup>2</sup><br>29-43 lb. | -        | -        | -                   | -                   | -        | 461 (*1)    |
| Thick paper 3 | 164-209g/m <sup>2</sup><br>44-55 lb. | -        | -        | -                   | -                   | -        | 462 (*2)    |
| OHP           | -                                    | -        | -        | -                   | -                   | -        | 463 (*3)    |
| Envelope      | -                                    | -        | -        | -                   | -                   | -        | 464 (*4)    |

The aligning amount is adjusted by using the following codes in Adjustment Mode (05).

Sub-code

(\*1) 0: Long size 1: Middle size 2: Short size

(\*2) 0: Long size 1: Middle size 2: Short size 3: Post card

(\*3) 0: Long size of OHP film 1: Middle size of OHP film 2: Short size of OHP film

(\*4) 0: Long size of Envelope 1: Middle size of Envelope 2: Short size of Envelope

#### Notes:

- Long size: 330 mm or longer (13.0 inches or longer) Middle size: 220-239 mm (8.7-12.9 inches) Short size: 219 mm or shorter (8.6 inches or shorter)
- 2. The adjustment of "Post card" is for Japan only.

## <Procedure>

(1) Perform the test print according to the following procedure.

| $ [0][5] \ [POWER] \longrightarrow (Code) \longrightarrow [ENTER] - $ | $\rightarrow (Sub-Code) \longrightarrow [ENTER] \longrightarrow \begin{pmatrix} Current value \\ displayed \end{pmatrix} \longrightarrow \begin{pmatrix} \\ \end{pmatrix}$ | Enter new)→<br>value |
|-----------------------------------------------------------------------|----------------------------------------------------------------------------------------------------|----------------------|
| → [ENTER] → [CANCEL] →                                                | $[4] \rightarrow [FAX] \rightarrow [Drawer number] \rightarrow [ENTER]$                                                                                                    | → [POWER]            |
| (Stores in memory)                                                    | < E.g. : C=1 for Drawer >                                                                                                    | OFF/ON               |
|                                                                       | (Test print)                                                                                                    | (Exit)               |

(2) Check if any transfer void is occurring. If there is a transfer problem, try the values in descending order as "31" → "30" → "29"... until the transfer void disappears. At the same time, confirm if any paper jam occurs. Also, when the aligning amount has been increased, this may increase the scraping noise caused by the paper and the Mylar sheet as it is transported by the registration roller. If this scraping noise is annoying, try to decrease the value.

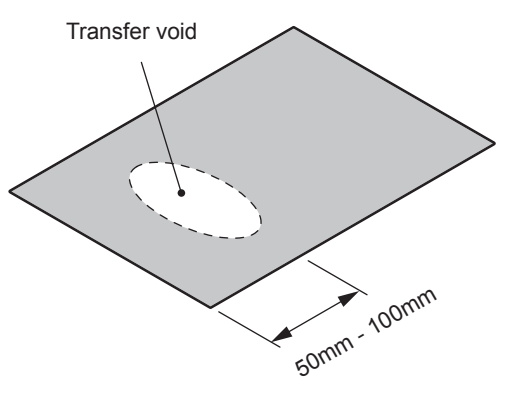

Fig. 3-6

(3) Perform the same procedure for all paper sources.

#### Note:

When paper thinner than specified is used, paper jams may occur frequently at the registration section. In this case, it is advisable to change (or reduce) the aligning amount. However, if the aligning amount is reduced too much, this may cause the shift of leading edge position. So, when adjusting the aligning amount, try to choose the appropriate amount while confirming the leading edge position is not shifted.

\* <u>As a tentative countermeasure, the service life of the feed roller can be extended by increas-</u> ing the aligning amount.
## 3.2.3 Printer related adjustment

### [A] Reproduction ratio of primary scanning direction (Fine adjustment of polygonal motor rotation speed (Printer))

<Procedure>

- (1) While pressing [0] and [5] simultaneously, turn the power ON.  $\rightarrow$  (Adjustment Mode)
- (2) Press [1] → [FAX] → [Drawer number] (Select from 0: bypass, 1: drawer, 2: PFU, 3: PFP upper drawer or 4: PFP lower drawer.) → [START]. (A grid pattern with 10 mm squares is printed out. Use A3/LD from standard drawer of the equipment.)
- (3) Check the grid pattern on the test chart printed out and measure the distance A from the 1st line to the 21st line of the grid pattern.
- (4) Check if the distance A is within 200±0.5 mm.
- (5) If not, use the following procedure to change values and measure the distance A again.

(Adjustment Mode) → (Key in code [401]) → [ENTER]

- $\rightarrow$  (Key in a value (acceptable values: 0 to 255))
- → [ENTER] (Stored in memory) → [CANCEL] → "MC" is displayed
- $\rightarrow$  Press [1]  $\rightarrow$  [FAX]  $\rightarrow$  Press [Drawer number]  $\rightarrow$  [START]
- $\rightarrow$  (A grid pattern is printed out.)
- \* The larger the adjustment value is, the longer the distance A becomes (approx. 0.125 mm/ step).

#### [B] Primary scanning data laser writing start position (Printer)

<Procedure>

- (1) While pressing [0] and [5] simultaneously, turn the power ON.  $\rightarrow$  (Adjustment Mode)
- (2) Press [1] → [FAX] → [Drawer number] (Select from 0: bypass, 1: drawer, 2: PFU, 3: PFP upper drawer or 4: PFP lower drawer.) → [START]. (A grid pattern with 10 mm squares is printed out. Use A3/LD from standard drawer of the equipment.)
- (3) Check the grid pattern on the test chart printed out and measure the distance B from the left edge of the paper to the 6th line of the grid pattern.
- (4) Check if the distance B is within 52±0.5 mm.
- (5) If not, use the following procedure to change values and measure the distance B again.

(Adjustment Mode)  $\rightarrow$  (Key in the code [411])  $\rightarrow$  [ENTER]

 $\rightarrow$  (Key in a value (acceptable values: 0 to 255))

- $\rightarrow$  [ENTER] (Stored in memory)  $\rightarrow$  [CANCEL]  $\rightarrow$  "MC" is displayed
- $\rightarrow$  Press [1]  $\rightarrow$  [FAX]  $\rightarrow$  Press [Drawer number]  $\rightarrow$  [START]
- $\rightarrow$  (A grid pattern is printed out.)
- The larger the adjustment value is, the longer the distance B becomes (approx. 0.05 mm/ step).

(6) After the adjustment for the code 411 is completed, apply the same adjustment value for the code 410.

(Adjustment Mode) → (Key in the code [410]) → [ENTER] → (Key in the same value in the step 5 above) → Press [ENTER] (Stored in memory).

#### Note:

Make sure the first line of the grid pattern is printed out since the line is occasionally vanished.

### [C] Reproduction ratio of secondary scanning direction (Fine adjustment of main motor rotation speed (Copier/Printer))

<Procedure>

- (1) While pressing [0] and [5] simultaneously, turn the power ON.  $\rightarrow$  (Adjustment mode)
- (2) Press [1] → [FAX] → [Drawer number] (Select from 0: bypass, 1: drawer, 2: PFU, 3: PFP upper drawer or 4: PFP lower drawer.) → [START]. (A grid pattern with 10 mm squares is printed out. Use A3/LD from standard drawer of the equipment.)
- (3) Check the grid pattern on the test chart printed out and measure the distance C from the 10th line at the leading edge of the paper to the 30th line of the grid pattern.
   \* Normally, the 1st line of the grid pattern is not printed.
- (4) Check if the distance C is within 200±0.5 mm.
- (5) If not, use the following procedure to change values and measure the distance C again.

(Adjustment Mode)  $\rightarrow$  (Key in code [421])  $\rightarrow$  [ENTER]

- $\rightarrow$  (Key in a value (acceptable values: 0 to 255))
- $\rightarrow$  [ENTER] (Stored in memory)  $\rightarrow$  [CANCEL]  $\rightarrow$  "MC" is displayed
- $\rightarrow$  Press [1]  $\rightarrow$  [FAX]  $\rightarrow$  Press [Drawer number]  $\rightarrow$  [START]
- $\rightarrow$  (A grid pattern is printed out.)
- \* The larger the adjustment value is, the longer the distance C becomes (approx. 0.125 mm/ step).

### [D] Secondary scanning data laser writing start position

This adjustment has to be performed for each paper source. (If there is no paper source, skip this step.) The following table shows the order of the paper source to be adjusted, code, paper size and acceptable values.

| Order for adjustment | Paper source | Code | Paper size | Acceptable<br>value | Remarks                   |
|----------------------|--------------|------|------------|---------------------|---------------------------|
| 1                    | Drawer       | 440  | A3/LD      | 0 to 40             |                           |
| 2                    | PFU          | 441  | A4/LT      | 0 to 40             |                           |
| 3                    | PFP          | 444  | A4/LT      | 0 to 15             |                           |
| 4                    | Bypass feed  | 442  | A4/LT      | 0 to 15             |                           |
| 5                    | Duplexing    | 445  | A3/LD      | 0 to 15             | Paper fed from the drawer |

#### <Procedure>

- (1) While pressing [0] and [5] simultaneously, turn the power ON.  $\rightarrow$  (Adjustment Mode)
- (2) Press [1] → [FAX] → [Drawer number] (Select from 0: bypass, 1: drawer, 2: PFU, 3: PFP upper drawer or 4: PFP lower drawer.) → [START]. (A grid pattern with 10 mm squares is printed out.)
- (3) Check the grid pattern on the test chart printed out and measure the distance D from the leading edge of the paper to the 6th line of the grid pattern.
   \* Normally, the 1st line of the grid pattern is not printed.
- (4) Check if the distance D is within 50±0.5 mm.
- (5) If not, use the following procedure to change values and measure the distance D again.

(Adjustment Mode)  $\rightarrow$  (Key in the code shown above)  $\rightarrow$  [ENTER]

- $\rightarrow$  (Key in an acceptable value shown above)
- $\rightarrow$  [ENTER] (Stored in memory) $\rightarrow$  [CANCEL]  $\rightarrow$  "MC" is displayed
- → Press [1] → [FAX] → Press [Drawer number] → [START]
- $\rightarrow$  (A grid pattern is printed out.)
- \* The larger the adjustment value is, the longer the distance D becomes (approx. 0.4 mm/step).

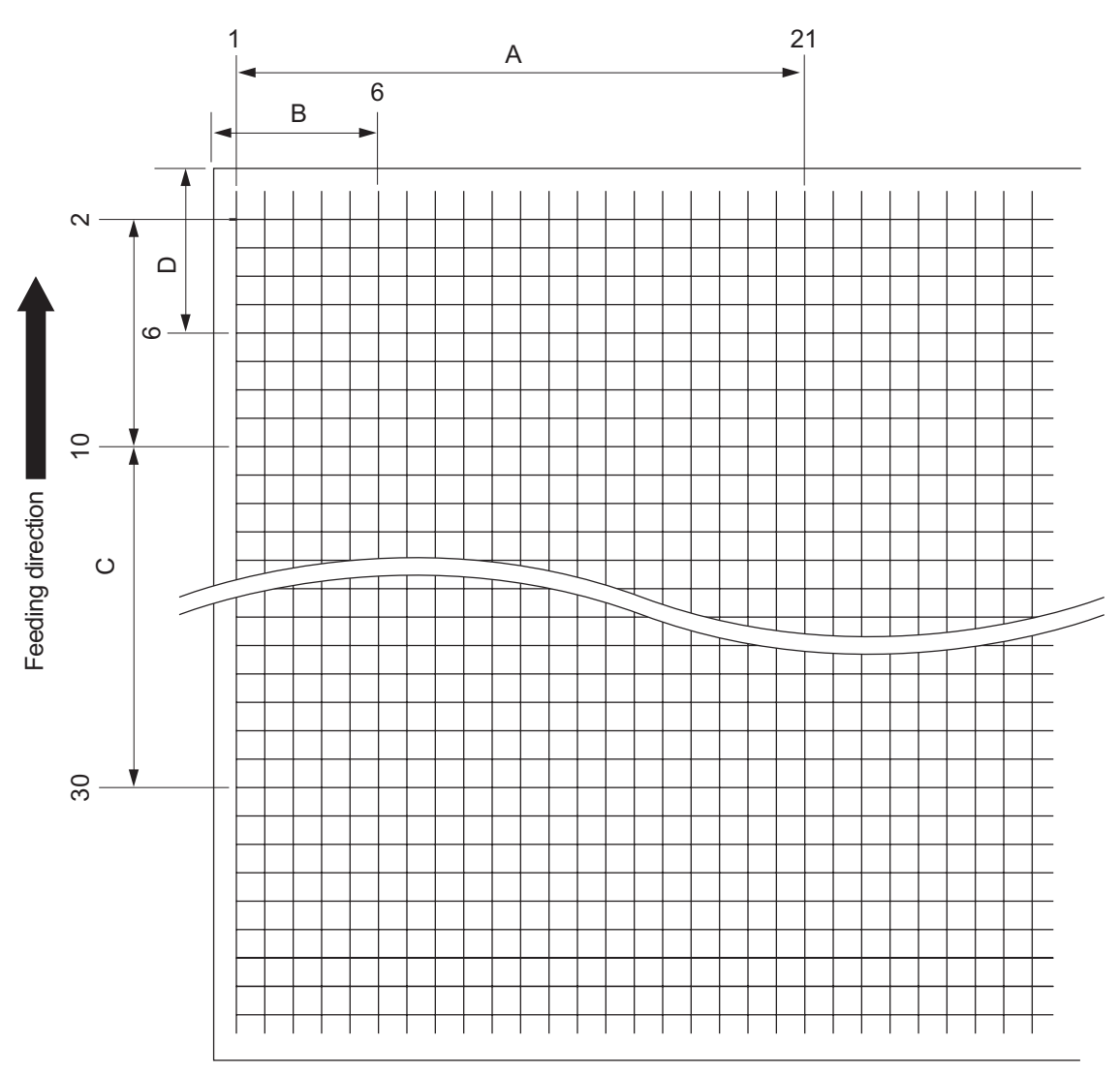

Fig. 3-7 Grid pattern

### <Procedure>

[0] [5] [Power ON]  $\rightarrow$  [1]  $\rightarrow$  [FAX]  $\rightarrow$  [Drawer number]  $\rightarrow$  [START]

- A: 05-401 (Drawer, A3/LD)
- B: 05-411 (Drawer, A3/LD)
- → 200±0.5 mm (0.125 mm/step)
   → 52±0.5 mm (0.05 mm/step)
- $\rightarrow$  Key in the same value for 05-410.
- C: 05-421 (Drawer, A3/LD)
- → 200±0.5 mm (0.125 mm/step)
- D: 05-440 (Drawer, A3/LD), 441 (PFU, A4/LT), 444 (PFP, A4/LT), 442 (Bypass feed, A4/LT), 445 (Duplexing, A3/LD) → 50±0.5 mm(0.4 mm/step)

## 3.2.4 Scanner related adjustment

### [A] Reproduction ratio adjustment of the primary scanning direction

<Procedure>

- (1) While pressing [0] and [5] simultaneously, turn the power  $ON \rightarrow (Adjustment Mode)$
- (2) Place a ruler on the original glass (along the direction from the rear to the front of the equipment).
- (3) Press the [INTERRUPT] button to enter the normal mode.
- (4) Make a copy at the mode of A3 (LD), 100% and standard drawer of the equipment.
- (5) Press the [INTERRUPT] button to enter the adjustment mode.
- (6) Measure the distance A from 10 mm to 270 mm of the copied image of the ruler.
- (7) Check if the distance A is within the range of 260±0.5 mm.

3

(8) If not, use the following procedure to change values and repeat the steps (3) to (7) above.

(Adjustment Mode)  $\rightarrow$  (Key in the code [405])  $\rightarrow$  [ENTER]

- $\rightarrow$  (Key in a value (acceptable values: 0 to 255))
- → Press the [ENTER] button (stored in memory). → [CANCEL] → ("MC" is displayed.)
- \* The larger the adjustment value is, the higher the reproduction ratio and the longer the distance A become (approx. 0.125 mm/step).

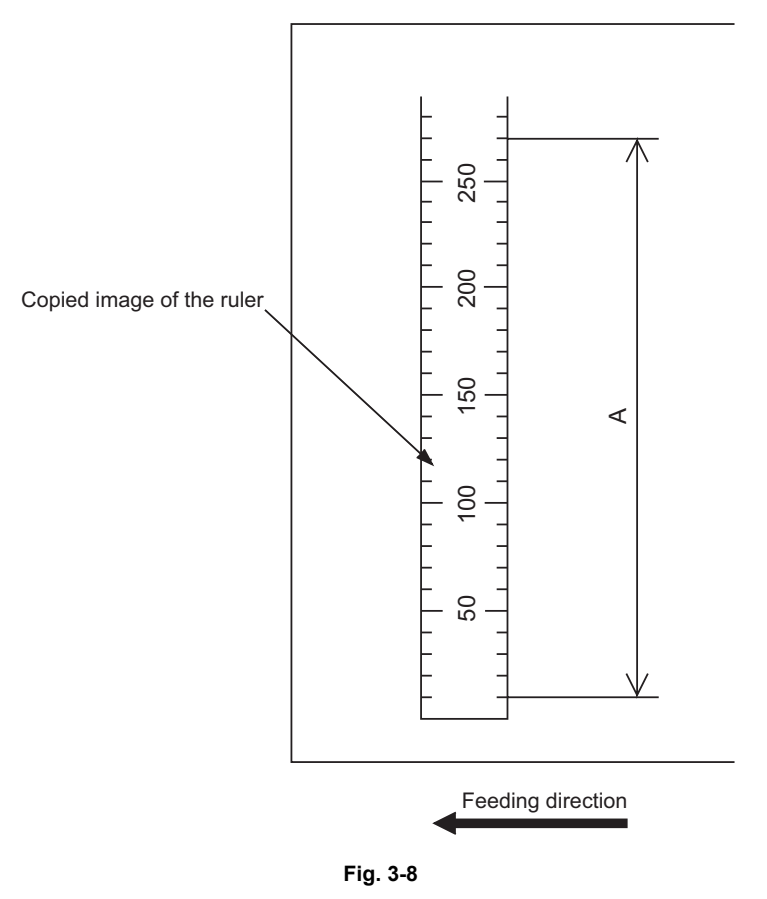

#### [B] Image position adjustment of the primary scanning direction

<Procedure>

- (1) While pressing [0] and [5] simultaneously, turn the power ON.  $\rightarrow$  (Adjustment Mode)
- (2) Place a ruler on the original glass with its leading edge pushed against the rear side and its side along the original scale on the left.
- (3) Press the [INTERRUPT] button to enter the normal mode.
- (4) Make a copy at the mode of A3 (LD), 100% and standard drawer of the equipment.
- (5) Press the [INTERRUPT] button to enter the adjustment mode.
- (6) Measure the distance B from the left edge of the paper to 10 mm of the copied image of the ruler.
- (7) Check if the distance B is within the range of 10±0.5 mm.
- (8) If not, use the following procedure to change values and repeat the steps (3) to (7) above.

 $(Adjustment Mode) \rightarrow (Key in the code [306]) \rightarrow [ENTER]$ 

- $\rightarrow$  (Key in a value (acceptable values: 121 to 136))
- → Press the [ENTER] button (stored in memory: The density LED blinks.). → [CANCEL]
- $\rightarrow$  ("MC" is displayed.)
- \* The smaller the adjustment value is, the more the image is shifted to the left and the distance B become narrower (0.169 mm/step).

Be sure not to perform any operations while the density LED is blinking.

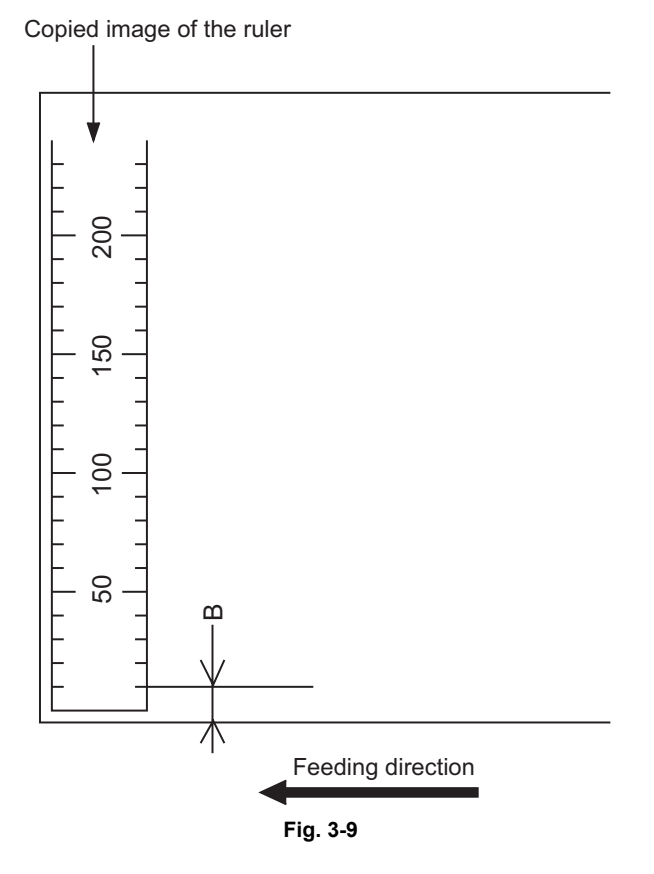

© 2006 - 2009 TOSHIBA TEC CORPORATION All rights reserved

### [C] Reproduction ratio adjustment of the secondary scanning direction

<Procedure>

- (1) While pressing [0] and [5] simultaneously, turn the power ON.  $\rightarrow$  (Adjustment Mode)
- (2) Place a ruler on the original glass with its leading edge pushed against the original scale on the left.
- (3) Press the [INTERRUPT] button to enter the normal mode.
- (4) Make a copy at the mode of A3 (LD), 100% and standard drawer of the equipment.
- (5) Press the [INTERRUPT] button to enter the adjustment mode.
- (6) Measure the distance C from 200 mm to 400 mm of the copied image of the ruler.
- (7) Check if the distance C is within the range of 200±0.5 mm.
- (8) If not, use the following procedure to change values and repeat the steps (3) to (7) above.

(Adjustment Mode)  $\rightarrow$  (Key in the code [340])  $\rightarrow$  [ENTER]

- $\rightarrow$  (Key in a value (acceptable values: 76 to 181))
- → Press the [ENTER] button (stored in memory: The density LED blinks.). → [CANCEL]
- $\rightarrow$  ("MC" is displayed.)
- \* The smaller the adjustment value is, the lower the reproduction ratio becomes (0.189 mm/ step).

Be sure not to perform any operations while the density LED is blinking.

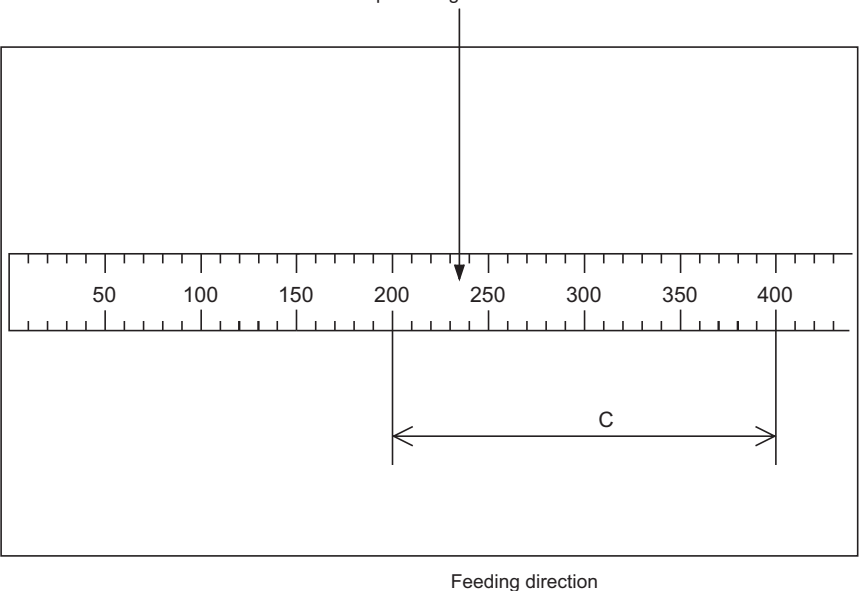

Copied image of the ruler

Fig. 3-10

#### [D] Image position adjustment of the secondary scanning direction

<Procedure>

- (1) While pressing [0] and [5] simultaneously, turn the power ON.  $\rightarrow$  (Adjustment Mode)
- (2) Place a ruler on the original glass with its leading edge pushed against the original scale on the left.
- (3) Press the [INTERRUPT] button to enter the normal mode.
- (4) Make a copy at the mode of A3 (LD), 100% and standard drawer of the equipment.
- (5) Press the [INTERRUPT] button to enter the adjustment mode.
- (6) Measure the distance D from the leading edge of the paper to 10 mm of the copied image of the ruler.
- (7) Check if the distance D is within the range of 10±0.5 mm.
- (8) If not, use the following procedure to change values and repeat the steps (3) to (7) above.

(Adjustment Mode)  $\rightarrow$  (Key in the code [305])  $\rightarrow$  [ENTER]

- $\rightarrow$  (Key in a value (acceptable values: 51 to 206))
- $\rightarrow$  Press the [ENTER] button (stored in memory: The density LED blinks.).  $\rightarrow$  [CANCEL]
- $\rightarrow$  ("MC" is displayed.)
- \* The larger the adjustment value is, the more the image is shifted to the trailing edge (0.064 mm/step).

Be sure not to perform any operations while the density LED is blinking.

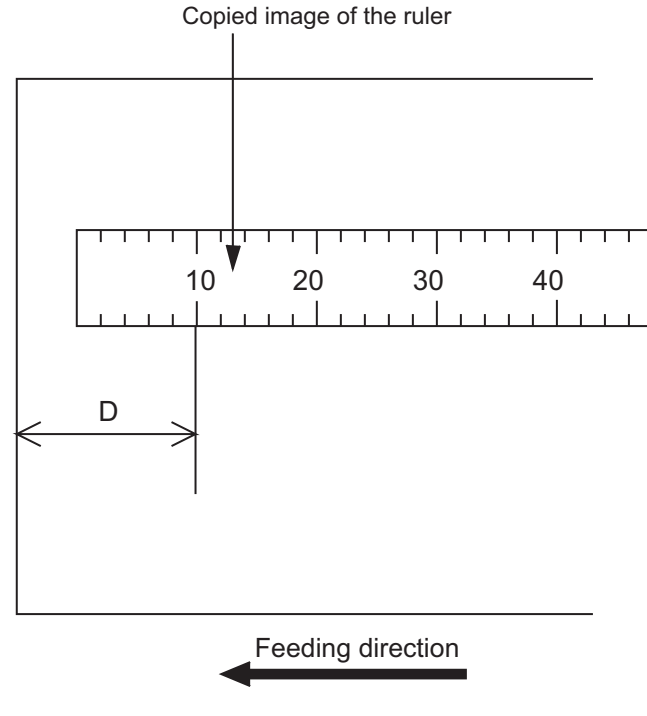

Fig. 3-11

### [E] Top margin

<Procedure>

- (1) While pressing [0] and [5] simultaneously, turn the power ON.  $\rightarrow$  (Adjustment Mode)
- (2) Press [4] → [FAX] → [PAPER FEED] (Select from 0: bypass, 1: drawer, 2: PFU, 3: PFP upper drawer or 4: PFP lower drawer.) → [START] (A solid black pattern (whole area) is printed out. Print out 2 sheets in A3/LD size.).
- (3) Place the paper printed out in step (2) to cover the whole area of the original glass.
- (4) Press the [INTERRUPT] button to enter the normal mode.
- (5) Make a copy at the mode of A3/LD, 100%, Text/Photo and standard drawer of the equipment.
- (6) Press the [INTERRUPT] button to enter the adjustment mode.
- (7) Measure the blank area E at the leading edge of the copied image.
- (8) Check if the blank area E is within the range of  $3 \pm 0.5$  mm.
- (9) If not, use the following procedure to change values and repeat the steps (4) to (8) above.

(Adjustment Mode)  $\rightarrow$  (Key in the code [430])  $\rightarrow$  [ENTER]

- $\rightarrow$  (Key in a value (acceptable values: 0 to 255))
- $\rightarrow$  Press the [ENTER] button (stored in memory). $\rightarrow$  [CANCEL]  $\rightarrow$  ("MC" is displayed.)
- \* The larger the adjustment value is, the wider the blank area becomes (approx. 0.04 mm/ step).

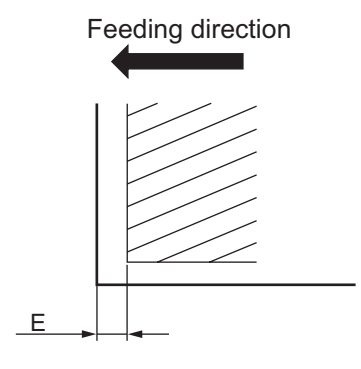

Fig. 3-12

#### [F] Right margin

<Procedure>

- (1) While pressing [0] and [5] simultaneously, turn the power ON.  $\rightarrow$  (Adjustment Mode)
- (2) Press [4] → [FAX] → [PAPER FEED] (Select from 0: bypass, 1: drawer, 2: PFU, 3: PFP upper drawer or 4: PFP lower drawer.) → [START] (A solid black pattern (whole area) is printed out. Print out 2 sheets in A3/LD size.).
- (3) Place the paper printed out in step (2) to cover the whole area of the original glass.
- (4) Press the [INTERRUPT] button to enter the normal mode.
- (5) Make a copy at the mode of A3/LD, 100%, Text/Photo and standard drawer of the equipment.
- (6) Press the [INTERRUPT] button to enter the adjustment mode.
- (7) Measure the blank area F at the right side of the copied image.
- (8) Check if the blank area F is within the range of 2±1.0 mm.
- (9) If not, use the following procedure to change values and repeat the steps (4) to (8) above.

(Adjustment Mode)  $\rightarrow$  (Key in the code [432])  $\rightarrow$  [ENTER]

- $\rightarrow$  (Key in a value (acceptable values: 0 to 255))
- $\rightarrow$  Press the [ENTER] button (stored in memory). $\rightarrow$  [CANCEL]  $\rightarrow$  ("MC" is displayed.)
- \* The larger the adjustment value is, the wider the blank area at the right side becomes (approx. 0.04 mm/step).

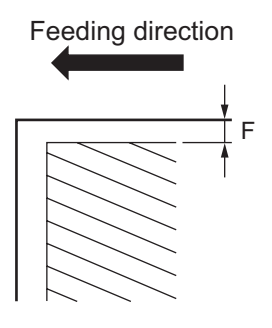

Fig. 3-13

### [G] Bottom margin

<Procedure>

- (1) While pressing [0] and [5] simultaneously, turn the power ON.  $\rightarrow$  (Adjustment Mode)
- (2) Press [4] → [FAX] → [PAPER FEED] (Select from 0: bypass, 1: drawer, 2: PFU, 3: PFP upper drawer or 4: PFP lower drawer.) → [START] (A solid black pattern (whole area) is printed out. Print out 2 sheets in A3/LD size.).
- (3) Place the paper printed out in step (2) to cover the whole area of the original glass.
- (4) Press the [INTERRUPT] button to enter the normal mode.
- (5) Make a copy at the mode of A3/LD, 100%, Text/Photo and standard drawer of the equipment.
- (6) Press the [INTERRUPT] button to enter the adjustment mode.
- (7) Measure the blank area G at the trailing edge of the copied image.
- (8) Check if the blank area G is within the range of 2±1.0 mm.
- (9) If not, use the following procedure to change values and repeat the steps (4) to (8) above.

(Adjustment Mode)  $\rightarrow$  (Key in the code [433])  $\rightarrow$  [ENTER]

- $\rightarrow$  (Key in a value (acceptable values: 0 to 255))
- $\rightarrow$  Press the [ENTER] button (stored in memory). $\rightarrow$  [CANCEL]  $\rightarrow$  ("MC" is displayed.)
- \* The larger the adjustment value is, the wider the blank area at the trailing edge becomes (approx. 0.04 mm/step).

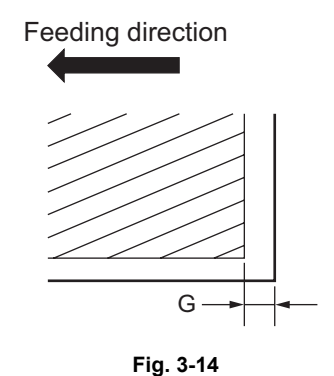

e-STUDIO165/167/205/207/237 ADJUSTMENT

# 3.3 Image Quality Adjustment (Copying Function)

## 3.3.1 Density adjustment

The center density and the density variation controlled by density adjustment keys can be adjusted as follows.

| < | Adj | ustment | Mode | (05) | > |
|---|-----|---------|------|------|---|
|---|-----|---------|------|------|---|

| Original mode |       | Item to be adjusted | Domosko                              |                                                                                             |
|---------------|-------|---------------------|--------------------------------------|---------------------------------------------------------------------------------------------|
| Text/Photo    | Photo | Text                | item to be adjusted                  | Rellidiks                                                                                   |
| 503           | 501   | 504                 | Manual density mode center value     | The larger the value is, the darker the image becomes.<br>Acceptable values: 0 to 255       |
| 505           | 506   | 507                 | Manual density mode light step value | The larger the value is, the lighter the light side becomes.<br>Acceptable values: 0 to 255 |
| 508           | 509   | 510                 | Manual density mode dark step value  | The larger the value is, the darker the dark side becomes.<br>Acceptable values: 0 to 255   |
| 514           | 512   | 515                 | Automatic density mode               | The larger the value is, the darker the image becomes.<br>Acceptable values: 0 to 255       |

Make a test copy and compare the image obtained with the current settings; if necessary, make adjustment using the following procedure.

- (1) While pressing [0] and [5] simultaneously, turn the power ON.
- (2) Key in a code and press the [ENTER] button.
- (3) Key in an adjustment value.(To correct the keyed-in value, press the [CLEAR] button.)
- (4) Press the [ENTER] button to store the value.
- (5) Let the equipment restarted and perform copying job.
- (6) If the desired image density has not been attained, repeat step (2) to (5).

# 3.3.2 Gamma slope adjustment

Gamma slope is adjustable with the following codes.

< Adjustment Mode (05) >

| Original mode |       | Itom to be adjusted | Pomorko                |                                                                                                    |
|---------------|-------|---------------------|------------------------|----------------------------------------------------------------------------------------------------|
| Text/Photo    | Photo | Text                | item to be adjusted    | Remains                                                                                                 |
| 593           | 594   | 595                 | Gamma slope adjustment | 1 to 9: Select the gamma slope<br>angle. (The larger the value<br>is, the larger the angle<br>becomes.) |

<Procedure>

Procedure is same as that of D P. 3-19 "3.3.1 Density adjustment".

e-STUDIO165/167/205/207/237 ADJUSTMENT © 2006 - 2009 TOSHIBA TEC CORPORATION All rights reserved

# 3.3.3 Sharpness adjustment

| Original mode  |       |      |                   |                      |                                                                                                    |
|----------------|-------|------|-------------------|----------------------|----------------------------------------------------------------------------------------------------|
| Text/<br>Photo | Photo | Text | Photo<br>(Dither) | Item to be adjusted  | Remarks                                                                                                    |
| 620            | 621   | 622  | 623               | Sharpness adjustment | Key in the following values depend-<br>ing on the original mode.<br>One's place<br>Selecting a filter shape<br>Ten's place<br>0: Use Default value<br>1 to 9: Change intensity<br>(The larger the value is, the sharper<br>the image becomes.)<br>• Example of value entry in case<br>the mode is "Text/Photo".<br>2 1<br>Photo mode<br>Key in a value 0 to 9<br>Note:<br>When the value "0" is keyed<br>in at the ten's digit, the value<br>is not displayed on LCD<br>screen. |

If you want to make copy images look softer or sharper, perform the following adjustment. < Adjustment Mode (05) >

Make a test copy and compare the image obtained with the current settings; if necessary, make adjustment using the following procedure.

3 - 21

WWW.SERVICE-MANUAL.NET

<Procedure>

Procedure is same as that of P. 3-19 "3.3.1 Density adjustment".

# 3.3.4 Setting range correction

The values of the background peak / text peak in the range correction can be switched to "varied" or "fixed" in the following codes.

If they are fixed, the range correction is performed with standard values.

The values of the background peak affect the reproduction of the background density and the values of the text peak affect that of the text density.

| < | Adi | istmen | t Mod | e (05) | > |
|---|-----|--------|-------|--------|---|

| Original mode |       |      | litere te be edimeted                                            | Demode                                                                                                    |  |
|---------------|-------|------|------------------------------------------------------------------|----------------------------------------------------------------------------------------------------|--|
| Text/Photo    | Photo | Text | - item to be adjusted                                            | Remarks                                                                                                    |  |
| 570           | 571   | 572  | Range correction for original manually set on the original glass | The following are the default values<br>set for each original mode.<br>Text/Photo: 12, Photo: 12, Text: 22                    |  |
| 693           | 694   | 695  | Range correction for original set on the ADF                     | Ten's place: Automatic density mode<br>Ten's place: Manual density mode<br>The setting conditions possible are<br>as follows: |  |
|               |       |      |                                                                  | 1:fixedfixed2:variedfixed3:fixedvaried4:variedvaried                                                                          |  |

Make a test copy and compare the image obtained with the current settings; if necessary, make adjustment using the following procedure.

#### <Procedure>

Procedure is same as that of D P. 3-19 "3.3.1 Density adjustment".

## **3.3.5** Setting range correction (Adjustment of background peak)

The levels of the background peak for the range correction can be set at the following codes. < Adjustment Mode (05) >

| Original mode |       | Itom to be adjusted | Domorko                              |                                                                                                    |
|---------------|-------|---------------------|--------------------------------------|----------------------------------------------------------------------------------------------------|
| Text/Photo    | Photo | Text                | item to be adjusted                  | Rellars                                                                                                    |
| 532           | 533   | 534                 | Background peak for range correction | When the value increases, the back-<br>ground (low density area) of the<br>image is not output.<br>Acceptable values: 0 to 255<br>(Default: Text/Photo: 32, Photo: 22,<br>Text: 46) |

Make a test copy and compare the image obtained with the current settings; if necessary, make adjustment using the following procedure.

<Procedure> Procedure is same as that of I P. 3-19 "3.3.1 Density adjustment".

# 3.3.6 Setting range correction (Adjustment of text peak)

The levels of the text peak for the range correction can be set at the following codes. < Adjustment Mode (05) >

| Original mode |       |      | Itom to be adjusted            | Pomorko                                                                                                    |
|---------------|-------|------|--------------------------------|----------------------------------------------------------------------------------------------------|
| Text/Photo    | Photo | Text |                                | Reindiks                                                                                                    |
| 535           | 536   | 537  | Text peak for range correction | When the value is increased, text<br>(high image density part) becomes<br>lighter.<br>Acceptable values: 0 to 255<br>(Default: text/photo: 246, photo: 254,<br>text: 236) |

\* The image changes slightly in text mode because it is treated as a simple binary format image.

<Procedure>

Procedure is same as that of D P. 3-19 "3.3.1 Density adjustment".

# 3.3.7 Adjustment of smudged/faint text

The smudged/faint text can be set at the following codes.

#### < Adjustment Mode (05) >

| Original mode<br>Text/Photo | Item to be adjusted                      | Remarks                                                                                                    |
|-----------------------------|------------------------------------------|----------------------------------------------------------------------------------------------------|
| 648                         | Adjustment of smudged/faint spotted text | <ul> <li>When the value increases, the faint text is improved.</li> <li>When the value decreases, the smudged text is improved.</li> <li>Acceptable values: 0 to 4 (Default: 3)</li> <li>Note: <ul> <li>Remember the image specifications and life span of the replacing parts may not meet the standard when the setting value is changed from the default value.</li> </ul> </li> </ul> |

Make a test copy and compare the image obtained with the current settings; if necessary, make adjustment using the following procedure.

<Procedure>

Procedure is same as that of D P. 3-19 "3.3.1 Density adjustment".

3

# 3.3.8 Adjustment of image density

The image density level can be set at the following codes.

| Code       | Item to be adjusted         | Remarks                                                                                                    |
|------------|-----------------------------|----------------------------------------------------------------------------------------------------|
| 667-0 to 4 | Adjustment of image density | When the value is decreased, text becomes lighter.<br>Acceptable values: 0 to 63                                                                                                    |
|            |                             | <ul> <li>Notes:</li> <li>1. Set not to reverse the large and small number of the setting value corresponding to the sub code.</li> <li>Ex.) When the image density level for 667-0, 667-1, 667-2, 667-3, and 667-4 is assumed to be "A", "B", "C", "D", and "E" respectively, they should have the following correlation: A ≤ B ≤ C £ D £ E</li> <li>2. Remember that the image specifications and life span of the replacing parts may not meet the standard when the setting value is changed from the default value.</li> </ul> |

<Procedure>

- (1) While pressing [0] and [5] simultaneously, turn the power ON.
- (2) Key in the code "667" and press the [ENTER] button.
- (3) Key in the sub code (0, 1, 2, 3 or 4), and press the [ENTER] button.
- (4) Key in an adjustment value.(To correct the keyed-in value, press the [CLEAR] button.)
- (5) Press the [ENTER] button to store the value in memory.
- (6) For resetting the value, repeat step (2) to (5).
- (7) Turn the power OFF and then back ON to perform printing job.
- (8) If the desired image density has not been attained, repeat step (2) to (7).

< Adjustment Mode (05) >

# 3.4 Image Quality Adjustment (Printing Function)

## 3.4.1 Adjustment of smudged/faint text

The smudged/faint text can be set at the following codes.

|          |     | < Adjustment Mode (05) >                                                                                                    |
|----------|-----|----------------------------------------------------------------------------------------------------|
| Language |     | Pomarks                                                                                                    |
| PS       | PCL | Remarks                                                                                                    |
| 654      | 655 | When the value increases, the smudged text is improved. When the value decreases, the faint text is improved.<br>Acceptable values: 0 to 9 (Default: 5) |

- (1) While pressing [0] and [5] simultaneously, turn the power ON.
- (2) Key in a code and press the [ENTER] button.
- (3) Key in an adjustment value.(To correct the keyed-in value, press the [CLEAR] button.)
- (4) Press the [ENTER] button to store the value in memory.
- (5) Turn the power OFF and then back ON to perform printing job.
- (6) If the desired text density has not been attained, repeat step (2) to (5).

# 3.4.2 Adjustment of image density

The image density level can be set with the following codes.

< Adjustment Mode (05) >

| Language   |            | Itom to be adjusted         | Bomorko                                                                                                    |  |  |
|------------|------------|-----------------------------|----------------------------------------------------------------------------------------------------|--|--|
| GDI        | PS/PCL     | item to be adjusted         | Remarks                                                                                                    |  |  |
| 672-0 to 4 | 676-0 to 4 | Adjustment of image density | When the value is decreased, text becomes lighter.<br>Acceptable values: 0 to 63<br><b>Notes:</b><br>1. Set not to reverse the large and small number of the setting value corresponding to the sub code.<br>Ex.) When the image density level for 672-0, 672-1, 672-2, 672-3, and 672-4 is assumed to be "A", "B", "C", "D", and "E" respectively, they should have the following correlation:<br>$A \le B \le C \pounds D \pounds E$<br>2. Remember that the image specifications and life span of the replacing parts may not meet the standard when the setting value is changed from the default value. |  |  |

The image density level of the received FAX printing and List printing can be set with the following codes.

|            | < Adjustment Mode (05) >                                             |                                                                                                    |  |  |  |
|------------|----------------------------------------------------------------------|----------------------------------------------------------------------------------------------------|--|--|--|
| Code       | Item to be adjusted                                                  | Remarks                                                                                                    |  |  |  |
| 678-0 to 4 | Received FAX Printing/List print-<br>ing Adjustment of image density | When the value is decreased, text becomes lighter.<br>Acceptable values: 0 to 63<br><b>Notes:</b><br>1. Set not to reverse the large and small number of the setting value corresponding to the sub code.<br>Ex.) When the image density level for 678-0, 678-1, 678-2, 678-3, and 678-4 is assumed to be "A", "B", "C", "D", and "E" respectively, they should have the following correlation:<br>$A \le B \le C \pounds D \pounds E$<br>2. Remember that the image specifications and life span of the replacing parts may not meet the standard when the setting value is changed from the default value. |  |  |  |

<Procedure>

- (1) While pressing [0] and [5] simultaneously, turn the power ON.
- (2) Key in a code and press the [ENTER] button.
- (3) Key in the sub code (0, 1, 2, 3 or 4), and press the [ENTER] button.
- (4) Key in an adjustment value.(To correct the keyed-in value, press the [CLEAR] button.)

e-STUDIO165/167/205/207/237 ADJUSTMENT © 2006 - 2009 TOSHIBA TEC CORPORATION All rights reserved

06/11 WWW.SERVICE-MANUAL.NET

- (5) Press the [ENTER] button to store the value in memory.
- (6) For resetting the value, repeat step (2) to (5).
- (7) Turn the power OFF and then back ON to perform printing job.
- (8) If the desired image density has not been attained, repeat step (2) to (7).

3

## 3.4.3 Gamma balance adjustment

The gamma balance is adjusted by adjusting the density at the Black Mode. The adjustment is performed by selecting its density area from the following: low density, medium density and high density.

| Language and screen |              |                |               |                     |                                                |  |
|---------------------|--------------|----------------|---------------|---------------------|------------------------------------------------|--|
| Photo<br>(PS)       | Text<br>(PS) | Photo<br>(PCL) | Text<br>(PCL) | Item to be adjusted | Remarks                                        |  |
| 596-0               | 597-0        | 598-0          | 599-0         | Low density         | The larger the value is, the                   |  |
| 596-1               | 597-1        | 598-1          | 599-1         | Medium density      | adjusted becomes darker.                       |  |
| 596-2               | 597-2        | 598-2          | 599-2         | High density        | Acceptable values:<br>0 to 255. (Default: 128) |  |

< Adjustment Mode (05) >

- (1) While pressing [0] and [5] simultaneously, turn the power ON.
- (2) Key in the codes to be adjusted (language and screen) and press the [ENTER] button.
- (3) Key in the value corresponding to the density area to be adjusted (0, 1 or 2) and press the [ENTER] button.
  0: Low density (L) 1: Medium density (M) 2: High density (H)
- (4) Key in the adjustment value. (To correct the value once keyed in, press [CLEAR] button.)
- (5) Press the [ENTER] button to store the value in memory.
- (6) For resetting the value, repeat step (2) to (5).
- (7) Let the equipment restart and perform printing job.
- (8) If the image density has not been attained, repeat step (1) to (7).

# 3.5 Image Quality Adjustment (Scanning Function)

## 3.5.1 Density adjustment

Adjusts the center density and the variation of density adjustment button.

|               | -     |      |                                      | < Adjustment Mode (05) >                                                                    |  |
|---------------|-------|------|--------------------------------------|---------------------------------------------------------------------------------------------|--|
| Original mode |       |      |                                      | <b>D</b>                                                                                    |  |
| Text/Photo    | Photo | Text | litem to be adjusted                 | Remarks                                                                                     |  |
| 845           | 847   | 846  | Manual density mode center value     | The larger the value is, the darker the image becomes.<br>Acceptable values: 0 to 255       |  |
| 850           | 852   | 851  | Manual density mode light step value | The larger the value is, the lighter the light side becomes.<br>Acceptable values: 0 to 255 |  |
| 855           | 857   | 856  | Manual density mode dark step value  | The larger the value is, the darker the dark side becomes.<br>Acceptable values: 0 to 255   |  |
| 860           | 862   | 861  | Automatic density mode               | The larger the value is, the darker the image becomes.<br>Acceptable values: 0 to 255       |  |

- (1) While pressing [0] and [5] simultaneously, turn the power ON.
- (2) Key in a code and press the [ENTER] button.
- (3) Key in an adjustment value.(To correct the keyed-in value, press the [CLEAR] button.)
- (4) Press the [ENTER] button to store the value.
- (5) Turn the power OFF and then back ON to perform scanning job.
- (6) If the desired image density has not been attained, repeat step (2) to (5).

# 3.5.2 Sharpness adjustment

If you want to make scan images look softer or sharper, perform the following adjustment. < Adjustment Mode (05) >

| Original mode |       |                                                                     | Item to be adjusted                | Bemerke                                                                                                    |  |
|---------------|-------|---------------------------------------------------------------------|------------------------------------|----------------------------------------------------------------------------------------------------|--|
| Text/Photo    | Photo | Text                                                                | item to be adjusted                | Remarks                                                                                                    |  |
| 865-0         | 867-0 | 866-0                                                               | Reproduction ratio:<br>25% to 40%  | Key in the following values depend-<br>ing on the original mode.                                                                                                    |  |
| 865-1         | 867-1 | 866-1                                                               | Reproduction ratio:<br>41% to 80%  | Selecting a filter shape<br>Ten's place                                                                                                    |  |
| 865-2         | 867-2 | 866-2                                                               | Reproduction ratio:<br>81% to 400% | <ul> <li>0: Use Default value</li> <li>1 to 9: Change intensity</li> <li>The larger the value is, the sharper the image becomes.)</li> <li>Example of value entry in case the mode is "Text/Photo".</li> </ul> |  |
|               |       | 2 1<br>Fixed value for Text/<br>Photo mode<br>Key in a value 0 to 9 |                                    |                                                                                                    |  |
|               |       |                                                                     |                                    | <b>Note:</b><br>When the value "0" is keyed in<br>at the ten's digit, the value is<br>not displayed on LCD screen.                                                                                             |  |

- (1) While pressing [0] and [5] simultaneously, turn the power ON.
- (2) Key in a code and press the [ENTER] button.
- (3) Key in the sub code (0,1 or 2), and press the [ENTER] button.
- (4) Key in an adjustment value.(To correct the keyed-in value, press the [CLEAR] button.)
- (5) Press the [ENTER] button to store the value in memory.
- (6) For resetting the value, repeat step (2) to (5).
- (7) Turn the power OFF and then back ON to perform scanning job.
- (8) If the desired image density has not been attained, repeat step (2) to (7).

# 3.5.3 Setting range correction

The values of the background peak / text peak in the range correction can be switched to "varied" or "fixed" in the following codes.

If they are fixed, the range correction is performed with standard values.

The values of the background peak affect the reproduction of the background density and the values of the text peak affect that of the text density.

| Original mode |       |      | ltem to be adjusted                                              | Remarks                                                                                                    |  |  |
|---------------|-------|------|------------------------------------------------------------------|----------------------------------------------------------------------------------------------------|--|--|
| Text/Photo    | Photo | Text | -                                                                |                                                                                                    |  |  |
| 825           | 827   | 826  | Range correction for original manually set on the original glass | The following are the default values<br>set for each original mode.<br>Text/Photo: 12, Photo: 12, Text: 12                                                                                                    |  |  |
| 830           | 832   | 831  | Range correction for original set on the RADF                    | <ul> <li>Each digit stands for:</li> <li>One's place: Automatic density mode</li> <li>Ten's place: Manual density mode</li> <li>The setting conditions possible are</li> <li>as follows:</li> <li>Background peak</li> <li>Text peak</li> <li>1: fixed</li> <li>fixed</li> <li>fixed</li> <li>fixed</li> <li>fixed</li> <li>varied</li> <li>varied</li> </ul> |  |  |

< Adjustment Mode (05) >

<Procedure>

Procedure is same as that of P. 3-29 "3.5.1 Density adjustment".

## **3.5.4** Setting range correction (Adjustment of background peak)

The levels of the background peak for the range correction can be set at the following codes. < Adjustment Mode (05) >

| Original mode |       |      | Itom to be adjusted                  | Bemerke                                                                                                    |  |
|---------------|-------|------|--------------------------------------|----------------------------------------------------------------------------------------------------|--|
| Text/Photo    | Photo | Text | item to be adjusted                  | Rellidiks                                                                                                    |  |
| 835           | 837   | 836  | Background peak for range correction | When the value increases, the back-<br>ground (low density area) of the<br>image is not output.<br>Acceptable values: 0 to 255<br>(Default: text/photo: 32, photo: 16,<br>text: 46) |  |

<Procedure>

Procedure is same as that of P. 3-29 "3.5.1 Density adjustment".

WWW.SERVICE-MANUAL.NET

3

# 3.5.5 Setting range correction (Adjustment of text peak)

The levels of the text peak for the range correction can be set at the following codes. < Adjustment Mode (05) >

| Original mode |       |      | Itom to be adjusted            | Pomorko                                                                                                    |  |
|---------------|-------|------|--------------------------------|----------------------------------------------------------------------------------------------------|--|
| Text/Photo    | Photo | Text | item to be adjusted            | itemains                                                                                                    |  |
| 820           | 822   | 821  | Text peak for range correction | When the value is increased, text<br>(high image density part) becomes<br>lighter.<br>Acceptable values: 0 to 255<br>(Default: text/photo: 246, photo: 254,<br>text: 236) |  |

\* The image changes slightly in text mode because it is treated as a simple binary format image.

<Procedure> Procedure is same as that of I P. 3-29 "3.5.1 Density adjustment".

# 3.6 Adjustment of High-Voltage Transformer

When replacing the high-voltage transformer, checking each output adjustment of main charger, developer bias, transfer charger and separation charger is needed.

# 3.6.1 Adjustment

### [1] Preparation

| Items to check               |                    | Developer Bias                                                                                                    | Main Charger                                                                            | Transfer<br>Charger                                                                   | Separation<br>Charger |  |  |
|------------------------------|--------------------|----------------------------------------------------------------------------------------------------|-----------------------------------------------------------------------------------------|---------------------------------------------------------------------------------------|-----------------------|--|--|
| Process Unit                 |                    | Take off from the equipment. (Not used)                                                                                                    |                                                                                         |                                                                                       |                       |  |  |
| High-Voltage Transformer Jig |                    | Install the high-voltage transformer jig in the equipment.<br><b>Note:</b><br>Connect the green cable of the high-voltage transformer jig to ground on<br>the equipment frame. Refer to P. 3-34 "[A] Installation of the high-volt-<br>age transformer jig". |                                                                                         |                                                                                       |                       |  |  |
| Digital<br>Tester            | (+) terminal       | Connect with the black cable of the high-volt-<br>age transformer jig.                                                                                                    | Connect with the red<br>cable (thick line) of the<br>high-voltage trans-<br>former jig. | Connect with the red cable (thin line) of the high-voltage transformer jig.           |                       |  |  |
| (–) terminal                 |                    | Connect with the white cable of the high-voltage transformer jig.                                                                                                    |                                                                                         |                                                                                       |                       |  |  |
|                              | Function switch    | DC                                                                                                    |                                                                                         |                                                                                       |                       |  |  |
|                              | Full-scale (range) | 100                                                                                                    | 2 V                                                                                     |                                                                                       |                       |  |  |
| Remarks                      |                    | Use a digital tester with an input resistance of 10 M $\Omega$ (RMS value) or higher.                                                                                                    |                                                                                         |                                                                                       |                       |  |  |
| How to turn ON the power     |                    | Attach the door switch jig and start with the adjustment mode [05] while the front cover opened. Then press the front cover opening/closing switch.                                                                                                    |                                                                                         |                                                                                       |                       |  |  |
| Note                         |                    | Refer to P. 3-36 "[B]<br>Connection for devel-<br>oper bias adjustment". Refer to P. 3-36<br>"[C] Connection for<br>main charger adjust-<br>ment".                                                                                                    |                                                                                         | Refer to P. 3-37 "[D] Con-<br>nection for transfer/separation<br>charger adjustment". |                       |  |  |

### [A] Installation of the high-voltage transformer jig

- (1) Open the bypass tray, ADU and transfer cover.
- (2) Open the front cover and take off the toner cartridge.
- (3) Disconnect 1 connector. Loosen 2 screws and pull out the process unit.

#### Note:

Be careful not to let the connector and the harness be caught when installing the process unit after adjustment.

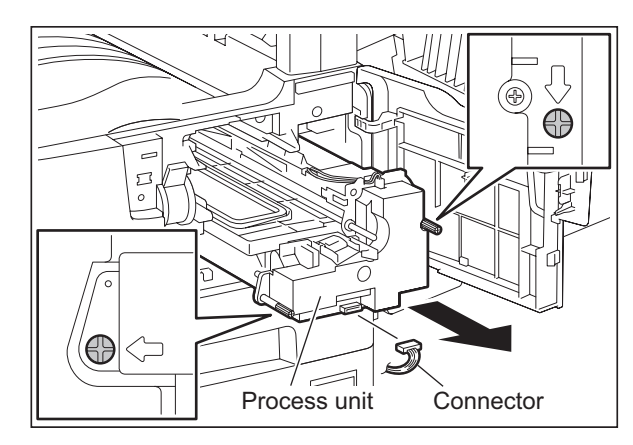

Fig. 3-15

(4) Install the high-voltage transformer jig and fix it with 2 screws.

#### Note:

Be careful not to let the connector and the harness be caught.

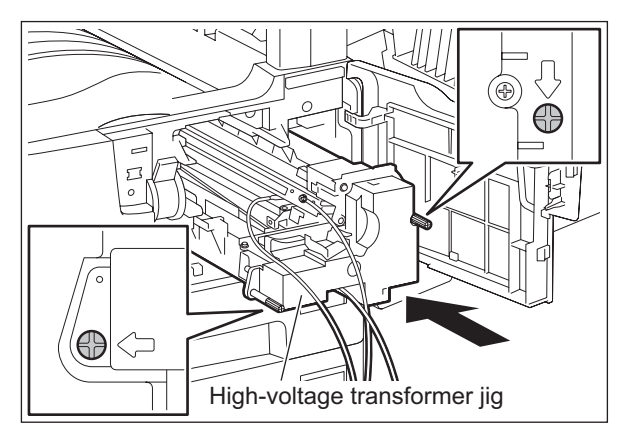

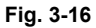

(5) Fix the green cable of the high-voltage transformer jig to the frame of the equipment.

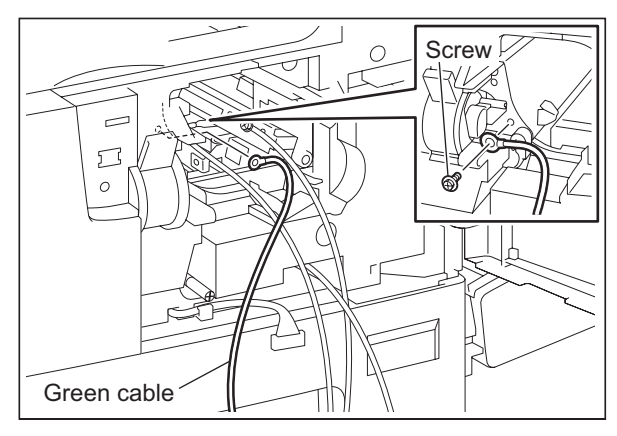

Fig. 3-17

e-STUDIO165/167/205/207/237 ADJUSTMENT  $\ensuremath{\textcircled{\sc 0}}$  2006 - 2009 TOSHIBA TEC CORPORATION All rights reserved

- (6) Install the cover open switch release jig for service.
- (7) Close the transfer cover.

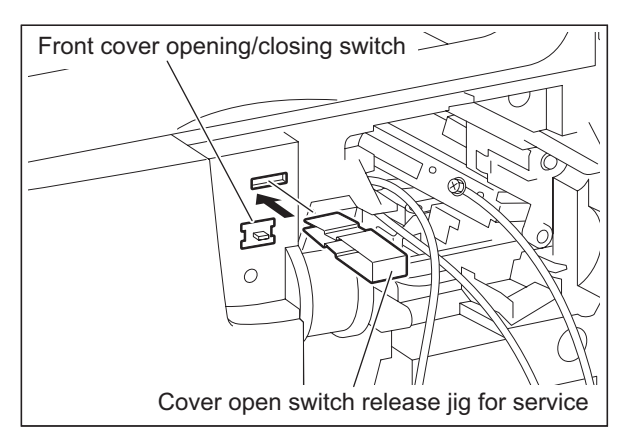

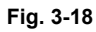

3

### [B] Connection for developer bias adjustment

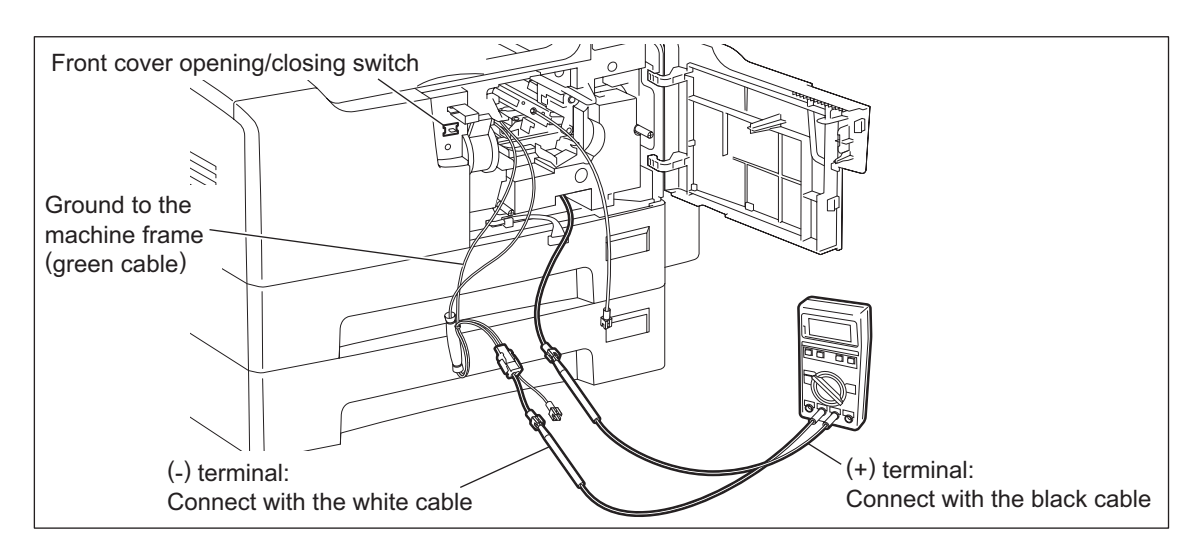

Fig. 3-19

### [C] Connection for main charger adjustment

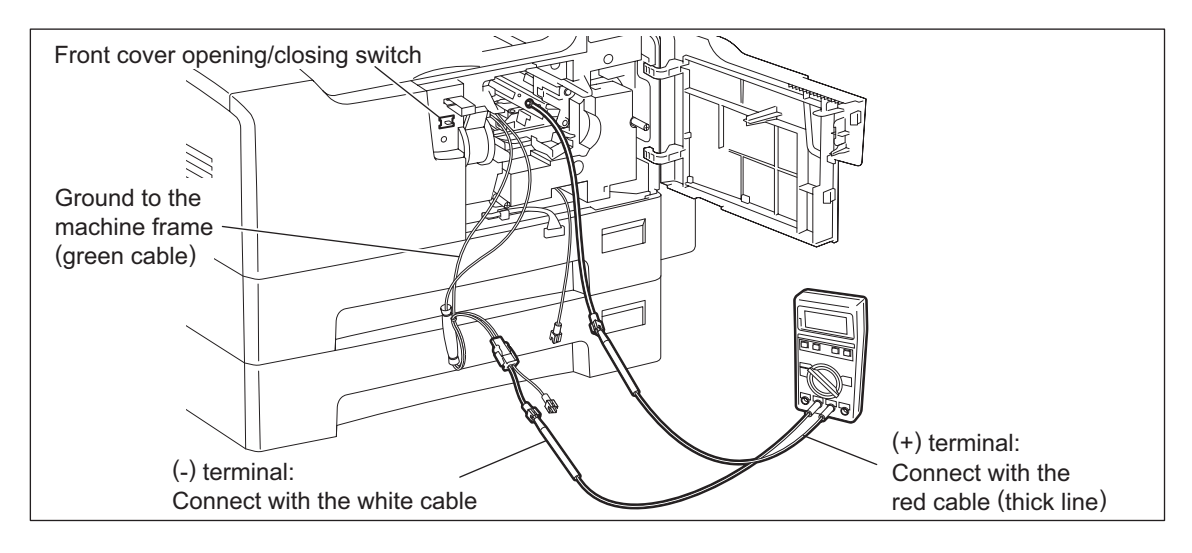

Fig. 3-20

### [D] Connection for transfer/separation charger adjustment

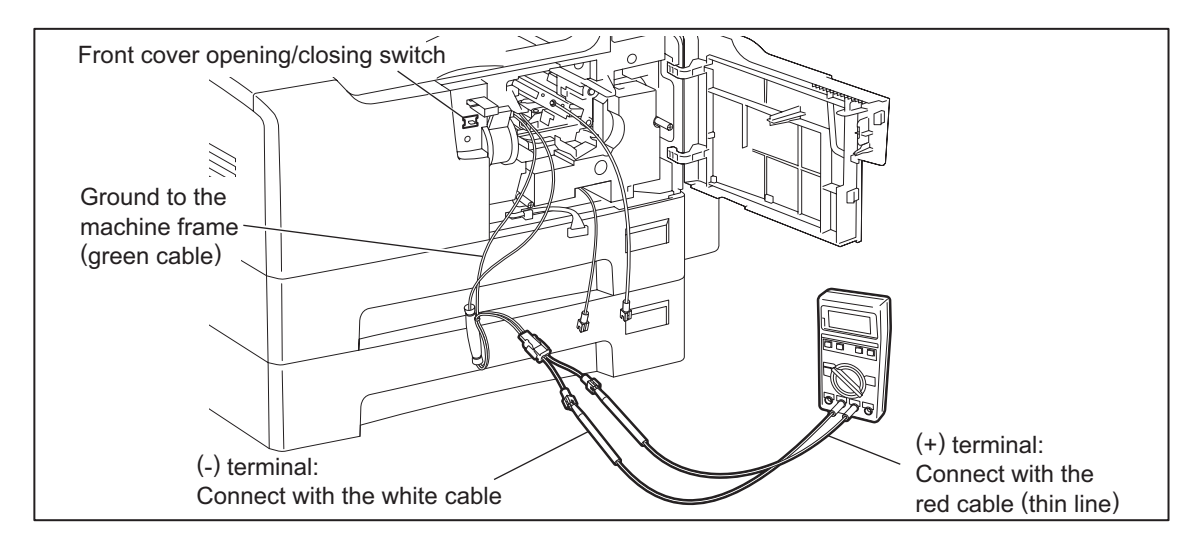

Fig. 3-21

### [2] Operation

#### Note:

When adjusting output of high-voltage transformer, make sure to use the high-voltage transformer jig.

Connect the digital testers as described in "[1] Preparation", and follow the procedure on the next page to adjust the output from the main charger, developer bias charger, transfer charger and separation charger.

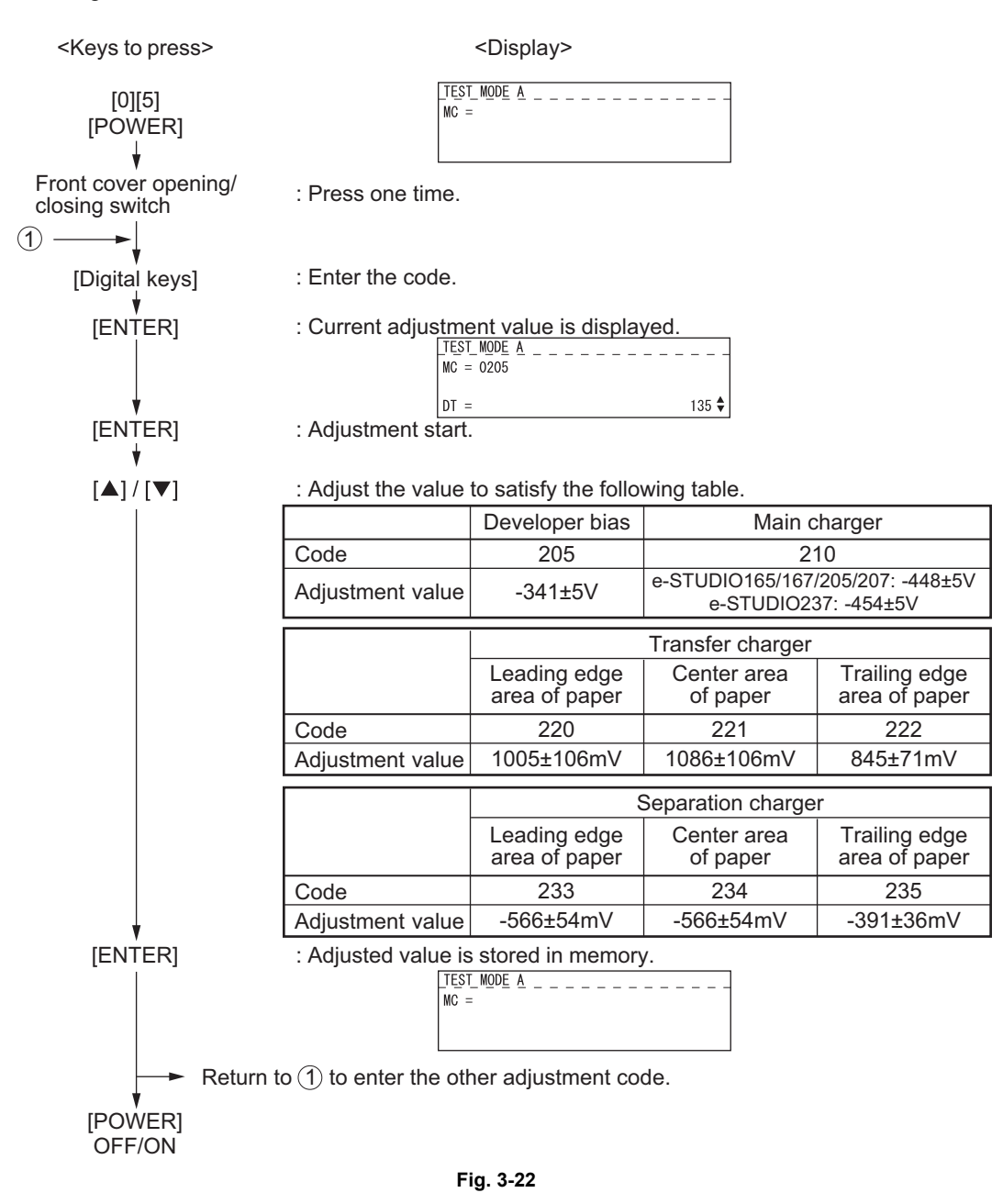

e-STUDIO165/167/205/207/237 ADJUSTMENT

## 3.6.2 Precautions

### [1] Developer bias

### Note for adjustment

Adjust the developer bias if fogging occurs over the entire image even though the main charger grid voltage and toner density are appropriate. However, the following may occur if the developer bias is lowered too much:

- Image contrast becomes low.
- Image is patchy or blurred.
- The carrier in the developer material adheres to the photoconductive drum, causing scratches around the cleaner.

### [2] Transfer

### Items to check before adjustment

Blotched image or poor transfer can be also caused by matters other than defective adjustment of transfer output. Check the following items before adjusting the transfer charger. If there is no problem, adjust the output of the transfer charger.

- Is the charger wire incorrectly installed or dirty? Is the transfer guide deformed?
- Is the process unit properly installed? Is the developer magnetic brush in contact with the drum? Is the process unit worked correctly? Is the toner density low?
- Is the copy paper fed straight? Is the copy paper abnormally moist?
- Is the rotation of the registration roller normal?
- Is the separation output different from the set value?
- · Is the developer bias value an appropriate one?
- Are the transfer/separation charger case grounded? Is the high-voltage transformer grounded?

### Note for adjustment

When blotched image appear:

• If blotched image appear in halftone areas, lower the transfer output value. Remember that transfer performance becomes low if the transfer output value is lowered too much.

#### When poor transfer occurs:

Increase the transfer output value under the following conditions. Remember that blotched image appear if the transfer output value is increased too much.

- Transfer is poor even though the charger wire is not dirty.
- Thick paper has been frequently used.

The adjustment code varies according to where blotched image and poor transfer occur. Select the required adjustment code while referring to the following diagram.

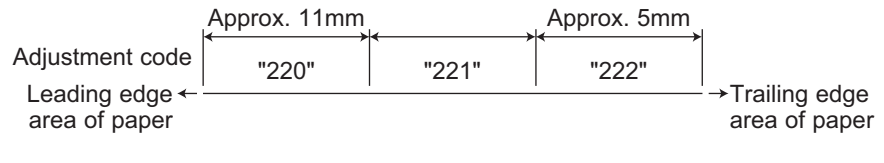

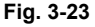

### [3] Separation

### Items to check before adjustment

Poor paper separation from the drum can be also caused by matters other than defective adjustment of the separation output. Check the following items before making an adjustment. If there is no problem, adjust the output of the separation charger.

- Is the charger wire incorrectly installed or dirty?
- Is the process unit installed properly? Is the developer magnetic brush in contact with the drum? Is the process unit worked correctly? Is the toner density low?
- Is the copy paper fed straight? Is the copy paper abnormally moist?
- · Is the rotation of the registration roller normal?
- · Is the output of the main charger normal?
- · Is the developer bias an appropriate value?
- Is the transfer output different from the set value?
- Is the transfer/separation charger case grounded? Is the high-voltage transformer grounded?
- · Is the separation finger in contact with the drum surface?

#### Note for adjustment

#### When poor paper separation occurs:

Increase the separation output value under the following conditions. Remember that if the separation output value is increased too much, blotched image occurs and separation performance becomes low.

- · Poor separation occurs even though the charger wire is not dirty.
- · Thin paper has been frequently used.

When poor transfer occurs:

• Decrease the separation output value when poor transfer occurs. Remember that the separation performance becomes low if the separation output value is decreased too much.

The adjustment code varies according to where poor paper separation and poor transfer occur. Select the required adjustment code while referring to the following diagram.

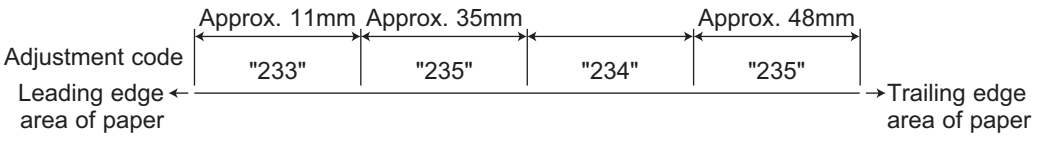

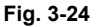

\* Adjustment code 235 performs the adjustment for 2 areas.

# 3.7 Adjustment of the Scanner Section

## 3.7.1 CIS unit

### [A] Replacing the CIS unit

- The CIS unit must not be readjusted and some part of its components must not be replaced in the field since the unit is precisely adjusted. If any of the components is defective, replace the whole unit.
- Handle the CIS unit with care not to contaminate the lens with fingerprints or such.
- Take off 2 original glass guides from the CIS unit, and then install a new CIS unit.
- Be sure to perform "05-310" with the platen cover or the ADF/RADF closed after replacing the CIS unit.

<Error recovery procedure>

Check the following items and perform "05-310" again. If an error occurs during the execution of "05-310", the alarm lamp is lit.

- (1) Check the connection of the harness and connector. Reconnect them if they are not connected securely.
- (2) Check if the harness is open-circuited or damaged. Replace the harness if it is.
- (3) Replace the MAIN board.
- (4) Replace the CIS unit.
- (5) Perform "08-463" and check the control status to see if "0" (normal end) is displayed.

## 3.7.2 CIS unit drive belt-1

Adjust the tension of the CIS unit drive belt-1 when installing it.

<Procedure>

- (1) Install the CIS unit drive belt-1 after the tension bracket fixing screw are loosened.
- (2) Tighten the tension bracket fixing screw.

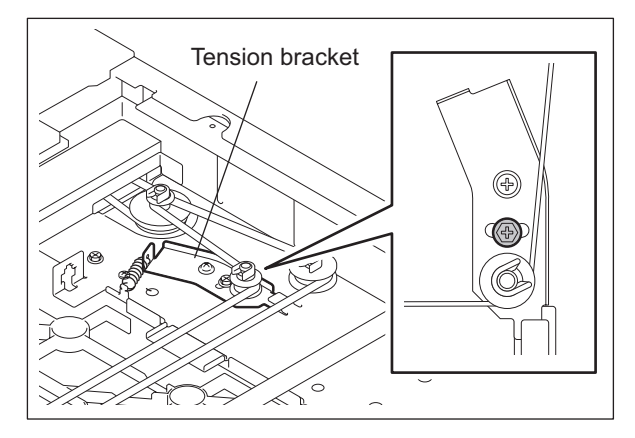

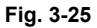

© 2006 - 2009 TOSHIBA TEC CORPORATION All rights reserved

e-STUDIO165/167/205/207/237 ADJUSTMENT 3

# 3.7.3 Scan motor (CIS unit drive belt-2)

When installing the scan motor and CIS unit drive belt-2, adjust the tension of the CIS unit drive belt-2 with the belt tension jig.

<Procedure>

(1) Temporarily fix screws A and B.

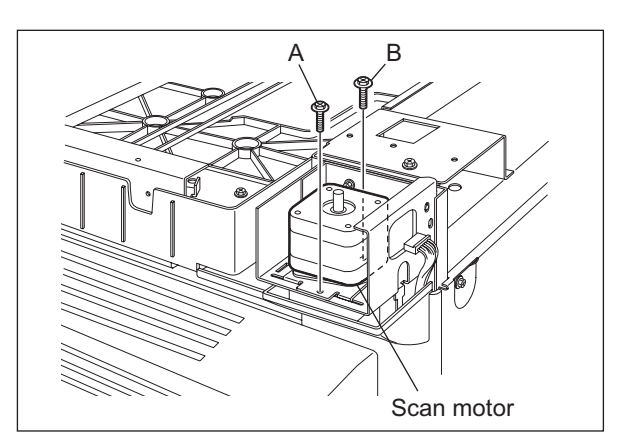

Fig. 3-26

(2) Hook the belt tension jig on the motor bracket and frame.

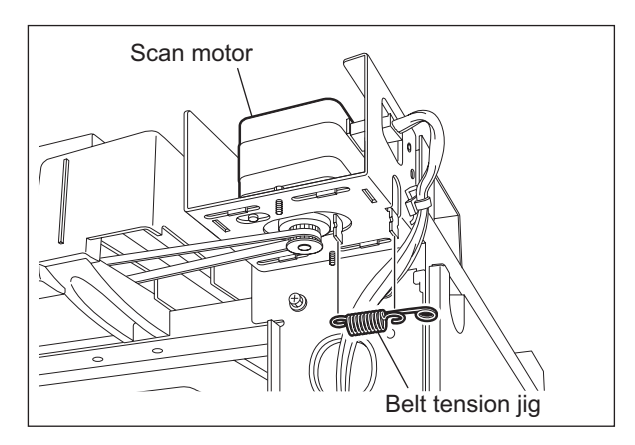

Fig. 3-27

(3) Tighten screws A and B where the scan motor pulled by the belt tension jig stops.
## 3.8 Adjustment of the Paper Feeding System

## 3.8.1 Sheet sideways deviation caused by paper feeding

<Procedure>

The center of the printed image shifts to the front side.  $\rightarrow$  Move the guide to the front side (Arrow (A) direction in the lower figure).

The center of the printed image shifts to the rear side.  $\rightarrow$  Move the guide to the rear side (Arrow (B) direction in the lower figure).

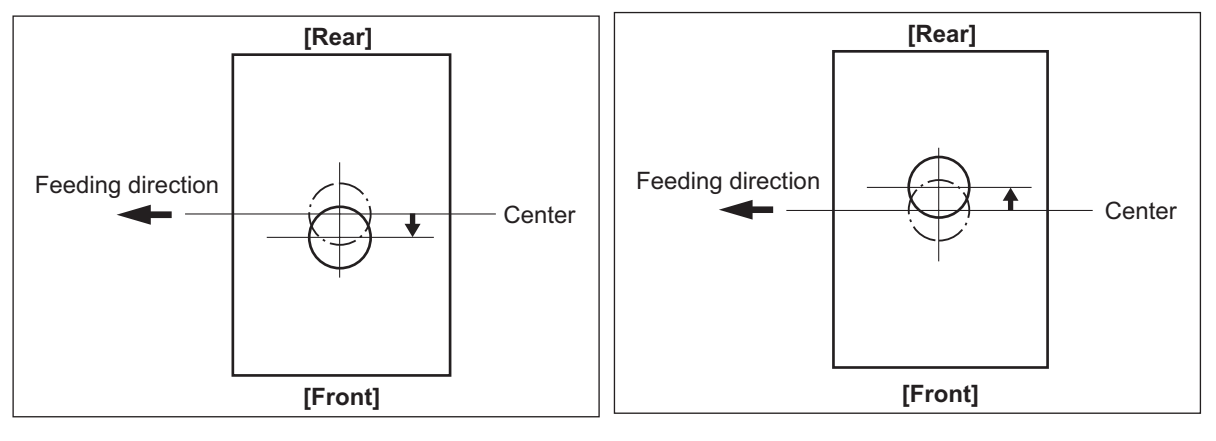

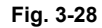

Fig. 3-29

- 1) Loosen the screen.
- 2) Move the entire guide to the front or rear side.
- 3) Tighten the screw.

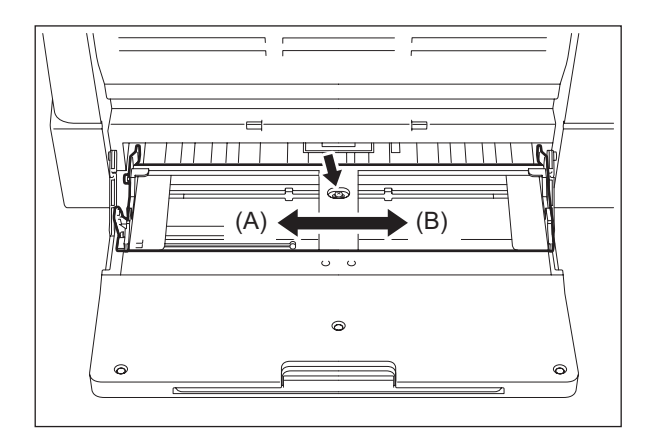

Fig. 3-30

# 3.9 Adjustment of Developer Unit

## 3.9.1 Doctor-to-sleeve gap

Adjustment tool to use: Doctor-sleeve jig <Procedure>

- (1) Perform the adjustment code "05-280".
- (2) Take out the process unit from the equipment.
- (3) Take out the developer unit from the process unit.
- (4) Remove 2 screws and take off the developer unit upper cover and discharge the developer material.

Note:

Discharge the developer material from the rear side, being careful not to let it be scattered on the gear.

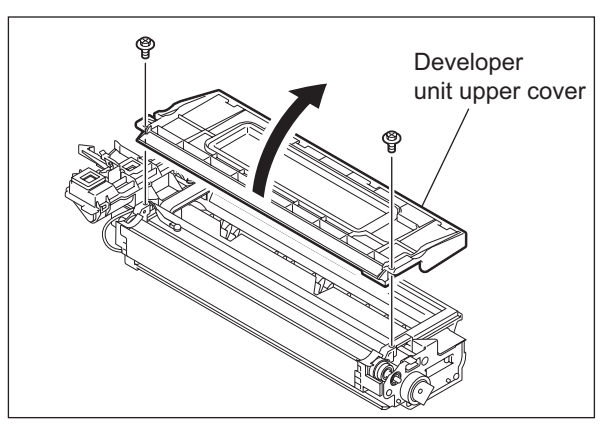

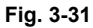

(5) Turn the adjustment screw to widen the gap so that the jig can be inserted in it. (Turning the screw clockwise widens the gap)

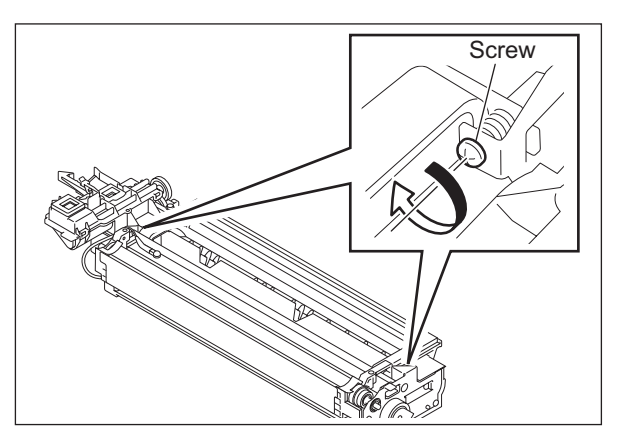

Fig. 3-32

(6) Insert the gauge with the thickness "0.45" of the doctor sleeve jig into the gap between the developer sleeve and doctor blade after lifting up the toner scattering prevention sheet.

Adjust the screws with the doctor blade to push the doctor sleeve jig lightly.

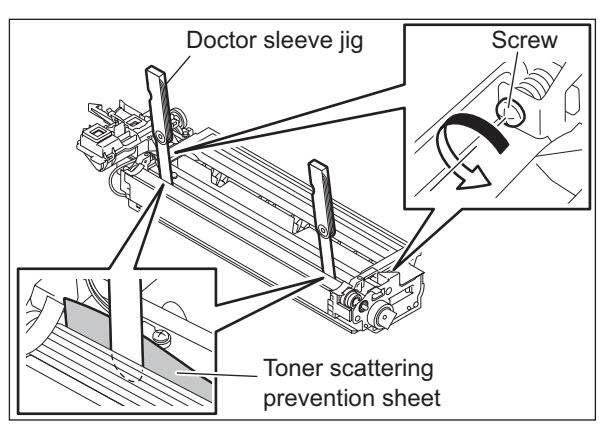

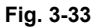

(7) Insert the gauge "0.40" of the doctor sleeve jig into the gap between the developer sleeve and doctor blade. Confirm that the jig moves smoothly to the front and rear side, and the gauge "0.50" cannot be inserted into the gap.

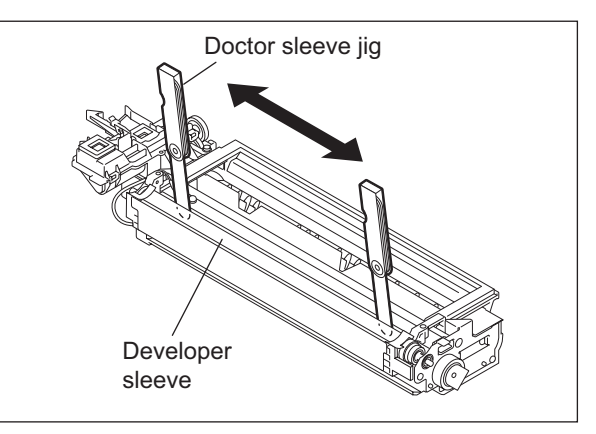

Fig. 3-34

(8) Confirm that the side seals are attached on the toner scattering prevention sheet.

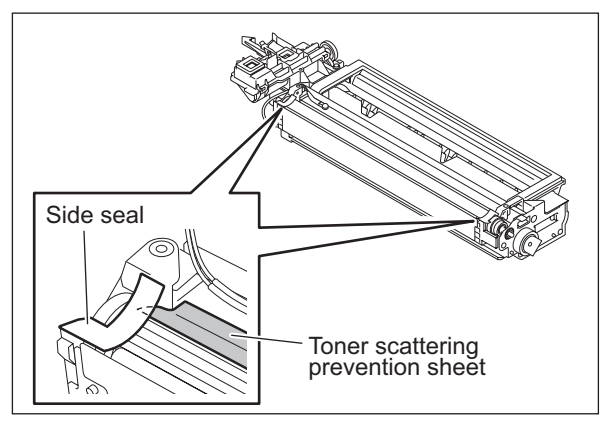

Fig. 3-35

3

(9) Attach the developer unit upper cover and tighten 2 screws.

### Note:

After the developer material has been replaced, adjust the auto-toner sensor. (See III P. 3-1 "3.1 Adjustment of Auto-Toner Sensor".)

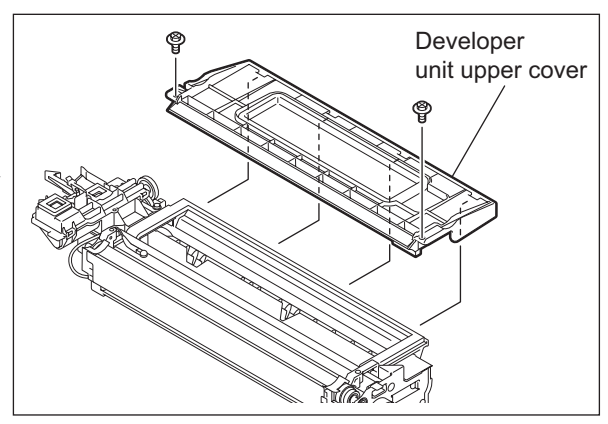

Fig. 3-36

# 3.10 Adjustment of the ADF/RADF (MR-2017/3019)

## 3.10.1 Adjustment of ADF/RADF Position

Perform this adjustment when the ADF/RADF is not installed in the correct position.

### Note:

Check if the image adjustment for the equipment is performed properly before this adjustment of the ADF/RADF.

### [A] Checking

 Open the ADF/RADF and install 2 positioning pins (the positioning pins are installed to the back side of the hinge which is on the left side of the ADF/RADF).

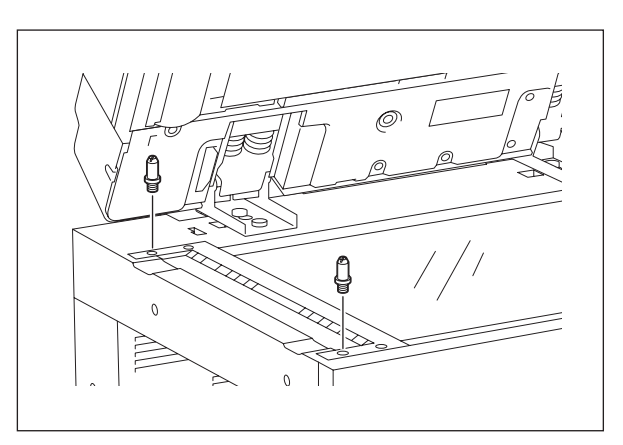

Fig. 3-37

(2) Remove the platen sheet.

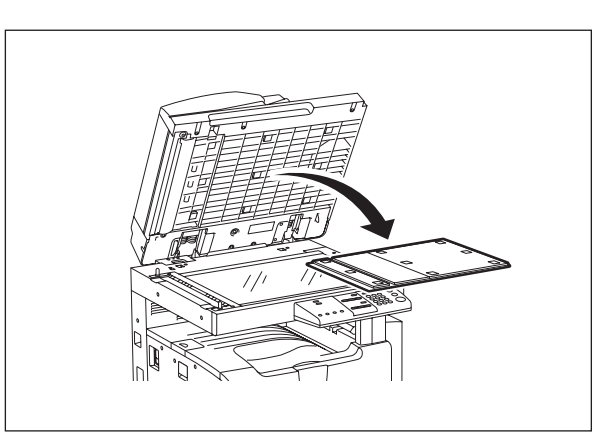

Fig. 3-38

(3) Close the ADF/RADF and check if the positioning pins fit the holes on the ADF/RADF.

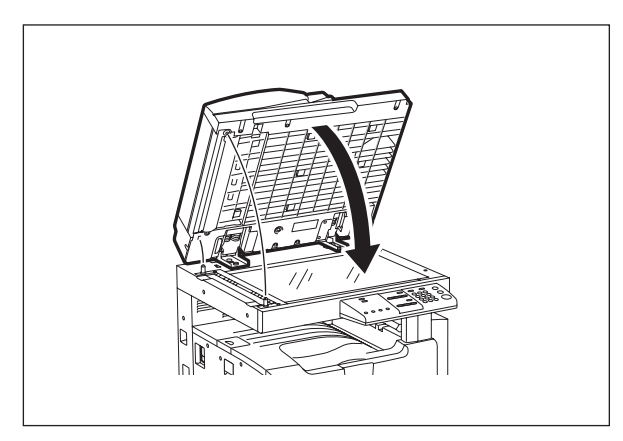

Fig. 3-39

### [B] Adjustment

If the pins cannot be fitted into the holes, perform the adjustment according to the following procedure.

(1) Remove the right-hand hinge screw at the rear side.

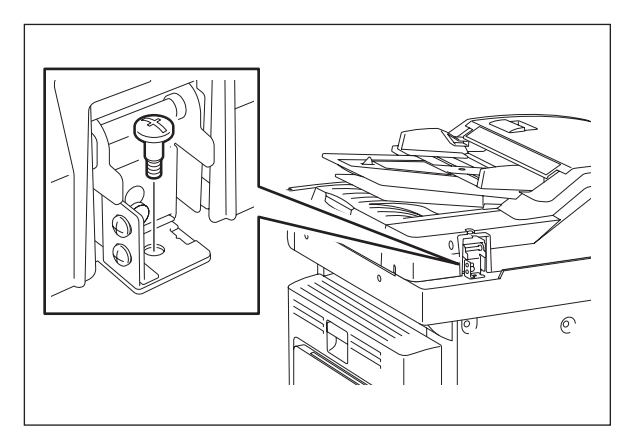

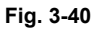

(2) Loosen the left-hand hinge screw at the rear side.

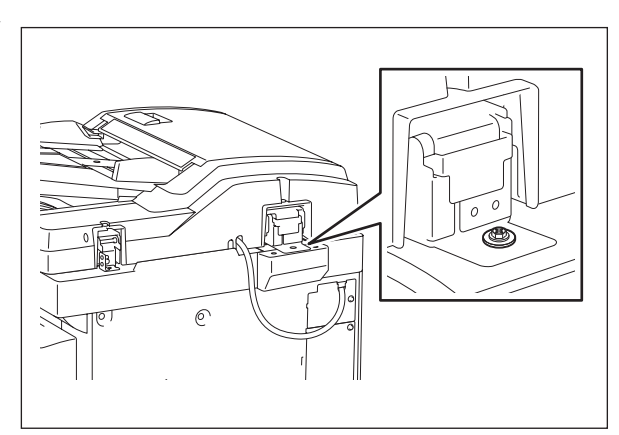

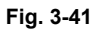

e-STUDIO165/167/205/207/237 ADJUSTMENT (3) Loosen the hinge screws at the front side.

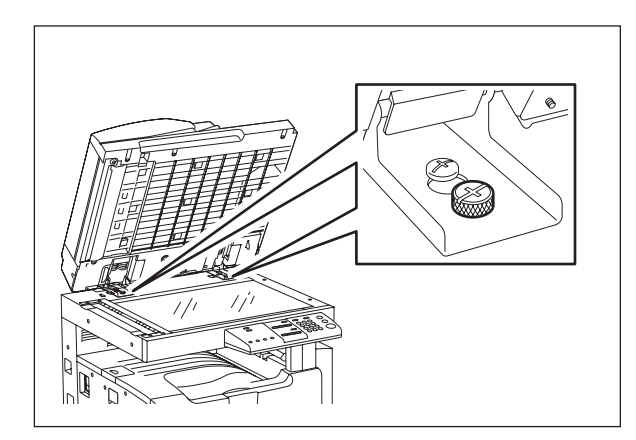

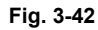

(4) Position the pins with the holes on the ADF/ RADF by moving it so that the pins fit into the holes when the ADF/RADF is closed.

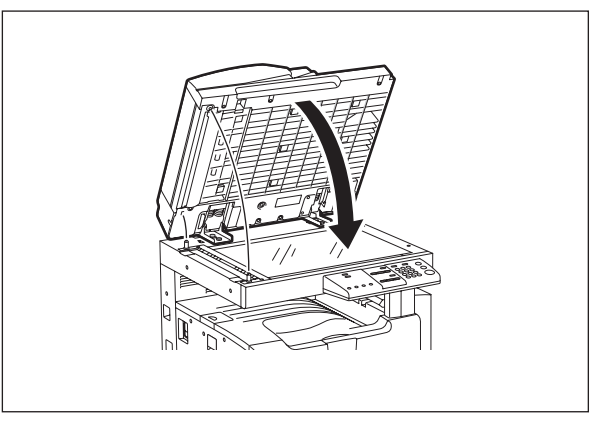

Fig. 3-43

(5) Tighten the left-hand hinge screw at the rear side.

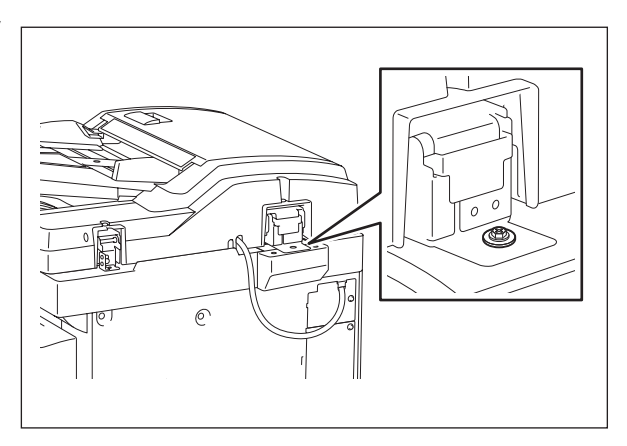

Fig. 3-44

3

(6) Loosen the hole position adjustment screws on the right hand side.

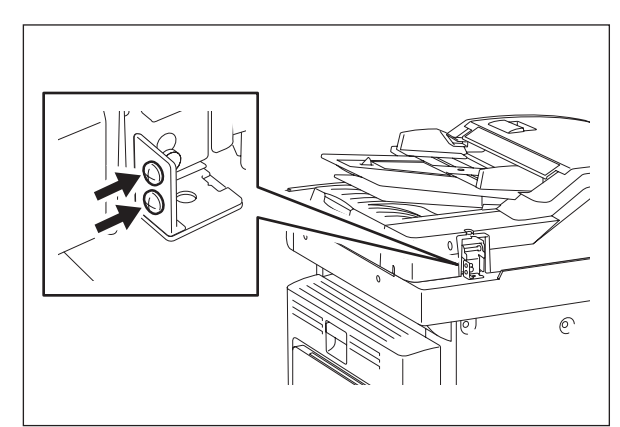

Fig. 3-45

(7) Match the screw hole positions.

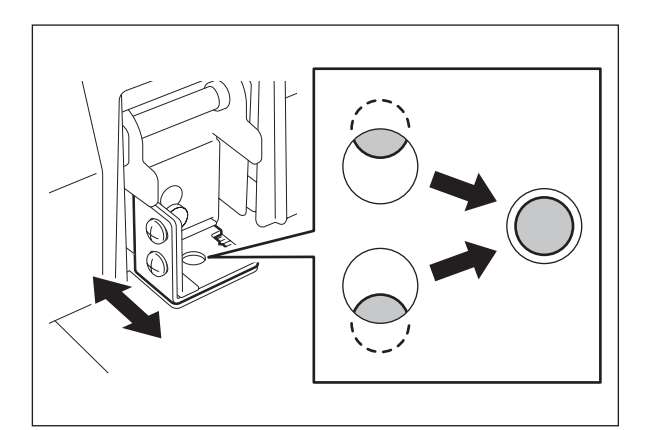

Fig. 3-46

(8) Install the right-hand hinge screw at the rear side.

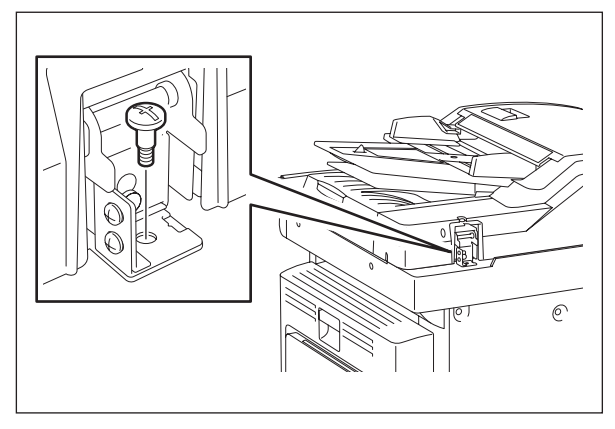

Fig. 3-47

e-STUDIO165/167/205/207/237 ADJUSTMENT © 2006 - 2009 TOSHIBA TEC CORPORATION All rights reserved

(9) Loosen the hinge screws at the front side.

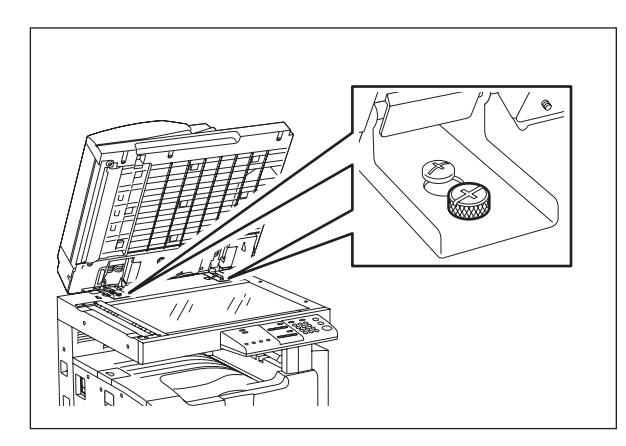

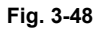

 (10) Place the platen sheet on the original glass and align it to the top left corner. Close the ADF/RADF gently and open it to check if the platen sheet is attached properly.

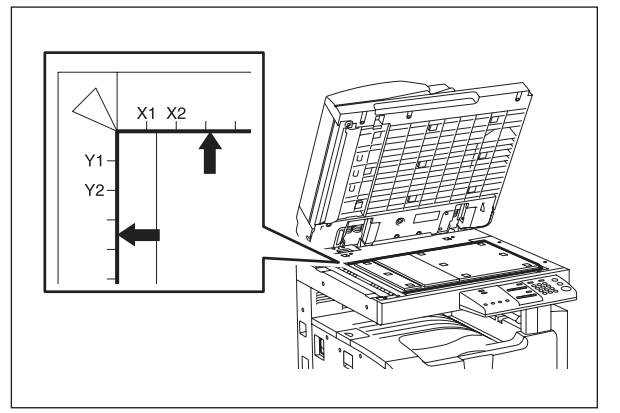

Fig. 3-49

3

## 3.10.2 Adjustment of ADF/RADF Height

### Note:

Check if the image adjustment for the equipment is performed properly before this adjustment of the ADF/RADF.

### [A] Checking

- (1) Close the ADF/RADF.
- (2) Light the exposure lamp.
  - Turn the power ON while pressing [1] and [3] simultaneously.
  - Select [10. OUTPUT TEST] from the test menu, press the [ENTER] button.
  - Key in [261], press the [ENTER] button, and then press the [START] button. Wait until the CIS unit stops.
  - Key in [267], press the [ENTER] button, and then press the [START] button to turn ON the exposure lamp.
- (3) Visually check the gap between platen guide holder "A" and upper surface of the original glass "B" from the left hand side of the equipment. If the value is not within the tolerance, perform the adjustment according to the following procedure.

[Tolerance of the gap] Rear side: 0 - 0.2 mm Front side: 0 mm

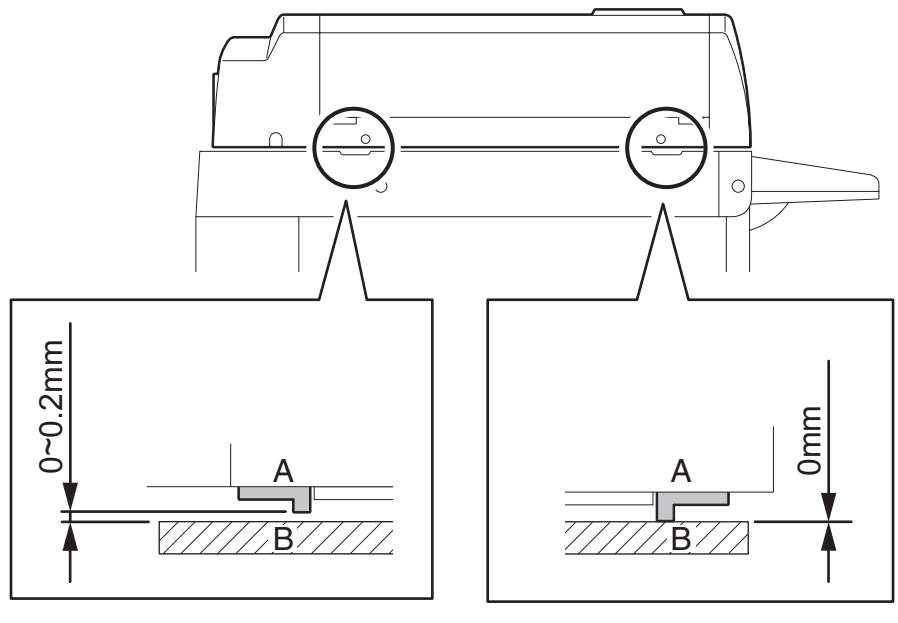

Fig. 3-50

(4) After the adjustment, press the [CANCEL] button to turn OFF the exposure lamp.

### [B] Adjustment

- (1) Close the ADF/RADF.
- (2) Adjust it by turning the adjustment screws on the hinges.
  - Adjust the height on the rear side by means of the screw on the hinge on the feed side of the ADF/RADF.

Turn it clockwise ...... Heightened Turn it counterclockwise ...... Lowered

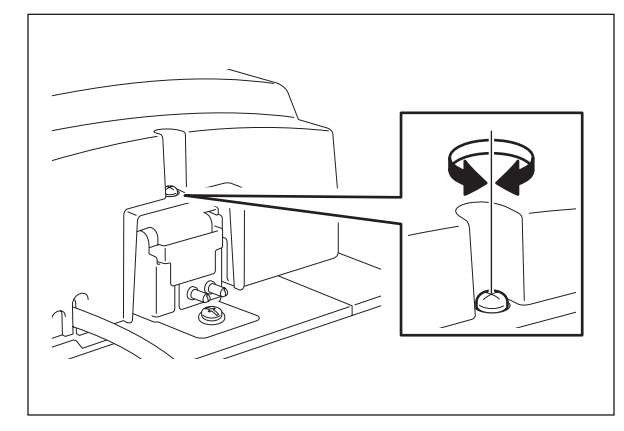

Fig. 3-51

 Adjust the gap on the rear side by means of the screw on the hinge on the feed side of the ADF/RADF.

Turn it clockwise ...... Lowered Turn it counterclockwise ...... Heightened

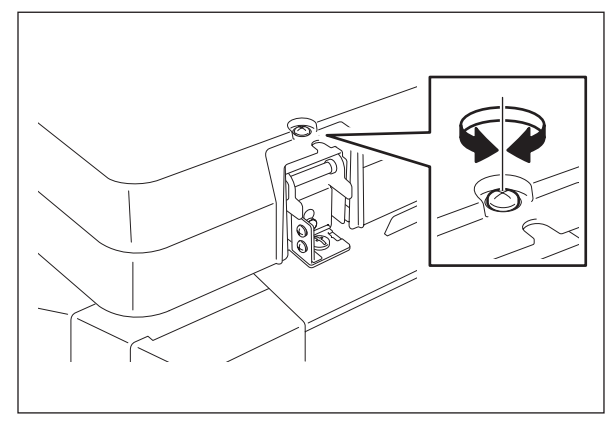

Fig. 3-52

3

## 3.10.3 Adjustment of Skew

## Note:

Check if the image adjustment for the equipment is performed properly before this adjustment of the ADF/RADF. Also, the ADF/RADF position and height shall be adjusted properly.

### [A] Checking

Check the image using the chart (original) with vertical and horizontal lines in the following procedure.

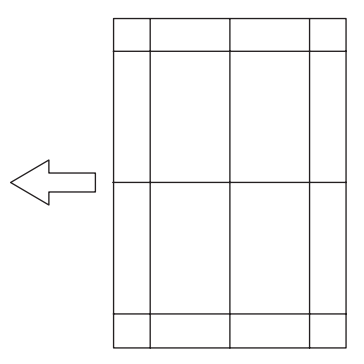

Fig. 3-53 Chart (Original)

### Simplex copying (ADF/RADF):

- (1) Place the chart provided as an original with its face up on the original tray of the ADF/RADF, select [1 Sided -> 1 Sided] and press the [START] button.
- (2) Superimpose the chart on the copy and check the inclination of the copy image.

### Duplex copying (RADF):

- (1) Place the chart provided as an original with its face up on the original tray of the RADF, select [2 Sided -> 2 Sided] and press the [START] button.
- (2) Superimpose the chart on the copy and check the inclination of the copy image.

### [B] Adjustment

Simplex copying (ADF/RADF):

(1) Shift the aligning plate with the scale as the guide shown in the figure below to adjust the skew.

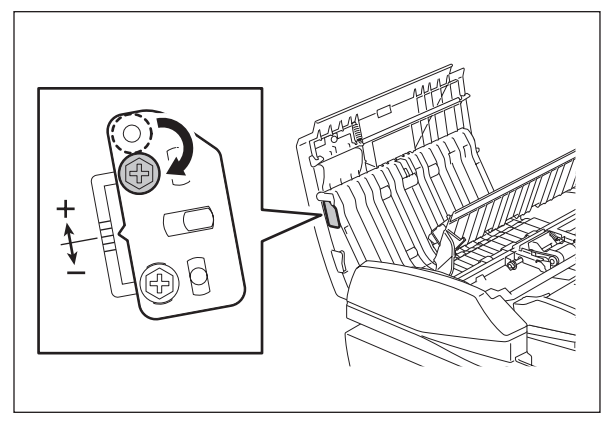

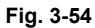

(2) If the image skew is "C" as shown in the figure below, shift the aligning plate in the direction of "+", and if "D", shift it to "-".

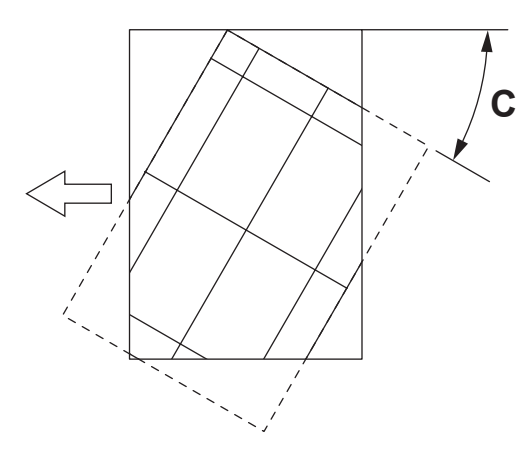

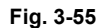

Shift the aligning plate in the direction of "+".

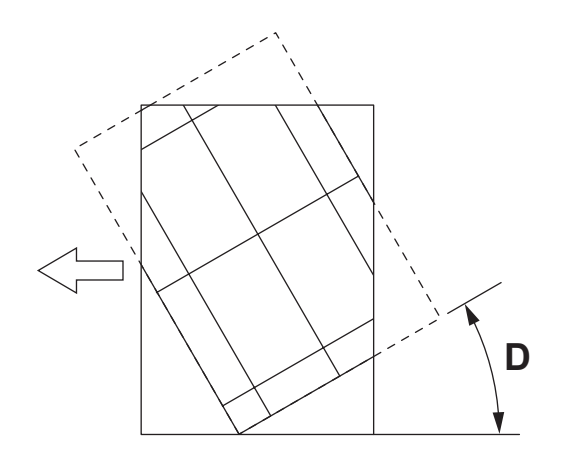

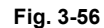

Shift the aligning plate in the direction of "-".

3

### Duplex copying (RADF):

(1) Shift the aligning plate with the scale as the guide shown in the figure below to adjust the skew.

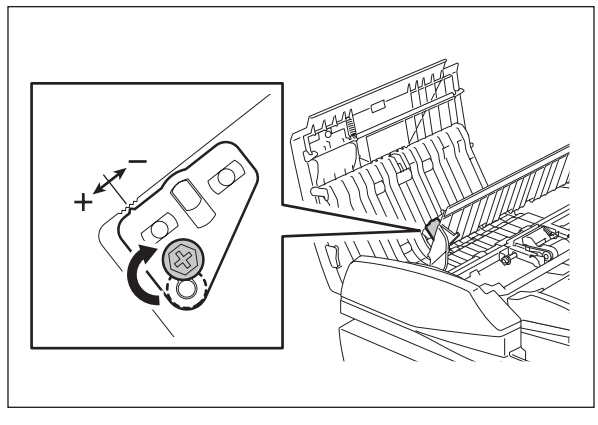

Fig. 3-57

(2) If the image skew is "C" as shown in the figure below, shift the aligning plate in the direction of "-", and if "D", shift it to "+".

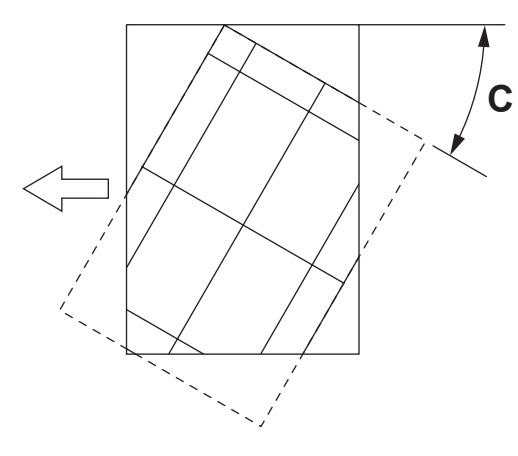

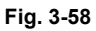

Shift the aligning plate in the direction of "-".

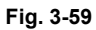

Shift the aligning plate in the direction of "+".

## 3.10.4 Adjustment of the Leading Edge Position

### Note:

Check if the image adjustment for the equipment is performed properly before this adjustment of the ADF/RADF. Also, the ADF/RADF position and height shall be adjusted properly.

### [A] Checking

Check the image using the chart (original) with vertical and horizontal lines in the following procedure.

### Simplex copying (ADF/RADF):

- (1) Place the chart provided as an original with its face up on the original tray of the ADF/RADF, select [1 Sided -> 1 Sided] and press the [START] button.
- (2) Superimpose the chart on the copy and check the leading edge E of the chart and F of the copy.

### Duplex copying (RADF):

- (1) Place the chart provided as an original with its face up on the original tray of the RADF, select [2 Sided -> 2 Sided] and press the [START] button.
- (2) Superimpose the chart on the copy and check the leading edge E of the chart and F of the copy.

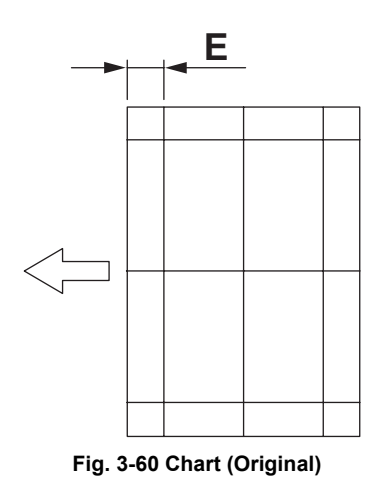

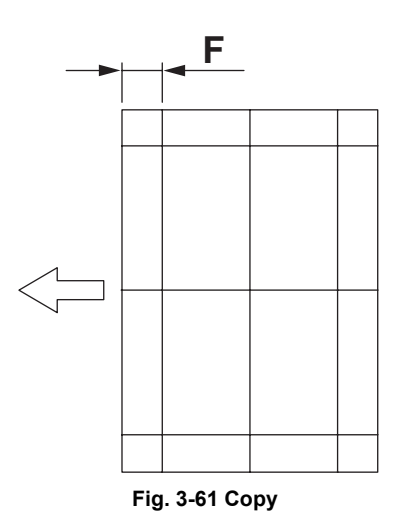

### [B] Adjustment

### Simplex copying (ADF/RADF)

- (1) Turn the power ON while pressing [0] and [5] simultaneously, key in [365] and then press the [ENTER] button.
- (2) Enter the value.
  - If the leading edge (F) margin of the copy image is larger than the (E) margin of the chart, enter a value smaller than the current one.

### Note:

Changing one value shifts the copy image by 0.2 mm.

• If the leading edge (F) margin of the copy image is smaller than the (E) margin of the chart, enter a value larger than the current one.

#### Note:

Changing one value shifts the copy image by 0.2 mm.

(3) Press the [ENTER] button.

### Duplex copying (RADF):

- (1) Turn the power ON while pressing [0] and [5] simultaneously, key in [366] and then press the [ENTER] button.
- (2) Enter the value.
  - If the leading edge (F) margin of the copy image is larger than the (E) margin of the chart, enter a value smaller than the current one.

#### Note:

Changing one value shifts the copy image by 0.2 mm.

• If the leading edge (F) margin of the copy image is smaller than the (E) margin of the chart, enter a value larger than the current one.

#### Note:

Changing one value shifts the copy image by 0.2 mm.

(3) Press the [ENTER] button.

## 3.10.5 Adjustment of Horizontal Position

### Note:

Check if the image adjustment for the equipment is performed properly before this adjustment of the ADF/RADF. Also, the ADF/RADF position and height shall be adjusted properly.

### [A] Checking

Check the image using the chart (original) with a center line in the following procedure.

- (1) Place the chart provided as an original with its face up on the original tray of the ADF/RADF.
- (2) Press the [START] button.
- (3) Fold the copy in half and check if the center line is misaligned.

### [B] Adjustment

- (1) Turn the power ON while pressing [0] and [5] simultaneously.
- (2) Key in [358] and then press the [ENTER] button.
  - If the center line of the copy image is shifted to the front side of the equipment, enter a value larger than the current one.

### Note:

Changing one value shifts the copy image by 0.169 mm.

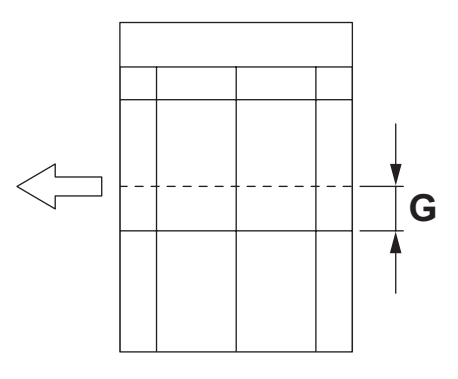

Fig. 3-62

• If the center line of the copy image is shifted to the rear side of the equipment, enter a value smaller than the current one.

#### Note:

Changing one value shifts the copy image by 0.169 mm.

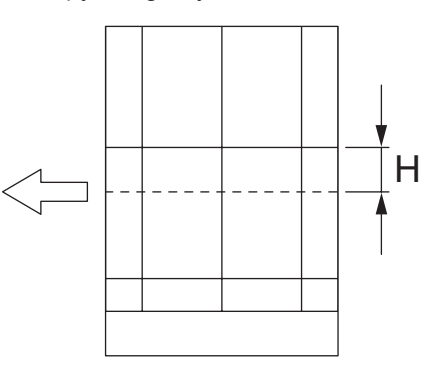

Fig. 3-63

(3) Press the [ENTER] button.

© 2006 - 2009 TOSHIBA TEC CORPORATION All rights reserved

e-STUDIO165/167/205/207/237 ADJUSTMENT 3

## 3.10.6 Adjustment of Copy Ratio

### Note:

Check if the image adjustment for the equipment is performed properly before this adjustment of the ADF/RADF. Also, the ADF/RADF position and height shall be adjusted properly.

### [A] Checking

Check the image using the chart (original) with vertical and horizontal lines in the following procedure.

- (1) Place the chart provided as an original with its face up on the original tray of the ADF/RADF.
- (2) Press the [START] button.
- (3) Superimpose the chart on the copy and check the image dimension "I".

### [B] Adjustment

- (1) Turn the power ON while pressing [0] and [5] simultaneously.
- (2) Key in [357] and then press the [ENTER] button.
  - If the copy image dimension "I" is larger than the chart dimension, enter a value smaller than the current one.
  - If the copy image dimension "I" is smaller than the chart dimension, enter a value larger than the current one.

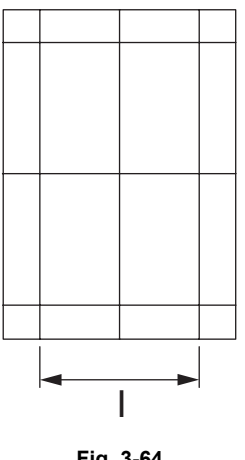

Fig. 3-64

(3) Press the [ENTER] button.

## 3.10.7 Adjustment of ADF/RADF Opening/Closing Sensor

Adjust the bracket position so that the sensor is turned ON when the height "A" becomes 100 mm or less (within the empty weight falling limit).

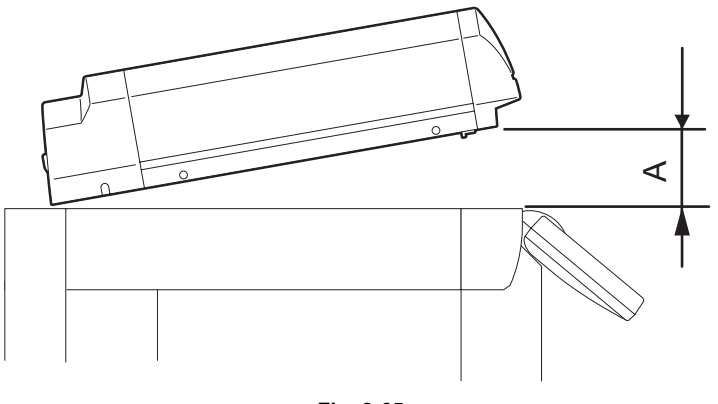

Fig. 3-65

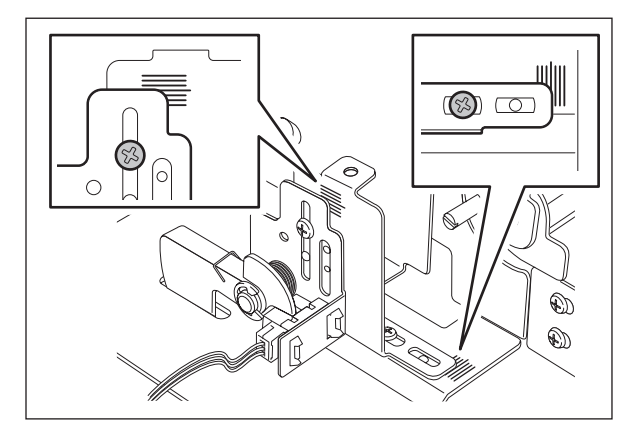

Fig. 3-66

e-STUDIO165/167/205/207/237 ADJUSTMENT © 2006 - 2009 TOSHIBA TEC CORPORATION All rights reserved

# 4. PREVENTIVE MAINTENANCE (PM)

## 4.1 General Descriptions for PM Procedure

Perform the preventive maintenance in the following timing. e-STUDIO165/167:every 72,000 sheets e-STUDIO205/207/237:every 90,000 sheets

- (1) Preparation
  - · Ask the user about the current conditions of the equipment and note them down.
  - · Before starting maintenance, make some sample copies and store them.
  - Turn OFF the power and make sure to unplug the equipment.
- (2) Perform a preventive maintenance using the following checklist and illustrations. Refer to the Service Manual if necessary.
- (3) Plug in the equipment after the maintenance has been finished. Then turn ON the power and make some copies to confirm that the equipment is working properly.
- (4) After preventive maintenance, set the value of 08-252 (Current value of PM counter Display) to "0".
  - \* This deletes the message "Time for maintenance".

# 4.2 Operational Items in Overhauling

Overhaul each equipment with the following timing.

e-STUDIO165/167: When the number of output pages has reached 216,000 or 2.5 years have passed from the start of use (Whichever is earlier) e-STUDIO205/207/237: When the number of output pages has reached 270,000 or 2.5 years have passed from the start of use (Whichever is earlier)

- Replace all the supplies.
   Check the components in the drive section (gears, pulleys, timing belts, etc.). Replace them with new ones if they are damaged.
- (3) Check all the adhesives such as tape and Mylar if they are damaged or have become unstuck. Replace them with new ones if necessary.
- (4) Check the performance of all the switches and sensors. Replace them with new ones if necessary.
- (5) Clean inside the equipment thoroughly.
- (6) Check if the harnesses, thermistors, fuses, etc. are damaged. Replace them if necessary.

# 4.3 Preventive Maintenance Checklist

Symbols used in the checklist

| Cleaning                                                                                                   | Lubrication/Coating                                                                                                    | Replacement                                                                                | Operation check                                                |
|----------------------------------------------------------------------------------------------------|----------------------------------------------------------------------------------------------------|--------------------------------------------------------------------------------------------|----------------------------------------------------------------|
| <ul> <li>A: Clean with alcohol</li> <li>B: Clean with soft pad,<br/>cloth or vacuum<br/>cleaner</li> </ul> | L: Launa 40<br>SI: Silicon oil<br>W1: White grease<br>(Molykote X5-6020)<br>W2: White grease<br>(Molykote HP-300)<br>AV: Alvania No.2<br>FL: Floil (GE-334C) | Value:<br>Replacement<br>cycle<br>(Value x 1000)<br>R:Replace if<br>deformed or<br>damaged | O: After cleaning or replacement, confirm there is no problem. |

### [Preventive Maintenance checklist]

#### Notes:

- 1. Perform cleaning and lubricating in the following timing. Exceptionally, the lubrication for the drum unit, main charger, developer unit and transfer unit
  - must follow the PM cycle of each unit.
    - e-STUDIO165/167:every 72,000 sheets
    - e-STUDIO205/207/237:every 90,000 sheets
- 2. Value under "Replacement" indicates the replacement cycle for e-STUDIO165/167/ e-STUDIO205/207/237.
- 3. The replacement cycle of the parts in the feeding section equals to the number of sheets fed from each paper source.
- 4. Be careful not to put oil on the rollers, belts and belt pulleys when lubricating.
- 5. Page-Item (P-I) is described in the column of the Parts list.

### A. Scanner

|    | Items to check                      | Cleaning | Lubrication | Replacement<br>(x 1,000 sheets) | Operation<br>check | Parts list<br><p-l></p-l> | Remarks |
|----|-------------------------------------|----------|-------------|---------------------------------|--------------------|---------------------------|---------|
| A1 | Original glass                      | B or A   |             |                                 |                    | P17-l1                    | *a1     |
| A2 | ADF original glass                  | В        |             |                                 |                    | P17-l2                    | *a1     |
| A3 | Carriage rail                       | В        |             |                                 |                    | P9-19                     |         |
| A4 | Original glass guide                | В        |             | R                               |                    |                           |         |
| A5 | Automatic original detection sensor | В        |             |                                 | 0                  | P9-I19                    |         |

### B. Laser unit

|    | Items to check | Cleaning | Lubrication | Replacement<br>(x 1,000 sheets) | Operation<br>check | Parts list<br><p-l></p-l> | Remarks |
|----|----------------|----------|-------------|---------------------------------|--------------------|---------------------------|---------|
| B1 | Slit glass     | В        |             |                                 |                    |                           |         |

### C. Feed unit

|    | Items to check                       | Cleaning | Lubrication | Replacement<br>(x 1,000 sheets) | Operation<br>check | Parts list<br><p-l></p-l> | Remarks |
|----|--------------------------------------|----------|-------------|---------------------------------|--------------------|---------------------------|---------|
| C1 | Pickup roller                        |          |             | 90                              |                    | P16-I17                   |         |
| C2 | Paper guide                          | В        |             |                                 |                    |                           |         |
| C3 | Drive gear<br>(tooth face and shaft) |          | W1          |                                 |                    |                           | *c1     |
| C4 | GCB bushing bearing                  |          | L           |                                 |                    |                           |         |
| C5 | One side of the plastic<br>bushing   |          | W1          |                                 |                    |                           |         |
| C6 | Registration roller<br>(metal)       | A        |             | R                               |                    | P16-l4                    |         |
| C7 | Registration roller<br>(rubber)      | A        |             | R                               |                    | P11-I18                   |         |

## D. ADF (MR-2017)

|    | Items to check        | Cleaning<br>(30K) | Lubrication | Replacement<br>(x 1,000 sheets) | Operation<br>check | Parts list<br><p-l></p-l> | Remarks |
|----|-----------------------|-------------------|-------------|---------------------------------|--------------------|---------------------------|---------|
| D1 | Pickup roller         | A                 |             | 90                              |                    | P5-I1                     |         |
| D2 | Separation roller     | A                 |             | 90                              |                    | P4-I10                    |         |
| D3 | Feed roller           | A                 |             | 90                              |                    | P5-I1                     |         |
| D4 | Registration roller   | A                 |             |                                 |                    |                           |         |
| D5 | Intermediate transfer | A                 |             |                                 |                    |                           |         |
| D6 | Front read roller     | A                 |             |                                 |                    |                           |         |
| D7 | Rear read roller      | A                 |             |                                 |                    |                           |         |
| D8 | Exit/reverse roller   | А                 |             |                                 |                    |                           |         |
| D9 | Platen sheet          | B or A            |             |                                 |                    |                           |         |

## E. Bypass feed unit

|    | Items to check                       | Cleaning | Lubrication | Replacement<br>(x 1,000 sheets) | Operation<br>check | Parts list<br><p-l></p-l> | Remarks |
|----|--------------------------------------|----------|-------------|---------------------------------|--------------------|---------------------------|---------|
| E1 | Pickup roller                        |          |             | 90                              |                    | P14-I22                   |         |
| E2 | Feed roller                          |          |             | 90                              |                    | P14-I22                   |         |
| E3 | Separation pad                       |          |             | 90                              |                    | P13-I22                   |         |
| E4 | Bypass tray                          | В        |             |                                 |                    |                           |         |
| E5 | Drive gear<br>(tooth face and shaft) |          | W1          |                                 |                    |                           |         |
| E6 | GCB bushing bearing                  |          | L           |                                 |                    |                           |         |
| E7 | One side of the plastic bushing      |          | W1          |                                 |                    |                           |         |

e-STUDIO165/167/205/207/237 PREVENTIVE MAINTENANCE (PM)

### F. Main charger

|    | Items to check                  | Cleaning | Lubrication | Replacement<br>(KD) | Operation<br>check | Parts list<br><p-l></p-l> | Remarks |
|----|---------------------------------|----------|-------------|---------------------|--------------------|---------------------------|---------|
| F1 | Main charger case               | В        |             |                     |                    | P18-I1                    | *f1     |
| F2 | Needle electrode                |          |             | 72/90               |                    | P18-l2                    | *f1     |
| F3 | Contact point of termi-<br>nals | В        |             |                     |                    |                           |         |
| F4 | Main charger wire<br>cleaner    |          |             | R                   | 0                  | P18-I7                    |         |
| F5 | Main charger grid               |          |             | 72/90               |                    | P18-I3                    |         |

## G. Transfer / Separation charger

|    | Items to check                  | Cleaning | Lubrication | Replacement<br>(KD) | Operation<br>check | Parts list<br><p-l></p-l> | Remarks |
|----|---------------------------------|----------|-------------|---------------------|--------------------|---------------------------|---------|
| G1 | Charger case                    | В        |             |                     |                    | P19-l2                    | *g1     |
| G2 | Transfer charger wire           |          |             | 72/90               | 0                  | P19-I18                   | *g1     |
| G3 | Separation charger wire         |          |             | 72/90               | 0                  | P19-I18                   | *g1     |
| G4 | Pre-transfer guide              | B or A   |             |                     |                    |                           |         |
| G5 | Post-transfer guide             | B or A   |             |                     |                    |                           |         |
| G6 | Separation supporter            | В        |             |                     |                    | P19-I17                   |         |
| G7 | Terminal cover                  | В        |             |                     |                    | P19-I10                   |         |
| G8 | Contact point of termi-<br>nals | В        |             |                     |                    |                           |         |
| G9 | Transfer guide roller           | В        |             | R                   |                    | P19-I14                   |         |

## H. Drum/Cleaner related section

|    | Items to check             | Cleaning | Lubrication | Replacement<br>(KD) | Operation<br>check | Parts list<br><p-l></p-l> | Remarks        |
|----|----------------------------|----------|-------------|---------------------|--------------------|---------------------------|----------------|
| H1 | Photoconductive drum       |          |             | 72/90               |                    |                           | Chap.<br>4.7.2 |
| H2 | Discharge LED              | В        |             |                     |                    |                           |                |
| H3 | Whole cleaner unit         | В        |             |                     |                    |                           |                |
| H4 | Drum cleaning blade        |          |             | 72/90               |                    | P20-I5                    | *h1            |
| H5 | Separation finger for drum |          |             | 72/90               |                    | P20-I17                   | *h2            |
| H6 | Recovery blade             | В        |             | 72/90               |                    | P20-l6                    | *h3            |
| H7 | Ozone filter               |          |             | 72/90               |                    | P11-l3                    |                |

© 2006 - 2009 TOSHIBA TEC CORPORATION All rights reserved

4

## I. Developer unit / Toner cartridge related section

|    | Items to check                   | Cleaning | Lubrication | Replacement<br>(x 1,000 sheets) | Operation<br>check | Parts list<br><p-l></p-l> | Remarks |
|----|----------------------------------|----------|-------------|---------------------------------|--------------------|---------------------------|---------|
| 11 | Whole developer unit             | В        |             |                                 |                    |                           |         |
| 12 | Developer material               |          |             | 72/90                           |                    |                           | *i1     |
| 13 | Front shield                     | В        |             | R                               |                    |                           |         |
| 14 | Oil seal (6 pcs.)                |          | AV          | 360/450                         |                    | P21-I11                   | *i2     |
| 15 | Guide roller                     | B or A   |             |                                 |                    |                           |         |
| 16 | Side shield                      | В        |             | R                               |                    |                           |         |
| 17 | Developer unit lower stay        | В        |             |                                 |                    |                           |         |
| 18 | Toner cartridge drive gear shaft |          | W1          |                                 |                    |                           |         |

### J. Fuser/Paper exit unit

|    | Items to check                        | Cleaning | Lubrication | Replacement<br>(x 1,000 sheets) | Operation<br>check | Parts list<br><p-l></p-l> | Remarks |
|----|---------------------------------------|----------|-------------|---------------------------------|--------------------|---------------------------|---------|
| J1 | Fuser roller                          |          |             | 72/90                           |                    | P23-18                    |         |
| J2 | Pressure roller                       |          |             | 72/90                           |                    | P24-l4                    |         |
| J3 | Separation finger for<br>fuser roller |          |             | 72/90                           |                    | P23-I14                   | *j1     |
| J4 | Fuser unit entrance guide             | A        |             |                                 |                    | P24-I9                    |         |
| J5 | Thermistor (3 pcs.)                   | A        |             | R                               |                    | P23-I6                    | *j2     |
| J6 | Drive gear<br>(tooth face and shaft)  |          | W2          | R                               |                    | P23-I22<br>P23-I23        |         |
| J7 | Fuser roller gear                     |          |             | R                               |                    | P23-I10                   |         |
| J8 | Pressure roller bush-<br>ing          |          |             | 72/90                           |                    | P23-I30                   |         |
| J9 | Exit roller                           | Α        |             | R                               |                    | P23-I19                   |         |

## K. PFU (MY-1027)

|    | Items to check | Cleaning | Lubrication | Replacement<br>(x 1,000 sheets) | Operation<br>check | Parts list<br><p-l></p-l> | Remarks |
|----|----------------|----------|-------------|---------------------------------|--------------------|---------------------------|---------|
| K1 | Pickup roller  | А        |             | 90                              |                    | P3-I12                    |         |
| K2 | Feed roller    | А        |             |                                 |                    | P3-I16                    |         |

## L. Automatic duplexing unit (MD-0103)

| Items to check |                                                                     | Cleaning | Lubrication | Replacement<br>(x 1,000 sheets) | Operation<br>check | Parts list<br><p-l></p-l> | Remarks |
|----------------|---------------------------------------------------------------------|----------|-------------|---------------------------------|--------------------|---------------------------|---------|
| L1             | Transport roller (upper, middle and lower)                          | A        |             | R                               |                    |                           |         |
| L2             | One side of the GCB<br>busing to which the<br>shaft is inserted     |          | L           |                                 |                    |                           |         |
| L3             | One side of the plastic<br>busing to which the<br>shaft is inserted |          | W1          |                                 |                    |                           |         |
| L4             | Paper guide                                                         | В        |             |                                 |                    | P1-I19                    |         |

## M. RADF (MR-3019)

|     | Items to check               | Cleaning | Lubrication | Replacement<br>(x 1,000 sheets) | Operation<br>check | Parts list<br><p-l></p-l> | Remarks |
|-----|------------------------------|----------|-------------|---------------------------------|--------------------|---------------------------|---------|
| M1  | Pickup roller                | А        |             | 90                              |                    | P5-I1                     |         |
| M2  | Separation roller            | А        |             | 90                              |                    | P4-I10                    |         |
| M3  | Feed roller                  | А        |             | 90                              |                    | P5-I1                     |         |
| M4  | Registration roller          | А        |             |                                 |                    | P4-130                    |         |
| M5  | Intermediate transfer roller | A        |             |                                 |                    | P3-I13                    |         |
| M6  | Front read roller            | А        |             |                                 |                    | P3-I14                    |         |
| M7  | Rear read roller             | А        |             |                                 |                    | P3-I1                     |         |
| M8  | Reverse registration roller  | A        |             |                                 |                    | P3-I10                    |         |
| M9  | Exit/reverse roller          | A        |             |                                 |                    | P4-125                    |         |
| M10 | Platen sheet                 | B or A   |             |                                 |                    | P1-l25                    |         |

### N. PFP (KD-1013/1022)

| Items to check |                                    | Cleaning | Lubrication | Replacement<br>(x 1,000 sheets) | Operation<br>check | Parts list<br><p-l></p-l> | Remarks |
|----------------|------------------------------------|----------|-------------|---------------------------------|--------------------|---------------------------|---------|
| N1             | Pickup roller (upper/<br>lower)    |          |             | 80                              |                    | P5-120                    |         |
| N2             | Feed roller (upper/<br>lower)      |          |             | 80                              |                    | P5-124                    |         |
| N3             | Separation roller<br>(upper/lower) |          | AV, W2      | 80                              |                    | P5-I5                     | *n1     |
| N4             | Drive gear (tooth face)            |          | W1          |                                 |                    |                           |         |

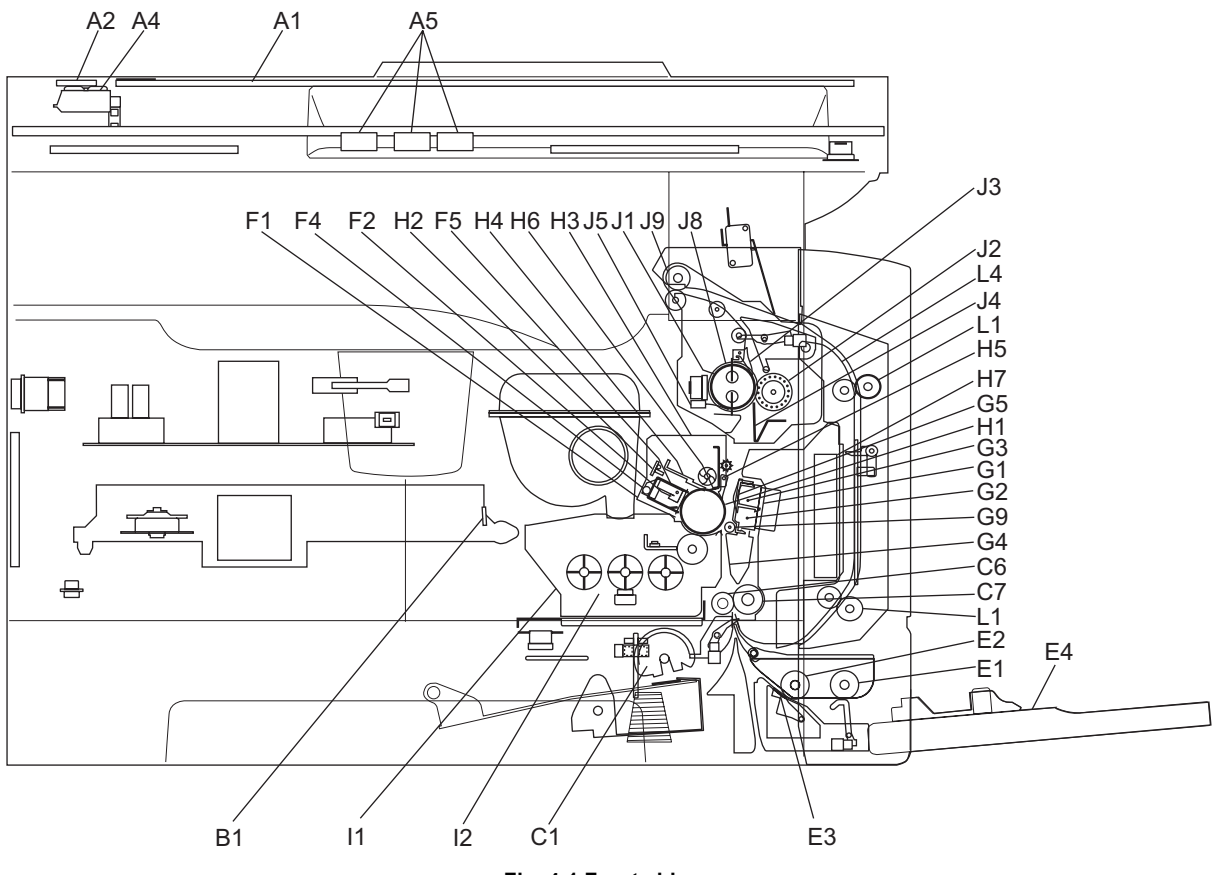

Fig. 4-1 Front side

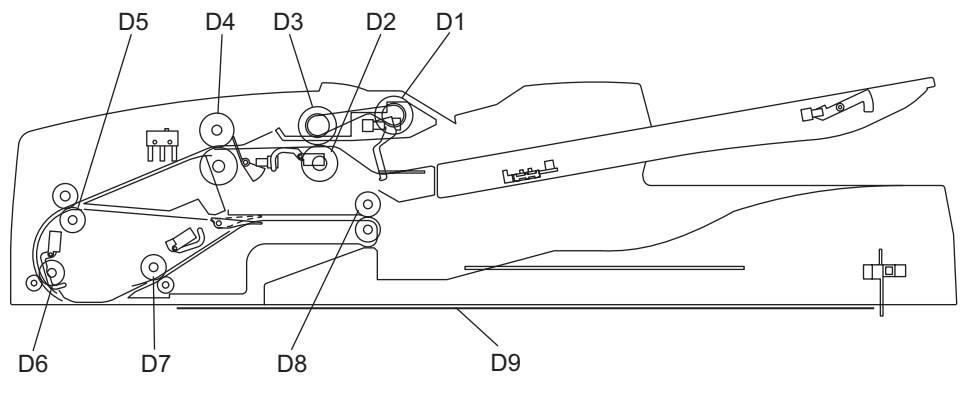

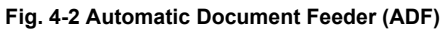

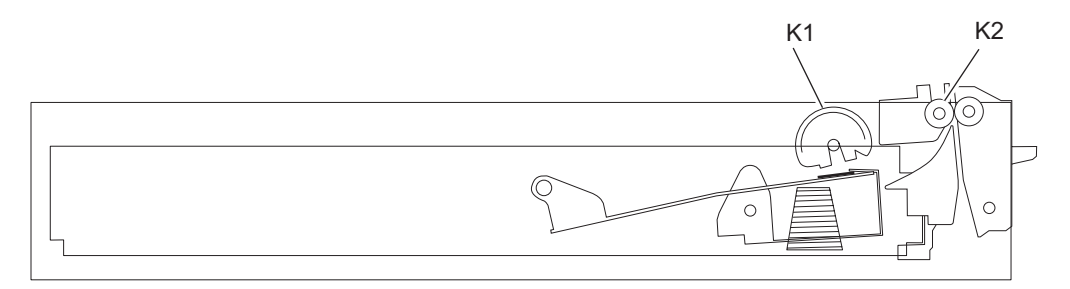

Fig. 4-3 Paper Feed Unit (PFU)

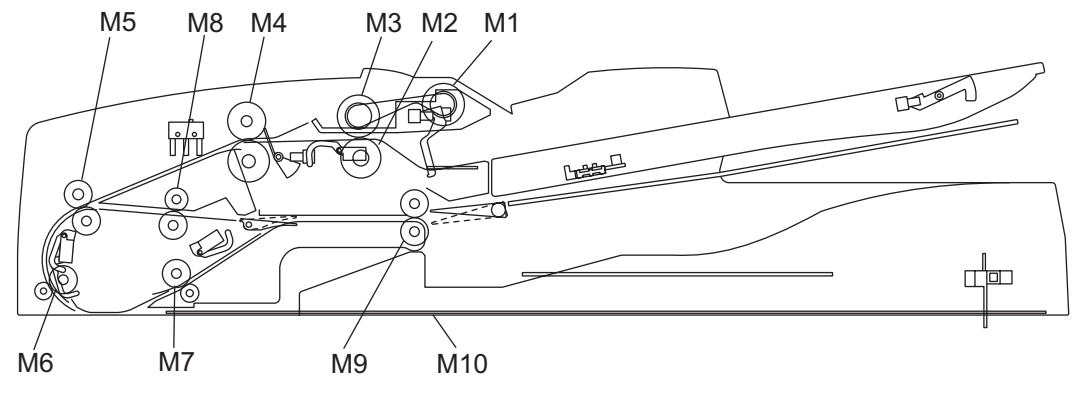

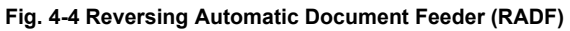

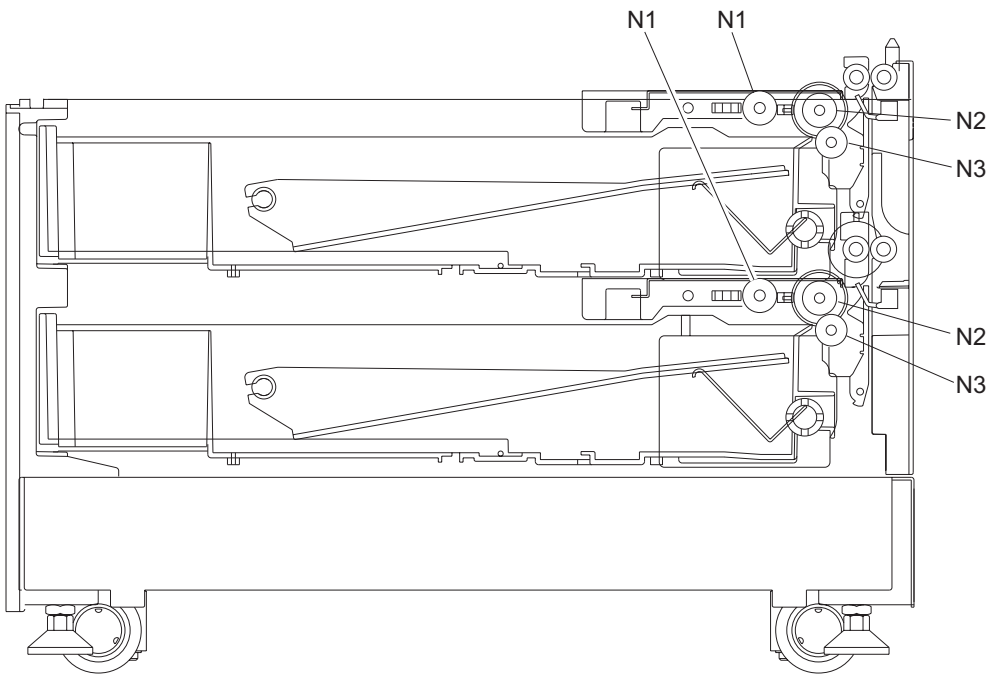

Fig. 4-5 Paper Feed Pedestal (PFP)

### **Remarks "\*" in the Preventive Maintenance Check List**

\* a1. Original glass / ADF original glass
 Clean both sides of the original glass and ADF original glass.
 Make sure that there is no dust after cleaning. Then install the original glass and ADF original glass.

### Note:

Make sure that there is no fingerprints or oil staining on part of the original glass on where the original scale is mounted since the shading correction plate is located below the scale to be scanned.

 \* c1. Drive gears in the paper feeding section (teeth of gears and shafts) Apply some white grease (Molykote X5-6020) to the teeth of gears and shafts of the drive gears.

### Note:

Make sure that oil is not running over or scattered around as the gear is rotated coming into the clutch after applying Molykote to the gear which is located near the clutch. The quantity of Molykote should be smaller than that to be applied to the other parts.

### \* f1. Main charger case / Needle electrode

Clean the main charger case with a cloth soaked in water and squeezed tightly, and then wipe them with a dry cloth.

Clean the needle electrode only with the main charger cleaner.

Replace the needle electrode with a new one if it is damaged regardless of the number of output pages which have been mode.

#### Note:

Do not touch the needle electrode with your bare hand when attaching the needle electrode.

 $\ensuremath{\textcircled{\sc 0}}$  2006 - 2009 TOSHIBA TEC CORPORATION All rights reserved

g1. Transfer / separation charger case and transfer / separation charger wire
 Clean the transfer / separation charger case with a cloth soaked in water and squeezed tightly, and then wipe them with a dry cloth.
 Replace the wire with a new one if it is damaged regardless of the number of output pages which have been mode.

#### Notes:

- · Do not deform the metal plate of the transfer guide roller.
  - Be careful of the following when attaching a new wire (length: 353 mm)
  - Insert the wire securely into the V-grooves of the front and rear sides.
  - Do not twist the wire.
  - Do not touch the wire with your bare hand.
- \* h1. Drum cleaning blade

Since the edge of the blade is vulnerable and can be easily damaged by factors such as the adherence of paper dust. Replace the cleaning blade with new ones if poor images are printed due to the damaged blade regardless of the number of output pages if which have been made.

 \* h2. Separation fingers for drum The paper jam may be caused if the tip of the separation finger is damaged or deformed. If there is any problem with it, replace the finger with a new one regardless of the number of output pages which have been made. If any mark which was made by the finger appears on the printed image, clean the tip of the finger.

### Notes:

- 1. Wipe the tip of the finger lightly with a dry cloth trying not to deform it. Do not leave the lint on the tip.
- 2. Apply patting powder to the tip of the fingers and drum surface after replacing or cleaning them to reduce the load on the drum surface by the finger.
- \* h3. Recovery blade

Replace the recovery blade regardless the number of output pages if the edge of the blade get damaged.

### i1. Developer material

Make sure to perform "05-280" and take off the process unit before the developer material is replaced.

After replacing the developer material, be sure to perform the auto-toner adjustment. (P. 3-1 "3.1 Adjustment of Auto-Toner Sensor")

\* i2. Oil seal (Developer unit)
 Mixer unit (Shafts of mixers-1, -2 & -3) 6 pcs.

#### Note:

Lubricate the oil seal only when the oil seal is replaced.

4

4 - 11

During replacement, coat the oil seal with grease (Alvanian No.2).

- (1) Push in a new oil seal parallel to the mounting hole section of the developer frame or outside of the holder.
  - Pay attention to the direction in which the oil seal is attached. (See figure on right.)
- (2) Apply an even coat of grease to the inside of the oil seal.
  - Amount: About two small drops
- (3) Wipe off any grease the exudes from the inside.

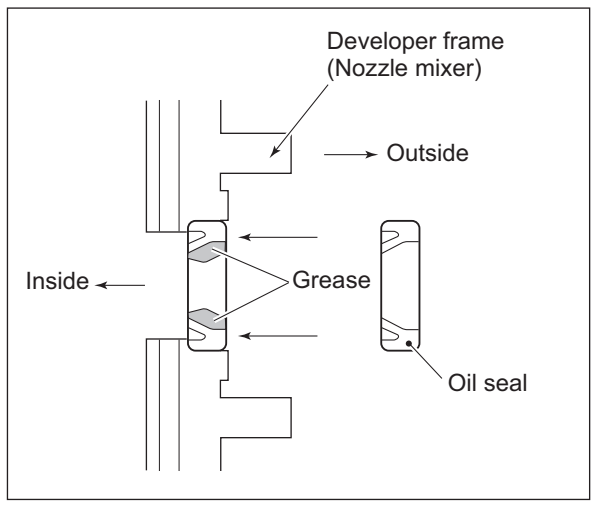

Fig. 4-6

\* j1. Separation fingers for fuser roller

The paper jam may be caused if the tip of the finger is damaged or deformed. If there is any problem with it, replace the finger with a new one regardless of the number of output pages which have been made. Do not damage the tip of the finger during the cleaning. The finger may be damaged if the toner adhering to the tip of it is scraped off forcibly. Replace the finger if the toner is sticking to it heavily.

<sup>\*</sup> j2. Thermistor

Clean the thermistor with alcohol if the toner or dirt is sticking to it when the fuser roller is replaced.

Do not deform or damage the thermistor during the cleaning. Replace the thermistor with a new one if it is damaged or deformed regardless of degree.

\* n1. Separation roller: PFP

Apply an even coat of grease (Alvania No.2) to all round the inside of the spring. When replacing the separation roller, apply adequate amount of white grease (Molykote HP-300) on the places of the holder shown in the figure (4 places).

#### Note:

Make sure that the grease does not adhere to the roller surface. Wipe it off with alcohol if adhered.

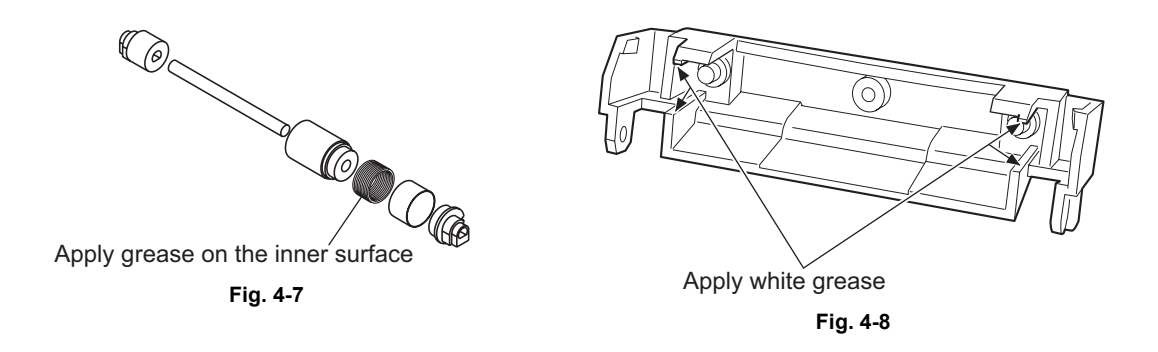

# 4.4 PM KIT

| ltem                        | Product name                                                                                                    | Part name           | Qty. |
|-----------------------------|----------------------------------------------------------------------------------------------------|---------------------|------|
| DEV-KIT-2340                | Developer material                                                                                                    | D-2320              | 1    |
|                             | Drum cleaning bladeBL-2320DSeparation finger for drumSCRAPER-371Recovery bladeBLADE-RECMain charger gridGRID-CH-M-371Needle electrodeCH-M |                     | 1    |
|                             |                                                                                                    |                     | 2    |
|                             |                                                                                                    |                     | 1    |
|                             |                                                                                                    |                     | 1    |
|                             |                                                                                                    |                     | 1    |
| Transfer charger wire WIRE- |                                                                                                    | WIRE-CH-060-353-R   | 1    |
|                             | Separation charger wire WIRE-CH-060-353-R                                                                                                 |                     | 1    |
| FR-KIT-1640 Ozone filter    |                                                                                                    | FILTER-OZON-TRU-371 | 1    |
|                             | Fuser rollerHR-1640-UPressure rollerHR-1640-L                                                                                             |                     | 1    |
|                             |                                                                                                    |                     | 1    |
|                             | Separation finger for fuser roller                                                                                                    | SCRAPER-280         | 5    |
|                             | Bush for fuser roller                                                                                                    | BUSH-HR/RLR         | 2    |
| DF-KIT-3018                 | Pickup roller                                                                                                    | ASYS-ROL-FEED       | 1    |
|                             | Feed roller                                                                                                    | ASYS-ROL-FEED       | 1    |
|                             | Separation roller                                                                                                    | ASYS-ROL-RET        | 1    |

4

4 - 13

# 4.5 Jig List

| ltom                          | Parts list |      |  |  |
|-------------------------------|------------|------|--|--|
| nem                           | Page       | ltem |  |  |
| Door switch jig               | 101        | 1    |  |  |
| Brush                         | 101        | 2    |  |  |
| Doctor sleeve jig             | 101        | 3    |  |  |
| Developer material nozzle     | 101        | 4    |  |  |
| Belt tension jig              | 101        | 6    |  |  |
| High-voltage transformer jig  | 101        | 7    |  |  |
| Downloading jig (DLM board)   | 102        | 1    |  |  |
| Download JIG-2 (6 Flash ROMs) | 102        | 2    |  |  |
| Download JIG-1 (2 Flash ROMs) | 102        | 3    |  |  |
| ROM writer adapter (For 1881) | 102        | 4    |  |  |
| ROM writer adapter (For 1931) | 102        | 5    |  |  |

# 4.6 Grease List

| Grease name |                                 | Port nomo       | Volumo | Containar | Parts list |      |
|-------------|---------------------------------|-----------------|--------|-----------|------------|------|
|             |                                 | Fart name       | volume | Container | Page       | Item |
| SI          | Silicon oil                     | ASM-SILICONE-1M | 100cc  | Bottle    | 101        | 10   |
| L           | Launa 40                        | OIL-LAUNA40-100 | 100cc  | Oiler     | 101        | 11   |
| W2          | White grease (Molykote HP-300)  | ASM-PG-HP300-S  | 100g   | Bottle    | 101        | 12A  |
| W2          | White grease (Molykote HP-300)  | GREASE-HP300-S  | 10g    | Bottle    | 101        | 12B  |
| AV          | Alvania No.2                    | ASM-PG-ALV2     | 100g   | Tube      | 101        | 13   |
| W1          | White grease (Molykote X5-6020) | MOLYKOTE-100    | 100g   | Tube      | 101        | 14   |
| FL          | Floil (GE-334C)                 | ASM-PG-GE334C-S | 20g    | Bottle    | 101        | 15   |

# 4.7 Precautions for Storing and Handling Supplies

## 4.7.1 **Precautions for storing TOSHIBA supplies**

1) Toner/Developer

Toner and developer should be stored in a place where the ambient temperature is between 10°C to 35°C (no condensation), and should also be protected against direct sunlight during transportation.

2) Photoconductive drum

Like the toner and developer, photoconductive drum should be stored in a dark place where the ambient temperature is between 10°C to 35°C (no condensation). Be sure to avoid places where drums may be subjected to high humidity, chemicals and/or their fumes.

### 3) Drum cleaning blade

This item should be stored in a flat place where the ambient temperature is between 10°C to 35°C, and should also be protected against high humidity, chemicals and/or their fumes.

- 4) Fuser roller / Pressure roller Avoid places where the rollers may be subjected to high humidity, chemicals and/or their fumes.
- 5) Paper

Avoid storing paper in places where it may be subjected to high humidity. After a package is opened, be sure to place and store it in a storage bag.
#### 4.7.2 Checking and cleaning of photoconductive drum

### 1) Use of gloves

If fingerprints or oil adhere to the drum surface, the property of the photoconductive drum may degrade, affecting the quality of the print image. So, do not touch the drum surface with your bare hands.

2) Handling precautions

As the photoconductive drum surface is very sensitive, be sure to handle the drum carefully when installing and removing it so as not damage its surface.

Be sure to apply "patting powder" (lubricant) to the entire surface of the drum (including both ends of the drum where OPC is not coated) when replacing the drum. When the drum has been replaced with a new one, the drum counter (the Setting Mode 08-1150-0,3,6,7) must be cleared to 0 (zero). Notes:

- - Application of patting powder is for reducing the friction between the drum and cleaning blade. If the application of patting powder is neglected, the drum and cleaning blade may be damaged.
  - When paper fibers or thread adhere to the cleaning blade edge, they may reduce the cleaning efficiency and, in addition, may damage the blade and the drum. Be sure to remove any fibers found adhering to the blade.
- 3) Installation of the equipment and storage of drum

Avoid installing the equipment where it may be subjected to high temperature, high humidity, chemicals and/or their fumes.

Do not place the light drum in a location where it is exposed to direct sunlight or high intensity light such as near a window. Otherwise the drum will fatigue, and will not produce sufficient image density immediately after being installed in the equipment.

4) Cleaning the drum

At preventive maintenance calls, wipe the entire surface of the drum clean using the designated cleaning cotton. Use sufficiently thick cleaning cotton (dry soft pad) so as not to scratch the drum surface inadvertently with your fingertips or nails. Also, remove your rings and wristwatch before starting cleaning work to prevent accidental damage to the drum.

Do not use alcohol, selenium refresher and other organic solvents or silicon oil as they will have an adverse effect on the drum.

#### 5) Scratches on photoconductive drum surface

If the surface is scratched in such a way that the aluminum substrate is exposed, no print image will be produced on this area. In addition, the cleaning blade will be damaged so replacement with a new drum will be necessary.

# 6) Collecting used photoconductive drums

Regarding the recovery and disposal of used photoconductive drums, we recommend following the relevant local regulations or rules.

# 4.7.3 Checking and cleaning of drum cleaning blade

# 1) Handling precautions

Pay attention to the following points as the cleaning blade life is determined by the condition of its edge:

- Do not allow hard objects to hit or rub against blade edge.
- Do not rub the edge with a cloth or soft pad.
- Do not leave oil (or fingerprints, etc.) on the edge.
- Do not apply solvents such as paint thinner to the blade.
- Do not allow paper fibers or dirt to contact the blade edge.
- Do not place the blade near a heat source.

# 2) Cleaning procedure

Clean the blade edge with a cloth moistened with water and squeezed lightly.

# 4.7.4 Checking and cleaning of fuser roller and pressure roller

- 1) Handling precautions
  - Fuser roller

Do not leave any oil (fingerprints, etc.) on the fuser roller.

Be careful not to allow any hard object to hit or rub against the fuser roller, or it may be damaged, possibly resulting in poor cleaning.

- Pressure roller

Do not leave any oil (fingerprints, etc.) on the pressure roller.

- 2) Checking
  - Check for stain and damage on the fuser and pressure rollers, and clean if necessary.
  - Check the separation guide and fingers and check for chipped tips.
  - Check the thermistors for proper contact with the pressure roller.
  - Check the fused and fixed condition of the toner.
  - Check the gap between the entrance guide and pressure roller.
  - Check the fuser roller for proper rotation.
- 3) Cleaning procedure

When fuser roller and pressure roller become dirty, they will cause jamming. If this happens, wipe the surface clean with a piece of soft cloth. For easier cleaning, clean the roller white they are still warm.

#### Note:

Be careful not to rub the fuser roller and pressure roller surface with your nails or hard objects because it can be easily damaged. Do not use silicone oil on the fuser roller and pressure roller.

# 5. TROUBLESHOOTING

# 5.1 Diagnosis and Prescription for Each Error Code

# 5.1.1 Paper transport jam

#### [E01] Leading edge of paper not reaching the exit sensor

#### [E02] Trailing edge of paper not passing the exit sensor

Open the transfer cover. Is there any paper on the transport path?

#### $\downarrow$ YES $\rightarrow$ Remove the paper.

NO

# <u>Is the exit sensor working?</u> (Perform the input check in the test mode: 13-[04. SENSOR TEST])

| Ι            | NO → | <ol> <li>Check if the connector of the exit sensor is disconnected.</li> </ol>                                 |
|--------------|------|----------------------------------------------------------------------------------------------------|
| I            |      | 2) Check if the connector CN17 on the MAIN board is disconnected.                                              |
| <br>         |      | 3) Check if the connector pins are disconnected and the harnesses are open circuited.                          |
|              |      | <ol> <li>Check if the conductor pattern on the MAIN board is short circuited or<br/>open circuited.</li> </ol> |
| 1            |      | 5) Replace the exit sensor.                                                                                    |
| I<br>I       |      | 6) Replace the MAIN board.                                                                                     |
| $\checkmark$ |      |                                                                                                    |

# YES

<u>Is the registration roller clutch working?</u> (Perform the output check in the test mode: 04-108/158)

| Ι            | NO → | 1) Check if the connector of the registration roller clutch is discon-                    |
|--------------|------|-------------------------------------------------------------------------------------------|
|              |      | nected.                                                                                   |
| I            |      | 2) Check if the connector CN26 on the MAIN board is disconnected.                         |
|              |      | 3) Check if the connector pins are disconnected and the harnesses are open circuited.     |
|              |      | 4) Check if the conductor pattern on the MAIN board is short circuited or open circuited. |
| 1            |      | 5) Replace the registration roller clutch.                                                |
| $\downarrow$ |      | 6) Replace the MAIN board.                                                                |
| YES          |      |                                                                                           |

1) Check the registration roller. Replace it if it is worn out.

2) Check if the aligning amount is appropriate. (See P. 3-5 "3.2.2 Paper alignment at the registration roller")

An [E01] error occurs both when the amount is too large and too small.

# [E03] Paper remaining inside the equipment at power-ON

Open the cover of the unit/area whose picture is blinking on the control panel. Is there any paper on the transport path? (Refer to the following table.)

 $\downarrow$  YES  $\rightarrow$  Remove the paper.

NO

Is the sensor in the jamming area working? (Perform the input check in the test mode: refer to the following table.)

|     | NO → | <ol> <li>Check if the connector of the sensor is disconnected.</li> <li>Check if any of the connectors on the MAIN board is disconnected.</li> <li>Check if the connector pins are disconnected and the harnesses are open circuited.</li> <li>Check if the conductor pattern on the MAIN board is short circuited or open circuited.</li> <li>Replace the sensor.</li> <li>Replace the MAIN board.</li> </ol> |
|-----|------|----------------------------------------------------------------------------------------------------|
| YES |      |                                                                                                    |

Replace the MAIN board.

Relation between the jamming area and the corresponding sensors and covers (If a jam is occurring in the PFU, check the PFU board.)

| Jamming area      | Cover          | Sensor              | Test mode / Input check |
|-------------------|----------------|---------------------|-------------------------|
| Registration area | Transfer cover | Registration sensor | 13-[04. SENSOR TEST]    |
| Exit area         | Transfer cover | Exit sensor         | 13-[04. SENSOR TEST]    |
| PFU               | PFU side cover | PFU feed sensor     | 13-[04. SENSOR TEST]    |

- [E21] Paper fed from the PFU drawer not reaching the registration sensor
- [E30] Paper fed from the PFP upper drawer not reaching the registration sensor
- [E33] Paper fed from the PFP lower drawer not reaching the registration sensor

Open the transfer cover. Is there paper in front of the registration sensor?

- $\downarrow$  YES  $\rightarrow$  Remove the paper.
- NO

| Is the registration sensor working?                   |                                                                                                    |  |  |
|-------------------------------------------------------|----------------------------------------------------------------------------------------------------|--|--|
| (Perform the input ch                                 | neck in the test mode: 13-[04. SENSOR TEST]                                                                                                    |  |  |
| $ \begin{array}{cccccccccccccccccccccccccccccccccccc$ | <ul> <li>) Check if the connector of the registration sensor is disconnected.</li> <li>) Check if the connector CN26 on the MAIN board is disconnected.</li> <li>) Check if the connector pins are disconnected and the harnesses are open circuited.</li> <li>) Check if the conductor pattern on the MAIN board is short circuited or open circuited.</li> <li>) Replace the registration sensor.</li> <li>) Replace the MAIN board.</li> </ul> |  |  |

#### YES

<u>Are the PFU transport clutches (High speed/Low speed) working?</u> (Perform the output check in the test mode: 04-203, 205)

| l<br>I      | NO → | <ol> <li>Check if the connectors of the PFU transport clutches (High speed/<br/>Low speed) are disconnected.</li> </ol> |
|-------------|------|----------------------------------------------------------------------------------------------------|
| I           |      | 2) Check if the connector CN4 on the MAIN board is disconnected.                                                        |
|             |      | 3) Check if the connector pins are disconnected and the harnesses are open circuited.                                   |
|             |      | 4) Check if the conductor pattern on the MAIN board is short circuited or open circuited.                               |
| -<br> <br>↓ |      | <ul><li>5) Replace the PFU transport clutches (High speed/Low speed).</li><li>6) Replace the MAIN board.</li></ul>      |

#### YES

1) Check the condition of the pickup roller of paper source, and replace it if it is worn out.

2) Check the transport roller. Replace it if it is worn out.

5

# [E32] Paper fed from the PFP upper drawer not reaching the PFU feed sensor

# [E35] Paper fed from the PFP lower drawer not reaching the PFU feed sensor

Open the side cover. Is there paper in front of the PFU feed sensor?

# $\downarrow$ YES $\rightarrow$ Remove the paper.

#### NO

Is the PFU feed sensor working?

(Perform the input check in the test mode: 13-[04. SENSOR TEST]

|          | NO → 1<br>2<br>3<br>4<br>5<br>6 | <ol> <li>Check if the connector of the PFU feed sensor is disconnected.</li> <li>Check if the connector CN4 on the MAIN board is disconnected.</li> <li>Check if the connector pins are disconnected and the harnesses are open circuited.</li> <li>Check if the conductor pattern on the MAIN board is short circuited or open circuited.</li> <li>Replace the PUF feed sensor.</li> <li>Replace the MAIN board.</li> </ol> |
|----------|---------------------------------|----------------------------------------------------------------------------------------------------|
| ↓<br>YES |                                 |                                                                                                    |

| Are the PFU tran | nsport clutches  | (High speed/Low  | speed   | ) working? |
|------------------|------------------|------------------|---------|------------|
| (Perform the out | put check in the | test mode: 04-20 | )3, 205 | 5)         |

|              | NO →      | <ol> <li>Check if the connectors of the PFU transport clutches (High speed/<br/>Low speed) are disconnected.</li> <li>Check if the connector CN4 on the MAIN board is disconnected.</li> <li>Check if the connector pins are disconnected and the harnesses are<br/>open circuited.</li> <li>Check if the conductor pattern on the MAIN board is short circuited or<br/>open circuited.</li> <li>Replace the PFU transport clutches (High speed/Low speed).</li> </ol> |
|--------------|-----------|----------------------------------------------------------------------------------------------------|
| $\checkmark$ |           | 6) Replace the MAIN board.                                                                                                    |
| YES          |           |                                                                                                    |
| Is the PF    | P transpo | ort clutch working? (Perform the output check in the test mode: 04-225)                                                                                                    |
|              | NO →      | <ol> <li>Check if the connector of the PFP transport clutch is disconnected.</li> <li>Check if any of the connectors CN241, CN242 and CN244 on the PFP board is disconnected.</li> <li>Check if the connector CN13 on the MAIN board is disconnected.</li> <li>Check if the connector pins are disconnected and the harnesses are open circuited.</li> </ol>                                                                                                    |

- 5) Check if the conductor patterns on the PFP board and MAIN board are short circuited or open circuited.
- 6) Replace the PFP transport clutch.
- Replace the PFP board.
- 8) Replace the MAIN board.

# YES

I

T

I

I

 $\downarrow$ 

- 1) Check the condition of the feed roller, separation roller and pickup roller of each paper source, and replace them if they are worn out.
- 2) Check the transport roller. Replace it if it is worn out.

#### [E36] Paper fed from the PFP lower drawer not reaching the PFP upper drawer feed sensor

Open the PFP side cover. Is there any paper in front of the PFP upper drawer feed sensor?

 $\downarrow$  YES  $\rightarrow$  Remove the paper.

NO

#### <u>Is the PFP upper drawer feed sensor working?</u> (Perform the input check in the test mode: 13-[04. SENSOR TEST])

| l<br>I       | NO → | <ol> <li>Check if the connector of the PFP upper drawer feed sensor is dis-<br/>connected.</li> </ol>     |
|--------------|------|----------------------------------------------------------------------------------------------------|
|              |      | 2) Check if either of the connectors CN241 or CN243 on the PFP board is disconnected.                     |
|              |      | 3) Check if the connector CN13 on the MAIN board is disconnected.                                         |
|              |      | 4) Check if the connector pins are disconnected and the harnesses are open circuited.                     |
| 1            |      | 5) Check if the conductor patterns on the PFP board and MAIN board are short circuited or open circuited. |
| i            |      | 6) Replace the PFP upper drawer feed sensor.                                                              |
| Ι            |      | 7) Replace the PFP board.                                                                                 |
| $\checkmark$ |      | 8) Replace the MAIN board.                                                                                |

# YES

Is the PFP transport clutch working? (Perform the output check in the test mode: 04-225)

| <br> <br>    | NO → | <ol> <li>Check if the connector of the PFP transport clutch is disconnected.</li> <li>Check if any of the connectors CN241, CN242 and CN244 on the PFP board is disconnected.</li> <li>Check if the connector CN13 on the MAIN heard is disconnected.</li> </ol> |
|--------------|------|----------------------------------------------------------------------------------------------------|
|              |      | <ul><li>4) Check if the connector pins are disconnected and the harnesses are open circuited.</li></ul>                                                                                                    |
| I<br>I       |      | <ol><li>Check if the conductor patterns on the PFP board and MAIN board<br/>are short circuited or open circuited.</li></ol>                                                                                                    |
| Ι            |      | <ol><li>Replace the PFP transport clutch.</li></ol>                                                                                                    |
| Ι            |      | <ol><li>Replace the PFP board.</li></ol>                                                                                                    |
| $\checkmark$ |      | 8) Replace the MAIN board.                                                                                                    |

YES

- 1) Check the condition of the feed roller, separation roller and pickup roller of each paper source, and replace them if they are worn out.
- 2) Check the PFP transport roller. Replace it if it is worn out.

# [E51] ADU transport jam (paper not reaching the ADU sensor)

Open the ADU. Is there any paper in front of the ADU sensor?

 $\downarrow$  YES  $\rightarrow$  Remove the paper.

#### NO

<u>Is the ADU sensor working?</u> (Perform the input check in the test mode: 13-[04. SENSOR TEST])

| ļ            | NO → | 1) Check if either of the connectors CN251 on the ADU board is discon-                                                         |
|--------------|------|----------------------------------------------------------------------------------------------------|
| I            |      | nected.                                                                                                    |
| I            |      | 2) Check if the connector CN13 on the MAIN board is disconnected.                                                              |
|              |      | 3) Check if the connector pins are disconnected and the harnesses are open circuited.                                          |
|              |      | <ol> <li>Check if the conductor patterns on the ADU board and MAIN board<br/>are short circuited or open circuited.</li> </ol> |
| i            |      | 5) Replace the ADU board.                                                                                                    |
| $\downarrow$ |      | 6) Replace the MAIN board.                                                                                                    |

# YES

Check the rollers in the ADU. Replace them if they are worn out.

# 5.1.2 Paper misfeeding

# [E11] ADU misfeeding

Open the transfer cover. Is there any paper in front of the registration sensor?

 $\downarrow$  YES  $\rightarrow$  Remove the paper.

NO

Is the registration sensor working?

(Perform the input check in the test mode: 13-[04. SENSOR TEST])

| I            | NO → | 1) Check if the connector of the registration sensor is disconnected.                     |
|--------------|------|-------------------------------------------------------------------------------------------|
| Ι            |      | 2) Check if the connector CN26 on the MAIN board is disconnected.                         |
|              |      | 3) Check if the connector pins are disconnected and the harnesses are open circuited.     |
| 1            |      | 4) Check if the conductor pattern on the MAIN board is short circuited or open circuited. |
| 1            |      | 5) Replace the registration sensor.                                                       |
| $\downarrow$ |      | 6) Replace the MAIN board.                                                                |

# YES

Check the rollers in the ADU. Replace them if they are worn out.

# [E12] Bypass misfeeding

Open the transfer cover. Is there any paper in front of the registration sensor?

 $\downarrow$  YES  $\rightarrow$  Remove the paper.

#### NO

Is the registration sensor working?

(Perform the input check in the test mode: 13-[04. SENSOR TEST])

| I            | NO → | 1) Check if the connector of the registration sensor is disconnected.     |
|--------------|------|---------------------------------------------------------------------------|
| Ι            |      | 2) Check if the connector CN26 on the MAIN board is disconnected.         |
| 1            |      | 3) Check if the connector pins are disconnected and the harnesses are     |
| 1            |      | open circuited.                                                           |
| 1            |      | 4) Check if the conductor pattern on the MAIN board is short circuited or |
| 1            |      | open circuited.                                                           |
| 1            |      | <ol><li>Replace the registration sensor.</li></ol>                        |
| $\downarrow$ |      | 6) Replace the MAIN board.                                                |
| •            |      |                                                                           |

YES

<u>Is the bypass pickup solenoid working? (Perform the output check in the test mode: 04-204)</u> <u>Is the bypass paper sensor working?</u>

(Perform the input check in the test mode: 13-[04. SENSOR TEST])

| •            | •        |                                                                                           |
|--------------|----------|-------------------------------------------------------------------------------------------|
| Ι            | NO →     | 1) Check if the connector of the bypass pickup solenoid and bypass                        |
| I            |          | paper sensor are disconnected.                                                            |
|              |          | 2) Check if the connector CN26 on the MAIN board is disconnected.                         |
|              |          | 3) Check if the connector pins are disconnected and the harnesses are open circuited.     |
|              |          | 4) Check if the conductor pattern on the MAIN board is short circuited or open circuited. |
| i            |          | 5) Replace the bypass pickup solenoid and bypass paper sensor.                            |
| $\downarrow$ |          | 6) Replace the MAIN board.                                                                |
| YES          |          |                                                                                           |
| Chack th     | o hynaes | nickun roller. Penlace it if it is worn out                                               |

Check the bypass pickup roller. Replace it if it is worn out.

5

# [E13] Drawer misfeeding (paper not reaching the registration sensor)

Open the transfer cover. Is there any paper in front of the registration sensor?

 $\downarrow$  YES  $\rightarrow$  Remove the paper.

NO

Is the registration sensor working?

(Perform the input check in the test mode: 13-[04. SENSOR TEST])

| l<br>I       | NO →      | <ol> <li>Check if the connector of the registration sensor is disconnected.</li> <li>Check if the connector CN26 on the MAIN board is disconnected.</li> </ol> |
|--------------|-----------|----------------------------------------------------------------------------------------------------|
|              |           | 3) Check if the connector pins are disconnected and the harnesses are open circuited.                                                                          |
|              |           | 4) Check if the conductor pattern on the MAIN board is short circuited or open circuited.                                                                      |
| 1            |           | 5) Replace the registration sensor.                                                                                                    |
| $\downarrow$ |           | 6) Replace the MAIN board.                                                                                                    |
| YES          |           |                                                                                                    |
| Is the pic   | kup solen | oid working?                                                                                                    |

| (Perform the | e output check in | the test mode: | 04-201) |
|--------------|-------------------|----------------|---------|

|              | NO → | <ol> <li>Check if the connector of the pickup solenoid is disconnected.</li> <li>Check if the connector CN26 on the MAIN board is disconnected.</li> <li>Check if the connector pins are disconnected and the harnesses are open circuited.</li> <li>Check if the conductor pattern on the MAIN board is short circuited or open circuited.</li> <li>Replace the pickup solenoid.</li> </ol> |
|--------------|------|----------------------------------------------------------------------------------------------------|
| 1            |      | 5) Replace the pickup solenoid.                                                                                                    |
| $\downarrow$ |      | 6) Replace the MAIN board.                                                                                                    |

# YES

Check the drawer pickup roller. Replace it if it is worn out.

#### [E14] PFU drawer misfeeding (paper not reaching the PFU feed sensor)

Open the side cover. Is there any paper in front of the PFU feed sensor?

 $\downarrow$  YES  $\rightarrow$  Remove the paper.

NO

#### Is the PFU feed sensor working?

(Perform the input check in the test mode: 13-[04. SENSOR TEST])

| I NO →         | <ol> <li>Check if the connector of the PFU feed sensor is disconnected.</li> </ol>                                                                                                    |
|----------------|----------------------------------------------------------------------------------------------------|
| I              | 2) Check if the connector CN4 on the MAIN board is disconnected.                                                                                                    |
|                | <ol> <li>Check if the connector pins are disconnected and the harnesses are<br/>open circuited.</li> </ol>                                                                            |
| <br> <br> <br> | <ol> <li>Check if the conductor pattern on the MAIN board is short circuited or<br/>open circuited.</li> <li>Replace the PFU feed sensor.</li> <li>Replace the MAIN board.</li> </ol> |

#### YES

Is the PFU pickup solenoid working?

#### (Perform the output check in the test mode: 04-202)

| <br> <br>      | NO → | <ol> <li>Check if the connector of the PFU pickup solenoid is disconnected.</li> <li>Check if the connector CN4 on the MAIN board is disconnected.</li> <li>Check if the connector pins are disconnected and the harnesses are</li> </ol> |
|----------------|------|----------------------------------------------------------------------------------------------------|
| <br> <br> <br> |      | <ul> <li>open circuited.</li> <li>4) Check if the conductor pattern on the MAIN board is short circuited or open circuited.</li> <li>5) Replace the PFU pickup solenoid.</li> <li>6) Replace the MAIN board.</li> </ul>                   |
| EC             |      |                                                                                                    |

YES

Check the PFU drawer pickup roller. Replace it if it is worn out.

#### [E15] PFP upper drawer misfeeding (paper not reaching the PFP upper drawer feed sensor)

Open the PFP side cover. Is there any paper in front of the PFP upper drawer feed sensor?

 $\downarrow$  YES  $\rightarrow$  Remove the paper.

NO

<u>Is the PFP upper drawer feed sensor working?</u> (Perform the input check in the test mode: 13-[04. SENSOR TEST])

| <br>         | NO → | <ol> <li>Check if the connector of the PFP upper drawer feed sensor is dis-<br/>connected.</li> </ol>                        |
|--------------|------|----------------------------------------------------------------------------------------------------|
|              |      | 2) Check if either of the connectors CN241 or CN243 on the PFP board is disconnected.                                        |
| -            |      | 3) Check if the connector CN13 on the MAIN board is disconnected.                                                            |
|              |      | 4) Check if the connector pins are disconnected and the harnesses are open circuited.                                        |
| <br> <br>    |      | <ol><li>Check if the conductor patterns on the PFP board and MAIN board<br/>are short circuited or open circuited.</li></ol> |
| İ            |      | 6) Replace the PFP upper drawer feed sensor.                                                                                 |
| I            |      | 7) Replace the PFP board.                                                                                                    |
| $\mathbf{V}$ |      | 8) Replace the MAIN board.                                                                                                   |

#### YES

<u>Is the PFP upper drawer feed clutch working?</u> (Perform the output check in the test mode: 04-226)

| I<br>I       | NO → | <ol> <li>Check if the connector of the PFP upper drawer feed clutch is dis-<br/>connected.</li> </ol>           |
|--------------|------|----------------------------------------------------------------------------------------------------|
| <br>         |      | <ol> <li>Check if any of the connectors CN241, CN242 and CN247 on the<br/>PFP board is disconnected.</li> </ol> |
|              |      | 3) Check if the connector CN13 on the MAIN board is disconnected.                                               |
|              |      | 4) Check if the connector pins are disconnected and the harnesses are open circuited.                           |
| <br> <br>    |      | 5) Check if the conductor patterns on the PFP board and MAIN board are short circuited or open circuited.       |
| i            |      | 6) Replace the PFP upper drawer feed clutch.                                                                    |
| Ì            |      | 7) Replace the PFP board.                                                                                       |
| $\checkmark$ |      | 8) Replace the MAIN board.                                                                                      |

YES

Check the PFP upper drawer feed roller, separation roller and pickup roller. Replace them if they are worn out.

#### [E16] PFP lower drawer misfeeding (paper not reaching the PFP lower drawer feed sensor)

Open the PFP side cover. Is there any paper in front of the PFP lower drawer feed sensor?

 $\downarrow$  YES  $\rightarrow$  Remove the paper.

NO

#### <u>Is the PFP lower drawer feed sensor working?</u> (Perform the input check in the test mode: 13-[04. SENSOR TEST])

| l<br>I       | NO → | <ol> <li>Check if the connector of the PFP lower drawer feed sensor is dis-<br/>connected.</li> </ol>     |
|--------------|------|----------------------------------------------------------------------------------------------------|
|              |      | 2) Check if either of the connectors CN241 or CN243 on the PFP board is disconnected.                     |
|              |      | 3) Check if the connector CN13 on the MAIN board is disconnected.                                         |
|              |      | 4) Check if the connector pins are disconnected and the harnesses are open circuited.                     |
|              |      | 5) Check if the conductor patterns on the PFP board and MAIN board are short circuited or open circuited. |
| i            |      | 6) Replace the PFP lower drawer feed sensor.                                                              |
| I            |      | 7) Replace the PFP board.                                                                                 |
| $\mathbf{V}$ |      | 8) Replace the MAIN board.                                                                                |

#### YES

#### <u>Is the PFP lower drawer feed clutch working?</u> (Perform the output check in the test mode: 04-228)

| <br>         | NO → | <ol> <li>Check if the connector of the PFP lower drawer feed clutch is discon-<br/>nected.</li> </ol>                        |
|--------------|------|----------------------------------------------------------------------------------------------------|
|              |      | <ol> <li>Check if any of the connectors CN241, CN242 and CN248 on the<br/>PFP board is disconnected.</li> </ol>              |
| 1            |      | 3) Check if the connector CN13 on the MAIN board is disconnected.                                                            |
|              |      | 4) Check if the connector pins are disconnected and the harnesses are open circuited.                                        |
| <br> <br>    |      | <ol><li>Check if the conductor patterns on the PFP board and MAIN board<br/>are short circuited or open circuited.</li></ol> |
| i            |      | 6) Replace the PFP lower drawer feed clutch.                                                                                 |
| I            |      | 7) Replace the PFP board.                                                                                                    |
| $\checkmark$ |      | 8) Replace the MAIN board.                                                                                                   |

#### YES

Check the PFP lower drawer feed roller, separation roller and pickup roller. Replace them if they are worn out.

# 5.1.3 Cover open jam

# [E40] ADU cover opened during printing

Is the ADU cover open?

- $\downarrow$  YES  $\rightarrow$  Remove paper if there is any, then close the cover.
- NO

Is the voltage of 24V being supplied from the power supply unit? (Perform the input check in the test mode: 13-[04. SENSOR TEST])

| Ι            | NO → | 1) Check if the connector for 24 V power supply is disconnected.                                               |
|--------------|------|----------------------------------------------------------------------------------------------------|
| I            |      | 2) Check if the connector CN23 on the MAIN board is disconnected.                                              |
| I            |      | 3) Check if the connector pins are disconnected and the harnesses are                                          |
| I            |      | open circuited.                                                                                                |
|              |      | <ol> <li>Check if the conductor pattern on the MAIN board is short circuited or<br/>open circuited.</li> </ol> |
|              |      |                                                                                                    |
| $\checkmark$ |      | 5) Replace the MAIN board.                                                                                     |

YES

Replace the MAIN board.

# [E41] Front cover opened during printing

Is the front cover open?

 $\downarrow$  YES  $\rightarrow$  Close the cover.

# NO

Is the front cover opening/closing switch working?

(Perform the input check in the test mode: 13-[04. SENSOR TEST])

| Ι            | NO → | 1) Check if the connector of the front cover opening/closing switch is                    |
|--------------|------|-------------------------------------------------------------------------------------------|
|              |      | disconnected.                                                                             |
| I            |      | 2) Check if the connector CN3 on the MAIN board is disconnected.                          |
|              |      | 3) Check if the connector pins are disconnected and the harnesses are open circuited.     |
|              |      | 4) Check if the conductor pattern on the MAIN board is short circuited or open circuited. |
| I            |      | 5) Replace the front cover opening/closing switch.                                        |
| $\checkmark$ |      | 6) Replace the MAIN board.                                                                |

# YES

Is the voltage of 24V being supplied from the power supply unit? (Perform the input check in the test mode: 13-[04. SENSOR TEST])

| ·       |            |                                                                                           |
|---------|------------|-------------------------------------------------------------------------------------------|
| Ì       | NO →       | 1) Check if the connector for 24 V power supply is disconnected.                          |
|         |            | 2) Check if the connector CN23 on the MAIN board is disconnected.                         |
| I       |            | 3) Check if the connector pins are disconnected and the harnesses are                     |
| I       |            | open circuited.                                                                           |
|         |            | 4) Check if the conductor pattern on the MAIN board is short circuited or open circuited. |
| ı<br>↓  |            | 5) Replace the MAIN board.                                                                |
| YES     |            |                                                                                           |
| Replace | e the MAIN | N board.                                                                                  |

### [E42] PFP side cover opened during printing

#### Is the PFP side cover open?

 $\downarrow$  YES  $\rightarrow$  Remove the paper if there is any, then close the cover.

#### NO

#### <u>Is the PFP side cover opening/closing switch working?</u> (Perform the input check in the test mode: 13-[04. SENSORT TEST])

|              | NO → | <ol> <li>Check if the connector of the PFP side cover opening/closing switch<br/>is disconnected.</li> </ol>                                                                      |
|--------------|------|----------------------------------------------------------------------------------------------------|
| <br>         |      | <ol> <li>Check if either of the connectors CN241 or CN243 on the PFP board<br/>is disconnected.</li> </ol>                                                                        |
|              |      | <ul><li>3) Check if the connector CN13 on the MAIN board is disconnected.</li><li>4) Check if the connector pins are disconnected and the harnesses are open circuited.</li></ul> |
| <br> <br>    |      | <ol> <li>Check if the conductor patterns on the PFP board and MAIN board<br/>are short circuited or open circuited.</li> </ol>                                                    |
| i            |      | 6) Replace the PFP side cover opening/closing switch.                                                                                                    |
| I            |      | 7) Replace the PFP board.                                                                                                    |
| $\checkmark$ |      | 8) Replace the MAIN board.                                                                                                    |

#### YES

- 1) Replace the PFP board.
- 2) Replace the MAIN board.

#### [E44] PFU cover opened during printing

Is the PFU cover open?

 $\downarrow$  YES  $\rightarrow$  Remove the paper if there is any, then close the cover.

NO

| <u>Is the PFU cov</u> | <u>er opening/closing switch working?</u>         |
|-----------------------|---------------------------------------------------|
| (Perform the in       | put check in the test mode: 13-[04. SENSOR TEST]) |

| I            | NO → | <ol> <li>Check if the connector of the PFU cover opening/closing switch is<br/>disconnected</li> </ol>                                                        |
|--------------|------|----------------------------------------------------------------------------------------------------|
| i            |      | <ol> <li>Check if the connector CN4 on the MAIN board is disconnected.</li> <li>Check if the connector pips are disconnected and the barnesses are</li> </ol> |
| I            |      | open circuited.                                                                                                    |
| 1            |      | <ol> <li>Check if the conductor pattern on the MAIN board is short circuited or<br/>open circuited.</li> </ol>                                                |
| I            |      | <ol><li>Replace the PFU cover opening/closing switch.</li></ol>                                                                                               |
| $\checkmark$ |      | 6) Replace the MAIN board.                                                                                                    |
| YES          |      |                                                                                                    |

Replace the MAIN board.

© 2006 - 2009 TOSHIBA TEC CORPORATION All rights reserved

# 5.1.4 Transport jam (ADF)

### [E71] Jam not reaching the original registration sensor

Are the pickup roller, feed roller and separation roller stained or worn out?

 $\downarrow$  YES  $\rightarrow$  Clean the rollers or replace them.

NO

Is the original excessively curled or folded?

 $\downarrow$  YES  $\rightarrow$  Flatten and set it again.

NO

#### <u>Are the original registration sensor working?</u> (Perform the input check: 13-[04. SENSOR TEST])

|   | NO → | <ol> <li>Check if the connectors of the original registration sensor are discon-<br/>nected.</li> </ol>                                                                                                    |
|---|------|----------------------------------------------------------------------------------------------------|
| → |      | <ol> <li>2) Check if the connector CN74 on the ADF board is disconnected.</li> <li>3) Check if the connector pins are disconnected or the harnesses are open circuited.</li> <li>4) Check if the conductor pattern on the ADF board is short circuited or open circuited.</li> <li>5) Replace the original registration sensor.</li> <li>6) Replace the ADF board.</li> </ol> |
|   |      |                                                                                                    |

YES

Replace the ADF board.

#### [E72] Jam not reaching the read sensor

Are the registration roller and read roller stained?

 $\downarrow$  YES  $\rightarrow$  Clean the rollers.

NO

Is the read sensor working? (Perform the input check: 13-[04. SENSOR TEST])

| I            | NO → | 1) Check if the connector of the read sensor are disconnected.                                                |
|--------------|------|----------------------------------------------------------------------------------------------------|
| I            |      | 2) Check if the connector CN75 on the ADF board is disconnected.                                              |
|              |      | <ol> <li>Check if the connector pins are disconnected or the harnesses are<br/>open circuited.</li> </ol>     |
|              |      | <ol> <li>Check if the conductor pattern on the ADF board is short circuited or<br/>open circuited.</li> </ol> |
| ł            |      | 5) Replace the read sensor.                                                                                   |
| $\downarrow$ |      | 6) Replace the ADF board.                                                                                     |

YES

Replace the ADF board.

### [E73] Stop jam at the exit sensor

Is the exit roller stained?

 $\downarrow$  YES  $\rightarrow$  Clean the roller.

# NO

Is the exit sensor working? (Perform the input check: 13-[04. SENSOR TEST])

| I            | NO → | <ol> <li>Check if the connector of the exit sensor is disconnected.</li> </ol> |
|--------------|------|--------------------------------------------------------------------------------|
| I I          |      | 2) Check if the connector CN75 on the ADF board is disconnected.               |
|              |      | 3) Check if the connector pins are disconnected or the harnesses are           |
| Ì            |      | 4) Check if the conductor pattern on the ADF board is short circuited or       |
|              |      | open circuited.                                                                |
| 1            |      | 5) Replace the exit sensor.                                                    |
| $\downarrow$ |      | 6) Replace the ADF board.                                                      |

YES

Replace the ADF board.

# [E74] Stop jam at the reverse sensor (RADF)

Are the read roller and reverse roller stained?

 $\downarrow$  YES  $\rightarrow$  Clean the rollers.

### NO

#### Is the reverse sensor working? (Perform the input check: 13-[04. SENSOR TEST])

| Ι | NO $\rightarrow$ | 1) Check if the connector of the reverse sensor is disconnected.       |
|---|------------------|------------------------------------------------------------------------|
| Ι |                  | 2) Check if the connector CN4 on the RADF board is disconnected.       |
| I |                  | 3) Check if the connector pins are disconnected or the harnesses are   |
|   |                  | open circuited.                                                        |
| 1 |                  | 4) Check if the conductor pattern on the RADF board is short circuited |
| 1 |                  | or open circuited.                                                     |
| i |                  | 5) Replace the reverse sensor.                                         |
| ↓ |                  | 6) Replace the RADF board.                                             |
| • |                  |                                                                        |

#### YES

Replace the RADF board.

### [E86] ADF jam access cover open

Is the ADF jam access cover opened?

 $\downarrow$  YES  $\rightarrow$  Remove the original, if any, and close the ADF jam access cover.

NO

#### <u>Is the ADF jam access cover switch working?</u> (Perform the input check: 13-[04. SENSOR TEST])

| l<br>I       | NO → | 1) Check if the connector of the ADF jam access cover switch is discon-<br>nected.                        |
|--------------|------|----------------------------------------------------------------------------------------------------|
|              |      | 2) Check if the connector CN75 on the ADF board is disconnected.                                          |
|              |      | <ol> <li>Check if the connector pins are disconnected or the harnesses are<br/>open circuited.</li> </ol> |
|              |      | 4) Check if the conductor pattern on the ADF board is short circuited or open circuited.                  |
| ł            |      | 5) Replace the ADF jam access cover switch.                                                               |
| $\downarrow$ |      | 6) Replace the ADF board.                                                                                 |

#### YES

Replace the ADF board.

# [E87] ADF open jam

Is the ADF opened?

 $\downarrow$  YES  $\rightarrow$  Remove the original, if any, and close the ADF.

NO

Is the ADF opening/closing sensor adjusted within the specified range?

 $\downarrow$  NO  $\rightarrow$  Adjust the ADF opening/closing sensor.

YES

<u>Is the ADF opening/closing sensor working?</u> (Perform the input check: 13-[04. SENSOR TEST])

| l<br>I | NO → | <ol> <li>Check if the connector of the ADF opening/closing sensor is discon-<br/>nected.</li> </ol>                                                                                                    |
|--------|------|----------------------------------------------------------------------------------------------------|
| →      |      | <ol> <li>2) Check if the connector CN74 on the ADF board is disconnected.</li> <li>3) Check if the connector pins are disconnected or the harnesses are open circuited.</li> <li>4) Check if the conductor pattern on the ADF board is short circuited or open circuited.</li> <li>5) Replace the ADF opening/closing sensor.</li> <li>6) Replace the ADF board.</li> </ol> |

### YES

Replace the ADF board.

e-STUDIO165/167/205/207/237 TROUBLESHOOTING © 2006 - 2009 TOSHIBA TEC CORPORATION All rights reserved

# 5.1.5 Drive system related service call

### [C01] Main motor is abnormal

Is the main motor working? (Perform the output check in the test mode: 04-101/151)

| Ι        | NO → | 1) Check if the connector CN1 of the main motor is disconnected.      |
|----------|------|-----------------------------------------------------------------------|
| Ι        |      | 2) Check if the connector CN16 on the MAIN board is disconnected.     |
|          |      | 3) Check if the connector pins are disconnected and the harnesses are |
| 1        |      | open circuited.                                                       |
|          |      | 4) Check if the conductor patterns on the main motor board and MAIN   |
| 1        |      | board are short circuited or open circuited.                          |
| 1        |      | 5) Replace the main motor.                                            |
| <u>ч</u> |      | 6) Replace the MAIN board.                                            |
| v        |      |                                                                       |

#### YES

#### Is the LED on the main motor board lit without flickering?

| l<br>I       | NO → | 1) Check if the connector pins are disconnected and the harnesses are open circuited.                                                 |
|--------------|------|----------------------------------------------------------------------------------------------------|
|              |      | <ol> <li>Check if the conductor patterns on the main motor board and MAIN<br/>board are short circuited or open circuited.</li> </ol> |
|              |      | 3) Replace the main motor.                                                                                                    |
| $\downarrow$ |      | 4) Replace the MAIN board.                                                                                                    |

#### YES

- 1) Check if the PLL lock signal CN305-B8 output from the MAIN board is always level "L".
- 2) Check if the voltage supplied to the CPU input terminal IC24-12 is always "L".
- 3) Replace the MAIN board.

# [C07] Exit motor IC overcurrent detection error

(only for e-STUDIO165/205)

#### Is the exit motor working?

| <br> <br> <br> <br> | NO → | <ol> <li>Check if the connector of the exit motor is disconnected.</li> <li>Check if the connector CN245 on the PFU board is disconnected.</li> <li>Check if the connector pins are disconnected and the harnesses are open circuited.</li> <li>Check if the conductor patterns on the PFC board are short circuited or open circuited.</li> <li>Replace the exit motor.</li> <li>Replace the PFC board.</li> </ol> |
|---------------------|------|----------------------------------------------------------------------------------------------------|
| $\checkmark$        |      | o) Replace the FFC board.                                                                                                    |

### YES

- 1) Check if the voltage supplied to the driver IC terminal IC5-8 on the PFC board is always at level "H".
- 2) Replace the PFC board.

#### [C08] ADU motor IC overcurrent detection error

Is the ADU motor working? (Perform the output check in the test mode: 04-110/160)

|                                 | NO → 1)<br>2)<br>3)<br>4)<br>5)<br>6)<br>7) | <ul> <li>Check if any of the connectors CN251 and CN252 on the ADU board is disconnected.</li> <li>Check if the relay connector between the ADU board and the PFC board is disconnected.</li> <li>Check if the connector CN246 on the PFC board is disconnected.</li> <li>Check if the connector pins are disconnected and the harnesses are open circuited.</li> <li>Check if the conductor patterns on the ADU board and the PFC board are short circuited or open circuited.</li> <li>Replace the ADU motor.</li> <li>Replace the ADU board.</li> </ul> |
|---------------------------------|---------------------------------------------|----------------------------------------------------------------------------------------------------|
| $\checkmark$                    | 8)                                          | Replace the PFC board.                                                                                                    |
| YES                             |                                             |                                                                                                    |
| <u>ls the vo</u><br><u>"H"?</u> | Itage supplie                               | d to the driver IC terminal IC1-18 on the ADU board is always at level                                                                                                    |

| l<br>I          | NO → | 1) Check if the voltage supplied to the connector CN251-12 on the ADU board is always at level "H".                                                                                                    |
|-----------------|------|----------------------------------------------------------------------------------------------------|
|                 |      | <ol> <li>Check if the voltage supplied to the connector CN246-6 on the PFC<br/>board is always at level "H".</li> </ol>                                                                                             |
| <br> <br> <br>↓ |      | <ol> <li>Check if the voltage supplied to the CPU input terminal (e-<br/>STUDIO165/205: IC8-41, e-STUDIO167/207/237: IC4-96 on the<br/>PFC board is always at level "H".</li> <li>Replace the PFC board.</li> </ol> |

YES

Replace the ADU board.

# 5.1.6 Paper feeding system related service call

# [C04] PFP motor is abnormal

Is the PFP motor working? (Perform the output check in the test mode: 04-109/159)

|              | NO → | <ol> <li>Check if the signal line connector CN503 of the PFP motor is discon-<br/>nected.</li> </ol>                                                                |
|--------------|------|----------------------------------------------------------------------------------------------------|
|              |      | 2) Check if the power line connector CN502 of the PFP motor is discon-<br>nected.                                                                                   |
|              |      | <ul><li>3) Check if the connector CN246 on the PFP board is disconnected.</li><li>4) Check if the signal line connector CN241 on the PFP board is discon-</li></ul> |
|              |      | nected.<br>5) Check if the power line connector CN242 on the PEP board is dis-                                                                                      |
|              |      | connected.                                                                                                    |
| <br> <br>    |      | <ul><li>7) Check if the connector pins are disconnected and the harnesses are open circuited.</li></ul>                                                             |
| <br>         |      | 8) Check if the conductor patterns on the PFP motor board, PFP board and MAIN board are short circuited or open circuited.                                          |
|              |      | <ol> <li>Replace the PFP motor.</li> <li>Replace the PFP board.</li> </ol>                                                                                          |
| $\downarrow$ |      | 11)Replace the MAIN board.                                                                                                    |

# YES

#### Is the LED on the PFP motor board lit without flickering?

| l<br>I | NO → | 1) Check if the connector pins are disconnected and the harnesses are open circuited.                                     |
|--------|------|----------------------------------------------------------------------------------------------------|
| l      |      | 2) Check if the conductor patterns on the PFP motor board, PFP board and MAIN board are short circuited or open circuited |
| <br>   |      | <ul><li>3) Replace the PFP motor.</li><li>4) Replace the PFP board.</li></ul>                                             |
| ⊥<br>√ |      | 5) Replace the MAIN board.                                                                                                |

#### YES

- 1) Check if the PLL lock signal CN246-8 output from the PFP board is always "L" level.
- Check if the voltage supplied to the microcomputer input terminal IC5-17 is always "L" level.
- 3) Replace the PFP board.
- 4) Replace the MAIN board.

# [C15] PFP upper drawer tray is abnormal

# [C16] PFP lower drawer tray is abnormal

# Does the tray go up? (Perform the output check in the test mode: 04-278/280)

| Ι            | NO → | <ol> <li>Check if the connector of the tray-up motor is disconnected.</li> </ol> |
|--------------|------|----------------------------------------------------------------------------------|
| Ι            |      | 2) Check if any of the connectors CN241, CN242 and CN244 on the                  |
| I            |      | PFP board is disconnected.                                                       |
| I            |      | 3) Check if the connector CN13 on the MAIN board is disconnected.                |
|              |      | 4) Check if the connector pins are disconnected and the harnesses are            |
| I            |      | open circuited.                                                                  |
| i            |      | 5) Check if the conductor patterns on the PFP board and MIAN board               |
| i            |      | are short circuited or open circuited.                                           |
| İ            |      | 6) Replace the PFP board.                                                        |
| $\checkmark$ |      | 7) Replace the MAIN board.                                                       |
|              |      |                                                                                  |

#### YES

Is the tray-up sensor working?

(Perform the input check in the test mode: 13-[04. SENSOR TEST])

| Ι            | NO → | <ol> <li>Check if the connector of the sensor is disconnected.</li> </ol>             |
|--------------|------|---------------------------------------------------------------------------------------|
| Ι            |      | 2) Check if any of the connectors CN241, CN247 and CN248 on the                       |
| I            |      | PFP board is disconnected.                                                            |
| I            |      | 3) Check if the connector CN13 on the MAIN board is disconnected.                     |
|              |      | 4) Check if the slit reaches the sensor.                                              |
|              |      | 5) Check if the connector pins are disconnected and the harnesses are open circuited. |
| İ            |      | 6) Check if the conductor patterns on the PFP board and MAIN board                    |
| I            |      |                                                                                       |
|              |      | 7) Replace the PEP board.                                                             |
| $\checkmark$ |      | 8) Replace the MAIN board.                                                            |

# YES

1) Check if the conductor pattern on the MAIN board is short circuited or open circuited.

2) Replace the MAIN board.

# 5.1.7 Scanning system related service call

# [C21] CIS unit initialization error

Does the CIS case move to its home position when the power is turned ON?

| Ι            | YES → | 1) Check if the CIS home position sensor is installed properly.       |
|--------------|-------|-----------------------------------------------------------------------|
| Ι            |       | 2) Check if any of the connectors is disconnected from the CIS home   |
| I            |       | position sensor.                                                      |
| ļ            |       | 3) Check if the connector CN14 on the MAIN board is disconnected.     |
|              |       | 4) Check if the connector pins are disconnected and the harnesses are |
| 1            |       | open circuited.                                                       |
| 1            |       | 5) Check if the conductor patterns on the MAIN board are short cir-   |
| i            |       | cuited or open circuited.                                             |
| i            |       | <ol><li>Replace the CIS home position sensor.</li></ol>               |
| $\downarrow$ |       | 7) Replace the MAIN board.                                            |
|              |       |                                                                       |

#### NO

Is there any abnormal sound when the CIS case is moving?

| I            | YES $\rightarrow$ | 1) Check if the CIS unit drive belt-1 or the CIS unit drive belt-2 is dam- |
|--------------|-------------------|----------------------------------------------------------------------------|
| Ι            |                   | aged.                                                                      |
| I            |                   | 2) Check if the belt tension of the CIS unit drive belt-1 or the CIS unit  |
| I            |                   | drive belt-2 is loose.                                                     |
| I            |                   | 3) Check if the joint of the belt stopper and the CIS unit drive belt-1 is |
| I            |                   | loose                                                                      |
| $\checkmark$ |                   |                                                                            |

NO

1) Check if the tension of the CIS unit drive belt-1 or the CIS unit drive belt-2 is too tight.

2) Check if any of the connectors of the scan motor is disconnected.

3) Check if the connector CN18 on the MAIN board is disconnected.

4) Check if the connector pins are disconnected and the harnesses are open circuited.

5) Check if the conductor patterns on the MAIN board are short circuited or open circuited.

6) Replace the scan motor.

7) Replace the MAIN board.

# [C26] Peak detection error

Does the exposure lamp light? (Perform the output check in the test mode: 04-267)

 $\downarrow$  YES  $\rightarrow$  Replace the CIS unit.

NO

- 1) Check if the connector of the CIS unit are disconnected.
- Check the MAIN board if the connector (CN6) is disconnected and the harness is short circuited or open circuited.
- 3) Check if the conductor pattern on the MAIN board is short circuited or open circuited.
- 4) Replace the MAIN board.
- 5) Replace the CIS unit.

# 5.1.8 Fuser unit related service call

### CAUTION

Be sure to turn OFF the power and unplug the power cable beforehand when checking the heater.

The fuser unit itself or the part of the unit remains heated and the capacitors are still charged after a while the power cable is unplugged. So make sure the unit is cooled down enough before checking.

#### [C41] Thermistor or heater is abnormal at power ON

#### 1. Check the thermistors

- (1) Check if the connectors are disconnected.
- (2) Check if the center, side and edge thermistors are in contact with the surface of the fuser roller properly.
- (3) Check if the harnesses of the center, side and edge thermistors are open circuited.

#### 2. Check the heater

- (1) Check if the heater is broken.
- (2) Check if the connector of the heater is disconnected.
- (3) Check if the thermostat is blown.

#### 3. Check the MAIN board

- (1) Check if the connectors CN17 are disconnected.
- (2) Check if the conductor pattern on the MAIN board is short circuited or open circuited.
- (3) Replace the MAIN board.

#### 4. Check the switching regulator

Check if the connectors CN108 are disconnected.

#### 5. Clear the status counter

After repairing the matter which caused the error [C41], perform the following:

- (1) Turn ON the power while [0] and [8] are pressed simultaneously.
- (2) Key in "400", then press [ENTER].
- (3) Change the current status counter value "1" or "2" to "0", then press [ENTER] (to cancel [C41]).
- (4) Turn the power OFF and then back ON. Make sure that the equipment enters the normal ready state.

# [C43] Thermistor abnormality during warming up or in ready status after abnormality judgment <u>1. Check the thermistors</u>

- (1) Check if the connectors are disconnected.
- (2) Check if the center, side and edge thermistors are in contact with the surface of the fuser roller properly.
- (3) Check if the harnesses of the center, side and edge thermistors are open circuited.

#### 2. Check the heater

- (1) Check if the heater is broken.
- (2) Check if the connector of the heater is disconnected.
- (3) Check if the thermostat is blown.

#### 3. Check the MAIN board

- (1) Check if the connectors CN17 are disconnected.
- (2) Check if the conductor pattern on the MAIN board is short circuited or open circuited.
- (3) Replace the MAIN board.

#### 4. Clear the status counter

After repairing the matter which caused the error [C43], perform the following:

- (1) Turn ON the power while [0] and [8] are pressed simultaneously.
- (2) Key in "400", then press [ENTER].
- (3) Change the current status counter value "4" to "0", then press [ENTER] (to cancel [C43]).
- (4) Turn the power OFF and then back ON. Make sure that the equipment enters the normal ready state.

# [C44] Fuser is abnormal after abnormality judgment

1. Check the thermistors

- (1) Check if the connectors are disconnected.
- (2) Check if the center, side and edge thermistors are in contact with the surface of the fuser roller properly.
- (3) Check if the harnesses of the center, side and edge thermistors are open circuited.

#### 2. Check the heater

- (1) Check if the heater is broken.
- (2) Check if the connector of the heater is disconnected.
- (3) Check if the thermostat is blown.

#### 3. Check the MAIN board

- (1) Check if the connectors CN17 are disconnected.
- (2) Check if the conductor pattern on the MAIN board is short circuited or open circuited.
- (3) Replace the MAIN board.

#### 4. Clear the status counter

Change the current status counter value (08-400) "5", "7" or "9" to "0" for [C44], taking the same procedure as that for [C41].

- \* The status counter value is as follows in the following cases. Change them to "0" respectively.
  - The error occurred during warming-up: "5"
  - The error occurred after the equipment has become ready: "7"
  - The temperature detected by the center thermistor is 230°C or higher: "9"
  - The temperature detected by the side thermistor is 230°C or higher: "9"
  - The temperature detected by the edge thermistor is 230°C or higher: "9" only during printing.

# [C45] Thermistor abnormality during printing

1. Check the edge thermistor

- (1) Check if the connector is disconnected.
- (2) Check if the edge thermistor is in contact with the surface of the fuser roller properly.
- (3) Check if the harness of the edge thermistor is open circuited.

#### 2. Check the MAIN board

- (1) Check if the connector CN17 is disconnected.
- (2) Check if the conductor pattern on the board is short circuited or open circuited.
- (3) Replace the MAIN board.

#### 3. Clear the status counter

Change the current status counter value (08-400) "6" to "0".

# 5.1.9 ADF related service call

No service call for the ADF (MR-2017) and RADF (MR-3019).

# 5.1.10 Laser optical unit related service call

#### [CA1] Polygonal motor is abnormal

Is the polygonal motor rotating?

| Ι            | NO → | 1) Check if the connector of the harness is disconnected between MAIN                                          |
|--------------|------|----------------------------------------------------------------------------------------------------|
| I            |      | board (CN24) and the laser optical unit.                                                                       |
| <br>         |      | 2) Check if the harness is open circuited and the connector pin is dis-<br>connected.                          |
|              |      | <ol> <li>Check if the conductor pattern on the MAIN board is short circuited or<br/>open circuited.</li> </ol> |
| 1            |      | <ol><li>Replace the laser optical unit.</li></ol>                                                              |
| $\downarrow$ |      | 5) Replace the MAIN board.                                                                                     |

YES

1) Check if the conductor pattern on the MAIN board is short circuited or open circuited.

2) Replace the MAIN board.

# [CA2] H-Sync detection error

Are the harness open circuited and the connectors disconnected or misconnected between the MAIN board (CN21, CN22) and laser optical unit?

↓ YES → 1) Connect the disconnected connectors.
 2) Replace the laser optical unit if the harness is open circuited.

# NO

1) Replace the MAIN board.

2) Replace the laser optical unit.

# 5.1.11 Service call for others

# [C94] Firmware update error

Check if the updated firmware is for the intended model. Re-update if it was the wrong firmware.

# Note:

A C94 error message appears if the firmware for e-STUDIO167/207/237 is updated on e-STUDIO165/205 by mistake. Remember that no error message appears when the firmware for e-STUDIO165/205 is updated on e-STUDIO167/207/237.

# [C97] High-voltage transformer abnormality

- (1) Is the main charger installed securely?
- (2) Check if the spring of high-voltage supply contact point is deformed.
- (3) Check if the needle electrode is broken or the main charger grid is deformed.
- (4) Check if any foreign matters is on the needle electrode or the main charger grid.
- (5) Is the transfer/separation charger installed securely?
- (6) Check if the transfer/separation charger wire is broken or unhooked.
- (7) Check if any foreign matter is on the transfer/separation charger wire.

# [C99] PFC microcomputer abnormality

- (1) Check if the error still occurs when the power is turned OFF and then back ON.
- (2) Check if the conductor patterns on the PFC board are short circuited or open circuited.
- (3) Replace the PFC board.

# [F14] Invalid backup counter

# Has the MAIN board been replaced?

I YES  $\rightarrow$  Download the counter value of the SRAM board to the MAIN board in the setting mode (08-389).

NO

# Has the SRAM board been replaced?

I YES  $\rightarrow$  Download the counter value of the MAIN board to the SRAM board in  $\downarrow$  the setting mode (08-388).

NO

- 1) Check if the connector CN2 on the SRAM board and the connector CN2 on the MAIN board are securely connected.
- 2) Replace the SRAM board.
- 3) Replace the MAIN board.

# 5.1.12 Optical communication related service call

#### [C55] ADF I/F error [F11] ADF I/F error

- (1) Check if the connector CN71 on the ADF/RADF board is disconnected.
- (2) Check if the relay connector between the ADF/RADF board and the PFC board is disconnected.
- (3) Check if the connector CN246 on the PFC board is disconnected.
- (4) Check if the connector pins are disconnected and the harnesses are open circuited.
- (5) Check if the conductor patterns on the ADF/RADF board and the MAIN board are short circuited or open circuited.
- (6) Replace the ADF/RADF board.
- (7) Replace the MAIN board.

# [C56] PFC board I/F error

- (1) Check if the connector CN113 on the MAIN board is disconnected.
- (2) Check if the connector CN112 on the switching regulator is disconnected.
- (3) Check if any of the connectors CN241 and CN242 on the PFC board is disconnected.
- (4) Check if the relay connector between the ADU board and the PFC board is disconnected.
- (5) Check if the connector pins are disconnected and the harnesses are open circuited.
- (6) Check if the conductor patterns on the PFC board and the MAIN board are short circuited or open circuited.
- (7) Replace the PFC board.
- (8) Replace the MAIN board.

# 5.2 Troubleshooting for the Image

1) Abnormality of image density / Gray balance

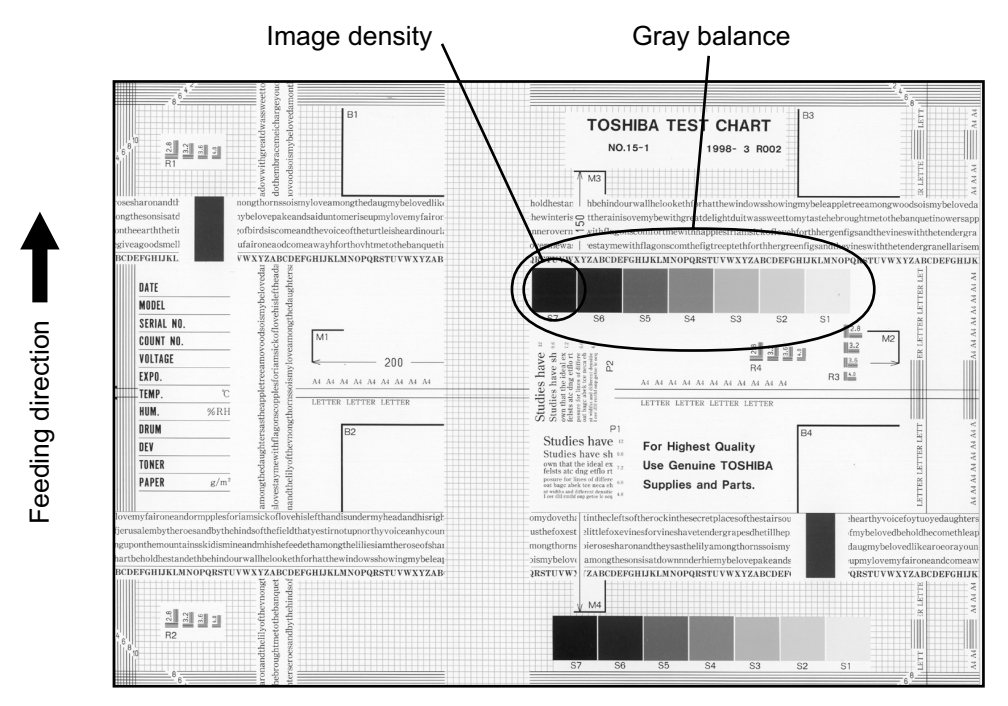

Fig. 5-1

| Defective area       | Step | Check items                                            | Prescription                                         |
|----------------------|------|--------------------------------------------------------|------------------------------------------------------|
| Density/Gray balance | 1    | Check the density/gray balance.                        | Adjust the density.                                  |
| Printer section      | 2    | Check test print image (13- [02.<br>PRINT TEST] -113). | Go to step 4 if there is any problem on image.       |
| Scanner              | 3    | Are the original glass and CIS unit dirty?             | Clean them.                                          |
| Printed image        | 4    | Is the image faded?                                    | Perform troubleshooting for faded image.             |
|                      | 5    | Is background fogging occurring?                       | Perform troubleshooting for back-<br>ground fogging. |
|                      | 6    | Is there a blotch on the image?                        | Perform troubleshooting for blotched image.          |
|                      | 7    | Is the image transferred normally?                     | Perform troubleshooting for abnor-<br>mal transfer.  |

© 2006 - 2009 TOSHIBA TEC CORPORATION All rights reserved

# 2) Background fogging

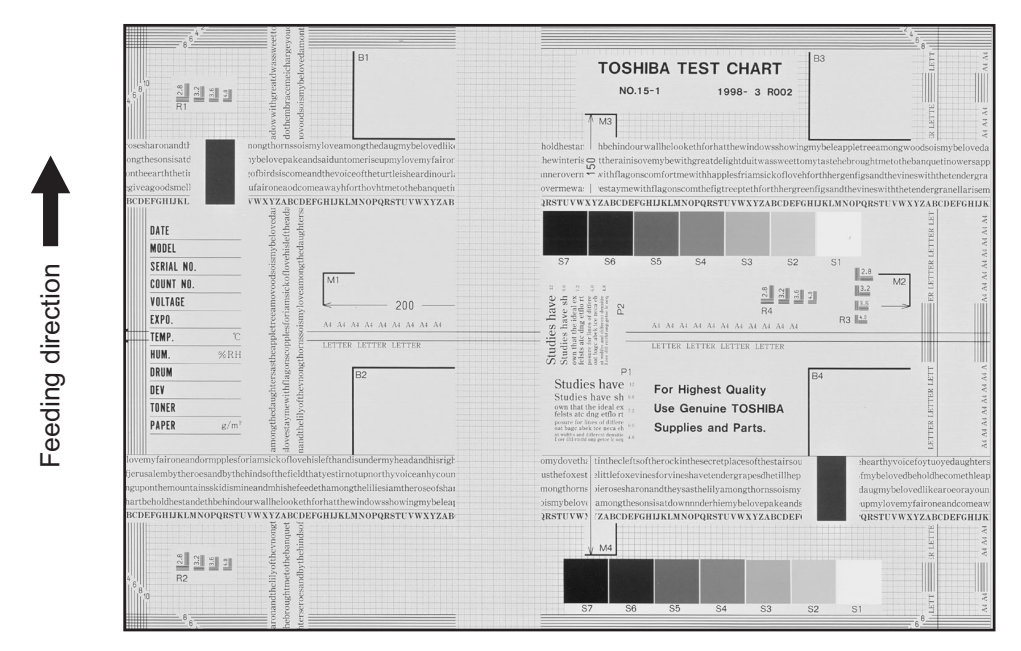

Fig. 5-2

| Defective area                                                 | Step | Check items                                                              | Prescription                                                            |
|----------------------------------------------------------------|------|--------------------------------------------------------------------------|-------------------------------------------------------------------------|
| Density reproduction                                           | 1    | Check the reproduction of the image density.                             | Adjust the density.                                                     |
| Background reproduction                                        | 2    | Check the background reproduction.                                       | Adjust the background.                                                  |
| Printer section                                                | 3    | Check test print image (13- [02.<br>PRINT TEST] -113).                   | Go to step 4 if there is any problem on image.                          |
| Scanner                                                        | 4    | Are the original glass and CIS unit dirty?                               | Clean them.                                                             |
| Auto-toner                                                     | 5    | Is the auto-toner sensor normal?                                         | Check the performance of the auto-<br>toner sensor and readjust.        |
|                                                                | 6    | Is the toner supplied normally?                                          | Check the motor and circuits.                                           |
| High-voltage transformer<br>(Main charger / Developer<br>bias) | 7    | Is the high-voltage transformer out-<br>put defective?                   | Adjust the output, or replace the transformer.                          |
| Developer unit                                                 | 8    | Is the contact between the drum and developer material normal?           | Adjust the doctor-sleeve gap and polarity.                              |
| Developer material/Toner/<br>Drum                              | 9    | Using the specified developer mate-<br>rial, toner and drum?             | Use the specified developer material, toner and drum.                   |
|                                                                | 10   | Have the developer material and drum reached their PM life?              | Replace the developer material and drum.                                |
|                                                                | 11   | Is the storage environment of the toner cartridge 35°C less without dew? | Use the toner cartridge stored in the environment within specification. |
| Drum cleaning blade                                            | 12   | Is the drum cleaned properly?                                            | Check the pressure of the drum cleaning blade.                          |
| Toner dusting                                                  | 13   | Is toner heaped on the seal of the developer unit?                       | Remove the toner and clean the developer unit.                          |

#### 3) Moire/lack of sharpness

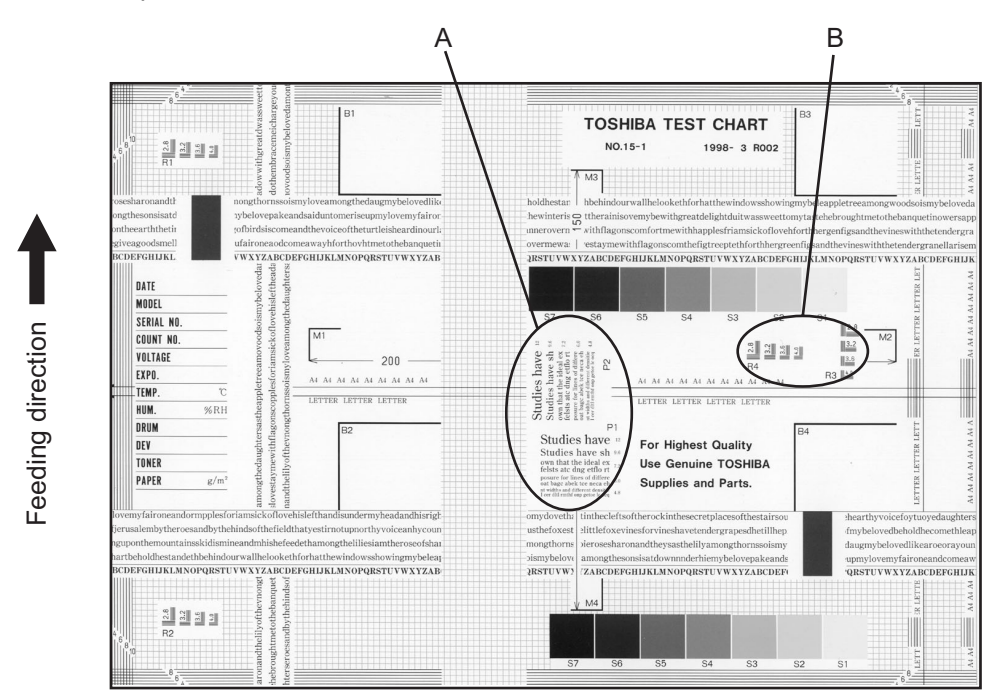

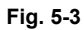

#### Moire

| Defective area             | Step | Check items                                            | Prescription                                                                       |
|----------------------------|------|--------------------------------------------------------|------------------------------------------------------------------------------------|
| Density reproduction       | 1    | Check the reproduction of the image density.           | Adjust the density.                                                                |
| Parameter adjustment value | 2    | Check the image processing parameters.                 | Check the adjustment value for sharpness.                                          |
| Printer section            | 3    | Check test print image (13- [02.<br>PRINT TEST] -113). | When defects occur, perform the cor-<br>responding troubleshooting proce-<br>dure. |

# Lack of sharpness

| Defective area             | Step | Check items                                            | Prescription                                                                                                    |
|----------------------------|------|--------------------------------------------------------|----------------------------------------------------------------------------------------------------|
| Density reproduction       | 1    | Check the reproduction of the image density.           | Adjust the density.                                                                                                    |
| Parameter adjustment value | 2    | Check the image processing parameters.                 | Check the adjustment value for sharpness.                                                                                       |
| Printer section            | 3    | Check test print image (13- [02.<br>PRINT TEST] -113). | When defects occur, perform the cor-<br>responding troubleshooting proce-<br>dure.                                              |
|                            | 4    | Check the image processing parameters.                 | Check the encircled areas A and B in<br>the image, and change the sharp-<br>ness intensity in the sharpness<br>adjustment mode. |

e-STUDIO165/167/205/207/237 TROUBLESHOOTING © 2006 - 2009 TOSHIBA TEC CORPORATION All rights reserved

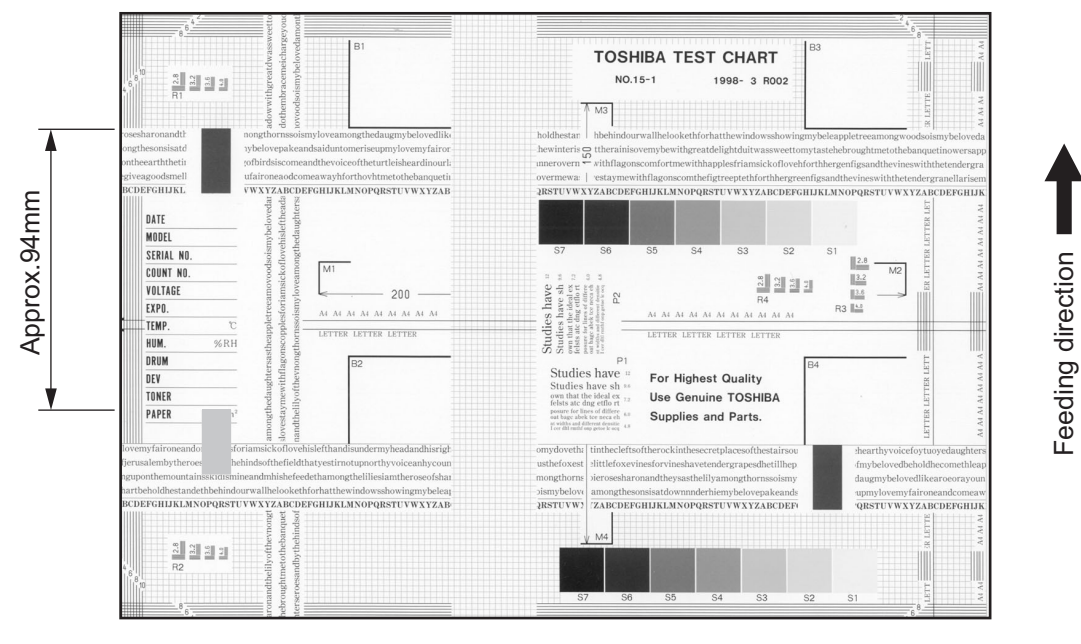

Fig. 5-4

#### Toner offset (Shadow image appears approx. 94 mm toward the dark image.)

| Defective area     | Step | Check items                                                                                      | Prescription                                                                                   |
|--------------------|------|--------------------------------------------------------------------------------------------------|------------------------------------------------------------------------------------------------|
| Density            | 1    | Is the density too high?                                                                         | Adjust the density.                                                                            |
| Fuser unit         | 2    | Is the pressure of the fuser roller nor-<br>mal?                                                 | Check the pressure releasing parts and pressurization mechanism.                               |
|                    | 3    | Is the thermistor in contact with the fuser roller?                                              | Contact the thermistor with the fuser roller.                                                  |
|                    | 4    | Is there a scratch on the fuser roller surface?                                                  | Replace the fuser roller.                                                                      |
|                    | 5    | Has the fuser roller reached its PM life?                                                        | Replace the fuser roller.                                                                      |
|                    | 6    | Is the setting temperature of the fuser roller normal?                                           | Check the adjustment values of fuser<br>roller temperature?<br>08-407, 410, 411, 450, 515, 516 |
| Paper              | 7    | Has the appropriate paper type been selected?                                                    | Select a proper mode.                                                                          |
|                    | 8    | Is the setting temperature of the fuser roller in each paper type normal?                        | Check the setting and correct it.<br>08-413, 437, 438, 451, 452, 453,<br>520, 521              |
|                    | 9    | Using the recommended paper?                                                                     | Use the recommended paper.                                                                     |
| Developer material | 10   | Using the specified developer mate-<br>rial?                                                     | Use the specified developer material and toner.                                                |
| Scanner            | 11   | Are the original glass (especially the position of shading correction plate) and CIS unit dirty? | Clean them.                                                                                    |

© 2006 - 2009 TOSHIBA TEC CORPORATION All rights reserved

### 5) Blurred image

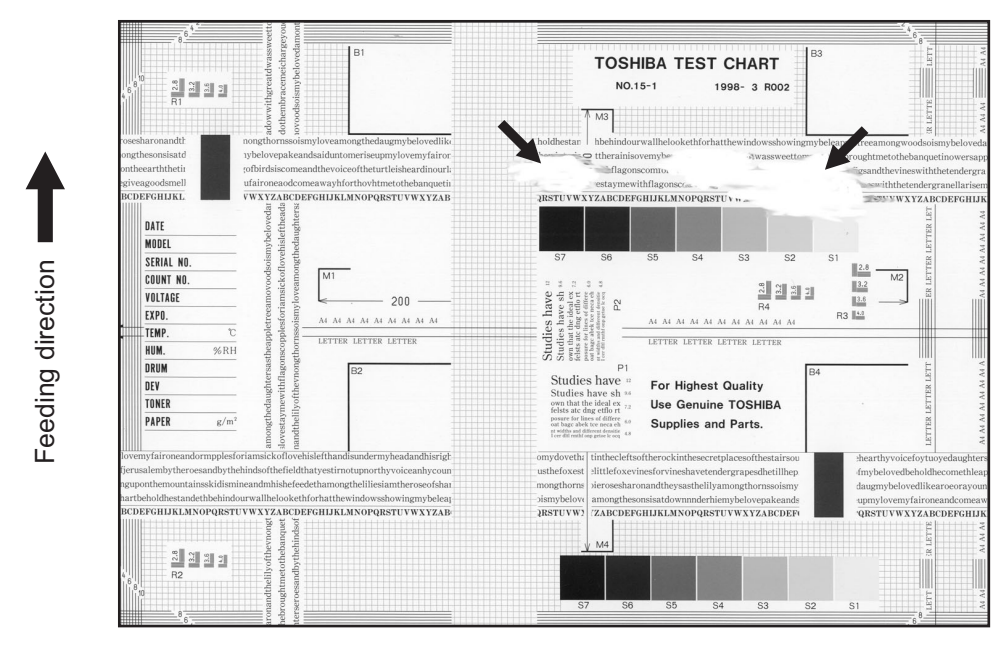

Fig. 5-5

| Defective area  | Step | Check items                                  | Prescription                                                                                      |
|-----------------|------|----------------------------------------------|---------------------------------------------------------------------------------------------------|
| Paper           | 1    | Is the paper in the drawer damp?             | Change paper. Avoid storing paper in damp place.                                                  |
| Bedewed scanner | 2    | Is the scanner bedewed?                      | Clean the scanner.                                                                                |
| Drum            | 3    | Is the drum surface wet or dirty?            | Wipe the drum with a piece of dry<br>cloth.<br>* Do not use alcohol or other<br>organic solvents. |
| Ozone exhaust   | 4    | Is the exhaust fan operating prop-<br>erly?  | Check the connection of connector.<br>Replace the ozone exhaust fan.                              |
|                 | 5    | Is the ozone filter stained or dam-<br>aged? | Replace the ozone filter.                                                                         |

#### 6) Poor fusing

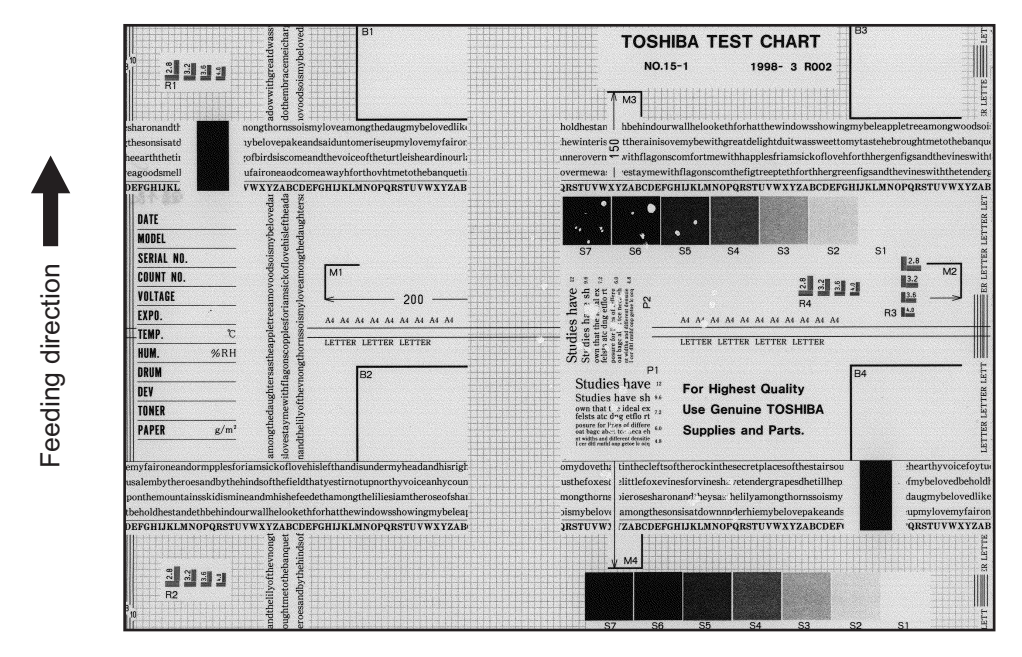

Fig. 5-6

| Defective area                                    | Step | Check items                                                               | Prescription                                                                      |
|---------------------------------------------------|------|---------------------------------------------------------------------------|-----------------------------------------------------------------------------------|
| Heater electric power                             | 1    | Check if the connector contacts properly.                                 | Correct it.                                                                       |
|                                                   | 2    | Is the heater shorted or broken?                                          | Replace the heater.                                                               |
| Pressure between fuser roller and pressure roller | 3    | Are the pressure springs working properly?                                | Check and adjust the pressure springs.                                            |
| Fuser roller temperature                          | 4    | Is the temperature of the fuser roller normal?                            | Check the setting and correct it. 08-407, 410, 411, 450, 515, 516                 |
| Developer material/Toner                          | 5    | Using the specified developer mate-<br>rial and toner?                    | Use the specified developer material and toner.                                   |
| Paper                                             | 6    | Is the paper in the drawer damp?                                          | Avoid storing paper in damp place.                                                |
|                                                   | 7    | Is the paper type corresponding to its mode?                              | Use the proper type of paper or select the proper mode.                           |
|                                                   | 8    | Is the setting temperature of the fuser roller in each paper type normal? | Check the setting and correct it.<br>08-413, 437, 438, 451, 452, 453,<br>520, 521 |
|                                                   | 9    | Using the recommended paper?                                              | Use the recommended paper.                                                        |

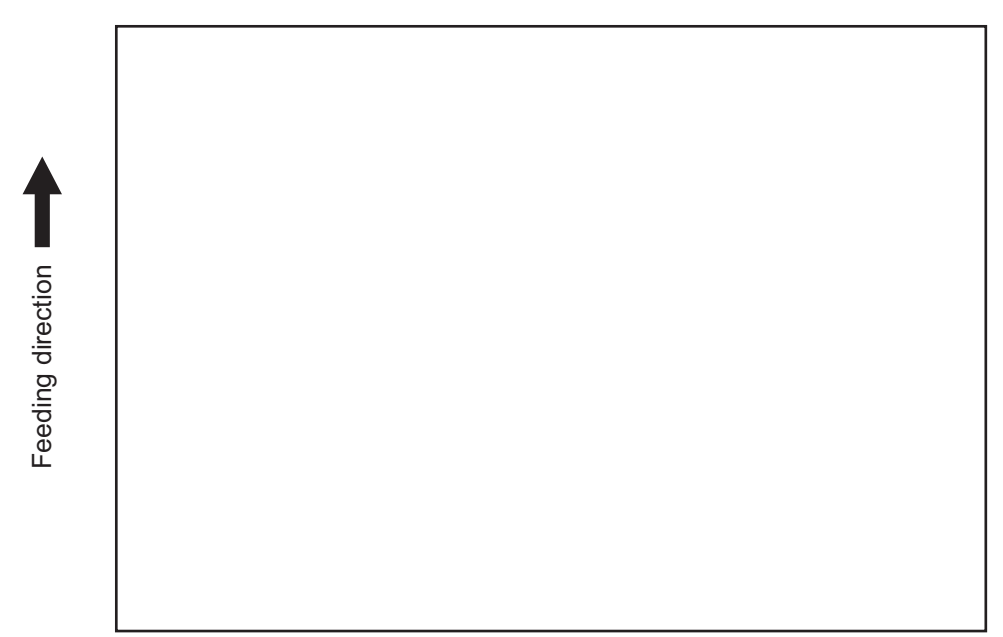

Fig. 5-7

| Defective area                                                      | Step | Check items                                                                                                    | Prescription                                                               |
|---------------------------------------------------------------------|------|----------------------------------------------------------------------------------------------------|----------------------------------------------------------------------------|
| Transfer charger wire                                               | 1    | Is the transfer charger wire cut off?                                                                              | Replace the transfer charger wire.                                         |
| High-voltage transformer<br>(Transfer charger, Devel-<br>oper bias) | 2    | Is the high-voltage transformer out-<br>put defective?                                                             | Adjust the output, or replace the transformer.                             |
|                                                                     | 3    | Are the connectors of the high-volt-<br>age harness securely connected? Is<br>the harness open circuited?          | Reconnect the harness securely.<br>Replace the high-voltage harness.       |
| Developer unit                                                      | 4    | Is the developer unit installed properly?                                                                          | Check and correct the engaging con-<br>dition of the developer unit gears. |
|                                                                     | 5    | Do the developer sleeve and mixers rotate?                                                                         | Check and fix the drive system of the developer unit.                      |
|                                                                     | 6    | Is the developer material smoothly transported?                                                                    | Remove the foreign matter from the developer material.                     |
|                                                                     | 7    | Has the magnetic brush phase been shifted?                                                                         | Adjust the developer polarity.                                             |
|                                                                     | 8    | Is the doctor blade positioned prop-<br>erly?                                                                      | Adjust it using the doctor-sleeve jig.                                     |
| Drum                                                                | 9    | Is the drum rotating?                                                                                              | Check the drive system of the drum.                                        |
| MAIN, LDR, SNS boards,<br>CIS unit and harnesses                    | 10   | Are the connectors securely con-<br>nected?<br>Check if the harnesses connecting<br>the boards are open circuited. | Connect the connectors securely.<br>Replace the harness.                   |
## 8) Solid copy

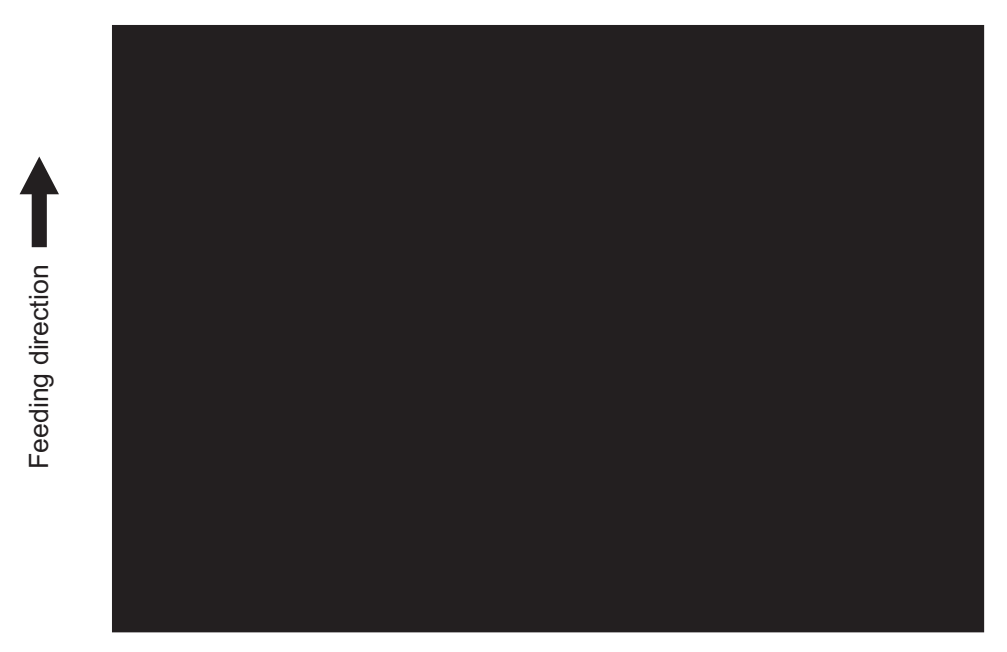

Fig. 5-8

| Defective area                                   | Step | Check items                                                                                                    | Prescription                                                                                                    |
|--------------------------------------------------|------|----------------------------------------------------------------------------------------------------|----------------------------------------------------------------------------------------------------|
| Scanner                                          | 1    | Does the exposure lamp light?                                                                                      | Check if the connector contacts with<br>the MAIN board and CIS unit termi-<br>nal.                                                  |
| Bedewed scanner and drum                         | 2    | Is the scanner or drum bedewed?                                                                                    | Clean the CIS unit and drum.<br>Keep the power cord plugged in all<br>trough the day and night.<br>(For the model with damp heater) |
| Main charger                                     | 3    | Is the main charger securely installed?                                                                            | Install it securely.                                                                                                    |
|                                                  | 4    | Is the needle electrode broken?                                                                                    | Replace the needle electrode.                                                                                                    |
| High-voltage transformer<br>(Main charger)       | 5    | Is the high-voltage transformer out-<br>put defective?                                                             | Adjust the output, or replace the transformer.                                                                                      |
|                                                  | 6    | Are the connectors of the high-volt-<br>age harness securely connected? Is<br>the harness open circuited?          | Reconnect the harness securely.<br>Replace the high-voltage harness.                                                                |
| MAIN, LDR, SNS boards,<br>CIS unit and harnesses | 7    | Are the connectors securely con-<br>nected?<br>Check if the harnesses connecting<br>the boards are open circuited. | Connect the connectors securely.<br>Replace the harness.                                                                            |

© 2006 - 2009 TOSHIBA TEC CORPORATION All rights reserved

5

## 9) White banding (in the feeding direction)

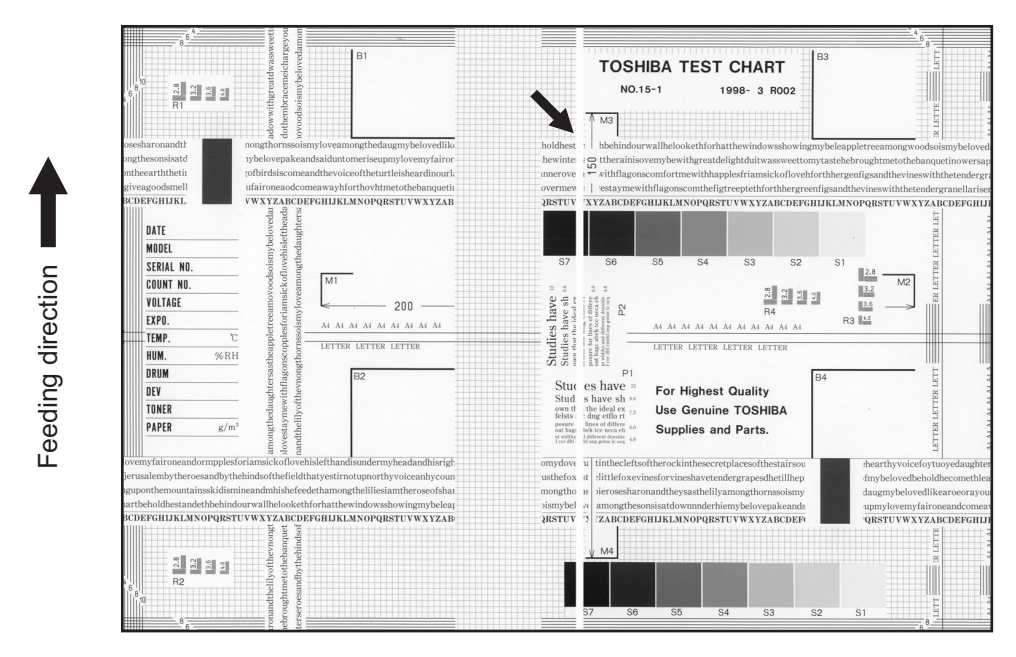

Fig. 5-9

| Defective area        | Step | Check items                                                                                                    | Prescription                                         |
|-----------------------|------|----------------------------------------------------------------------------------------------------|------------------------------------------------------|
| Laser optical unit    | 1    | Is there a foreign matter or stain on the slit glass?                                                                          | Remove the foreign matter or stain.                  |
| Main charger grid     | 2    | Is there a foreign matter or dew on the charger grid?                                                                          | Remove the foreign matter.                           |
| Transfer charger wire | 3    | Is there any foreign matter or stain on the transfer charger wire?                                                             | Clean the transfer charger wire.                     |
| Developer unit        | 4    | Is the developer material transported properly?                                                                                | Remove the foreign matter if there is any.           |
|                       | 5    | Is there a foreign matter or dew on the drum seal?                                                                             | Remove the foreign matter or dew.                    |
|                       | 6    | Is the upper drum seal of the devel-<br>oper unit in contact with the drum?                                                    | Correct the position of the drum seal or replace it. |
| Drum                  | 7    | Is there a foreign matter on the drum surface?                                                                                 | Replace the drum.                                    |
| Transport path        | 8    | Does the toner image contact with<br>any foreign matter before the paper<br>enters the fusing section after the<br>separation? | Remove the foreign matter.                           |
| Discharge LED         | 9    | Is any of the discharge LEDS off?                                                                                              | Replace the discharge LED.                           |
| Scanner               | 10   | Are the original glass (especially the position of shading correction plate) and CIS unit dirty?                               | Clean them.                                          |
| Cleaner               | 11   | Is there any foreign matter, which contacts the drum on the cleaner stay?                                                      | Remove the foreign matter.                           |

## 10)White banding (at right angle with the feeding direction)

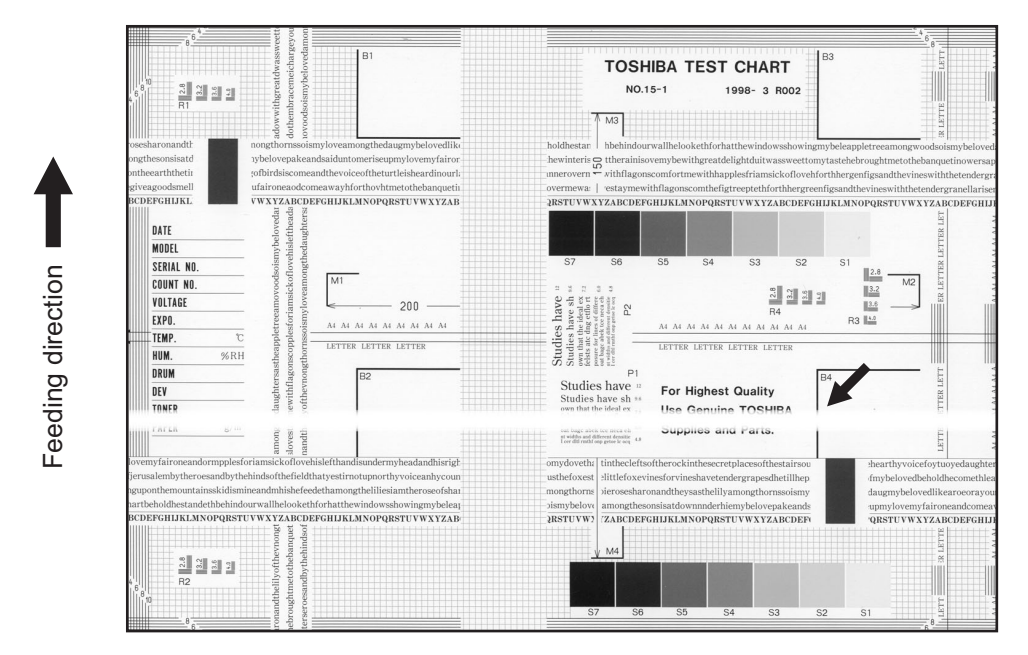

Fig. 5-10

| Defective area                                                                    | Step | Check items                                                                                           | Prescription                                                                         |
|-----------------------------------------------------------------------------------|------|----------------------------------------------------------------------------------------------------|--------------------------------------------------------------------------------------|
| Main charger                                                                      | 1    | Is there a foreign matter on the charger?                                                             | Remove the foreign matter.                                                           |
|                                                                                   | 2    | Is the connector in proper contact with the terminal?                                                 | Clean or adjust the terminal.                                                        |
| Drum                                                                              | 3    | Is there any abnormality on the drum surface?                                                         | Replace the drum.                                                                    |
| Discharge LED                                                                     | 4    | Does the discharge LED light nor-<br>mally?                                                           | Replace the discharge LED or check the harness and the circuit.                      |
| Developer unit                                                                    | 5    | Is the developer sleeve rotating nor-<br>mally?<br>Is there any abnormality on the<br>sleeve surface? | Check the drive system of the devel-<br>oper unit, or clean the sleeve sur-<br>face. |
| Drive system                                                                      | 6    | Are the drum and scanner jittering?                                                                   | Check each drive system.                                                             |
| High-voltage transformer<br>(Main charger / Developer<br>bias / Transfer charger) | 7    | Is the high-voltage transformer out-<br>put defective?                                                | Adjust the output, or replace the transformer.                                       |
| Transfer charger                                                                  | 8    | Is any foreign matter such as paper<br>shred sticking to the transfer charger<br>wire?                | Remove the foreign matter from the wire.                                             |
| Feed system                                                                       | 9    | Is the aligning amount proper?                                                                        | Adjust the aligning amount.                                                          |

## 11)Skew (inclined image)

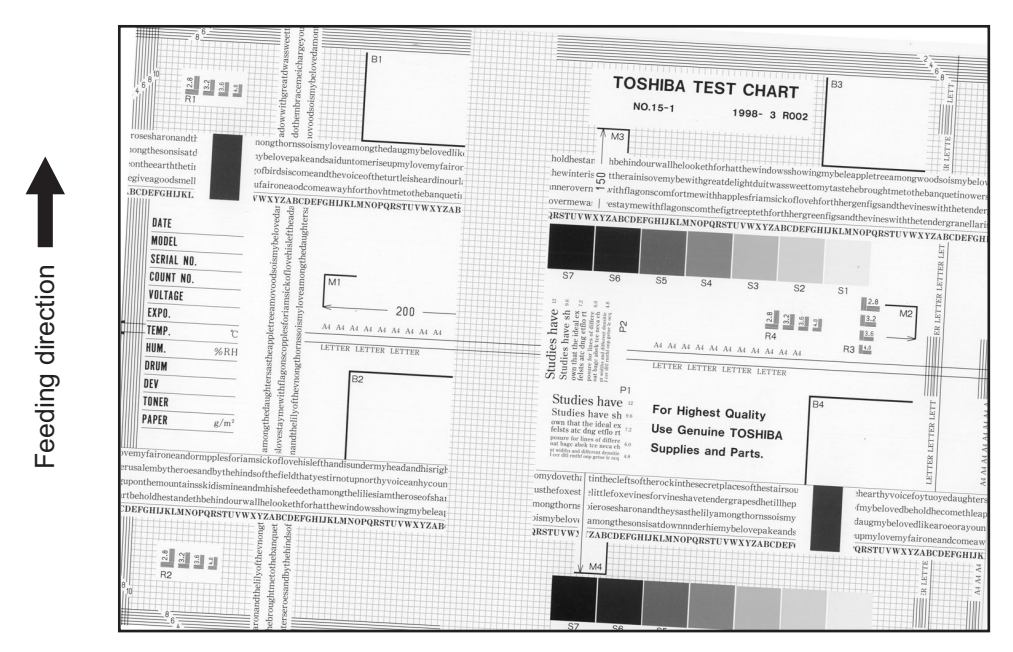

Fig. 5-11

| Defective area         | Step | Check items                                               | Prescription                                                       |
|------------------------|------|-----------------------------------------------------------|--------------------------------------------------------------------|
| Drawers                | 1    | Is the drawer properly installed?                         | Install the drawer properly.                                       |
|                        | 2    | Is there too much paper in the drawer?                    | Reduce paper to 250 sheets or less.                                |
|                        | 3    | Is the corner of the paper folded?                        | Change the direction of the paper and set it again.                |
|                        | 4    | Are the side guides of the drawer properly installed?     | Adjust the position of the side guides.                            |
| Feed roller            | 5    | Is the surface of the feed roller dirty?                  | Clean the feed roller surface with alcohol, or replace the roller. |
| Rollers                | 6    | Are the roller and shaft secured?                         | Check and tighten the E-rings, pins, clips and setscrews.          |
| Registration roller    | 7    | Is the spring detached from the regis-<br>tration roller? | Attach the spring correctly. Clean the roller if it is dirty.      |
| Pre-registration guide | 8    | Is the pre-registration guide properly installed?         | Correct it.                                                        |
| CIS unit               | 9    | Is the CIS unit slanted?                                  | Replace the CIS case.                                              |
| Feed system            | 10   | Is the aligning amount proper?                            | Adjust the aligning amount.                                        |

e-STUDIO165/167/205/207/237 TROUBLESHOOTING

## 12)Black banding (in the feeding direction)

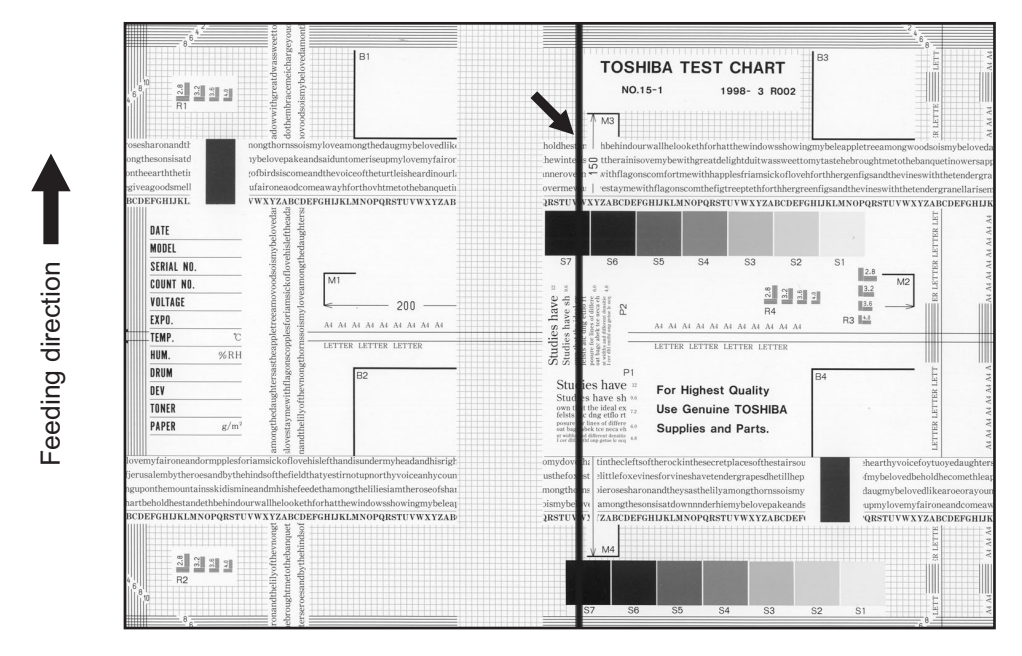

Fig. 5-12

| Defective area           | Step | Check items                                                                                         | Prescription                                         |
|--------------------------|------|----------------------------------------------------------------------------------------------------|------------------------------------------------------|
| Shading correction plate | 1    | Is there dust or stains on part of the original glass where the shading correction plate is placed. | Clean the plate.                                     |
| Main charger             | 2    | Is there a foreign matter on the main charger grid?                                                 | Remove the foreign matter.                           |
|                          | 3    | Is the main charger grid dirty or deformed?                                                         | Clean or replace the main charger grid.              |
|                          | 4    | Is there a foreign matter on the main charger?                                                      | Remove the foreign matter.                           |
|                          | 5    | Is the needle electrode dirty or deformed?                                                          | Clean or replace the needle elec-<br>trode.          |
|                          | 6    | Is there a foreign matter inside the main charger case?                                             | Remove the foreign matter.                           |
|                          | 7    | Is the inside of the main charger case dirty?                                                       | Clean the inside of the main charger case.           |
| Cleaner                  | 8    | Is there paper dust sticking to the drum cleaning blade edge?                                       | Clean or replace the cleaning blade.                 |
|                          | 9    | Is the drum cleaning blade working properly?                                                        | Check the pressurization of the drum cleaning blade. |
|                          | 10   | Has the used toner been recovered properly?                                                         | Clean the toner recovery auger.                      |
| Fuser unit               | 11   | Is the fuser roller surface dirty or damaged?                                                       | Clean or replace the fuser roller.                   |
|                          | 12   | Is the thermistor dirty?                                                                            | Clean the thermistor.                                |
| Drum                     | 13   | Are there scratches on the drum sur-<br>face?                                                       | Replace the drum.                                    |
| Laser optical unit       | 14   | Is there a foreign matter or stain on the slit glass?                                               | Remove the foreign matter or the stain.              |

## 13)Black banding (at right angle with the feeding direction)

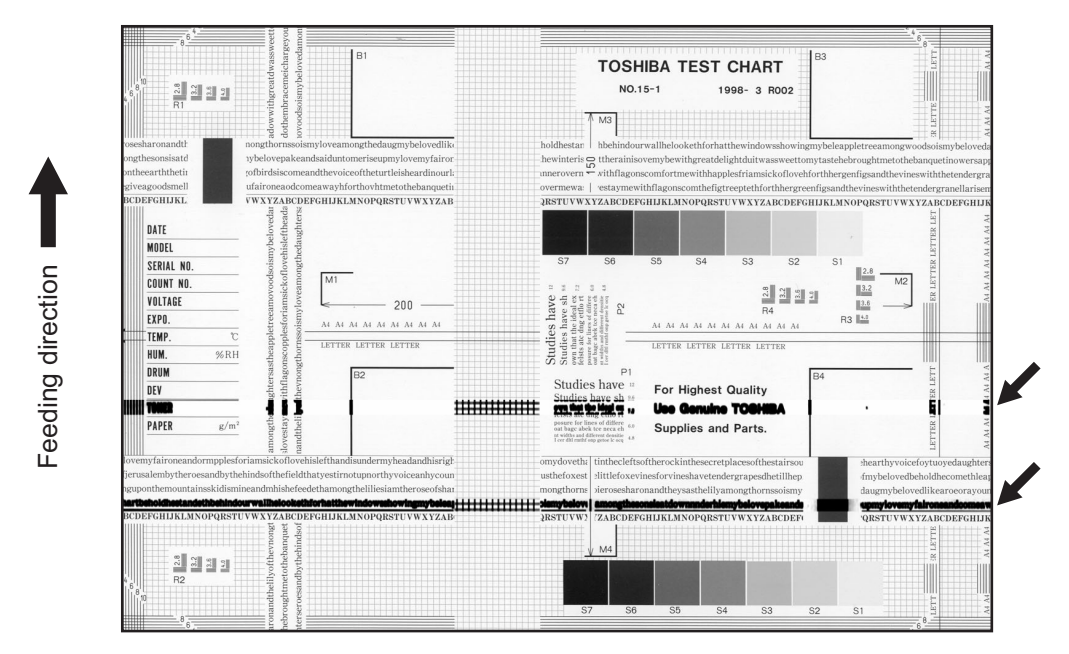

Fig. 5-13

| Defective area                                                                    | Step | Check items                                                                                                    | Prescription                                                                               |
|-----------------------------------------------------------------------------------|------|----------------------------------------------------------------------------------------------------|--------------------------------------------------------------------------------------------|
| Main charger                                                                      | 1    | Is the needle electrode dirty or deformed?                                                                                      | Clean or replace the needle elec-<br>trode.                                                |
| Fuser unit                                                                        | 2    | Are the fuser roller, separation finger for fuser roller and thermistor dirty?                                                  | Clean them.                                                                                |
|                                                                                   | 3    | Has the cleaning roller, pressure<br>roller, fuser roller and separation fin-<br>ger for fuser roller reached their PM<br>life? | Replace them.                                                                              |
| High-voltage transformer<br>(Main charger / Developer<br>bias / Transfer charger) | 4    | Is the high-voltage transformer out-<br>put defective?                                                                          | Adjust the output, or replace the transformer.                                             |
| Drum                                                                              | 5    | Is there a deep scratch on the drum surface?                                                                                    | Replace the drum if the scratch has reached the aluminum base.                             |
|                                                                                   | 6    | Is there thin scratch (drum pitting) on the drum surface?                                                                       | Check and adjust the contact condi-<br>tion of the cleaning blade and recov-<br>ery blade. |
| Scanner                                                                           | 7    | Are the original glass (especially the position of shading correction plate) and CIS unit dirty?                                | Clean them.                                                                                |

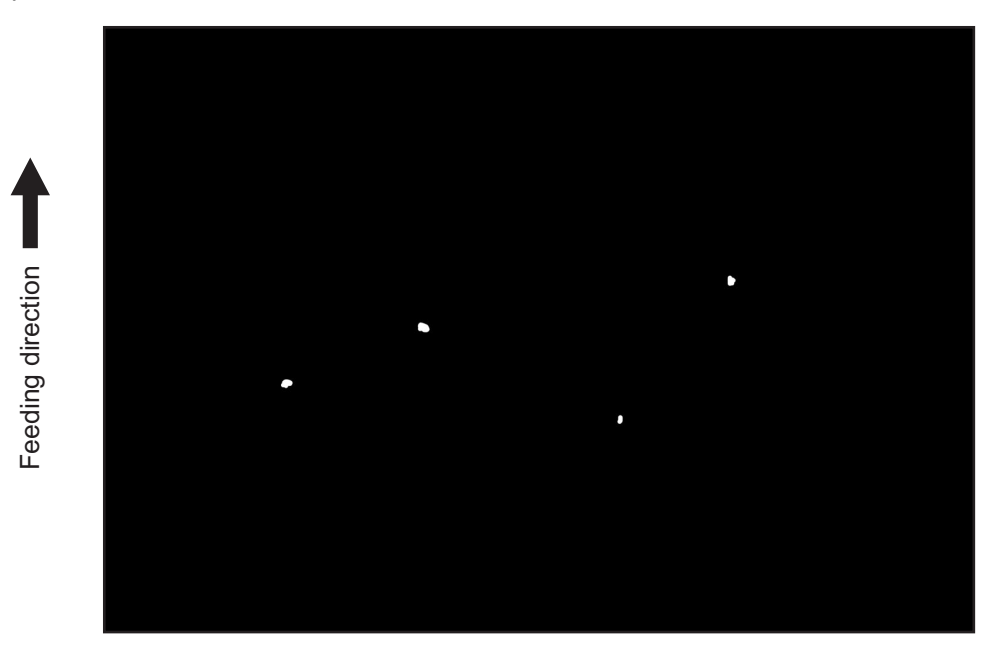

Fig. 5-14

| Defective area                                                                    | Step | Check items                                                                                               | Prescription                                                                                                    |
|-----------------------------------------------------------------------------------|------|----------------------------------------------------------------------------------------------------|----------------------------------------------------------------------------------------------------|
| Developer unit,<br>Toner cartridge                                                | 1    | Is the toner density in the developer material appropriate?                                               | Check and correct the auto-toner<br>sensor and toner supply operation.<br>Check if the amount of the toner is<br>sufficient in the toner cartridge. |
|                                                                                   | 2    | Is the doctor-sleeve gap proper?                                                                          | Adjust the doctor-sleeve gap.                                                                                                    |
| Developer material, Toner,<br>Drum                                                | 3    | Using the specified developer mate-<br>rial, toner and drum?                                              | Use the specified developer material, toner and drum.                                                                                               |
|                                                                                   | 4    | Have the developer material and drum reached their PM life?                                               | Replace the developer material and drum.                                                                                                    |
|                                                                                   | 5    | Is the storage environment of the toner cartridge 35°C or less without dew?                               | Use the toner cartridge stored in the environment with specification.                                                                               |
|                                                                                   | 6    | Is there any dent on the drum sur-<br>face?                                                               | Replace the drum.                                                                                                    |
|                                                                                   | 7    | Is there any film forming on the drum?                                                                    | Clean or replace the drum.                                                                                                    |
| Main charger                                                                      | 8    | Is there any foreign matter on the charger?                                                               | Remove it.                                                                                                    |
|                                                                                   | 9    | Is the needle electrode dirty or deformed?                                                                | Clean or replace the needle elec-<br>trode.                                                                                                    |
| High-voltage transformer<br>(Main charger / Developer<br>bias / Transfer charger) | 10   | Is the high-voltage transformer out-<br>put defective?                                                    | Adjust the output, or replace the transformer.                                                                                                    |
| Transfer/Separation charger                                                       | 11   | Is there any foreign matter such as fiber in the paper transport area of the transfer/separation charger? | Clean the transfer/separation charger.                                                                                                    |

© 2006 - 2009 TOSHIBA TEC CORPORATION All rights reserved

5

## 15)Poor image transfer

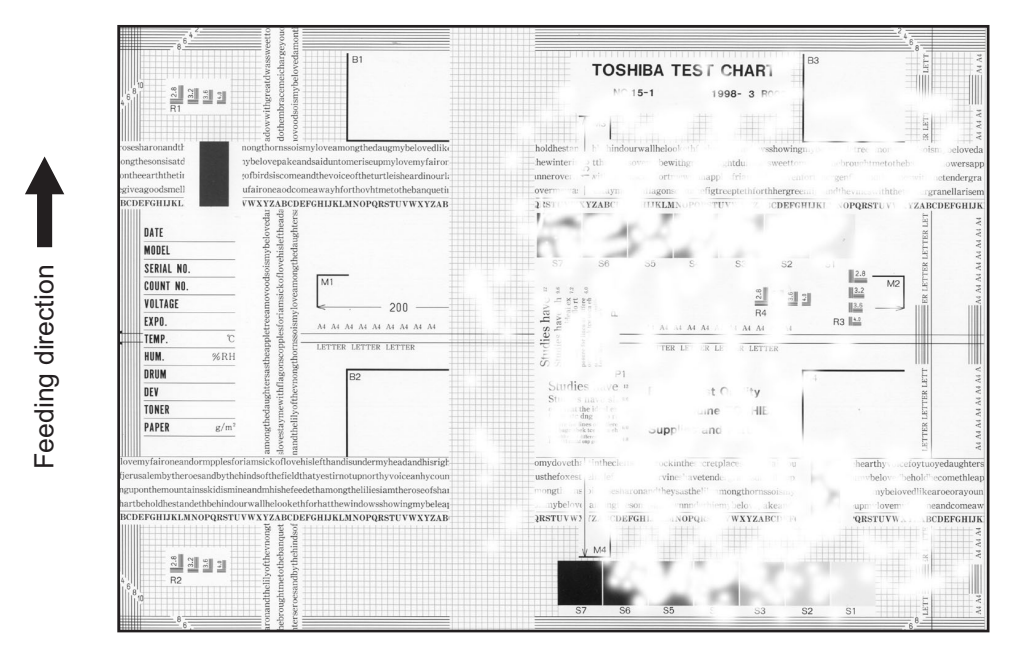

Fig. 5-15

| Defective area                                 | Step | Check items                                                                                  | Prescription                                                                                                    |
|------------------------------------------------|------|----------------------------------------------------------------------------------------------|----------------------------------------------------------------------------------------------------|
| Paper                                          | 1    | Is the paper in the drawer curled?                                                           | Reinsert the paper with the reverse side up or change the paper.                                                                                                    |
|                                                | 2    | Is the paper in the drawer damp?                                                             | Avoid storing paper in damp place.                                                                                                    |
|                                                | 3    | Is the paper type corresponding to its mode?                                                 | Select the proper mode.                                                                                                    |
|                                                | 4    | Using the recommended paper?                                                                 | Use the recommended paper.                                                                                                    |
| Transfer charger                               | 5    | Is the transfer charger case dirty?                                                          | Clean the transfer charger case.                                                                                                    |
|                                                | 6    | Is the transfer charger wire dirty?                                                          | Clean the transfer charger wire.                                                                                                    |
| Registration roller                            | 7    | Is there any abnormality related to<br>the registration roller or with the roller<br>itself? | Clean the roller if it is dirty. Securely<br>attach the springs if they are<br>detached. Replace the clutch if it is<br>defective. Adjust the rotation speed<br>of the roller. |
| High-voltage transformer<br>(Transfer charger) | 8    | Is the high-voltage transformer out-<br>put defective?                                       | Adjust the output, or replace the transformer.                                                                                                    |

## 16)Uneven image density

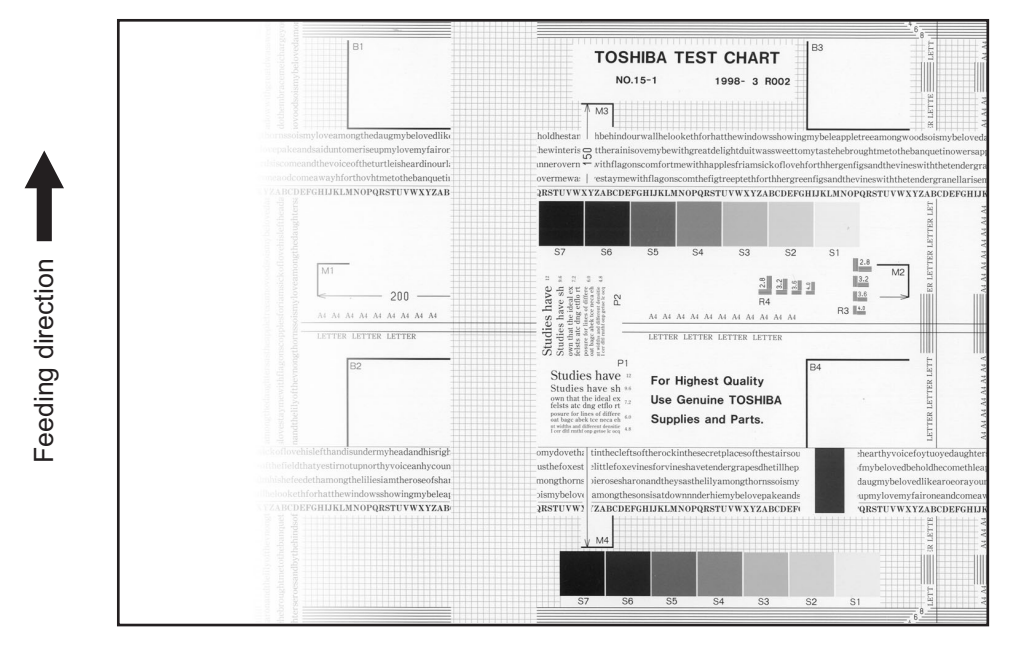

| Fia. | 5-16  |
|------|-------|
|      | • • • |

| Defective area     | Step | Check items                                                                                      | Prescription                                                      |
|--------------------|------|--------------------------------------------------------------------------------------------------|-------------------------------------------------------------------|
| Main charger       | 1    | Is the main charger dirty?                                                                       | Clean or replace the needle elec-<br>trode and main charger grid. |
| Transfer charger   | 2    | Is the transfer charger dirty?                                                                   | Clean the transfer charger.                                       |
|                    | 3    | Is the transfer charger wire dirty?                                                              | Clean the transfer charger wire.                                  |
| Laser optical unit | 4    | Is there any foreign matter or stain on the slit glass?                                          | Remove the foreign matter or stain.                               |
| Discharge LED      | 5    | Are the connectors of discharge LED harness securely connected?                                  | Reconnect the harness securely.                                   |
|                    | 6    | Is the discharge LED dirty?                                                                      | Clean the discharge LED.                                          |
|                    | 7    | Is any of the discharge LEDs off?                                                                | Replace the discharge LED.                                        |
| Developer unit     | 8    | Is the magnetic brush in proper con-<br>tact with the drum?                                      | Adjust the doctor-sleeve gap.                                     |
|                    | 9    | Is the developer sleeve pressuriza-<br>tion mechanism working?                                   | Check the mechanism.                                              |
|                    | 10   | Is the developer material transported normally?                                                  | Remove foreign matters if there is any.                           |
| Scanner section    | 11   | Is the platen cover or ADF opened?                                                               | Close the platen cover or ADF.                                    |
|                    | 12   | Are the original glass (especially the position of shading correction plate) and CIS unit dirty? | Clean them.                                                       |

## 17)Faded image (low density, abnormal gray balance)

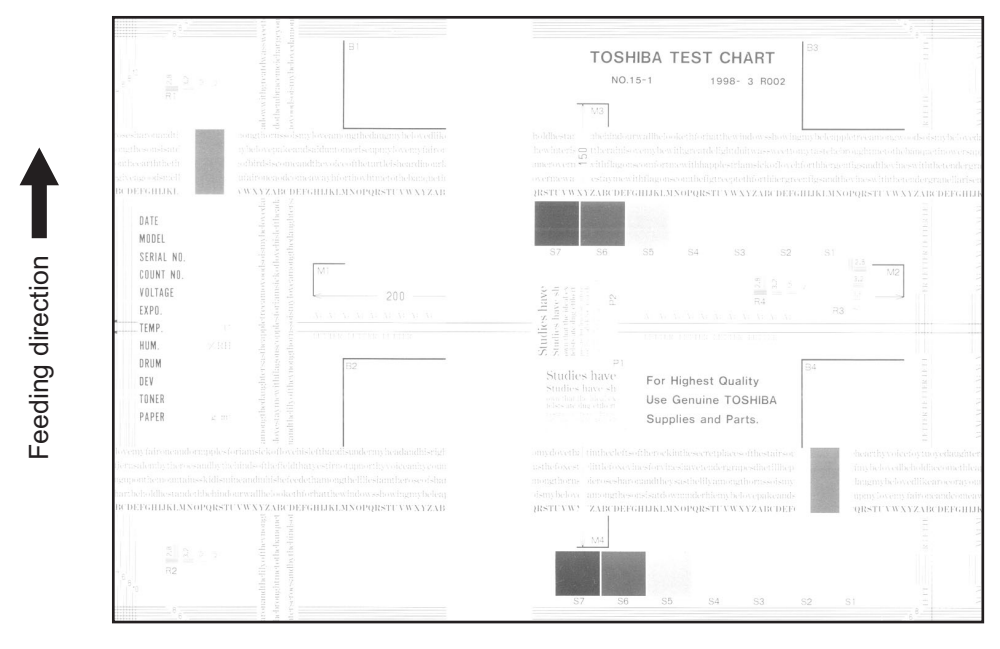

Fig. 5-17

| Defective area           | Step | Check items                                                                                               | Prescription                                                         |
|--------------------------|------|----------------------------------------------------------------------------------------------------|----------------------------------------------------------------------|
| Toner empty              | 1    | Is "ADD TONER" symbol lit?                                                                                | Replace the toner cartridge.                                         |
| Auto-toner circuit       | 2    | Is there enough toner in the car-<br>tridge?                                                              | Check the performance of the auto-<br>toner circuit.                 |
|                          | 3    | Is the toner density in the developer material too low?                                                   |                                                                      |
| Toner motor              | 4    | Is the toner motor working normally?                                                                      | Check the toner motor and the motor drive.                           |
| Toner cartridge          | 5    | Is there any problem with the toner cartridge?                                                            | Replace the toner cartridge.                                         |
| Developer material       | 6    | Has the developer material reached<br>its PM life?                                                        | Replace the developer material.                                      |
| Developer unit           | 7    | Is the magnetic brush in proper con-<br>tact with the drum?                                               | Check the installation of the devel-<br>oper unit.                   |
|                          |      |                                                                                                    | Adjust the doctor-sleeve gap and<br>polarity.                        |
|                          | 8    | Is the developer sleeve pressuriza-<br>tion mechanism working?                                            | Check the mechanism.                                                 |
| Main charger             | 9    | Is the main charger dirty?                                                                                | Clean it or replace the needle elec-<br>trode and main charger grid. |
| Drum                     | 10   | Is "film-forming" occurring on the<br>drum surface?                                                       | Clean or replace the drum.                                           |
|                          | 11   | Has the drum reached its PM life?                                                                         | Replace the drum.                                                    |
| Transfer charger         | 12   | Is the transfer charger wire cut off?                                                                     | Replace the transfer charger wire.                                   |
| High-voltage transformer | 13   | Is the setting for the high-voltage transformer proper?                                                   | Adjust the output from the high-volt-<br>age transformer.            |
|                          | 14   | Are the connectors of the high-volt-<br>age harness securely connected? Is<br>the harness open circuited? | Reconnect the harness securely.<br>Replace the high-voltage harness. |
| Discharge LED            | 15   | Are the connectors of discharge LED harness securely connected?                                           | Reconnect the harness securely.                                      |

## 18)Image dislocation in feeding direction

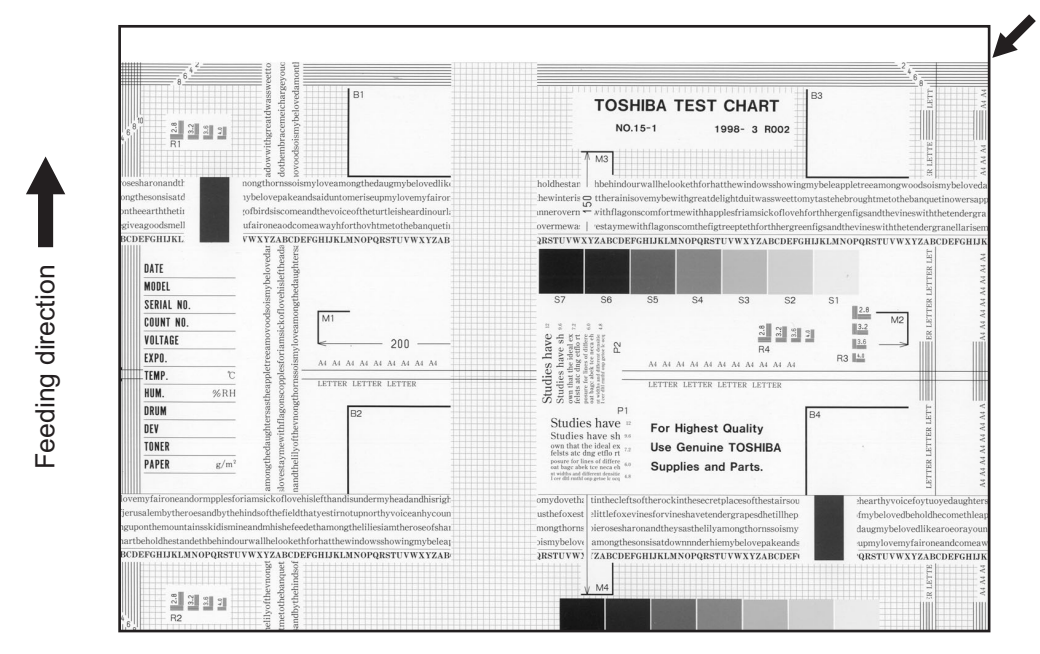

Fig. 5-18

| Defective area                  | Step | Check items                                                      | Prescription                                                                     |
|---------------------------------|------|------------------------------------------------------------------|----------------------------------------------------------------------------------|
| Scanner/Printer adjust-<br>ment | 1    | Have the printed images been dislo-<br>cated in the same manner? | Adjust the position of the leading edge of paper in the Adjustment Mode.         |
| Registration roller             | 2    | Is the registration roller dirty, or the spring detached?        | Clean the registration roller with alco-<br>hol.<br>Securely attach the springs. |
|                                 | 3    | Is the registration roller working prop-<br>erly?                | Adjust or replace the gears if they are not engaged properly.                    |
| Registration clutch             | 4    | Is the registration clutch working properly?                     | Check the registration clutch, and replace them if necessary.                    |
| Pre-registration guide          | 5    | Is the pre-registration guide installed properly?                | Install the guide properly.                                                      |
| Feed system                     | 6    | Is the aligning amount proper?                                   | Adjust the aligning amount.                                                      |

## 19) Jittering image

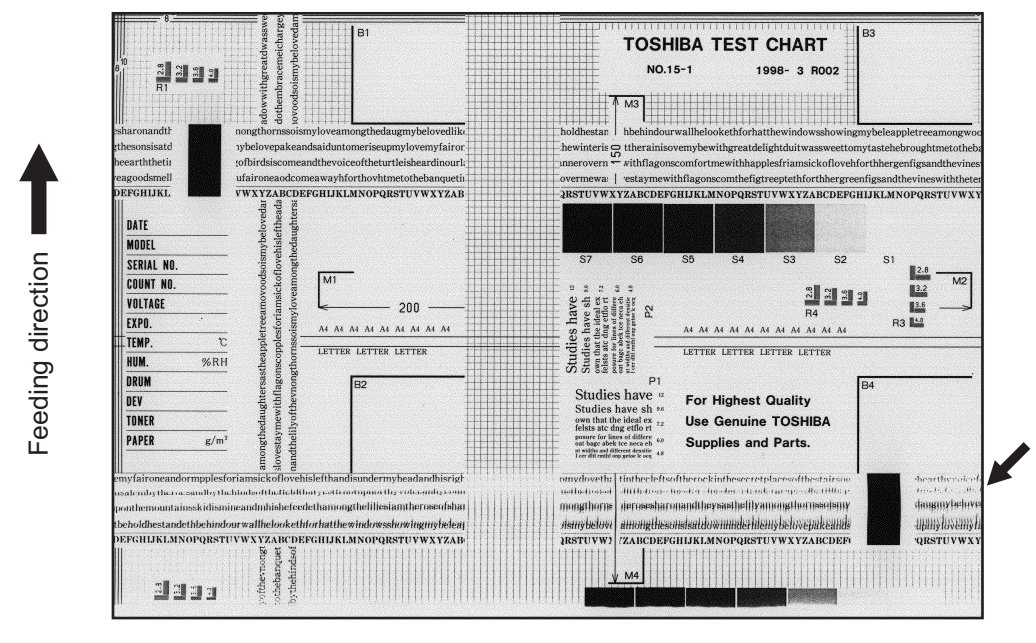

Fig. 5-19

| Defective area                   | Step | Check items                                                                                                    | Prescription                                                                                           |
|----------------------------------|------|----------------------------------------------------------------------------------------------------|----------------------------------------------------------------------------------------------------|
| _                                | 1    | Is the toner image on the drum nor-<br>mal?                                                                                | If normal, perform steps 2 to 4. Per-<br>form step 5 and followings in case<br>the image is abnormal.  |
| Registration roller              | 2    | Is the registration roller rotating nor-<br>mally? Check the registration roller are<br>springs for installation condition |                                                                                                    |
| Fuser roller and pressure roller | 3    | Are the fuser roller and pressure roller rotating normally? Check the fuser roller area. Replace the rollers if necessar   |                                                                                                    |
| Drum                             | 4    | Is there a big scratch on the drum?                                                                                        | Replace the drum.                                                                                      |
| Operation of carriage            | 5    | Is there any problem with the car-<br>riage foot?                                                                          | Replace the carriage foot.                                                                             |
|                                  | 6    | Is the tension of the timing belt nor-<br>mal?                                                                             | Adjust the tension.                                                                                    |
|                                  | 7    | Is there any problem with the drive system of the carriage?                                                                | Check the drive system of the car-<br>riage.                                                           |
| Scanner                          | 8    | Is the CIS unit secured?                                                                                                   | Secure it.                                                                                             |
| Drum drive system                | 9    | Is there any problem with the drive system of the drum?                                                                    | Check the drive system of the drum.<br>Clean or replace the gears if they<br>have stains or scratches. |

e-STUDIO165/167/205/207/237 TROUBLESHOOTING

## 20)Poor cleaning

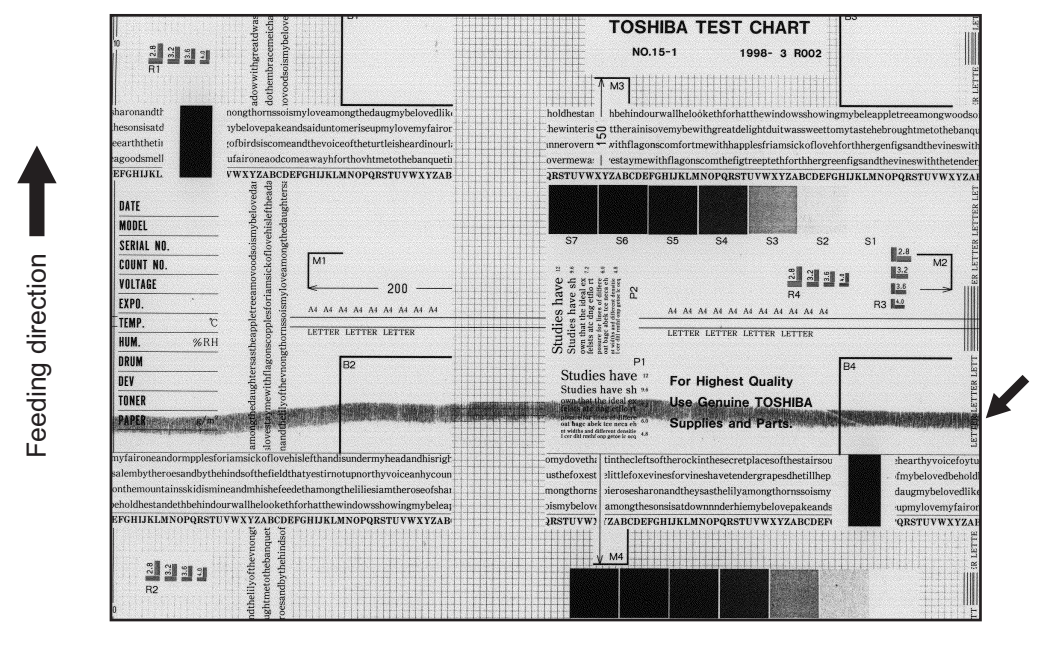

Fig. 5-20

| Defective area       | Step | Check items Prescription                                                        |                                                                                 |  |
|----------------------|------|---------------------------------------------------------------------------------|---------------------------------------------------------------------------------|--|
| Developer material   | 1    | Using the specified developer material?                                         | Use the specified developer material and toner.                                 |  |
| Cleaner              | 2    | Is the cleaning blade in proper con-<br>tact with the drum?                     | Check the cleaning blade.                                                       |  |
|                      | 3    | Has the cleaning blade been turned up?                                          | Replace the cleaning blade.<br>Check and replace drum if neces-<br>sary.        |  |
| Toner recovery auger | 4    | Is the toner recovered normally?                                                | Clean the toner recovery auger.<br>Check the pressure of the cleaning<br>blade. |  |
| Fuser unit           | 5    | Is the cleaning roller damaged or has it reached its PM life?                   | Replace the cleaning roller.                                                    |  |
|                      | 6    | Are there bubble-like scratches on the fuser roller (94 mm pitch on the image)? | Replace the fuser roller. Check and adjust the temperature control circuit.     |  |
|                      | 7    | Has the fuser roller reached its PM life?                                       | Replace the fuser roller.                                                       |  |
|                      | 8    | Is the pressure of the fuser roller nor-<br>mal?                                | Check and adjust the mechanism.                                                 |  |
|                      | 9    | Is the setting temperature of the fuser roller normal?                          | Check the setting and correct it.<br>08-407, 410, 411, 450, 515, 516            |  |

## 21)Uneven light distribution

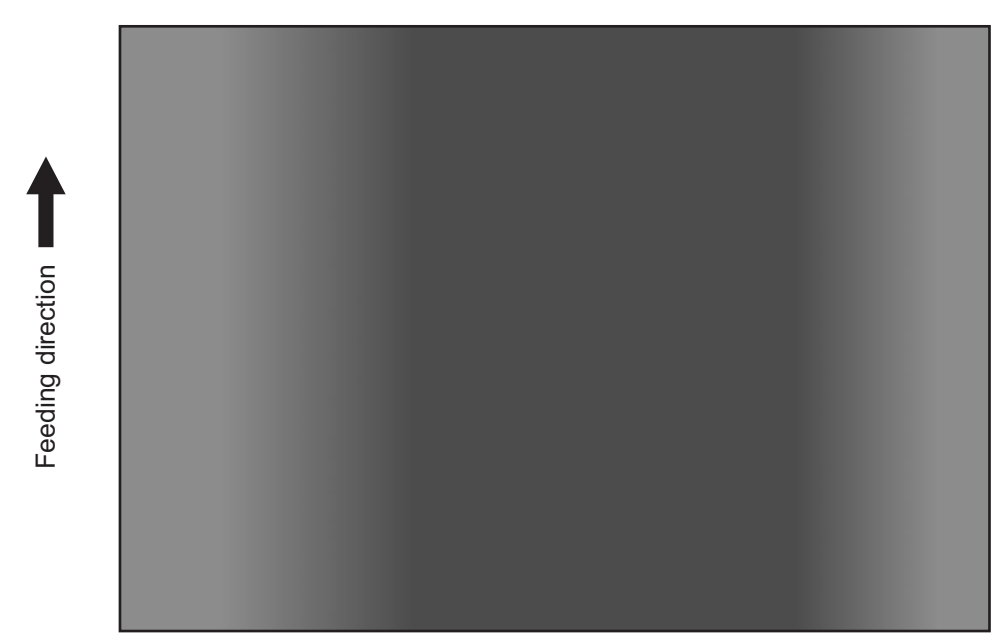

Fig. 5-21

| Defective area | Step | Check items                                                                                      | Prescription               |
|----------------|------|--------------------------------------------------------------------------------------------------|----------------------------|
| Original glass | 1    | Is the original glass dirty?                                                                     | Clean the original glass.  |
| Main charger   | 2    | Are the needle electrode, main charger grid and main charger case dirty?                         |                            |
| Discharge LED  | 3    | Is the discharge LED dirty?                                                                      | Clean the discharge LED.   |
|                | 4    | Is any of the discharge LEDs off?                                                                | Replace the discharge LED. |
| Scanner        | 5    | Are the original glass (especially the position of shading correction plate) and CIS unit dirty? | Clean them.                |
| Exposure lamp  | 6    | Is the CIS unit degraded?                                                                        | Replace the CIS unit.      |

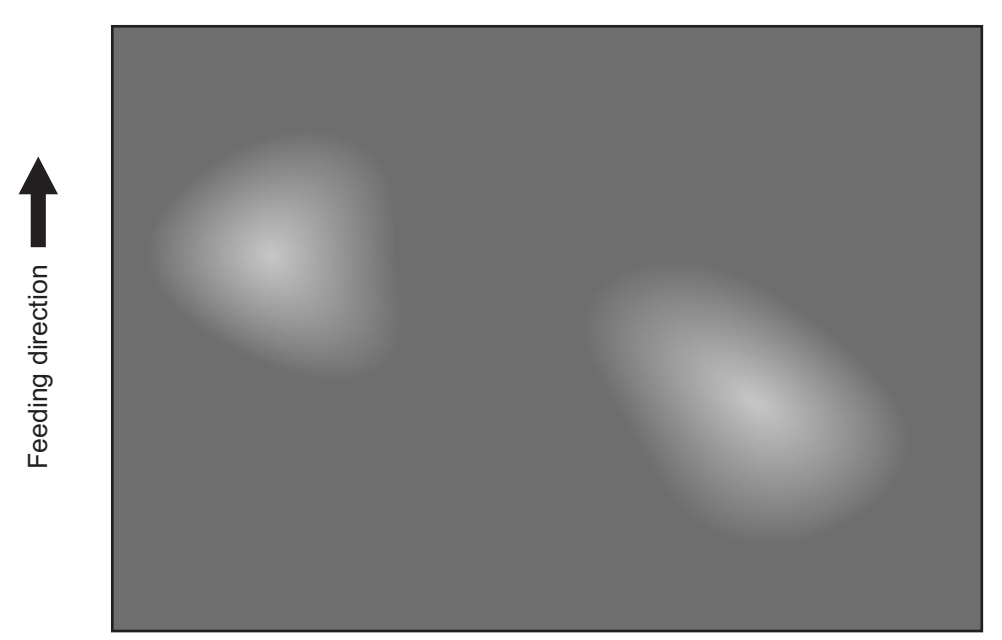

Fig. 5-22

| Defective area                                 | Step | Check items                                                                 | Prescription                                                  |
|------------------------------------------------|------|-----------------------------------------------------------------------------|---------------------------------------------------------------|
| Paper                                          | 1    | Is the paper type corresponding to its Mode? Check the paper type and mode? |                                                               |
|                                                | 2    | Is the paper too dry?                                                       | Change the paper.                                             |
| Separation                                     | 3    | Is the output from the separation charger too high?                         | Adjust the output, from the separa-<br>tion charger.          |
| Transfer                                       | 4    | Is the transfer charger case dirty?                                         | Clean the transfer charger case.                              |
|                                                | 5    | Is the transfer charger wire dirty?                                         | Clean the transfer charger wire.                              |
| High-voltage transformer<br>(Transfer charger) | 6    | Is the output from the high-voltage transformer normal?                     | Adjust the output. Replace the trans-<br>former if necessary. |

# 5.3 Replacement of PC Boards

## 5.3.1 Replacing MAIN board

<<CAUTION IN REPLACING the MAIN board>> The procedure for replacing the MAIN board is as follows.

<After replacing the MAIN board>

- (1) Install SRAM board to the new MAIN board (from the old MAIN board).
- (2) [If an expansion memory (GC-1240) has already been installed] Install expansion memory (GC-1240) to the new MAIN board (from the old MAIN board).
- (3) Update the version of system ROMs (System Firmware, OS data, UI data) (The ROMs had been used for the old MAIN board).
  - \* See 🕮 P. 6-1 "6. FIRMWARE UPDATING" for the details of System ROM update.
- (4) Perform 08-389 (Copying total counter / SRAM board → MAIN board) to recover the total counter.
- (5) Be sure to perform "05-310" with the platen cover or the ADF/RADF closed after replacing the MAIN board.

## 5.3.2 Replacing SRAM board

<<CAUTION IN REPLACING the SRAM board>>

The procedure for replacing the SRAM board is shown below:

- If the adjustment values in the SRAM can be viewed, print them out in the list print mode before replacing the SRAM board.
- (1) Take off the MAIN board from the equipment.
- (2) Take off the SRAM board including the locking support from the equipment.
- (3) Remove the socket and the battery from the SRAM board, and install them to the new SRAM board.
- (4) Install the new SRAM board to the MAIN board, and the MAIN board to the equipment.
- (5) While pressing [1], [3] and [\*] simultaneously, turn the power ON. (RAM clear)
- (6) Turn the power OFF and then start with the setting mode (08).
- (7) Perform 08-655 (Reset the 05/08 codes).
- (8) Perform 08-388 (Copying total counter / MAIN board -> SRAM board) to recover the total counter.
- (9) While pressing [1], [3] and [#] simultaneously, turn the power ON. (RAM clear)
- (10) Turn the power OFF.

5

- (11) While pressing [0] and [2] simultaneously, turn the power ON. Enter the code for the destination and press the [ENTER] button. (Refer to P. 2-115 "2.2.12 Country/Region code".) (Destination code: NAD: 1, CND: 86, Other destinations: 44) For the equipment with the Fax Kit (GD-1220/1221) installed, the destination codes different from those above need to be entered. Refer to the GD-1220/1221 Service Handbook for details.
  After pressing the [ENTER] button, weit until the equipment goes into the ready status as it.
  - \* After pressing the [ENTER] button, wait until the equipment goes into the ready status as it starts in the normal mode automatically.
- (12) Turn the power OFF and then start with the adjustment mode (05).
- (13) Set the adjustment value.

Set the adjustment values of the following codes according to the list printed out in advance. (If the adjustment values could not be printed out because of the SRAM board damage or any other reason, enter the values on the list output at the last maintenance. If there is no list, enter the default values.)

- 05-201 (Correction of auto-toner sensor)
- 05-205 (Developer bias DC output adjustment)
- 05-210 (Main charger grid bias output adjustment)
- 05-220 (Transfer transformer DC output adjustment (H))
- 05-221 (Transfer transformer DC output adjustment (C))
- 05-222 (Transfer transformer DC output adjustment (L))
- 05-233 (Separation transformer DC output adjustment (H))
- 05-234 (Separation transformer DC output adjustment (C))
- 05-235 (Separation transformer DC output adjustment (L))
- 05-305 (Image location adjustment of secondary scanning direction (scanner section))
- 05-306 (Image location adjustment of primary scanning direction (scanner section))
- 05-340 (Reproduction ratio adjustment of secondary scanning direction (scanner section))
- 05-401 (Adjustment of primary scanning direction reproduction ratio (printer))
- 05-405 (Adjustment of primary scanning direction reproduction ratio (copy))
- 05-410 (Adjustment of primary scanning laser writing start position (copy))
- 05-411 (Adjustment of primary scanning laser writing start position (printer))
- 05-421 (Adjustment of secondary scanning direction reproduction ratio)
- 05-440 (Adjustment of secondary scanning laser writing start position (drawer))
- 05-442 (Adjustment of secondary scanning laser writing start position (bypass tray))
- 05-430 (Top margin adjustment (blank area at the leading edge of the paper))
- 05-431 (Left margin adjustment (blank area at the left of the paper along the paper feeding direction))
- 05-432 (Right margin adjustment (blank area at the right of the paper along the paper feeding direction))
- 05-433 (Bottom margin adjustment (blank area at the trailing edge of the paper))
- 05-501 (Density adjustment Fine adjustment of "manual density"/Center value (Photo))
- 05-503 (Density adjustment Fine adjustment of "manual density"/Center value (Text/Photo))
- 05-504 (Density adjustment Fine adjustment of "manual density"/Center value (Text))
- 05-512 (Density adjustment Fine adjustment of "automatic density" (Photo))
- 05-514 (Density adjustment Fine adjustment of "automatic density" (Text/Photo))
- 05-515 (Density adjustment Fine adjustment of "automatic density" (Text))
- Also, set the adjustment values which have been changed for servicing.
- (14) Be sure to perform "05-310" with the platen cover or the ADF/RADF closed after replacing the SRAM board.
- (15) Turn the power OFF and then start with the setting mode (08).

(16) Set the setting value.

Set the setting values of the following codes according to the list printed out in advance. (If the adjustment values could not be printed out because of the SRAM board damage or any other reason, enter the values on the list output at the last maintenance. If there is no list, enter the default values.)

- 08-252 (Current value of PM counter Display)
- 08-361\_0 (Upper Fuser roller bushing (Present number of output pages))
- 08-361\_1 (Upper Fuser roller bushing (Recommended number of output pages for replacement))
- 08-361\_3 (Upper Fuser roller bushing (Present driving counts))
- 08-361\_4 (Upper Fuser roller bushing (Recommended driving counts to be replaced))
- 08-361\_6 (Upper Fuser roller bushing (Present output pages for control))
- 08-361\_7 (Upper Fuser roller bushing (Present driving counts for control))
- 08-1150\_0 (Photoconductive drum (Present number of output pages))
- 08-1150\_1 (Photoconductive drum (Recommended number of output pages for replacement))
- 08-1150\_3 (Photoconductive drum (Present driving counts))
- 08-1150\_4 (Photoconductive drum (Recommended driving counts to be replaced))
- 08-1150\_6 (Photoconductive drum (Present output pages for control))
- 08-1150\_7 (Photoconductive drum (Present driving counts for control))
- 08-1158\_0 (Drum cleaning blade (Present number of output pages))
- 08-1158\_1 (Drum cleaning blade (Recommended number of output pages for replacement))
- 08-1158\_3 (Drum cleaning blade (Present driving counts))
- 08-1158\_4 (Drum cleaning blade (Recommended driving counts to be replaced))
- 08-1158\_6 (Drum cleaning blade (Present output pages for control))
- 08-1158\_7 (Drum cleaning blade (Present driving counts for control))
- 08-1172\_0 (Drum separation finger (Present number of output pages))
- 08-1172\_1 (Drum separation finger (Recommended number of output pages for replacement))
- 08-1172\_3 (Drum separation finger (Present driving counts))
- 08-1172\_4 (Drum separation finger (Recommended driving counts to be replaced))
- 08-1172\_6 (Drum separation finger (Present output pages for control))
- 08-1172\_7 (Drum separation finger (Present driving counts for control))
- 08-1174\_0 (Main charger grid (Present number of output pages))
- 08-1174\_1 (Main charger grid (Recommended number of output pages for replacement))
- 08-1174\_3 (Main charger grid (Present driving counts))
- 08-1174\_4 (Main charger grid (Recommended driving counts to be replaced))
- 08-1174\_6 (Main charger grid (Present output pages for control))
- 08-1174\_7 (Main charger grid (Present driving counts for control))
- 08-1182 0 (Needle electrode (Present number of output pages))
- 08-1182\_1 (Needle electrode (Recommended number of output pages for replacement))
- 08-1182\_3 (Needle electrode (Present driving counts))
- 08-1182 4 (Needle electrode (Recommended driving counts to be replaced))
- 08-1182\_6 (Needle electrode (Present output pages for control))
- 08-1182\_7 (Needle electrode (Present driving counts for control))
- 08-1198\_0 (Ozone filter (Present number of output pages))
- 08-1198\_1 (Ozone filter (Recommended number of output pages for replacement))
- 08-1198\_3 (Ozone filter (Present driving counts))
- 08-1198\_4 (Ozone filter (Recommended driving counts to be replaced))
- 08-1198\_6 (Ozone filter (Present output pages for control))
- 08-1198\_7 (Ozone filter (Present driving counts for control))
- 08-1200\_0 (Developer material (Present number of output pages))
- 08-1200\_1 (Developer material (Recommended number of output pages for replacement))
- 08-1200\_3 (Developer material (Present driving counts))
- 08-1200\_4 (Developer material (Recommended driving counts to be replaced))
- 08-1200\_6 (Developer material (Present output pages for control))
- 08-1200\_7 (Developer material (Present driving counts for control))

08-1214 0 (Transfer charger wire (Present number of output pages)) 08-1214 1 (Transfer charger wire (Recommended number of output pages for replacement)) 08-1214\_3 (Transfer charger wire (Present driving counts)) 08-1214 4 (Transfer charger wire (Recommended driving counts to be replaced)) 08-1214 6 (Transfer charger wire (Present output pages for control)) 08-1214\_7 (Transfer charger wire (Present driving counts for control)) 08-1224 0 (Separation charger wire (Present number of output pages)) 08-1224 1 (Separation charger wire (Recommended number of output pages for replacement)) 08-1224 3 (Separation charger wire (Present driving counts)) 08-1224 4 (Separation charger wire (Recommended driving counts to be replaced)) 08-1224\_6 (Separation charger wire (Present output pages for control)) 08-1224 7 (Separation charger wire (Present driving counts for control)) 08-1246 0 (Fuser roller (Present number of output pages)) 08-1246 1 (Fuser roller (Recommended number of output pages for replacement)) 08-1246 3 (Fuser roller (Present driving counts)) 08-1246 4 (Fuser roller (Recommended driving counts to be replaced)) 08-1246\_6 (Fuser roller (Present output pages for control)) 08-1246\_7 (Fuser roller (Present driving counts for control)) 08-1250 0 (Pressure roller (Present number of output pages)) 08-1250 1 (Pressure roller (Recommended number of output pages for replacement)) 08-1250 3 (Pressure roller (Present driving counts)) 08-1250 4 (Pressure roller (Recommended driving counts to be replaced)) 08-1250 6 (Pressure roller (Present output pages for control)) 08-1250 7 (Pressure roller (Present driving counts for control)) 08-1268 0 (Fuser roller separation finger (Present number of output pages)) 08-1268 1 (Fuser roller separation finger (Recommended number of output pages for replacement)) 08-1268 3 (Fuser roller separation finger (Present driving counts)) 08-1268 4 (Fuser roller separation finger (Recommended driving counts to be replaced)) 08-1268 6 (Fuser roller separation finger (Present output pages for control)) 08-1268 7 (Fuser roller separation finger (Present driving counts for control)) 08-1298 0 (Feed roller (Drawer) (Present number of output pages)) 08-1298 1 (Feed roller (Drawer) (Recommended number of output pages for replacement)) 08-1300 0 (Feed roller (PFU) (Present number of output pages)) 08-1300 1 (Feed roller (PFU) (Recommended number of output pages for replacement)) 08-1312 0 (Separation roller (PFP upper drawer) (Present number of output pages)) 08-1312 1 (Separation roller (PFP upper drawer) (Recommended number of output pages for replacement)) 08-1314 0 (Separation roller (PFP lower drawer) (Present number of output pages)) 08-1314 1 (Separation roller (PFP lower drawer) (Recommended number of output pages for replacement)) 08-1316 0 (Separation roller (Bypass unit) (Present number of output pages)) 08-1316 1 (Separation roller (Bypass unit) (Recommended number of output pages for replacement)) 08-1320 0 (Feed roller (PFP upper drawer) (Present number of output pages)) 08-1320 1 (Feed roller (PFP upper drawer) (Recommended number of output pages for replacement)) 08-1322 0 (Feed roller (PFP lower drawer) (Present number of output pages)) 08-1322 1 (Feed roller (PFP lower drawer) (Recommended number of output pages for replacement)) 08-1324 0 (Feed roller (Bypass unit) (Present number of output pages)) 08-1324 1 (Feed roller (Bypass unit) (Recommended number of output pages for replacement))

- 08-1328\_0 (Pickup roller (PFP upper drawer) (Present number of output pages))
- 08-1328\_1 (Pickup roller (PFP upper drawer) (Recommended number of output pages for replacement))
- 08-1330\_0 (Pickup roller (PFP lower drawer) (Present number of output pages))
- 08-1330\_1 (Pickup roller (PFP lower drawer) (Recommended number of output pages for replacement))
- 08-1336\_0 (Recovery blade (Present number of output pages))
- 08-1336\_1 (Recovery blade (Recommended number of output pages for replacement))
- 08-1336\_3 (Recovery blade (Present driving counts))
- 08-1336\_4 (Recovery blade (Recommended driving counts to be replaced))
- 08-1336\_6 (Recovery blade (Present output pages for control))
- 08-1336\_7 (Recovery blade (Present driving counts for control))
- 08-1372 (Heater and energizing time accumulating counter Display/0 clearing)
- 08-1378 (Counter for period of time fuser unit is at ready temperature)
- 08-1380 (Counter for period of time fuser unit is at printing temperature)
- 08-1382 (Counter for period of time fuser unit is at energy saving temperature/Counter reset)
- 08-1385 (Number of output pages (Thick paper 1))
- 08-1386 (Number of output pages (Thick paper 2))
- 08-1388 (Number of output pages (OHP film))
- 08-1410 (Counter for period of toner cartridge rotation time)
- 08-1411 (Counter for envelope)

Also, set the setting values which have been changed for servicing.

- (17) Check that the setting value for 08-203 (Line adjustment mode) is "0" (For factory shipment). If it is "1" (For line), change it to "0".
- (18) Start the equipment in the normal mode and set the time and date.

# 6. FIRMWARE UPDATING

When you want to update the firmware above or the equipment becomes inoperative status due to some defectives of the firmware, updating the firmware is available by the following actions.

- Updating with the download jig
   P. 6-1 "6.1 Firmware Updating with Download Jig"
- Updating with PC connected
   P. 6-10 "6.2 Firmware Updating with TOSHIBA Viewer (e-STUDIO165/205 only)"
- Updating with the USB Storage Device (When GA-1190/GA-1200 is installed)
   P. 6-13 "6.3 Firmware Updating with USB Storage Device (When GA-1190/GA-1200 is installed)"

## 6.1 Firmware Updating with Download Jig

In this equipment, it is feasible to update the firmware automatically by connecting the download jig using the dedicated connector and turning ON the equipment.

| Firmware       | Stored                                | Download jig                                                 |
|----------------|---------------------------------------|--------------------------------------------------------------|
| System ROM     | Main PC board<br>(MAIN board)         | PWA-DWNLD-350-JIG1(16 MB)<br>or<br>PWA-DWNLD-350-JIG2(48 MB) |
| Controller ROM | GA-1190 control PC board<br>(GA-1190) | PWA-DWNLD-350-JIG2(48 MB)                                    |
| ADF ROM        | ADF control PC board<br>(MR-2017)     |                                                              |
| RADF ROM       | RADF control PC board<br>(MR-3019)    | N-F VVA-DLIVI-320                                            |

## PWA-DWNLD-350-JIG

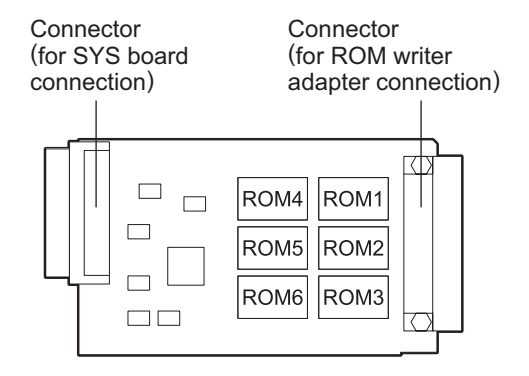

Fig. 6-1 Jig board: PWA-DWNLD-350-JIG2(48 MB)

Connector (for SYS board connection) Connector (for ROM writer adapter connection)

Fig. 6-2 Jig board: PWA-DWNLD-350-JIG1(16 MB)

6

## Important:

• The download jig (PWA-DWNLD-350-JIG) has two types having different ROM capacity.

| Download jig               | ROM capacity |
|----------------------------|--------------|
| PWA-DWNLD-350-JIG2 (48 MB) | 8 MB x 6     |
| PWA-DWNLD-350-JIG1 (16 MB) | 8 MB x 2     |

 The download jig (PWA-DWNLD-350-JIG) is the jig in which the Flash ROM is mounted on the board directly. Therefore, ROM writer adapter (PWA-DL-ADP-350) is required to write the data to these Flash ROMs. Refer to the following to write the data.
 P. 6-7 "6.1.2 Writing the data to the download jig (PWA-DWNLD-350-JIG)"

#### K-PWA-DLM-320

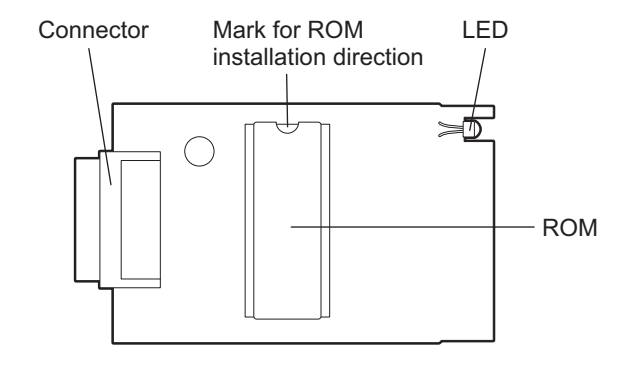

Fig. 6-3 Jig board: K-PWA-DLM-320

#### Important:

Pay attention to the direction of the ROM.

## 6.1.1 PWA-DWNLD-350-JIG

## [A] Update procedure

## Important:

- Turn OFF the power before installing and removing the download jig.
- Do not turn OFF the power during the update. The data could be damaged and not be operated properly.
- Ensure that the firmware to be updated is for the intended model.
- If the firmware for e-STUDIO167/207/237 is updated on e-STUDIO165/205 by mistake, a C94 error message appears when the power is turned OFF and then back ON after the update. Remember that no error message appears when the firmware for e-STUDIO165/205 is updated on e-STUDIO167/207/237 by mistake.

## <Updating System ROM>

- (1) Write the data to the download jig.
  - P. 6-7 "6.1.2 Writing the data to the download jig (PWA-DWNLD-350-JIG)"
- (2) Turn OFF the power of the equipment.
- (3) Take off the connector cover.

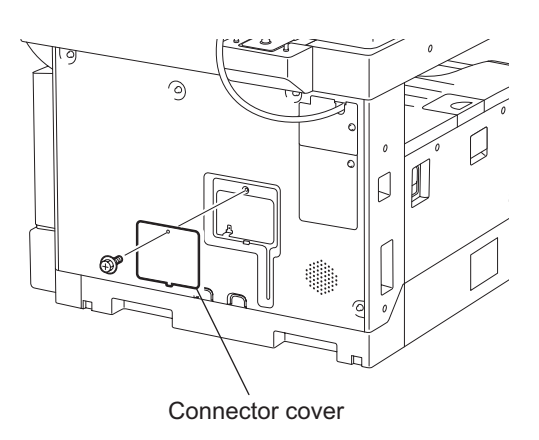

Fig. 6-4

(4) Connect the download jig with the connector (CN1) on the MAIN board.

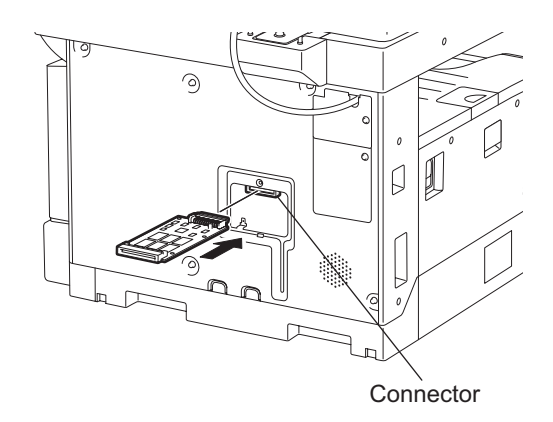

Fig. 6-5

Note:

In case the external keyboard (GJ-1040) is used, the update must be performed after the TEL-BOOK PC board is disconnected from the connector and the download jig is connected.

## (5) Turn ON the power.

Downloading starts automatically and the processing status is displayed on the LCD.

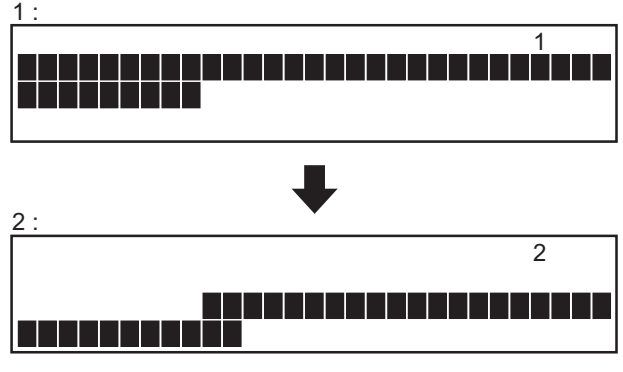

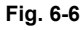

(6) After the update is completed properly, the LCD blinks.

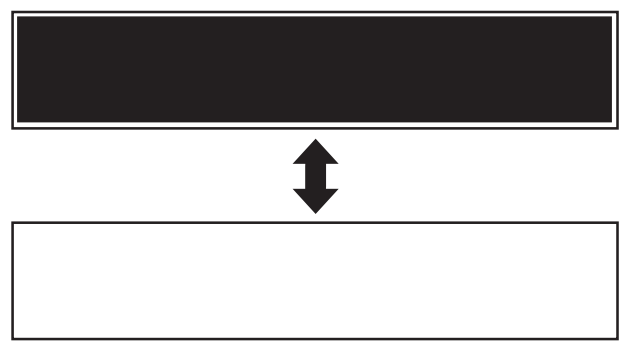

Fig. 6-7

If an error occurs, the following error number is displayed and the update is interrupted. Turn OFF the power, and then check the following items. After confirming and clearing the problems, restart updating from the beginning.

- · Is the download jig connected properly?
- Is the updating data written to the download jig properly?
- · Do the download jig and the equipment operate properly?

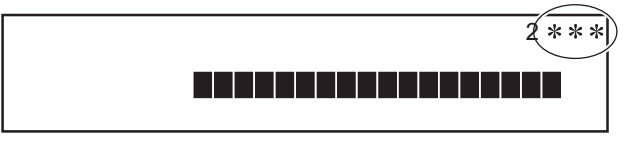

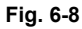

(7) Turn OFF the power, remove the download jig and install the connector cover.

<Updating Controller ROM (GA-1190)>

- Write the ROM data to be updated to the download jig.
   P. 6-7 "6.1.2 Writing the data to the download jig (PWA-DWNLD-350-JIG)"
- (2) Turn OFF the power of the equipment.
- (3) Take off the cover plate.

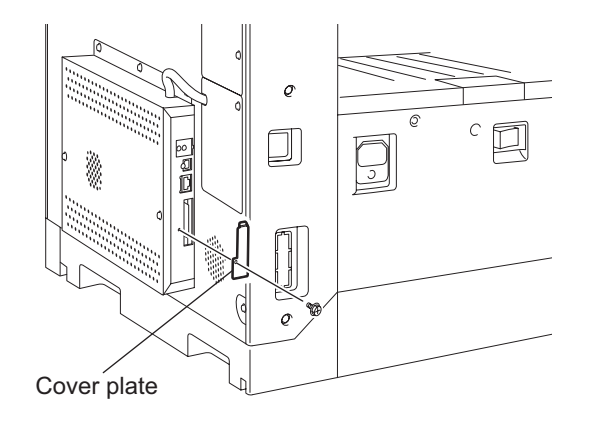

Fig. 6-9

(4) Connect the download jig with the jig connector on the GA-1190 control pc board.

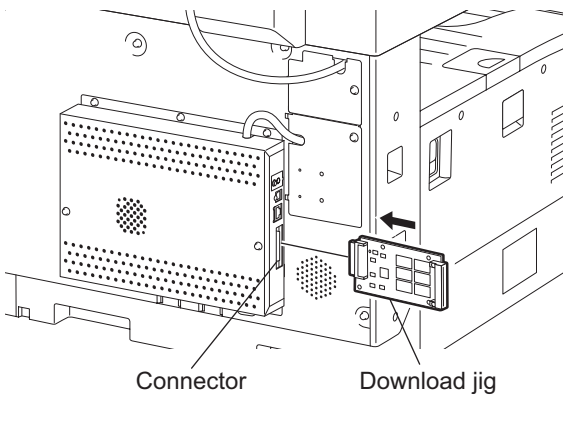

Fig. 6-10

- (5) Turn ON the power while [8] button and [9] button are pressed simultaneously. Updating starts automatically and the LED on the download jig lights.
- (6) When the update is completed properly, the LED (LED 7) on the download jig blinks. The LED starts blinking in approx. 4 minutes. since the update starts. It is assumed that the update is failed if it does not start blinking even though 5 minutes. has passed. In this case, turn OFF the power and check the following items. Then, clear the problem and restart updating from the beginning.
  - Is the download jig connected properly?
  - Is the ROM installed to the download jig properly?
  - Is the updating data written on the ROM of the download jig properly?
  - · Do the download jig and the equipment operate properly?
- (7) Turn OFF the power, remove the download jig and install the cover plate.

- (8) Perform the initialization of the updating data.
  - Turn ON the power while [0] button and [8] button are pressed simultaneously.
  - Key in "947", and then press the [START] button.
  - Press the [START] button.

## [B] Confirmation of the updated data

After the updating is completed, check each data version in the Setting Mode (08) to confirm that the data was overwritten properly.

<Updating System ROM>
 08-900: System ROM version
 08-921: FROM internal program version
 08-922: Function table data version
 08-923: Language data version

<Updating Controller ROM> 08-1952: Controller ROM version

## 6.1.2 Writing the data to the download jig (PWA-DWNLD-350-JIG)

The download jig (PWA-DWNLD-350-JIG) is the jig in which the Flash ROM is mounted on the board directly. The ROM writer adapter (PWA-DL-ADP-350) is required to write data to these Flash ROMs. Connect the download jig with the ROM writer via ROM writer adapter to write data. For the procedure to write data, refer to the download procedure, instruction manual of each ROM writer, or others.

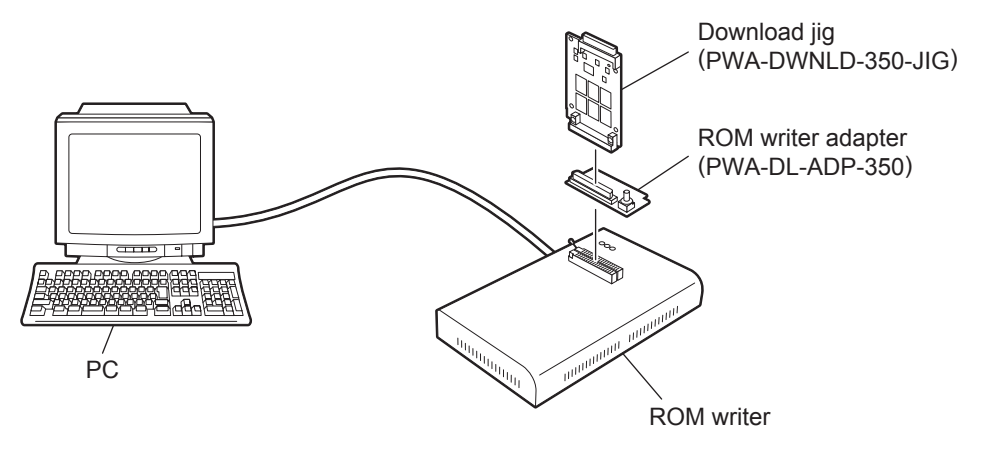

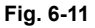

#### Note:

There are two types of the ROM writer adapter. Use the proper one according to the ROM writer to be used. Applicable type of the adapter for the ROM writer can be confirmed by the model name indicated on the board. Confirm that the adapter is available for the ROM writer to be used before connecting them. If an unapplied adapter is connected, the application of the ROM writer judges it as an error and writing the data cannot be implemented. Applicable combinations of the ROM writer and adapter are as follows.

| ROM writer                                   | ROM writer adapter  |
|----------------------------------------------|---------------------|
| Minato Electronics MODEL 1881XP/1881UXP      | PWA-DL-ADP-350-1881 |
| (or equivalent)                              | (model 1881)        |
| Minato Electronics MODEL 1893/1895/1931/1940 | PWA-DL-ADP-350-1931 |
| (or equivalent)                              | (model 1931)        |

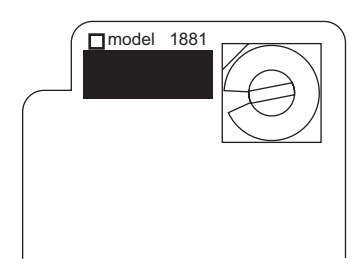

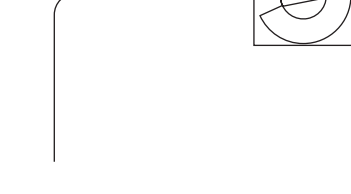

model 1937 (LV650)

Fig. 6-12 PWA-DL-ADP-350-1881

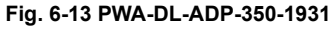

## [A] Precaution when writing the data

- Set the writing voltage (VID) to 3.3V.
- When writing the data, set the address from 0 to 3FFFFF. The data may not be written correctly if it is not set.
- The Flash ROM in which the data will be written, on the download jig is selected by switching the rotary switch on the adapter. Be sure to switch the rotary switch on the adapter depending on the data (file) to be written.

## Important:

When an error such as "Over current detects" appears while the data are being written to the download jig and the writing cannot be finished, set the writing voltage (VID) to 12 V and then write them.

| System ROM    |            |           |  |
|---------------|------------|-----------|--|
| Rotary Switch | File Name  | Flash ROM |  |
| 1             | rom_H. bin | ROM1      |  |
| 2             | N/A        | ROM2      |  |
| 3             | N/A        | ROM3      |  |
| 4             | N/A        | ROM4      |  |
| 5             | N/A        | ROM5      |  |
| 6             | N/A        | ROM6      |  |

| Controller ROM |                |           |  |
|----------------|----------------|-----------|--|
| Rotary Switch  | File Name      | Flash ROM |  |
| 1              | firmImage0.bin | ROM1      |  |
| 2              | firmImage1.bin | ROM2      |  |
| 3              | firmImage2.bin | ROM3      |  |
| 4              | firmImage3.bin | ROM4      |  |
| 5              | N/A            | ROM5      |  |
| 6              | N/A            | ROM6      |  |

Note:

Be sure not to confuse different ROM Versions since the file name is identical although the ROM version is different.

## 6.1.3 K-PWA-DLM-320

It is feasible to update the firmware automatically by connecting the download jig to the ADF control PC board or the RADF control PC board and turning the power of the equipment ON.

< Procedure >

- (1) Turning OFF the power of the equipment and take off the ADF or RADF rear cover.
- (2) Connect the download jig with the connector (CN81) on the PC board.
- (3) While pressing [0] and [8] simultaneously, turn ON the power. (rewriting data starts)
- (4) During the data is rewritten, the LED on the download jig lights. When the data rewriting is completed, the LED blinks slowly (at an interval of 0.8 sec.). If the LED blinks fast (at an interval of 0.1 sec.), the rewriting has been failed.
- (5) Turn OFF the power of the equipment and remove the download jig.
- (6) Install the ADF or RADF rear cover.
  - \* If rewriting data is failed, turn OFF the power and repeat the procedure.

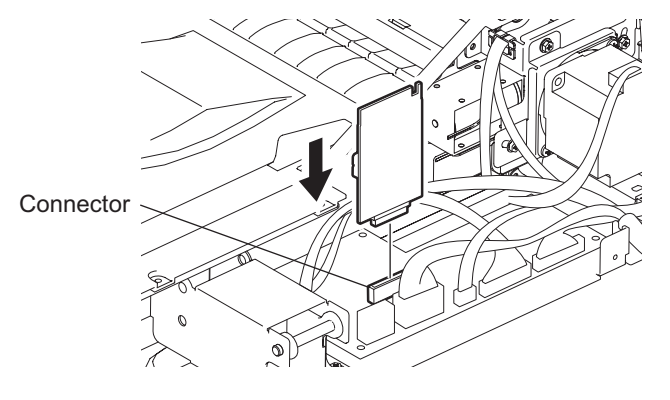

Fig. 6-14

Note:

Be sure to print out the "FUNCTION LIST" to confirm the firmware version for the ADF or RADF. P. 2-111 "2.2.10 FUNCTION (Jam counter ROM ver.)" 6

# 6.2 Firmware Updating with TOSHIBA Viewer (e-STUDIO165/205 only)

Using the TOSHIBA Viewer, you can download the firmware from the PC to this copier for updating.

## Important:

- Data to be downloaded should be stored in the same drive as the TOSHIBA Viewer program. If the data is stored in a different drive (including a floppy disk or the drive of another PC connected to the network), downloading may not be performed normally.
- Do not turn off the power of the copier and the PC while data is being updated. Data may be damaged causing the copier not to operate normally.
- 1) Start the TOSHIBA Viewer, and then Click [Setup] on the main welcome menu.

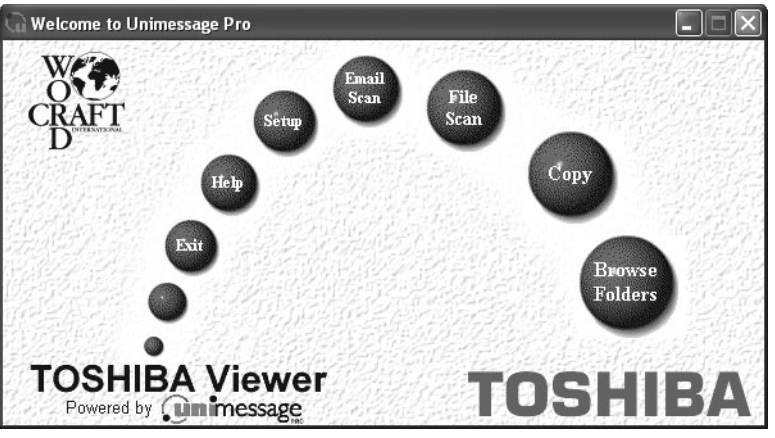

Fig. 6-15

The Toshiba Setup screen appears.

2) Double click [Download (main board)] in Data sources.

| 🗏 Toshiba Setup - TOSHIBA (Download (main board)) 🛛 🛛 🗙                                                                                                    |                                  |  |  |
|----------------------------------------------------------------------------------------------------|----------------------------------|--|--|
| Data sources<br>TOSHIBA<br>Te Initial Setup<br>Te Access Codes<br>Te Access Codes<br>Te Maintenance Data<br>Terminal Configuration<br>Te Identification Data<br>Te Download (main board)<br>Add settings file | Current settings                 |  |  |
|                                                                                                    | Write Settings Cancel Print Help |  |  |
| ID Memory used: 0%                                                                                                    | ITU Mailbox used: 0%             |  |  |

Fig. 6-16

The Service setting dialog box appears.

3) Enter the password "TSBSERVICE".

| Service setting | ×           |
|-----------------|-------------|
| Enter password: | horazationa |
|                 | OK Cancel   |
|                 |             |

Fig. 6-17

4) Click [OK].

The Download firmware update dialog box appears.

5) Select the file for the download firmware.

| Download firmware upda | te         | $\mathbf{X}$ |
|------------------------|------------|--------------|
|                        | File names |              |
| Bank 1                 |            | Browse       |
| Bank <u>2</u>          |            | Browse       |
| Bank <u>3</u>          |            | Browse       |
|                        | OK         | Cancel       |

Fig. 6-18

Click [Browse] to select the file to be downloaded. The selected files are displayed in File.

| Download firmware upo     | late                          |      | ×      |
|---------------------------|-------------------------------|------|--------|
| Bank <u>1</u>             | File names<br>C:\Owwtxxxm.xxx |      | Browse |
| Bank <u>2</u>             | C:\1wwtxxxm.xxx               |      | Browse |
| 10190101<br>Bank <u>3</u> | C:\2wwtxxxm.xxx               |      | Browse |
|                           |                               | (OK) | Cancel |

Fig. 6-19

#### Notes:

- The files with the checked boxes are downloaded.
- The following files should be selected for the banks. Select files according to bank. Bank 1: Program data Bank 2: Function data Bank 3: Language data
- When an inappropriate file is selected for the bank, the following message is displayed. Select the appropriate file.

| Toshiba | Setup 🔀                                                        |
|---------|----------------------------------------------------------------|
| ⚠       | The file C:\2wwtxxxm.xxx does not contain firmware for bank 1. |
|         | OK                                                             |

Fig. 6-20

6) Click [OK].

Downloading starts and the file that is downloaded is displayed.

| ownload firmware update                   |  |
|-------------------------------------------|--|
| Downloading firmware file C:\1wwtxxxm.xxx |  |
| <b>Fig. 0.04</b>                          |  |

Fig. 6-21

Notes:

- It takes approx. 15 to 20 minutes to download the data (when three files are downloaded).
- The copier is automatically reset while downloading.

When the downloading is completed, the following dialog box is displayed.

| Toshiba | Setup 🗙                                    |
|---------|--------------------------------------------|
|         | The firmware has been updated successfully |
|         | OK                                         |

Fig. 6-22

- 7) Click [OK].
- 8) Turn OFF the power of the equipment.
- 9) Perform the initialization of the download data.
  - Turn ON the power while [0] button and [8] button are pressed simultaneously.
  - Key in "947", and then press the [START] button.
  - Press the [START] button.

# 6.3 Firmware Updating with USB Storage Device (When GA-1190/GA-1200 is installed)

In this equipment, it is feasible to update the firmware by connecting the USB storage device on which the firmware data is written to the USB connector mounted on the GA-1190 control PC board and turning ON the power.

The type of firmware which can be updated with this method are as follows in the table below.

| Firmware       | Stored                                   | Model specific folder name                                     | Sub folder name | Data file name                                                                 |
|----------------|------------------------------------------|----------------------------------------------------------------|-----------------|--------------------------------------------------------------------------------|
| System ROM     | Main PC board                            |                                                                |                 | cjH_prog.dgb                                                                   |
| Function data  | (MAIN board)                             |                                                                | SYS_JIG         | cjH_func.dgb                                                                   |
| Language data  |                                          |                                                                |                 | cjH_lang.dgb                                                                   |
| Controller ROM | GA-1190 control<br>PC board<br>(GA-1190) | e-STUDIO165/205:<br>165_205<br>e-STUDIO167/207/237:<br>167_237 | CON_JIG         | lang.img<br>rom.img<br>rom2.img<br>sysfirm.tz<br>uiw.img<br>vxWorks.st_rom.bin |
| Scanner ROM    | Compact Flash<br>(GA-1200)               |                                                                | SCN_JIG         | Samba.out<br>scan.tz<br>webdata1.db<br>webfile.zip<br>webhelp1.zip             |

## Important:

- Only the USB storage device which meets the following conditions should be used for updating. Be careful since updating with any device other than the above is never guaranteed.
  - A combination USB storage device with a flash memory (to be connected directly to the USB port) and its capacity is between 64 MB to 512 MB (or 1 GB).
  - A USB storage device which complies with the following standards regulated by USB-IF (USB Implementers Forum)
    - Class number: 8 (=08h) (Mass-storage class)
    - Sub-class number: 6 (=06h) (SCSI transfer command set)
    - Protocol number: 80 (=50h) (Bulk-Only)
    - \* Most common USB storage devices are complied with the specification above and can be used for updating. However, the operation in all the Multi Functional Digital Color Systems and Multi Functional Digital Systems is not necessarily guaranteed since the most of these devices are developed based on the use in PC environment (Windows or Macintosh). Therefore, confirm thoroughly that the device is operational in the equipment for which the updating will be performed when purchasing the device.
- The data file (sub folder) for updating is stored in the model specific folder. Never change the model specific folder name since it is used for discriminating the data file when the updating data files for multiple models are stored in the USB storage device.
- Store the model specific folder in the root directory of the USB storage device.
- Distinguish between the firmware for e-STUDIO165/205 and that for e-STUDIO167/207/237 by its model specific folder name.
- The USB storage device complied with USB1.1 and USB2.0 can be used for updating. However, the update is performed in the speed of USB1.1 when the device complied with USB2.0 is used.
- Do not update the firmware by any storage device other than a flash memory (such as a USB connection type memory card reader, CD/DVD drive or hard disk) since it is never guaranteed.

• When updating the firmware for the Controller ROM (GA-1190) or the Scanner ROM (GA-1200), change the model specific folder name to "165\_205" if the model is e-STUDIO165/205. Change it to "167\_237" if the model is e-STUDIO167/207/237.

Since the model specific folder to be detected differs depending on the controller ROM version, change the model specific folder name accordingly before updating the firmware for the Controller ROM (GA-1190) or the Scanner ROM (GA-1200) which is connected with e-STUDIO167/207/237.

The following model specific folder names are not correctly detected in the Controller ROM versions noted below, even if the Controller ROM (GA-1190) or the Scanner ROM (GA-1200) is connected with e-STUDIO167/207/237. Change the folder name to "165\_205" otherwise the correct model specific folder will not be detected and therefore the firmware update will fail.

| Controller ROM version   | Model specific folder name |
|--------------------------|----------------------------|
| Earlier than T282CN0*200 | 165_205                    |
| T282CN0*200 or later     | 167_237                    |

## [A] Update procedure

## Important:

- The file system of USB storage device should be formatted in FAT format. Be careful since the devices formatted in FAT32 or NTFS format will not be operated. The file system can be confirmed on the properties in applications such as Explorer of Windows.
- Do not turn OFF the power during the update. The data could be damaged and not to be operated properly.
- (1) Connect the USB storage device to the PC and write the model specific folder and sub folder in which the data file is stored.
  - Confirm the model specific folder name, sub folder name and data file name before writing the data

( P. 6-13 "6.3 Firmware Updating with USB Storage Device (When GA-1190/GA-1200 is installed)").

- · The file system of USB storage device should be formatted in FAT format.
- Windows 95 and NT do not support USB. Be careful since the data can not be written on the devices in the PCs with these operating systems.
- (2) Turn OFF the power of the equipment.
- (3) GA-1190 only: Take off the cover plate.

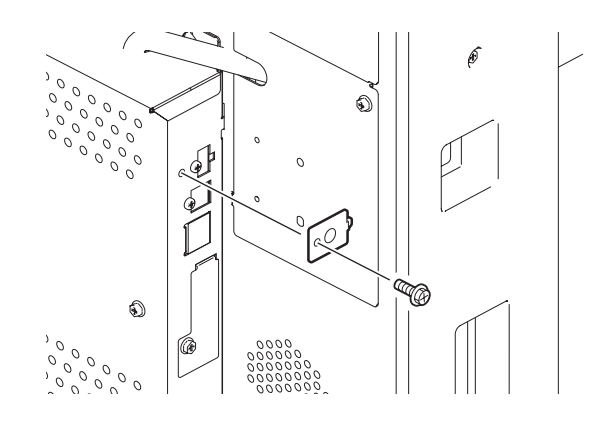

Fig. 6-23

When GA-1200 is installed: Take off the cover and disconnect the dongle from the USB connector (host).

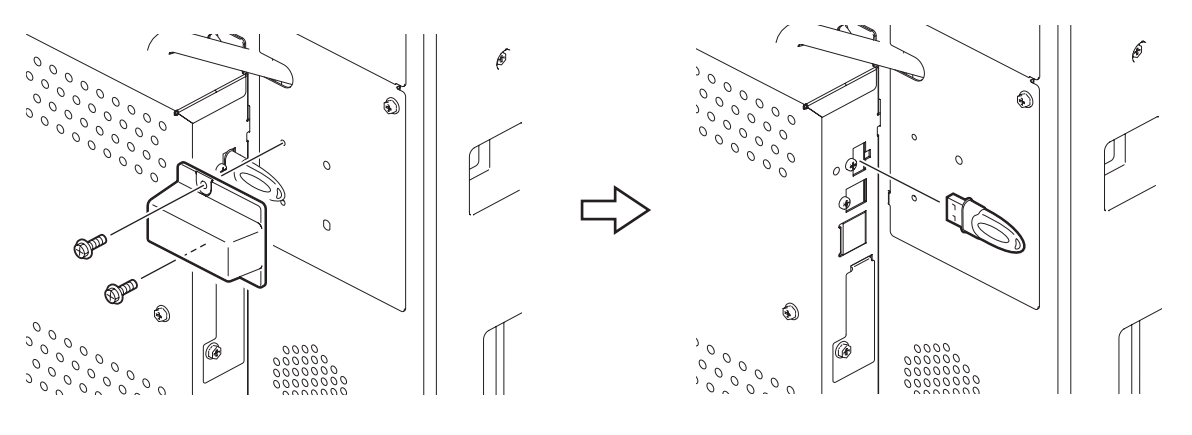

Fig. 6-24

(4) Connect the USB storage device to the USB connector (host) on the SYS board.

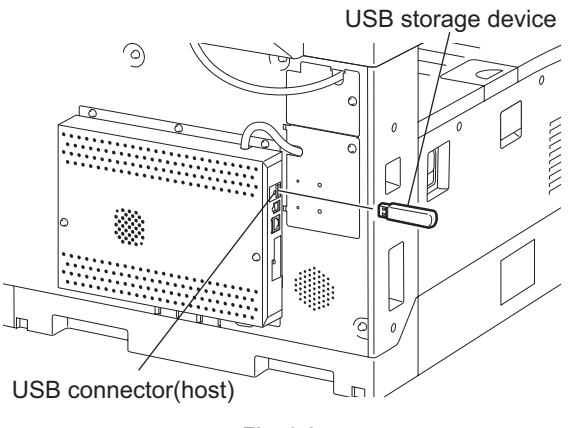

Fig. 6-25

(5) Turn ON the power while [4] button and [9] button are pressed simultaneously. The items to be updated are highlighted in approx. 20 seconds, and updating starts. "Install" then "Wait" is displayed next to the item being updated.

| - SYS_Firm Ware<br>- Func Data<br>- Language Data<br>- Controller Data | Install         |
|------------------------------------------------------------------------|-----------------|
| -<br>U                                                                 |                 |
| - SYS_Firm Ware<br>- Func Data<br>- Language Data<br>- Controller Data | Wait<br>Install |

Fig. 6-26

## Note:

The items to be updated (highlighted items) vary depending on the types of data written on the USB storage device.

Each item is displayed only when each data file is written on the USB storage device in the following conditions. The item "Controller Data" is displayed when either or both [CON\_JIG] and [SCN\_JIG] sub folders are written.
| Itom            | Condition                                                      |                 |                                                                                |
|-----------------|----------------------------------------------------------------|-----------------|--------------------------------------------------------------------------------|
| nem             | Model specific folder name                                     | Sub folder name | Data file name                                                                 |
| SYS_Firm Ware   |                                                                |                 | cjH_prog.dgb                                                                   |
| Func Data       |                                                                | SYS_JIG         | cjH_func.dgb                                                                   |
| Language Data   |                                                                |                 | cjH_lang.dgb                                                                   |
| Controller Data | e-STUDIO165/205:<br>165_205<br>e-STUDIO167/207/237:<br>167_237 | CON_JIG         | lang.img<br>rom.img<br>rom2.img<br>sysfirm.tz<br>uiw.img<br>vxWorks.st_rom.bin |
|                 |                                                                | SCN_JIG         | Samba.out<br>scan.tz<br>webdata1.db<br>webfile.zip<br>webhelp1.zip             |

If the USB storage device is not recognized properly in approx. 30 seconds, items are not highlighted. In this case, turn OFF the power of the equipment, connect the device properly, and then repeat the procedure from step (5).

| - SYS_Firm Ware   |
|-------------------|
| – Func Data       |
| - Language Data   |
| - Controller Data |
|                   |

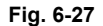

(6) When the updating is completed properly, "Complete" is displayed next to all the highlighted items.

| - SYS_Firm Ware   | Complete |
|-------------------|----------|
| – Func Data       | Complete |
| - Language Data   | Complete |
| - Controller Data | Complete |

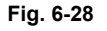

#### Note:

It takes approx. 9 minutes to complete updating all items (SYS\_Firm Ware/Func Data/Language Data/Controller Data). Update time varies approx. ±30% depending on the rotation speed of the USB storage device and the status of the Flash ROM in the equipment.

- (7) Turn OFF the power and remove the USB storage device.
- (8) GA-1190 only: Install the cover plate.
   When GA-1200 is installed: connect the dongle to the USB connector (host) and install the cover.
- (9) Perform the initialization of the updating data.
  - Turn ON the power while [0] button and [8] button are pressed simultaneously.
  - Key in "947", and then press the [START] button.
  - Press the [START] button.

© 2006 - 2009 TOSHIBA TEC CORPORATION All rights reserved

6

#### [B] Confirmation of the updated data

After the updating is completed, check each data version in the Setting Mode (08) to confirm that the data was overwritten properly.

<Updating System ROM> 08-900: System ROM version 08-921: FROM internal program version 08-922: Function table data version 08-923: Language data version

<Updating Controller ROM> 08-1952: Controller ROM version

<Updating Scanner ROM> 08-1953: Scanner ROM version

# 6.4 Firmware Updating with Software Update Tool

## 6.4.1 General Description

The software update tool is used for upgrading the version of the system ROM for the equipment. You can download the system ROM data from a PC to equipment by installing this tool and connecting a PC with the equipment using a USB cable.

## 6.4.2 System Requirements

Tools introduced in this manual shall be operated under the following systems:

- OS : Windows 2000 SP4, Windows XP SP1, Windows XP SP2
- USB version: USB Ver.2.0 (Recommended)
- USB Cable : USB2.0 Hi-Speed certified cable (USB cable supporting the USB2.0 Hi-Speed mode (480 Mbps of transfer speed) certified by the USB Implementers Forum.)

## 6.4.3 Preparation and Precaution

- (1) Confirm that there is a software updating tool USB driver (created by decompressing "eST163\_PCDL\_Inst\_Rev210.zip") on your PC.
- (2) Only installation by hardware wizard can recognize e-STUDIO165/167/205/207/237.
- (3) If the TOSHIBA Viewer USB driver is already installed, the software update tool USB driver cannot be. Delete the corresponding COM port on the Device Manager window and then start the installation of the software update tool USB driver.

## 6.4.4 Update Procedure

(1) Turn OFF the power of the equipment, and connect the equipment and PC with a USB cable. **Note:** 

Do not connect the USB of GA-1190/GA-1200 if GA-1190/GA-1200 is installed.

(2) Turn the power ON while pressing [2] and [9] buttons simultaneously.

#### Notes:

- 1. The following screen appears on the control panel when the equipment goes into the update mode.
- 2. Refer to Note in step (11) for the screen displayed during the update.

| - SYS_Firm Ware   |
|-------------------|
| – Func Data       |
| – Language Data   |
| - Controller Data |

Fig. 6-29

(3) Double-click the icon "FirmwareDownload.exe" to start up the Software update tool.

(4) The Port Setting window below appears. Select the port and click [OK].

| °01 | rt Setting     |                 |               |
|-----|----------------|-----------------|---------------|
|     | Choose Port to | Download        |               |
|     | Port           | Description     | Printer 🔺     |
|     | COM1:          | Local Port      |               |
|     | COM2:          | Local Port      |               |
|     | COM3:          | TOSHIBA e-STUDI | TOSHIBA e-STI |
|     | COM4:          | Local Port      |               |
|     | FILE:          | Local Port      |               |
|     | LPT1:          | Local Port      | <b>T</b>      |
|     | 1 DTO.         | 1 18 1          |               |
|     | Ok             |                 | Cancel        |

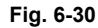

(5) The Download window below appears. Click the folder icon.

| 😵 Firmware Download                               | <u>_   ×</u> |
|---------------------------------------------------|--------------|
| Option(⊙) Help(H)                                 |              |
| Binary Data File: D:\FW_Download_Tools\ROM_BIN\CJ |              |
| Product Name                                      |              |
| □ e-STUDI0165/205/167/207/237                     |              |
| □ e-STUDIO163/203/166/206                         |              |
| Download Area                                     |              |
| Program     Function     Language                 |              |
| Selected Area ALL Exit                            | 1            |
|                                                   |              |

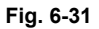

(6) Select the firmware data file to be updated on the Local Firmware Data window (in the figure below, "rom\_HJ\_V52.bin" is selected). Double-click the file or click [Open (O)] to open it.

| Locate Firmw                                                                                                    | vare Data     |       | ? ×    |
|----------------------------------------------------------------------------------------------------|---------------|-------|--------|
| Look in: 🔀                                                                                                    | ) CJ2_High    | • 🔁 💽 | → 📰    |
| rom_H_V5                                                                                                    | 1_T2.bin      |       |        |
| internet in the second second | 2.bin         |       |        |
|                                                                                                    | 2_2.001       |       |        |
|                                                                                                    |               |       |        |
|                                                                                                    |               |       |        |
|                                                                                                    |               |       |        |
| File name:                                                                                                    | rom_H_V52.bin |       | Open   |
| Files of type:                                                                                                    | BIN Files     | •     | Cancel |
|                                                                                                    |               |       | ///    |

Fig. 6-32

e-STUDIO165/167/205/207/237 FIRMWARE UPDATING © 2006 - 2009 TOSHIBA TEC CORPORATION All rights reserved

(7) Select the "e-STUDIO165/205/167/207/237" check box in the Product Name field.

| See Firmware Download                             | _ 🗆 🗙    |
|---------------------------------------------------|----------|
| Binary Data File: D:\FW_Download_Tools\ROM_BIN\CJ |          |
| □ Product Name<br>□ e-STUDI0165/205/167/207/237   |          |
| e-STUDI0163/203/166/206                           |          |
| Download Area                                     |          |
| Selected Area ALL Exit                            | <b>_</b> |
|                                                   |          |

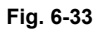

(8) Confirm that both the "Program" and the "Function" check boxes in the Download Area field are cleared, and then click [ALL].

| 🕸 Firmware Download                                     | - IX     |
|---------------------------------------------------------|----------|
| Option(O) Help(H)                                       |          |
| Binary Data File: D:\FW_Download_Tools\ROM_BIN\CJSTATUS |          |
| Product Name                                            |          |
|                                                         |          |
| C e-STUDI0163/203/166/206                               |          |
| Download Area                                           |          |
| Program      Function      Language                     |          |
| Selected Area ALL Exit                                  | <b>_</b> |

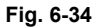

6 - 21 07/06 WWW.SERVICE-MANUAL.NET

#### Note:

In e-STUDIO165/167/205/207/237, the download area has three selections; "Program (program data)", "Function (function data)" and "Language (language data)". Updating is available on each area individually, but <u>it is recommended that you update data on all the areas</u>.

Perform step (8) when you want to update all the data in one go. Perform the following procedure when you want to update the data individually.

Select the program you want to update. (Select any of the Program, Function and Language check boxes. The Program and Function check boxes are selected in the following example.)

| 😵 Firmware Download                               | _ 🗆 🗵    |
|---------------------------------------------------|----------|
| Option(O) Help(H)                                 |          |
| Binary Data File: D:\FW_Download_Tools\ROM_BIN\CJ |          |
| Product Name                                      | <u> </u> |
| E e-STUDIO165/205/167/207/237                     |          |
|                                                   |          |
| Download Area                                     |          |
| 🔽 Program 🔽 Function 🗖 Language                   |          |
| Selected Area ALL Exit                            | <b>_</b> |
|                                                   |          |

Fig. 6-35

Click [Selected Area].

The Attention window appears. Click [Yes].

| 🕸 Firmware Download                               | _ 🗆 🗵    |
|---------------------------------------------------|----------|
| Option(O) Help(H)                                 |          |
| Binary Data File: D:\FW_Download_Tools\ROM_BIN\CJ |          |
| Product Name                                      | <u> </u> |
|                                                   |          |
| C e-STUDI0163/203/166/206                         |          |
| Yes     No                                        |          |
| ☑ Program ☑ Function 	☐ Language                  |          |
| Selected Area ALL Exit                            | 1        |

Fig. 6-36

(9) When updating has started, USB communication data are displayed in the STATUS field, and a bar indicating the updating status appears at the bottom of the window.

| Primware Download           Option(①)         Help( <u>H</u> ) | <u>_</u> _× |
|----------------------------------------------------------------|-------------|
| Binary Data File: D:\FW_Download_Tools\ROM_BIN\CJ              | *           |
| □ e-STUDI0163/203/166/206                                      |             |
| Download Area       Image       Image                          |             |
| Selected Area ALL Exit                                         | <b>*</b>    |

Fig. 6-37

(10) When the program data transmission is completed, the message window shown below appears on your PC monitor. Click [OK] to finish displaying the status.

| Firmware D  | Download X                                                                                                    |
|-------------|----------------------------------------------------------------------------------------------------|
| <b>(j</b> ) | Firmware has been transmitted from Computer!Please wait until MFP finishes programming data into ROM.And then you can reboot MFP! |
|             |                                                                                                    |
|             |                                                                                                    |

Fig. 6-38

(11) Click [Exit] in the Firmware Download window to finish updating.

#### Note:

The display on the control panel of the equipment during the update is as shown below. "Controller Data" is displayed; however, they are not downloaded.

· Before update

| - SYS_Firm Ware   |
|-------------------|
| – Func Data       |
| - Language Data   |
| - Controller Data |

Fig. 6-39

 During the update During the update, "Wait" is displayed after each item.

| - SYS_Firm Ware   | Wait |
|-------------------|------|
| – Func Data       | Wait |
| - Language Data   | Wait |
| - Controller Data |      |

Fig. 6-40

• When properly completed

When the update is completed correctly, "Complete" is displayed after each item.

| - SYS_Firm Ware   | Complete |
|-------------------|----------|
| – Func Data       | Complete |
| - Language Data   | Complete |
| - Controller Data |          |

Fig. 6-41

On an update error

If the update is not completed correctly, "Error" is displayed after each item.

| - SYS_Firm Ware   | Error |
|-------------------|-------|
| – Func Data       | Error |
| - Language Data   | Error |
| - Controller Data |       |
|                   |       |

Fig. 6-42

Note:

IF an error occurs, repeat the procedure from the first step to retry updating.

- (12) Turn OFF the power of the equipment, and disconnect the USB cable.
- (13) Perform the initialization of the update data.
  - Turn the power ON while pressing [0] and [8] buttons simultaneously.
  - Key in "947", and then press the [START] button.
  - Press the [START] button.

#### Note:

After the updating is completed, check each data version in the Setting Mode (08) to confirm that the data were overwritten properly.

08-900: System firmware ROM version

- 08-921: FROM internal program version
- 08-922: Function table data version

08-923: Language data version

# 7. POWER SUPPLY UNIT

#### 7.1 **Output Channel**

The following are 6 output channels for the main switch line.

1) +5V +5\/·

|    | +5V:          | CN104 Pin 3<br>Output to the MAIN board                                                 |
|----|---------------|-----------------------------------------------------------------------------------------|
|    | +5V:          | CN112 Pins 3 and 4<br>Output to the PFC board, ADU (via PFC board), PFP (via PFC board) |
|    | +5VB:         | CN104 Pin 8<br>Output to the FUS board                                                  |
|    | +5VB:         | CN104 Pins 9 and 10<br>Output to the MAIN board                                         |
| 2) | +12V<br>+12V: | CN110 Pin 3<br>Output to the FAX unit                                                   |
| 3) | -12V<br>-12V: | CN104 Pin 2<br>Output to the control panel (via MAIN board)                             |
|    | -12V:         | CN110 Pin 2<br>Output to the FAX unit                                                   |
| 4) | +24V<br>+24V: | CN104 Pins 19 and 20<br>Output to the MAIN board, PFU (via MAIN board)                  |
|    | +24V:         | CN112 Pins 1 and 2<br>Output to the PFC board, ADU (via PFC board), PFP (via PFC board) |
|    | +24VDF:       | CN104 Pins 17 and 18<br>Output to the RADF/ADF (via MAIN board)                         |

The following is an output channel for the cover switch line.

1) +24V +24VCOV-OFF: CN104 Pins 23 and 24 Output to the MAIN board

# 7.2 Fuse

When the power supply secondary fuse is blown out, confirm that there is no abnormality with each part using the following table.

| Voltage     | Board/Unit      | Part                            | Fuse type |          |
|-------------|-----------------|---------------------------------|-----------|----------|
| +24V        | MAIN board      | Scan motor                      | M1        | F203: 4A |
|             |                 | Polygonal motor                 | M4        |          |
|             |                 | Switching regulator cooling fan | M6        |          |
|             |                 | Registration clutch             | CLT1      |          |
|             |                 | Pickup solenoid                 | SOL1      |          |
|             |                 | Bypass pickup solenoid          | SOL2      |          |
|             |                 | Contact image sensor unit       | CIS       |          |
|             | PFC board       | Exit motor                      | M7        |          |
|             | ADU board       | ADU motor                       | M8        |          |
|             | PFU             |                                 |           |          |
|             | PFP             |                                 |           |          |
| +24VDF      | ADF             |                                 |           | F202: 4A |
| +24VCOV-OFF | MAIN board      | Toner motor                     | M2        | F201: 4A |
|             |                 | Main motor                      | M3        |          |
|             |                 | Exhaust fan                     | M5        |          |
|             |                 | Auto-toner sensor               | S6        |          |
|             |                 | Discharge LED                   | ERS       |          |
|             | Coin controller | ·                               |           | ]        |

# 7.3 Configuration of Power Supply Unit

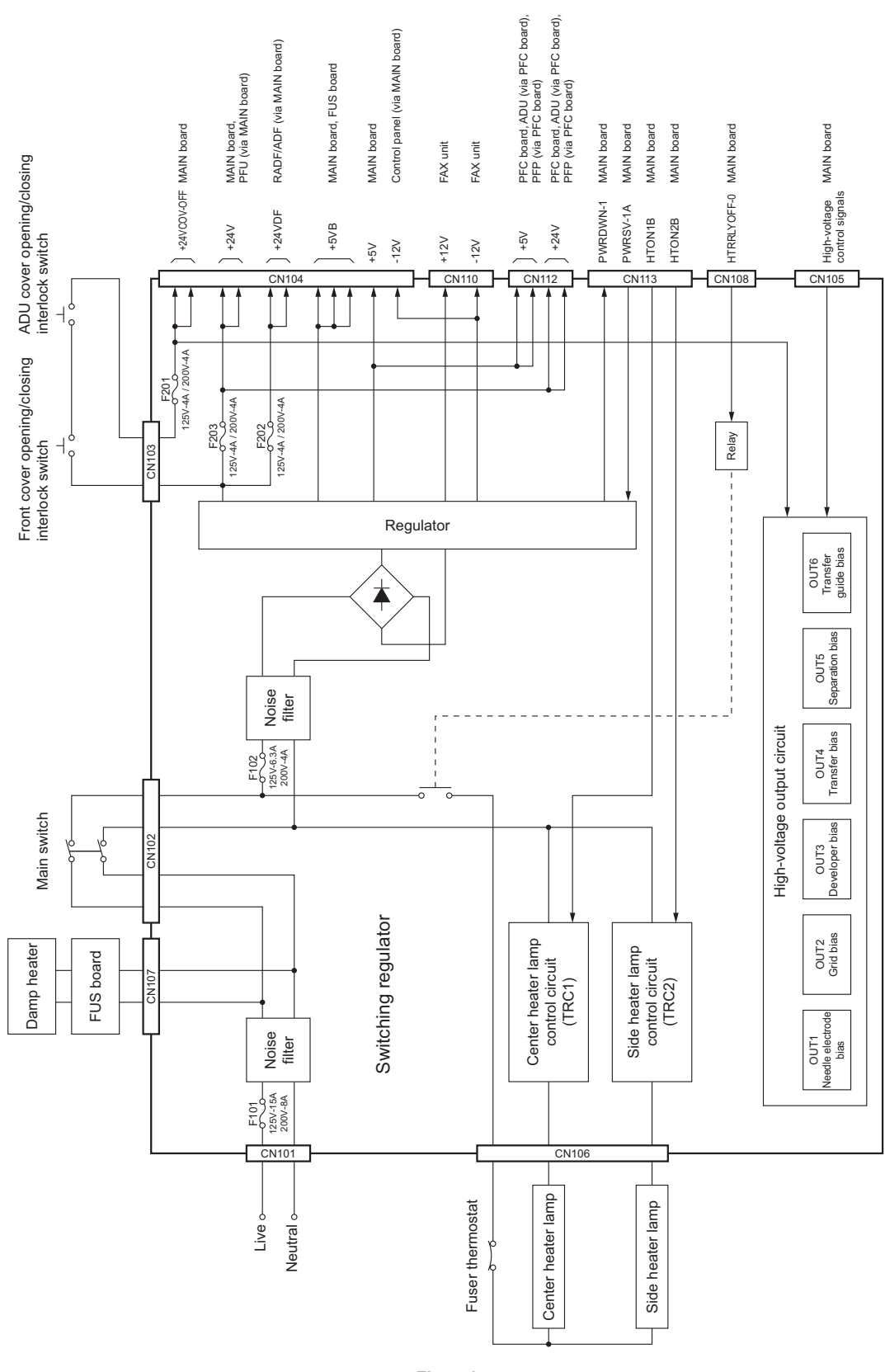

© 2006 - 2009 TOSHIBA TEC CORPORATION All rights reserved

e-STUDIO165/167/205/207/237 POWER SUPPLY UNIT

7 - 3

e-STUDIO165/167/205/207/237 POWER SUPPLY UNIT

# 8. REMOTE SERVICE

There are the following functions as Remote Service.

- Service Notification: This function notifies the service technician of the status of the equipment by E-mail or FAX.
- Supply Notice: When "toner near-empty" is detected, this function notifies the service technician of it by E-mail or FAX.

# 8.1 SERVICE NOTIFICATION

## 8.1.1 Outline

This function automatically notifies the status of the equipment to the service technician by E-mail. The following two are the items to be notified. GA-1190 and GA-1200 must be installed in order to use this function.

- Total Counter Transmit When this function is effective, it notifies each counter information periodically (on the set date and time every month).
- Service Call Transmission When this function is enabled, information such as the error code corresponding to the service call is notified by E-mail.
- PM Counter Transmit When this function is effective, it notifies that the PM timing has come when the present PM count has reached to its setting value.

# 8.1.2 Setting

#### [A] Setting items

#### Notes:

- 1. GA-1190 and GA-1200 must be installed in order to use this function.
- 2. When using this function, it is required that sending and receiving E-mails are available. Confirm the details to the administrator.

| ltems                                                                 | 08 code | Contents                                                                                                    |
|-----------------------------------------------------------------------|---------|----------------------------------------------------------------------------------------------------|
| Service Notification setting                                          | 767     | 0: OFF (Invalid)<br>1: E-mail                                                                                                    |
| Total Counter Transmit setting                                        | 769     | 0: OFF (Invalid)<br>1: ON (Valid)                                                                                                    |
| Total counter transmission "day of the week" setting                  | 770     | 0: OFF (Invalid)<br>1: Sunday<br>2: Monday<br>4: Tuesday<br>8: Wednesday<br>16: Thursday<br>32: Friday<br>64: Saturday<br>Multiple days of the week can be<br>set by setting the SUM of the val-<br>ues for the day of the week. |
| Service notification display                                          | 774     | Displays "SERVICE NOTIFICA-<br>TION" in the INITIAL SETUP<br>menu. When "1" is set, operation<br>and setting are made available<br>for users.<br>0: OFF<br>1: ON                                                                 |
| Service call transmission                                             | 775     | When this function is enabled, it<br>notifies the error code corre-<br>sponding to the service call by E-<br>mail.<br>0: OFF<br>1: ON                                                                                            |
| Total counter transmission interval setting (Hour/Hour/Minute/Minute) | 776     | 00:00-23:59                                                                                                    |
| PM Counter Transmit setting                                           | 771     | 0: OFF (Invalid)<br>1: ON (Valid)                                                                                                    |
| Total counter transmission date setting 1                             | 1071    | 0: OFF (Invalid)<br>1 to 31: Date                                                                                                    |
| Total counter transmission date setting 2                             | 1072    | 0: OFF (Invalid)<br>1 to 31: Date                                                                                                    |

| Set the | Service | Notification | settina | in the | following | setting | mode( | 08) | •  |
|---------|---------|--------------|---------|--------|-----------|---------|-------|-----|----|
|         |         | Nouncation   | Soung   |        | lonowing  | Soung   | mouct | 00, | /- |

#### [B] E-mail address setting

<Operation flow>

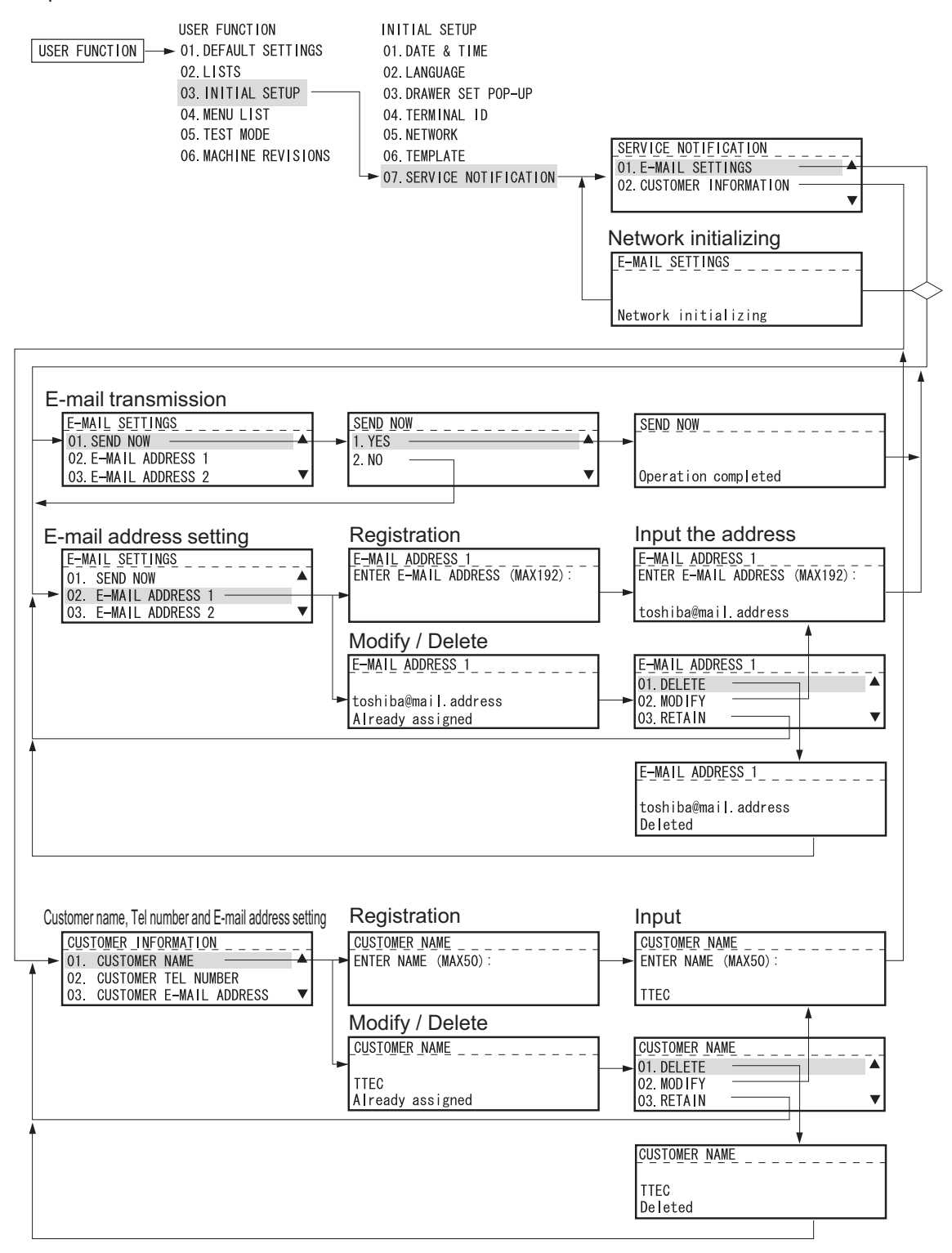

Fig. 8-1

8 - 3 08/06 WWW,SERVICE-MANUAL.NET

#### Note:

This menu does not appear unless GA-1190 and GA-1200 are installed.

## 8.1.3 Items to be notified

The items to be notified are shown below.

- 1) Total Counter Transmit / PM Counter Transmit by E-mail (XML file attached to E-mail has also the same format.)
  - Subject: Counter Notification

(In case of the PM Counter Transmit, it is shown as "Periodical Maintenance Notification".)

| 1—<br>2—<br>3—<br>4— | Date       :       08/19/2007 15:54         Machine Model       :       TOSHIBA e-STUDIO207         Serial Number       :       1234567890         Total Counter       :       00300000 |
|----------------------|----------------------------------------------------------------------------------------------------|
| 5—                   | - Customer:                                                                                                    |
|                      | Name: ABCDEFGHIJKLMNOPQRSTUVWXYZA<br>Tel Number: 123456789012345678901234567<br>E-Mail: ABCDEFGHIJKLMNOPQRSTUVWXYZA                                                                     |
| 6)<br>7)-            | ChargeCounterFormat:         — LargeSizeChargeCount       1         — LargeSizeChargePaperDefinition       1                                                                            |
| 8—<br>9—             | PMCounterFormat:<br>— LargeSizePMCount 1<br>— LargeSizePMPaperDefinition 1                                                                                                    |
|                      | Charge Counter:<br>Large Small<br><print counter=""></print>                                                                                                    |
| 10<br>11<br>12<br>13 | Copy         0000000 0000000           Print         0000000 0000000           List         0000000 0000000           FAX         0000000 0000000                                       |
| 14-<br>15-<br>16-    | <scan counter="">           Copy Scan         00000000           FAX Scan         00000000           Net Scan         00000000</scan>                                                   |
| 17—<br>18—           | <fax counter=""></fax>                                                                                                    |
|                      | Periodical Maintenance Counter:                                                                                                    |
| (19—<br>20—          | Set PM         0000000           Current PM         00000000                                                                                                    |
| 21-                  | Printer Error History:                                                                                                    |
|                      | Date Time ErrorCode                                                                                                    |
|                      | 08/18/2007 16:44 C01<br>08/15/2007 22:28 E01<br>08/15/2007 22:23 E01 (*2)<br>08/11/2007 22:23 E02<br>07/25/2007 11:12 C15                                                               |
|                      |                                                                                                    |

Fig. 8-2

e-STUDIO165/167/205/207/237 REMOTE SERVICE

- 1 Date
- 2 Machine model name
- (3) Serial number
- (4) Total counter value \*1 Total value of 9 to 12
- (5) Customer information
- 6 Count setting of large-sized paper (Fee charging system counter) (08-352)
- (7) Definition setting of large-sized paper (Fee charging system counter) (08-353)
- 8 Count setting of large-sized paper (PM) (08-346)
- (9) Definition setting of large-sized paper (PM) (08-347)
- (1) Number of output pages in the Copier Function (08-320-0 / 08-320-1)
- (1) Number of output pages in the Printer Function (08-321-0 / 08-321-1)
- (12) Number of output pages at the List Print Mode (08-322-0 / 08-322-1)
- (13) Number of output pages in the FAX Function (08-323-0 / 08-323-1)
- (14) Number of scanning pages in the Copier Function (08-327-0 / 08-327-1)
- (15) Number of scanning pages in the FAX Function (08-328-0 / 08-328-1)
- (16) Number of scanning pages in the Network Scanning Function (08-329-0 / 08-329-1)
- (17) Number of transmitted pages in the FAX Function (08-330-0 / 08-330-1)
- (18) Number of received pages in the FAX Function (08-332-0 / 08-332-1)
- (19) PM count setting value (08-251)
- 20 PM count present value (08-252)
- (21) History of error
  - \*2 The latest 8 errors are displayed.

8

# 8.2 Supply Notice

### 8.2.1 Outline

"Supply Notice" is a function which automatically notifies users one of "toner near-empty" status for a cartridge to previously registered fax numbers or E-mail addresses.

If the notice is sent to a fax number, the Fax Kit (GD-1220/1221) must be installed to the equipment. If it is sent to an E-mail address, the Network Printer Kit (GA-1190) and the Scanner Upgrade Kit (GA-1200) must be installed.

## 8.2.2 Setting

<Operation flow>

USER FUNCTIONS → 01. DEFAULT SETTINGS → 05. REMOTE SERVICE → 04. SUPPLY NOTICE Registering the fax number or E-mail address of the customer (destination) ➡ 01. DESTINATION SETUP 1. FAX NUMBER SETUP -----Registering a fax number 2. E-MAIL ADDRESS SETUP - - - - - -Registering an E-mail address Setting up the function ► 02. AUTO DETECT 1.0FF \_ \_ \_ \_ \_ \_ \_ \_ \_ \_ Disabling the function 2. ON Enabling the function Registering customer information O3. OTHER INFORMATION 1 CUSTOMER NUMBER \_ \_ \_ \_ \_ \_ \_ \_ \_ \_ \_ \_ \_ Registering a customer number (maximum 20 digits) Registering the contact name of the customer (maximum 40 letters) 3. CONTACT TEL NUMBER \_ \_ \_ \_ \_ \_ \_ \_ \_ Registering the customer's phone number (maximum 32 digits) 4. SHIP TO NAME Registering the customer's name (maximum 40 letters) 5. SHIP TO ADDRESS Registering the customer's address (maximum 84 letters) \_ \_ \_ \_ \_ \_ \_ \_ \_ \_ \_ \_ \_

#### Notes:

- 1. Only a fax number or an E-mail address can be registered for "01. DESTINATION SETUP".
- 2. The Supply Notice function is enabled only when "02. AUTO DETECT" is set to "ON".
- "02. AUTO DETECT" cannot be set if no fax number or E-mail address is registered for "01. DESTINATION SETUP".

# 9. WIRE HARNESS CONNECTION

## 9.1 AC Wire Harness

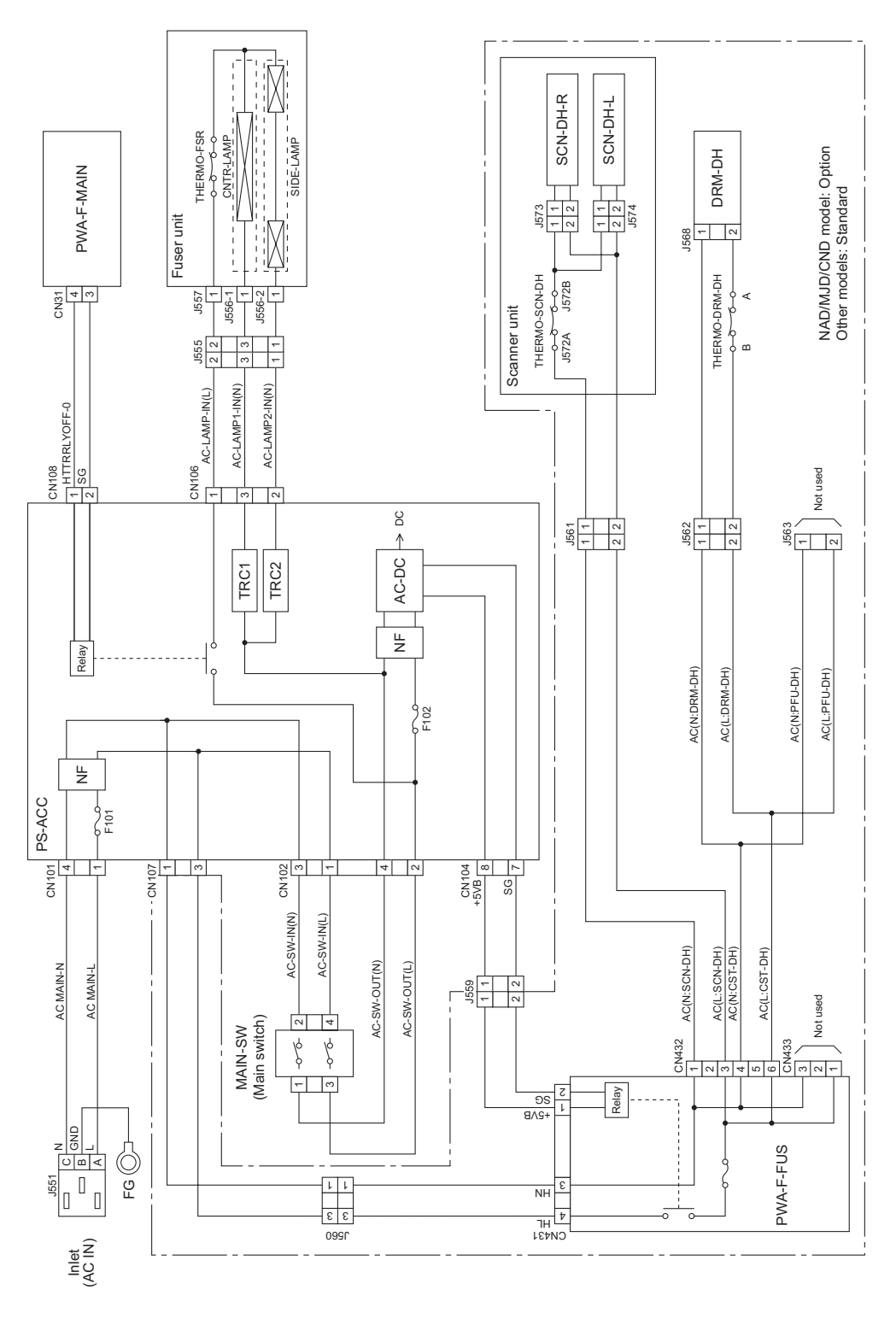

Fig. 9-1

e-STUDIO165/167/205/207/237 WIRE HARNESS CONNECTION

# 9.2 DC Wire Harness 9.2.1 e-STUDIO165/205

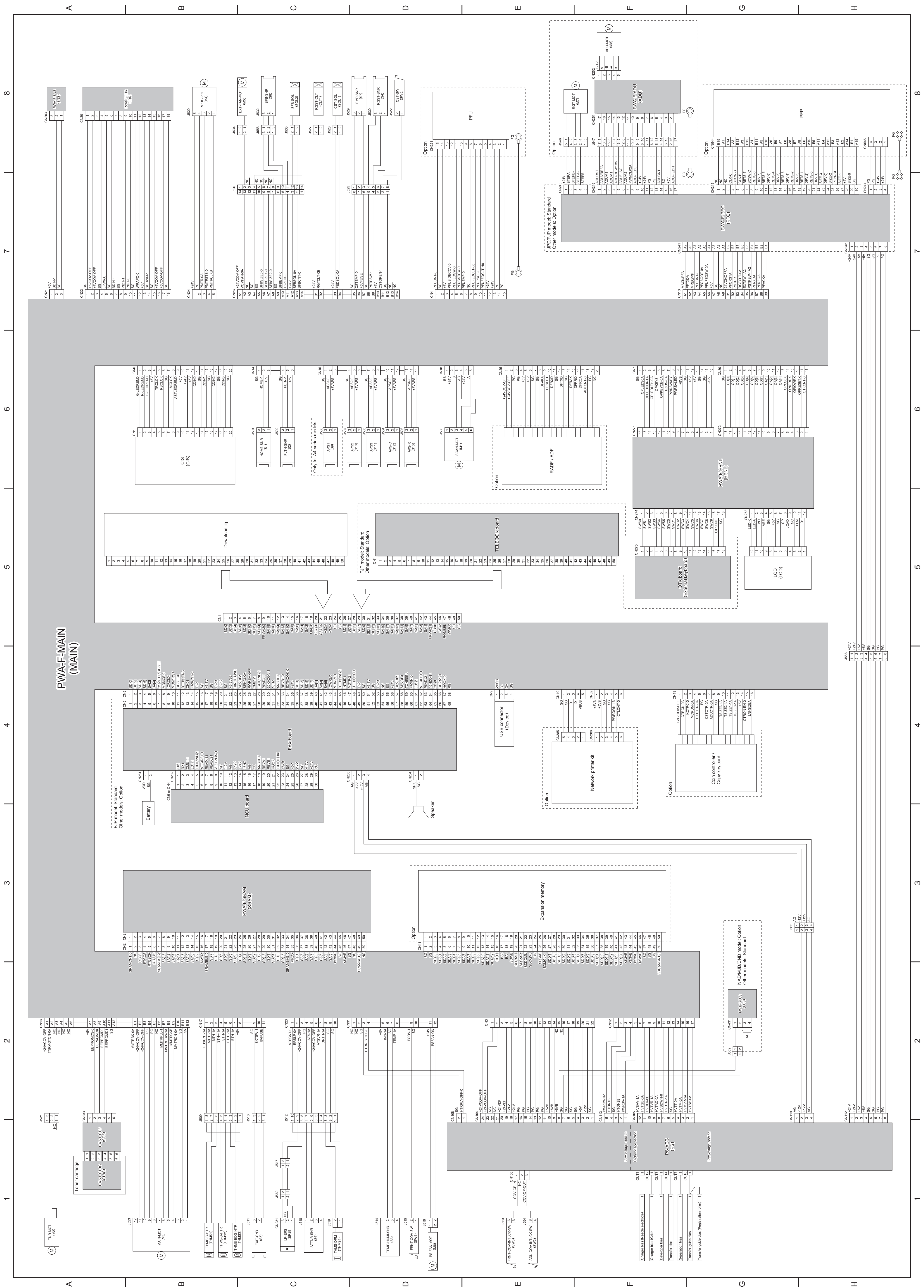

07/02

9.2.2 e-STUDIO167/207/237

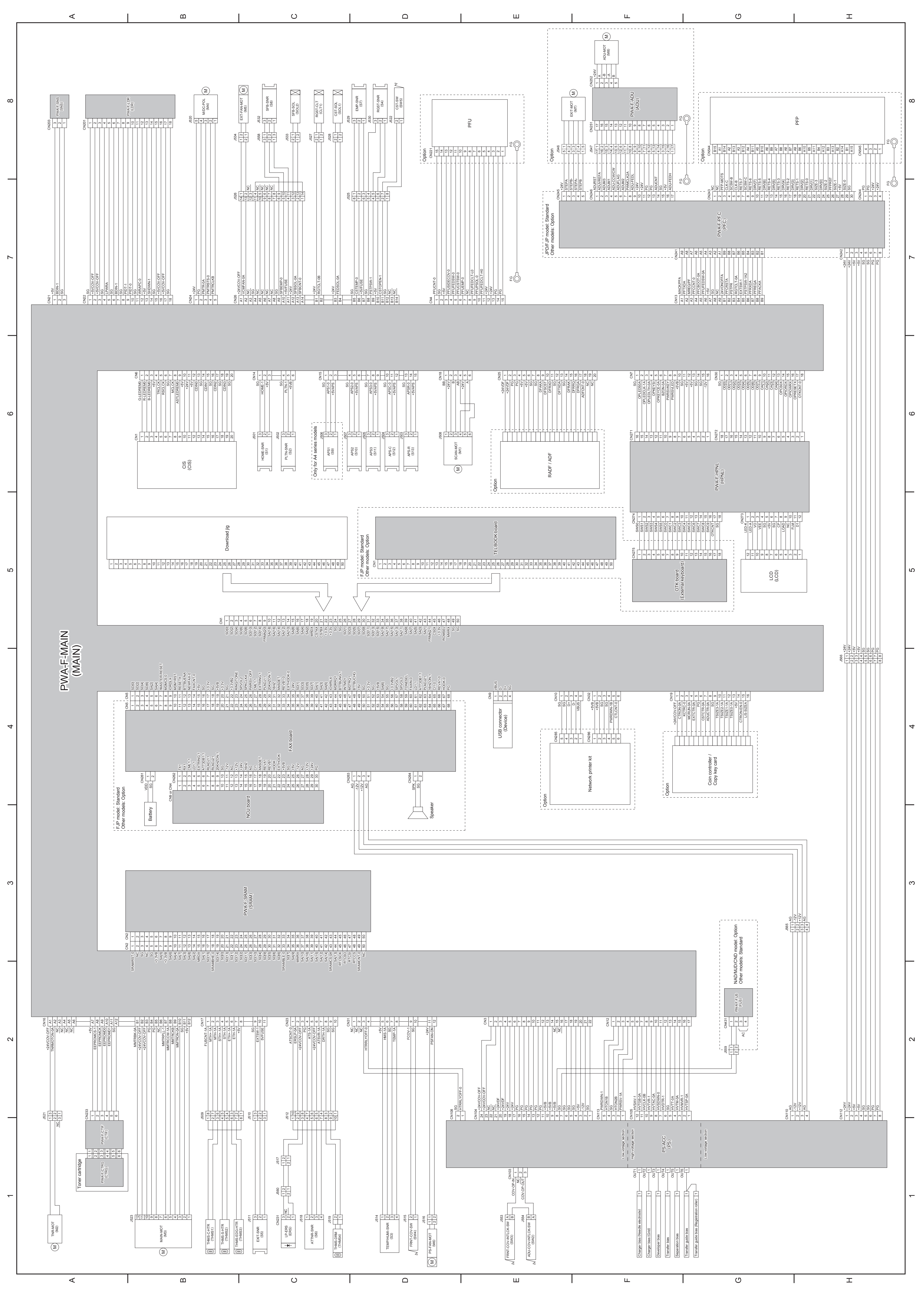

07/02

# 9.3 Electric Parts Layout

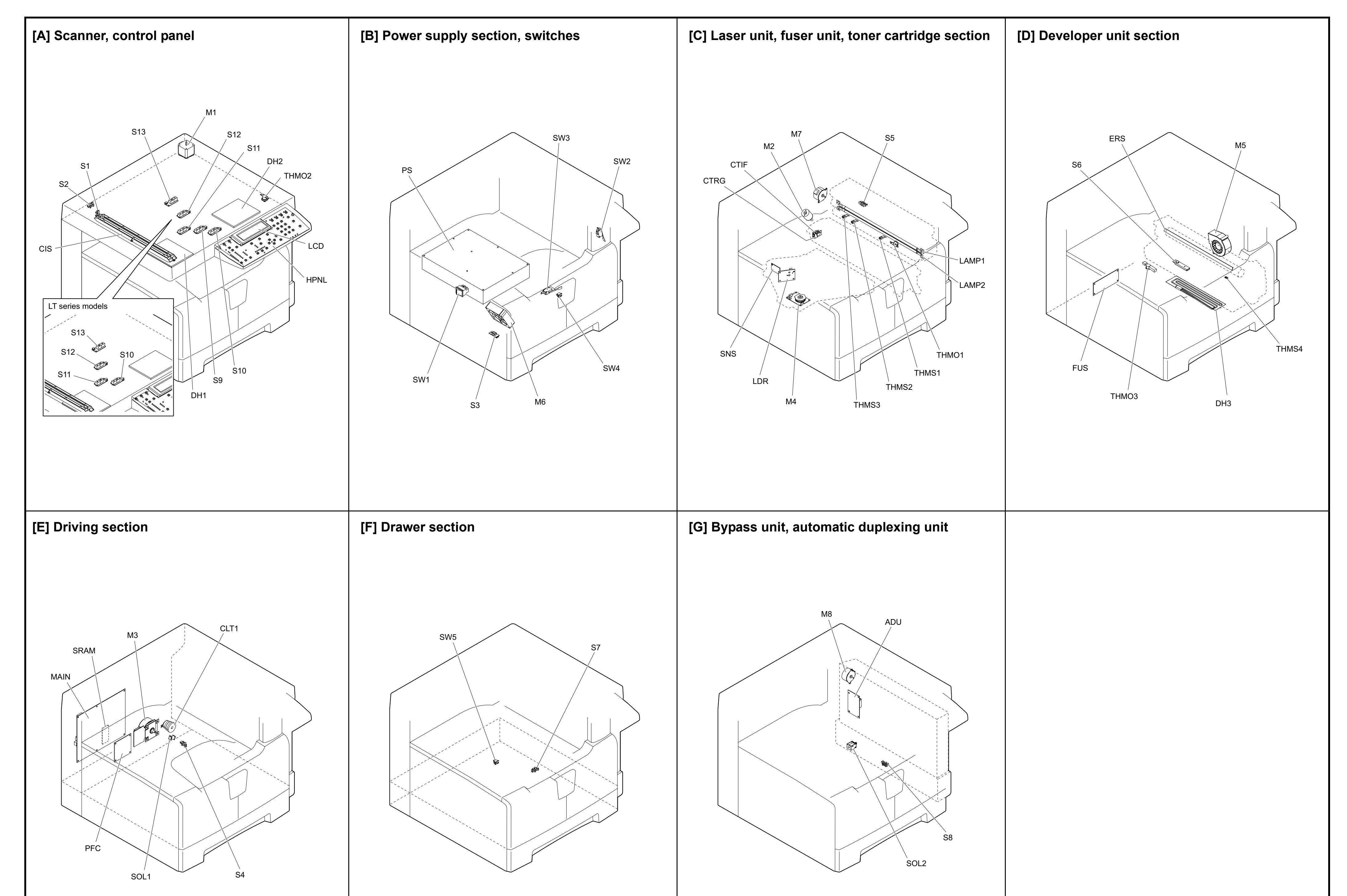

| Notors |                                               |        |                          |  |
|--------|-----------------------------------------------|--------|--------------------------|--|
| Symbol | Name                                          | Figure | Wire harness<br>location |  |
| M1     | SCAN-MOT<br>Scan motor                        | [A]    | 6-D                      |  |
| M2     | TNR-MOT<br>Toner motor                        | [C]    | 1-A                      |  |
| M3     | MAIN-MOT<br>Main motor                        | [E]    | 1-B                      |  |
| M4     | M/DC-POL<br>Polygonal motor                   | [C]    | 8-B                      |  |
| M5     | EXT-FAN-MOT<br>Exhaust fan                    | [D]    | 8-C                      |  |
| M6     | PS-FAN-MOT<br>Switching regulator cooling fan | [B]    | 1-D                      |  |
| M7     | EXIT-MOT<br>Exit motor<br>* Option            | [C]    | 8-F                      |  |
| M8     | ADU-MOT<br>ADU motor<br>* Option              | [G]    | 8-F                      |  |

# **Sensors and Switches**

| Symbol | Name                                                                                            | Figure | Wire harness<br>location |
|--------|-------------------------------------------------------------------------------------------------|--------|--------------------------|
| S1     | HOME-SNR<br>CIS home position sensor                                                            | [A]    | 6-C                      |
| S2     | PLTN-SNR<br>Platen sensor                                                                       | [A]    | 6-C                      |
| S3     | TEMP/HUMI-SNR<br>Temperature/humidity sensor                                                    | [B]    | 1-D                      |
| S4     | RGST-SNR<br>Registration sensor                                                                 | [B]    | 8-D                      |
| S5     | EXIT-SNR<br>Exit sensor                                                                         | [E]    | 1-C                      |
| S6     | ATTNR-SNR<br>Auto-toner sensor                                                                  | [C]    | 1-C                      |
| S7     | EMP-SNR<br>Paper empty sensor                                                                   | [D]    | 8-D                      |
| S8     | SFB-SNR<br>Bypass paper sensor                                                                  | [G]    | 8-C                      |
| S9-13  | APS 1-3, APS-C, APS-R<br>Automatic original detection sensor<br>* S9: only for A4 series models | [A]    | 6-C<br>6-D               |
| SW1    | MAIN-SW<br>Main switch                                                                          | [B]    | AC wire harness          |
| SW2    | ADU-COV-INTLCK-SW<br>ADU cover opening/closing interlock switch                                 | [B]    | 1-E<br>AC wire harness   |
| SW3    | FRNT-COV-INTLCK-SW<br>Front cover opening/closing interlock switch                              | [B]    | 1-E<br>AC wire harness   |
| SW4    | FRNT-COV-SW<br>Front cover opening/closing switch                                               | [B]    | 1-D                      |
| SW5    | CST-SW<br>Drawer detection switch                                                               | [F]    | 8-D                      |

# Electromagnetic spring clutch

| Symbol | Name                            | Figure | Wire harness<br>location |
|--------|---------------------------------|--------|--------------------------|
| CLT1   | RGST-CLT<br>Registration clutch | [E]    | 8-C                      |

# Solenoids

| Symbol | Name                              | Figure | Wire harness<br>location |
|--------|-----------------------------------|--------|--------------------------|
| SOL1   | CST-SOL<br>Pickup solenoid        | [E]    | 8-C                      |
| SOL2   | SFB-SOL<br>Bypass pickup solenoid | [G]    | 8-C                      |

| PC boards |                                                                                                    |        |                          |
|-----------|----------------------------------------------------------------------------------------------------|--------|--------------------------|
| Symbol    | Name                                                                                                    | Figure | Wire harness<br>location |
| MAIN      | PWA-F-MAIN<br>Main PC board (MAIN board)                                                                                                    | [E]    | 4-A                      |
| SRAM      | PWA-F-SRAM<br>SRAM PC board (SRAM board)                                                                                                    | [E]    | 3-C                      |
| LDR       | PWA-F-LDR<br>Laser driving PC board (LDR board)                                                                                                    | [C]    | 8-B                      |
| SNS       | PWA-F-SNS<br>H-sync signal detection PC board (SNS board)                                                                                          | [C]    | 8-A                      |
| HPNL      | PWA-F-HPNL<br>Control panel PC board-H (HPNL board)                                                                                                | [A]    | 6-G                      |
| CTIF      | PWA-F-CTIF<br>Toner cartridge interface PC board (CTIF<br>board)                                                                                   | [C]    | 1-A                      |
| CTRG      | PWA-F-CTRG<br>Toner cartridge PC board (CTRG board)                                                                                                | [C]    | 1-A                      |
| FUS       | PWA-F-FUS<br>Fuse PC board (FUS board)<br>* Optional for NAD/MJD/CND model, standard<br>for other models                                           | [D]    | 2-G<br>AC wire harness   |
| PFC       | <ul> <li>PWA-F-PFC</li> <li>Paper feed controller PC board (PFC board)</li> <li>* Standard for JPD/FJP model, optional for other models</li> </ul> | [E]    | 7-G                      |
| ADU       | PWA-F-ADU<br>ADU driving PC board (ADU board)<br>* Option                                                                                          | [G]    | 8-F<br>AC wire harness   |

# Lamps and heaters

| Symbol  | Name                                                                                                    | Figure | Wire harness<br>location |
|---------|----------------------------------------------------------------------------------------------------|--------|--------------------------|
| LAMP1   | CNTR-LAMP<br>Center heater lamp                                                                           | [C]    | AC wire harness          |
| LAMP2   | SIDE-LAMP<br>Side heater lamp                                                                             | [C]    | AC wire harness          |
| ERS     | LP-ERS<br>Discharge LED                                                                                   | [D]    | 1-C                      |
| DH1     | SCN-DH-L<br>Scanner damp heater (Left)<br>* Optional for NAD/MJD/CND model, standard<br>for other models  | [A]    | AC wire harness          |
| DH2     | SCN-DH-R<br>Scanner damp heater (Right)<br>* Optional for NAD/MJD/CND model, standard<br>for other models | [A]    | AC wire harness          |
| DH3     | DRM-DH<br>Drum damp heater<br>* Optional for NAD/MJD/CND model, standard<br>for other models              | [D]    | AC wire harness          |
| Thermis | tors and thermostats                                                                                      |        |                          |

| Symbol              | Name                                                                                                    | Figure     | Wire harness<br>location                          |
|---------------------|----------------------------------------------------------------------------------------------------|------------|---------------------------------------------------|
| THMS1               | THMS-C-HTR<br>Center thermistor                                                                                   | [C]        | 1-B                                               |
| THMS2               | THMS-S-HTR<br>Side thermistor                                                                                     | [C]        | 1-B                                               |
| THMS3               | THMS-EDG-HTR<br>Edge thermistor                                                                                   | [C]        | 1-B                                               |
| THMS4               | THMS-DRM<br>Drum thermistor                                                                                       | [D]        | 1-C                                               |
| THMO1               | THERMO-FSR<br>Fuser thermostat                                                                                    | [C]        | AC wire harnes                                    |
| THMO2               | THERMO-SCN-DH<br>Scanner damp heater thermostat<br>* Optional for NAD/MJD/CND model, standard<br>for other models | [A]        | AC wire harnes                                    |
| THMO3               | THERMO-DRM-DH<br>Drum damp heater thermostat<br>* Optional for NAD/MJD/CND model, standard<br>for other models    | [D]        | AC wire harnes                                    |
| others              |                                                                                                    | Figure     | Wire harness                                      |
| Symbol              | Name                                                                                                    | iguio      | location                                          |
| Symbol<br>CIS       | Name       CIS       Contact image sensor unit                                                                    | [A]        | location<br>6-B                                   |
| Symbol<br>CIS<br>PS | Name       CIS       Contact image sensor unit       PS-ACC       Switching regulator                             | [A]<br>[B] | Iocation       6-B       1-F       AC wire harnes |

06/06

# TOSHIBA

# **TOSHIBA TEC CORPORATION**

2-17-2, HIGASHIGOTANDA, SHINAGAWA-KU, TOKYO, 141-8664, JAPAN